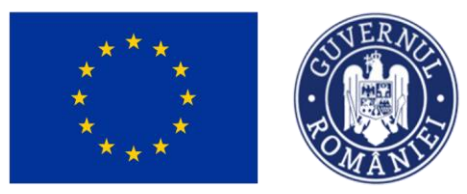

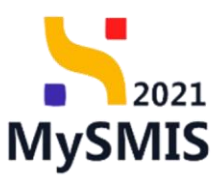

# Manual de utilizare MySMIS2021

## Front Office

IMPLEMENTARE

Versiune manual 1. Versiune aplicație 1 Manual de utilizare MySMIS2021\_FO\_Implementare Redactat de Direcția de Coordonare SMIS și IT (DCSMISIT)

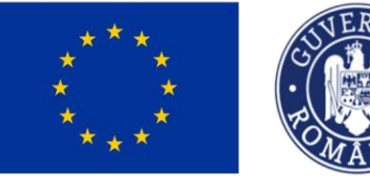

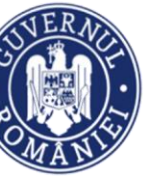

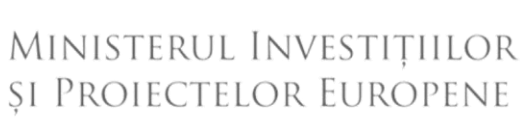

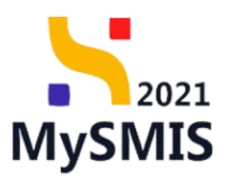

| INTRODUCERE                                     | 7  |
|-------------------------------------------------|----|
| Accesare modul Implementare                     | 9  |
| Secțiunea 1 – Vizualizare modulul Implementare  | 10 |
| Secțiunea 2 - Cerere de prefinanțare            | 11 |
| 2.1. Detalii cerere de prefinanțare             | 14 |
| 2.1.1. Etape                                    | 16 |
| 2.1.2. Documente finale                         | 16 |
| 2.1.3. Decizie                                  | 17 |
| 2.1.4. Clarificare                              | 18 |
| a) Cerere de clarificare                        | 20 |
| b) Răspuns cerere de clarificare                | 20 |
| c) Documente atașate                            | 21 |
| d) Solicitări prelungire termen                 | 22 |
| e) Transmitere răspuns clarificare              | 28 |
| 2.1.5. Versiune cerere                          | 33 |
| 2.1.6. Tranșă                                   | 35 |
| 2.1.7. Documente                                | 38 |
| 2.2. Transmitere cerere prefinanțare - Validare | 38 |
| Secțiunea 3 - Cerere de plată                   | 45 |
| 3.1. Etape                                      | 49 |
| 3.2. Documente finale                           | 50 |
| 3.3. Decizie                                    | 51 |
| 3.4. Clarificare                                | 52 |
| a) Cerere de clarificare                        | 54 |
| b) Răspuns cerere de clarificare                | 54 |
| c) Documente atașate                            | 55 |
| d) Solicitări prelungire termen                 | 56 |
| e) Transmitere răspuns clarificare              | 62 |
| 3.6. Versiune cerere                            | 67 |
| 3.7. Parteneri                                  | 67 |
| 3.8. Documente                                  | 70 |

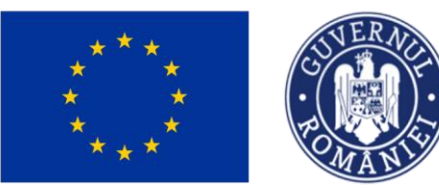

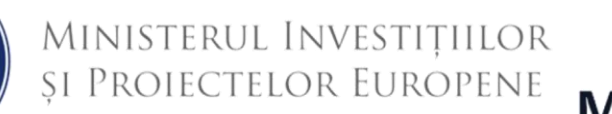

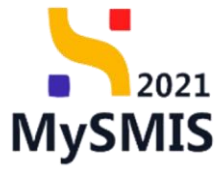

|    | Documente justificative aferente cererii                                          | 71           |
|----|-----------------------------------------------------------------------------------|--------------|
|    | 3.9. Stat                                                                         | 71           |
|    | 3.10. Factură                                                                     | 76           |
|    | 3.11. Ordin de deplasare                                                          | 81           |
|    | 3.12. Altă cheltuială/ cost simplificat                                           | 86           |
|    | 3.13. Transmitere cerere plată - Validare                                         | 92           |
| Se | ecțiunea 4. Cerere de rambursare / Cerere de rambursare aferentă cererii de plată | 100          |
| A. | Cerere de rambursare                                                              | 100          |
|    | 4.1. Etape                                                                        | 104          |
|    | 4.2. Documente finale                                                             | 105          |
|    | 4.3. Decizie                                                                      | 106          |
|    | 4.4. Clarificare                                                                  | 106          |
|    | a) Cerere de clarificare                                                          | 109          |
|    | b) Răspuns cerere de clarificare                                                  | 109          |
|    | c) Documente atașate                                                              | 110          |
|    | d) Solicitări prelungire termen                                                   | . 111        |
|    | e) Transmitere răspuns clarificare                                                | . 117        |
|    | 4.5. Versiune cerere                                                              | 122          |
|    | 4.6. Parteneri                                                                    | 123          |
|    | 4.7. Documente                                                                    | 126          |
|    | Documente justificative aferente cererii                                          | 128          |
|    | 4.8. Stat                                                                         | 128          |
|    | 4.9. Factură                                                                      | 132          |
|    | 4.10. Ordin de deplasare                                                          | 137          |
|    | 4.11. Altă cheltuială/ cost simplificat                                           | 143          |
|    | 4.12. Transmitere cerere rambursare - Validare                                    | 148          |
| B. | Cerere de rambursare aferentă cererii de p                                        | olată<br>156 |
| Se | ecțiunea 5. Documente justificative                                               | 163          |
|    | 5.1. Resursă umană                                                                | 163          |
|    | 5.2. Contract de muncă                                                            | 172          |
|    | 5.3. Stat                                                                         | . 174        |
|    |                                                                                   |              |

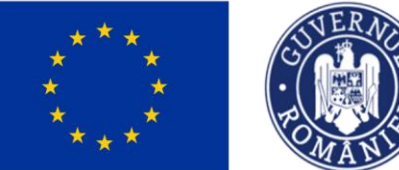

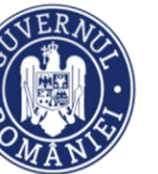

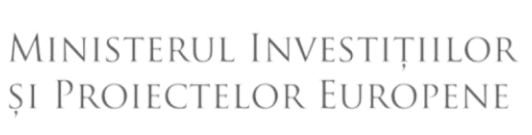

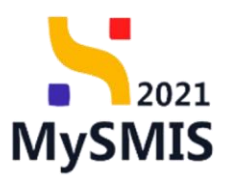

| 5.3.1. Adăugare linii stat 17                                     | 7 |
|-------------------------------------------------------------------|---|
| 5.3.2. Documente plată17                                          | 9 |
| A) Asociere documente plată18                                     | 0 |
| B) Dezasociere documente plată18                                  | 1 |
| 5.3.3. Documente atașate                                          | 2 |
| 5.4. Factură                                                      | 2 |
| 5.4.1. Linii factură                                              | 6 |
| 5.4.2. Documente plată                                            | 9 |
| A) Asociere documente plată18                                     | 9 |
| B) Dezasociere documente plată19                                  | 0 |
| 5.4.3. Documente atașate19                                        | 1 |
| 5.5. Ordin de deplasare                                           | 2 |
| 5.5.1. Linii ordin de deplasare19                                 | 5 |
| 5.5.2. Documente plată19                                          | 8 |
| A) Asociere documente plată19                                     | 9 |
| B) Dezasociere documente plată 20                                 | 0 |
| 5.5.3. Documente atașate 20                                       | 1 |
| 5.6. Altă cheltuială / Cost simplificat                           | 2 |
| 5.6.1. Linii cheltuială / cost simplificat                        | 6 |
| 5.6.2. Documente plată 20                                         | 8 |
| A) Asociere documente plată 20                                    | 8 |
| B) Dezasociere documente plată 209                                | 9 |
| 5.6.3. Documente atașate                                          | 0 |
| 5.7. Document plată                                               | 1 |
| 5.7.1. Documente justificative asociate documentului de plată 214 | 4 |
| 5.7.2. Dovezi plată                                               | 4 |
| 5.7.3. Documente atașate                                          | 5 |
| 5.8. Dovadă plată                                                 | 6 |
| 5.8.1. Documente plată                                            | 9 |
| A) Asociere documente plată21                                     | 9 |
| B) Dezasociere documente plată22                                  | 1 |

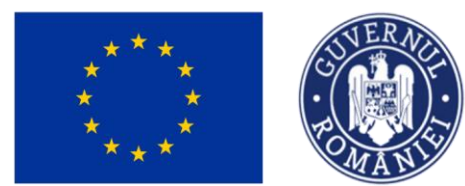

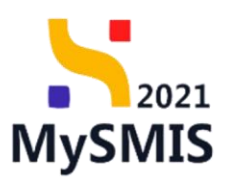

Ministerul Investițiilor și Proiectelor Europene

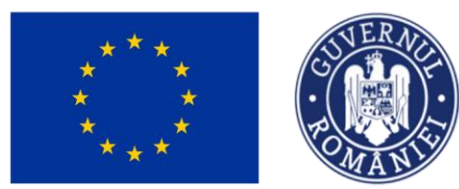

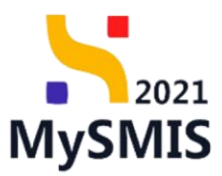

## EVIDENȚA MODIFICĂRILOR MANUALULUI DE UTILIZARE

| Nr. crt. | Versiune manual | Versiune<br>aplicație | Data<br>modificare | Descriere modificare |
|----------|-----------------|-----------------------|--------------------|----------------------|
| 1        | 1               | 1                     | Aprilie 2024       | Constituire manual   |
| 2        |                 |                       |                    |                      |
| 3        |                 |                       |                    |                      |
| 4        |                 |                       |                    |                      |

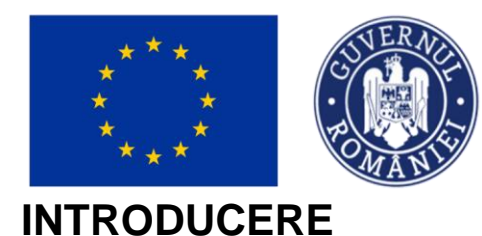

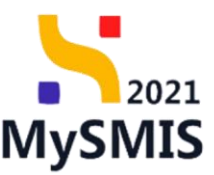

MySMIS2021/SMIS2021+ - reprezintă sistemul informatic unitar dezvoltat pentru gestionarea asistenței financiare nerambursabile aferente perioadei financiare 2021-2027, gestionat de Ministerul Investițiilor și Proiectelor Europene (MIPE), care are posibilitatea să interacționeze eficient cu sistemul informatic al Comisiei Europene, denumit în continuare SFC 2021, și care este proiectat având la bază principiul asigurării interoperabilității cu alte sisteme informatice, astfel încât să poată oferi în orice moment situații operative de ansamblu, precum și raportări specifice și detaliate, în funcție de nevoile utilizatorilor.

MySMIS2021/SMIS2021+ este un sistem de schimb electronic de date între beneficiari și autoritățile responsabile de programe, dezvoltat în conformitate cu prevederile art. 69 din Regulamentul (UE) 2021/1.060.

Sistemul permite beneficiarilor să prezinte, într-o singură transmitere, toate informațiile necesare sistemelor de gestiune și control ale programelor.

În acest context arhitectura MySMIS2021 reflectă toate etapele ciclului de viață al unui proiect.

Interfața sistemului MySMIS2021 pentru utilizatorii Front Office se găsește la adresa https://mysmis2021.gov.ro/.

Aplicația are în prezent următoarele module funcționale:

- modulul Proiecte dedicat solicitanților de finanțare în vederea depunerii cererilor de finanțare.
- modulul Evaluare dedicat solicitanților de finanțare în vederea evaluării proiectelor depuse.

• modulul Contractare - dedicat solicitanților de finanțare în vederea colectării informațiilor structurate și ale documentelor justificative privind contractul de finanțare, transmiterea/solicitarea de acte adiționale și modificări ale contractului.

• modulul Achiziții - dedicat solicitanților de finanțare în vederea introducerii informațiilor cu privire la achizițiile derulate în cadrul Contractului de finanțare (componenta FO) și autorităților de verificare a achizițiilor derulate și transmise spre verificare (componenta BO).

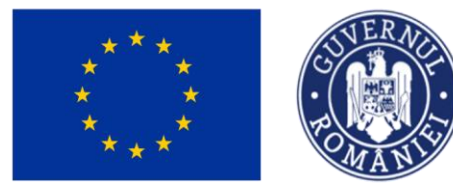

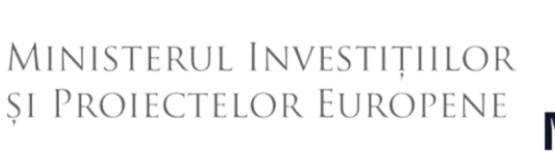

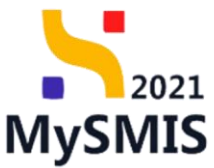

• modulul Implementare - dedicat beneficiarilor de finanțare în vederea înregistrării și stocării datelor privind implementarea proiectului necesare pentru monitorizarea, respectiv gestionarea financiară a acestuia.

Notă: Imaginile din capturile de ecran prezentate pot fi diferite de imaginile regăsite în mediul de producție (aceste capturi sunt extrase din mediul de testare) la diferitele stadii de dezvoltare ale aplicației. Singurele diferențe dintre cele două medii sunt de afișare (design), funcționalitățile fiind aceleași.

#### ATENȚIE!

Limita maximă acceptată de sistem pentru documentele .pdf încărcate este de 50 MB.

Se recomandă ca în cazul documentelor scanate să se utilizeze o r**ezoluție de 300 dpi, alb-negru**, astfel încât să se mențină o dimensiune cât mai redusă a acestora.

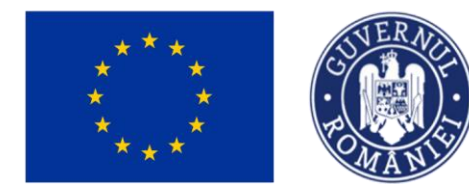

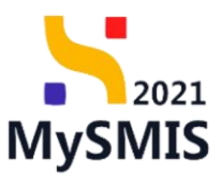

Accesare modul Implementare

Aplicația MySMIS2021 - Front Office se accesează la adresa: <u>https://mysmis2021.gov.ro/</u>. După autentificare, aplicația afișează pagina principală. Din aceasta, se accesează butonul

MySMIS2021 @ Mediu PREPROD ta Proiecte Achiziții A Entităti juridice â Home INISTERUL INVESTIȚIILOR Proiectelor Europene • Programul Incluziune și Demnitate Socială Programul Sănătate Programul Dezvoltare Durabilă 34.93 mld. € Ministerul Investițiilor și Proiectelor Europene vă prezintă noul sistem informatic • Programul Transport MySMIS2021+, care stă la baza aestionării fondurilor externe nerambursabile si este Programul Tranziție Justă Programul Educație și Ocupare construit în conformitate cu regulile de transparentizare, simplificare si acces facil la Programul Creștere Inteligentă, Digitalizare și Instrumente fondurile europene aferente perioadei de programare 2021-2027. Financiare Programul Asistență tehnică 2021 MySMIS Programul Regional Vest Programul Regional Centru MvSMIS2021/SMIS2021+ reprezintă sistemul informatic unitar dezvoltat pentru • Programul Regional Sud - Muntenia gestionarea asistenței financiare nerambursabile aferente perioadei financiare 2021— 11.07 mld. € Programul Regional Bucureşti - Ilfov 2027, gestionat de Ministerul Investițiilor și Proiectelor Europene, care interacționează Programul Regional Sud - Est cu sistemul informatic al Comisiei Europene - SFC 2021, și care este proiectat având la Programul Regional Nord - Vest bază principiul asigurării interoperabilității cu alte sisteme informatice, astfel încât să Programul Regional Nord - Est poată oferi în orice moment situații operațive de ansamblu, precum și raportări

si se deschid detaliile proiectului.

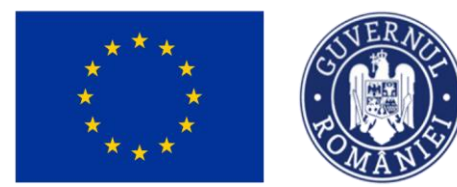

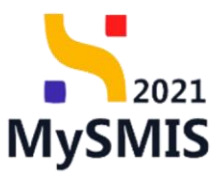

## Secțiunea 1 – Vizualizare modulul Implementare

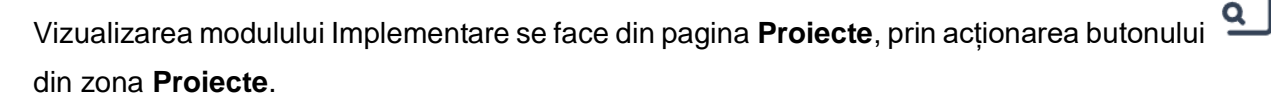

| K MySMIS2          | 021 🚯 Entități juridice                     | Proiecte Achiziț      | я           |                 |                                                                                                    |                          |                  |                          | EPROD | P 8             | Ģ  |
|--------------------|---------------------------------------------|-----------------------|-------------|-----------------|----------------------------------------------------------------------------------------------------|--------------------------|------------------|--------------------------|-------|-----------------|----|
| Proiect            |                                             |                       |             |                 |                                                                                                    |                          |                  |                          |       |                 |    |
| Proiect            | ele mele                                    |                       |             |                 |                                                                                                    |                          | 7                | 7 Filtre 🕞 Asociere în p | oiect | 🕀 Adauş         | gā |
| Proiect 1          | Apel 11                                     | Dată închidere apel   | Modul II    | Store U         | Parteneri 👉                                                                                                 |                          | Rol propriu      |                          |       | Acțiuni         |    |
| 346612             | PDD/1648/PDD_P2/OP2/RSO2.7/PDD_A1           | 31-12-2024 11:00      | Evaluare    | Depus           | LE ENTITATE TESTARE AMPDD                                                                                   |                          | Proprietar lide  | f                        |       | 9               |    |
| 346627             | PDD/1648/PDD_P2/0P2/RS02.7/PDD_A1           | 31-12-2024 11:00      | O Depunere  | O Draft         | ACADEMA                                                                                                    |                          | Proprietar lide  | r                        |       | <b>a</b>        |    |
| 346418             | PAP/1642/PAP_P1/OP2                         | 31-12-2027 23:30      | Contractore | Contract semnat | LE ENTITATE TEST IMPLEMENTARE                                                                               |                          | Proprietar lide  | r                        |       | <b>a</b>        |    |
| 346430             | PIDS/1860/PIDS_P6/OP4                       | 13-02-2043 09:00      | Contractore | Contract semnat | LE ENTITATE TEST IMPLEMENTARE                                                                               |                          | Proprietar lide  | f                        |       | 2               |    |
| 346424             | PIDS/1860/PIDS_P6/0P4                       | 13-02-2043 09:00      | () Depunere | C Draft         | SOPHIA / Economic<br>R ACADEMA                                                                              |                          | Inrolat lider, P | roprietar partener       |       | đ               |    |
| 346379             | PAP/1642/PAP_P1/OP2                         | 31-12-2027 23:30      | Contractore | Contract semnat | ATP COM S.R.L. / 12     R ORASUL TEST1 / Depi Deportamentul R A     R EXEMPLU COM S.R.L. R SOPHIA / Economi | CADEMA 🔋 Miau Center SRL | Proprietar par   | tener                    |       | £               |    |
| 346218             | PCIDIF/1344/PCIDIF_P3/OP4/RSO4.6/PCIDIF_A10 | 31-07-2024 23:30      | O Depunere  | O Draft         | LACADEMA                                                                                                    |                          | Proprietar lide  | r                        |       | 9               |    |
| 346197             | PRV/1104/PRV_P5/OP3/RS03.2/PRV_A26          | 06-06-2027 12:00      | ODepunere   | O Draft         | ACADEMA                                                                                                    |                          | Proprietar lide  | r                        |       | £               |    |
| 346147             | PAT/1301/PAT_P2/AT                          | 31-12-2024 23:30      | O Depunere  | C Draft         | ACADEMA                                                                                                    |                          | Proprietar lide  | r                        |       | <b>a</b>        |    |
| 346007             | PTJ/1772/PTJ_P7/AT                          | 31-12-2027 23:30      | O Depunere  | O Draft         | ACADEMA                                                                                                    |                          | Proprietar lide  | f                        |       | Ð               |    |
| Elemente pe pagini | 5: 10 v                                     |                       |             |                 |                                                                                                    |                          |                  | 1-10 din 6               | 5 K   | < <b>&gt;</b> : | н  |
| Apeluri            |                                             |                       |             |                 |                                                                                                    |                          |                  |                          |       | T Filt          | re |
| Apel               |                                             | Cod apel              |             | Objective       | specifice                                                                                                   | Program                  | Dată deschidere  | Dată închidere           | Acțiu | si              |    |
| testare schema r   | ninimis Loredana                            | PRSV0/1972/PRSV0_P1/0 | P1 🕅        | RS01.1 -        | FDR                                                                                                    | PRSVO                    | 11-04-2024 17:50 | 17-04-2027 18:30         | æ     |                 |    |

În proiectul deschis se vizualizează în zona secțiunilor meniul Implementare.

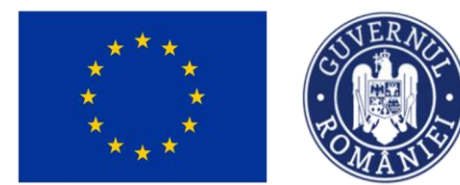

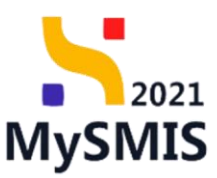

## Secțiunea 2 - Cerere de prefinanțare

La accesarea secțiunii Ce Cerere de prefinanțare , aplicația afișează lista cererilor de prefinanțare.

| MySMIS2021 🛛 🚇                                    | Entități juric     | lice tg Proiect                          | e 🗿 🛣 Achiziții                                                    |                                                                          |                                                                                     |                                                                             |                                    |                      |                               | PREPROD           | Ø           | ۶ Q        |
|---------------------------------------------------|--------------------|------------------------------------------|--------------------------------------------------------------------|--------------------------------------------------------------------------|-------------------------------------------------------------------------------------|-----------------------------------------------------------------------------|------------------------------------|----------------------|-------------------------------|-------------------|-------------|------------|
| Project 346430 Cer                                | rere de prefinanța | re                                       |                                                                    |                                                                          |                                                                                     |                                                                             |                                    |                      |                               |                   |             |            |
| General                                           |                    | Test imple                               | em NMM1                                                            |                                                                          |                                                                                     |                                                                             |                                    |                      |                               | 1                 | Descored    | á formular |
| Et Etape proiect                                  |                    |                                          |                                                                    |                                                                          |                                                                                     |                                                                             |                                    |                      |                               |                   |             |            |
| Implementare                                      |                    | Apol                                     |                                                                    |                                                                          |                                                                                     |                                                                             |                                    | Store                |                               |                   |             |            |
| Ce Cerere de prefinanțare                         | Ø                  | PIDS/1860/PIDS_I                         | P6/OP4 - multifond                                                 |                                                                          |                                                                                     |                                                                             |                                    | Contro               | ct semnat                     |                   |             |            |
| Ce Cerere de plată                                | Ø                  | Cod SMIS                                 |                                                                    |                                                                          | Cod asociere                                                                        |                                                                             |                                    | Denumire au          | toritote                      |                   |             |            |
| Ce Cerere de rambursare                           | C                  | 346430                                   |                                                                    |                                                                          | 346430-342                                                                          |                                                                             |                                    | AM_PIDS_A<br>Socială | Autoritatea de Management per | tru Program Inclu | iziune și D | Jemnitate  |
| Documente justificative                           | -                  | Objective specifice                      |                                                                    |                                                                          |                                                                                     |                                                                             |                                    | Dotă închido         |                               |                   |             |            |
| Re Resursă umană                                  | C                  | ESO4.11 - FSE+ -                         | ESO4.11_Lõrgirea accesului<br>orientată către personne inc         | egal și în timp util la servicii de ci<br>dusiv asistentă medicală Mader | alitate, sustenabile și la prețuri accesib<br>izaren sistemelor de amterție socială | ile. inclusiv servicii care promovedz<br>inclusiv promovared accesului la p | ză accesul la<br>protectie socială |                      |                               |                   |             |            |
| Co Contract de muncă                              | C                  | acordând o atenți<br>rezilientei sisteme | e deosebită copiilor și grupur<br>lor de sănătate și a serviciilor | ilor defavorizate îmbunătățirea c<br>r de îngrijire pe termen lung       | accesibilității, inclusiv pentru persoanel                                          | le cu dizabilități, precum și a eficaci                                     | ității și                          |                      |                               |                   |             |            |
| St Stot                                           | C                  | RSO4.3 - FEDR - I<br>inclusiv a persoan  | RSO4.3_Promovarea incluziu<br>elor cu nevoi speciale, prin ac      | nii socio-economice a comunităț<br>cțiuni integrate care să vizeze loc   | ilor marginalizate, a gospodăriilor cu v<br>uințele și serviciile sociale           | enituri reduse și a grupurilor dezav                                        | rantajate.                         | 13-02-204            | 3 09:00                       |                   |             |            |
| Fa Factură                                        | C                  | Numbr contract                           |                                                                    |                                                                          |                                                                                     |                                                                             |                                    | Datā semnar          | s cantract                    |                   |             |            |
| Or Ordin de deplasare                             | Ø                  | 7777                                     |                                                                    |                                                                          |                                                                                     |                                                                             |                                    | 23-02-202            | 4 00:00                       |                   |             |            |
| Al Altă cheltuială / Cost simplificat             | Ø                  |                                          |                                                                    |                                                                          |                                                                                     |                                                                             |                                    |                      |                               |                   |             | _          |
| Do Document plotă                                 | Ø                  | Cereri de prefina                        | nțare                                                              |                                                                          |                                                                                     |                                                                             |                                    |                      |                               | Y Filtre          | €           | Adaugă     |
| De Dovadā platā                                   | C                  | Cod ::                                   | Numör 📄                                                            | Store                                                                    | Număr înregistrare                                                                  | Dată înregistrare                                                           | Versiune p                         | roiect               | Dată transmitere              | Acțiun            |             |            |
| Achiziții                                         |                    | 564                                      | 1                                                                  | ( Draft                                                                  | 1122                                                                                | 10-04-2024                                                                  | 1                                  |                      |                               | 5                 | C           | Û          |
| Co Contract de achiziție                          |                    |                                          |                                                                    |                                                                          |                                                                                     |                                                                             |                                    |                      |                               |                   |             |            |
| Contractore                                       | -                  |                                          |                                                                    |                                                                          |                                                                                     |                                                                             |                                    |                      |                               |                   |             |            |
| Do Dosar contract                                 |                    |                                          |                                                                    |                                                                          |                                                                                     |                                                                             |                                    |                      |                               |                   |             |            |
| So Solicitare modificare project                  | ľ                  |                                          |                                                                    |                                                                          |                                                                                     |                                                                             |                                    |                      |                               |                   |             |            |
| Solicitare documente justificative / suplimentare |                    |                                          |                                                                    |                                                                          |                                                                                     |                                                                             |                                    |                      |                               |                   |             |            |

Pentru a adăuga o cerere de prefinanțare se acționează butonul

Aplicația deschide fereastra pop-up *Adaugă cerere de prefinanțare* în care se completează informațiile generale ale cererii de prefinanțare (numărul de înregistrare și data înregistrării).

Se salvează prin acționarea butonului

🕂 Adaugă

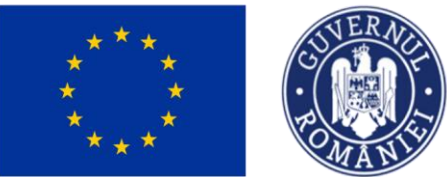

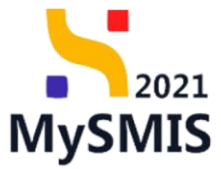

| MySMIS2021                                           | Entități juridice  | tg Proiecte                                                                               | 蚤 Achiziții                                                          |                                                         |                        |                    |          |                                           |                  |                        |                            |                   | © ?              | (   |
|------------------------------------------------------|--------------------|-------------------------------------------------------------------------------------------|----------------------------------------------------------------------|---------------------------------------------------------|------------------------|--------------------|----------|-------------------------------------------|------------------|------------------------|----------------------------|-------------------|------------------|-----|
| Proiect 346430 Cere                                  | re de prefinanțare |                                                                                           |                                                                      |                                                         |                        |                    |          |                                           |                  |                        |                            |                   |                  |     |
| General Et Etope project                             |                    | Test implem NM                                                                            | M1                                                                   |                                                         |                        |                    |          |                                           |                  |                        |                            | ځ                 | Descarcă formul  | ar  |
| Implementare                                         |                    | Apd                                                                                       |                                                                      |                                                         |                        |                    |          |                                           |                  | Store                  |                            |                   |                  |     |
| Co Cerere de prefinanțare                            |                    | PIDS/1860/PIDS_P6/OP4                                                                     | - multifond                                                          |                                                         |                        |                    |          |                                           |                  | Contract s             | emnat                      |                   |                  |     |
| Co Cerere de plată                                   | Ø                  | Cod SMIS                                                                                  |                                                                      |                                                         |                        | Cod asociere       |          |                                           |                  | Denumire autori        | tote                       |                   |                  |     |
| Ce Cerere de rambursare                              | C                  | <u>346430</u>                                                                             |                                                                      |                                                         |                        | 346430-342         |          |                                           |                  | AM_PIDS_Aut<br>Socială | oritatea de Management pen | tru Program Inclu | ziune și Demnita | ite |
| Documente justificative                              | -                  | Objective specifice<br>ESO4.11 - ESE+ - ESO4.1                                            | 1. Lărairea accesul                                                  | ( Ai                                                    | daugă cerere de prefin | anțare             |          | ×                                         | ază accesul la   | Dată închidere         |                            |                   |                  |     |
| Co Contract de muncă                                 | C                  | locuințe și îngrijire orienta<br>acordând o atenție deose<br>rezilientei sistemelor de si | tă către persoane.<br>bită copiilor și grup<br>înătate și a servicii | Număr înregistrare * a protecție socială,<br>acități și |                        |                    |          |                                           |                  |                        |                            |                   |                  |     |
| St Stat                                              | C                  | RSO4.3 - FEDR - RSO4.3,<br>inclusiv a persoanelar cur                                     | Promovarea incluz                                                    | 1111 avantajote,                                        |                        |                    |          |                                           | 13-02-2043 09:00 |                        |                            |                   |                  |     |
| Fe Factură                                           | C                  |                                                                                           |                                                                      | Dotă înregistrore *                                     |                        |                    |          |                                           |                  |                        |                            |                   |                  |     |
| Or Ordin de deplasare                                | C                  | Numör contract<br>7777                                                                    |                                                                      | 12-04-2024                                              |                        |                    |          | Dată semnore contract<br>23-02-2024 00:00 |                  |                        |                            |                   |                  |     |
| Al Altă cheltuială / Cost simplificat                | C                  |                                                                                           |                                                                      |                                                         |                        |                    | Anulează | 🕂 Adougă                                  |                  |                        |                            |                   |                  |     |
| Do Document plată                                    | C                  | Cereri de prefinanțare                                                                    |                                                                      |                                                         |                        |                    |          |                                           |                  |                        |                            | <b>V</b> Filtre   | 🕀 Adaug          | gă  |
| Do Dovadă plată                                      | ø                  | Cod 1                                                                                     | Număr 📰                                                              |                                                         | Stare                  | Numär inregistrare |          | Dată înregistrare 💠                       | Versiune p       | roiect                 | Dată transmitere           | Acțiuni           |                  |     |
| Achiziții                                            |                    | 564                                                                                       | 1                                                                    |                                                         | O Draft                |                    |          | 10-04-2024                                | 1                |                        |                            | 1                 | 6                |     |
| Co Contract de achiziție                             |                    |                                                                                           |                                                                      |                                                         |                        |                    |          |                                           |                  |                        |                            |                   |                  |     |
| Contractore                                          | -                  |                                                                                           |                                                                      |                                                         |                        |                    |          |                                           |                  |                        |                            |                   |                  |     |
| Do Dosar contract                                    |                    |                                                                                           |                                                                      |                                                         |                        |                    |          |                                           |                  |                        |                            |                   |                  |     |
| So Solicitare modificare proiect                     | C                  |                                                                                           |                                                                      |                                                         |                        |                    |          |                                           |                  |                        |                            |                   |                  |     |
| So Solicitare documente justificative / suplimentare |                    |                                                                                           |                                                                      |                                                         |                        |                    |          |                                           |                  |                        |                            |                   |                  |     |

Cererea de prefinanțare va avea starea

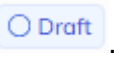

| Proiect 346430 Cer                                | rere de prefinanța | ne -                                   |                                                                      |                                                                          |                                                                                      |                                                                              |                                   |                      |                              |                        |           |
|---------------------------------------------------|--------------------|----------------------------------------|----------------------------------------------------------------------|--------------------------------------------------------------------------|--------------------------------------------------------------------------------------|------------------------------------------------------------------------------|-----------------------------------|----------------------|------------------------------|------------------------|-----------|
| Et Etape proiect                                  |                    | Test imp                               | lem NMM1                                                             |                                                                          |                                                                                      |                                                                              |                                   |                      |                              | 🛓 Desc                 | arcă form |
| lementare                                         |                    | And                                    |                                                                      |                                                                          |                                                                                      |                                                                              |                                   | Store                |                              |                        |           |
| Cerere de prefinanțare                            | C                  | PIDS/1860/PIDS                         | _P6/OP4 - multifond                                                  |                                                                          |                                                                                      |                                                                              |                                   | Contract             | t semnat )                   |                        |           |
| Cerere de plată                                   | Ø                  | Cod SMIS                               |                                                                      |                                                                          | Cod asociere                                                                         |                                                                              |                                   | Denumire auto        | oritote                      |                        |           |
| Cerere de rambursare                              | Ø                  | 346430                                 |                                                                      |                                                                          | 346430-342 🖻                                                                         |                                                                              |                                   | AM_PIDS_A<br>Socială | utoritatea de Management per | tru Program Incluziune | și Demnit |
| cumente justificative                             | -                  | Objective specifice                    |                                                                      |                                                                          |                                                                                      |                                                                              |                                   | Dată inchidere       |                              |                        |           |
| Re Resursă umană                                  | Ø                  | ESO4.11 - FSE+<br>locuinte si Ingrijir | - ESO4.11_Lòrgirea accesului<br>e orientată către persoane, în       | egal și în timp util la servicii de c<br>clusiv asistentă medicală Moden | alitate, sustenabile și la prețuri accesi<br>nizarea sistemelor de protectie socială | bile, inclusiv servicii care promoveaz<br>inclusiv promovarea accesului la p | ă accesul la<br>rotecție socială. |                      |                              |                        |           |
| Co Contract de muncă                              | B                  | acordând o aten<br>rezilienței sistem  | ție deosebită copiilar și grupur<br>elor de sănătate și a serviciilo | rilor defavorizate Îmbunătățirea a<br>r de îngrijire pe termen lung      | accesibilității, inclusiv pentru persoane                                            | le cu dizabilități, precum și a eficaci                                      | tății și                          |                      |                              |                        |           |
| St Stat                                           | C                  | RSO4.3 - FEDR -<br>inclusiv a persoa   | RSO4.3_Promovarea incluziu<br>melor cu nevoi speciale, prin a        | nii socio-economice a comunităț<br>cțiuni integrate care să vizeze lor   | ilor marginalizate, a gospodăriilor cu s<br>cuințele și serviciile sociale           | venituri reduse și a grupurilor dezavo                                       | antajate.                         | 13-02-2043           | 09:00                        |                        |           |
| Fo Factură                                        |                    | Numbe contrast                         |                                                                      |                                                                          |                                                                                      |                                                                              |                                   | Daté company         | - medanat                    |                        |           |
| Or Ordin de deplosare                             |                    | 7777                                   |                                                                      |                                                                          |                                                                                      |                                                                              |                                   | 23-02-2024           | 00:00                        |                        |           |
| Al Altă cheltuială / Cost simplificat             | C                  |                                        |                                                                      |                                                                          |                                                                                      |                                                                              |                                   |                      |                              |                        |           |
| Do Document plotă                                 |                    | Cereri de prefin                       | anțare                                                               |                                                                          |                                                                                      |                                                                              |                                   |                      |                              | V Filtre               | 🕀 Ada     |
| Do Dovadă plată                                   | C                  | Cod                                    | Numör 🔐                                                              | Store                                                                    | Numär inregistrare                                                                   | Dată înregistrare                                                            | Versiune p                        | roiect               | Dată transmitere             | Acțiuni                |           |
| ciții                                             | 1                  | 564                                    | 1                                                                    | O Draft                                                                  | 1122                                                                                 | 10-04-2024                                                                   | 1                                 |                      |                              | e 🗹                    | Û         |
| Contract de achiziție                             |                    |                                        |                                                                      |                                                                          |                                                                                      |                                                                              |                                   |                      |                              |                        |           |
| octore                                            | -                  |                                        |                                                                      |                                                                          |                                                                                      |                                                                              |                                   |                      |                              |                        |           |
| Dosar contract                                    |                    |                                        |                                                                      |                                                                          |                                                                                      |                                                                              |                                   |                      |                              |                        |           |
| Solicitare modificare proiect                     | ß                  |                                        |                                                                      |                                                                          |                                                                                      |                                                                              |                                   |                      |                              |                        |           |
| Solicitare documente justificative / suplimentare |                    |                                        |                                                                      |                                                                          |                                                                                      |                                                                              |                                   |                      |                              |                        |           |

Asupra unei cereri de prefinanțare aflate în starea Oraft sunt permise următoarele acțiuni:

Acțiunile disponibile :

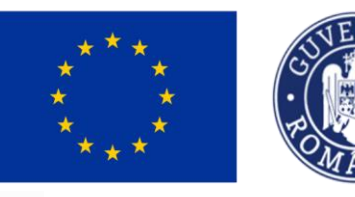

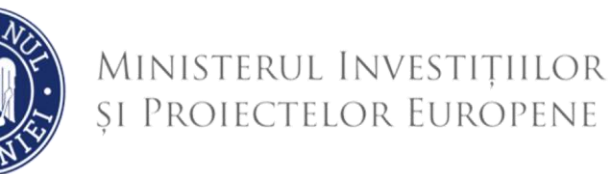

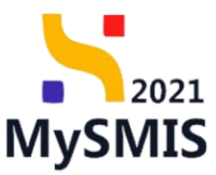

٩

Detalii cerere de prefinanțare - aplicația deschide pagina *Informații cerere de prefinanțare* de unde aceasta se poate Modifică sau sau .

| Kurren MySMIS2021 🛛 🚯 Entități juric | dice tê Proiecte X Achiziții      |                               | PREPROD @ A A                   |
|--------------------------------------|-----------------------------------|-------------------------------|---------------------------------|
| Proiect 346430 Cerere de prefinanța  | re 582                            |                               |                                 |
| Cerere de prefinanțare<br>Et Etape   | Informații cerere de prefinanțare |                               | 🖉 Modifică 🗎 Şterge             |
| Do Documente finale                  | Cod                               | Numār                         | Store                           |
| Ci Clorificare                       | Protect<br>Test implem NMM1 @     | 2                             | Cod SMS<br>346430 @             |
| Ultima versiune 🗸                    | Versiune project<br>1             | Numār inregistrore<br>1222    | Dată înregistrare<br>15-04-2024 |
| Do Documente                         | Autoritate responsabilă<br>-      |                               | Dată transmitere<br>-           |
| Transmitere cerere prefinanțare      |                                   | <ul> <li>Institute</li> </ul> |                                 |
|                                      |                                   |                               |                                 |
|                                      |                                   |                               |                                 |
|                                      |                                   |                               |                                 |
|                                      |                                   |                               |                                 |

**Modifică** cererea de prefinanțare - aplicația deschide fereastra pop-up *Modifică cererea de prefinanțare* pentru modificarea informațiilor generale ale cererii de prefinanțare (numărul de înregistrare și data înregistrării). Modificarea se confirmă prin acționarea butonului

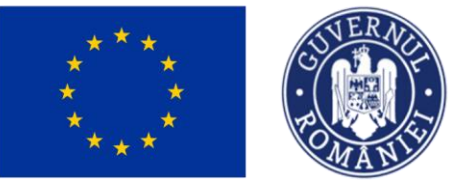

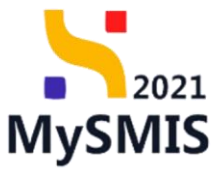

| MySMIS2021                                           | Entități juridice   | e tg Proiecte                                  | Achiziții             |                                  |                                     |                   |                |                                                 | I                                         |                    | 2            | Д <sup>3</sup> |
|------------------------------------------------------|---------------------|------------------------------------------------|-----------------------|----------------------------------|-------------------------------------|-------------------|----------------|-------------------------------------------------|-------------------------------------------|--------------------|--------------|----------------|
| Project 346430 Cer                                   | ere de prefinanțare |                                                |                       |                                  |                                     |                   |                |                                                 |                                           |                    |              |                |
| General<br>R Etape project                           |                     | Test implem NM                                 | IM1                   |                                  |                                     |                   |                |                                                 |                                           | 🛃 Desc             | arcă formula | 3              |
| Implementare                                         |                     | ăori                                           |                       |                                  |                                     |                   |                | Store                                           |                                           |                    |              |                |
| Co Cerere de prefinanțare                            | C                   | PIDS/1860/PIDS_P6/OP4                          | - multifond           |                                  |                                     |                   |                | Contract ser                                    |                                           |                    |              |                |
| Ce Cerere de plată<br>Ce Cerere de rambursare        | 8                   | Cod SMIS                                       |                       |                                  | Cod asociere<br><u>346430-342</u> 🖻 |                   |                | Denumire autoritat<br>AM_PIDS_Autori<br>Socială | te<br>itatea de Management pentru         | Program Incluziune | și Demnitate | -              |
| Documente justificative Re Resursă umană             | -                   | Objective specifice<br>ESO4.11 - FSE+ - ESO4.1 | 1_Lärgirea accesul    | Modifică cererea de              | prefinanțare                        | ×                 | ază accesul la | Dată închidere                                  |                                           |                    |              |                |
| Co Contract de muncă                                 | C                   | acordând o atenție deose                       | bită copiilor și grup | Număr înregistrare * ocității și |                                     |                   |                |                                                 |                                           |                    |              |                |
| St Stat                                              | C                   | RSO4.3 - FEDR - RSO4.3,                        | _Promovarea incluz    | 1222 avantajate,                 |                                     |                   |                |                                                 |                                           |                    |              |                |
| Fo Foctură                                           | C                   |                                                | neron apeciate, print | Dată înregistrare *              |                                     |                   |                |                                                 |                                           |                    |              |                |
| Or Ordin de deplasare                                | ß                   | Numär contract<br>7777                         |                       | 15-04-2024                       |                                     |                   |                |                                                 | Dată semnore contract<br>23-02-2024 00:00 |                    |              |                |
| A) Alté electrielé (Cest simelificat                 |                     |                                                |                       |                                  | Anulea                              | să 🗹 Modifică     |                |                                                 |                                           |                    |              |                |
| Do Document plată                                    | C                   | Cereri de prefinanțare                         |                       |                                  |                                     |                   |                |                                                 |                                           | <b>V</b> Filtre    | 🕀 Adaugi     |                |
| Do Dovadă plată                                      | C                   | Cod 11                                         | Numär 🔐               | Store                            | Numär inregistrare                  | Dată înregistrare | Versiune p     | roiect                                          | Dată transmitere                          | Acțiuni            |              |                |
| Achiziții                                            |                     | 582                                            | 2                     | O Draft                          |                                     | 15-04-2024        | 1              |                                                 |                                           | a 🗹                | ۵            |                |
| Co Contract de achiziție                             |                     | 564                                            | 1                     |                                  |                                     | 10-04-2024        | 1              |                                                 | 13-04-2024 16:55                          | 8                  |              |                |
| De Dosar contract                                    | -                   |                                                |                       |                                  |                                     |                   |                |                                                 |                                           |                    |              |                |
| So Solicitare modificare proiect                     | C                   |                                                |                       |                                  |                                     |                   |                |                                                 |                                           |                    |              |                |
| So Solicitore documente justificative / suplimentare |                     |                                                |                       |                                  |                                     |                   |                |                                                 |                                           |                    |              |                |

ក្រ

**Şterge** cererea de prefinanțare - aplicația deschide fereastra pop-up *Șterge cerere prefinanțare* pentru confirmarea acțiunii.

| MySMIS2021                                           | Entități juridi    | ice (12 Project                          | e 📱 Achiziții                                                 |                                  |                       |                                                                                                    |                  |                                                  | PREPROD              | © 2 4            |  |  |
|------------------------------------------------------|--------------------|------------------------------------------|---------------------------------------------------------------|----------------------------------|-----------------------|----------------------------------------------------------------------------------------------------|------------------|--------------------------------------------------|----------------------|------------------|--|--|
| Project 346430 Cen                                   | on: de piefinanțan |                                          |                                                               |                                  |                       |                                                                                                    |                  |                                                  |                      |                  |  |  |
| General 2 Test implem NMM1 2 Decord form for         |                    |                                          |                                                               |                                  |                       |                                                                                                    |                  |                                                  |                      |                  |  |  |
| Implementare                                         | Store              |                                          |                                                               |                                  |                       |                                                                                                    |                  |                                                  |                      |                  |  |  |
| Ca Cerere de prefinanțare                            | C                  |                                          | Contract semnat                                               |                                  |                       |                                                                                                    |                  |                                                  |                      |                  |  |  |
| Cx Cerere de plată                                   | (8)                | Cod SMIS                                 |                                                               |                                  | Cod asociere          |                                                                                                    |                  | Denumire autoritate                              |                      |                  |  |  |
| Cerere de rombursore                                 | (B)                | 346430 🛈                                 |                                                               |                                  | 346430-342            |                                                                                                    |                  | AM_PIDS_Autoritatea de Management pen<br>Sacială | tru Program Incluziu | ine și Demnitate |  |  |
| Documente justificative                              | -                  | Objective specifice                      |                                                               |                                  |                       |                                                                                                    |                  | Dető Inchildere                                  |                      |                  |  |  |
| Re Resursă umană                                     | e                  | ă accesul la<br>rotecție socială.        |                                                               |                                  |                       |                                                                                                    |                  |                                                  |                      |                  |  |  |
| Ca Contract de muncă                                 | œ                  | acordand o atenți<br>rezilienței sisteme | e deasebită copilior și grup<br>lor de sănătate și a servicii | Sterge cerere prefin             | anțare                | × aci                                                                                                    | 13-02-2043 09:00 |                                                  |                      |                  |  |  |
| Stot                                                 |                    | R504.3 - FEDR - I<br>inclusiv a persoan  | 9504.3_Promovarea incluz<br>elor cu nevoi speciale, prin      | Eşti sigur că vrei să ștergi cer | erea de prefinanțare? | Christ Christian (Christian Christian (Christian Christian (Christian Christian (Christian Christian (Christian (Christia |                  |                                                  |                      |                  |  |  |
| Fe Factură                                           | C                  | Number construct                         |                                                               |                                  | Re                    | nunță Confirmă 📀                                                                                                    |                  | Data semane contract                             |                      |                  |  |  |
| Or Ordin de deplosare                                | CC                 |                                          |                                                               |                                  |                       |                                                                                                    |                  | 23-02-2024 00:00                                 |                      |                  |  |  |
| Altă cheltuială / Cost simplificat                   | B                  |                                          |                                                               |                                  |                       |                                                                                                    |                  |                                                  |                      | _                |  |  |
| Do Document plată                                    | C                  | Cereri de prefino                        | nțare                                                         |                                  |                       |                                                                                                    |                  |                                                  | Y Filtre             | Adaugă           |  |  |
| De Dovadă plată                                      | C                  | Cod                                      | Numär                                                         | Store                            | Numär inregistrare    | Dată înregistrare                                                                                                    | Versiune p       | oiect Dată transmitere                           | Acțiuni              |                  |  |  |
| Achiziții                                            |                    | 582                                      | 2                                                             | C Droft                          |                       | 15-04-2024                                                                                                    |                  |                                                  | ର (                  | 2 🗊              |  |  |
| Co Contract de achiziție                             |                    | 564                                      | 1                                                             |                                  |                       | 10-04-2024                                                                                                    | 1                | 13-04-2024 16:55                                 | Ð                    |                  |  |  |
| Contractore                                          | -                  |                                          |                                                               |                                  |                       |                                                                                                    |                  |                                                  |                      |                  |  |  |
| Dosar contract                                       |                    |                                          |                                                               |                                  |                       |                                                                                                    |                  |                                                  |                      |                  |  |  |
| So Solicitore modificare project                     |                    |                                          |                                                               |                                  |                       |                                                                                                    |                  |                                                  |                      |                  |  |  |
| So Solicitare documente justificative / suplimentare |                    |                                          |                                                               |                                  |                       |                                                                                                    |                  |                                                  |                      |                  |  |  |
| Carl accar                                           |                    |                                          |                                                               |                                  |                       |                                                                                                    |                  |                                                  |                      |                  |  |  |

#### 2.1. Detalii cerere de prefinanțare

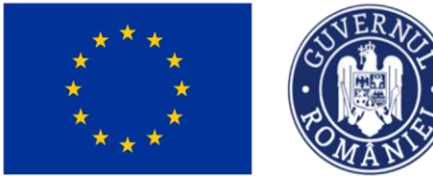

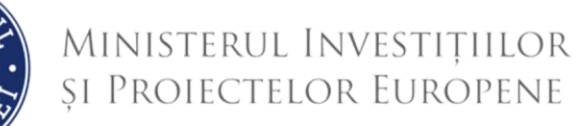

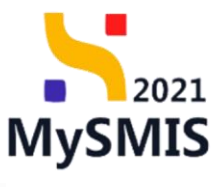

Detaliile cererii de prefinanțare se vizualizează prin acționarea butonului aferent cererii de prefinanțare aflată în listă.

| MySMIS2021                                           | Entități jurid      | ice tg Proiec                                                  | te 📱 Achiziții                                                                                           |                                                                                                    |                                                                                     |                                                                                 |                                |                                                          |                                        |
|------------------------------------------------------|---------------------|----------------------------------------------------------------|----------------------------------------------------------------------------------------------------|----------------------------------------------------------------------------------------------------|-------------------------------------------------------------------------------------|---------------------------------------------------------------------------------|--------------------------------|----------------------------------------------------------|----------------------------------------|
| Project 346430 Ce                                    | rere de prefinanțar | é                                                              |                                                                                                    |                                                                                                    |                                                                                     |                                                                                 |                                |                                                          |                                        |
| General                                              |                     | D Test impl                                                    | lem NMM1                                                                                                 |                                                                                                    |                                                                                     |                                                                                 |                                |                                                          | 🛓 Descarcă formular                    |
| Implementare                                         |                     |                                                                |                                                                                                    |                                                                                                    |                                                                                     |                                                                                 |                                |                                                          |                                        |
| Ce Cerere de prefinanțare                            | C                   | Apol<br>PIDS/1860/PIDS                                         | .P6/OP4 - multifond                                                                                      |                                                                                                    |                                                                                     |                                                                                 |                                | Contract semnat                                          |                                        |
| Ce Cerere de plată<br>Ce Cerere de rambursare        | 8                   | Cod SMIS                                                       |                                                                                                    |                                                                                                    | Cod asociere                                                                        |                                                                                 |                                | Denumire autoritate<br>AM_PIDS_Autoritatea de Management | pentru Program Incluziune și Demnitate |
| Documente justificative                              | -                   | Objective specifice                                            | - ESO4.11 Lărairea accesului e                                                                           | aal si în timp util la servicii de cr                                                              | <u>antonasu-anz</u> (E                                                              | bile, inclusiv servicii care promoveo.                                          | ră accesul la                  | Dotō inchidere                                           |                                        |
| Contract de muncă                                    |                     | lacuințe și îngrijin<br>acordând o atenț<br>rezilienței sistem | e orientată către persoane, inc<br>șe deosebită copiilor și grupuri<br>elor de sănătate și a serviciilor | lusiv asistență medicală Modern<br>lor defavorizate Îmbunătățirea a<br>de îngrijire pe termen lung | izarea sistemelor de protecție socială<br>iccesibilității, inclusiv pentru persoane | , inclusiv promovarea accesului la p<br>le cu dizabilități, precum și a eficaci | rotecție socială.<br>Ității și |                                                          |                                        |
| St Stot                                              | C                   | Inclusiv a persoa                                              | RSO4.3_Promovarea incluziu<br>nelor cu nevoi speciale, prin ac                                           | nii socio-economice a comunități<br>țiuni integrate care să vizeze loc                             | lar marginalizate, a gospodăriilor cu v<br>uințele și serviciile sociale            | venituri reduse și a grupurilor dezav                                           | antajote.                      | 13-02-2043 09:00                                         |                                        |
| Fa Factură                                           | Ø                   | an an an an an an an an an an an an an a                       |                                                                                                    |                                                                                                    |                                                                                     |                                                                                 |                                |                                                          |                                        |
| Or Ordin de deplasare                                | C                   | Numbr contract<br>7777                                         |                                                                                                    |                                                                                                    |                                                                                     |                                                                                 |                                | Dato semnare contract<br>23-02-2024 00:00                |                                        |
| Al Altă cheltuială / Cost simplificat                | C                   |                                                                |                                                                                                    |                                                                                                    |                                                                                     |                                                                                 |                                |                                                          |                                        |
| Do Document plotă                                    | C                   | Cereri de prefin                                               | anțare                                                                                                   |                                                                                                    |                                                                                     |                                                                                 |                                |                                                          | 🛛 Filtre 💽 Adougă                      |
| De Dovadă plată                                      | C                   | Cod 👔                                                          | Numär                                                                                                    | Stare                                                                                              | Numär inregistrare                                                                  | Dată înregistrare                                                               | Versiune pr                    | siect Dată transmitere                                   | Acțiuni                                |
| Achiziții                                            |                     | 564                                                            | 1                                                                                                    | C Draft                                                                                            | 1122                                                                                | 10-04-2024                                                                      | 1                              | 2                                                        | 1 C 🗎                                  |
| Co Contract de achiziție                             |                     |                                                                |                                                                                                    |                                                                                                    |                                                                                     |                                                                                 |                                |                                                          | _                                      |
| Contractore                                          | -                   |                                                                |                                                                                                    |                                                                                                    |                                                                                     |                                                                                 |                                |                                                          |                                        |
| Do Dosar contract                                    |                     |                                                                |                                                                                                    |                                                                                                    |                                                                                     |                                                                                 |                                |                                                          |                                        |
| So Solicitare modificare proiect                     | C                   |                                                                |                                                                                                    |                                                                                                    |                                                                                     |                                                                                 |                                |                                                          |                                        |
| So Solicitare documente justificative / suplimentare |                     |                                                                |                                                                                                    |                                                                                                    |                                                                                     |                                                                                 |                                |                                                          |                                        |
| (m) 2 2                                              |                     |                                                                |                                                                                                    |                                                                                                    |                                                                                     |                                                                                 |                                |                                                          |                                        |

Aplicația deschide pagina *Informații cerere de prefinanțare* în care sunt vizibile detaliile cererii de prefinanțare.

În partea stângă a paginii afișate sunt vizibile secțiunile cererii de prefinanțare.

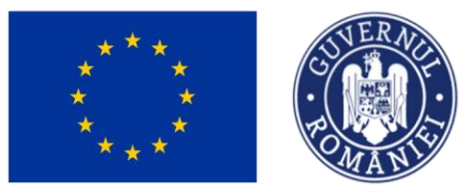

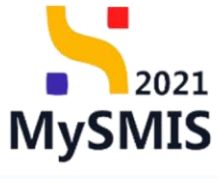

| MySMIS2021                          | ⑥ Entități juridice 比 Proiecte 至 Ac | hiziții |                            |          |                               | PREPROD  | 0           | ۹ Q    |
|-------------------------------------|-------------------------------------|---------|----------------------------|----------|-------------------------------|----------|-------------|--------|
| Proiect 346430                      | Cerere de prefinanțare 564          |         |                            |          |                               |          |             |        |
| Cerere de prefinanțare<br>Et Etape  | Informații cerere de prefinanța     | re      |                            |          |                               | Modifică | <b>1</b> \$ | iterge |
| Do Documente finale De Decizie      | Cod<br>564                          |         | Numār<br>1                 | St.      | lore                          |          |             |        |
| CI Clarificare<br>Versiune cerere * | Preiect<br>Test implem NMM1 27      |         |                            | cc<br>34 | od SMIS<br>46430 (€           |          |             |        |
| Ultima versiune<br>Tr Tranşã        | Versiune proiect                    |         | Numör inregistrare<br>1122 | De<br>10 | ată înregistrare<br>D-04-2024 |          |             |        |
| Do Documente                        | Autoritate responsabilă<br>-        |         |                            | D-       | ată transmitore               |          |             |        |
| Va Validare                         |                                     |         | ∧ Închide                  |          |                               |          |             |        |
|                                     |                                     |         |                            |          |                               |          |             |        |
|                                     |                                     |         |                            |          |                               |          |             |        |
|                                     |                                     |         |                            |          |                               |          |             |        |
|                                     |                                     |         |                            |          |                               |          |             |        |

#### 2.1.1. Etape

În secțiunea Etape sunt vizibile etapele parcurse de cererea de prefinanțare.

| MySMIS2021 🔠 Entități juridio         | te te Proiecte X Achiziții                                                                              |                                                                                                    |                                                                                         |                                 | PREPROD 🕫 A Q |
|---------------------------------------|----------------------------------------------------------------------------------------------------|----------------------------------------------------------------------------------------------------|-----------------------------------------------------------------------------------------|---------------------------------|---------------|
| Proiect 346430 Cerere de prefinanțore | 582 Etope                                                                                               |                                                                                                    |                                                                                         |                                 |               |
| Cerere de prefinanțare                | Informații cerere de prefinanțare                                                                       |                                                                                                    |                                                                                         |                                 | Modifică      |
| Et Etape                              |                                                                                                    |                                                                                                    |                                                                                         |                                 |               |
| Do Documente finale                   | Cod                                                                                                    | Numär                                                                                                    |                                                                                         | Store                           |               |
| De Decizie                            | 582                                                                                                    | 2                                                                                                    |                                                                                         | În clarificare                  |               |
| CI Clarificare                        | Prolect<br>Test implem NIM1 P <sup>2</sup>                                                              |                                                                                                    |                                                                                         | Cod SMIS                        |               |
| Versiune cerere *                     |                                                                                                    |                                                                                                    |                                                                                         | 210120 (3                       |               |
|                                       | Versiune proiect 1                                                                                      | Număr înregistrare<br>1222                                                                               |                                                                                         | Dată înregistrare<br>15-04-2024 |               |
| Do Documente                          | Autoritate responsabilă<br>AM_PIDS_Autoritatea de Management pentru Program Incluziune și Demnitate Soc | ială                                                                                                    |                                                                                         | Dată transmitere                |               |
| Transmitere cerere prefinanțare       |                                                                                                    |                                                                                                    |                                                                                         |                                 |               |
| Ve Validare                           |                                                                                                    |                                                                                                    | ▲ Închide                                                                               |                                 |               |
|                                       | Etape cerere                                                                                            |                                                                                                    |                                                                                         |                                 |               |
|                                       |                                                                                                    | FrontOffice                                                                                              | BackOffice                                                                              |                                 |               |
|                                       | Solicitore prelungire termen de răspuns l<br>N                                                          | a cererea de clarificare acceptată 🕫<br>măr înregistrore: 8516 / 23-04-2024 16:48<br>Versiune cerere: 1  | •                                                                                       |                                 |               |
|                                       | Solicitare prelungire termen d<br>No                                                                    | e răspuns la cererea de clarificare 📽<br>măr înregistrare: 8515 / 23-04-2024 16:42<br>Versiune cerere: 1 | $(\rightarrow)$                                                                         |                                 |               |
|                                       |                                                                                                    |                                                                                                    | Cerere de clarificare C<br>Număr înregistrare: 8512/23-04-2024 19<br>Versiune cerere: 1 | \$18                            |               |
|                                       | N                                                                                                    | Cerere transmisä 🗗<br>amär Inregistrare: 8510 / 23-04-2024 14:58<br>Versiune cerere: 1                   | •                                                                                       |                                 |               |

#### 2.1.2. Documente finale

Versiune manual 1. Versiune aplicație 1 Manual de utilizare MySMIS2021\_FO\_Implementare Redactat de Direcția de Coordonare SMIS și IT (DCSMISIT)

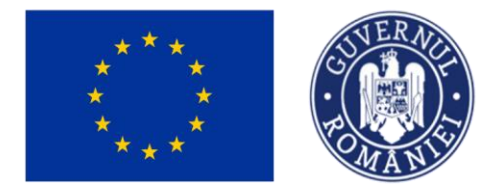

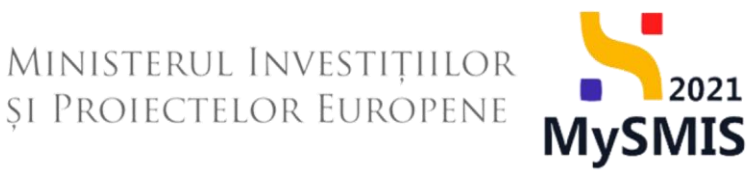

În secțiunea Documente finale sunt vizibile documentele finale specifice cererii de prefinanțare și cererea de prefinanțare generată și transmisă.

Documentul afișat poate fi descărcat (ڬ ) sau previzualizat într-un tab nou (🖹).

| MySMIS2021 🗿 Entități jurid          | ice tâ Proiecte X Achiziții                                                                       |                            |                                 | ()<br>P  | REPROD     | 8        | ¢   |
|--------------------------------------|---------------------------------------------------------------------------------------------------|----------------------------|---------------------------------|----------|------------|----------|-----|
| Proiect 346430 Cerere de prefinanțan | e 582 Documente finale                                                                            |                            |                                 |          |            |          |     |
| Cerere de prefinanțare<br>Et Etape   | Informații cerere de prefinanțare                                                                 |                            |                                 |          |            | 🖉 Modifi | ică |
| De Documente finale<br>De Decizie    | Cod<br>582                                                                                        | Numbr<br>2                 | Store<br>fin clarificare        |          |            |          |     |
| CI Clarificare Versiune cerere *     | Protect<br>Test implem NMM1 🕑                                                                     |                            | Cod SMIS<br>346430              |          |            |          |     |
| Ultimo versiune v                    | Versiune proiect                                                                                  | Numör inregistrore<br>1222 | Dată înregistrare<br>15-04-2024 |          |            |          |     |
| De Documente                         | Autoritate responsabilă<br>AM_PIDS_Autoritatea de Management pentru Program Incluziune și Demnita | te Socială                 | Dată transmitere                |          |            |          |     |
| Transmitere cerere prefinanțare      |                                                                                                   | . 1.000                    |                                 |          |            |          |     |
| Ve Validare                          |                                                                                                   | ** include                 |                                 |          |            |          |     |
|                                      | Documente finale                                                                                  |                            |                                 |          |            |          |     |
|                                      | Denumire 11                                                                                       | Entitate juridică          | Dată încărcare                  | Versiune | Acțiuni    |          |     |
|                                      | CererePrefinantare_2_346430_2024-04-23_14-51-47.pdf                                               | ENTITATE TEST IMPLEMENTARE | 23-04-2024 14:58                | 1        | <u>≁</u> ∄ | t        |     |
|                                      |                                                                                                   |                            |                                 |          |            |          |     |

#### 2.1.3. Decizie

De

Decizie

În secțiunea

sunt vizibile deciziile cu privire la cererea de prefinanțare.

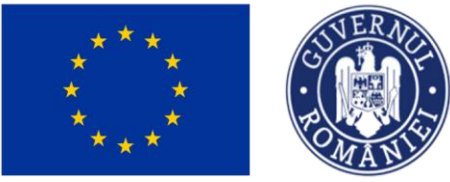

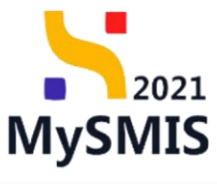

| HySMIS2021 🕼 Entități jurie         | dice te Proiecte X Achiziții      |                                                                                         |                                 | PREPROD  | Ø 8         | Ą      |
|-------------------------------------|-----------------------------------|-----------------------------------------------------------------------------------------|---------------------------------|----------|-------------|--------|
| Proiect 346430 Cerere de prefinanța | are 564 Decizie                   |                                                                                         |                                 |          |             |        |
| Cerere de prefinanțare<br>Et Etape  | Informații cerere de prefinanțare |                                                                                         |                                 | Modifică | <b>1</b> și | terge  |
| Do Documente finale De Decizie      | Cod<br>564                        | Numür<br>1                                                                              | Store                           |          |             |        |
| CI Clarificare<br>Versiune cerere * | Protect<br>Test implem NMM1 2     |                                                                                         | Cod SMIS<br>346430 🕃            |          |             |        |
| Ultimo versiune 🗸                   | Verslune project<br>1             | Numär inregistrare<br>1122                                                              | Dată înregistrare<br>10-04-2024 |          |             |        |
| Do Documente                        | Autoritate responsabilă<br>-      |                                                                                         | Dată transmitere<br>-           |          |             |        |
| Va Validare                         |                                   | ▲ Închide                                                                               |                                 |          |             |        |
|                                     | Listă decizii                     |                                                                                         |                                 |          | 7           | Filtre |
|                                     |                                   | Tabelul nu conține înregistrări.<br>Momentan nu există date disponibile în acest tabel. |                                 |          |             |        |
|                                     |                                   |                                                                                         |                                 |          |             |        |

#### 2.1.4. Clarificare

În situația în care există o solicitare de clarificarea din partea AM/ OI, beneficiarul este notificat,

| MySMIS2021                                           | Entități juridi     | e til Proiecte                 | Achiziții                                                         |                                                                                                |                                                                                               |                                                                                              |                            |                                         |                                | Media<br>PREPROC     | Ø            | ٩     |
|------------------------------------------------------|---------------------|--------------------------------|-------------------------------------------------------------------|------------------------------------------------------------------------------------------------|-----------------------------------------------------------------------------------------------|----------------------------------------------------------------------------------------------|----------------------------|-----------------------------------------|--------------------------------|----------------------|--------------|-------|
| Proiect 346430 Cer                                   | are de prefinanțare |                                |                                                                   |                                                                                                |                                                                                               |                                                                                              |                            |                                         |                                |                      |              |       |
| eral                                                 |                     | Test inclass NB4B              | 1                                                                 |                                                                                                |                                                                                               |                                                                                              |                            |                                         |                                |                      | D            |       |
| Etape project                                        |                     |                                |                                                                   |                                                                                                |                                                                                               |                                                                                              |                            |                                         |                                |                      | Descored     | GITTE |
| mentare                                              |                     | Apri                           |                                                                   |                                                                                                |                                                                                               |                                                                                              |                            | Store                                   |                                |                      |              |       |
| Cerere de prefinanțare                               | Ø                   | PIDS/1860/PIDS_P6/0P4 - r      | multifond                                                         |                                                                                                |                                                                                               |                                                                                              |                            | Contract semi                           | nat                            |                      |              |       |
| Cerere de plotô                                      | ø                   | Cod SMIS                       |                                                                   |                                                                                                | Cod asociere                                                                                  |                                                                                              |                            | Denumire autoritate                     |                                |                      |              |       |
| Cerere de rambursare                                 | 0                   | <u>346430</u> 🔁                |                                                                   |                                                                                                | 346430-342 🕃                                                                                  |                                                                                              |                            | AM_PIDS_Autorito                        | atea de Management pentru Prog | am Incluziune și Dem | nitate Socia | ală.  |
| umente justificative                                 | -                   | Objective specifice            |                                                                   |                                                                                                |                                                                                               |                                                                                              |                            | Dată închidere                          |                                |                      |              |       |
| Re Resursă umană                                     | C                   | către persoane, inclusiv asis  | Lârgirea accesului egal și în ti<br>tență medicală Modernizarea   | imp util la servicii de calitate, sustenabile<br>a sistemelor de protecție socială, inclusiv p | și la prețuri accesibile, înclusiv servicii can<br>promovarea accesului la protecție socială, | e promovează accesul la locuințe și îngriji<br>acordând o atenție deosebită copiilor și g    | re orientată<br>grupunilor |                                         |                                |                      |              |       |
| Contract de muncă                                    | Ø                   | RSO4.3 - FEDR - RSO4.3_P       | accesibilității, inclusiv pentru<br>romovarea incluziunii socio-o | persoanele cu dizabilități, precum și a efii<br>conomice a comunităților marginalizate, c      | cacității și rezilienței sistemelor de sânăta<br>a gospodăriilor cu venituri reduse și a grup | te și a serviciilor de îngrijire pe termen lun<br>urilor dezavantajate, inclusiv a persoanel | g<br>lor cu nevoi          | 12.02.20/2.00.00                        |                                |                      |              |       |
| it Stat                                              | Ø                   | speciale, prin actiuni integra | te care sa vizeze locuințele și                                   | servicile sociale                                                                              |                                                                                               |                                                                                              |                            | 13-02-2043 09:00                        |                                |                      |              |       |
| Fa Factură                                           | ø                   | Numör contract<br>7777         |                                                                   |                                                                                                |                                                                                               |                                                                                              |                            | Dată semnare contre<br>23-02-2024 00:00 | sct<br>)                       |                      |              |       |
| Or Ordin de deplasare                                | 6                   |                                |                                                                   |                                                                                                |                                                                                               |                                                                                              |                            |                                         |                                |                      |              |       |
| Al Altă cheltuială / Cost simplificat                | (6)                 | Cereri de prefinanțare         |                                                                   |                                                                                                |                                                                                               |                                                                                              |                            |                                         |                                | T Filtre             | $\odot$      | Adau  |
| Do Document plată                                    |                     | Cod                            | Numör                                                             | Store                                                                                          | Numär inregistrare                                                                            | Dată înregistrare                                                                            | Versium                    | project                                 | Dată transmitere               | Actiuni              |              |       |
| De Dovadă plată                                      | 6                   | 502                            | 2                                                                 |                                                                                                | 1222                                                                                          | 15-04-2024                                                                                   | 1                          |                                         |                                | 8                    | <b>6</b> /2  |       |
| ti                                                   |                     |                                |                                                                   | () If Claimedre                                                                                |                                                                                               |                                                                                              |                            |                                         |                                | 5                    | 8            |       |
| Contract de achiziție                                |                     | 564                            | 1                                                                 | Autorizată                                                                                     | 1122                                                                                          | 10-04-2024                                                                                   | 1                          |                                         | 13-04-2024 16:55               | 5                    |              |       |
| ctore                                                | -                   |                                |                                                                   |                                                                                                |                                                                                               |                                                                                              |                            |                                         |                                |                      |              |       |
| Dosar contract                                       |                     |                                |                                                                   |                                                                                                |                                                                                               |                                                                                              |                            |                                         |                                |                      |              |       |
| Solicitare modificare project                        | 6                   |                                |                                                                   |                                                                                                |                                                                                               |                                                                                              |                            |                                         |                                |                      |              |       |
| Solicitare documente justificative /<br>suplimentare |                     |                                |                                                                   |                                                                                                |                                                                                               |                                                                                              |                            |                                         |                                |                      |              |       |
| Clarificare                                          |                     |                                |                                                                   |                                                                                                |                                                                                               |                                                                                              |                            |                                         |                                |                      |              |       |
| Decizie                                              |                     |                                |                                                                   |                                                                                                |                                                                                               |                                                                                              |                            |                                         |                                |                      |              |       |
| Contractor                                           |                     |                                |                                                                   |                                                                                                |                                                                                               |                                                                                              |                            |                                         |                                |                      |              |       |

În secțiunea Clarificare sunt vizibile cererile de clarificare cu privire la cererea de prefinanțare primite de la autoritatea de management (AM) sau organismul intermediar (OI),

Versiune manual 1. Versiune aplicație 1 Manual de utilizare MySMIS2021\_FO\_Implementare Redactat de Direcția de Coordonare SMIS și IT (DCSMISIT)

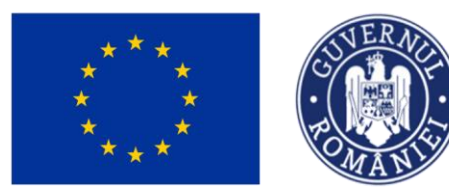

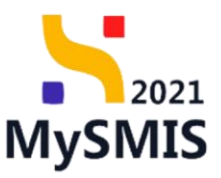

#### după caz.

| KySMIS2021 🗿 Entități juric         | dice 🎝 Proiecte <u>A</u> Achiziții                                                   |                          |                            |           |                                 | PREPROD ( | <u>م</u>        |
|-------------------------------------|--------------------------------------------------------------------------------------|--------------------------|----------------------------|-----------|---------------------------------|-----------|-----------------|
| Proiect 346430 Cerere de prefinanțo | re 582 Clarificare                                                                   |                          |                            |           |                                 |           |                 |
| Cerere de prefinanțare<br>Et Etape  | Informații cerere de prefinanțare                                                    |                          |                            |           |                                 | e e       | Modifică        |
| Do Documente finale<br>De Decizie   | Cod<br>582                                                                           |                          | Numör<br>2                 |           | Store<br>În clarificare         |           |                 |
| Clarificare<br>Versiune cerere *    | Protect<br>Test implem NMM1 (2)                                                      |                          |                            |           | Cod SMIS<br>346430 🔁            |           |                 |
| Ultima versiune 🗸                   | Versiume project                                                                     |                          | Numör inregistrore<br>1222 |           | Dată înregistrare<br>15-04-2024 |           |                 |
| Do Documente                        | Autoritate responsabilă<br>AM_PIDS_Autoritatea de Management pentru Program Incluziu | ine și Demnitate Socială |                            |           | Dată tronsmitere                |           |                 |
| Vo Validare                         |                                                                                      |                          |                            | ▲ Inchide |                                 |           |                 |
|                                     | Cereri de clarificare                                                                |                          |                            |           |                                 |           | <b>V</b> Filtre |
|                                     | Datā limitā rāspuns                                                                  | Dată primire             |                            | Store     | Stare räspuns                   | Acțiuni   |                 |
|                                     | 25-04-2024 16:00                                                                     | 23-04-2024 15:16         |                            | O Primită |                                 | Ð         |                 |
|                                     |                                                                                      |                          |                            |           |                                 |           |                 |
|                                     |                                                                                      |                          |                            |           |                                 |           |                 |
|                                     |                                                                                      |                          |                            |           |                                 |           |                 |
|                                     |                                                                                      |                          |                            |           |                                 |           |                 |
|                                     |                                                                                      |                          |                            |           |                                 |           |                 |

#### **IMPORTANT**

Pentru crearea răspunsului beneficiarului la clarificare trebuie urmați pașii:

1) selectarea secțiunii cerere de prefinanțare;

2) selectarea cererii cu status "În clarificare" cu posibilitatea de vizualizare, respectiv modificare a informațiilor cererii. După acționarea butonului de "vizualizare cerere", devin active următoarele secțiuni: Etape, Documente finale, Decizie, Clarificare, Versiune cerere, Parteneri, Documente, Partener, Documente justificative pe cerere.

În secțiunea "Clarificare" se regăsește solicitarea de clarificare venită de la AM/OI aferentă cererii.

Transmiterea răspunsului la clarificare se face din secțiunea Transmitere cerere (Validare). În clarificare se pot face modificari asupra documentelor justificative aferente cererii, modificări atât asupra solicitatului, cât și asupra informațiilor generale ale documentului justificativ. Informațiile generale ale documentului justificativ se modifică din secțiunea "Documente justificative", de asemenea se pot șterge sau adauga alte documente justificative pe cerere. În cazul în care termenul de răspuns la clarificare este depășit, nu se mai poate transmite răspunsul la AM/OI, însă beneficiarul are posibilitatea depunerii unei solicitări de prelungire a termenului de răspuns la clarificare, care presupune acordul/respingerea AM/OI-ului. Dacă se acceptă solicitarea de prelungire, se poate continua fluxul de răspuns la clarificare. În cazul în care solicitare este respinsă, cererea poate fi marcată fără răspuns de către AM/OI și intră pe fluxul de respingere.

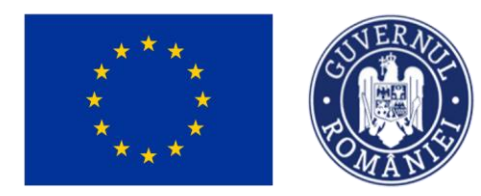

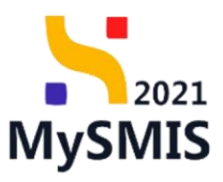

| Se | accesează | detaliile | cererii c | le | clarificare | prin | actionarea | butonului | <u>a</u> _ |
|----|-----------|-----------|-----------|----|-------------|------|------------|-----------|------------|
| 00 | accoccaza | aotanno   |           |    | olarmouro   | PINI | aoșionaroa | batomarai |            |

| MySMIS2021                                                | Entități juri        | idice të Proiecte X Achiziții                               |                                         |                                                                                         | Preprod CP A                                       | ۹ Q   |
|-----------------------------------------------------------|----------------------|-------------------------------------------------------------|-----------------------------------------|-----------------------------------------------------------------------------------------|----------------------------------------------------|-------|
| @ Proiect 346430                                          | Cerere de prefinonty | ore 582 Clorificore 23-04-2024                              |                                         |                                                                                         |                                                    |       |
| Cerere de prefinanțare<br>Et Etape<br>Do Documente finale |                      | Document<br>ප් වූ                                           | Dető limitő réspuns<br>25-04-2024 16:00 | Dată transmitere<br>23-04-2024 15:16                                                    | Store                                              | ٦     |
| De Decizie                                                | a)                   | Continut Test solidare durificare come prefinantare 2 Anexe |                                         |                                                                                         |                                                    |       |
| Ultima versiune                                           | ~                    | Denumire document                                           |                                         |                                                                                         | Acțiuni                                            |       |
| Tr Tranşă                                                 |                      |                                                             |                                         |                                                                                         | ھ پ                                                | 2     |
| Transmitere cerere prefinanțare                           | b)                   | Răspuns cerere de clarificare                               |                                         |                                                                                         | Complete                                           | eoză  |
| Va Validare                                               |                      | Aláspuns<br>-                                               |                                         |                                                                                         |                                                    |       |
|                                                           |                      | Documente atașate                                           |                                         |                                                                                         | Adougő document nou  Ataşeoző documente din biblic | stecă |
|                                                           | c)                   |                                                             |                                         |                                                                                         |                                                    |       |
|                                                           |                      |                                                             |                                         | Tabelul nu conține înregistrări.<br>Momentan nu există date disponibile în ocest tabel. |                                                    |       |
|                                                           |                      |                                                             |                                         |                                                                                         |                                                    |       |
|                                                           | d)                   | Solicitări prelungire termen                                |                                         |                                                                                         | ( ) Ad                                             | bçus  |
|                                                           |                      |                                                             |                                         | Ø                                                                                       |                                                    |       |
|                                                           |                      |                                                             |                                         | To both does not a three does not a start of the                                        |                                                    |       |

Aplicația afișează detaliile cererii de clarificare în care se disting patru zone de lucru:

#### a) Cerere de clarificare

Este zona din care se poate previzualiza ( ) sau descărca ( ) documentul cererii împreună cu anexele (după caz).

#### b) Răspuns cerere de clarificare

Este zona de lucru în care se completează răspunsul la cererea de clarificare.

Prin acționarea butonului <sup>C</sup> <sup>completează</sup>, aplicația deschide fereastra pop-up *Completează răspunsul la cererea de clarificare* în care se introduce textul răspunsului.

După completarea răspunsului, starea cererii de clarificare devine

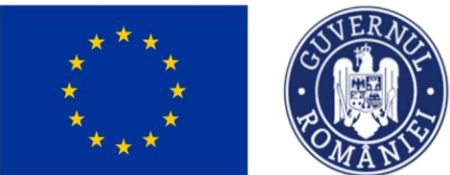

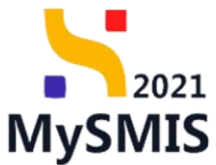

| MySMIS2021 🗿 Entități juridi          | ice 🎗 Proiecte 📱 Achiziții                                    |                                                                          |                                                                                       | O Presmoo @ A 4                                        |
|---------------------------------------|---------------------------------------------------------------|--------------------------------------------------------------------------|---------------------------------------------------------------------------------------|--------------------------------------------------------|
| Proiect 346430 Cerere de pretinontore | e 582 Clarificare 23-04-2024                                  |                                                                          |                                                                                       |                                                        |
| Cerere de prefinanțare                |                                                               |                                                                          | ▲ inchide                                                                             |                                                        |
| Do Documente finale                   | Cerere de clarificare                                         |                                                                          |                                                                                       |                                                        |
| De Decizie                            | Document                                                      | Dotă limită răspuns                                                      | Dotă transmitere                                                                      | Store                                                  |
| Clarificare                           | 3 D                                                           | 25-04-2024 16:00                                                         | 23-04-2024 15:16                                                                      | O Primită                                              |
| Uttima versiune                       | Continut<br>Test soliciture charilicare cerere perferenteer 2 |                                                                          |                                                                                       |                                                        |
| Tr Tranşă<br>De Decumente             | Anexe                                                         | Completează răspunsul la cererea de                                      | clarificare X                                                                         |                                                        |
| Transmitere cerere prefinantare       | Denumire document 11                                          |                                                                          |                                                                                       | Acțiuni                                                |
| Vb) Validare                          |                                                               | Răspuns*<br>BIU H1 H2 II II II II.                                       |                                                                                       | ± D                                                    |
|                                       | Răspuns cerere de clarificare                                 | Polessens beneficiar centre clarificare 1<br>Coroctere rômase: 3454/3500 |                                                                                       | Completecad                                            |
|                                       | Răspuns<br>-                                                  |                                                                          | Anuloază                                                                              |                                                        |
|                                       |                                                               |                                                                          |                                                                                       |                                                        |
|                                       | Documente atașate                                             |                                                                          |                                                                                       | Adougă document nou  Atopează documente din bibliotecă |
|                                       |                                                               |                                                                          |                                                                                       |                                                        |
|                                       |                                                               |                                                                          |                                                                                       |                                                        |
|                                       |                                                               | Мо                                                                       | Tabelul nu conține înregistrări.<br>mentan nu există date disponibile în acest tabel. |                                                        |
|                                       |                                                               |                                                                          |                                                                                       |                                                        |
|                                       | Solicitări prelungire termen                                  |                                                                          |                                                                                       | Equation (                                             |
|                                       |                                                               |                                                                          |                                                                                       |                                                        |

Se salvează răspunsul prin acționarea butonului

#### c) Documente atașate

Este zona de lucru în care se pot atașa documente atât din biblioteca entității, cât și din spațiul de stocare local.

| MySMIS2021 🕘 Entități juri          | dice 🕻 Proiecte <u>X</u> Achiziții                            |                                         |                                           |                                                     |                  |               | <b>O</b> PR           | EPROD Ø        | 8          | ¢2 |
|-------------------------------------|---------------------------------------------------------------|-----------------------------------------|-------------------------------------------|-----------------------------------------------------|------------------|---------------|-----------------------|----------------|------------|----|
| Proiect 346430 Cerere de prefinanța | are 582 Clarificare 23-04-2024                                |                                         |                                           |                                                     |                  |               |                       |                |            |    |
| Cerere de prefinanțare              | Cerere de clarificare                                         |                                         |                                           |                                                     |                  |               |                       |                |            |    |
| Et Etopo<br>Do Documente finale     | Document                                                      | Datā limitā rēspuns<br>25-04-2024 16:00 |                                           | Dată transmitere<br>23-04-2024 15:16                |                  | Stare         | completare răspuns    |                |            |    |
| De Decizie<br>a Clarificare         | Continue<br>Text solicitare clarificare carere prefinantare 2 |                                         |                                           |                                                     |                  |               |                       |                |            |    |
| Versiune cerere *                   | Anexe                                                         |                                         |                                           |                                                     |                  |               |                       |                |            |    |
| Tr Tranşă<br>Do Documente           | Denumire document 11                                          |                                         |                                           |                                                     |                  | Acțiuni       |                       |                |            |    |
| Transmittere cerere prefinanțare    | Răspuns cerere de clarificare                                 |                                         |                                           |                                                     |                  |               |                       | Con            | npleteoză  |    |
|                                     | Rôspuns<br>Rôspuns beneficiar cenere clarificare 1            |                                         |                                           |                                                     |                  |               |                       |                |            |    |
|                                     | Documente atașate                                             |                                         |                                           |                                                     |                  | Adaugă docum  | ient nou 🥔 Ataşează d | ocumente din l | bibliotecă |    |
|                                     | Denumire 11                                                   | Document tip                            | Entitote juridică                         |                                                     | Dată încărcare   | Încărcat de 🚲 | Versiune              | Acțiuni        |            |    |
|                                     | DOCUMENTE DIVERSE TEST.pdf                                    | Alte documente Da                       | ENTITATE TEST IMPLEM                      | ENTARE                                              | 23-04-2024 15:46 | 1             |                       | ۵.             | a 🕯        | J  |
|                                     | Solicitări prelungire termen                                  |                                         |                                           |                                                     |                  |               |                       | ⊙              | Adougă     |    |
|                                     |                                                               |                                         | Tabelul nu con<br>Momentan nu există date | Tine Inregisträri.<br>e disponibile in occst tabel. |                  |               |                       |                |            |    |

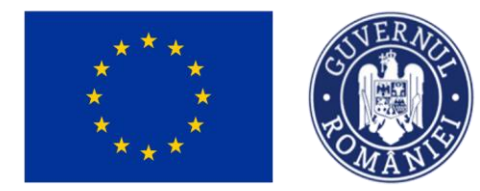

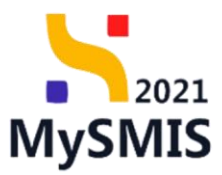

Fiecare document încărcat poate fi descărcat (<sup>1</sup>), previzualizat într-un nou tab (<sup>1</sup>) și/ sau șters(<sup>1</sup>).

Ministerul Investițiilor

și Proiectelor Europene

#### d) Solicitări prelungire termen

În zona de lucru *Solicitări prelungire termen* se adaugă solicitările de prelungire a termenului de răspuns la cererea de clarificare.

| MySMIS2021 🗿 Entități juric         | dice 🎝 Proiecte 🚡 Achiziții                        |                                       |                                                 |                                               |                  |                    | REPI              | ROD 🕐         | 8         | ¢0 |
|-------------------------------------|----------------------------------------------------|---------------------------------------|-------------------------------------------------|-----------------------------------------------|------------------|--------------------|-------------------|---------------|-----------|----|
| Proiect 346430 Cerere de prefinanța | re 582 Clarificare 23-04-2024                      |                                       |                                                 |                                               |                  |                    |                   |               |           |    |
| Cerere de prefinanțare              | Cerere de clarificare                              |                                       |                                                 |                                               |                  |                    |                   |               |           |    |
| Et Etopo                            | Document                                           | Datā limitā rāspuns                   |                                                 | Dotő tronsmitere                              |                  | Store              |                   |               |           |    |
| Do Documente finale                 | ۵ ک                                                | 25-04-2024 16:00                      |                                                 | 23-04-2024 15:16                              |                  | În curs de comp    | letare răspuns    |               |           |    |
| De Docizio                          | Conținut                                           |                                       |                                                 |                                               |                  |                    |                   |               |           |    |
| Clarificare                         | Test solicitare clarificare cenore prefinantare 2  |                                       |                                                 |                                               |                  |                    |                   |               |           |    |
| Versiune cerere *                   | Anexe                                              |                                       |                                                 |                                               |                  |                    |                   |               |           |    |
| Ultima versiune V                   | Denumire document                                  |                                       |                                                 |                                               |                  | Acțiuni            |                   |               |           |    |
| Tr Tranşă                           |                                                    |                                       |                                                 |                                               |                  | ی ک                |                   |               |           |    |
| Do Documente                        |                                                    |                                       |                                                 |                                               |                  |                    |                   |               |           | Ξ. |
| Transmitere cerere prefinanțare     | Răspuns cerere de clarificare                      |                                       |                                                 |                                               |                  |                    |                   | Comp          | pletează  |    |
| Va Validore                         | Röspuns<br>Röspuns beneficiar cerere clorificare 1 |                                       |                                                 |                                               |                  |                    |                   |               |           |    |
|                                     |                                                    |                                       |                                                 |                                               |                  |                    |                   |               |           | 5  |
|                                     | Documente atașate                                  |                                       |                                                 |                                               |                  | Adaugõ document no | xu 🥔 Ataşează doc | umente din bi | ibliotecă |    |
|                                     | Denumire                                           | Document tip    Încărcat din bibliote | că 👉 Entitote juridică 👉                        |                                               | Dată încărcare   | Încărcat de 🚲      | Versiune          | Acțiuni       |           |    |
|                                     | DOCUMENTE DIVERSE TEST.pdf                         | Alte documente Da                     | ENTITATE TEST IMPLEMEN                          | ITARE                                         | 23-04-2024 15:46 | ;                  |                   | 4 8           | 3 🍵       |    |
|                                     | Solicitări prelungire termen                       |                                       |                                                 |                                               |                  |                    |                   | •             | Adaugă    |    |
|                                     |                                                    |                                       | Tabelul nu conțin<br>Momentan nu există date di | e înregistrări.<br>isponibile în ocest tabel. |                  |                    |                   |               |           |    |

Prin acționarea butonului <sup>()</sup> Adougă, aplicația deschide fereastra pop-up Adaugă solicitare prelungire termen în care se completează termenul propus pentru transmiterea răspunsului și justificarea.

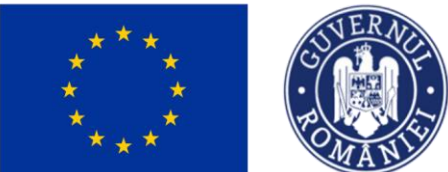

🕂 Adaugă

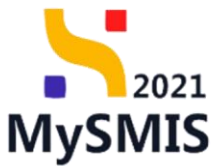

| MySMIS2021 🚯 Enteop junda               | ce të Projecte 🗄 Achiziții                        |                                                               |                                                                                         |                  |                    | mernod @ & Q                      |
|-----------------------------------------|---------------------------------------------------|---------------------------------------------------------------|-----------------------------------------------------------------------------------------|------------------|--------------------|-----------------------------------|
| Project \$45.030 Center de prefinantare | 582 Dormony 23-54-2024                            |                                                               |                                                                                         |                  |                    |                                   |
| Cerere de prefinantare                  | Cerere de clarificare                             |                                                               |                                                                                         |                  |                    |                                   |
| Et Etape<br>De Documente finale         | bournert<br>L D                                   | Dutti limiti ritopuna<br>25-04-2024 16:00                     | Detti transsitare<br>23-04-2024 15-16                                                   |                  | Store              |                                   |
| Del Decizie                             | Confirm<br>The Labour cluster cases professions 2 |                                                               |                                                                                         |                  |                    |                                   |
| Versiune corere *                       | Anexe                                             |                                                               |                                                                                         |                  |                    |                                   |
| Utimo vorskuno 🗸 🗸                      | Denumire document                                 |                                                               |                                                                                         |                  | Actiuni            |                                   |
| Transé<br>De Documente                  |                                                   | Adaugă solicitare prelungire ten                              | men X                                                                                   |                  | A D                |                                   |
| Transmittere carare prefinanțare        | Răspuns cerere de clarificare                     | Termen propus *                                               |                                                                                         |                  |                    | Completeout                       |
| W voldare                               | Rilspuns<br>Rilspuns Jacobiai constantificare 1   | Justificare * Beneficianul solicito prolungiro termon respuns | 6                                                                                       |                  |                    |                                   |
|                                         | Documente otașate                                 | Consistent remote: 3483/3500                                  | Anulează 🙆 Adaugă                                                                       | Post Induces     | Adaugă document no | Atayează documente din bibliotecă |
|                                         | DOCUMENTE DIVERSE TEST par                        | Afte documente Da                                             | ENTITATE TEST IMPLEMENTARE                                                              | 23 04 2024 15:46 | 2<br>5             | · 4 9 8                           |
|                                         | Solicitări prelungire termen                      |                                                               |                                                                                         |                  |                    | ⊕ Autouge                         |
|                                         |                                                   |                                                               | Tabelul nu conține înergistrări.<br>Momentare nu celată date esperibate în orașt tabel. |                  |                    |                                   |

Se salvează informațiile introduse prin acționarea butonului

| MySMIS2021 🕼 Entități juridi                   | ce te Proiecte 🛓 Achiziții                                    |                  |                               |          |                      |                                      |                 |         |                    | PREPROI            | •           | ٩         | ¢' |
|------------------------------------------------|---------------------------------------------------------------|------------------|-------------------------------|----------|----------------------|--------------------------------------|-----------------|---------|--------------------|--------------------|-------------|-----------|----|
| Proiect 346430 Cerere de prefinanțare          | : 582 Clarificare 23-04-2024                                  |                  |                               |          | <b>1</b>             |                                      |                 |         |                    |                    |             |           |    |
| Cerere de prefinanțare<br>Et Etape             | Cerere de clarificare                                         |                  |                               |          |                      |                                      |                 |         |                    |                    |             |           |    |
| De Documente finale<br>De Decizie              | Document                                                      | Dotă II<br>25-04 | imită răspuns<br>I-2024 16:00 |          |                      | Dată transmitere<br>23-04-2024 15:16 |                 |         | Stare              | completare răspuns |             |           |    |
| a Clarificare<br>Versiune cerere *             | Continut<br>Test solicitare clarificare carere prefinantare 2 |                  |                               |          |                      |                                      |                 |         |                    |                    |             |           |    |
| Ultima versiune 🗸                              | Anexe                                                         |                  |                               |          |                      |                                      |                 |         |                    |                    |             |           |    |
| Tr Tranşă                                      | Denumire document                                             |                  |                               |          |                      |                                      |                 |         | Acțiuni            |                    |             |           |    |
| Do Documente                                   |                                                               |                  |                               |          |                      |                                      |                 |         | 🛨 🗗                |                    |             |           |    |
| Transmitere cerere prefinanțare<br>Va Validare | Răspuns cerere de clarificare                                 |                  |                               |          |                      |                                      |                 |         |                    |                    | Com         | pleteoză  |    |
|                                                | Råspuns<br>Råspuns beneficiar cerere clarificare 1            |                  |                               |          |                      |                                      |                 |         |                    |                    |             |           |    |
|                                                | Documente atașate                                             |                  |                               |          |                      |                                      |                 | ⊕ Ad    | daugă document nou | Ataşează docum     | iente din b | obliotecă |    |
|                                                | Denumire ()                                                   | Document tip     | Încărcat din bibli            | iotecă 👔 | Entitate juridică 🚲  |                                      | Dată încărcare  | a 1     | ncărcat de 💷       | Versiune 🔐         | Acțiuni     |           |    |
|                                                | DOCUMENTE DIVERSE TEST.pdf                                    | Alte documente   | Da                            |          | ENTITATE TEST IMPLEN | MENTARE                              | 23-04-2024 15:4 | 6 N     |                    |                    | ځ           | £ (       | đ  |
|                                                | Solicitări prelungire termen                                  |                  |                               |          |                      |                                      |                 |         |                    |                    |             |           |    |
|                                                | Justificare                                                   |                  |                               | Termen p | vropus               | Dată transmitere                     |                 | Store   |                    | Acțiuni            | -           |           |    |
|                                                | Beneficiarul solicita prelungire termen raspuns               |                  |                               | 26-04-20 | 24 15:30             | -                                    |                 | O Draft |                    | a 🗹 🖻              | 8           |           |    |

Solicitarea de prelungire termen este vizibilă în interfață și permite următoarele acțiuni:

• Modifică - aplicația deschide fereastra pop-up *Modifică solicitare prelungire termen* în care se efectuează modificările necesare. Se salvează prin acționarea butonului

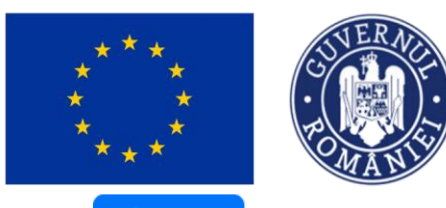

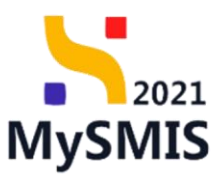

🗹 Modifică

| MySMIS2021 🕘 Entități juridi         | ice tg Proiecte X Achiziții                                   |                                                 |             |                        |                                    |                  |                     | PREPRO           | • 📀           | °₽       |
|--------------------------------------|---------------------------------------------------------------|-------------------------------------------------|-------------|------------------------|------------------------------------|------------------|---------------------|------------------|---------------|----------|
| Proiect 346430 Cerere de prefinanțan | e 582 Clarificare 23-04-2024                                  |                                                 |             |                        |                                    |                  |                     |                  |               |          |
| Cerere de prefinanțare<br>Bi Etape   | Cerere de clarificare                                         |                                                 |             |                        |                                    |                  |                     |                  |               |          |
| Do Documente finale<br>De Decizie    | Document                                                      | Datā limitā rāspuns<br>25-04-2024 16:00         |             | Di<br>21               | atö transmitere<br>3-04-2024 15:16 | Store .6         |                     |                  |               |          |
| Clarificare                          | Centinut<br>Text solicitare clarificare carere preferantare 2 | _                                               |             |                        |                                    |                  |                     |                  |               |          |
| Ultima versiune 🗸 🗸                  | Anexe                                                         | Modifică solicitare prelur                      | ngire terme | n                      | ×                                  |                  |                     |                  |               |          |
| Tr Tranşă                            | Denumire document                                             | Termen propus *                                 |             |                        |                                    |                  | Acțiuni             |                  |               |          |
| Do Documente                         |                                                               | 26-04-2024 15:30                                |             |                        |                                    |                  | ৬ দি                |                  |               |          |
| Transmitere rerere prefinantare      |                                                               | Justificare *                                   |             |                        |                                    |                  |                     |                  |               |          |
| Va Validare                          | Răspuns cerere de clarificare                                 | Beneficiarul solicita prelungire termen rospuns |             |                        |                                    |                  |                     |                  | etează        |          |
|                                      | Råspuns<br>Råspuns berefictør cerere chartificare 1           | Caractere rêmose: 3453/3600 Anuleozo            |             |                        |                                    |                  |                     |                  |               |          |
|                                      | Documente atașate                                             |                                                 |             |                        |                                    | G                | Adaugă document nou | 🖉 Ataşează docur | sente din bib | sliotecă |
|                                      | Denumire II                                                   | Document tip                                    | ibliotecă 🚲 | Entitate juridică      |                                    | Dată încărcare   | Încărcat de 💷       | Versiune 11      | Acțiuni       |          |
|                                      | DOCUMENTE DIVERSE TEST.pdf                                    | Alte documente Da                               |             | ENTITATE TEST IMPLEMEN | TARE                               | 23-04-2024 15:46 | N<br>M              |                  | 2             | 3 🗊      |
|                                      | Solicitări prelungire termen                                  |                                                 |             |                        |                                    |                  |                     |                  |               |          |
|                                      | Justificare                                                   |                                                 | Termen      | propus                 | Dată transmitere                   | Star             | re                  | Acțiuni          |               |          |
|                                      | Beneficiarul solicita prelungire termen raspuns               |                                                 | 26-04-2     | 024 15:30              | -                                  | 0                | Draft               | <b>a</b> 🖻 🖻     | 8             |          |

🗴 🔟 **Şterge** - aplicația deschide o fereastră pop-up pentru confirmarea acțiunii.

| MySMIS2021 🕘 Entitöti jur          | idice t <u>8</u> Proiecte X Achiziții                            |                                                                           |                   |                      |                                      |                  |                     | C PREPRO               | » © & 4              |
|------------------------------------|------------------------------------------------------------------|---------------------------------------------------------------------------|-------------------|----------------------|--------------------------------------|------------------|---------------------|------------------------|----------------------|
| Protect 346430 Cerene de prefinant | tone 582 Clarificare 23-04-2024                                  |                                                                           |                   |                      |                                      |                  |                     |                        |                      |
| Cerere de prefinanțare             | Cerere de clorificare                                            |                                                                           |                   |                      |                                      |                  |                     |                        |                      |
| De Documente finale De Decizie     | Decument                                                         | Dată limită răspu<br>25-04-2024 16                                        | mi<br>200         |                      | Dată transmitere<br>23-04-2024 15:16 |                  | Store               | e completore röspuns ) |                      |
| C Clarificare<br>Versiune cerere * | Complicat<br>Send solutions classificante convex preferentiare 2 |                                                                           |                   |                      |                                      |                  |                     |                        |                      |
| Ultima versiune 👻                  | Anexe                                                            |                                                                           |                   |                      |                                      |                  |                     |                        |                      |
| Do Documente                       | Denumire document                                                | O Confirmă acțiunea                                                       | 1                 |                      | ×                                    |                  | Acțiuni             |                        |                      |
| Transinitere cerere prefinanțare   | Röspuns cerere de clarificare                                    | Eşti sigur cö vrei sö ştergi solicitarea de prelungie? Renurgö Cantemá () |                   |                      |                                      |                  |                     | Completenző            |                      |
|                                    | Röspuns<br>Höspunt lanschöpt mitter derförm s                    |                                                                           |                   |                      |                                      |                  |                     |                        |                      |
|                                    | Documente otașate                                                |                                                                           |                   |                      |                                      | 0                | Adaugă document nou | 🥔 Ataşeazê docur       | mente din bibliatecă |
|                                    | Denumire                                                         | Document tip incorco                                                      | at din bibliotecõ | Entitate juridică    |                                      | Dotă încărcore   | Încărcat de         | Versiune               | Acțiuni              |
|                                    | DOCUMENTE DIVERSE TEST.pdf                                       | Alte documente Do                                                         |                   | ENTITATE TEST IMPLEM | ENTARE                               | 23-04-2024 15:46 | N<br>M              |                        | 3 D 0                |
|                                    | Solicitări prelungire termen                                     |                                                                           |                   |                      |                                      |                  |                     |                        |                      |
|                                    | Justificare                                                      |                                                                           | Termen p          | propus               | Dată transmitere                     | Stor             | 19.7.               | Acțiuni                |                      |
|                                    | Beneficiarul solicita prelungire termen rospuns                  |                                                                           | 26-04-20          | 324 15 30            |                                      |                  | Draft               | £ 6                    | 8                    |

• Detalii - aplicația afișează pagina Detalii solicitare prelungire termen clarificare în

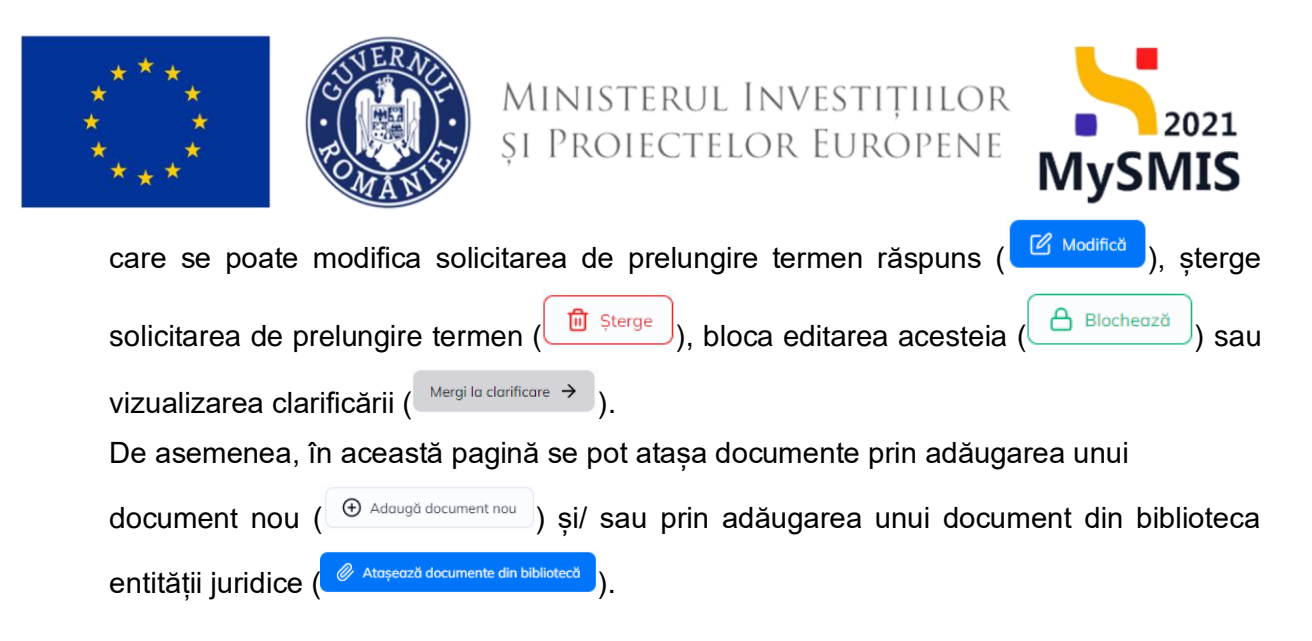

| MySMIS2021 🕼 Entități ju         | ridice tâ Proiecte   Achiziții                                         |                                 |                            |                            |                                 |                 | 10D Ø           | 8          |
|----------------------------------|------------------------------------------------------------------------|---------------------------------|----------------------------|----------------------------|---------------------------------|-----------------|-----------------|------------|
| Proiect 346430 Cerere de prefino | nțare 582 Solicitare 26-04-2024 15:30                                  |                                 |                            |                            |                                 |                 |                 |            |
| rere de prefinanțare             | Informații cerere de prefinanțare                                      |                                 |                            |                            |                                 |                 | ß               | Modifică   |
| Et Etope<br>Do Documente finale  | Cod<br>582                                                             |                                 | Numör<br>2                 |                            | Stare                           |                 |                 |            |
| O Decizie     Clarificare        | Project<br>Test implem NMM1 🕑                                          |                                 |                            |                            | Cod SMIS<br>346430              |                 |                 |            |
| Ultima versiune 🗸 🗸              | Versiune proiect                                                       |                                 | Numär inregistrare<br>1222 |                            | Dată înregistrare<br>15-04-2024 |                 |                 |            |
| Tr Tranşă<br>Do Documente        | Autoritate responsabilă<br>AM_PIDS_Autoritatea de Management pentru Pr | ogram Incluziune și Demnitate S | iocială                    |                            | Dată transmitere<br>-           |                 |                 |            |
| nsmitere cerere prefinanțare     |                                                                        |                                 |                            | ▲ Închide                  |                                 |                 |                 |            |
| a Validare                       | Detalii solicitare prelungire termen clarifica                         | re                              |                            |                            | Modifică 🗎 Şterge               | 🔒 Blocheoză 🛛 M | lergi la clarif | ificare →  |
|                                  | Termen propus<br>26-04-2024 15:30                                      | Store                           |                            | Datā transmitere<br>-      |                                 |                 |                 |            |
|                                  | Justificare<br>Beneficiarul solicita prelungire termen raspuns         |                                 |                            |                            |                                 |                 |                 |            |
|                                  | Documente atașate                                                      |                                 |                            |                            |                                 | 🖉 Ataşează doci | imente din l    | bibliotecă |
|                                  | Denumire                                                               | Document tip                    | Încărcat din bibliotecă    | Entitate juridică          | Dată încărcare                  | Încărcat de 💠   | Acțiuni         |            |
|                                  | DOCUMENTE DIVERSE TEST.pdf                                             | Alte documente                  | Da                         | ENTITATE TEST IMPLEMENTARE | 23-04-2024 16:26                | 2<br>3          | 2               | 3 (        |
|                                  | Pdf generat (6)S.pdf                                                   | Alte documente                  | Nu                         | ENTITATE TEST IMPLEMENTARE | 23-04-2024 16:26                | 2               | ىك              | 2 🕯        |

Fiecare document încărcat poate fi descărcat (<sup>4</sup>), previzualizat într-un nou tab (<sup>5</sup>) și/ sau șters(<sup>1</sup>).

🛛 🖵 Blochează - aplicația deschide o fereastră pop-up pentru confirmarea acțiunii.

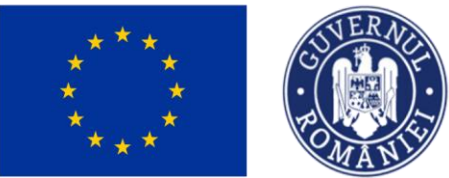

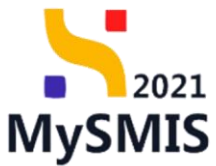

| MySMIS2021 🕼 Entitõți j                                       | uridice të Proiecte X Achiziții                         |                                         |                           |                                      |                  |                    |                              | я ф <sup>0</sup> |  |  |
|---------------------------------------------------------------|---------------------------------------------------------|-----------------------------------------|---------------------------|--------------------------------------|------------------|--------------------|------------------------------|------------------|--|--|
| Protect 346430 Cerere de prefins                              | ongans 582 Charificans 23-04-2024                       |                                         |                           |                                      |                  |                    |                              |                  |  |  |
| Cerere de prefinanțare<br>Îr Etope                            | Cerere de clarificare                                   |                                         |                           |                                      |                  |                    |                              |                  |  |  |
| Do Documente finale<br>De Decizie                             | Document                                                | Datő limitá réspons<br>25-04-2024 16:00 |                           | Dotă transmitere<br>23-04-2024 15:16 |                  | Stare              | ompletare räspuns            |                  |  |  |
| Ci Clarificare<br>Versiune cerere *                           | Confined<br>Not solidite durificate agent performance 2 |                                         |                           |                                      |                  |                    |                              |                  |  |  |
| Uttima versiune 🗸 🗸                                           | Anexe                                                   |                                         |                           |                                      |                  |                    |                              |                  |  |  |
| 17 Transfo<br>De Dacumente<br>Transmitere cerere prefinantare | Denumire document                                       | Confirmă acțiunea                       | ren de nrelunnire termen? | ×                                    |                  | Acțiuni            |                              |                  |  |  |
| Vo Volidore                                                   | Răspuns cerere de clanificare                           | Ești signi cu viei su biocrezi sonatul  | Renunță                   | Confirmă 📀                           |                  |                    | Comple                       | etează           |  |  |
|                                                               | Ridspuns<br>Ridspuns landfaar sates aankaan 1           |                                         |                           |                                      |                  |                    |                              |                  |  |  |
|                                                               | Documente atașate                                       |                                         |                           |                                      | € ⊕              | daugā document nou | 🖉 Atoșează documente din bib | Kotecă           |  |  |
|                                                               | Denumire                                                | Document tip Încărcat din bib           | liotecă Entitate juridică |                                      | Dată încărcare   | Încărcat de        | Versiune Acțiuni             |                  |  |  |
|                                                               | DOCUMENTE DIVERSE TEST.pdf                              | Alte documente: Do                      | ENTITATE TEST IMPLE       | MENTARE                              | 23-04-2024 15:46 | N<br>N             | · 4 8                        | 0                |  |  |
|                                                               | Solicitări prelungire termen                            | Solicitöri prelungire termen            |                           |                                      |                  |                    |                              |                  |  |  |
|                                                               | justificare                                             |                                         | Termen propus             | Dată transmitere                     | Store            |                    | Acțiuni                      |                  |  |  |
|                                                               | Beneficiarul solicita prelungire termen rasputis        |                                         | 26-04-2024 15:30          |                                      |                  |                    | 9 C 🗎 🗛                      |                  |  |  |

După confirmarea acțiunii de blocare a editării solicitării de prelungire termen, asupra solicitării se pot executa următoarele acțiuni:

• **Deblochează** - aplicația deschide o fereastră pop-up pentru confirmarea acțiunii. După deblocare se reia editarea solicitării de prelungire a termenului de răspuns la cererea de clarificare.

| MySMIS2021                          | juridice të Proiecte X Achiziții                       |                                            |                                         |                  |                           |                                     |
|-------------------------------------|--------------------------------------------------------|--------------------------------------------|-----------------------------------------|------------------|---------------------------|-------------------------------------|
| Project 346430 Centere de prefir    | angans 582 Clarificans 23-04-20                        | 24                                         |                                         |                  |                           |                                     |
| Cerere de prefinanțare              | Cerere de clorificare                                  |                                            | 244 Incine.                             |                  |                           |                                     |
| De Documente finale<br>De Decizie   | Document                                               | Dotă limită răspuns<br>25-04-2024 16:00    | Der<br>23                               | 04-2024-15:16    | Stare<br>O In curs de c   | completare ràspuns                  |
| Gi Clarificare<br>Versiune cerere * | Continue<br>Text solutions dealers answe preferation 2 |                                            |                                         |                  |                           |                                     |
| Ultima versiune 🗸 🗸                 | Anexe                                                  |                                            |                                         |                  |                           |                                     |
| 11 Transé<br>De Documente           | Denumire document                                      | O Confirmă acțiunea                        |                                         | ×                | Acțiuni                   |                                     |
| Transmittere cerere prefinanțare    | Röspuns cerere de clarificare                          | Ești sigur că vrei să deblochezi solicitar | ea de prelungire termen?<br>Renunță Con | firmō 📀          |                           | Completează                         |
|                                     | Réapuns<br>Hégyans lannéhoz carara chathoans (         |                                            |                                         |                  |                           |                                     |
|                                     | Documente atașate                                      |                                            |                                         |                  | Adougă document nou       | @ Ataşează documente din bibliotecă |
|                                     | Denumire                                               | Document tip Încărcat din bibliot          | ecă Entitote juridică                   | Dată             | încărcare Încărcat de     | Versiune Acțiuni                    |
|                                     | DOCUMENTE DIVERSE TEST.pdf                             | Alte documente Do                          | ENTITATE TEST IMPLEMENT                 | 'ARE 23-04       | 1-2024 15:46 <sup>7</sup> | · ± 2 ©                             |
|                                     | Solicitări prelungire termen                           |                                            |                                         |                  |                           |                                     |
|                                     | Justificare                                            |                                            | Termen propus                           | Dată transmitere | Store                     | Acțiuni                             |
|                                     | Beneficiarul solicito prelungire termen rosput         | 15                                         | 26-04-2024 15:30                        |                  | C Biopoto:                | 3 6 ≽                               |

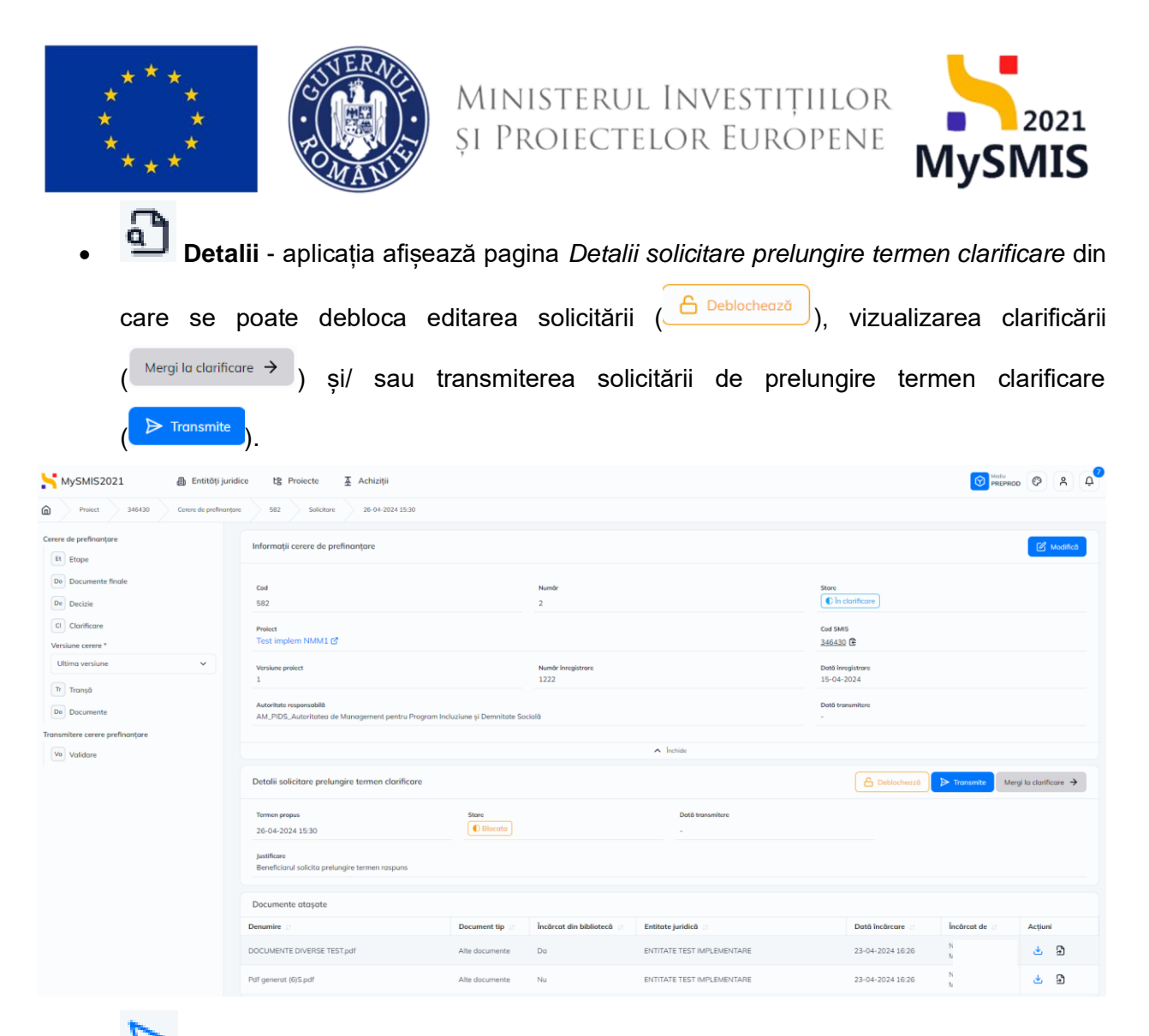

- Transmite aplicația deschide fereastra pop-up Transmite solicitare prelungire termen în care se urmează paşii:
  - 🤨 Se

Se descarcă formularul;

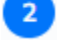

Se aplică semnătura digitală;

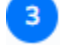

Se atașează documentul semnat;

Se transmite formularul prin acționarea butonului

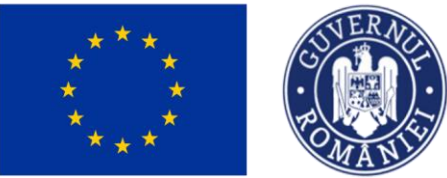

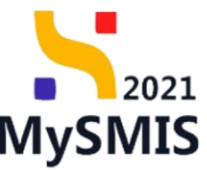

| MySMIS2021 🔠 Entități juridi                    | ice tg Proiecte X Achiziții                       |                                                                                       |                  |                         |                                  |
|-------------------------------------------------|---------------------------------------------------|---------------------------------------------------------------------------------------|------------------|-------------------------|----------------------------------|
| Proiect 346430 Cerere de prefinanțare           | e 582 Clonificore 23-04-2024                      |                                                                                       |                  |                         |                                  |
| Cerere de prefinonțare<br>Et Etape              | Cerere de clarificare                             | Transmite solicitare prelungire termen                                                | ×                |                         |                                  |
| De Documente finale                             | Document                                          | Descarcă formularul                                                                   |                  | Store                   | re răspuns                       |
| Ci Clarificare                                  | Conținut                                          | 🕁 Descarcă                                                                            | _                |                         |                                  |
| Versiune cerere * Ultima versiune               | Text solicitore clorificare censre prefinantare 2 | Aplică semnătura digitală<br>Semnează digital formularul descărcat la pasul anterior. |                  |                         |                                  |
| Tr Transã                                       | Denumire document                                 | Atașează documentul semnat                                                            |                  | Acțiuni                 |                                  |
| Do Documente                                    | •                                                 | Document *                                                                            |                  | ۵ ک                     |                                  |
| Transmitere cerere prefinanțare<br>Voi Validare | Răspuns cerere de clarificare                     | Trage documentul aici                                                                 |                  |                         | Completeazð                      |
|                                                 | Råspuns<br>Röspuns bereficer cerere clorificere 1 | Caută fișier                                                                          |                  |                         |                                  |
|                                                 | Documente atașote                                 | SolicitarePrelungireTermenClarificare_2_346430_2024-04-2                              | Œ                | Adaugă document nou 🧷 A | tașează documente din bibliotecă |
|                                                 | Denumire ::                                       | Transmite formularul                                                                  | Dată încărcare   | Încărcat de 🔡           | Versiune 🗄 Acțiuni               |
|                                                 | DOCUMENTE DIVERSE TEST.pdf                        |                                                                                       | 23-04-2024 15:46 | N<br>N                  | - 速 🕄 🗇                          |
|                                                 | Solicitări prelungire termen                      |                                                                                       |                  |                         |                                  |
|                                                 | Justificare                                       | Termen propus                                                                         | Dată transmitere | Store                   | Acțiuni                          |
|                                                 | Beneficiarul solicita prelungire termen raspuns   | 26-04-2024 15:30                                                                      |                  | () Blocata              | 3 6 ▶                            |

Starea solicitării de prelungire termen devine

În cazul în care solicitarea de prelungire termen este acceptată, starea acesteia devine

Acceptata și se ia în considerare noul termen de răspuns.

În cazul în care solicitarea de prelungire termen nu este acceptată, starea acesteia devine

Respinsa și se revine la termenul inițial de răspuns.

#### e) Transmitere răspuns clarificare

După completarea răspunsului la cererea de clarificare, atașarea documentelor suplimentare și/ sau efectuarea modificărilor solicitate de către autoritate, transmiterea răspunsului se realizează prin retransmiterea cererii de prefinanțare (vezi secțiunea <u>2.2. Transmitere cerere prefinanțare -</u> <u>Validare</u>).

În secțiunea Validare se efectuează validarea completării cererii de prefinanțare prin acționarea butonului Validează starea de completare.

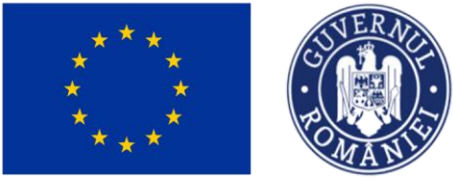

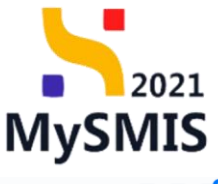

| HySMIS2021 🕼 Entități juri          | dice t含 Proiecte 至 Achiziții                                                                        |                                                                                                    |                                 | PREPROD | Ø 8      | ¢    |
|-------------------------------------|----------------------------------------------------------------------------------------------------|----------------------------------------------------------------------------------------------------|---------------------------------|---------|----------|------|
| Proiect 346430 Cerere de prefinanțe | are 582 Velidore                                                                                    |                                                                                                    |                                 |         |          |      |
| Cerere de prefinanțare<br>Et Etope  | Informații cerere de prefinanțare                                                                   |                                                                                                    |                                 |         | 🕑 Modifi | lică |
| Do Documente finale<br>De Decizie   | Cod<br>582                                                                                          | Numdr<br>2                                                                                                    | Stare In clarificare            |         |          |      |
| CI Clarificare<br>Versiune cerere * | Project<br>Test implem NMM1 6                                                                       |                                                                                                    | Cod SMIS<br>346430 🔁            |         |          |      |
| Ultimo versiune 🗸                   | Versiume proiect<br>1                                                                               | Numör inregistrare<br>1222                                                                                                    | Dată înregistrare<br>15-04-2024 |         |          |      |
| De Documente                        | Autoritete responsabilă<br>AM_PIDS_Autoritatea de Management pentru Program Incluziune și Demnitate | e Socială                                                                                                    | Dată transmitere<br>-           |         |          |      |
| Transmitere cerere prefinanțare     |                                                                                                    | ∧ Închide                                                                                                    |                                 |         |          |      |
|                                     | Validare cerere prefinanțare                                                                        |                                                                                                    |                                 |         |          |      |
|                                     |                                                                                                    | Validare stare de completore<br>Pentru transmitteres cernit este necesario d'encluares unei validàri de<br>completore a cernit. |                                 |         |          |      |
|                                     |                                                                                                    |                                                                                                    |                                 |         |          |      |

După efectuarea cu succes a validării completării datelor, aplicația afișează simbolul 🧭 în dreptul secțiunilor obligatorii ce trebuia a fi completate.

Se blochează editarea cererii de prefinanțare prin acționarea butonului

| MySMIS2021 🔠 Entități juridio         | ce t <u>B</u> Proiecte <u>A</u> Achiziții                                                                  |                            | S HANGE PROD S A A              |
|---------------------------------------|----------------------------------------------------------------------------------------------------|----------------------------|---------------------------------|
| Project 346430 Cerere de prefinanțare | 582 Volidore                                                                                               |                            |                                 |
| Cerere de prefinanțare<br>Et Etape    | Informații cerere de prefinanțare                                                                          |                            | Modifica                        |
| De Documente finale<br>De Decizie     | Cad<br>582                                                                                                 | Numdr<br>2                 | Stare           In clarificare  |
| Clorificare<br>Versiune cerere *      | Proiect<br>Test implem NMM1 E                                                                              |                            | Cod SMIS<br>346430 🚯            |
| Ultima versiune 🗸                     | Verslune project                                                                                           | Numär Inregistrore<br>1222 | Dată înregistrare<br>15-04-2024 |
| De Documente                          | Autoritate responsabilă<br>AM_PIDS_Autoritatea de Management pentru Program Incluziune și Demnitate Soc    | cială                      | Dată transmitere<br>-           |
| Vo Volidore                           |                                                                                                    | ∧ Închide                  |                                 |
| Vo Validore                           | Volidore cerere prefinanţare<br>Răspuns cerere clarificare<br>Contrașe<br>Proiect<br>Contrașe<br>Electreze | ▲ 1008                     |                                 |

Aplicația deschide fereastra pop-up Blochează cerere prefinanțare în care se acționează butonul

Blochează

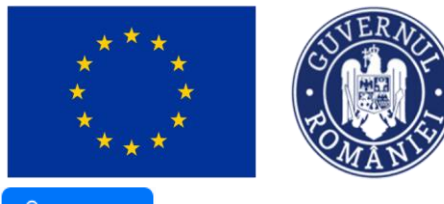

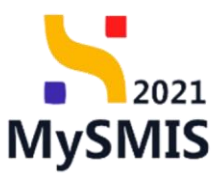

🖰 Blochează

| MySMIS2021 🗿 Entități jurid                                                                                                    | lice të Proiecte 🛓 Achiziții                                                                                                    |                                                                                                    |                                     |            |
|----------------------------------------------------------------------------------------------------|----------------------------------------------------------------------------------------------------|----------------------------------------------------------------------------------------------------|-------------------------------------|------------|
| Project 346430 Centre de prefinanças                                                                                                    | re 582 Volidore                                                                                                    |                                                                                                    |                                     |            |
| Cerere de prefinanțore<br>El Etape                                                                                                    | Informații cerere de prefinanțare                                                                                                    |                                                                                                    |                                     | 🖉 Modifică |
| Do Documente finale<br>De Decizie                                                                                                    | Cod<br>582                                                                                                    | Nunder<br>2                                                                                                    | Store<br>in clarificare             |            |
| Clorificare<br>Versiune cerere *                                                                                                    | Project<br>Test implem NMM1.[2]                                                                                                    |                                                                                                    | Cod SMIS<br><u>346430</u> (B        |            |
| Utima versione  Transitione Transitione Tr | Vanier preint:<br>3<br>Ausphaler reparvable<br>dut. PDS Autoritano de Management pero<br>Validare cerere prefinanțare<br>© Răspuns cerere clarificare<br>© Răspuns cerere clarificare<br>© Preiet<br>© Sume solicitate<br>© Sume solicitate | Blochează cerere prefinanțare       x         Image: Contract a contract a co | Data longiptous<br>15-04-2024 -<br> |            |

După acționarea butonului Blocheoză, aplicația afișează un mesaj de informare cu privire la faptul că formularul de depunere este în curs de generare, iar beneficiarul va fi notificat atunci când procesul de generare se va fi finalizat.

| MySMIS2021 🔠 Entități juridio         | ce tg Proiecte X Achiziții                                                                             |                                                                                                    |                                     |
|---------------------------------------|----------------------------------------------------------------------------------------------------|----------------------------------------------------------------------------------------------------|-------------------------------------|
| Proiect 346430 Cerere de prefinanțare | 582 Transmittere                                                                                       |                                                                                                    |                                     |
| Cerere de prefinanțare<br>Et Etape    | Informații cerere de prefinanțare                                                                      |                                                                                                    |                                     |
| Do Documente finale                   | Cod<br>582                                                                                             | Număr<br>2                                                                                             | Stare           Blocată clarificare |
| CI Clarificare                        | Project<br>Test implem NMM1 (2)                                                                        |                                                                                                    | Cod SMIS<br>346430 (ট               |
| Versiune cerere * Ultima versiune     | Versiune proiect                                                                                       | Numör inregistrore<br>1222                                                                             | Dată inregistrare<br>15-04-2024     |
| Tr Tranşă<br>Do Documente             | Autoritate responsabilă<br>AM_PIDS_Autoritatea de Management pentru Program Incluziune și Demnitate So | cială                                                                                                  | Dotô transmitere<br>-               |
| Transmitere cerere prefinanțare       |                                                                                                    | ▲ Inchide                                                                                              |                                     |
| Tr Transmitere                        | Transmitere cerere prefinanțare                                                                        |                                                                                                    |                                     |
|                                       |                                                                                                    | Formularul de depunere este in curs de generare. Vei fi notificat<br>când operațiunea este finalizată. |                                     |
|                                       |                                                                                                    |                                                                                                    |                                     |

Versiune manual 1. Versiune aplicație 1 Manual de utilizare MySMIS2021\_FO\_Implementare Redactat de Direcția de Coordonare SMIS și IT (DCSMISIT)

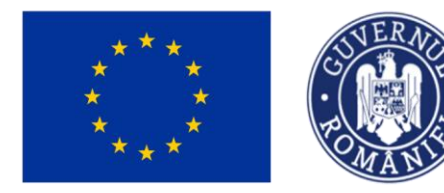

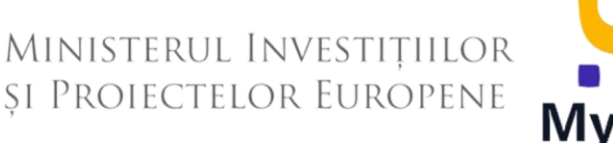

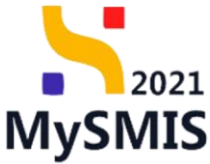

După blocarea editării cererii de prefinanțare, starea acestea devine Blocată clarificare. După primirea notificării cu privire la generarea cu succes a formularului de depunere se

acționează butonul , iar starea cererii de prefinanțare devine Gata de transmitere clarificare și aplicația actualizează conținutul paginii *Transmitere cerere* 

#### prefinanțare.

| MySMIS2021 💩 Entități ju                 | ridice 🎕 Proiecte X Achiziții                                                                                |                                                                                                    |                                 | mernoo Ø A G |
|------------------------------------------|----------------------------------------------------------------------------------------------------|----------------------------------------------------------------------------------------------------|---------------------------------|--------------|
| Project 346430 Centre de prefinor        | tare 582 honombre                                                                                            |                                                                                                    |                                 |              |
| Cerere de profinanțare                   | Informații cerere de prefinanțare                                                                            |                                                                                                    |                                 |              |
| De Documente finale                      | Coat<br>582                                                                                                  | Numle<br>2                                                                                                    | Stare                           |              |
| O     Clarificare     Versione researe * | Protect<br>Test implem NMM1 0                                                                                |                                                                                                    | Cod 5MIS<br>3464302 @           |              |
| Utima versiune 👻                         | Versione protect                                                                                             | Numbr Inregistrare<br>1222                                                                                                    | Dotă înregistrare<br>15-04-2024 |              |
| Tr Tranșõ<br>De Decumente                | Autoritate regensabité<br>AM, PIDS, Autoritates de Management pentru Program Incluziune și Demnitate Socială |                                                                                                    | Datis bonemitere                |              |
| Transmitere corere prefinanțare          |                                                                                                    | ∧ Închale                                                                                                    |                                 |              |
| Tr Transmittere                          | Transmittere cerere prefinanțare                                                                             |                                                                                                    |                                 |              |
|                                          |                                                                                                    | Detectorial correr         Receiveant trans-section provide section provide section p | in corone.                      |              |

Asupra formularului de depunere se pot efectua următoarele acțiuni:

<u>G Deblochează</u> - reactivează toate secțiunile pentru a modifica datele din cerere, iar

cererea redevine în starea (în clarificare). Se operează modificările necesare și se reiau pașii pentru validare.

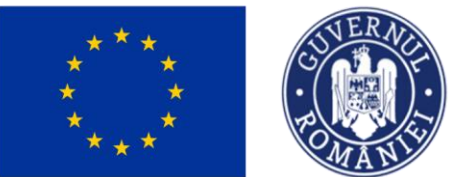

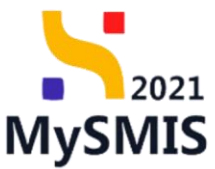

| MySMIS2021 🙆 Entități jur           | idice të Projecte 📱 Achiziții                                                                 |                                                                                                    | D R Q                                      |
|-------------------------------------|-----------------------------------------------------------------------------------------------|----------------------------------------------------------------------------------------------------|--------------------------------------------|
| Present 340.430 Genere de prefinant | tore 562 Transmittere                                                                         |                                                                                                    |                                            |
| Cerero de profinanțare              | Informații cerere de prefinanțare                                                             |                                                                                                    |                                            |
| De Decurrente finde                 | Cost<br>562                                                                                   | Numbr<br>2                                                                                                    | Sten<br>() Gent de reconstitere chefficare |
| Confere                             | Presies<br>Test implem NMM1 (2                                                                |                                                                                                    | 000 0000<br>2000/2010 @                    |
| Utlima versiane 👻                   | Versiume protect<br>1                                                                         | Numbr Imagistram<br>1222                                                                                                    | Daniti Invegiatorea<br>25-04-2020          |
| m Tronçó<br>On Decumente            | Autoritem responsibilit<br>AM, PDS, Autoritatea de Management pentra Program Inclusione și De | mentate Sociald                                                                                                    | Data Summittee -<br>-                      |
| n         beneficier                | Tranuniter; corer prefinanços                                                                 | Confirmed acquiries<br>Existing of devolts de deblocheris connores<br>For any of the deblocheris connores<br>For any of the deblocheris connores<br>For any of the deblocheris<br>For any of the deblocheris<br>Fo | Atomic data from sustained.                |

- Descarcă
   se descarcă cererea generată în urma completării datelor din fiecare secțiune.
- P Tronsmite
   aplicația deschide fereastra pop-up Transmitere cerere prefinanțare în vederea autorizării în care se urmează pașii:

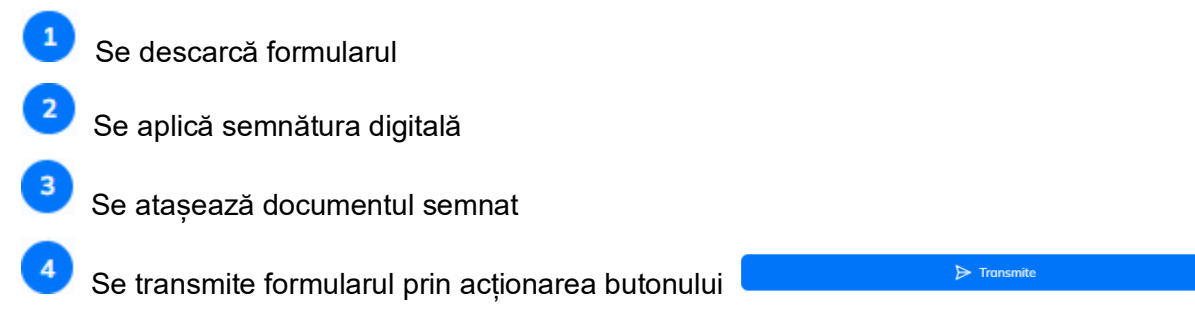

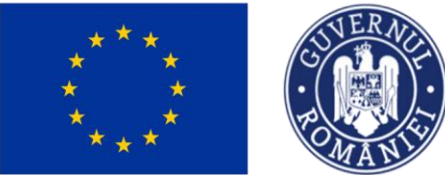

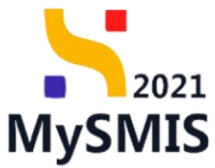

| MySMIS2021 🛛 🖓 Emittati jur                                                                                                    | idice t <b>û</b> Projecte I Achiziții |                                                                                                    |   |                                                                                                    | Tresmoo @ A Q  |
|----------------------------------------------------------------------------------------------------|---------------------------------------|----------------------------------------------------------------------------------------------------|---|----------------------------------------------------------------------------------------------------|----------------|
| Prosect 348430 Cartor de preferan                                                                                                    | uno (1612 Transcollare                |                                                                                                    |   |                                                                                                    |                |
| Conse de professione<br>Conse de professione<br>Desenvoir finale<br>Desenvoir finale<br>Desenvoir de professione<br>Desenvoir conse professione<br>Desenvoir conse profession |                                       | Image: Image: Image |   | an<br>Contra de l'ossententes (storifs con<br>de land<br>de l'actual<br>de l'actual<br>de l'a |                |
|                                                                                                    |                                       | P Horemite                                                                                                    |   |                                                                                                    |                |
| După acțional                                                                                                    | rea butonului                         | ▷ Transmite                                                                                                    | , | cererea d                                                                                                    | e prefinanțare |
| versionată se a                                                                                                    | află în starea interme                | ediară 🚺 în curs de transmitere                                                                                                    | ) |                                                                                                    |                |

După sincronizarea informațiilor Front Office – Back Office, starea cererii de plată versionată devine Otransmisă.

#### 2.1.5. Versiune cerere

În secțiunea <sup>Versiune cerere\*</sup>, din lista derulantă (<sup>Ultima versiune</sup>), se pot vizualiza versiunile cererilor de prefinanțare.

În urma răspunsului la o solicitare de clarificare primite, cererea de prefinanțare se versionează.

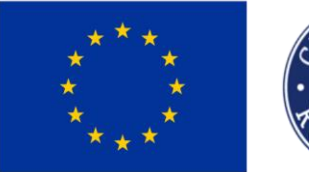

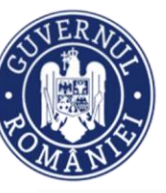

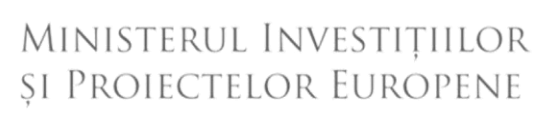

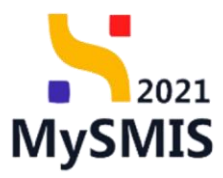

| MySMIS2021                      | ₫ E    | Entități juridi  |
|---------------------------------|--------|------------------|
| Proiect 346430                  | Cerere | e de prefinanțar |
| Cerere de prefinanțare          |        |                  |
| Et Etape                        |        |                  |
| Do Documente finale             |        |                  |
| De Decizie                      |        |                  |
| CI Clarificare                  |        |                  |
| Versiune cerere *               |        |                  |
| Ultima versiune                 |        | ~                |
| Tr Tranșă                       |        |                  |
| Do Documente                    |        |                  |
| Transmitere cerere prefinanțare |        |                  |
| Va Validare                     |        |                  |
|                                 |        |                  |

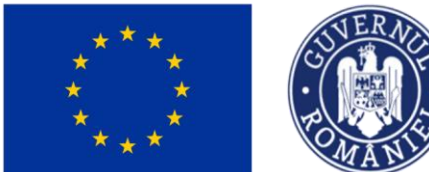

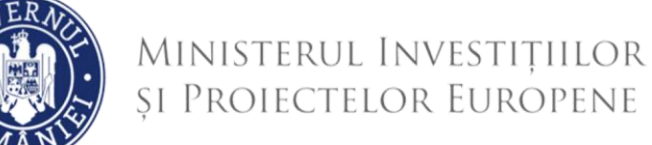

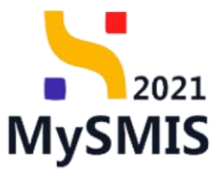

#### 2.1.6. Tranşă

În secțiunea Tranșă se adaugă tranșa solicitată în cererea de prefinanțare și de asemenea,

sunt vizibile tranșele solicitate.

| MySMIS2021 🕼 Entități juridi                | ice tê Proiecte X Achiziții       |                                                                                         |                                 | PREPROD PR A      |  |  |  |
|---------------------------------------------|-----------------------------------|-----------------------------------------------------------------------------------------|---------------------------------|-------------------|--|--|--|
| Proiect 346430 Cerere de prefinanțare       | e 564 Transe                      |                                                                                         |                                 |                   |  |  |  |
| Cerere de prefinanțare                      | Informații cerere de prefinanțare |                                                                                         |                                 | Modifică 🗎 Şterge |  |  |  |
| Do Documente finale<br>De Decizie           | Cod<br>564                        | Numör<br>1                                                                              | Stare<br>Draft                  |                   |  |  |  |
| CI Clarificare<br>Versiune cerere *         | Protect<br>Test implem NMM1 ©     |                                                                                         | Cod SMIS<br>346430 🔁            |                   |  |  |  |
| Ultima versiune 👻                           | Versiune proiect 1                | Numdr Inregistrore<br>1122                                                              | Dată înregistrare<br>10-04-2024 |                   |  |  |  |
| Do Documente                                | Autoritate responsabilă<br>-      |                                                                                         | Dotă transmitere<br>-           |                   |  |  |  |
| Transmitere cerere prefinanțare Va Validare | ▲ Indiae                          |                                                                                         |                                 |                   |  |  |  |
|                                             | Tranșe                            |                                                                                         |                                 |                   |  |  |  |
|                                             |                                   | Tabelul nu conține înregistrări.<br>Mamentan nu există date disponibile în ocest tabel. |                                 |                   |  |  |  |
|                                             |                                   |                                                                                         |                                 |                   |  |  |  |

## Pentru adăugarea unei tranșe, se acționează butonul

| MySMIS2021 🗿 Entități je                        | nidice t <u>B</u> Proiecte X Achiziții |                                                                                                    |             |                                 | PREPROD PREPROD                                                                                                    |
|-------------------------------------------------|----------------------------------------|----------------------------------------------------------------------------------------------------|-------------|---------------------------------|----------------------------------------------------------------------------------------------------|
| Project 346430 Centre de prelina                | ngano 564 Transe                       |                                                                                                    |             |                                 |                                                                                                    |
| Cerere de prefinantare                          | Informații cerere de prefinanțare      | 🕑 Adaugă tranșă                                                                                                    | ×           |                                 | Modified                                                                                                    |
| De Documente findle De Decide                   | Cod<br>564                             | Fond * Fondul European de Dezvaltare Regională                                                                         | x ~ )       | Store<br>C Draft                |                                                                                                    |
| Clorificore<br>Versiune cerere *                | Protect<br>Test implem NMM1 @          | Fondul European de Dezvoltare Regională     Fondul Social European+     tectore                                        |             | Cod SMIS<br><u>346430</u> (B    |                                                                                                    |
| Ultimo versiune 🗸                               | Vorsiune project<br>1                  | Entitote junicitä *<br>ENTITÄTE TEST IMPLEMENTARE                                                                      | x ~         | Dutô îrregistrore<br>10-04-2024 |                                                                                                    |
| Do Documente<br>Transmitere cerere prefinantare | Autoritate responsabilit               | Cont bancar *<br>R032BTRL000122333333333 - Banca                                                                       | x ~         | Dată fransmitore                |                                                                                                    |
| Vo) Validare                                    |                                        | Conturitie bancare se pot adauga în secțiunea conturi bancare a entități juridez.<br>IBAN *<br>R032RTRL000122333333333 |             |                                 |                                                                                                    |
|                                                 | Tronșe                                 | SWIFT*<br>BTRLR022X0X                                                                                                  |             |                                 | Y Filtre 🕑 Adaugó                                                                                                    |
|                                                 |                                        | Banca *                                                                                                    |             |                                 |                                                                                                    |
|                                                 |                                        | Sucursolă *<br>Sucursolo Bucarești                                                                                     | rbel        |                                 | 645<br>450 0<br>6 Inspiring<br>6 Food<br>8 Inspiring<br>7 Food<br>7 Food<br>7 Food<br>8 Food<br>8 F |
|                                                 |                                        | Anuleo                                                                                                    | ză 🕑 Adougă |                                 |                                                                                                    |
|                                                 |                                        |                                                                                                    |             |                                 |                                                                                                    |
|                                                 |                                        |                                                                                                    |             |                                 |                                                                                                    |

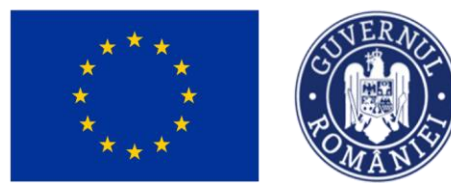

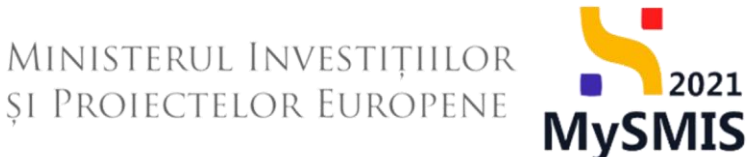

2021

În cazul în care un proiect este finanțat din mai multe fonduri, pentru fiecare fond se adaugă o tranşă.

#### MySMIS2021 🗿 Entități juridice 🏼 😫 Proiecte 🖉 Achiziții 🕣 Adaugă tranșă difică 🗊 Şterge × Et Etope 100 Entitate ENTITATE TEST IMPLEM Cont bancar R032BTRL0001223333333333 - Banca IRAN \* SWIFT Bancă \*

|                                                              | (+) Adaugă |                        |          |
|--------------------------------------------------------------|------------|------------------------|----------|
| Informatiila introduce ee colveeză prin actionarea butonului | <u> </u>   | oi ount vizibilo în ir | storfotă |
| Informatine introduse se salveaza prin actionalea putonului  |            |                        | ilenala. |
| , , , , , , , , , , , , , , , , , , , ,                      |            | ,                      | ,        |

| Proiect 346430 Cerere de prefir     | nanțare 564 Transe                      |                           |                            |                |                          |                                 |                        |                 |        |        |
|-------------------------------------|-----------------------------------------|---------------------------|----------------------------|----------------|--------------------------|---------------------------------|------------------------|-----------------|--------|--------|
| Cerere de prefinanțare              | Informații cerere de prefinanțare       |                           |                            |                |                          |                                 |                        | 🕑 Modifică      |        | Şterge |
| De Documente finale<br>De Decizie   | Cod<br>564                              |                           | Numör<br>1                 |                |                          | Stare                           |                        |                 |        |        |
| Cl Clarificare<br>Versiune cerere * | Protect<br>Test implem NMM1 C           |                           |                            |                |                          | Cod SMIS<br>346430              |                        |                 |        |        |
| Ultima versiune V                   | Versiune proiect                        |                           | Numär inregistrore<br>1122 |                |                          | Dată înregistrare<br>10-04-2024 |                        |                 |        |        |
| Do Documente                        | Autoritate responsabilă<br>-            |                           |                            |                |                          | Dată transmitere<br>-           |                        |                 |        |        |
| Transmitere cerere prefinanțare     |                                         |                           |                            | . 1.44         |                          |                                 |                        |                 |        |        |
| Va Validare                         |                                         |                           |                            | A Inchia       | e                        |                                 |                        |                 |        |        |
|                                     | Tranșe                                  |                           |                            |                |                          |                                 |                        | <b>V</b> Filtre | •      | Adaugă |
|                                     | Denumire fond                           | Entitate juridică         |                            | Stare partener | IBAN                     | Bancă                           | Sucursală 📰            | SWIFT           | Acțiur | ni     |
|                                     | Fondul Social European+                 | ENTITATE TEST IMPLEMENTAL | RE                         | • Activ        | R032BTRL0001223333333333 | Banca                           | Sucursala<br>Bucuresti | BTRLR022XXX     | Û      | C      |
|                                     | Fondul European de Dezvoltare Regională | ENTITATE TEST IMPLEMENTA  | RE                         | • Activ        | R032BTRL0001223333333333 | Banca                           | Sucursala<br>Bucuresti | BTRLR022XXX     | Ô      | C      |
|                                     |                                         |                           |                            |                |                          |                                 |                        |                 |        |        |

Asupra tranșelor adăugate se pot realiza următoarele acțiuni:

Modifică - aplicația deschide fereastra pop-up Modifică tranșă în care se operează
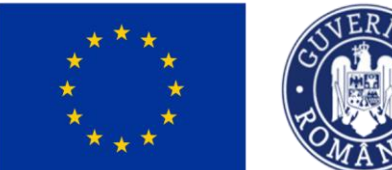

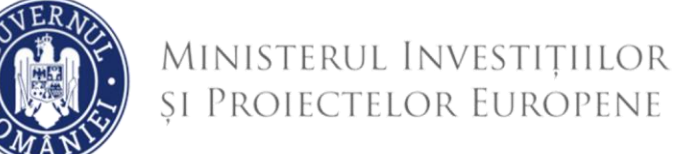

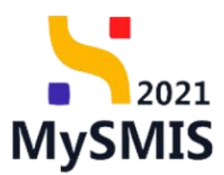

modificările necesare. Se salvează prin acționarea butonului

| MySMIS2021 🕼 Entități jurid                     | ice t <b>g</b> Proiecte <u>A</u> Achiziții |                                                                                 |          |                 |                                 |                        |             | Ø      | я ф    |
|-------------------------------------------------|--------------------------------------------|---------------------------------------------------------------------------------|----------|-----------------|---------------------------------|------------------------|-------------|--------|--------|
| Protect 345430 Centre de prefinanțan            | o .564 Transe                              |                                                                                 |          |                 |                                 |                        |             |        |        |
| Cerere de prefinanțare                          | Informații cerere de prefinanțare          | Modifică tranșă                                                                 | ×        |                 |                                 |                        | 🕑 Modifică  |        | Şterge |
| De Documente finale                             | Cod<br>564                                 | Fond *<br>Fondul Social European+                                               | × ~      |                 | Store                           |                        |             |        |        |
| C Clarificare<br>Versiune cerere *              | Protect<br>Test implem NMM1-C              | Valoare solicitată tranșă prefinanțare *<br>150<br>150 RON                      | RON      |                 | Cod SMIS<br>346430              |                        |             |        |        |
| Uttima verslune 🗸                               | Versione protect                           | Entitote juridico *<br>ENTITATE TEST IMPLEMENTARE                               | v        |                 | Dotó inregistrore<br>10-04-2024 |                        |             |        |        |
| De Documente<br>Transmitere cerere prefinanțare | Autoritate responsabilă                    | Cont bancar * R032BTRL000122333333333 - Banca                                   | × ~      |                 | Dotò transmitere                |                        |             |        |        |
| Vo Validare                                     |                                            | Contuité bancare se pot adauga in soctuire a contuit bancare a entrôle juildes. |          |                 |                                 |                        |             |        |        |
|                                                 | Transe                                     | SWIFT *                                                                         |          |                 | Denned                          | Constant               | V Filtre    | • •    | kdaugð |
|                                                 | Fondul Social European+                    | BTRLR0222000                                                                    |          | 012233333333333 | Banca                           | Sucursala<br>Bucuresti | BTRLR022XXX | Acquar | ß      |
|                                                 | Fondul European de Dezvoltare Regională    | Banca<br>Sucursolă *                                                            |          | 012233333333333 | Banca                           | Sucursola<br>Bucuresti | BTRLR022XXX | Ē      | Ľ      |
|                                                 |                                            | Sucursala Bucuretti Anulează                                                    | Modifică | ו               |                                 |                        |             |        |        |
|                                                 |                                            |                                                                                 |          |                 |                                 |                        |             |        |        |

Sterge - aplicația deschide o fereastră pop-up pentru confirmarea acțiunii. Se confirmă acțiunea de ștergere prin acționarea butonului

| 📉 MySMIS2021 🛛 🗿 Entități juridi     | ice 🏼 🕄 Proiecte 🖉 Achiziții            |                                      |                |                            |                                 |                        |             | © ? (    | Ą |
|--------------------------------------|-----------------------------------------|--------------------------------------|----------------|----------------------------|---------------------------------|------------------------|-------------|----------|---|
| Preiect 346430 Cerere de prefinanțan | e 564 Transe                            |                                      |                |                            |                                 |                        |             |          |   |
| Cerere de prefinanțare<br>El Etape   | Informații cerere de prefinanțare       |                                      |                |                            |                                 |                        | 🕑 Modifică  | 🗊 Şterge |   |
| De Decizie                           | Cad<br>564                              | Numär<br>1                           |                |                            | Store                           |                        |             |          |   |
| C Clanficare<br>Versione cerere *    | Protect<br>Test implem NMM1 @           |                                      |                |                            | Cod SMIS<br>346430              |                        |             |          |   |
| Uttima versiune V                    | Versiune project                        | Numär inregistrare<br>1122           |                |                            | Dată înregistrare<br>10-04-2024 |                        |             |          |   |
| Do Documente                         | Autoritate responsabilă<br>-            | Confirmă acțiunea                    |                | ×                          | Dată transmitere                |                        |             |          |   |
| Transmitere cerere prefinanțare      |                                         | Eşti sigur că vrei să ștergi transa? | Renunță        | nfirmă 🕗                   |                                 |                        |             |          |   |
|                                      | Tranșe                                  |                                      |                | _                          |                                 |                        | Y Filtre    | 🕀 Adaugă | J |
|                                      | Denumire fond                           | Entitate juridică                    | Store portener | IBAN II                    | Bancă 🔐                         | Sucursală 📳            | SWIFT II    | Acțiuni  |   |
|                                      | Fondul Social European+                 | ENTITATE TEST IMPLEMENTARE           | Activ          | RO32BTRL00012233333333333  | Banca                           | Sucursala<br>Bucuresti | BTRLR022XXX | 1        |   |
|                                      | Fondul European de Dezvoltare Regională | ENTITATE TEST IMPLEMENTARE           | • Activ        | RO32BTRL000122333333333333 | Banca                           | Sucursala<br>Bucuresti | BTRLR022XXX | 8        |   |
|                                      |                                         |                                      |                |                            |                                 |                        |             |          |   |

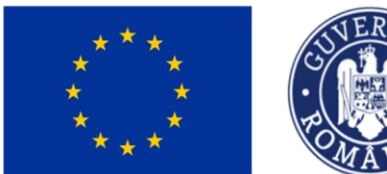

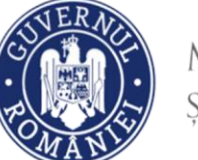

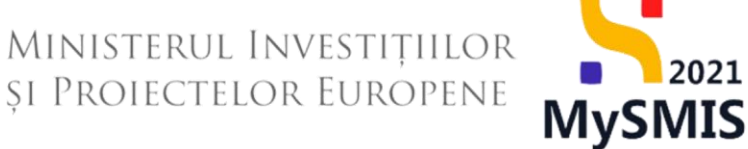

2021

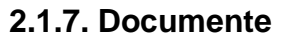

| În secțiunea                         | se atașează documentele aferente cererii de prefinanțare prin      |
|--------------------------------------|--------------------------------------------------------------------|
| adăugarea unui document nou          | ( 🕀 Adougă document nou ) și/ sau prin adăugarea unui document din |
| biblioteca entității juridice @ Atoș | ează documente din bibliotecă                                      |

| MySMIS2021   Entități juri          | idice te Proiecte Achiziții       |                    |                          |                            |               |                       |                   | Redu<br>PREPS    | 00     | » (        | Å (        |
|-------------------------------------|-----------------------------------|--------------------|--------------------------|----------------------------|---------------|-----------------------|-------------------|------------------|--------|------------|------------|
| Cerere de prefinanțare              | Informații cerere de prefinanțare |                    |                          |                            |               |                       |                   | C Mo             | lifică | Ô          | Şterge     |
| Do Documente finale De Decizie      | Cod<br>564                        |                    | Numör<br>1               |                            |               | Store                 | 1                 |                  |        |            |            |
| CI Clarificare<br>Versiune cerere * | Protect<br>Test implem NMM1 @     |                    |                          |                            |               | Cod SMIS<br>346430    | e                 |                  |        |            |            |
| Ultima versiune 🗸                   | Versiune proiect                  |                    | Numär inregistre<br>1122 | are                        |               | Dată înreș<br>10-04-2 | gistrare<br>D24   |                  |        |            |            |
| De Documente                        | Autoritate responsabilă<br>-      |                    |                          |                            |               | Dată tran<br>-        | smitere           |                  |        |            |            |
| Transmitere cerere prefinanțare     |                                   |                    |                          | ▲ Închide                  |               |                       |                   |                  |        |            |            |
|                                     | Documente atașate                 |                    |                          |                            |               | e                     | Adaugă document n | ou 🧷 Ataşează do | cument | din bit    | bliotecă   |
|                                     | Denumire 1                        | Document tip       | Încărcat din bibliotecă  | Entitate juridică 💠        | Dată încărcar | 11                    | Încărcat de 💠     | Versiune         | A      | cțiuni     |            |
|                                     | Aviz template.pdf                 | Notă justificativă | Nu                       | ENTITATE TEST IMPLEMENTARE | 13-04-2024 1  | 5:54                  | N<br>N            |                  |        | <u>*</u> ! | <b>b</b> 💼 |
|                                     | DOCUMENTE DIVERSE TEST.pdf        | Alte documente     | Da                       | ENTITATE TEST IMPLEMENTARE | 13-04-2024 1  | 5:54                  | 1                 |                  |        | <b>±</b> ! | D 💼        |
|                                     |                                   |                    |                          |                            |               |                       |                   |                  |        |            |            |
| ATENȚIE!<br>Cererea de prefin       | anțare se poate ș                 | sterge sa          | au modifica              | a doar când se a           | află în st    | are                   | a O D             | raft             |        |            |            |

### 2.2. Transmitere cerere prefinanțare - Validare

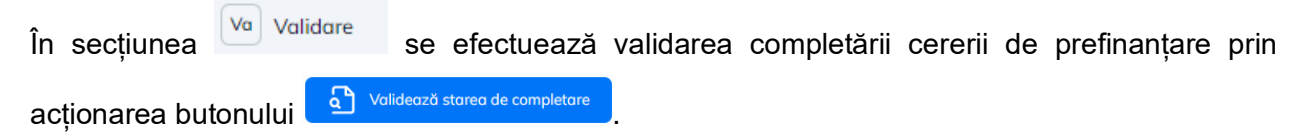

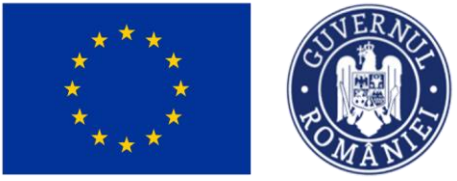

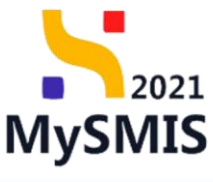

| HySMIS2021 🕼 Entități juric                                   | dice 법 Proiecte 至 Achiziții       |                                                                                                    |                                 | Media<br>PREPROD | Ø 8  | Ċ    |
|---------------------------------------------------------------|-----------------------------------|----------------------------------------------------------------------------------------------------|---------------------------------|------------------|------|------|
| Proiect 346430 Cerere de prefinanța                           | ne 564 Validare                   |                                                                                                    |                                 |                  |      |      |
| Cerere de prefinanțare<br>Et Etape                            | Informații cerere de prefinanțare |                                                                                                    |                                 | Modifică         | t șt | erge |
| De Documente finale<br>De Decizie                             | Cod<br>564                        | Numbr<br>1                                                                                                    | Store                           |                  |      |      |
| CI Clarificare<br>Versiune cerere *                           | Project<br>Test implem NMM1 🖉     |                                                                                                    | Cod SMIS<br>346430 🔁            |                  |      |      |
| Ultima versiune V<br>Tr Tranşã                                | Versiune proiect                  | Numdr Inregistrore<br>1122                                                                                                    | Dată înregistrare<br>10-04-2024 |                  |      |      |
| Do Documente                                                  | Autoritate responsabilă<br>-      |                                                                                                    | Dată transmitere<br>-           |                  |      |      |
| Transmitere cerere prefinanțare           Va         Validare |                                   | ▲ Inchide                                                                                                    |                                 |                  |      |      |
|                                                               | Validare cerere prefinanțare      |                                                                                                    |                                 |                  |      |      |
|                                                               |                                   | Voliders stare de completare<br>Pentru transmitere a cereri este necesará de dictuares unei volidári de<br>completor a cereri. |                                 |                  |      |      |
|                                                               |                                   |                                                                                                    |                                 |                  |      |      |

După efectuarea cu succes a validării completării datelor, aplicația afișează simbolul 🥙 în dreptul secțiunilor obligatorii ce trebuia a fi completate.

Se blochează editarea cererii de prefinanțare prin acționarea butonului

| 9 | Blochează |  |
|---|-----------|--|
|   |           |  |

| MySMIS2021 🚯 Entități jurie         | dice tê Proiecte X Achiziții                                                                                                    |                            | PREPROD @ A A                   |
|-------------------------------------|----------------------------------------------------------------------------------------------------|----------------------------|---------------------------------|
| Proiect 346430 Cerere de prefinanța | re 564 Velidore                                                                                                    |                            |                                 |
| Cerere de prefinanțore<br>Bt Etape  | Informații cerere de prefinanțare                                                                                                    |                            | 🕑 Modifică 🗎 🗎 Şterge           |
| Do Documente finale<br>De Decizie   | Cod<br>564                                                                                                    | Numdr<br>1                 | Stare                           |
| Cl Clarificare<br>Versiune cerere * | Protect<br>Test implem NMM1 E                                                                                                    |                            | Cod SMIS<br>246430 (            |
| Ultima versiune 🗸                   | Versiune proiect                                                                                                    | Numär inregistrare<br>1122 | Datō înregistrare<br>10-04-2024 |
| Do Documente                        | Autoritate responsabilă<br>-                                                                                                    |                            | Dotô transmitore<br>-           |
| Va Validare                         |                                                                                                    | ▲ Închide                  |                                 |
|                                     | Validare cerere prefinanțare                                                                                                    |                            |                                 |
|                                     | Image         Image         Image |                            |                                 |
|                                     |                                                                                                    |                            |                                 |

Aplicația deschide fereastra pop-up Blochează cerere prefinanțare în care se selectează

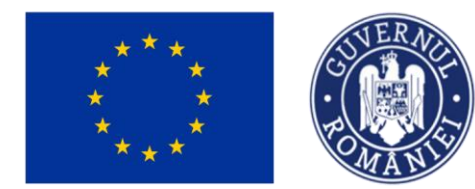

MINISTERUL INVESTIȚIILOR ȘI PROIECTELOR EUROPENE MySMIS

Autoritatea către care va fi transmisă cererea și se acționează butonul

| MySMIS2021 a Entritoli juridice 12 Projecte I Achiziții 💿 🕺 🗛 |                                                                                  |                                                                                                    |                                 |  |  |  |  |
|---------------------------------------------------------------|----------------------------------------------------------------------------------|----------------------------------------------------------------------------------------------------|---------------------------------|--|--|--|--|
| Proiect 346430 Cerere de prefinanțare                         | e 564 Validare                                                                   |                                                                                                    |                                 |  |  |  |  |
| Cerere de prefinanțare<br>EL Etape                            | Informații cerere de prefinanțare                                                |                                                                                                    | 🕑 Modilica                      |  |  |  |  |
| Do Documente finale<br>De Decizie                             | Cod<br>564                                                                       | Numdr<br>1                                                                                                    | Store<br>O Drott                |  |  |  |  |
| Clarificare<br>Versiune cerere *                              | Protect<br>Test implem NMM1 &                                                    |                                                                                                    | Cod SMIS<br><u>346430</u> 🔁     |  |  |  |  |
| Ultima versiune 👻                                             | Versiune proiect<br>1                                                            | A Blochează cerere prefinanțare X                                                                                                    | Dotti Imagistrure<br>10-08-2024 |  |  |  |  |
| Do Documente                                                  | Autoritate responsabilă<br>-                                                     | Autoritatea către care va fi transmisă cererea *<br>AM_PIDS_Autoritatea de Management pentru Program Incluziune și Demnitate S × · · | Datë brannitere<br>-            |  |  |  |  |
| Transmitere cerere prefinanțare Vo Validare                   |                                                                                  | Cererea nu va mai putea fi modificată decăt după debincare. Debiacarea ceresii va fi                                                 |                                 |  |  |  |  |
|                                                               | Volidare ceere profinantare<br>Transe<br>Protect<br>Sume solicitate<br>Elocheard | continu?<br>Anulaca                                                                                                    |                                 |  |  |  |  |

După acționarea butonului Bocheoză, aplicația afișează un mesaj de informare cu privire la faptul că formularul de depunere este în curs de generare, iar beneficiarul va fi notificat atunci când procesul de generare se va fi finalizat.

| KySMIS2021 ⊕ Entități juridio         | ce tê Proiecte X Achiziții                                                                              |                                                                                                    |                                 |
|---------------------------------------|----------------------------------------------------------------------------------------------------|----------------------------------------------------------------------------------------------------|---------------------------------|
| Preiect 346430 Cerere de prefinanțore | 564 Transmittere                                                                                        |                                                                                                    |                                 |
| Cerere de prefinanțare                | Informații cerere de prefinanțare                                                                       |                                                                                                    |                                 |
| Do Documente finale                   | Cod<br>564                                                                                              | Numdr<br>1                                                                                             | Store  Store  Store             |
| Cl Clarificare                        | Project<br>Test implem NMM1 (2)                                                                         |                                                                                                    | Cod SMIS<br>346430 🕄            |
| Versiune cerere * Ultima versiune     | Versiume project                                                                                        | Număr Inregistrare<br>1122                                                                             | Dată înregistrare<br>10-04-2024 |
| Tr Tranşă<br>Do Documente             | Autoritate responsabilă<br>AM_PIDS_Autoritatea de Management pentru Program Incluziune și Demnitate Soc | ială                                                                                                   | Dotô transmitere<br>-           |
| Transmitere cerere prefinanțare       |                                                                                                    | ▲ Inchide                                                                                              |                                 |
| Tr Transmitere                        | Transmitere cerere prefinanțare                                                                         |                                                                                                    |                                 |
|                                       |                                                                                                    | Formularul de depunere este in curs de generare. Vei fi notificat<br>când operațiunea este finalizată. |                                 |
|                                       |                                                                                                    |                                                                                                    |                                 |

Versiune manual 1. Versiune aplicație 1 Manual de utilizare MySMIS2021\_FO\_Implementare Redactat de Direcția de Coordonare SMIS și IT (DCSMISIT)

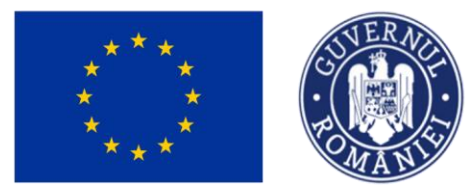

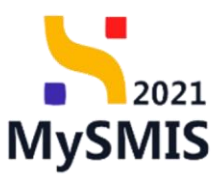

| După blocarea e<br>După primirea                                                                                                    | editării cererii de pro<br>notificării cu privir                                                                                                    | efinanțare, starea<br>e la generarea                            | a acestea devin<br>cu succes a f | e <b>Bloc</b><br>formularul                                                                             | ată depunere<br>lui de depun | ere se  |
|----------------------------------------------------------------------------------------------------|----------------------------------------------------------------------------------------------------|-----------------------------------------------------------------|----------------------------------|----------------------------------------------------------------------------------------------------|------------------------------|---------|
| acționează b                                                                                                    | utonul C Reînco                                                                                                    | <sup>rcă</sup> , iar sta                                        | area cererii                     | de pr                                                                                                   | efinanțare                   | devine  |
| O Gata de transn                                                                                                    | nitere depunere și a                                                                                                    | plicația actualiz                                               | ează conținutu                   | Il paginii                                                                                              | Transmitere                  | cerere  |
| MySMIS2021 👜 Entități juri                                                                                                    | idice t皆 Proiecte 至 Achiziții                                                                                                    |                                                                 |                                  |                                                                                                    | PREPRC                       | • @ A 4 |
| Avaca     34440     Correr de profinantese      Correr de profinantese      R     Discumente finale     Documente finale     Overhitere      Vission ecorrer *      Utimo versione     v     Timup     Bi Documente | er 564 Toronstere<br>Cert<br>554<br>Preiet<br>Test implem 10.01.01 (5<br>Versione preiest<br>2<br>Andrehen responsibilit<br>And /PGS_Alamitation de Managamente parties Program Includures | Numbr<br>1<br>Numbr Insegnation<br>1122<br>g) Denmitate Sociald | ▲ lotas                          | Care<br>C Gota de transmiter<br>Ce SMS<br>24530 C<br>Dets Investieren<br>10 64 2024<br>Dets Investieren | e departer                   |         |
| Transmitere cerere prefinanțare<br>Tr Transmitere                                                                                                    |                                                                                                    |                                                                 |                                  |                                                                                                    |                              |         |

Asupra formularului de depunere se pot efectua următoarele acțiuni:

Cererea redevine în starea 
 Cererea redevine în starea 
 Cererează modificările necesare și se reiau pașii pentru validare.

🕁 Desco

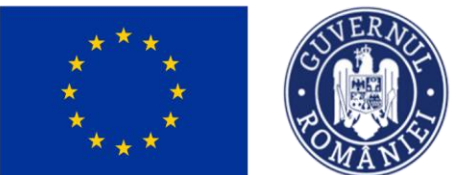

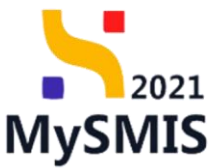

| MySMIS2021 🚯 Entități juridice                                                                                                    | e t§ Proiecte 🚡 Achiziții                                                                                                    |                                                                                                    | <mark>о мактор</mark> 🖗 А Д                                                                                                    |
|----------------------------------------------------------------------------------------------------|----------------------------------------------------------------------------------------------------|----------------------------------------------------------------------------------------------------|----------------------------------------------------------------------------------------------------|
| Proiect 346430 Cerere de prefinantore                                                                                                    | 564 Thonsmittere                                                                                                    |                                                                                                    |                                                                                                    |
| MySMIS2021 Entedby puncked  Prese: 34643 Conservice of puncked  Prese: 34643 Conservice of puncked  Prese: 34643 Conservice of puncked  Prese: 34643 Discurrente finals Discurrente finals Discurrente finals Discurrente Discurrente Disc | 12         Projection         Image: Architection           151         Transmission           153         Transmission           154         Transmission           155         Transmission de Monogoment perios Program Inclusione y Dismission de Monogoment perios           155         Transmission de Monogoment perios Program Inclusione y Dismission de Monogoment perios           155         Transmission de Monogoment perios Program Inclusione y Dismission de cylin           156         Egis siguer de doregis de Confirmed accije | Rest<br>2<br>Anti Inggiose<br>22                                                                                         | Control transmitter disponential of the second second seco |
|                                                                                                    |                                                                                                    | Cescords<br>Cescords<br>Transmite cerver<br>Transmite cerver<br>Transmite cerver<br>Transmite cerver<br>Transmite cerver |                                                                                                    |

- Lescarcă
   se descarcă cererea generată în urma completării datelor din fiecare secțiune.
- P Tronsmite
   aplicația deschide fereastra pop-up Transmitere cerere prefinanțare în vederea autorizării în care se urmează pașii:

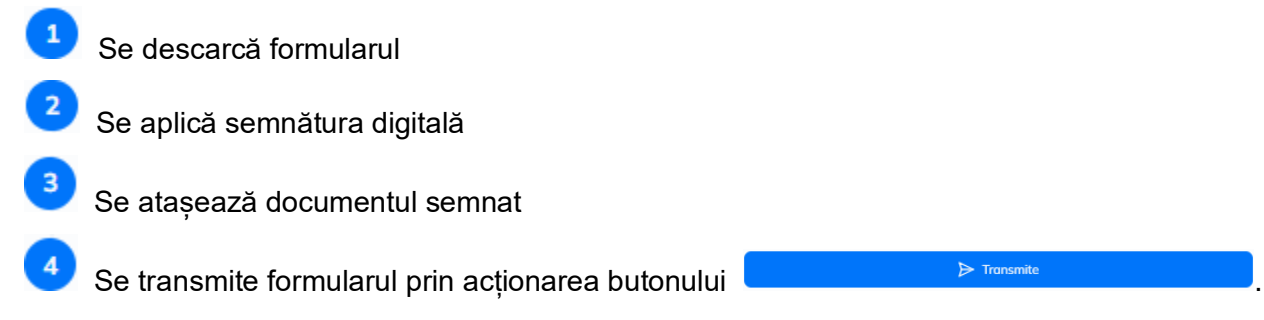

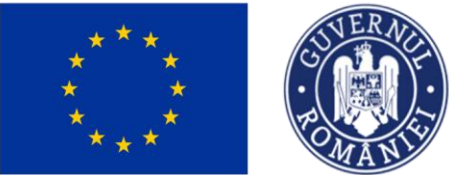

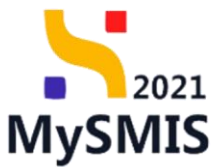

| MySMIS2021 🚯 Entități juridice                  | e t8 Proiecte X Achiziții                                                              |                                                                                              |                                 |
|-------------------------------------------------|----------------------------------------------------------------------------------------|----------------------------------------------------------------------------------------------|---------------------------------|
| Proiect 346430 Cerere de prefinanțare           | 564 Transmittere                                                                       |                                                                                              |                                 |
| Cerere de prefinanțare<br>(tr.) Dape            | Cod<br>564                                                                             | Number<br>1                                                                                  | State                           |
| De Documento finale                             | Preiect<br>Test implem NMM1 (2)                                                        | Transmitere cerere prefinanțare     X                                                        | соя биля<br><u>246-630</u> @    |
| Clarificare                                     | Versiune project                                                                       | Descarcă formularul                                                                          | Dott inregistrore<br>10-04-2024 |
| Versiune corore * Uttima versiune   Tr) Tranşă  | Autoritate responsabilió<br>AM_PIDS_Autoritatea de Management pentru Program Incluzion | Descará  Aplică semnătura digitală  Semnează digital formularul descărcat la pasul anterior. | Detti transmittere<br>-         |
| Do Documente<br>Transmitere cerere prefinanțare | Transmitere cerere prefinanțare                                                        | Ataşează documentul semnat                                                                   |                                 |
| Transmittere                                    |                                                                                        | Trage documentul dici<br>5.0<br>Could figiar 🖗                                               |                                 |
|                                                 |                                                                                        | CorrentPerformance_1.346430_2024-04-13_16-25-30.pdf     S3N-03                               |                                 |
|                                                 | •                                                                                      | Transmite formularul                                                                         |                                 |
|                                                 |                                                                                        | Tronsmite cerere<br>Troumie control adultare.                                                |                                 |
|                                                 |                                                                                        |                                                                                              |                                 |

După acționarea butonului

O Transmisă

, cererea de prefinanțare se

află în starea intermediară (1) în curs de transmitere

După sincronizarea informațiilor Front Office - Back Office, starea cererii de prefinanțare devine

| MySMIS2021                            | Entități jurid     | ce tg Proiecte                                     | Achiziții                                                                     |                                              |                                                                                            |                                                                                                |                 |                                         |                                | PREPROD (P                    | ê Ç                        |
|---------------------------------------|--------------------|----------------------------------------------------|-------------------------------------------------------------------------------|----------------------------------------------|--------------------------------------------------------------------------------------------|------------------------------------------------------------------------------------------------|-----------------|-----------------------------------------|--------------------------------|-------------------------------|----------------------------|
| Proiect 346430 Cer                    | ere de prefinanțor |                                                    |                                                                               |                                              |                                                                                            |                                                                                                |                 |                                         |                                |                               |                            |
| eneral                                |                    | Test implem NM                                     | MM1                                                                           |                                              |                                                                                            |                                                                                                |                 |                                         |                                | 🛃 Descor                      | rcð formular               |
| Et Etape proiect                      |                    |                                                    |                                                                               |                                              |                                                                                            |                                                                                                |                 |                                         |                                |                               | _                          |
| plementare                            |                    | Apel                                               |                                                                               |                                              |                                                                                            |                                                                                                |                 | Store                                   |                                |                               |                            |
| Ce Cerere de prefinanțare             | C                  | PIDS/1860/PIDS_P6/OP/                              | 4 - multifond                                                                 |                                              |                                                                                            |                                                                                                |                 | Contract some                           | at                             |                               |                            |
| Ce Cerere de plată                    | 8                  | Cod SMIS<br>346430                                 |                                                                               |                                              | Cod osociere<br>346430-342 🕃                                                               |                                                                                                |                 | Denumire autoritate<br>AM_PIDS_Autorita | tea de Management pentru Progr | am Incluziune și Demnitate Sr | ocială                     |
| Cel Cerere de rambursare              |                    |                                                    |                                                                               |                                              |                                                                                            |                                                                                                |                 | Bart In this way                        |                                |                               |                            |
| Pa Decemente justificative            | ~                  | ESO4.11 - FSE+ - ESO4.                             | 11_Lărgirea accesului egal și în tir                                          | np util la servicii de calitate, sustenabili | e și la prețuri accesibile, inclusiv servicii c                                            | re promovează accesul la locuințe și îngr                                                      | ijire orientată | Dois monoere                            |                                |                               |                            |
| Results di unund                      |                    | defavorizate imbunătății<br>REO4.2 - EEDR - REO4.2 | irea accesibilității, inclusiv pentru p<br>7. Dremoverne inclusiveli cesio es | ersoanele cu dizabilități, precum și a e     | r promovarea accesului la protecție sacia<br>ficacității și rezilienței sistemelor de sănă | ate și a serviciilor de îngrijire pe termen k<br>are și a serviciilor de îngrijire pe termen k | ing grupunior   |                                         |                                |                               |                            |
| Contract de munco                     |                    | speciale, prin acțiuni inte                        | egrate care să vizeze locuințele și                                           | ervicille sociale                            | o gospodanior co ventar reduse și a gr                                                     | араннот чессолоннороге, песноли о ретокла                                                      | con ca neva     | 13-02-2043 09:00                        |                                |                               |                            |
| st Stot                               |                    | Numär contract                                     |                                                                               |                                              |                                                                                            |                                                                                                |                 | Dată semnare contra                     | et                             |                               |                            |
| Fo Foctură                            |                    | 7777                                               |                                                                               |                                              |                                                                                            |                                                                                                |                 | 23-02-2024 00:00                        |                                |                               |                            |
| Or Ordin de deplasare                 |                    |                                                    |                                                                               |                                              |                                                                                            |                                                                                                |                 |                                         |                                |                               | _                          |
| Al Altă cheltuială / Cost simplificat | C                  | Cereri de prefinanțare                             |                                                                               |                                              |                                                                                            |                                                                                                |                 |                                         |                                | Y Filtre                      | <ul> <li>Adougă</li> </ul> |
| Do Document plotă                     | C                  | Cod 11                                             | Numör 👉                                                                       | Store                                        | Numär inregistrore                                                                         | Dată înregistrare                                                                              | Versiune        | project                                 | Dată transmitere               | Acțiuni                       |                            |
| De Dovadă plată                       | C                  | 564                                                | 1                                                                             | () Transmisă                                 | 1122                                                                                       | 10-04-2024                                                                                     | 1               |                                         | 13-04-2024 16:55               | ච                             |                            |
| hiziții                               |                    |                                                    |                                                                               |                                              |                                                                                            |                                                                                                |                 |                                         |                                |                               |                            |
| Co Contract de achiziție              |                    |                                                    |                                                                               |                                              |                                                                                            |                                                                                                |                 |                                         |                                |                               |                            |
| intractore                            | +                  |                                                    |                                                                               |                                              |                                                                                            |                                                                                                |                 |                                         |                                |                               |                            |
| aluare                                | +                  |                                                    |                                                                               |                                              |                                                                                            |                                                                                                |                 |                                         |                                |                               |                            |
| oiect                                 | +                  |                                                    |                                                                               |                                              |                                                                                            |                                                                                                |                 |                                         |                                |                               |                            |
|                                       |                    |                                                    |                                                                               |                                              |                                                                                            |                                                                                                |                 |                                         |                                |                               |                            |
|                                       |                    |                                                    |                                                                               |                                              |                                                                                            |                                                                                                |                 |                                         |                                |                               |                            |
|                                       |                    |                                                    |                                                                               |                                              |                                                                                            |                                                                                                |                 |                                         |                                |                               |                            |

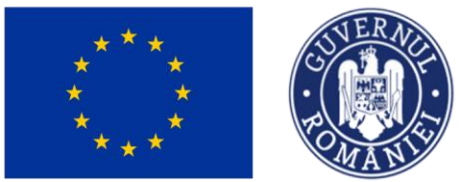

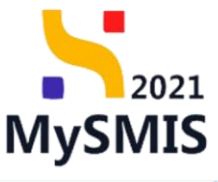

| 📉 MySMIS2021 🛛 👜 Entități      | juridice 🏗 Proiecte 🚡 Achiziții                                                                                                    |                                                                                                    |                                                                                           |  |
|--------------------------------|----------------------------------------------------------------------------------------------------|----------------------------------------------------------------------------------------------------|-------------------------------------------------------------------------------------------|--|
| Proiect 346430 Cerere de prefi | nontare 564                                                                                                    |                                                                                                    |                                                                                           |  |
| MySMIS2021                     | Juridice CB Protects C Achicopi<br>Torrer 564<br>Informații cerere de prefinanțore<br>Col<br>564<br>Priest<br>Titel Implem NAMA1 (2)<br> | ex convoid de porfusiongue exter 1           Nambé           1           1           1           122 | Col SMS<br>245420 (B<br>Delli Ingelerer<br>10 Ge 2021<br>Di Stromotore<br>13 Ge 2021 1655 |  |
|                                |                                                                                                    |                                                                                                    |                                                                                           |  |

Cererea de prefinanțare poate avea următoarele stări:

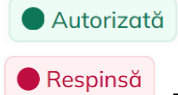

- Cererea de prefinanțare a fost autorizată de către autoritatea responsabilă;

<sup>pinsă</sup> - Cererea de prefinanțare a fost respinsă (neautorizată) de către autoritatea;

#### responsabilă

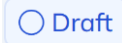

- Cererea de prefinanțare este în editare în interfața beneficiarului;

O Transmisă - Cererea de prefinanțare a fost transmisă către autoritatea responsabilă;

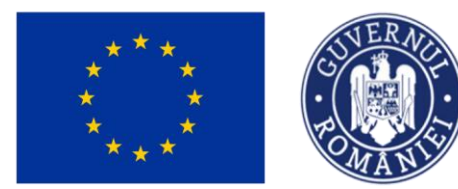

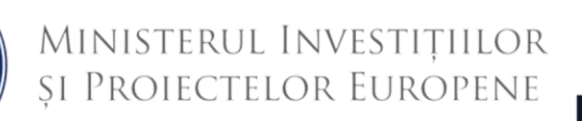

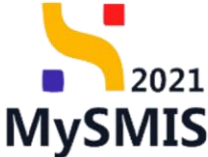

# Secțiunea 3 - Cerere de plată

La accesarea secțiunii Ce Cerere de plată, aplicația afișează lista cererilor de plată.

| MySMIS2021                                                                                     | 🕽 Entități jur  | idice 😃 Proincte 🖉 Achiziții                                                                                                    | THEFROD C A A                                                                                             |
|------------------------------------------------------------------------------------------------|-----------------|----------------------------------------------------------------------------------------------------|----------------------------------------------------------------------------------------------------|
| C Proiect 346430 C                                                                             | ierere de plotă |                                                                                                    |                                                                                                    |
| General<br>Et Etape project                                                                    |                 | Test implem NAM1                                                                                                    | خ. Desconth formular                                                                                      |
| Implementare                                                                                   | C               | And<br>PDS/1867PDS_PK0P4 - multiland                                                                                                    | Store  Contract seminat                                                                                   |
| Ce Cerere de plată                                                                             | C               | Cad SMS Cad associum<br>266432 G 266432 G 266432 G                                                                                                    | Denumire autoritate<br>AM, PIDS, Autoritatea de Management pentru Program Incluziune și Denmitate Socială |
| Ce Cerere de rambursare<br>Documente justificative<br>Re Resursă umană<br>Co Contract de muncă | -<br>8          | Clinicity quarks.<br>ESO-111. FIG- 1EO-111_Logyces accessed opd p in trep and is service de calitate, sustantable pila preprior accessible, inclusive service (ore promovous) accessable loganity in progrim extended<br>cetter promove. The Advancession medicable Medemizeron salemeter de partecipie sociale. Neckole promoves accessable loganity in progrim extended<br>cetter promove. The Advancession medicable Medemizeron salemeter de partecipie sociale. Neckole promoves accessable loganity in progrim extended<br>cetter promove. The Advancession medicable Medemizeron salemeters accessible loganity in accessible, procession de sadebate; y accessible of hypering el remon long<br>in SGL-1. FEGN 1. FEGN 1. Promovemente Inclusive accession accessible loganity in accessibility in accessibility of accessibility of accessi | Dell Indition                                                                                             |
| St Stat                                                                                        | e               | Naudr cardinact<br>7777                                                                                                    | Dată seminare contract<br>23 02-2024 00:00                                                                |
| Or Ordin de deplasare     Al Altă cheltuială / Cost simplificat                                | C               | Cereri de plotă                                                                                                    | V Filtre 🙆 Adauga                                                                                         |
| Do Document plată<br>Do Dovadă plată<br>Achiziții                                              | ß               |                                                                                                    |                                                                                                    |
| Contractore                                                                                    | +               | Multimetra in a Cumpter an egida Gara.<br>Mamentan nu unistà date disponibile in acest tabel.                                                                                                    |                                                                                                    |
| Evoluare Project                                                                               | ++++            |                                                                                                    |                                                                                                    |
|                                                                                                |                 |                                                                                                    |                                                                                                    |
|                                                                                                |                 |                                                                                                    |                                                                                                    |

Pentru a adăuga o cerere de plată se acționează butonul

Aplicația deschide fereastra pop-up *Adaugă cerere de plată* în care se completează informațiile generale ale cererii de plată (numărul de înregistrare și data înregistrării).

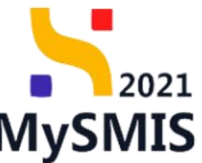

| **                      | *                 | OMAN                                                                                                    | φ. Π. C. C. C. C. C. C. C. C. C. C. C. C. C.                                                                                                    |                                                                                                    | MySMIS                                                                       |
|-------------------------|-------------------|----------------------------------------------------------------------------------------------------|----------------------------------------------------------------------------------------------------|----------------------------------------------------------------------------------------------------|------------------------------------------------------------------------------|
| NySMI52021 @            | Entități juridice | ti Prolecte 🛣 Achiziții                                                                                                    |                                                                                                    |                                                                                                    |                                                                              |
| Protect 346430 Co       | erere de plotă    |                                                                                                    |                                                                                                    |                                                                                                    |                                                                              |
| Ceneral                 |                   | Test implem NMM1<br>pt<br>DS1800PDS_P6CP4 - metriond<br>within<br>Stat20 @                                                                                                    | Col monthm<br>Jakada Jaka 0                                                                                                    | Sang<br>Contract search<br>Decalizer staffwing<br>AL/PGC Automation                                                                                                    | Concard Normali<br>26 Monogement portus Program Inclusions y Demotius Social |
| Decemente justificative |                   | sector appelle<br>11 - 1924: - COST LL Seglers exercised appl<br>100 - process - inclusive distance) models with Marcin<br>documents in How Harding - and a sector field of the<br>Sector applied - TEGEL Annuments in Annument<br>Sector applied - information - and a sector based<br>of the Annument - and a sector based<br>of the Annument - annument - annument - a | a la forta cal la ancida di callata. La cananda la la prepin accasión i actuale ancida da calla<br>cal ancienta de la calla de la calla de la calla de la calla de la calla de la calla de la calla de la calla de<br>la calla de la calla de | Determined<br>Technologies of polycy subcriteria<br>Technologies of polycy subcriteria<br>Technologies of polycy subcriteria<br>Technologies of polycy subcriteria<br>Technologies of polycy subcriteria<br>Determined of polycy subcriteria<br>Determined of poly | Trace 🔿 Adam                                                                 |
| Procet                  | +                 |                                                                                                    |                                                                                                    |                                                                                                    |                                                                              |

Se salvează prin acționarea butonului 🕑 Adaugă

🔿 Draft

Cererea de plată va avea starea

| 🛃 Descarcă        | formular                                   |
|-------------------|--------------------------------------------|
|                   |                                            |
|                   |                                            |
|                   |                                            |
| și Demnitate Soci | 310                                        |
|                   |                                            |
|                   |                                            |
|                   |                                            |
|                   |                                            |
|                   |                                            |
| _                 |                                            |
| Filtre 💿          | Adougă                                     |
| uni               |                                            |
| <b>6</b>          |                                            |
|                   |                                            |
|                   |                                            |
|                   |                                            |
|                   |                                            |
|                   |                                            |
|                   |                                            |
|                   |                                            |
|                   |                                            |
|                   |                                            |
|                   | L Demont<br>Demotar Sass<br>C Demotar Sass |

Acțiunile disponibile asupra cererii de plată create sunt următoarele:

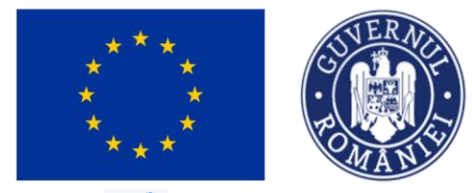

🖉 Modifică

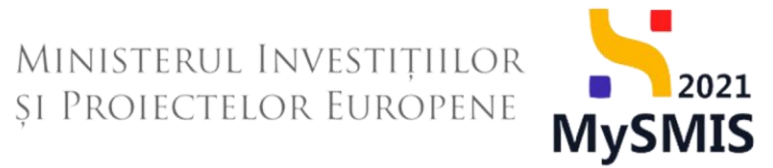

 Modifică - aplicația deschide fereastra pop-up Modifică cerere de plată in vederea modificării datelor introduse anterior. Se salvează informațiile prin acționarea butonului

| MySMIS2021                            | Entități juri | idice 18 Projecte                                       | 至 Achiziții                                                                            |                                                                      |                                       |                                       |                     |                  | Malla<br>PREPROD | @ % 4 <sup>9</sup> |
|---------------------------------------|---------------|---------------------------------------------------------|----------------------------------------------------------------------------------------|----------------------------------------------------------------------|---------------------------------------|---------------------------------------|---------------------|------------------|------------------|--------------------|
| Project 346430 Cer                    | ere de plată  |                                                         |                                                                                        |                                                                      |                                       |                                       |                     |                  |                  |                    |
| General                               |               | Test implem NM                                          | M1                                                                                     |                                                                      |                                       |                                       |                     |                  | ي ب              | iescarcă formular  |
| Implementare                          |               |                                                         |                                                                                        |                                                                      |                                       |                                       |                     |                  |                  |                    |
| Ce Cerere de prefinanțare             | C             | Apel<br>PIDS/1860/PIDS_P6/OP4                           |                                                                                        |                                                                      |                                       |                                       | Contract sem        | nat              |                  |                    |
| Ce Cerere de plotă                    | C             | Cod SMIS                                                |                                                                                        | Cad asociere                                                         |                                       |                                       | Denumire autoritate |                  |                  |                    |
| Ce Cerere de rambursare               |               | 3464.50 🕑                                               |                                                                                        | <u>346430-342</u> (E                                                 |                                       |                                       | AM_PIDS_Autom       |                  |                  | ate sociala        |
| Documente justificative               |               | Objective specifice<br>ESO4.11 - FSE+ - ESO4.1          |                                                                                        |                                                                      |                                       |                                       | Dată închidere      |                  |                  |                    |
| Re Resursă umană                      |               | către persoane, inclusiv a<br>defavorizate îmbunătățire | sistență medicală Modernizarea sisteme<br>ta accesibilității, inclusiv pentru persoar  | ire de nestertie socială, inclusiv promovaren necesatui la nestertie | socială acordănd o atentie deosebită; | copillor și grupurilor<br>termen lung |                     |                  |                  |                    |
| Co Contract de muncõ                  |               | RSO4.3 - FEDR - RSO4.3.<br>speciale, prin acțiuni integ | "Promovarea incluziunii socio-economic<br>grate care să vizeze locuințele și serviciii | Modifică cererea de plată                                            | ×                                     | persoanelor cu nevoi                  | 13-02-2043 09:00    |                  |                  |                    |
| St Stot                               | C             | Number contrast                                         |                                                                                        | Număr înregistrare *                                                 |                                       |                                       | Dată campara contr  | ud.              |                  |                    |
| Po Factură                            | C             |                                                         |                                                                                        | 1122                                                                 |                                       |                                       | 23-02-2024 00:00    |                  |                  |                    |
| Or Ordin de deplasare                 | C             |                                                         |                                                                                        | Dată Inregistrare *                                                  |                                       |                                       |                     |                  |                  |                    |
| Al Altă cheltuială / Cost simplificat | C             | Cereri de plată                                         |                                                                                        | 12-04-2024                                                           |                                       |                                       |                     |                  | ¥ Filtre         |                    |
| Do Document plată                     | C             | Cod II                                                  | Numör III                                                                              |                                                                      | Anulează 🕑 Modifică                   | Versiune pr                           | piect               | Dată transmitere | Acţiuni          |                    |
| Do Dovadă plată                       | C             | 146                                                     | 1                                                                                      | 1122                                                                 | 12-04-2024                            | 1                                     |                     |                  |                  | Û                  |
| Achiziții                             |               |                                                         |                                                                                        |                                                                      |                                       |                                       |                     |                  |                  |                    |
| Co Contract de achiziție              |               |                                                         |                                                                                        |                                                                      |                                       |                                       |                     |                  |                  |                    |
| Contractore                           | +             |                                                         |                                                                                        |                                                                      |                                       |                                       |                     |                  |                  |                    |
| Evoluore                              | +             |                                                         |                                                                                        |                                                                      |                                       |                                       |                     |                  |                  |                    |
| Project                               | +             |                                                         |                                                                                        |                                                                      |                                       |                                       |                     |                  |                  |                    |
|                                       |               |                                                         |                                                                                        |                                                                      |                                       |                                       |                     |                  |                  |                    |
|                                       |               |                                                         |                                                                                        |                                                                      |                                       |                                       |                     |                  |                  |                    |
|                                       |               |                                                         |                                                                                        |                                                                      |                                       |                                       |                     |                  |                  |                    |
|                                       |               |                                                         |                                                                                        |                                                                      |                                       |                                       |                     |                  |                  |                    |
|                                       |               |                                                         |                                                                                        |                                                                      |                                       |                                       |                     |                  |                  |                    |

🔟 Șterge - aplicația deschide o fereastră pop-up în vederea confirmării acțiunii. Se

| MySMIS2021                         | Entități juridie | til Proiecte                                   | 至 Achiziții                                                               |                                                                                        |                                                                                                   |                                                                                             |                                          |                                          | 💽 meriod 🧔 🖇                            |
|------------------------------------|------------------|------------------------------------------------|---------------------------------------------------------------------------|----------------------------------------------------------------------------------------|---------------------------------------------------------------------------------------------------|---------------------------------------------------------------------------------------------|------------------------------------------|------------------------------------------|-----------------------------------------|
| Protett 346430 Co                  | ern de plats     |                                                |                                                                           |                                                                                        |                                                                                                   |                                                                                             |                                          |                                          |                                         |
| ieneral                            |                  | Test implem                                    | NMMI                                                                      |                                                                                        |                                                                                                   |                                                                                             |                                          |                                          | . A. Descard formation                  |
| Et Etope project                   |                  |                                                |                                                                           |                                                                                        |                                                                                                   |                                                                                             |                                          |                                          |                                         |
| nplementare                        |                  | ànd                                            |                                                                           |                                                                                        |                                                                                                   |                                                                                             |                                          | One                                      |                                         |
| Ce Cerore de profinanțare          | C                | PIDS/1860/PIDS_P6/                             | 0P4 multifond                                                             |                                                                                        |                                                                                                   |                                                                                             |                                          | Contract sommat                          |                                         |
| C+ Cerore de plată                 | C                | Cod SMIS                                       |                                                                           |                                                                                        | Cost exiscilare                                                                                   |                                                                                             |                                          | Desurvive autoritote                     |                                         |
| Ce Cerore de rombursare            | (3)              | 246430 🖲                                       |                                                                           |                                                                                        | 346430-342 🛈                                                                                      |                                                                                             |                                          | AM_PIDS_Autoritateo de Management pentru | Program Inclusione și Demnitato Socială |
| Documente justificative            | 2                | Objective specifice                            |                                                                           |                                                                                        |                                                                                                   |                                                                                             |                                          | Dotto Inchidere                          |                                         |
| Re Resursă umonă                   | C                | ESO(4.11 FSE+ - ESI<br>côtro persioane, inclus | 04.11_Lārgiros accesului ogai și l<br>ilv asistență medicală Moderniza    | in timp util la servicii de calitate, susti<br>rea sistemelor de protecție socială, ir | enabile și la prețuri accesibile, inclusiv serv<br>nelusiv promovarea accesului la protecție si   | cii care promavoază accesul la lacuințe și<br>scială, acordând o atenție dessebilă copii    | ingrijire orientată<br>lor și grupurilor |                                          |                                         |
| Ca Contract de muncă               |                  | RSO4.3 - FEDR - RSC                            | dtirco accesibilității, inclusiv per<br>14.3 "Promovarea inclusiunii soci | mi persoande cu diaobilități, precum<br>a-economice a comunităților margine            | i și a cheacității și rizzkontei sistemelar de s<br>skeate, a gespodăriilor cu venituri reduse și | ânătate și o servicilor de îngrijire pe torm<br>o gruporilor dezovantajate, înclusiv a pers | ich lung<br>soanclor cu nevoi            |                                          |                                         |
| St Stat                            |                  |                                                |                                                                           |                                                                                        |                                                                                                   |                                                                                             |                                          |                                          |                                         |
| To Factura                         | (B)              | Number combract<br>7777                        |                                                                           | Sterge cere                                                                            | are plata                                                                                         | ^                                                                                           |                                          | Dată semone contract<br>23-02-2024 00:00 |                                         |
| Or Ordin de deployore              |                  |                                                |                                                                           | Eşti sigur că vrei să                                                                  | stergi cererea de plată?                                                                          |                                                                                             |                                          |                                          |                                         |
| Altó cheltuisló / Cost simplificat |                  | Cereri de plată                                |                                                                           |                                                                                        |                                                                                                   | Ronunță Confirmă 🥥                                                                          |                                          |                                          | Filtre O Adougô                         |
| Da Document plotă                  | C                | Cod                                            | Numör                                                                     | Store                                                                                  | Numär inregistrore                                                                                | Dotō inregistrare                                                                           | Versiune pro                             | lect Datë transmitere                    | Actioni                                 |
| De Dovedô plotô                    | C                |                                                |                                                                           |                                                                                        |                                                                                                   |                                                                                             |                                          |                                          | a 📧 📾                                   |
| chiaita                            |                  |                                                |                                                                           |                                                                                        |                                                                                                   |                                                                                             |                                          |                                          |                                         |
| Co Contract de achienție           |                  |                                                |                                                                           |                                                                                        |                                                                                                   |                                                                                             |                                          |                                          |                                         |
| antipictore                        |                  |                                                |                                                                           |                                                                                        |                                                                                                   |                                                                                             |                                          |                                          |                                         |
| oluare                             | ÷                |                                                |                                                                           |                                                                                        |                                                                                                   |                                                                                             |                                          |                                          |                                         |
| oiect                              | +                |                                                |                                                                           |                                                                                        |                                                                                                   |                                                                                             |                                          |                                          |                                         |
|                                    |                  |                                                |                                                                           |                                                                                        |                                                                                                   |                                                                                             |                                          |                                          |                                         |
|                                    |                  |                                                |                                                                           |                                                                                        |                                                                                                   |                                                                                             |                                          |                                          |                                         |
|                                    |                  |                                                |                                                                           |                                                                                        |                                                                                                   |                                                                                             |                                          |                                          |                                         |
|                                    |                  |                                                |                                                                           |                                                                                        |                                                                                                   |                                                                                             |                                          |                                          |                                         |

confirmă acțiunea prin acționarea butonului

Versiune manual 1. Versiune aplicație 1 Manual de utilizare MySMIS2021\_FO\_Implementare Redactat de Direcția de Coordonare SMIS și IT (DCSMISIT)

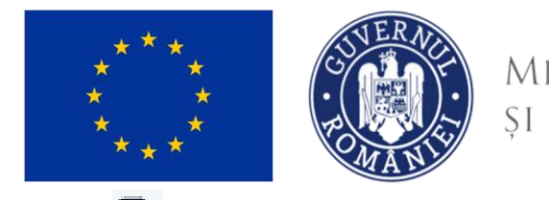

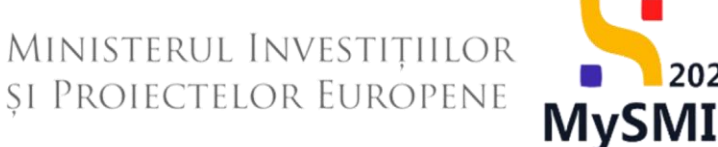

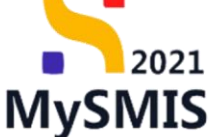

G aplicația deschide pagina Informații cerere de plată și meniul pentru editarea acesteia.

| MySMIS2021 🗿 Entități juri                                                               | idice tg Proiecte X Achiziții              |                            |                                             |
|------------------------------------------------------------------------------------------|--------------------------------------------|----------------------------|---------------------------------------------|
| Proiect 346430 Cerere de plotó                                                           | 146                                        |                            |                                             |
| Cerere de plată<br>Versiune cerere *                                                     | Informații cerere de plată                 |                            | 🛃 Exportă 🖉 Modifică 😭 Șterge               |
| Ultimo versiune v<br>Pa Parteneri<br>Da Documente                                        | Cod<br>146<br>Protect                      | Numdr<br>1                 | Store<br>Constant                           |
| Documente justificative aferente cererii<br>St Stat<br>Fa Factură                        | Test implem NMM1 (2)<br>Venkne protet<br>1 | Numbr levegistrove<br>1122 | 345430 C<br>Doto livegistrare<br>12-04-2024 |
| Or Ordin de deplasare     Al Altà cheltuialà / Cost simplificat Transmitere cerere platà | Autorilate responsabilă<br>-               | ▲ Inchide                  | Dető transmitere                            |
| Ve Validare                                                                              |                                            |                            |                                             |
|                                                                                          |                                            |                            |                                             |
|                                                                                          |                                            |                            |                                             |
|                                                                                          |                                            |                            |                                             |
|                                                                                          |                                            |                            |                                             |

În pagina Informații cerere de plată sunt disponibile următoarele acțiuni:

- 🛃 Exportă - aplicația descarcă cererea de plată creată.
- 🗹 Modifică - aplicația deschide fereastra pop-up Modifică cerere de plată în vederea modificării datelor introduse anterior. Se salvează informațiile prin acționarea butonului

🗹 Modifică

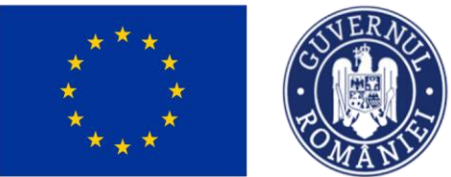

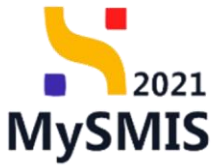

| Proiect 346430 Cerere de plotă                                                                                        | 146                                                                                                   |                                                                         |          |                                                                                                   |                               |
|----------------------------------------------------------------------------------------------------|----------------------------------------------------------------------------------------------------|-------------------------------------------------------------------------|----------|---------------------------------------------------------------------------------------------------|-------------------------------|
| Cerere de plată<br>Versiune cerere *                                                                                  | Informații cerere de plată                                                                            |                                                                         |          |                                                                                                   | 🛓 Exportă 🕑 Modifică 📋 Şterge |
| Utions versione  V  Porteneri Documente Porteneri V  Documente justificative oferente ceneri  S  Stat Facturi Facturi | Cod<br>146<br>Ministet<br>Test implem NMAA1 (2*<br>Verstung protect<br>2<br>Autoritate responsabiliti | Numbr<br>1<br>Modifică cererea de plată<br>Număr inregistrare *<br>1122 | ×        | Store<br>Doub<br>Coal 0055<br>246432 @<br>Doub Inregistrate<br>12-04-2024<br>Doub Inscention<br>- |                               |
| Order de deplesare     Abb chaltuals / Cost simplificat ansantiere carere plat     Validare                           |                                                                                                    | Dată înregistrare *                                                     | Arufezző |                                                                                                   |                               |

- aplicația deschide fereastra pop-up *Șterge cerere plată* pentru confirmarea

acțiunii.

| MySMIS2021 👜 Entități juridice tâ Proiecte                      | Achiziții                                  |                            |                                 |                               |
|-----------------------------------------------------------------|--------------------------------------------|----------------------------|---------------------------------|-------------------------------|
| Presect 346430 Cercre de plotó 146                              |                                            |                            |                                 |                               |
| Cerere de plată Informații cerere de p                          | olotă                                      |                            |                                 | 🛃 Exportă 🕑 Modifieă 💼 Șterge |
| Ultima versiune 🗸                                               | Numär                                      |                            | Store                           |                               |
| Pa Parteneri 146                                                | 1                                          |                            | O Droft                         |                               |
| Do Documente Protect Partener * Test implem NMM1                | ď                                          |                            | Cod SMIS<br><u>346430</u> 🕃     |                               |
| Toți partenerii V<br>Documente iustificative oferente cererii 1 | Numbr<br>1122                              | r inregistrore             | Dată înregistrare<br>12-04-2024 |                               |
| St Stot Autoritote responsebild                                 | Şterge cerere plată                        | ×                          | Datā transmitere                |                               |
| Fig Facturð                                                     | Eşti sigur că vrei să ştergi cererea de pl | ată?<br>Renunță Confirmă 🥥 |                                 |                               |
| Al Altó cheltuială / Cost simplificat                           |                                            |                            |                                 |                               |
| Va) Validare                                                    |                                            |                            |                                 |                               |
| -                                                               |                                            |                            |                                 |                               |
|                                                                 |                                            |                            |                                 |                               |
|                                                                 |                                            |                            |                                 |                               |
|                                                                 |                                            |                            |                                 |                               |
|                                                                 |                                            |                            |                                 |                               |
|                                                                 |                                            |                            |                                 |                               |

### 3.1. Etape

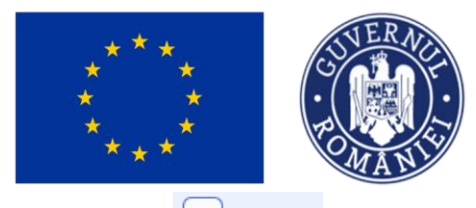

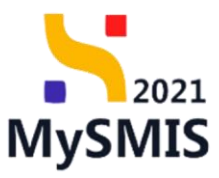

În secțiunea Et Etape sunt vizibile etapele parcurse de cererea de plată.

| a Entități juri 🌐 Entități juri                     | dice të Proiecte X Achiziții                                                                                |                                                                                                    |                                                                                              |                                      | FREPROD PREPROD |
|-----------------------------------------------------|----------------------------------------------------------------------------------------------------|----------------------------------------------------------------------------------------------------|----------------------------------------------------------------------------------------------|--------------------------------------|-----------------|
| Proiect 346430 Cerere de plotó                      | 146 Etope                                                                                                   |                                                                                                    |                                                                                              |                                      |                 |
| Cerere de plotă                                     | Informații cerere de plată                                                                                  |                                                                                                    |                                                                                              |                                      | 📩 Exportă       |
| Et Etapo                                            | 🖄 Nu se pat efectua modificări asupra cererii de plată! Versiunea cererii de plată este: 2                  |                                                                                                    |                                                                                              |                                      |                 |
| Do Documente finale<br>De Decizie                   | Cod<br>146                                                                                                  | Numär<br>1                                                                                                    |                                                                                              |                                      |                 |
| CI Clarificare<br>Versiune corere *                 | Protect<br>Test implem NMM1 [2]                                                                             |                                                                                                    |                                                                                              | Cod SMIS<br>346430 🔁                 |                 |
| 2 - 23-04-2024 14:51 v                              | Versione project                                                                                            | Numär inregistrore<br>1122                                                                                        |                                                                                              | Dotă înregistrore<br>12-04-2024      |                 |
| Do Documente                                        | Autoritate responsabilă<br>AM_PIDS_Autoritatea de Management pentru Program încluziune și Demnitate Socială |                                                                                                    |                                                                                              | Dotă transmitere<br>23-04-2024 14:49 |                 |
| Toți partenerii 🗸                                   |                                                                                                    | ^                                                                                                    | Inchide                                                                                      |                                      |                 |
| Documente justificative aferente cererii<br>St Stat | Etope cerere                                                                                                |                                                                                                    |                                                                                              |                                      |                 |
| Fa Foctură                                          |                                                                                                    | FrontOffice                                                                                                    | BackOffice                                                                                   |                                      |                 |
| Or Ordin de deplasare                               |                                                                                                    |                                                                                                    | Autorizore C     Numbr Inregistrare: 8521 / 23-04-2024 18:59     Versiume cerere: 2          |                                      |                 |
|                                                     | Röspuns to c                                                                                                | ererea de clarificare - cerere actualizată d<br>Număr înregistrare: 8509 / 23-04-2024 14:51<br>Versiune cerere: 2 | •                                                                                            |                                      |                 |
|                                                     | Solicitore prelangire termen de n                                                                           | Spuns la cererea de clarificare respinsă C<br>Număr înregistrore: 8508 / 23-04-2024 14:11<br>Versiune cerere: 1   | •                                                                                            |                                      |                 |
|                                                     | Solicitore prelungire ter                                                                                   | men de rôspuns la cererea de clarificare a<br>Numór Inregistron: 8491 / 22-04-2024 21:18<br>Versiune ceren: 1     | •                                                                                            |                                      |                 |
|                                                     |                                                                                                    |                                                                                                    | Cerere de clarificare d<br>Numér înregistrare: 8490 / 22-04-2024 20:10<br>Versiune corere: 1 |                                      |                 |
|                                                     |                                                                                                    | Cerere transmisä 6<br>Numär inregistrore: 8486 / 22-04-2024 16:32<br>Versiune cerere: 1                           | •                                                                                            |                                      |                 |

### 3.2. Documente finale

În secțiunea Documente finale sunt vizibile documentele finale specifice cererii de plată și cererea de plată generată și transmisă.

Documentul afișat poate fi descărcat (🛂) sau previzualizat într-un tab nou (🖹).

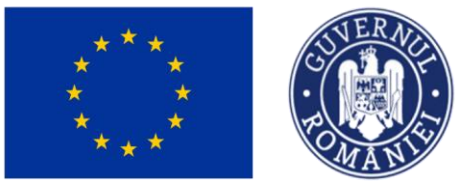

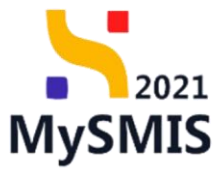

| MySMIS2021 🛛 🗿 Enti                      | tăți juridice tB Proiecte X Achiziții                                                                       |                             |                                      | େ        | PREPROD O A A |
|------------------------------------------|----------------------------------------------------------------------------------------------------|-----------------------------|--------------------------------------|----------|---------------|
| Proiect 346430 Cerere de ;               | plată 146 Documente finale                                                                                  |                             |                                      |          |               |
| Cerere de plată<br>Et Etape              | Informații cerere de plată                                                                                  |                             |                                      |          | 🛃 Exportă     |
| Do Documente finale                      | 🛆 Nu se pot efectua modificări asupra cererii de plată! Versiunea cererii de plată este: 2                  | 2                           |                                      |          |               |
| De Decizio                               | God<br>145                                                                                                  | Numör<br>1                  |                                      |          |               |
| Versiune corere *                        | Protect<br>Test implem NMM1 @                                                                               |                             | Cod SMIS<br>346430                   |          |               |
| Pa Parteneri                             | Versione project                                                                                            | Numfir Inregistrore<br>1122 | Dotă înregistrare<br>12-04-2024      |          |               |
| Do Documente<br>Partener *               | Autoritate respansabilă<br>AM_PIDS_Autoritatea de Management pentru Program Incluziune și Demnitate Socială |                             | Dotă tronsmitere<br>23-04-2024 14:49 |          |               |
| Documente iustificative aferente cererii |                                                                                                    | ▲ Inchide                   |                                      |          |               |
| St Stat                                  | Documente finale                                                                                            |                             |                                      |          |               |
| Fa Foctură                               | Denumire :                                                                                                  | Entitote juridică           | Dată încărcare                       | Versiune | Acțiuni       |
| Or Ordin de deplasare                    | CererePioto_1_346430_2024-04-23_14-47-27.pdf                                                                | ENTITATE TEST IMPLEMENTARE  | 23-04-2024 14:51                     | 2        | 🕹 🖻           |
| And cherculary cost simplificat          | CererePloto_1_346430_2024-04-22_16-19-10.pdf                                                                | ENTITATE TEST IMPLEMENTARE  | 22-04-2024 16:32                     | 1        | ± ₽           |
|                                          |                                                                                                    |                             |                                      |          |               |

### 3.3. Decizie

În secțiunea Decizie sunt vizibile deciziile cu privire la cererea de plată.

| NySMIS2021 🛛 💩 Entități ju                | ridice të Proiecte X Achiziții                                                                              |                                                                                           | O MERMOD @ A A                       |
|-------------------------------------------|----------------------------------------------------------------------------------------------------|-------------------------------------------------------------------------------------------|--------------------------------------|
| Proiect 346430 Cerere de plată            | 246 Decizie                                                                                                 |                                                                                           |                                      |
| Cerere de plată<br>III Etope              | Informații cerere de plotă                                                                                  |                                                                                           | 🛓 Exportă                            |
| Do Documente finole                       |                                                                                                    |                                                                                           |                                      |
| Clorificore                               | God<br>146                                                                                                  | Numdr<br>1                                                                                |                                      |
| Versiane cerere *<br>1 - 22-04-2024 16:32 | Protect<br>Test implem NMM1 (2                                                                              |                                                                                           | Cod SMR5<br>2455322 (B               |
| Pa Parteneri                              | Versiume protect 1                                                                                          | Namdr Inregistrare<br>1122                                                                | Datil Invegistrars 12-04-2024        |
| Do Documente Portener*                    | Autoritate responsabilă<br>AM_PIDS_Autoritatea de Management pentru Program Incluziune și Demnitate Secială |                                                                                           | Dată transmitere<br>22-04-2024 16:30 |
| Toți partenerii 👻                         |                                                                                                    | ▲ Instate                                                                                 |                                      |
| St Stot                                   | Listà decizii                                                                                               |                                                                                           | <b>▼</b> Filtre                      |
| Altà chelhaidă / Cest simplificat         |                                                                                                    | Tabelul nu conține învegistrări.<br>Momentari nu calătă dete disponibile în social tabel. |                                      |
|                                           |                                                                                                    |                                                                                           |                                      |

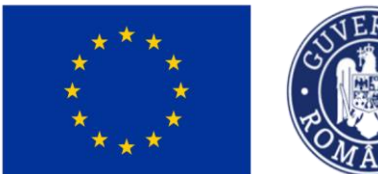

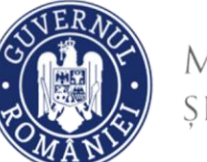

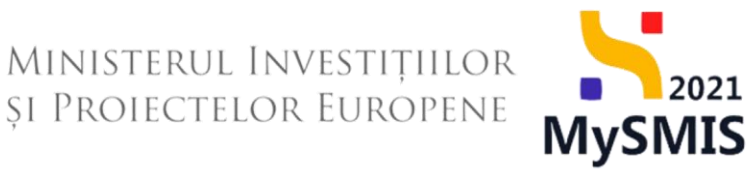

### 3.4. Clarificare

În situația în care există o solicitare de clarificarea din partea AM/ OI, beneficiarul este notificat,

|                                                      |                  |                                                                                                    | -                                                                                                    |                                                               |                                             |                                          |             |                                        |                                | Martin                    |            |         |
|------------------------------------------------------|------------------|----------------------------------------------------------------------------------------------------|----------------------------------------------------------------------------------------------------|---------------------------------------------------------------|---------------------------------------------|------------------------------------------|-------------|----------------------------------------|--------------------------------|---------------------------|------------|---------|
| MySMIS2021                                           | Entități juridie | te te Proiecte                                                                                                    | Achiziții                                                                                                    |                                                               |                                             |                                          |             |                                        |                                | PREPROD                   | ø          | ĥ       |
| Proiect 346430 Co                                    | rere de plotă    |                                                                                                    |                                                                                                    |                                                               |                                             |                                          |             |                                        |                                |                           |            |         |
| Et Etape proiect                                     |                  | Test implem NM                                                                                                    | M1                                                                                                    |                                                               |                                             |                                          |             |                                        |                                | ب في                      | escorcă fo | armulai |
| nplementare                                          |                  | and a                                                                                                    |                                                                                                    |                                                               |                                             |                                          |             |                                        |                                |                           |            |         |
| Ce Cerere de prefinanțare                            | C                | PIDS/1860/PIDS_P6/OP4                                                                                                    | - multifond                                                                                                    |                                                               |                                             |                                          |             | Contract som                           | nat                            |                           |            |         |
| Ce Cerere de plată                                   | C                | Cod SMIS<br>346430                                                                                                    |                                                                                                    |                                                               | Cod asociere<br>346430-342 😫                |                                          |             | Denumire autoritate<br>AM_PIDS_Autorit | atea de Management pentru Prog | ram Incluziune și Demnite | ate Social | ŏ       |
| Documente justificative<br>Re Rosursă umană          | -                | Objective specifice<br>ESO4.11 - FSE+ - ESO4.1<br>către persoane, inclusiv a<br>defavorizate îmbunătățire<br>PSO402 - ESDD, PSO402 | See specifies 111 F351 + 1530+111.Librgino accessible optig in timp und has nevicia die collitate, sustannabile și la prețuni accessible, linclusiv servicii care promovocati accessi la locuințe și legrijire informativa prosonare. Includire accessibilite, înclusiv prosonare locuitate la collitați și accessibilite, înclusiv prosonare locuitate la collități prețune accessibilite, înclusiv prosonare locuitate la collități prețune accessibilite, înclusiv presonare locuitate la collități prețune accessibilite, înclusiv presonare locuitate la collități prețune și accessibilite, înclusiv presonare locuitate și accessibilite, înclusiv presonare locuitate la collități și accessibilite, înclusive presonare accessibilite înclusive presonare accessibilite, înclusive presonare locuitate și accessibilite, înclusive presonare accessibilite, înclusive presonare accessibilite, înclusive presonare accessibilite, înclusive presonare accessibilite, înclusive presonare accessibilite, înclusive presonare accessibilite, înclusive presonare accessibilite, înclusive presonare accessibilite, înclusive presonare accessibilite înclusive presonare accessibilite, înclusive presonare accessibilite, înclusive presonare accessibilite înclusive presonare accessibilite înclusive presonare accessibilite înclusive presonare accessibilite înclusive presonare accessibilite înclusive presonare accessibilite înclusive presonare accessibilite presonare accessibilite presonare accessibilite înclusive presonare accessibilite presonare accessibilite accessibilite accessibilite accessibilite accessibilite acces |                                                               |                                             |                                          |             |                                        |                                |                           |            |         |
| Co Contract de muncă                                 |                  | speciale, prin acțiuni integ                                                                                                    | _Promovarea incluziunii socio-e<br>grate care să vizeze locuințele și                                                                                                    | conomice a comunitaților marginalizate,<br>serviciile sociale | a gaspodanilor cu venituri reduse și a grup | unior aczavantajate, inclusiv a persoane | or cu nevoi | 13-02-2043 09:0                        | )                              |                           |            |         |
| St Stot                                              | e<br>e           | Numär contract                                                                                                    |                                                                                                    |                                                               |                                             |                                          |             | Dată semnare contr<br>23-02-2024 00:0  | oct                            |                           |            |         |
| Or Ordin de deplasare                                | ß                |                                                                                                    |                                                                                                    |                                                               |                                             |                                          |             |                                        |                                |                           |            |         |
| Al Altó cheltuioló / Cost simplificat                | C                | Cereri de plată                                                                                                    |                                                                                                    |                                                               |                                             |                                          |             |                                        |                                | Y Filtre                  | •          | idougł  |
| De Document plată                                    | C                | Cod II                                                                                                    | Numär 🔢                                                                                                    | Store                                                         | Numär inregistrore                          | Dată înregistrare                        | Versiune    | project                                | Dată transmitere               | Acțiuni                   |            |         |
| De Dovadă plată                                      | C                | 146                                                                                                    | 1                                                                                                    | In clarificare                                                | 1122                                        | 12-04-2024                               | 1           |                                        |                                | <b>a</b>                  | 8          |         |
| hiziții                                              |                  |                                                                                                    |                                                                                                    |                                                               |                                             |                                          |             |                                        |                                | <u> </u>                  |            |         |
| Co Contract de achiziție                             |                  |                                                                                                    |                                                                                                    |                                                               |                                             |                                          |             |                                        |                                |                           |            |         |
| ntractore                                            | -                |                                                                                                    |                                                                                                    |                                                               |                                             |                                          |             |                                        |                                |                           |            |         |
| Do Dosar contract                                    |                  |                                                                                                    |                                                                                                    |                                                               |                                             |                                          |             |                                        |                                |                           |            |         |
| So Solicitare modificare project                     | C                |                                                                                                    |                                                                                                    |                                                               |                                             |                                          |             |                                        |                                |                           |            |         |
| Solicitare documente justificative /<br>suplimentare |                  |                                                                                                    |                                                                                                    |                                                               |                                             |                                          |             |                                        |                                |                           |            |         |
| CI Clarificare                                       |                  |                                                                                                    |                                                                                                    |                                                               |                                             |                                          |             |                                        |                                |                           |            |         |
| De Decizie                                           |                  |                                                                                                    |                                                                                                    |                                                               |                                             |                                          |             |                                        |                                |                           |            |         |
| Contestatio                                          |                  |                                                                                                    |                                                                                                    |                                                               |                                             |                                          |             |                                        |                                |                           |            |         |

În secțiunea Clarificare sunt vizibile cererile de clarificare cu privire la cererea de plată primite de la autoritatea de management (AM) sau organismul intermediar (OI), după caz.

| KySMIS2021                                                                        | idice to Proiecte X Achiziții                                                        |                          |                            |           |                              |         |           | 0 A Q           |  |  |
|-----------------------------------------------------------------------------------|--------------------------------------------------------------------------------------|--------------------------|----------------------------|-----------|------------------------------|---------|-----------|-----------------|--|--|
| Proiect 346430 Cerere de plotă                                                    | 146 Clarificare                                                                      |                          |                            |           |                              |         |           |                 |  |  |
| Cerere de plotô                                                                   | Informații cerere de plată                                                           |                          |                            |           |                              |         | 🛃 Exportă | Modifică        |  |  |
| Do Documente finale<br>De Decizio                                                 | Cod<br>146                                                                           |                          | Numör<br>1                 |           | Store                        | care    |           |                 |  |  |
| Clarificare     Versiune cerere *                                                 | Preiect<br>Test implem NMM1 @                                                        |                          |                            |           | Cod SMIS<br>346430           |         |           |                 |  |  |
| Ultimo versione v                                                                 | Versiume project                                                                     |                          | Numör inregistrore<br>1122 |           | Dată înregistr<br>12-04-2024 | are     |           |                 |  |  |
| Do Documente<br>Partener *                                                        | Autoritate responsabilă<br>AM_PIDS_Autoritatea de Management pentru Program Incluziu | une și Demnitate Socială |                            |           | Datā transmit                | ere     |           |                 |  |  |
| Toți partenerii 🗸                                                                 |                                                                                      | ▲ Indvide                |                            |           |                              |         |           |                 |  |  |
| Documente justificative aferente cererii                                          | Cereri de clarificare                                                                |                          |                            |           |                              |         |           | <b>V</b> Filtre |  |  |
| Fe Foctură                                                                        | Dotō limitā rāspuns                                                                  | Dotă primire             |                            | Store 11  | Store röspuns                | Acțiuni |           |                 |  |  |
| Or Ordin de deplasare                                                             | 23-04-2024 17:30                                                                     | 22-04-2024 20:08         |                            | O Primită |                              | 3       |           |                 |  |  |
| (A) Altà anchiauta / Cost simplificat<br>Tionumitere cenere plată<br>(9) Validare |                                                                                      |                          |                            |           |                              |         |           |                 |  |  |

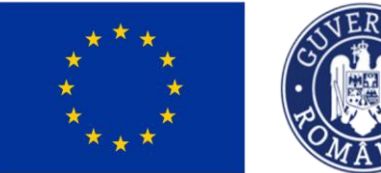

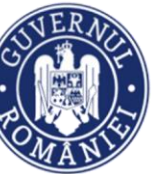

MINISTERUL INVESTITIILOR SI PROIECTELOR EUROPENE

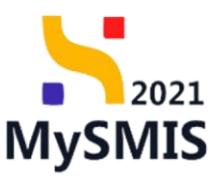

#### IMPORTANT

Pentru crearea răspunsului beneficiarului la clarificare trebuie urmați pașii:

1) selectarea sectiunii cerere de plată;

2) selectarea cererii cu status "În clarificare" cu posibilitatea de vizualizare, respectiv modificare a informațiilor cererii. După acționarea butonului de "vizualizare cerere", devin active următoarele secțiuni: Etape, Documente finale, Decizie, Clarificare, Versiune cerere, Parteneri, Documente, Partener, Documente justificative pe cerere.

În sectiunea "Clarificare" se regăseste solicitarea de clarificare venită de la AM/OI aferentă cererii.

Transmiterea răspunsului la clarificare se face din secțiunea Transmitere cerere (Validare). În clarificare se pot face modificări asupra documentelor justificative aferente cererii, modificări atât asupra solicitatului, cât și asupra informațiilor generale ale documentului justificativ. Informatiile generale ale documentului justificativ se modifică din sectiunea "Documente justificative", de asemenea se pot sterge sau adauga alte documente justificative pe cerere. În cazul în care termenul de răspuns la clarificare este depăsit, nu se mai poate transmite răspunsul la AM/OI, însă beneficiarul are posibilitatea depunerii unei solicitări de prelungire a termenului de răspuns la clarificare, care presupune acordul/respingerea AM/OI-ului. Dacă se acceptă solicitarea de prelungire, se poate continua fluxul de răspuns la clarificare. În cazul în care solicitare este respinsă, cererea poate fi marcată fără răspuns de către AM/OI si intră pe fluxul de respingere.

Se accesează detaliile cererii de clarificare prin acționarea butonului

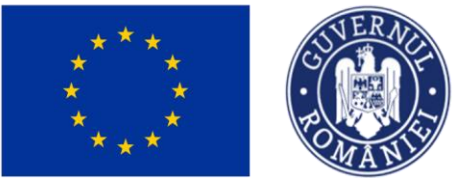

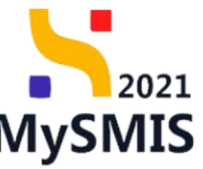

| MySMIS2021 🛛 💩 Entitör                   | iți juridice të Proiecte X Achiziți              |                     |                                                                                            |                                                        |
|------------------------------------------|--------------------------------------------------|---------------------|--------------------------------------------------------------------------------------------|--------------------------------------------------------|
| Project 346430 Cerere de plat            | ată 146 Clarificana 22-04-2024                   |                     |                                                                                            |                                                        |
| Cerere de plată<br>Et Etope              | Informații cerere de plată                       |                     |                                                                                            | 🛓 Esperit                                              |
| Da Documente finole                      |                                                  |                     | ✓ Exportinuit                                                                              |                                                        |
| De Dedzie                                | cerere de clarificare                            |                     |                                                                                            |                                                        |
| Clorificore                              | Document                                         | Dută limită răsoune | Dată transmitere                                                                           | 200                                                    |
| Versiune cerere *                        | ی ک                                              | 23-04-2024 17:30    | 22-04-2024 20.08                                                                           | O Primito                                              |
| Pa Porteneri a)                          | Centrimut<br>Test charithcare Centre photo rr. 1 |                     |                                                                                            |                                                        |
| De Documente                             |                                                  |                     |                                                                                            |                                                        |
| Partener*                                | Anexe                                            |                     |                                                                                            |                                                        |
| Toți portenerii V                        | Denumire document                                |                     |                                                                                            | Actual                                                 |
| Documente justificative aferente cererii |                                                  |                     |                                                                                            | 3 0                                                    |
| Fa Fortura                               | Răsturas centre de clarificare                   |                     |                                                                                            | Cl. Conditioned                                        |
| Or Ordin de deolosore                    | Huspans cereis de carmene                        |                     |                                                                                            |                                                        |
| Altă cheltuială / Cost simplificat       | Róspuns                                          |                     |                                                                                            |                                                        |
| Transmitere cerere plată                 |                                                  |                     |                                                                                            |                                                        |
| Viii Volidore                            | Documente otașate                                |                     |                                                                                            | Adougă documente nou  Atopează documente din băkintecă |
|                                          |                                                  |                     |                                                                                            |                                                        |
| C)                                       |                                                  |                     | Tebelul nu contine livregistrileri.<br>Momenton nu existi dote disponibile în cossi tabel. |                                                        |
| d)                                       | Solicitări prelungire termen                     |                     |                                                                                            | 🕑 Adougt                                               |
| -,                                       |                                                  |                     | Tabelul ru cerține înregistelul.<br>Menerator ne există dire disponde în cerat tabel       |                                                        |

Aplicația afișează detaliile cererii de clarificare în care se disting patru zone de lucru:

#### a) Cerere de clarificare

Este zona din care se poate previzualiza ( ) sau descărca ( ) documentul cererii împreună cu anexele (după caz).

#### b) Răspuns cerere de clarificare

Este zona de lucru în care se completează răspunsul la cererea de clarificare.

Prin acționarea butonului *Completează*, aplicația deschide fereastra pop-up *Completează răspunsul la cererea de clarificare* în care se introduce textul răspunsului.

După completarea răspunsului, starea cererii de clarificare devine (în curs de completore răspuns)

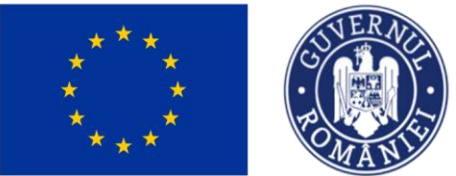

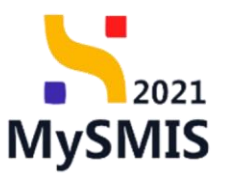

| MySMIS2021 🕘 Entitôți jurie                                                                                                    | dice tĝ Proiecte 🗕 Achiziții                                                                                                 |                                                                                                    | D REPAGD P A A              |
|----------------------------------------------------------------------------------------------------|----------------------------------------------------------------------------------------------------|----------------------------------------------------------------------------------------------------|-----------------------------|
| Project 348430 Carere de plató                                                                                                    | 146 Clarificare 22-04-2924                                                                                                   |                                                                                                    |                             |
| Ceren de plată<br>(E) Etape<br>De) Documente fincie<br>De Documente                                                                                                    | Informații cerere de plotă<br>Cerere de clorificare                                                                          | v Sparskald                                                                                                    | 🛃 Expertiti 🗹 Musikula      |
| C Clanfficare<br>Versiune cerere *                                                                                                    | Document                                                                                                    | Dető Tentő réspuns Dető trensmitere                                                                                                    | Store<br>O Primità          |
| Portmant     Documente     Tod portaneti     Tod portaneti     Tod portaneti     Soc     Soc | Carelonat<br>Ter deterheuro Cemerplane er ;<br>Anexe<br>Densumire document<br>Ridispuns cererer die clanificare<br>Ridispuns | Completează răspunsul la cererea de clarificare x<br>Răspuns *<br>B I U Ha Ha III II - II.<br>Răspuns vientiara 1<br>Cerestare dinose 346/2500<br>Anulerati (C Montecl | Actual<br>& 2<br>Complement |
| Transmittere cerere piată                                                                                                    | Documente atopate                                                                                                    | Tabelul nu conține înregistrări.                                                                                                    | Adaugé document nos         |
|                                                                                                    |                                                                                                    | 7/ Modifică                                                                                                    |                             |

Se salvează răspunsul prin acționarea butonului

#### c) Documente atașate

Este zona de lucru în care se pot atașa documente atât din biblioteca entității, cât și din spațiul de stocare local.

| MySMIS2021 🕼 Entități jurid                                    | ice tâ Proiecte X Achiziții                           |                |                         |                                                                                        |                  |                     | PREPROD PREPROD                   |
|----------------------------------------------------------------|-------------------------------------------------------|----------------|-------------------------|----------------------------------------------------------------------------------------|------------------|---------------------|-----------------------------------|
| Proiect 346430 Cerere de plotó                                 | 146 Clarificare 22-04-2024                            |                |                         |                                                                                        |                  |                     |                                   |
| Cerere de plată                                                |                                                       | 23-0           | 04-2024 17:30           | 22-04-2024 20:08                                                                       |                  | În curs de          | completare răspuns                |
| Et Etape<br>Do Documente finale                                | Conținut<br>Test clarificare Cerere plata nr. 1       |                |                         |                                                                                        |                  |                     |                                   |
| De Decizie                                                     | Anexe                                                 |                |                         |                                                                                        |                  |                     |                                   |
| CI Clarificare                                                 | Denumire document                                     |                |                         |                                                                                        |                  | Acțiuni             |                                   |
| Versiune cerere * Ultima versiune                              |                                                       |                |                         |                                                                                        |                  | 2 ك                 |                                   |
| Pa Parteneri<br>Do Documente                                   | Răspuns cerere de clarificare                         |                |                         |                                                                                        |                  |                     | 🕑 Completează                     |
| Partener *                                                     | Răspuns<br>Răspuns beneficiar cerere clarificare CP 1 |                |                         |                                                                                        |                  |                     |                                   |
| Documente iustificative aferente cererii                       |                                                       |                |                         |                                                                                        |                  |                     |                                   |
| St Stot                                                        | Documente atașate                                     |                |                         |                                                                                        | $\odot$          | Adaugă document nou | Ataşează documente din bibliotecă |
| Fa Foctură                                                     | Denumire 11                                           | Document tip   | Încărcat din bibliotecă | Entitate juridică                                                                      | Dată încărcare   | Încărcat de         | Versiune II Acțiuni               |
| Or Ordin de deplasare                                          | DOCUMENTE DIVERSE TEST.pdf                            | Alte documente | Da                      | ENTITATE TEST IMPLEMENTARE                                                             | 22-04-2024 20:35 | N<br>N              | - 🖄 🖻 💼                           |
| Al Altă cheltuială / Cost simplificat Transmitere cerere plată | Solicitări prelungire termen                          |                |                         |                                                                                        |                  |                     | 🕑 Adaugă                          |
| Ve Volidore                                                    |                                                       |                |                         | Tabelul nu conține înregistrări.<br>Momentan nu există date disponibile în acest tabel |                  |                     |                                   |

Versiune manual 1. Versiune aplicație 1 Manual de utilizare MySMIS2021\_FO\_Implementare Redactat de Direcția de Coordonare SMIS și IT (DCSMISIT)

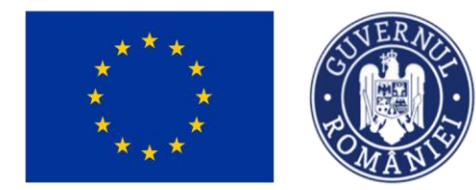

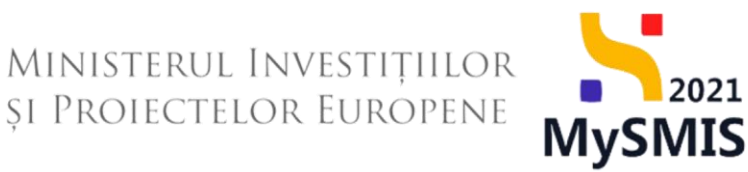

Fiecare document încărcat poate fi descărcat (<sup>1</sup>), previzualizat într-un nou tab (<sup>1</sup>) și/ sau șters(<sup>1</sup>).

#### d) Solicitări prelungire termen

În zona de lucru *Solicitări prelungire termen* se adaugă solicitările de prelungire a termenului de răspuns la cererea de clarificare.

| MySMIS2021 🗿 Entități juri                                     | idice te Proiecte 🛓 Achiziții                         |                |                         |                                                                                         |                  |                        |                 | 0            | A Q       |
|----------------------------------------------------------------|-------------------------------------------------------|----------------|-------------------------|-----------------------------------------------------------------------------------------|------------------|------------------------|-----------------|--------------|-----------|
| Proiect 346430 Cerere de plotă                                 | 146 Clarificare 22-04-2024                            |                |                         |                                                                                         |                  |                        |                 |              |           |
| Cerere de plată<br>Et Etape                                    | Conținut<br>Test dorficare Cerere plata nr. 1         |                |                         |                                                                                         |                  |                        |                 |              |           |
| Do Documente finale                                            | Anexe                                                 |                |                         |                                                                                         |                  |                        |                 |              |           |
| De Decizie                                                     | Denumire document                                     |                |                         |                                                                                         |                  | Acțiuni                |                 |              |           |
| Cl Clarificare                                                 |                                                       |                |                         |                                                                                         |                  | 2 ک                    |                 |              |           |
| Versiune cerere *                                              |                                                       |                |                         |                                                                                         |                  |                        |                 |              |           |
| Ultima versiune 🗸                                              | Răspuns cerere de clarificare                         |                |                         |                                                                                         |                  |                        |                 | Com          | pleteoză  |
| Pa Parteneri Do Documente Partener *                           | Räspuns<br>Päspuns beneficiar cerere clarificare CP 1 |                |                         |                                                                                         |                  |                        |                 |              |           |
| Toți portenerii 🗸                                              | Documente atașate                                     |                |                         |                                                                                         |                  | Adaugă document nou    | 🖉 Ataşează docu | mente din bi | ibliotecă |
| Documente justificative aferente cererii                       | Denumire II                                           | Document tip   | Încărcat din bibliotecă | Entitate juridică                                                                       | Dată încărcare   | Încărcat de            | Versiune 11     | Acțiuni      |           |
| Fa Factură                                                     | DOCUMENTE DIVERSE TEST.pdf                            | Alte documente | Da                      | ENTITATE TEST IMPLEMENTARE                                                              | 22-04-2024 20:35 | Nica Mariana<br>Mirela |                 | ᆂ            | D 🖯       |
| Or Ordin de deplasare<br>Al Altă cheltuială / Cost simplificat | Solicitări prelungire termen                          |                |                         |                                                                                         |                  |                        |                 | •            | Adaugā    |
| Transmitere cerere plotă                                       |                                                       |                | ,                       | Tabelul nu conține înregistrări.<br>Momentan nu există date disponibile în ecest tabel. |                  |                        |                 |              |           |

Prin acționarea butonului <sup>• Adaugă</sup>, aplicația deschide fereastra pop-up Adaugă solicitare prelungire termen în care se completează termenul propus pentru transmiterea răspunsului și justificarea.

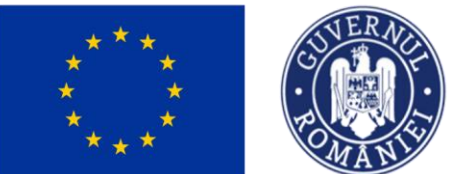

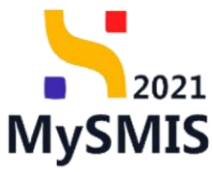

| MySMIS2021                                                | dice t8 Proiecte   Achiziții                    |                                                                                         |                  |                        |                                   |
|-----------------------------------------------------------|-------------------------------------------------|-----------------------------------------------------------------------------------------|------------------|------------------------|-----------------------------------|
| Proiect 346430 Cerere de plotă                            | 146 Clarificare 22-04-2024                      |                                                                                         |                  |                        |                                   |
| Cerere de plotă<br>Et Etope                               | Continut<br>Text clarificare Cerere ploto nr. 1 |                                                                                         |                  |                        |                                   |
| Do Documente finale                                       | Anexe                                           |                                                                                         |                  |                        |                                   |
| De Decizie                                                | Denumire document                               |                                                                                         |                  | Acțiuni                |                                   |
| CI Clarificare                                            |                                                 |                                                                                         |                  | * 🗗                    |                                   |
| Versiune cerere *                                         |                                                 | O Adaugă solicitare prelungire termen x                                                 |                  |                        |                                   |
|                                                           | Răspuns cerere de clarificare                   | _                                                                                       |                  |                        | Completează                       |
| Po Parteneri                                              | Röspuns                                         | Termen propus *                                                                         |                  |                        |                                   |
| Portener *                                                | Pittspuns beneficiar cenere clarificare CP 1    | Justificare *                                                                           |                  |                        |                                   |
| Toți partenerii 🗸                                         | Documente atașate                               | Justificare prolumaire termen ritaeune clarificare CP 1 beneficiar                      | •                | Adaugă document nou    | Ataşează documente din bibliotecă |
| Documente justificative aferente cererii                  | Denumire II                                     | Caractere rămase: 3435/3500                                                             | Dată încărcare   | Încărcat de 🗉          | Versiune :: Acțiuni               |
| St Stot                                                   | DOCUMENTE DIVERSE TEST.pdf                      | Anulează 🙆 Adaugă                                                                       | 22-04-2024 20:35 | Nico Mariana<br>Mirela | - 🕹 🖻 🗎                           |
| Ordin de deplasare     Altà cheltuiolô / Cost simplificat | Solicitări prelungire termen                    |                                                                                         |                  |                        |                                   |
| Transmitere cerere plată                                  |                                                 | Tobolal no contrine innegistrati.<br>Momentan nu existà dote disponibile in ocent table | ĸ                |                        |                                   |

# Se salvează informațiile introduse prin acționarea butonului

| MySMIS2021 🕼 Entități juric                         | dice tê Proiecte  Achiziții                           |                                      |                        |                                      |                     | Media<br>PREPROD         | © A Q               |
|-----------------------------------------------------|-------------------------------------------------------|--------------------------------------|------------------------|--------------------------------------|---------------------|--------------------------|---------------------|
| Proiect 346430 Cerere de plată                      | 146 Clarificare 22-04-2024                            |                                      |                        |                                      |                     |                          |                     |
| Cerere de plată                                     | Document                                              | Datā limitā rāsput<br>23-04-2024 17: | ns<br>:30              | Dată transmitere<br>22-04-2024 20:08 | Stare               | curs de completare răspr | uns                 |
| Et Etape<br>Do Documente finale                     | Conținut<br>Test clarificare Cerere plato nr. 1       |                                      |                        |                                      |                     |                          |                     |
| De Decizie                                          | Anexe                                                 |                                      |                        |                                      |                     |                          |                     |
| Clarificare                                         | Allexe                                                |                                      |                        |                                      |                     |                          |                     |
| Versiune cerere *                                   | Denumire document                                     |                                      |                        |                                      | Acțiuni             |                          |                     |
| Ultima versiune 🗸                                   |                                                       |                                      |                        |                                      | <u>≁</u> £          | 1                        |                     |
| Pa Parteneri<br>Do Documente                        | Răspuns cerere de clarificare                         |                                      |                        |                                      |                     |                          | 🖉 Completează       |
| Partener *<br>Toți partenerii                       | Răspuns<br>Răspuns beneficior cerere clarificare CP 1 |                                      |                        |                                      |                     |                          |                     |
| Documente justificative aferente cererii<br>St Stat | Documente atașate                                     |                                      |                        |                                      | Adaugă document nou | 🕼 Ataşează docume        | ente din bibliotecă |
| Fa Factură                                          | Denumire 🕼                                            | Document tip                         | ncărcat din bibliotecă | Entitate juridică                    | Dată încărcare      | Încărcat de              | Acțiuni             |
| Or Ordin de deplasare                               | DOCUMENTE DIVERSE TEST.pdf                            | Alte documente D                     | Da                     | ENTITATE TEST IMPLEMENTARE           | 22-04-2024 20:35    | N<br>N                   | 🖻 🗟 🖢               |
| Al Altă cheltuială / Cost simplificat               | Solicitări prelungire termen                          |                                      |                        |                                      |                     |                          |                     |
| Va Validare                                         | Justificare                                           |                                      | Termen propus          | Dată transmitere                     | Stare               | Acțiuni                  |                     |
|                                                     | Justificare prelungire termen räspuns clarificare     | CP 1 beneficiar                      | 25-04-2024 20:00       |                                      | O Draft             | ବି 🗹 🛛                   | <b>⊕</b> ⊖          |

Solicitarea de prelungire termen este vizibilă în interfață și permite următoarele acțiuni:

• Modifică - aplicația deschide fereastra pop-up *Modifică solicitare prelungire termen* în care se efectuează modificările necesare. Se salvează prin acționarea butonului

🗹 Modifică

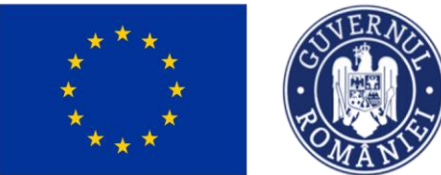

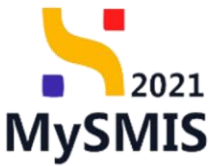

| MySMIS2021 🗿 Entități jurid                                    | lice tâ Proiecte X Achiziții                                      |                                    |                                                 |                            |                     | PREPROD (P) A A                   |  |
|----------------------------------------------------------------|-------------------------------------------------------------------|------------------------------------|-------------------------------------------------|----------------------------|---------------------|-----------------------------------|--|
| Proiect 346430 Cerere de plotó                                 | 146 Clarificare 22-04-2024                                        | Dotā limitā rāspuns                |                                                 | Detă tracenitere           | Store               |                                   |  |
| Cerere de plată                                                | <u>لا</u>                                                         | 23-04-2024 17:30                   |                                                 | 22-04-2024 20:08           | 1 în cur            | s de completare răspuns           |  |
| Do Documente finale                                            | <b>Conținut</b><br>Test clarificare Cerere plata nr. 1            |                                    |                                                 |                            |                     |                                   |  |
| De Decizie                                                     | Anexe                                                             |                                    |                                                 |                            |                     |                                   |  |
| Versiune cerere *                                              | Denumire document                                                 | difică solicitare prelungire       | termen                                          | ×                          | Acțiuni             |                                   |  |
| Ultima versiune 🗸 🗸                                            | • Termen pro                                                      | ous *                              |                                                 | 2                          |                     |                                   |  |
| Po Parteneri                                                   | Răspuns cerere de clarific Justificare *                          | 14-2024 20:00                      |                                                 |                            |                     | C Completează                     |  |
| Do Documente Partener * Toti partenerii                        | Justificare<br>Rôspuns<br>Rôspuns beneficiar cenere clarificare C | prelungire termen räspuns clarific | gire termen räspuns clarificare CP 1 beneficiar |                            |                     |                                   |  |
| Documente justificative aferente cerenii<br>St Stat            | Coroctere rön Documente ataşate                                   | nase: 3435/3500                    | Anule                                           | oză                        | Adaugă document nou | Ataşează documente din bibliotecă |  |
| Fo Foctură                                                     | Denumire 🕼                                                        | Document tip 👉 Încăr               | cat din bibliotecă 🔐                            | Entitate juridică 🗊        | Dată încărcare      | Încărcat de 📋 Acțiuni             |  |
| Or Ordin de deplasare                                          | DOCUMENTE DIVERSE TEST.pdf                                        | Alte documente Da                  |                                                 | ENTITATE TEST IMPLEMENTARE | 22-04-2024 20:35    | 5 📩 📩 💼                           |  |
| Al Altă cheltuială / Cost simplificat Transmitere cerere plată | Solicitări prelungire termen                                      |                                    |                                                 |                            |                     |                                   |  |
| Va Validare                                                    | Justificare                                                       |                                    | Termen propus                                   | Dată transmitere           | Stare               | Acțiuni                           |  |
|                                                                | Justificare prelungire termen röspuns clarificar                  | e CP 1 beneficiar                  | 25-04-2024 20:00                                |                            | O Draft             | <b>2 6 a</b> A                    |  |

🔟 Şterge - aplicația deschide o fereastră pop-up pentru confirmarea acțiunii.

| MySMIS2021 🕼 Entități jurid              | lice te Proiecte X Achiziții                      |                                       |                             |                                      |                     | PREPROD C A A                     |
|------------------------------------------|---------------------------------------------------|---------------------------------------|-----------------------------|--------------------------------------|---------------------|-----------------------------------|
| Proiect 346430 Cerere de plotó           | 146 Clarificare 22-04-2024                        |                                       |                             |                                      |                     |                                   |
| Cerere de plată                          | Document                                          | Dată limită răspun<br>23-04-2024 17:3 | s<br>30                     | Dată transmitere<br>22-04-2024 20:08 | Stare               | rs de completare răspuns          |
| Et Etope                                 | Conținut                                          |                                       |                             |                                      |                     |                                   |
| De Decizie                               | Lest clarmicale Lerere plato nr. 1                |                                       |                             |                                      |                     |                                   |
| Clarificare                              | Denumire document                                 |                                       |                             |                                      | Acțiuni             |                                   |
| Uitima versiune                          | Conf                                              | irmă actiunea                         |                             | ×                                    | 2 ك                 |                                   |
| Po Parteneri<br>Do Documente             | Răspuns cerere de clarifie<br>Ești sigur că       | i vrei să ștergi solicitarea          | de prelungire?              |                                      |                     | 🕑 Completează                     |
| Partener *                               | Råspuns<br>Råspuns beneficiar ærere clarificare C |                                       | Renunță                     | Confirmă ⊘                           |                     |                                   |
| Documente justificative aferente cererii | Documente atașate                                 |                                       |                             |                                      | Adaugă document nou | Ataşează documente din bibliotecă |
| Fa Factură                               | Denumire II                                       | Document tip                          | cărcat din bibliotecă 🚲 Ent | itate juridică 🔐                     | Dată încărcare      | Încărcat de 🗊 Acțiuni             |
| Or Ordin de deplasare                    | DOCUMENTE DIVERSE TEST.pdf                        | Alte documente D                      | a ENT                       | TTATE TEST IMPLEMENTARE              | 22-04-2024 20:35    | ». 🕹 🔁 🕮                          |
| Transmitere cerere plată                 | Solicitări prelungire termen                      |                                       |                             |                                      |                     |                                   |
| Vo Validare                              | Justificare                                       |                                       | Termen propus               | Dată transmitere                     | Stare               | Acțiuni                           |
|                                          | Justificare prelungire termen räspuns clarificare | CP 1 beneficiar                       | 25-04-2024 20:00            |                                      | ODraft              | <b>3 10 1</b> A                   |

• Detalii - aplicația afișează pagina Detalii solicitare prelungire termen clarificare în

care se poate modifica solicitarea de prelungire termen răspuns (

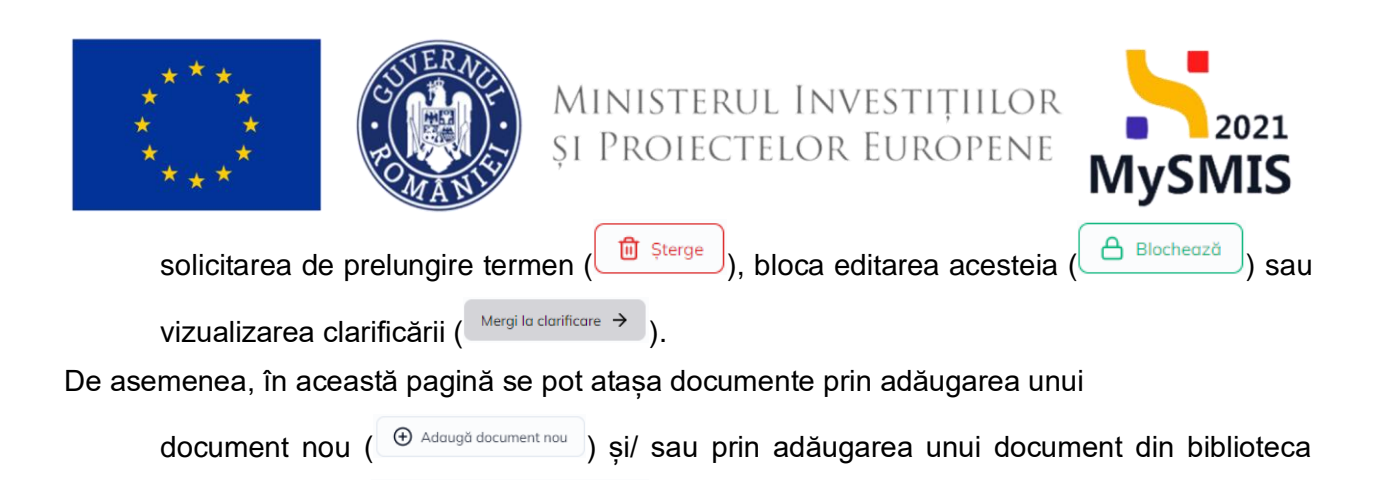

| MySMIS2021 🔠 Entități jur                | idice 战 Proiecte 互 Achiziții                                           |                                   |                            |                            | PREPROD @ A A                                             |
|------------------------------------------|------------------------------------------------------------------------|-----------------------------------|----------------------------|----------------------------|-----------------------------------------------------------|
| Proiect 346430 Cerere de plotă           | 146 Solicitore 25-04-2024 20:00                                        |                                   |                            |                            |                                                           |
| Cerere de plotă<br>Et Etape              | Informații cerere de plată                                             |                                   |                            |                            | 🛃 Exportă                                                 |
| Do Documente finole De Decizie           | Cod<br>146                                                             |                                   | Numär<br>1                 |                            | Store       In clarificare                                |
| CI Clarificare<br>Versiune cerere *      | Protect<br>Test implem NMM1 🖉                                          |                                   |                            |                            | Cod SMIS<br><u>346430</u> ট                               |
| Ultima versiune v                        | Versiune proiect                                                       |                                   | Numär inregistrore<br>1122 |                            | Datō inregistrare<br>12-04-2024                           |
| Do Documente<br>Partener *               | Autoritate responsabilă<br>AM_PIDS_Autoritatea de Management pentru Pr | rogram Incluziune și Demnitate Sa | Dotô transmitere<br>-      |                            |                                                           |
| Toți partenerii 🗸 🗸                      |                                                                        |                                   |                            | ▲ Închide                  |                                                           |
| Documente justificative aferente cererii | Detalii solicitare prelungire termen clarifica                         | re                                |                            |                            | Modifică Sterge A Blochează Mergi la clarificare →        |
| Fo Factură<br>Or Ordin de deplasare      | Termen propus<br>25-04-2024 20:00                                      | Store                             |                            | Dată transmitere<br>-      |                                                           |
| Al Altă cheltuială / Cost simplificat    | Justificare<br>Justificare prelungire termen räspuns clarificare C     | IP 1 beneficiar                   |                            |                            |                                                           |
| Va Validare                              | Documente atașate                                                      |                                   |                            |                            | Adaugă document nou     Ataşează documente din bibliotecă |
|                                          | Denumire II                                                            | Document tip                      | Încărcat din bibliotecă    | Entitate juridică          | Dată încărcare 🗈 Încărcat de 🗄 Acțiuni                    |
|                                          | DOCUMENTE DIVERSE TEST.pdf                                             | Alte documente                    | Da                         | ENTITATE TEST IMPLEMENTARE | 22-04-2024 21:02 h                                        |

Fiecare document încărcat poate fi descărcat (<sup>4</sup>), previzualizat într-un nou tab (<sup>5</sup>) și/ sau șters(<sup>1</sup>).

• **Blochează** - aplicația deschide o fereastră pop-up pentru confirmarea acțiunii.

entității juridice ( Atașează documente din bibliotecă

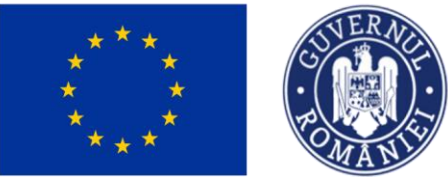

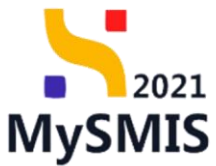

| MySMIS2021                                 | dice t <b>g</b> Projecte X Achiziții               |                                          |                                     |                                      |                  |                     | PREPRO               | 0 % Q               |
|--------------------------------------------|----------------------------------------------------|------------------------------------------|-------------------------------------|--------------------------------------|------------------|---------------------|----------------------|---------------------|
| Project 346430 Cerere de plotó             | 146 Clorificant 22-04-2024                         |                                          |                                     |                                      |                  |                     |                      |                     |
| Cerere de ploté<br>fit Etope               | Cerere de clarificare                              |                                          |                                     |                                      |                  |                     |                      |                     |
| De Documente finale De Decizie             | Document                                           | Dată linită răspuns<br>23-04-2024 17:30  |                                     | Dető transmitere<br>22-04-2024 20:08 |                  | Store               | completore räspuns ) |                     |
| Cl Clorificare<br>Versiune cerere *        | Continue<br>Next cherologie Convergibility on 1    |                                          |                                     |                                      |                  |                     |                      |                     |
| Ultima versione 🗸 🗸                        | Anexe                                              |                                          |                                     |                                      |                  |                     |                      |                     |
| Pa Parteneri<br>De Documente<br>Partener * | Denumire document                                  | Onfirmă acțiunea                         |                                     | ×                                    |                  | Acțiuni             |                      |                     |
| Tați partenerii 💙                          | Răspuns cerere de clarificare                      | Eşti sigur că vrei să blochezi solicitar | ea de prelungire termen?<br>Renunță | Confirmă 📀                           |                  |                     | l                    | Completează         |
| St Stot                                    | Réspons<br>Héquine beneficie serves donticale CP 1 |                                          |                                     |                                      |                  |                     |                      |                     |
| Or Ordin de deplasare                      | Documente atașate                                  |                                          |                                     |                                      | ۲                | Adaugă document nou | 🖉 Ataşeazâ dacum     | ente din bibliotect |
| All Alto cheltuiolo / Cost simplificat     | Denumire                                           | Document tip İncârcut din bibl           | lotecă Entitate juridică            |                                      | Dată încărcare   | Încărcat de         | Versiune             | Acțiuni             |
| Voi Validare                               | DOCUMENTE DIVERSE TEST pdf                         | Alte documente Do                        | ENTITATE TEST IMPLEI                | MENTARE                              | 22-04-2024 20:35 | 5<br>5              |                      | 2 D 🗎               |
|                                            | Solicitări prelungire termen                       |                                          |                                     |                                      |                  |                     |                      |                     |
|                                            | Justificare                                        |                                          | Termen propus                       | Dată transmitere                     | Store            |                     | Acțiuni              |                     |
|                                            | Justificare prelungire termen råspuns clarificare  | CP 1 beneficiar                          | 25-04-2024 20:00                    |                                      |                  | aft                 | 0 🗹 🗎                | a                   |

După confirmarea acțiunii de blocare a editării solicitării de prelungire termen, asupra solicitării se pot executa următoarele acțiuni:

Deblochează - aplicația deschide o fereastră pop-up pentru confirmarea acțiunii.
 După deblocare se reia editarea solicitării de prelungire a termenului de răspuns la cererea de clarificare.

| MySMIS2021                                                                           | uridice të Proiecte X Achiziții                                                   |                                                        |                                               |                                 |                       |                                     |
|--------------------------------------------------------------------------------------|-----------------------------------------------------------------------------------|--------------------------------------------------------|-----------------------------------------------|---------------------------------|-----------------------|-------------------------------------|
| Project 346430 Cerere de plotó                                                       | 146 Charificane 22-04-2024                                                        |                                                        |                                               |                                 |                       |                                     |
| Cerere de plotă                                                                      | Cerere de clarificare                                                             |                                                        |                                               |                                 |                       |                                     |
| De Documente finole<br>De Decizie                                                    | Document                                                                          | Dető limitő réspuns<br>23-04-2024 17:30                | Dett<br>22-                                   | 1 transmittare<br>04-2024 20:05 | Store<br>O in curs de | completare răspuns                  |
| Cl Clorificare                                                                       | Continut<br>Vest stantisses Canver platered, 3                                    |                                                        |                                               |                                 |                       |                                     |
| Ultima versiune 🗸                                                                    | Anexe                                                                             |                                                        |                                               |                                 |                       |                                     |
| Po Parteneri<br>Do Documente<br>Partener *                                           | Denumire document                                                                 | Confirmă acțiunea                                      |                                               | ×                               | Actiuni               |                                     |
| Top partnerni v<br>Documente justificative aferente coreni<br>Si Stat<br>Taj Facturà | Rôspuns cerere de clarificare<br>Róspuns<br>Majoursteinfait creas abirtiças (2) 1 | cya sigur ca viei sa aebiochezi solicitarea a          | Renunță Con                                   | tmð O                           |                       | Completeast                         |
| Or Ordin de deplasare                                                                | Documente otașote                                                                 |                                                        |                                               |                                 | Adaugā document nou   | 🖉 Ataşează documente din bibliotecă |
| AU Altò cheltuiolò / Cost simplificot<br>Transmitere cerere plată<br>Va Validare     | Denumire<br>DOCUMENTE DIVERSE TESTpdf                                             | Document tip Incórcot din bibliotecó Alte documente Do | Entitote juridică<br>ENTITATE TEST IMPLEMENTA | Dată încâre<br>NRE 22-04-2024   | ore Incôrcat de .     | Versiune Actiuni<br>- 🕁 🗿 🛍         |
|                                                                                      | Solicitări prelungire termen                                                      |                                                        |                                               |                                 |                       |                                     |
|                                                                                      | justificare                                                                       | are CP 1 beneficiar 2                                  | Termen propus<br>15-04-2024 20:00             | Dată transmitere                | Store                 | Actiuni                             |

Versiune manual 1. Versiune aplicație 1 Manual de utilizare MySMIS2021\_FO\_Implementare Redactat de Direcția de Coordonare SMIS și IT (DCSMISIT)

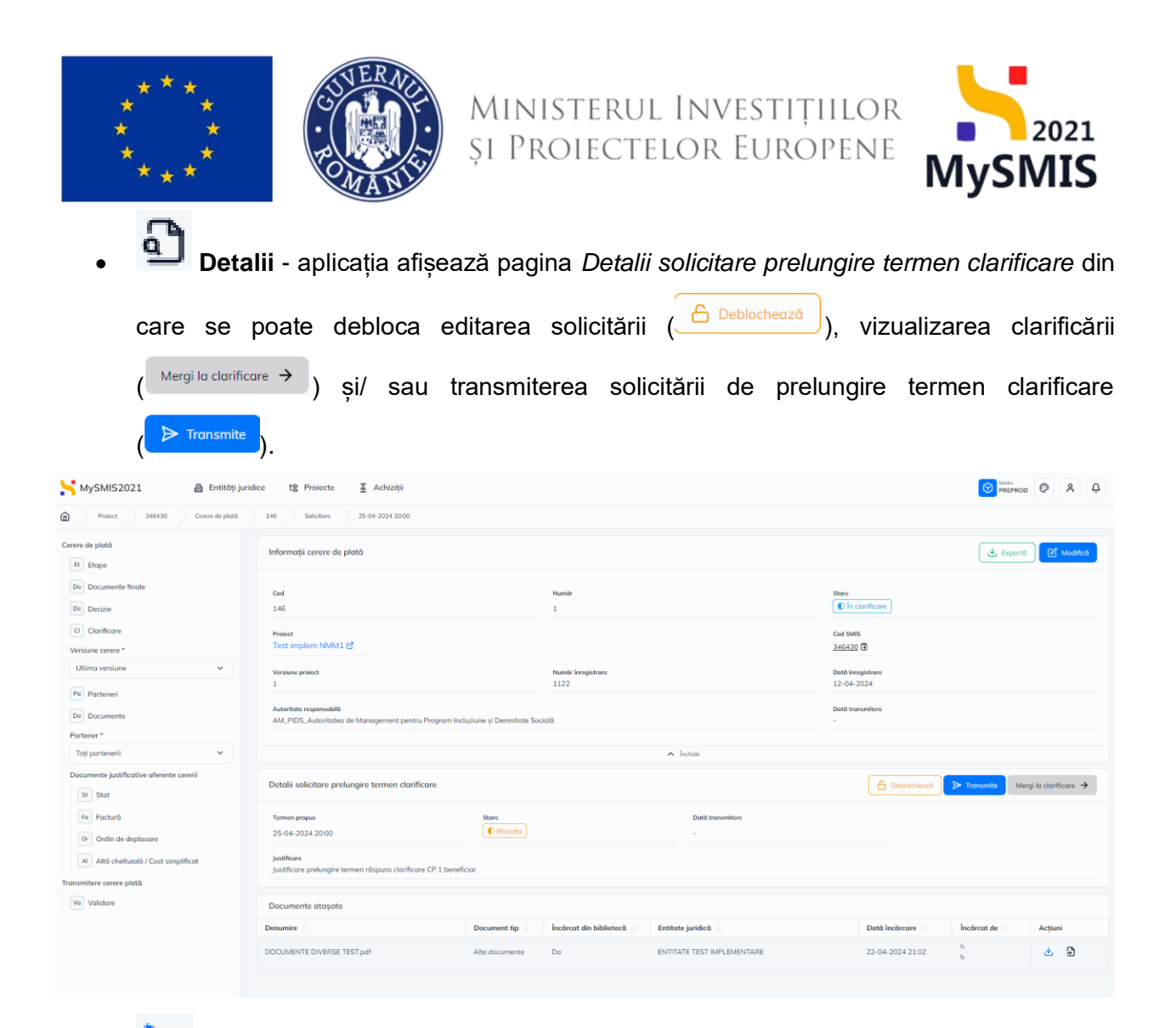

Transmite - aplicația deschide fereastra pop-up Transmite solicitare prelungire termen în care se urmează paşii:

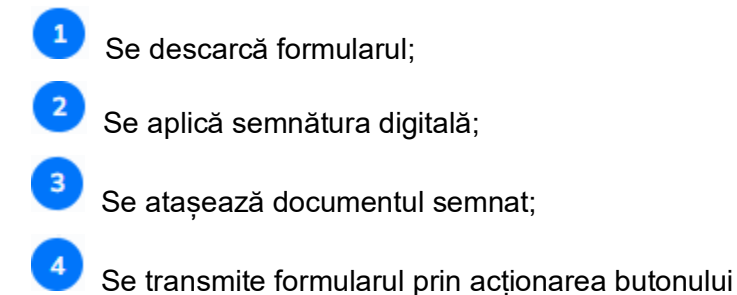

Versiune manual 1. Versiune aplicație 1 Manual de utilizare MySMIS2021\_FO\_Implementare Redactat de Direcția de Coordonare SMIS și IT (DCSMISIT)

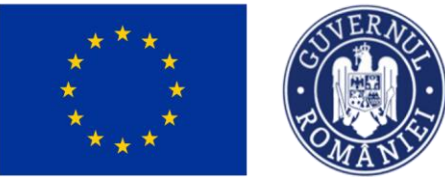

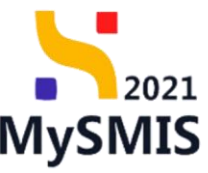

| MySMIS2021 🕘 Entități juridi             | ice 🎝 Proiecte 🛓 Achiziții                                |                                                                                       |                   |                         | PREPROD PREPROD                  |
|------------------------------------------|-----------------------------------------------------------|---------------------------------------------------------------------------------------|-------------------|-------------------------|----------------------------------|
| Proiect 346430 Cerere de plotó           | 146 Clarificare 22-04-2024                                | A suma                                                                                |                   |                         |                                  |
| Cerere de plotă<br>Et Etape              | Cerere de clarificare                                     | Transmite solicitare prelungire termen                                                | ×                 |                         |                                  |
| Do Documente finale                      | Document                                                  | Descarcă formularul                                                                   |                   | Store                   | ire röspuns                      |
| Clarificare                              | Conținut                                                  | 🕁 Descarcă                                                                            |                   |                         |                                  |
| Versiune cerere *                        | Text clarificare Cerere ploto nr. 1                       | Aplică semnătura digitală<br>Semnează digital formularul descărcat la pasul anterior. |                   |                         |                                  |
| Po Parteneri                             | Denumire document                                         | Atașează documentul semnat                                                            |                   | Acțiuni                 |                                  |
| Do Documente                             | •                                                         | Document *                                                                            |                   | ÷ 9                     |                                  |
| Toți partenerii 🗸                        | Răspuns cerere de clarificare                             | Trage documentul aici                                                                 |                   |                         | Completează                      |
| Documente justificative aferente cererii | Rôspuns<br>Pôspuns beneficiar cerere clarificare CP 1     | Coutô fișier 🔗                                                                        |                   |                         |                                  |
| Fa Factură<br>Or Ordin de deplasare      | Documente atașate                                         | SolicitarePrelungireTermenClarificare_1_346430_2024-04-2_                             | •                 | Adougă document nou 🖉 A | tașează documente din bibliotecă |
| Al Altă cheltuială / Cost simplificat    | Denumire ::                                               | Extensil acceptate: PDF                                                               | Dată încărcare 11 | Încărcat de 🛛           | Versiune 🛛 Acțiuni               |
| Vs Validare                              | DOCUMENTE DIVERSE TEST.pdf                                | ▷ Transmite                                                                           | 22-04-2024 20:35  | h<br>h                  | - 🕹 🖻 🗎                          |
|                                          | Solicitări prelungire termen                              | · · · · · · · · · · · · · · · · · · ·                                                 |                   |                         |                                  |
|                                          | Justificare                                               | Termen propus                                                                         | Dată transmitere  | Stare                   | Acțiuni                          |
|                                          | Justificare prelungire termen räspuns clarificare CP 1 be | eneficiar 25-04-2024 20:00                                                            |                   | ( Blocata               | ଶ ြ >                            |

Starea solicitării de prelungire termen devine

În cazul în care solicitarea de prelungire termen nu este acceptată, starea acesteia devine

Respinsal și se revine la termenul inițial de răspuns.

#### e) Transmitere răspuns clarificare

După completarea răspunsului la cererea de clarificare, atașarea documentelor suplimentare și/ sau efectuarea modificărilor solicitate de către autoritate, transmiterea răspunsului se realizează prin retransmiterea cererii de plată (vezi secțiunea <u>3.13. Transmitere cerere plată - Validare</u>).

În secțiunea Validare se efectuează validarea completării cererii de plată prin acționarea butonului Validează starea de completare.

După efectuarea cu succes a validării completării datelor, aplicația afișează simbolul 🧭 în dreptul secțiunilor obligatorii ce trebuia a fi completate.

Se blochează editarea cererii de plată prin acționarea butonului

Blochează

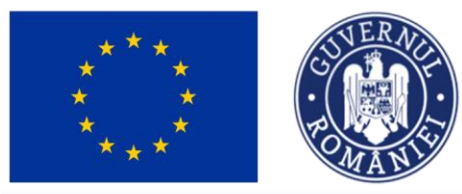

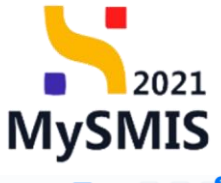

| MySMIS2021 🕼 Entități                                                                                                    | juridice ta Proiecte A Achiziții                                                                                     |                              |                                                            | PREPROD 🖗 A 🗘 |
|----------------------------------------------------------------------------------------------------|----------------------------------------------------------------------------------------------------|------------------------------|------------------------------------------------------------|---------------|
| Proiect 346430 Cerere de plotô                                                                                                    | 146 Validare                                                                                                    |                              |                                                            |               |
| Cerere de plată<br>Et Etape                                                                                                    | Informații cerere de plată                                                                                           |                              |                                                            | 🛃 Exportă     |
| De Documente finale De Decizie C Clarificare Versiune cerere * Utitina versiune                                                                           | Ced<br>146<br>Protect<br>Test implem NMM1 (2*                                                                        | Nambr 1                      | Stars  C in clumture  Cod SMS  3464.50 @  Data Development |               |
| Pa Parteneri<br>Do Documente<br>Portener *<br>Toli portenerii                                                                                             | Autoritate responsabiliti<br>Autoritate responsabiliti<br>AML/PIDS_Autoritatea de Management pentru Program Incluzio | 1122 ne și Demnitote Socială | 12-04-2024<br>Det& transmittere<br>-                       |               |
| Documente justificative aferente cererii<br>si Stot<br>s Foctură<br>Ordin de deplosare<br>Al Ahă chethuală / Cast simplificat<br>Transmitere cerere plotă | Validore cerere plată                                                                                                |                              |                                                            |               |
|                                                                                                    |                                                                                                    |                              |                                                            |               |

Aplicația deschide fereastra pop-up Blochează cerere plată în care se acționează butonul

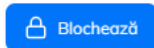

| MySMIS2021 🗿 Entități jurid                         | ice te Proiecte X Achiziții                                           |                                                                                                    |                                 |                  |
|-----------------------------------------------------|-----------------------------------------------------------------------|----------------------------------------------------------------------------------------------------|---------------------------------|------------------|
| Project 346430 Cenure de plotó                      | 146 Volkdore                                                          |                                                                                                    |                                 |                  |
| Cerere de plotă                                     | Informații cerere de plată                                            |                                                                                                    |                                 | Exports Modified |
| Do Documente finale                                 | Cod                                                                   | Numbr                                                                                                    | Store                           |                  |
| Decizie                                             | 146                                                                   |                                                                                                    | () în donticare                 |                  |
| Ci Clarificare<br>Versiune cerere *                 | Protect<br>Test implem NMM1 E                                         |                                                                                                    | Cod 5465<br><u>346430</u> 🕃     |                  |
| Uttimo versiune 🗸                                   | Versiume project<br>1                                                 | Numër inceptrum                                                                                                    | Daté invegistrare<br>12-04-2024 |                  |
| Do Documente<br>Portener *                          | Autoritete respensabiliti<br>AM, PIDS, Autoritotea de Management pent | Delucrieduza verere proto     X     Cerrero nu vo mai poteo fi modificată decăr depă deblocare. Deblocarea cerreli vo fi     posibilă don depă ce generarea farmulaniulu vo fi finalizată. Ești sigur di derești lă | Doté transmiture                |                  |
| Toți partenenii 🗸 🗸                                 |                                                                       | continui?                                                                                                    |                                 |                  |
| Documente justificative aferente cererii<br>SI Stat | Validare cerere plată                                                 | Anuleoză 🛆 Bliocheoză                                                                                                    |                                 |                  |
| Fs Foctură                                          | Project                                                               |                                                                                                    |                                 |                  |
| Or Ordin de deplasare                               | Parteneri                                                             |                                                                                                    |                                 |                  |
| Al Altà cheltuialà / Cost simplificat               | 🛛 🞯 Documente atașate                                                 |                                                                                                    |                                 |                  |
| Transmitere cerere plată                            | - Sume solicitate                                                     |                                                                                                    |                                 |                  |
| Ve Volidore                                         | G Röspuns cerere clarificare                                          |                                                                                                    |                                 |                  |
|                                                     | Blocheazð                                                             |                                                                                                    |                                 |                  |
|                                                     |                                                                       |                                                                                                    |                                 |                  |

După acționarea butonului Blocheoză, aplicația afișează un mesaj de informare cu privire la faptul că formularul de depunere este în curs de generare, iar beneficiarul va fi notificat atunci

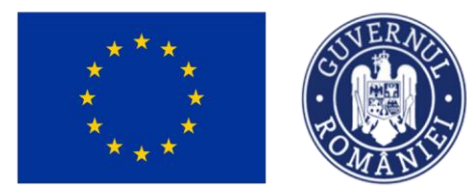

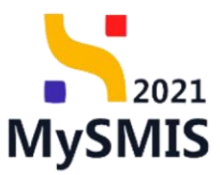

când procesul de generare se va fi finalizat.

| MySMIS2021 🗿 Entități juri                                        | idice tê Proiecte  Achiziții                                                                           |                                                                   | PREPROD P                         |
|-------------------------------------------------------------------|----------------------------------------------------------------------------------------------------|-------------------------------------------------------------------|-----------------------------------|
| Proiect 346430 Cerere de plată                                    | 146 Transmittere                                                                                       |                                                                   |                                   |
| Cerere de plată<br>Et Etape                                       | Informații cerere de plată                                                                             |                                                                   | 🛃 Exportă                         |
| Do Documente finale<br>De Decizie                                 | Cod<br>146                                                                                             | Numbr<br>1                                                        | Stare  Store  Biocată clarificare |
| CI Clarificare<br>Versiune cerere *                               | Protect<br>Test implem NMM1 B                                                                          |                                                                   | Cad SMRS<br>246430 🔀              |
| Ultima versiune v                                                 | Versione project                                                                                       | NumBr Inregistrore<br>1122                                        | Dată înregistrare<br>12-04-2024   |
| Do Documente<br>Partener *                                        | Autoritate responsabilă<br>AM_PIDS_Autoritatea de Management pentru Program Incluziune și Demnitate Si | ocială                                                            | Datā transmitere<br>-             |
| Toți partenerii 🗸                                                 |                                                                                                    | ▲ Inchide                                                         |                                   |
| Documente justificative aferente cererii                          | Transmitere cerere plată                                                                               |                                                                   |                                   |
| Fe Factură<br>Or Ordin de deplasare                               |                                                                                                    | Formularul de depunere este în curs de generare. Vei fi notificat |                                   |
| Al Altö cheltuială / Cost simplificat<br>Transmitere cerere plată |                                                                                                    |                                                                   |                                   |
| Tonsmitere                                                        |                                                                                                    |                                                                   |                                   |
|                                                                   |                                                                                                    |                                                                   |                                   |

După blocarea editării cererii de plată, starea acestea devine

După primirea notificării cu privire la generarea cu succes a formularului de depunere se

| acționează butonul     | S Reîncarcă    | , iar starea cererii de plată devine     | ⊖ Gata de transmitere clarificare | și |
|------------------------|----------------|------------------------------------------|-----------------------------------|----|
| aplicația actualizează | i conținutul p | aginii <i>Transmitere cerere plată</i> . |                                   |    |

| 🦌 MySMIS2021 🛛 👜 Entități ju             | ridice të Proiecte X Achiziții                                                                                |                                                                     |                                            | Million @ A L |
|------------------------------------------|----------------------------------------------------------------------------------------------------|---------------------------------------------------------------------|--------------------------------------------|---------------|
| Proiest 346430 Cercre de plusti          | > 146 > Transitive                                                                                            |                                                                     |                                            |               |
| Cerere de plotô                          | Informații cerere de plată                                                                                    |                                                                     |                                            | 🛓 Exportă     |
| De Declate                               | Cod<br>146                                                                                                    | Humder<br>1                                                         | State<br>G Gota de transmitere clarificare |               |
| Clarificare<br>Versiune curere *         | Protect<br>Test implem NMM1 0                                                                                 |                                                                     | Cod Sales<br>3455430 (B                    |               |
| Ultimo versione 🗸                        | Verslame protect<br>1                                                                                         | Numdr længlutnare<br>1122                                           | Dath Inregulation<br>12-04-2024            |               |
| Da Documente                             | Autoritate responsabili<br>AM, PIDS, Autoritatea de Management pentru Program Inclusione și Dementate Socială |                                                                     | Dotă transmitere<br>-                      |               |
| Tati partenerii                          |                                                                                                    | A 1000                                                              |                                            |               |
| Documente justificative aferente cererii | Transmitere cerere plată                                                                                      |                                                                     |                                            |               |
| Fill Facturð<br>Ör Ordin de deplosare    |                                                                                                    | Ceblochează cerere                                                  | _                                          |               |
| Transmitere cerere plată                 |                                                                                                    | Deblochează                                                         | ec.                                        |               |
| h Transmitere                            |                                                                                                    |                                                                     |                                            |               |
|                                          |                                                                                                    | Descarcă cererea generată în urma completării datelor din fiecore : | sectiune                                   |               |
|                                          |                                                                                                    | 🛃 Descarcă                                                          |                                            |               |
|                                          |                                                                                                    | Transmite cerere                                                    |                                            |               |
|                                          |                                                                                                    | Transmite ceroria pentru autorizare.                                |                                            |               |
|                                          |                                                                                                    | > Transmite                                                         |                                            |               |

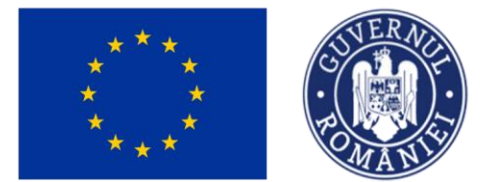

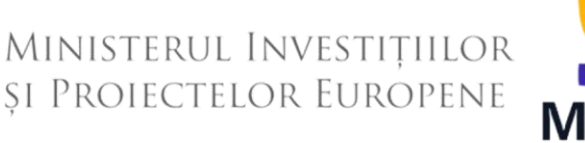

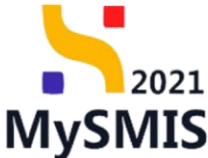

Asupra formularului de depunere se pot efectua următoarele acțiuni:

🔓 Deblochează reactivează toate secțiunile pentru a modifica datele din cerere, iar

🚺 În clarificare cererea redevine în starea . Se operează modificările necesare și se reiau

pașii pentru validare.

| 🦮 MySMIS2021 🛛 🗎 Entități ju                                                                                                    | indice të Projecte X Achipiti                                                                                                    |                                                                                                    |                                                                                                    |           |
|----------------------------------------------------------------------------------------------------|----------------------------------------------------------------------------------------------------|----------------------------------------------------------------------------------------------------|----------------------------------------------------------------------------------------------------|-----------|
| Provent 340430 Ceremo de plante                                                                                                    | [46] Tequanders                                                                                                    |                                                                                                    |                                                                                                    |           |
| Cererc de piotà                                                                                                    | înformății cerere de plată                                                                                                    |                                                                                                    |                                                                                                    | 🛓 Equetit |
| Veneralization:<br>Unite veneralization:<br>Person -<br>Top personsite<br>Person -<br>Top personsite<br>Person -<br>Top personsite<br>Person -<br>Top personsite<br>Person -<br>Person -<br>Pe | Gol 199<br>199<br>Poeta Poeta | inter<br>i<br>i<br>i<br>i<br>i<br>i<br>i<br>i<br>i<br>i<br>i<br>i<br>i<br>i<br>i<br>i<br>i<br>i<br>i | Image: Section of the section of the section of t |           |
|                                                                                                    |                                                                                                    |                                                                                                    |                                                                                                    |           |

🕁 Descarcă - se descarcă cererea generată în urma completării datelor din fiecare

sectiune.

- ► Transmite - aplicația deschide fereastra pop-up Transmitere cerere plată în vederea autorizării în care se urmează pașii:
- 1 Se descarcă formularul
- Se aplică semnătura digitală
- Se atașează documentul semnat

Se transmite formularul prin actionarea butonului

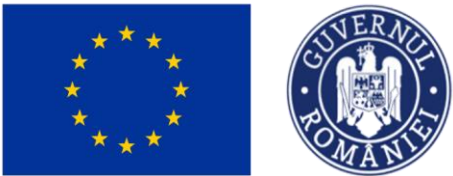

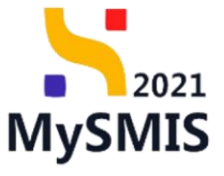

| 📉 MySMIS2021 🛛 🗿 Entități juridi         | ice të Proiecte X Achiziții                                                       |                                                | S HELPHOD O A A                 |
|------------------------------------------|-----------------------------------------------------------------------------------|------------------------------------------------|---------------------------------|
| Protect 346430 Cerore de plotó           | 146 Transmittere                                                                  |                                                |                                 |
| Cerere de plată                          | Informații cerere de plată                                                        |                                                | 😸 Expertit                      |
| R Eupo                                   |                                                                                   |                                                |                                 |
| De Decizie                               | Cod<br>146                                                                        | Nutredir<br>1                                  | Stare                           |
| G Clorificare                            | Balat                                                                             |                                                |                                 |
| Versiune corere *                        | Test implem NMM1 @                                                                |                                                | 346430 @                        |
| Ultima versiane 👻                        | Verslame protect                                                                  | Numder Inveglatione                            | Dank lovegistrove               |
| Pul Portoneni                            | 1                                                                                 | 1122                                           | 12-04-2024                      |
| De Documente                             | Autoritate responsabilit<br>AM_PIDS_Autoritatea de Management pentru Program Indu | alune și Demnitate Sociolă                     | Dod transmitere                 |
| Portener *                               |                                                                                   | . Балл                                         |                                 |
| Documente justificative aferente cererii |                                                                                   | 75 10000                                       |                                 |
| St Stot                                  | Transmitere cerere plată                                                          |                                                |                                 |
| Fe Foctură                               |                                                                                   | 8                                              |                                 |
| Or Ordin de deplesore                    |                                                                                   | Deblochează cerer                              | re                              |
| Al Altó cheltuioló / Cost simplificat    |                                                                                   | Reactivează toate secțiunile pentru a med      | ifica datela din corore:        |
| Transmitere cerere plată                 |                                                                                   | Deblocheast                                    |                                 |
| Tr Tronsmitere                           |                                                                                   |                                                |                                 |
|                                          |                                                                                   | Descarcă cerere                                |                                 |
|                                          |                                                                                   | Descarcă cererea generată în urma completără   | datelar din fiecare sectjure.   |
|                                          |                                                                                   | Descarcă                                       |                                 |
|                                          |                                                                                   |                                                |                                 |
|                                          |                                                                                   | Transmite cerere                               |                                 |
|                                          |                                                                                   | Immunite exercise exercise exercise            |                                 |
|                                          |                                                                                   | > Transmite                                    |                                 |
|                                          |                                                                                   |                                                | _                               |
| se află în starea                        | a intermediară 🕻                                                                  | 1 în curs de transmitere                       |                                 |
| MySMIS2021 🕼 Ent                         | ități juridice tă Proiecte X Achizi                                               | ü                                              |                                 |
| Proiect 346430 Cerere de                 | plată 146                                                                         |                                                |                                 |
| Cerere de plotă                          |                                                                                   |                                                |                                 |
| Et Etape                                 | Informații cerere de plată                                                        |                                                | 😃 Exportă                       |
| Do Documente finole                      |                                                                                   |                                                |                                 |
|                                          | Cod                                                                               | Numör                                          | Store                           |
| Decizie                                  | 140                                                                               | 1                                              |                                 |
| CI Clarificare                           | Project<br>Test implem NMM1 P                                                     |                                                | Cod SMIS<br>346430 (2           |
| Versiune cerere *                        |                                                                                   |                                                | 20020                           |
| olomo versione                           | Versiune proiect                                                                  | Numör inregistrore<br>1122                     | Datō inregistrare<br>12-04-2024 |
| Pa Parteneri                             |                                                                                   |                                                |                                 |
| Do Documente                             | Autoritate responsabilă<br>AM_PIDS_Autoritatea de Management                      | pentru Program Incluziune și Demnitate Socială | 23-04-2024 14:49                |
| Partener *                               |                                                                                   |                                                |                                 |
| Toți partenerii                          | ·                                                                                 | ▲ İnchi                                        | ide                             |
| Documente justificative aferente cererii |                                                                                   |                                                |                                 |
| St Stat                                  |                                                                                   |                                                |                                 |
| Fa Factură                               |                                                                                   |                                                |                                 |
| Or Ordin de deplasare                    |                                                                                   |                                                |                                 |
| Al Altă cheltuială / Cost simplificat    |                                                                                   |                                                |                                 |
|                                          |                                                                                   |                                                |                                 |
|                                          |                                                                                   |                                                |                                 |
|                                          |                                                                                   |                                                |                                 |
|                                          |                                                                                   |                                                |                                 |
|                                          |                                                                                   |                                                |                                 |
|                                          |                                                                                   |                                                |                                 |
|                                          |                                                                                   |                                                |                                 |
|                                          |                                                                                   |                                                |                                 |

După sincronizarea informațiilor Front Office - Back Office, starea cererii de plată versionată

devine O Transmisă

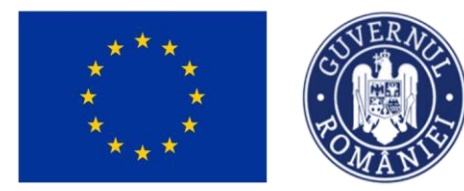

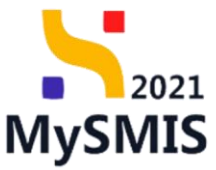

#### 3.6. Versiune cerere

În secțiunea Versiune cerere\*, din lista derulantă

(Ultima versiune ), se pot

vizualiza versiunile cererilor de plată.

În urma răspunsului la o solicitare de clarificare primite, cererea de plată se versionează.

### 3.7. Parteneri

#### ATENȚIE!

Pentru a adauga Cheltuieli pe cerere, se va selecta partenerul/ partenerii pentru care se solicită cheltuieli la rambursare putând apoi să se selecteze în secțiunea *Documente justificative aferente cererii*, documentele introduse anterior în meniul *Documente justificative*.

#### ATENȚIE!

În situația în care contul bancar afișat de sistem nu este cel actual, acesta poate fi modificat în modulul *Entitate juridică* fără a fi necesară inițierea unui flux de AA sau notificare.

În secțiunea 💾

Pa Parteneri

sunt vizibili partenerii asociați cererii de plată.

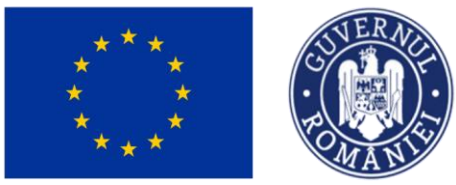

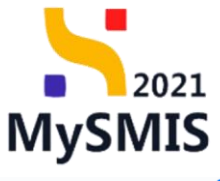

| MySMIS2021 🕼 Entități juridi                                                                                                    | ice 🎝 Proiecte 🗕 Achiziții                                                                        |                |                                          |           |              |                                                                                                    |             | Mediu<br>PREPROD | Ø | Å Q    |
|----------------------------------------------------------------------------------------------------|---------------------------------------------------------------------------------------------------|----------------|------------------------------------------|-----------|--------------|----------------------------------------------------------------------------------------------------|-------------|------------------|---|--------|
| Proiect 346430 Cerere de plotó                                                                                                    | 146 Porteneri                                                                                     |                |                                          |           |              |                                                                                                    |             |                  |   |        |
| Cerere de plată<br>Versiune cerere *                                                                                                    | Informații cerere de plată                                                                        |                |                                          |           |              |                                                                                                    | 🛓 Exportă   | Modified         |   | Şterge |
| Versiune cerrer * Utimo versiune   Parteneri Do Documente Partener * Tolp parteneri Stifficative aferente cererii Stifficative aferente cererii Stifficative aferente cererii Stifficative aferente cererii Stifficative aferente cererii Stifficative aferente cererii Stifficative aferente cererii Stifficative aferente cererii | Cod<br>146<br>Protect<br>Test implem NMM1 [2]<br>Versione protect<br>1<br>Autoritate regensabilit |                | Numbr<br>1<br>Numbr Inregistrone<br>1122 | ▲ Include |              | Store<br>Cod SMIS<br><u>246430</u> (C)<br>Datō inregistrare<br>12-04-2024<br>Datō transmitere<br>- |             |                  |   |        |
| Al Altă cheltuială / Cost simplificat<br>Transmitere cerere plată                                                                                                    | Parteneri implicați                                                                               |                |                                          |           |              |                                                                                                    |             | <b>V</b> Filtre  | ۲ | Adougă |
| Va Validare                                                                                                    | Aplicant                                                                                          | IBAN           |                                          | Banca     | Sucursala    |                                                                                                    | SWIFT       | Acțiuni          | _ |        |
|                                                                                                    | ENTITATE TEST IMPLEMENTARE                                                                        | RO32BTRL000122 | 3333333333                               | Banca     | Sucursala Bu | curesti                                                                                            | BTRLR022XXX | Û                | C |        |
|                                                                                                    |                                                                                                   |                |                                          |           |              |                                                                                                    |             |                  |   |        |
|                                                                                                    |                                                                                                   |                |                                          |           |              |                                                                                                    |             |                  |   |        |

Adăugarea unui partener se realizează prin acționarea butonului

. Aplicația deschide

fereastra pop-up Adaugă partener pe cerere în care se selectează entitatea juridică parteneră în proiect.

Se salvează informațiile introduse prin acționarea butonului

| MySMIS2021 🚯 Entități juric                                                   | dice ta Proiecte X Achiziți                       |                                                                                                    |               |                                            |                             |
|-------------------------------------------------------------------------------|---------------------------------------------------|----------------------------------------------------------------------------------------------------|---------------|--------------------------------------------|-----------------------------|
| Proiect 346430 Cerere de plotă                                                | 146 Parteneri                                     |                                                                                                    |               |                                            |                             |
| Cerere de plotă<br>Versiune cerere *                                          | Informații cerere de plată                        |                                                                                                    |               | d                                          | Exportă 🕑 Modifică 💼 Șterge |
| Ultima versiune 👻                                                             | Cod<br>146                                        | O Adaugă partener pe cerere                                                                                                    | ×             | Store                                      |                             |
| Do Documente<br>Documente justificative oferente cererii<br>R Stat            | Protect<br>Test implem NMM1 @<br>Versivne protect | Entorte jurício *<br>ENTITATE TEST IMPLEMENTARE<br>Entotopia jurícios es por visualiza in sectures Aplicanti. (5<br>Cost benco: *                   | × ~           | Cod SMIS<br>346430 টি<br>Datō înregistrare |                             |
| Foi Facturð<br>Or Ordin de deplasare<br>Al Altá cheltuialó / Cost simplificat | 1<br>Autoritate responsabiliti<br>-               | R0328TRL0001223333333 - Banca<br>Centuelle tancare se pot adkage In secjuena contert bancare a exittàgi jurídice.<br>IBAN<br>R0328TRL00012233333333 | × ~           | 12-04-2024<br>Datā transmitere<br>-        |                             |
| Transmitere cerere plată<br>Vai Validare                                      | Parteneri implicați                               | SWIFT * BTRLR022200K                                                                                                    |               |                                            | T Filtre 💽 Adougô           |
|                                                                               |                                                   | Bonck * Bonca Sucurate & Sucurate Bocurest Anulead Anulead                                                                                          | C Adougs ibel |                                            |                             |
|                                                                               |                                                   |                                                                                                    |               |                                            |                             |

Asupra partenerului aplicant creat se pot realiza următoarele acțiuni:

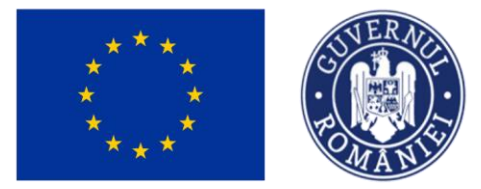

Confirmă 🕑

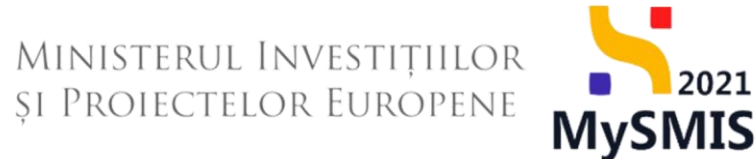

Modifică - aplicația deschide fereastra pop-up Modifică date bancare partener în care

se realizează modificările necesare. Se salvează prin acționarea butonului

| MySMIS2021 🔒 Entități juri                                  | dice tĝ Proiecte X Achiziții |                                                                                                    |                  |                    |                            | ļ 📮  |
|-------------------------------------------------------------|------------------------------|----------------------------------------------------------------------------------------------------|------------------|--------------------|----------------------------|------|
| Proiect 346430 Cerere de plotô                              | 146 Parteneri                |                                                                                                    |                  |                    |                            |      |
| Cerere de plotă<br>Versiune cerere *                        | Informații cerere de plată   |                                                                                                    |                  |                    | 🛃 Exportă 🕑 Modifică 💼 Ștr | erge |
| Ultima versiune 🗸                                           | Cod                          | Modifică date bancare partener X                                                                                            | Sta<br>C         | are                |                            |      |
| Do Documente                                                | Protect                      | Entitate juridică * ENTITATE TEST IMPLEMENTARE                                                                              | 0                | d SMIS             |                            |      |
| Toți partenerii 🗸                                           | Versiune project             | Entilopie jurídice se pot vizualiza in s <b>ectjunea Aplicanți. (?</b><br>Cont bancar *                                     | Do 12            | tõ înregistrore    |                            |      |
| Stat                                                        | * Autoritate responsabilă -  | R032BTRL00012233333333 - Banca X V Conturlle bancare se pot adauga in sectjunea conturi bancare a entități juridice. IBAN * | Do               | itō transmitere    |                            |      |
| Pactura     Pactura     Or     Ordin de deplasare           |                              | R0328TRL0001223333383333<br>SWIFT*                                                                                          |                  |                    |                            |      |
| Altă cheltuială / Cost simplificat Transmitere cerere plată | Parteneri implicați          | BTRLR022XXX                                                                                                    |                  |                    | T Filtre 🕢 Ada             | ugă  |
| Va Validare                                                 | Aplicant Ut                  | Banca                                                                                                    | Sucursala 💵      | SWIFT ::           | Acțiuni                    |      |
|                                                             | ENTITATE TEST IMPLEMENTARE   | Sucursol0 *                                                                                                    | Sucursala Bucure | sti <u>BTRLRO2</u> | xxx & 🗊 🗹                  |      |
|                                                             |                              | Anuleoză                                                                                                    |                  |                    |                            |      |
|                                                             |                              |                                                                                                    | •                |                    |                            |      |
|                                                             |                              |                                                                                                    |                  |                    |                            |      |
|                                                             |                              |                                                                                                    |                  |                    |                            |      |
|                                                             |                              |                                                                                                    |                  |                    |                            |      |

• 🔟 Șterge - prin acționarea butonului 🔟 aplicația deschide fereastra pop-up *Șterge* elimină partener pentru confirmarea acțiunii. Se confirmă prin acționarea butonului

| MySMIS2021 🕼 Entități jur                                     | ridice te Proiecte X Achiziții |                                                                                                    |          |                     |                                                                                |                   |  |
|---------------------------------------------------------------|--------------------------------|----------------------------------------------------------------------------------------------------|----------|---------------------|--------------------------------------------------------------------------------|-------------------|--|
| Proiect 346430 Cerere de plată                                | 146 Porteneri                  |                                                                                                    |          |                     |                                                                                |                   |  |
| Cerere de plotă<br>Versiune cerere *                          | Informații cerere de plată     |                                                                                                    |          |                     | 速 Exportă                                                                      | Modifică 🗍 Şterge |  |
| Ultima versiune 🗸                                             | Cod<br>146                     | Numdar<br>2                                                                                                   |          | Store               |                                                                                |                   |  |
| Do Documente<br>Portener *                                    | Protect<br>Test implem NMM1 @  | ng prolect NAMA1 C<br>ng prolect Namer Integratione<br>1122<br>tate responsed D<br>\$terge elimină partener × |          |                     | Cod SMS<br>245322 (C<br>Doth Insepteme<br>12-0-4-2024<br>Dath transmittee<br>- |                   |  |
| Toți partenerii V<br>Documente justificative aferente cererii | Versiune protect               |                                                                                                    |          |                     |                                                                                |                   |  |
| St Stot                                                       | Autoritate responsabilă<br>-   |                                                                                                    |          |                     |                                                                                |                   |  |
| Or Ordin de deplasare                                         |                                | Eşti sigur cö vrei sö elimini partenerul de pe cerere?<br>Remunțů Contend O                                   |          |                     |                                                                                |                   |  |
| Alto cheltuialo / Cost simplificat                            | Parteneri implicați            |                                                                                                    |          |                     |                                                                                | ∀ Filtre          |  |
| Va Validare                                                   | Aplicant at                    | IBAN ::                                                                                                    | Banca 11 | Sucursola 🔄         | SWIFT :::                                                                      | Acțiuni           |  |
|                                                               | ENTITATE TEST IMPLEMENTARE     | R032BTRL0001223333333333                                                                                      | Banca    | Sucursala Bucuresti | BTRLR022XXX                                                                    | <b>e e</b>        |  |
|                                                               |                                |                                                                                                    |          |                     |                                                                                |                   |  |

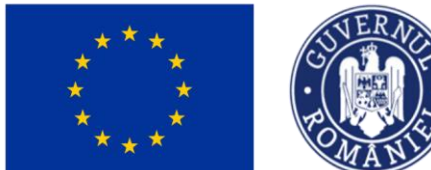

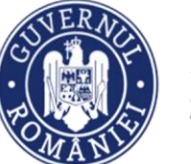

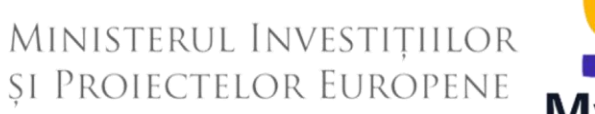

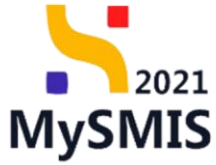

#### 3.8. Documente

| În secțiunea                            | se atașează                | documentele    | aferente | cererii | de plată | prin  |
|-----------------------------------------|----------------------------|----------------|----------|---------|----------|-------|
| adăugarea unui document nou (           | Adaugă document nou        | ) și/ sau prin | adăugare | a unui  | documen  | t din |
| biblioteca entității juridice 🖉 Atașeaz | ă documente din bibliotecă | ).             |          |         |          |       |

| KySMIS2021 🕼 Entități ju                 | rridice t皆 Proiecte 王 Achiziții |                                                                                         |                                                       |
|------------------------------------------|---------------------------------|-----------------------------------------------------------------------------------------|-------------------------------------------------------|
| Proiect 346430 Cerere de plată           | 146 Documente                   |                                                                                         |                                                       |
| Cerere de plată<br>Versiune cerere *     | Informații cerere de plată      |                                                                                         | 🛓 Exportă 🕑 Modifică 📋 Șterge                         |
| Ultima versiune 🗸 🗸                      |                                 |                                                                                         |                                                       |
| Pa Parteneri                             | Cod 146                         | Numär<br>1                                                                              | Store                                                 |
| Do Documente                             | Project                         |                                                                                         | Card SMIS                                             |
| Portener *                               | Test implem NMM1 대              |                                                                                         | 346430 @                                              |
| Toți partenerii 🗸 🗸                      | Versiune proiect                | Număr înregistrore                                                                      | Dată înregistrare                                     |
| Documente justificative aferente cererii | 1                               | 1122                                                                                    | 12-04-2024                                            |
| St Stot                                  | Autoritate responsabilă         |                                                                                         | Dată transmitere                                      |
| Fa Factură                               | ·                               |                                                                                         |                                                       |
| Or Ordin de deplasare                    |                                 | ▲ Inchide                                                                               |                                                       |
| Al Altā cheltuialā / Cost simplificat    |                                 |                                                                                         |                                                       |
| Transmitere cerere plată                 | Documente atașate               |                                                                                         | Adaugă document nou Ataşează documente din bibliotecă |
| Va Validare                              |                                 |                                                                                         |                                                       |
|                                          |                                 | Tabelul nu conține înregistrări.<br>Momentan nu există date disponibile în acest tabel. |                                                       |
|                                          |                                 |                                                                                         |                                                       |
|                                          |                                 |                                                                                         |                                                       |
|                                          |                                 |                                                                                         |                                                       |

| * * *<br>* *<br>* *<br>MySMIS2021        | dice 12 Protect 2 Achierati  | M<br>ŞI        | iniste<br>Proie          | rul Inv<br>ctelor          | estițiilo<br>Europen   | or<br>Ne              | AySI<br>O MEREO  | 202<br>VII     | 21<br>S |
|------------------------------------------|------------------------------|----------------|--------------------------|----------------------------|------------------------|-----------------------|------------------|----------------|---------|
| Proiect 346430 Cerere de plată           | 146 Documente                |                |                          |                            |                        |                       |                  |                |         |
| Cerere de plată<br>Versiune cerere *     | Informații cerere de plată   |                |                          |                            |                        | ٹ                     | Exportă Modifie  | × 🖻 🤅          | Şterge  |
| Ultima versiune 🗸                        | Cod                          |                | Numär                    |                            | Store                  |                       |                  |                |         |
| Pa Parteneri                             | 146                          |                | 1                        |                            |                        |                       |                  |                |         |
| Do Documente                             | Project                      |                |                          |                            | Cod SMIS               |                       |                  |                |         |
| Portener *                               | Test implem NMM1 🗹           |                |                          |                            | 346430                 | <u>1</u>              |                  |                |         |
| Documente iustificative aferente cererii | Versiune proiect             |                | Numör inregistro<br>1122 | re                         | Dată înreg<br>12-04-20 | istrare<br>)24        |                  |                |         |
| St Stot<br>Fa Factură                    | Autoritate responsabilă<br>- |                |                          |                            | Dată trans<br>-        | mitere                |                  |                |         |
| Or Ordin de deplasare                    |                              |                |                          | ▲ Închide                  |                        |                       |                  |                |         |
| Al Altă cheltuială / Cost simplificat    | Documente atașate            |                |                          |                            | Œ                      | ) Adaugă document nou | 🖉 Ataşează docum | nente din bibl | liotecă |
| Va Validare                              | Denumire 👔                   | Document tip   | Încărcat din bibliotecă  | Entitate juridică          | Dată încărcare         | Încărcat de 💠         | Versiune 👉       | Acțiuni        |         |
|                                          | ABI (1).pdf                  | Alte documente | Nu                       | ENTITATE TEST IMPLEMENTARE | 13-04-2024 17:44       | Ni<br>M               |                  | * 2            | 0       |
|                                          | DOCUMENTE DIVERSE TEST.pdf   | Alte documente | Da                       | ENTITATE TEST IMPLEMENTARE | 13-04-2024 17:44       | Ni<br>M               |                  | <u>≁</u> 5     | 0       |
|                                          |                              |                |                          |                            |                        |                       |                  |                |         |

Fiecare document încărcat poate fi descărcat (ڬ), previzualizat într-un nou tab (ڬ ) și/ sau sters( 🔟 ).

### Documente justificative aferente cererii

În secțiunile aferente documentelor justificative aferente cererii se adaugă documentele introduse în secțiunea 5. Documente justificative, precum state de salarii și/sau de subvenții (vezi secțiunea 5.3 Stat), facturi (vezi sectiunea 5.4. Factură), ordine de deplasare (vezi sectiunea 5.5. Ordin de deplasare) și/ sau alte cheltuieli / costuri simplificate (vezi secțiunea 5.6. Altă cheltuială / Cost simplificat).

🕀 Adaugă

#### 3.9. Stat

St Stat În secțiunea se adaugă statele de plată aferente cererii de plată.

Adăugarea unui stat se realizează prin acționarea butonului

Versiune manual 1. Versiune aplicație 1 Manual de utilizare MySMIS2021\_FO\_Implementare Redactat de Direcția de Coordonare SMIS și IT (DCSMISIT) S

۹ A<sup>3</sup>

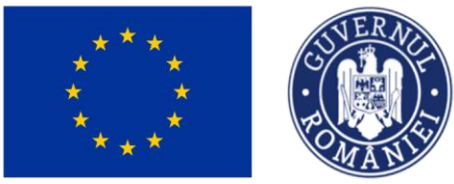

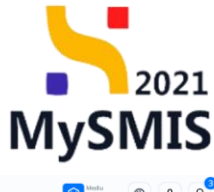

| 📉 MySMIS2021 🛛 🗿 Entități jur                                                              | ridice 🖞 Proiecte 🗕 Achiziții                                    |                                                                                      |                                                                               | PREPROD 🕫 A 🕂               |
|--------------------------------------------------------------------------------------------|------------------------------------------------------------------|--------------------------------------------------------------------------------------|-------------------------------------------------------------------------------|-----------------------------|
| Proiect 346430 Cerere de plată                                                             | 146 Stat                                                         |                                                                                      |                                                                               |                             |
| Cerere de plată<br>Versiune cerere *                                                       | Informații cerere de plată                                       |                                                                                      | ځ                                                                             | Exportă 🖉 Modifică 📋 Șterge |
| Utimo versione  Parteneri De Documente Porteneri Top porteneri V                           | Cod<br>146<br>Protect<br>Test Implem NMM1 (2)<br>Vankine protect | Numle<br>1<br>Namb Oregistere                                                        | Store<br>C Draft<br>Cod SMS<br>345430 C<br>DodS Innyalamin<br>DodS Innyalamin |                             |
| Documente justificative oferente cererii<br>Se Stat<br>Fe Factură                          | Autoritote responsabilă                                          | 1122                                                                                 | Dotő transmitore<br>-                                                         |                             |
| Or Ordin de deplosare<br>Al Altă cheltuială / Cost simplificat<br>Transmitere cerere plată | Stote                                                            | ▲ Inchate                                                                            |                                                                               | √ Filtre                    |
| W Valdare                                                                                  |                                                                  | Tableul nu conține înregistrări.<br>Mamentan nu există date disponibile în acest tat | oel.                                                                          |                             |
|                                                                                            |                                                                  |                                                                                      |                                                                               |                             |

Aplicația deschide fereastra Adaugă stat în care se completează informațiile solicitate.

| MySMIS2021 🚯 Entități jui                                                                                                    | ridice te Proiecte 🛓 Achiz                                                                     | tu.                                                                                                    |                  |                                                                                                    |                 |
|----------------------------------------------------------------------------------------------------|------------------------------------------------------------------------------------------------|----------------------------------------------------------------------------------------------------|------------------|----------------------------------------------------------------------------------------------------|-----------------|
| Protect 346430 Centere de plotó                                                                                                    | 146 Stat                                                                                       |                                                                                                    |                  |                                                                                                    |                 |
| Cerere de plată<br>Versiune cerere *                                                                                                    | Informații cerere de plată                                                                     |                                                                                                    |                  | ف ا                                                                                                    | txportā         |
| Versione corere * Utiling versione Utiling versione  Partnere *  Documentes Partnere *  Documente partnere *  Documente partnere directed coreri  Solution  Solution | Coal L46 Test implem NUMLI [d] Activation protect Activation protect Activation protect Storte | Image: State State Stat | Andreza C Adaugt | Control Serve<br>Control Serve<br>245430 (C)<br>Data Innegativos<br>12:04:2024<br>Data Innegativos<br>- | Y File O Adough |
|                                                                                                    |                                                                                                |                                                                                                    |                  |                                                                                                    |                 |
|                                                                                                    |                                                                                                |                                                                                                    |                  |                                                                                                    |                 |

Se salvează prin acționarea butonului

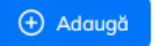
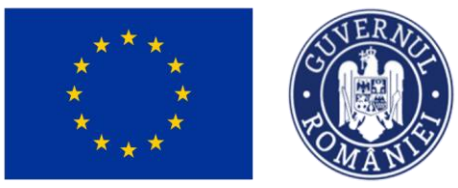

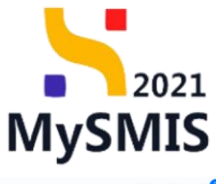

| a Entități juri 👜 Entități juri                                                                                                    | idice 🖞 Proiecte 📱 Achiziții                                                                         |                 |                                          |               |                                                                                                    | ଡ                 | PREPROD         | e e o  |
|----------------------------------------------------------------------------------------------------|----------------------------------------------------------------------------------------------------|-----------------|------------------------------------------|---------------|----------------------------------------------------------------------------------------------------|-------------------|-----------------|--------|
| Proiect 346430 Cerere de plotó                                                                                                    | 146 Stot                                                                                             |                 |                                          |               |                                                                                                    |                   |                 |        |
| Cerere de plată<br>Versiune cerere *                                                                                                    | Informații cerere de plată                                                                           |                 |                                          |               |                                                                                                    | 🛃 Exportă         | 🖉 Modifică      | Sterge |
| Uttima versiune  V Uttima versiune V Uttima versiune V Occurrente Partener* Top parteneri V Cocurrente justificative oferente cereri N Stat N Fasturd Fasturd C C C C C C C C C C C C C C C C C C C | Col<br>146<br>Prest<br>Test implem NMM1 (5<br>Versions project<br>1<br>Autoritate responsebilit<br>- |                 | Numär<br>1<br>Numär innsgistrore<br>1122 |               | Store<br>C Draft<br>Cod SMS<br>3456430 C<br>Doto Invegistrore<br>12-04-2024<br>Dota transmitter<br>- |                   |                 |        |
| Or Ordin de deplasare                                                                                                    |                                                                                                    |                 | ∧ inc                                    | hide          |                                                                                                    |                   |                 |        |
| Transmitere cerere plată                                                                                                    | State                                                                                                |                 |                                          |               |                                                                                                    |                   | <b>∀</b> Filtre | Adaugă |
| W Voldere                                                                                                    | Portener<br>ENITITÄTE TEST IMPLEMENTÄRE                                                              | Dotă<br>04-2024 | Solicitat förð TVA                       | Selicitor TVA | Solicitat total cu TVA                                                                               | Tip<br>Stat plota | Acțiuni         | Î      |
| <b>0</b> , , , , , , , , , , , , , , , , , , ,                                                                                                    |                                                                                                    |                 |                                          |               | ٠.                                                                                                   |                   |                 |        |

Statul adăugat este vizibil în interfață și asupra acestuia sunt permise următoarele acțiuni:

• **Şterge** - aplicația deschide fereastra pop-up *Şterge* stat pentru confirmarea acțiunii.

| KySMIS2021 🚯 Entități juridi                                                   | ice te Proiecte X Achiziții                   |                                                |                            |               |                                        | PRE        | PROD @ A          | Ģ |
|--------------------------------------------------------------------------------|-----------------------------------------------|------------------------------------------------|----------------------------|---------------|----------------------------------------|------------|-------------------|---|
| Proiect 346430 Cerere de plotô                                                 | 146 Stot                                      |                                                |                            |               |                                        |            |                   |   |
| Cerere de plotô<br>Versiune cerere *                                           | Informații cerere de plată                    |                                                |                            |               |                                        | 🛃 Exportă  | odifică 🗎 Şterge  |   |
| Ullina versione v<br>Po Parteneri<br>Do Dacumente<br>Partener *                | Cod<br>146<br>Preiket<br>Test implem NMM1 (2) |                                                | Humle<br>1                 |               | Store<br>Draft<br>Cod SMIS<br>346430 C |            |                   |   |
| Toți partenerii 🗸                                                              | Versiune proiect                              |                                                | Numdr Inregistrore<br>1122 |               | Dotă înregistrare<br>12-04-2024        |            |                   |   |
| Stat     Factur0     Ordin de deplosore     Altà chettuiatà / Cost simplificat | Autoritote responsabilă                       | Şterge stat Eşti sigur cö vrei sö ştergi stat? | X<br>Renunță Confirmă 🕑    |               | Dată transmitere<br>-                  | -          |                   |   |
| Transmitere cerere plată                                                       | State                                         | Dată                                           | Solicitat förð TVA         | Solicitat TVA | Solicitat total ou TVA                 | Tin        | Filtre (+) Adaugă |   |
| Voildare                                                                       | ENTITATE TEST IMPLEMENTARE                    | 04-2024                                        | -                          |               | -                                      | Stat plata | <b>a a</b>        |   |
|                                                                                |                                               |                                                |                            |               |                                        |            |                   |   |

 Detalii - aplicația deschide fereastra de detalii în care se adaugă liniile solicitate din stat.

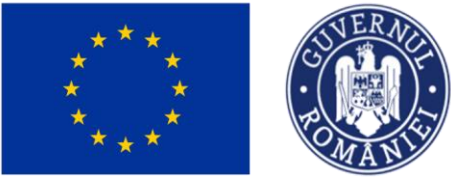

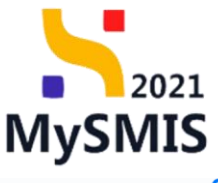

| lice t² Proiecte X Achiziții  |                                                                                                    |                                                                                                    | Mediu<br>PREPROD                                                                                                    | Ø                                                                                                    | 8                                                                                                    | Ģ                                                                                                    |
|-------------------------------|----------------------------------------------------------------------------------------------------|----------------------------------------------------------------------------------------------------|----------------------------------------------------------------------------------------------------|----------------------------------------------------------------------------------------------------|----------------------------------------------------------------------------------------------------|----------------------------------------------------------------------------------------------------|
| 146 Stot                      |                                                                                                    |                                                                                                    |                                                                                                    |                                                                                                    |                                                                                                    |                                                                                                    |
| Project<br>Test implem NMM1 2 |                                                                                                    | Cod SMIS                                                                                                    |                                                                                                    |                                                                                                    |                                                                                                    |                                                                                                    |
| Versiune proiect              | Numär Inregistrare<br>1122                                                                                                    | Dată înregistrare<br>12-04-2024                                                                                                    |                                                                                                    |                                                                                                    |                                                                                                    |                                                                                                    |
| Autoritote responsobilă<br>-  |                                                                                                    | Dată transmitere<br>-                                                                                                    |                                                                                                    |                                                                                                    |                                                                                                    |                                                                                                    |
|                               | ∧ Închide                                                                                                    |                                                                                                    |                                                                                                    |                                                                                                    |                                                                                                    |                                                                                                    |
| Stat                          |                                                                                                    |                                                                                                    | Mergi la documentul justificativ $\rightarrow$                                                                                                    |                                                                                                    | Şterge                                                                                                    | )                                                                                                    |
| Tip stot<br>Stat de plată     | Portener<br>ENTITATE TEST IMPLEMENTARE                                                                                                    | Dată activitate<br>04-2024                                                                                                    |                                                                                                    |                                                                                                    |                                                                                                    |                                                                                                    |
| Numör ore lucrate<br>180      | Voloore förö TVA<br>-                                                                                                    | Valoare TVA                                                                                                    |                                                                                                    |                                                                                                    |                                                                                                    |                                                                                                    |
| Valoore totală ca TVA.<br>-   |                                                                                                    |                                                                                                    |                                                                                                    |                                                                                                    |                                                                                                    |                                                                                                    |
| Linii solicitate stat         |                                                                                                    |                                                                                                    |                                                                                                    | •                                                                                                    | Adaugă                                                                                                    |                                                                                                    |
|                               | Tobelul nu conține înregistrări.<br>Momentan nu există date disponibile în ocest tabel.                                                                     |                                                                                                    |                                                                                                    |                                                                                                    |                                                                                                    |                                                                                                    |
|                               | Ke     Ke     Project     Ke     Achiziții       148     Stat     Fraid     Stat       Project     I     Achiziții     IIIIIIIIIIIIIIIIIIIIIIIIIIIIIIIIIIII | 10     10     10       10     10       10     10       11     112       Addrition response     112       Addrition response     112       Number on horste     Velower field TA       10     -       Usioner tubels of tr     -       Letti solicitate stat     IIII IIII IIII IIII IIIII IIIIIIIIIII | Note     Note     Athentity       10     Set         Precision     Mande foregativere       1     122         Anterioties responsabilities     Mande foregativere         1     Interior         Anterioties responsabilities     Mande foregativere         1     Interior         1     Interior         2     Interior         2     Interior         2     Interior         2     Interior         2     Interior         2     Interior         2     Interior         2     Interior         2     Interior | till in konstruktion       till in konstruktion         till in konstruktion       till in konstruktion         terker       till in konstruktion         terker       till in konstruktion         terker       till in konstruktion         terker       till in konstruktion         terker       till in konstruktion         terker       till in konstruktion         terker       terker         terker       terker | to       think       think       th | to       the Product       A chalqit       the Product       the Achalqit       the Product       the Product       the Achalqit       the Achalqit |

În zona de lucru *Linii solicitate stat* se acționează butonul

Aplicația deschide fereastra pop-up *Adaugă solicitat linie stat* în care se completează câmpurile afișate.

🕂 Adaugă

🕂 Adaugă

Se salvează datele introduse prin acționarea butonului

| plotă<br>e cenere *                 | Froioct                   |                                                                                       |                  |                                 |                                                |       |
|-------------------------------------|---------------------------|---------------------------------------------------------------------------------------|------------------|---------------------------------|------------------------------------------------|-------|
|                                     | Test implem NMM1 C        |                                                                                       |                  | Coll SMIS<br>346430 🕄           |                                                |       |
|                                     |                           | 🕙 Adaugā solicitat linie stat                                                         | ×                |                                 |                                                |       |
| a vecsiune 👻                        | Versiune project          |                                                                                       |                  | Dată înregistrare<br>12-04-2024 |                                                |       |
| uteneri                             |                           | Linie stat *                                                                          | 100              |                                 |                                                |       |
| ocumente                            | Autoritate responsabilă   | Centrolizator 1 ×                                                                     | ×                | Dată transmitere                |                                                |       |
| P.*                                 |                           | Cotegorie cheltuială *                                                                | _                |                                 |                                                |       |
| ortenerii 🗸                         |                           | CHELTUIELI AFERENTE MANAGEMENTULUI DE PROIECT X                                       | ~                |                                 |                                                |       |
|                                     |                           | Subcategorie cheltuială *                                                             |                  |                                 |                                                |       |
| ente justificative aferente cererii | Stat                      | Cheltulelle salariale aferente liderului de parteneriat/partener unic (managerul de 🗙 | ~                |                                 | Mergi la documental justificativ $\rightarrow$ | 1 56  |
| Stat                                |                           | Cheltuială *                                                                          |                  |                                 |                                                |       |
| Focturō                             | Tip stat<br>Stat de clată | 1025424 - Cheltulală 1 ESO4.11 tip directa 🗙 🗙                                        | ×                | Dată activitote                 |                                                |       |
| Ordin de deplosore                  |                           | Eligibil förð TVA 1000000 RON Eligibil TVA 0 RON Eligibil total 1000000 RON           | _                |                                 |                                                |       |
| Altă cheltuială / Cost simplificat  | Numbriere lucrote         | Chehalelle se pot vizuelze in sectioned Buget.                                        |                  | Voloore TVA                     |                                                |       |
|                                     | 100                       | Disponibil linie document justificativ -                                              |                  |                                 |                                                |       |
| re cerere plata                     | Valoare totală cu TVA     | Solicitut főrá TVA *                                                                  |                  |                                 |                                                |       |
| alidore                             |                           | 2000                                                                                  | RON              |                                 |                                                |       |
|                                     |                           | 2,000 RON                                                                             |                  |                                 |                                                | _     |
|                                     | Linii solicitate stat     | Solicitot TVA *                                                                       |                  |                                 |                                                | () Ad |
|                                     |                           | 0                                                                                     | RON              |                                 |                                                |       |
|                                     |                           | 0 RON                                                                                 |                  |                                 |                                                |       |
|                                     |                           | Anulează 📀 Ac                                                                         | laugā            |                                 |                                                |       |
|                                     |                           |                                                                                       |                  |                                 |                                                |       |
|                                     |                           | labelul nu conține inreg<br>Mamentan nu există date disponibili                       | e în acest tabel |                                 |                                                |       |
|                                     |                           |                                                                                       |                  |                                 |                                                |       |

Linia solicitată de stat astfel adăugată este vizibilă în interfață, având starea

Versiune manual 1. Versiune aplicație 1 Manual de utilizare MySMIS2021\_FO\_Implementare Redactat de Direcția de Coordonare SMIS și IT (DCSMISIT) Validă

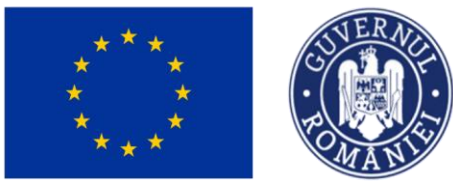

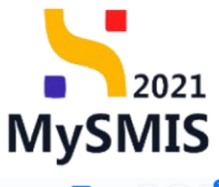

🖉 Modifică

| ce 🎝 Proiecte 🛓 Achiziții             |                                                                                                    |                                                                   |                                                                                                    |                                                                                                    |                                                                                                    |                                                                                                    |                                                                                                    | Ø                                                                                                    | ٩                                                                                                    | ¢                                                                                                    |
|---------------------------------------|----------------------------------------------------------------------------------------------------|-------------------------------------------------------------------|----------------------------------------------------------------------------------------------------|----------------------------------------------------------------------------------------------------|----------------------------------------------------------------------------------------------------|----------------------------------------------------------------------------------------------------|----------------------------------------------------------------------------------------------------|----------------------------------------------------------------------------------------------------|----------------------------------------------------------------------------------------------------|----------------------------------------------------------------------------------------------------|
| 146 Stat                              |                                                                                                    |                                                                   |                                                                                                    |                                                                                                    |                                                                                                    |                                                                                                    |                                                                                                    |                                                                                                    |                                                                                                    |                                                                                                    |
| Protect<br>Test implem NMM1 (2)       |                                                                                                    |                                                                   |                                                                                                    |                                                                                                    |                                                                                                    | Cod SMIS<br>346430 🕏                                                                                                    |                                                                                                    |                                                                                                    |                                                                                                    |                                                                                                    |
| Versiune proiect                      |                                                                                                    | Numär inreg<br>1122                                               | istrore                                                                                                    |                                                                                                    |                                                                                                    | Dată înregistrare<br>12-04-2024                                                                                                    |                                                                                                    |                                                                                                    |                                                                                                    |                                                                                                    |
| Autoritote responsabilă<br>-          |                                                                                                    |                                                                   |                                                                                                    |                                                                                                    |                                                                                                    | Dată transmitere                                                                                                    |                                                                                                    |                                                                                                    |                                                                                                    |                                                                                                    |
|                                       |                                                                                                    |                                                                   |                                                                                                    | ∧ Închide                                                                                                    |                                                                                                    |                                                                                                    |                                                                                                    |                                                                                                    |                                                                                                    |                                                                                                    |
| Stat                                  |                                                                                                    |                                                                   |                                                                                                    |                                                                                                    |                                                                                                    |                                                                                                    | Mergi la documentul justificativ 🗄                                                                                                    |                                                                                                    | 🛱 Șterge                                                                                                    |                                                                                                    |
| Tip stat<br>Stat de plată             |                                                                                                    | Partener<br>ENTITATE                                              | FEST IMPLEMENTARE                                                                                                    |                                                                                                    |                                                                                                    | Dată activitate<br>04-2024                                                                                                    |                                                                                                    |                                                                                                    |                                                                                                    |                                                                                                    |
| Număr ore lucrate<br>180              |                                                                                                    | Voloare fără<br>2.000,00 R                                        | TVA<br>ON                                                                                                    |                                                                                                    |                                                                                                    | Valoare TVA                                                                                                    |                                                                                                    |                                                                                                    |                                                                                                    |                                                                                                    |
| Valoere totală cu TVA<br>2.000,00 RON |                                                                                                    |                                                                   |                                                                                                    |                                                                                                    |                                                                                                    |                                                                                                    |                                                                                                    |                                                                                                    |                                                                                                    |                                                                                                    |
| Linii solicitate stat                 |                                                                                                    |                                                                   |                                                                                                    |                                                                                                    |                                                                                                    |                                                                                                    |                                                                                                    | 0                                                                                                    | 🕑 Adaugt                                                                                                    |                                                                                                    |
| Descriere                             | Cheltuială                                                                                                    | Cod cheltuială                                                    | Stare                                                                                                    | Categorie cheltuială                                                                                                    | Subcategorie cheltuia                                                                                                    | lä Solicitat fö                                                                                                    | árā TVA Solicitat TVA                                                                                                    | Acţ                                                                                                    | iuni                                                                                                    |                                                                                                    |
| Centralizator 1                       | Cheltuială 1<br>ESO4.11                                                                                                    | 1025424                                                           | Volidð                                                                                                    | CHELTUIELI<br>AFERENTE<br>MANAGEMENTULUI<br>DE PROIECT                                                                                                    | Cheltuielile satariale<br>aferente liderului de<br>partereriat/partener<br>unic (managerul de<br>proiect,responsabil<br>financiar si optjonal<br>responsabil achiziții<br>publice și asistent<br>manager)                                                                                                    | 2.000                                                                                                    | 1.00 RON 0.00 ROM                                                                                                    | Ē                                                                                                    | 1                                                                                                    | )                                                                                                    |
|                                       | ce     til Projecte     T     Achizapiji       14     Stat     -       Project     -     -       Test implem NMM1 (2*)     -     -       Variance project     -     -       Stat     -     -       Stat | till project:         T         Achiziji           14         500 | Ket         Achiziji           14         504           Preisci         -           Test implem NAM1 (2)         -           Value preisci         -           1         -           Stat frighem NAM1 (2)         -           Stat frighem NAM1 (2)         -           Stat frighem NAM1 (2)         -           Stat frighem NAM1 (2)         -           Stat frighem NAM1 (2)         -           Stat frighem NAM1 (2)         -           Stat frighem NAM1 (2)         -           Stat frighem NAM1 (2)         -           Stat fright         -           Stat fright | Control         Value         A hold investore           Protect         Number longiture         1.22           Protect         Number longiture         1.22           Variables protect         Number longiture         1.22           Autoritation responsabilititititi | Control         Example         Achizați           14         Star         Preiect         Interder Preiect         Interder Preiect | Control       Service       A Arbitrititi         Protect       Protect       Number longisterine         Protect       Number longisterine       122         Autoritatic responsabiliti       Number longisterine       122         Autoritatic responsabiliti       Number longisterine       122         Autoritatic responsabiliti       Number longisterine       Number longisterine         State       Functor       Number longisterine         State       State       State         State       State       State         State       State | Control         Relation         Control         Control         Contro         Control         Control <t< td=""><td>total       Total Addition       Total Market of Second Addition       Total Market of Second Addition</td><td>tig Protect A chitragi     101 Stat     Prescie Cal Also   Prescie Cal Also   Prescie Cal Also   Prescie Cal Also   102 Number benefitstow   102 Number benefitstow   102 N</td><td>the Protect       A haldapi         14       Set       Set       Set Allaga         14       Set       Set Allaga       Set Allaga         Text impleme NAMLI (S)       Set Allaga       Set Allaga       Set Allaga         Text impleme NAMLI (S)       Number broughterm       Set Allaga       Set Allaga         Activity implement       Number broughterm       Set Allaga       Set Allaga         Activity implement       Number broughterm       Set Allaga       Set Allaga         Activity implement       Number broughterm       Set Allaga       Set Allaga         Set of plan       Petrover First Park Hamber Name       Set Set Allaga       Set Set Allaga       Set Set Allaga         Set of plan       Valuers Set Allaga       Valuers Set Allaga       Set Set Allaga       Set Set Allaga       Set Set Allaga       Set Set Allaga         Neder Set Name       Valuers Set Set Name       Valuers Set Set Name       Set Set Allaga       Set Set Allaga&lt;</td></t<> | total       Total Addition       Total Market of Second Addition       Total Market of Second Addition | tig Protect A chitragi     101 Stat     Prescie Cal Also   Prescie Cal Also   Prescie Cal Also   Prescie Cal Also   102 Number benefitstow   102 Number benefitstow   102 N | the Protect       A haldapi         14       Set       Set       Set Allaga         14       Set       Set Allaga       Set Allaga         Text impleme NAMLI (S)       Set Allaga       Set Allaga       Set Allaga         Text impleme NAMLI (S)       Number broughterm       Set Allaga       Set Allaga         Activity implement       Number broughterm       Set Allaga       Set Allaga         Activity implement       Number broughterm       Set Allaga       Set Allaga         Activity implement       Number broughterm       Set Allaga       Set Allaga         Set of plan       Petrover First Park Hamber Name       Set Set Allaga       Set Set Allaga       Set Set Allaga         Set of plan       Valuers Set Allaga       Valuers Set Allaga       Set Set Allaga       Set Set Allaga       Set Set Allaga       Set Set Allaga         Neder Set Name       Valuers Set Set Name       Valuers Set Set Name       Set Set Allaga       Set Set Allaga< |

Acțiunile disponibile asupra liniei sunt următoarele:

• Modifică - aplicația deschide fereastra pop-up Modifică solicitat linie stat în care se

realizează modificările necesare. Se salvează prin acționarea butonului

| MySMIS2021 🗿 Entități jurid                                    | ice t <b>g</b> Proiecte X Achiziții              |                                                                                      |                                 |          |                                                       |                                                                                                    |                                                         |                                    | @ <u>~</u> 4 |
|----------------------------------------------------------------|--------------------------------------------------|--------------------------------------------------------------------------------------|---------------------------------|----------|-------------------------------------------------------|----------------------------------------------------------------------------------------------------|---------------------------------------------------------|------------------------------------|--------------|
| Proiect 346430 Cerere de plotô                                 | 146 Stot                                         |                                                                                      |                                 |          |                                                       |                                                                                                    |                                                         |                                    |              |
| Cerere de plată<br>Versiune cerere *<br>Utima versiune         | Protect<br>Test implem NMM1 @<br>Versium protect |                                                                                      | Numår inreg<br>1122             | gistrore |                                                       |                                                                                                    | Cod SMIS<br>346430 🕃<br>Dată înregistrare<br>12-04-2024 |                                    |              |
| Pa Portenen<br>Do Documente<br>Partener *<br>Toli partenerii v | Autoritate responsabilă<br>-                     | Modifică solicite                                                                    | at linie stat                   |          | ×                                                     |                                                                                                    | Dată transmitere                                        |                                    |              |
| Documente justificative oferente cererii                       | Stat                                             | Disponibil linie bugetară: §<br>Disponibil linie document ju<br>Solicitat fără TVA * | 998.000,00 RON<br>stificativ: - |          |                                                       |                                                                                                    |                                                         | Mergi la documentul justificativ 🔿 | 🛱 Şterge     |
| Fe Factură<br>Or Ordin de deplasare                            | Tip stat<br>Stat de plată<br>Număr are lucrate   | 2000<br>2.000 RON<br>Solicitat TVA *                                                 |                                 |          | RON                                                   |                                                                                                    | Dată activitate<br>04-2024<br>Valoare TVA               |                                    |              |
| Transmitere cerere plată                                       | 180<br>Volvare totalů cv TVA<br>2.000.00 RON     | 0<br>0 RON                                                                           |                                 | Anule    | ază Modifică                                          |                                                                                                    |                                                         |                                    |              |
|                                                                | Linii solicitate stat                            |                                                                                      |                                 |          |                                                       |                                                                                                    |                                                         |                                    | 🔿 Adaugă     |
|                                                                | Descriere                                        | Cheltuială                                                                           | Cod cheltuială                  | Stare    | Categorie cheltuială                                  | Subcategorie cheltuia                                                                                                    | lä Solicitat fö                                         | ără TVA Solicitat TVA              | Acțiuni      |
|                                                                | Centrolizator 1                                  | Cheltuioló 1<br>ESO4.11                                                              | 1025424                         | Volidă   | CHELTUIEU<br>AFERENTE<br>MANAGEMENTULUI<br>DE PROIECT | Chettuielle satariale<br>aferente liderului de<br>parteneriat/partener<br>unic (managerul de<br>prolect,responsabil<br>financiar si optional<br>responsabil achiziții<br>publice și asistent<br>manager) | 2.000                                                   | 1,00 RON 0.00 RON                  | 6 6 :        |

• U Şterge - aplicația deschide fereastra pop-up *Șterge linie stat* în vederea confirmării acțiunii.

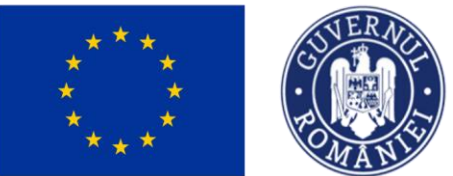

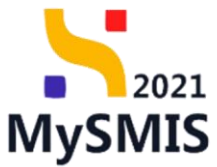

|                                          |                                       |                             |                     |          |                                                        |                                                                                                    |                                 | -                                  |        |        |
|------------------------------------------|---------------------------------------|-----------------------------|---------------------|----------|--------------------------------------------------------|----------------------------------------------------------------------------------------------------|---------------------------------|------------------------------------|--------|--------|
| MySMIS2021 🔒 Entități juridi             | ice te Proiecte 🛓 Achiziții           |                             |                     |          |                                                        |                                                                                                    |                                 |                                    | Ø      | ۹ P    |
| Proiect 346430 Cerere de plată           | 146 Stat                              |                             |                     |          |                                                        |                                                                                                    |                                 |                                    |        |        |
| Cerere de plotă<br>Versiune cerere *     | Project<br>Test implem NMM1 [2]       |                             |                     |          |                                                        |                                                                                                    | Cod SMIS<br>346430 🔞            |                                    |        |        |
| Ultimo versiune 🗸                        | Versiune proiect<br>1                 |                             | Numūr inrej<br>1122 | jistrare |                                                        |                                                                                                    | Dată înregistrare<br>12-04-2024 |                                    |        |        |
| Do Documente Partener *                  | Autoritate responsabilă<br>-          |                             |                     |          |                                                        |                                                                                                    | Dată transmitere                |                                    |        |        |
| Toți partenerii 🗸                        |                                       |                             |                     |          | ▲ Închide                                              |                                                                                                    |                                 |                                    |        |        |
| Documente justificative aferente cererii | Stat                                  | Sterge linie stat           |                     |          | ×                                                      |                                                                                                    |                                 | Mergi la documentul justificativ 🗲 | Í      | Şterge |
| Fa Factură<br>Gr Ordin de deplosare      | Tip stat<br>Stat de platô             | Eşti sigur că vrei să șterç | gi linia de stat ?  |          |                                                        |                                                                                                    | Dată activitate<br>04-2024      |                                    |        |        |
| Al Altă cheltuială / Cost simplificat    | Numör ore lucrote<br>180              |                             |                     | Renu     | nță Confirmă 🥥                                         |                                                                                                    | Valoare TVA                     |                                    |        |        |
| Transmitere cerere plată                 | Valaare totală cu TVA<br>2.000,00 RON |                             |                     |          |                                                        |                                                                                                    |                                 |                                    |        |        |
|                                          | Linii solicitate stat                 |                             |                     |          |                                                        |                                                                                                    |                                 |                                    | •      | Adaugă |
|                                          | Descriere                             | Cheltuială                  | Cod cheltuială      | Store    | Categorie cheltuială                                   | Subcategorie cheltuial                                                                                                    | ă Solicitat fă                  | rā TVA Solicitat TVA               | Acțiur | ni     |
|                                          | Centrolizator 1                       | Cheltuiol0 1<br>ESO4.11     | 1025424             | Validă   | CHELTUIELI<br>AFERENTE<br>MANAGEMENTULUI<br>DE PROIECT | Chettuietile salariale<br>aferente liderului de<br>parteneriat/partener<br>unic (manogerul de<br>proiect.responsabil<br>financiar si aptional<br>responsabil achiziții<br>publice și asistent<br>manager) | 2.000,1                         | 00 RON 0.00 RON                    | ۵      | C :    |

#### 3.10. Factură

În secțiunea Fortură se adaugă facturile aferente cererii de plată și sunt vizibile în interfață.

Adăugarea unei facturi se realizează prin acționarea butonului

| 📙 MySMIS2021 🛛 🗿 Entități ju                                   | ridice 🎝 Proiecte 🖉 Achiziții                 |                                                                                         |                                         |
|----------------------------------------------------------------|-----------------------------------------------|-----------------------------------------------------------------------------------------|-----------------------------------------|
| Proiect 346430 Cerere de plată                                 | 146 Focturð                                   |                                                                                         |                                         |
| Cerere de plată<br>Versiune cerere *                           | Informații cerere de plată                    |                                                                                         | 🛃 Exportă 🚺 Modifică 🗊 Şterge           |
| Ultimo versione  Po Parteneri Do Documente Partener*           | Cod<br>146<br>Poliett<br>Test implem NMM1 [2] | Numbr<br>1                                                                              | Store<br>C Draft<br>Cod SMS<br>S46420 D |
| Toți partenerii                                                | Verslune protect                              | Numdr invegistrare<br>1122                                                              | Dotő linegistrore<br>12-04-2024         |
| St Stat                                                        | Autoritote responsabilă<br>-                  |                                                                                         | Dată transmitere<br>-                   |
| Or Ordin de deplasare                                          |                                               | ▲ Închide                                                                               |                                         |
| Al Altă cheltuială / Cost simplificat Transmitere cerere plată | Focturi                                       |                                                                                         | Filtre 🕢 Adaugă                         |
| (W) Volidare                                                   |                                               | Tabelul nu conține înregistrări.<br>Mamentan nu există date disponibile în acest tabel. |                                         |
|                                                                |                                               |                                                                                         |                                         |

Versiune manual 1. Versiune aplicație 1 Manual de utilizare MySMIS2021\_FO\_Implementare Redactat de Direcția de Coordonare SMIS și IT (DCSMISIT)

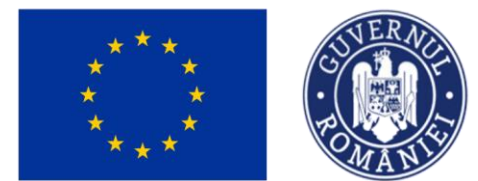

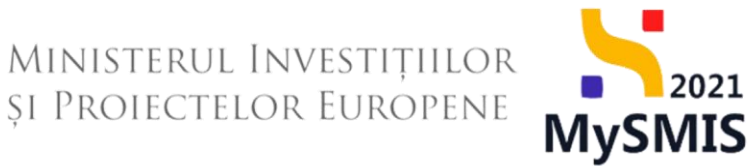

Aplicația deschide fereastra pop-up *Adaugă factură* în care se selectează partenerul și factura deja introdusă în secțiunea *Documente justificative* (vezi secțiunea <u>5.4. Factură</u>).

| MySMIS2021 🗿 Entități juri           | idice tâ Proiecte 🛓 Achiz                                                                                                    | ņi                                                                                                    |                                                                                                    |                                                                                                    |                                 |
|--------------------------------------|----------------------------------------------------------------------------------------------------|----------------------------------------------------------------------------------------------------|----------------------------------------------------------------------------------------------------|----------------------------------------------------------------------------------------------------|---------------------------------|
| Project 346430 Centre de plotó       | 146 Fecture                                                                                                    |                                                                                                    |                                                                                                    |                                                                                                    |                                 |
| Presc.     34430     Converse packed | 14 Person<br>Informopi cerere de plotă<br>Ced<br>3-40<br>Prosen<br>Test implem NAMAI (d'<br>Vorsione proset<br>2<br>Vorsione proset<br>2<br>Norsione proset<br>2<br>Norsione proset | Sumor<br>3<br>Adaugă factură<br>Partoner *<br>Britriat TEST IMFLEMENTARE<br>Partone se na dalega în secționes Parteneri. 01<br>Facture cu serie BB, cu numărul 4, din datu 2024-04-05, de la 1<br>Facture cu serie BB, cu numărul 4, din datu 2024-04-05, de la 1<br>Tel d | X<br>x ~<br>unisonal CP Funitz. x ~<br>Anudecoti<br>() Anuagi<br>biolal fau compare inregisto bri.<br>no venada donte disoponibie in donest tablet. | Entry<br>Confloating<br>266420 Confloating<br>12:04-2024<br>Confloating<br>Confloating<br>12:04-2024<br>Confloating<br>Confloating<br>Conflo | a Begentä (É Mundhud) (É Skraye |
|                                      |                                                                                                    |                                                                                                    |                                                                                                    |                                                                                                    |                                 |
|                                      |                                                                                                    |                                                                                                    |                                                                                                    |                                                                                                    |                                 |

Se salvează selecția prin acționarea butonului

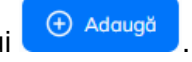

| MySMIS2021 🗿 Entități juridi                                   | ice të Proiecte 🛓 Achiziții                              |            |                        |                    |               |                                 |                       | PREPROD         | Ø            | ۹ 4 <sup>3</sup> |
|----------------------------------------------------------------|----------------------------------------------------------|------------|------------------------|--------------------|---------------|---------------------------------|-----------------------|-----------------|--------------|------------------|
| Proiect 346430 Cerere de plată                                 | 146 Foctură                                              |            |                        |                    |               |                                 |                       |                 |              |                  |
| Cerere de plotă<br>Versiune cerere *                           | Informații cerere de plată                               |            |                        |                    |               | 4                               | 5 Exportă             | Modified        |              | Şterge           |
| Utimo versiune  Pai Parteneri Bai Documente Partener*          | Cod<br>146<br>Proiect<br>Test implem NMM1 P <sup>®</sup> |            | Numör<br>1             |                    |               | Store Droft Cod SMIS 246430     |                       |                 |              |                  |
| Toți partenerii v<br>Documente justificative aferente cererii  | Versiune proiect                                         |            | Numär Inregist<br>1122 | rore               |               | Dată înregistrare<br>12-04-2024 |                       |                 |              |                  |
| Fei Factură<br>Or Ordin de deplasare                           | Autoritate responsabilă<br>-                             |            |                        | ▲ Inchilde         |               | -                               |                       |                 |              |                  |
| Al Altő cheltulalő / Cost simplificat Transmitere cerere platő | Facturi                                                  |            |                        |                    |               |                                 |                       | <b>V</b> Filtre | Ð            | Adaugă           |
| Va Validare                                                    | Partener ENTITATE TEST IMPLEMENTARE                      | Număr<br>4 | Dată<br>05-04-2024     | Solicitat fáră TVA | Solicitat TVA | Solicitat total cu TVA          | <b>Tip</b><br>Factura | (               | Acțiuni<br>1 | â                |
|                                                                |                                                          |            |                        |                    |               |                                 |                       |                 |              |                  |

Factura adăugată este vizibilă în interfață și asupra acesteia sunt permise următoarele acțiuni:

Versiune manual 1. Versiune aplicație 1 Manual de utilizare MySMIS2021\_FO\_Implementare Redactat de Direcția de Coordonare SMIS și IT (DCSMISIT)

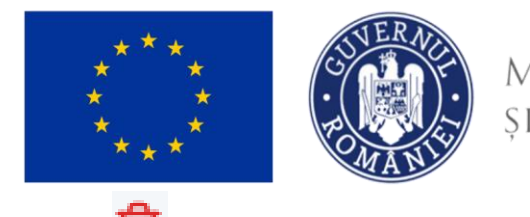

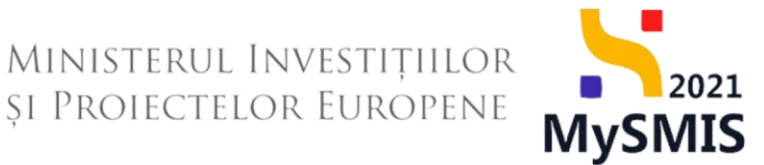

**Șterge** - aplicația deschide fereastra pop-up *Șterge factură* pentru confirmarea acțiunii.

| MySMIS2021                                                          | dice 🎗 Proiecte 🚡 Achiziții              |                                             |                            |                    |               |                                             | Ø              | Antin<br>PREPROD (P) A ( |
|---------------------------------------------------------------------|------------------------------------------|---------------------------------------------|----------------------------|--------------------|---------------|---------------------------------------------|----------------|--------------------------|
| Proiect 346430 Cerere de plotă                                      | 146 Factură                              |                                             |                            |                    |               |                                             |                |                          |
| Cerere de plotô<br>Versiune cerere *                                | Informații cerere de plată               |                                             |                            |                    |               | ط                                           | Exportă        | Modifică 🗎 Şterge        |
| Ultima versiune v<br>Pa Parteneri<br>Do Documente                   | Cod<br>146<br>Project                    |                                             | Numdr<br>1                 |                    |               | Store                                       |                |                          |
| Partener * Toli partenerii Documente justificative aferente cererii | Test implem NMM1 (2)<br>Versiune project |                                             | Numär inregistrore<br>1122 |                    |               | 346430 🔁<br>Dată înregistrare<br>12-04-2024 |                |                          |
| Si Stat<br>Fa Factură<br>Or Ordin de deplosare                      | Autoritote responsobilă<br>-             | Şterge factură Eşti sigur că vrei să ştergi | factură?                   | ×                  |               | Dată transmitere<br>-                       |                |                          |
| Altà cheltuialà / Cost simplificat  Transmitere cerere platà        | Facturi                                  |                                             |                            | Renunță Confirmă 🥥 |               |                                             |                | 🏹 Filtre 🕒 Adougă        |
| Va Validare                                                         | Portoner<br>ENTITATE TEST IMPLEMENTARE   | Număr C                                     | 5-04-2024                  | Solicitat fără TVA | Solicitat TVA | Solicitat total cu TVA                      | Tip<br>Factura | Acțiuni                  |
|                                                                     |                                          |                                             |                            |                    |               |                                             |                |                          |

• **Detalii** - aplicația deschide fereastra de detalii în care se adaugă liniile solicitate din factură.

| KySMIS2021 🗿 Entități jur                                     | idice 🕼 Proiecte X Achiziții           |                                                                                           |                                       | MEPROD P A 4                           |
|---------------------------------------------------------------|----------------------------------------|-------------------------------------------------------------------------------------------|---------------------------------------|----------------------------------------|
| Proiect 346430 Cerere de plató                                | 146 Focturd 4                          |                                                                                           |                                       |                                        |
| Cerere de plată<br>Versiune cerere *                          | Informații cerere de plată             |                                                                                           |                                       | 🛃 Exportă 🖉 Modifică 🗃 Şterge          |
| Ultimo versiune   Pa Porteneri                                | Cod<br>146                             | Numlar<br>1                                                                               | Store                                 |                                        |
| Do Documente<br>Partener *                                    | Protect<br>Test implem NMM1 (5         |                                                                                           | Cod SMIS<br>346430 🕃                  |                                        |
| Toți partenerii v<br>Documente justificative aferente cererii | Verslane project                       | Numdr Inveglature 1122                                                                    | Dată Inregistrore<br>12-04-2024       |                                        |
| St Stot                                                       | Autoritate responsabilit               |                                                                                           | Dată transmitere<br>-                 |                                        |
| Or Ordin de deplosore                                         |                                        | ▲ İnchate                                                                                 |                                       |                                        |
| Transmitere cerere plată                                      | Focturó                                |                                                                                           |                                       | Mergi la documentul justificativ 🗲 🔋 🔋 |
| Va Volidare                                                   | Serie factură<br>BB                    | Numdir facturili<br>4                                                                     | Dată factură<br>05-04-2024            |                                        |
|                                                               | Parlanar<br>ENTITATE TEST IMPLEMENTARE |                                                                                           |                                       |                                        |
|                                                               | Nume funizor<br>CP Fumizor             | Identificator funizor<br>19                                                               | Naționalitate furnizor<br>Română      |                                        |
|                                                               | Valoare Brit TVA<br>1.000.00 RON       | Valueme TVA<br>190,00 RON                                                                 | Valoare totală cu TVA<br>1.190.00 RON |                                        |
|                                                               | Linii solicitate foctură               |                                                                                           |                                       | 🕢 Adaugi                               |
|                                                               |                                        | Tabelul nu conține înregistrări.<br>Mamentari nu calătă dete disponibile în sociat tabel. |                                       |                                        |

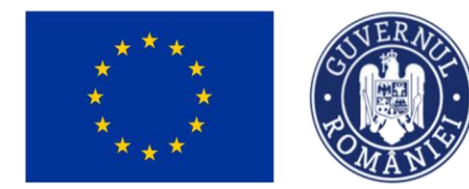

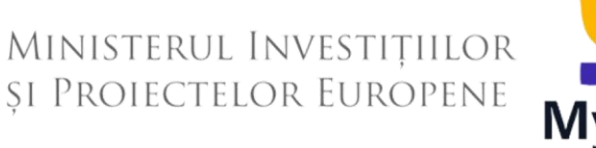

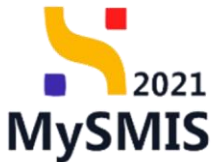

În zona de lucru *Linii solicitate factură* se acționează butonul 🗨 Adaugă

Aplicația deschide fereastra pop-up *Adaugă solicitat linie factură* în care se completează câmpurile afișate.

| MySMIS2021 🗴 Entition ju               | ridice të Projecta 📱 Achiziții                                                                                                    |                                                                                                    |                                 | 0 memoo @ A 4                               |
|----------------------------------------|----------------------------------------------------------------------------------------------------|----------------------------------------------------------------------------------------------------|---------------------------------|---------------------------------------------|
| Proved 346430 Covers de platfo         | 340 Pactures 4                                                                                                    |                                                                                                    |                                 |                                             |
| Cerveto de plotô<br>Versiume currem *  | înformații cerere de plată                                                                                                    |                                                                                                    |                                 | 🛃 Esportó 🧭 Modifict                        |
| Utimo versiane 🖌 🖌                     |                                                                                                    |                                                                                                    |                                 |                                             |
| (H) Partenoi                           | Cod<br>140                                                                                                    | Number                                                                                                    | Stars                           |                                             |
| Do Documenta                           | Point<br>Test major Middl (*                                                                                                    | Adauga solicitat linie factura                                                                                                | Cird Sals                       |                                             |
| Toti parlamerii 👻                      |                                                                                                    | Linie foctură *                                                                                                    | and the B                       |                                             |
|                                        | Verslans protect                                                                                                    | Test CP, förð contract de ochizipe, förð oct adtijonal 🛪 👻                                                                    | Doth Invegictrans<br>12-04-2024 |                                             |
| 20 Gast                                |                                                                                                    | Cotegorie cheltuiolă *                                                                                                    |                                 |                                             |
|                                        | Autoritate responsibilit                                                                                                    | Alte creatured                                                                                                    | Dutili transmittern             |                                             |
| Te Focturo                             |                                                                                                    | Subcotegorie chotulol0 *                                                                                                    |                                 |                                             |
| Or Orthin de deplasere                 |                                                                                                    | Materiale de informare si promovare 🗙 👻                                                                                       |                                 |                                             |
| All Altó chultuició / Cost simplificot |                                                                                                    | Cheftuiolă *                                                                                                    |                                 |                                             |
| Transmitere aerene platik              | Factură                                                                                                    | 1025425 - Cheltuială 2 ESO4.11 tip indirecta<br>Eligibil fără TVA 100000000 RON Eligibil TVA 1900000 RON Eligibil totel 10015 |                                 | Mergi la documental patrificativ 🔶 📴 Storge |
| W Volidors                             | And Annual                                                                                                    | Cheltuielle se pot vizetze la socțiunez Buget, g*                                                                             | Part langest                    |                                             |
|                                        | 80                                                                                                    | Disponibil liniu bugetord: 1.001.900.000.00 RON                                                                               | 05 04 2024                      |                                             |
|                                        | and the second second se | Disponibil linie document justificative 1.190.00 RON                                                                          |                                 |                                             |
|                                        | ENTITATE TEST IMPLEMENTARE                                                                                                    | Solicitot fará TVA *                                                                                                    |                                 |                                             |
|                                        |                                                                                                    | 1000 MON                                                                                                    |                                 |                                             |
|                                        | CP Forestor                                                                                                    | Solicitat TVA *                                                                                                    | Burblog                         |                                             |
|                                        |                                                                                                    | 119 NON                                                                                                    |                                 |                                             |
|                                        | 1.000.00 HON                                                                                                    | 119 ROM                                                                                                    | 1.190.00 RON                    |                                             |
|                                        |                                                                                                    | Anulează 🕘 Adougă                                                                                                    |                                 |                                             |
|                                        | Linii solicitote foctură                                                                                                    |                                                                                                    |                                 | ( Advert                                    |
|                                        |                                                                                                    |                                                                                                    |                                 |                                             |
|                                        |                                                                                                    |                                                                                                    |                                 |                                             |
|                                        |                                                                                                    |                                                                                                    |                                 |                                             |
|                                        |                                                                                                    |                                                                                                    |                                 |                                             |
|                                        |                                                                                                    | Tabelul nu conține înregistrări.                                                                                              |                                 |                                             |
|                                        |                                                                                                    |                                                                                                    |                                 |                                             |
|                                        |                                                                                                    |                                                                                                    |                                 |                                             |
|                                        |                                                                                                    |                                                                                                    |                                 |                                             |
|                                        |                                                                                                    |                                                                                                    |                                 |                                             |
| Se salvează d                          | atele introduse r                                                                                                    | orin actionarea butonului 🔽 🖉 🖓                                                                                               |                                 |                                             |
|                                        | atore introduse p                                                                                                    |                                                                                                    | -                               |                                             |

Linia solicitată de factură astfel adăugată este vizibilă în interfață, având starea

Validă

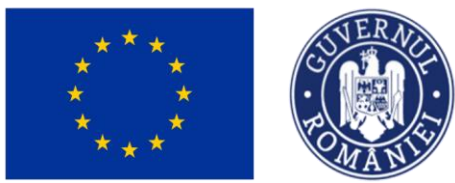

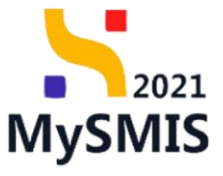

🖉 Modifică

MySMI52021 PREPROD @ A 4 tg Project Focture 6 146 🛓 Exportó 📝 Modilicó 💼 Storge rere de plată Cad 146 C Droft Cod SMIS 346430 Datā ivregistrar 12-04-2024 St Stot Fo Focturo 🗊 Ştorga Serie for Dotă factură 05-04-2024 Nume fumizor CP Furnizor Nationalito Română Valuere total5 cu TVA 1 119:00 / 1 190:00 ROM Voluere TVA 119.00 / 190.00 RO

Acțiunile disponibile asupra liniei sunt următoarele:

• Modifică - aplicația deschide fereastra pop-up Modifică solicitat linie factură în care

| se realizează modificările necesare | So colvogã  | nrin actionarea h | sutonului 🗖 |
|-------------------------------------|-------------|-------------------|-------------|
| se realizeaza mounicame necesare.   | Se salveaza | prin actionalea i | Julonului   |

| MySMIS2021 🗴 Entitity jus               | ridice 🎗 Projecte 🚡 Achiziții                          |                         |                                                                        |                                                |                      |                                        |                                               |               |                              | @ & 4   |
|-----------------------------------------|--------------------------------------------------------|-------------------------|------------------------------------------------------------------------|------------------------------------------------|----------------------|----------------------------------------|-----------------------------------------------|---------------|------------------------------|---------|
| Protect 346430 Centers de pécili        | 148 Factorit 4                                         |                         |                                                                        |                                                |                      |                                        |                                               |               |                              |         |
| Centre de plată<br>Versione centre *    | Informații cerere de plată                             |                         |                                                                        |                                                |                      |                                        |                                               | 4             | A Expertit                   | Standar |
| Utilina versione 👻                      | , Cad<br>: 146                                         |                         |                                                                        | Humle:                                         |                      |                                        | Stare<br>C Deufs                              |               |                              |         |
| bo Decumente<br>Pertaner *              | Protect<br>Test impliem 20.041 (5                      |                         |                                                                        |                                                |                      |                                        | cos tant<br>246.420 (3                        |               |                              |         |
| Documente justificative aferente cereri | Varidume product<br>1                                  |                         |                                                                        | Hande Imogistrary<br>1122                      |                      |                                        | Datā kregidnare<br>12.04-2024                 |               |                              |         |
| B Stot                                  | Autoritate responsabilit                               | Modifică solici         | tat linie factură                                                      |                                                | ×                    | Dutil transmitters                     |                                               |               |                              |         |
| Or Order de depleases                   |                                                        | De                      | ponibil linie bugetarå:<br>ponibil linie document<br>isitat fårå TVA * | 1.001.898.881.00 RON<br>ustificativ: 71.00 RON |                      |                                        |                                               |               |                              |         |
| Transmiture curses plató                | Focturo                                                | 1                       | 000<br>30 KON                                                          |                                                |                      | HON                                    |                                               | Margi         | ka dacumentul justificativ 🔶 | Storge  |
| Vo Volkore                              | Serie Ruchell<br>BB                                    | 5 m                     | licitot TVA.*<br>19                                                    |                                                |                      | NON                                    | Det8 fector8<br>05-04-2024                    |               |                              |         |
|                                         | Partmer<br>ENTITATE TEST IMPLEMENTARE                  | 11                      | India                                                                  |                                                | Anukezző             | Modifică                               |                                               |               |                              |         |
|                                         | Name familiar<br>CP Familiar                           |                         |                                                                        | 78<br>millionami martin                        | _                    |                                        | Harpensiltute familior<br>Romdmö              |               |                              |         |
|                                         | Materian 10-0 Trail.<br>1.000.00 / 1.000.00 WON4       |                         |                                                                        | Volume TVA<br>119.00 / 190.00 RON              |                      |                                        | Values tabili sa TVA<br>1.110.00/1.190.00 HON |               |                              |         |
|                                         | Unii solicitote foctură                                |                         |                                                                        |                                                |                      |                                        |                                               |               |                              | Adough  |
|                                         | Descrives                                              | Cheltaiolä              | Cod cheltuioló                                                         | Store                                          | Cotagorie cheltuiolò | Subcotegorie cheltuiolò                | Solicitat förö TVA                            | Solicitat TVA | Solicitat total              | Actiuni |
|                                         | Test CP, förd contract de achiatile, förb act addjonal | Cheffundo 2<br>ESO 4.11 | 1025425                                                                | Molido                                         | ACTE CHEDINED        | Moteriale de informans el<br>promovoro | 1.000.00 How                                  | 119.00 HOW    | 1.119.00 NON                 | • •     |
|                                         |                                                        |                         |                                                                        |                                                |                      |                                        |                                               |               |                              |         |
|                                         |                                                        |                         |                                                                        |                                                |                      |                                        |                                               |               |                              |         |
|                                         |                                                        |                         |                                                                        |                                                |                      |                                        |                                               |               |                              |         |

• U Şterge - aplicația deschide fereastra pop-up *Șterge linie factură* în vederea confirmării acțiunii.

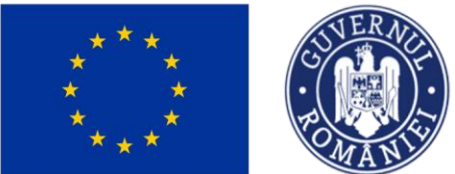

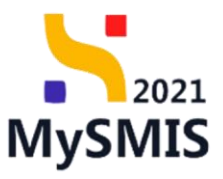

| MySMIS2021 🙆 Entități juric                                                           | dice 🏼 🖞 Projecte 🛣 Achiziții                          |                        |                          |                                   |                      |                                         |                                                |                       |                           | @ % 4 <sup>0</sup> |  |
|---------------------------------------------------------------------------------------|--------------------------------------------------------|------------------------|--------------------------|-----------------------------------|----------------------|-----------------------------------------|------------------------------------------------|-----------------------|---------------------------|--------------------|--|
| Project 346438 Conversity plots                                                       | 146 Factore 4                                          |                        |                          |                                   |                      |                                         |                                                |                       |                           |                    |  |
| Cerere de plotà<br>Varsure corre *                                                    | Informații cerere de plotă                             |                        |                          |                                   |                      |                                         |                                                | (de                   | Expertit                  | 🗊 Ştorge           |  |
| Ultima versione 🗢                                                                     | Cod<br>140                                             |                        |                          | Humbr<br>1                        |                      |                                         | Stars<br>C Death                               |                       |                           |                    |  |
| Oxi Documento<br>Portonar *                                                           | Protect<br>Text supplem NMMd1 Cf                       |                        |                          |                                   |                      |                                         | Cost Sales<br>2454322 (C                       | Cur tens<br>199520 () |                           |                    |  |
| Documente justificative aferente carera                                               | Verslame preinct                                       |                        |                          | NumBr Integlatore<br>1122         |                      |                                         | Doth longistram<br>12-04-2024                  |                       |                           |                    |  |
| a Shi                                                                                 | Autoritate responsabilit                               |                        |                          |                                   |                      |                                         | Dotă sononitare                                |                       |                           |                    |  |
| Ori         Ontim de deplocare           N         Altà chulturità / Cast samplificat |                                                        | 1                      | ③ Șterge linie fo        | ctură                             |                      | ×                                       |                                                |                       |                           |                    |  |
| Transmittere centre plottà                                                            | Focturó                                                | E                      | şti sigur cö vrei sö şti | ergi linia de foctură ?           |                      |                                         |                                                | Mergi k               | documentul justificativ 🗦 | D Storps           |  |
| Ver Validore                                                                          | Sara factură<br>BD                                     |                        |                          | _                                 | Renunță Co           | ntimă 🥝                                 | Det8 fecture®<br>05-04-2024                    |                       |                           |                    |  |
|                                                                                       | Partano<br>ENTITATE TEST IMPLEMENTARE                  |                        |                          |                                   |                      |                                         |                                                |                       |                           |                    |  |
|                                                                                       | Nume Terri an<br>CP Femilier                           |                        |                          | tdentification familizon<br>10    |                      |                                         | Nudoenalitada hareizar<br>Romalanda            |                       |                           |                    |  |
|                                                                                       | Veloce Net Tes.<br>1 000 00 / 1 000 00 RDN             |                        |                          | Values TVA<br>119.00 / 190.00 RON |                      |                                         | Wisee Intel® of TVA<br>1 119.00 / 1 190.00 RON |                       |                           |                    |  |
|                                                                                       | Linii solicitate factură                               |                        |                          |                                   |                      |                                         |                                                |                       |                           | 🕢 Adougé           |  |
|                                                                                       | Descriere                                              | Cheltuioló             | Cod chethulolô           | Store                             | Cotogorie cheltuiolă | Subcotegorie cheltuiolă                 | Solicitot förð TVA                             | Solicitot TVA         | Solicitot total           | lețiuni            |  |
|                                                                                       | Test CP. förö contract de achizipa, förö act adiportal | Chotusol0 2<br>ESO4.11 | 1025425                  | C Vilida                          | AUTE CHIEDTUIELI     | Materiolic de informant al<br>promovara | 1.000.00 Now                                   | 118,00 mps            | 1.119.00 now              | 0 C                |  |
|                                                                                       |                                                        |                        |                          |                                   |                      |                                         |                                                |                       |                           |                    |  |
|                                                                                       |                                                        |                        |                          |                                   |                      |                                         |                                                |                       |                           |                    |  |

#### 3.11. Ordin de deplasare

În secțiunea Ordin de deplasare se adaugă ordinele de deplasare aferente cererii de plată și sunt vizibile în interfață.

Adăugarea unui ordin de deplasare se realizează prin acționarea butonului

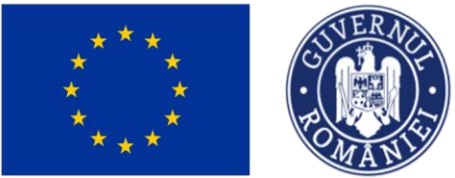

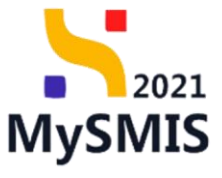

| MySMIS2021 🗿 Entități jur                                                                            | ridice 🕼 Proiecte 📱 Achiziții     |                                                           |                                    | PREPROD @ A Q          |
|----------------------------------------------------------------------------------------------------|-----------------------------------|-----------------------------------------------------------|------------------------------------|------------------------|
| Project 346430 Correre de plotó                                                                      | 146 Ordin de deplosors            |                                                           |                                    |                        |
| Cervre de plată<br>Verniume cerere *                                                                 | Informații cerere de plată        |                                                           |                                    | 🛓 Exportiti 🕑 Modifica |
| Utima versiana 👻                                                                                     | Cad<br>146                        | Hundir<br>1                                               | Stare<br>C Dach                    |                        |
| Portener *                                                                                           | Protect<br>Test implem NMth/1 (2) |                                                           | Cod SMIS<br>346433 @               |                        |
| Toji partoneni V                                                                                     | Verslane protect<br>1             | Numbrivegistere<br>1122                                   | Datā inveglatnave<br>12-04-2024    |                        |
| Stot                                                                                                 | Autoritate responsabiliti         |                                                           | Dată tronsinitare                  |                        |
| Or Ordin de deplosore                                                                                |                                   | ▲ Instate                                                 |                                    |                        |
| Altó cheltuioló / Cost simplificot           Transmittere cerere plató           Ve         Veladore | Ordine de deplosare               |                                                           |                                    | 🛛 Filme 💽 Adouga       |
|                                                                                                    |                                   | Tabled as control form<br>Memories no cost does dependent | gentralist.<br>In in securi failed |                        |
|                                                                                                    |                                   |                                                           |                                    |                        |
|                                                                                                    |                                   |                                                           |                                    |                        |
|                                                                                                    |                                   |                                                           |                                    |                        |
|                                                                                                    |                                   |                                                           |                                    |                        |

Aplicația deschide fereastra pop-up *Adaugă ordin de deplasare* în care se selectează partenerul și ordinul de deplasare deja introdus în secțiunea *Documente justificative* (vezi secțiunea <u>5.5.</u> <u>Ordin de deplasare</u>).

| MySMIS2021 👜 Entrati ju                                                                                                    | ridice të Projecte 📱 Achizitij                                                                             |                                                                                                    |                                              |                                                            |                              |
|----------------------------------------------------------------------------------------------------|----------------------------------------------------------------------------------------------------|----------------------------------------------------------------------------------------------------|----------------------------------------------|------------------------------------------------------------|------------------------------|
| Protect \$46430 Ceremotic plants                                                                                                    | 148 Order dis deglination                                                                                  |                                                                                                    |                                              |                                                            |                              |
| Cerver de plató<br>Versiune corore *                                                                                                    | Informații cerere de plată                                                                                 |                                                                                                    |                                              |                                                            | 🛃 Esperts 💽 Modifies 🗐 Yerge |
| Without correct -     •       Information     •       Information     •       Information     •       Information     •       Description     •       Information     •       Information     •    < | Ser<br>36<br>Puese<br>Presentation MARIE (*<br>2<br>Australian manefaith (*<br>2<br>Onderse die deplosere: | ince<br>2<br>Multiple<br>Multiple<br>Multipl | x v<br>nepo Okusti2_ x v<br>neboli ( Asual ) | Save       Control       JUNUE (E)       Data Instrumenter | tine ( Aunge )               |
|                                                                                                    |                                                                                                    |                                                                                                    |                                              |                                                            |                              |
| Se salvează s                                                                                                    | elecția prin acți                                                                                          | onarea butonului 🕞 4                                                                                                    | Adaugă                                       |                                                            |                              |

Versiune manual 1. Versiune aplicație 1 Manual de utilizare MySMIS2021\_FO\_Implementare Redactat de Direcția de Coordonare SMIS și IT (DCSMISIT)

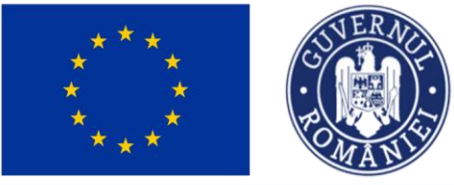

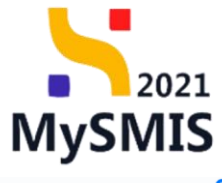

| MySMIS2021 🗿 Entități juridi                                      | ce tâ Proiecte 🛓 Achiziții                    |       |              |                    |               |                                 | $\bigcirc$ | PREPROD O A       |
|-------------------------------------------------------------------|-----------------------------------------------|-------|--------------|--------------------|---------------|---------------------------------|------------|-------------------|
| Proiect 346430 Cerere de plotó                                    | 146 Ordin de deplasare                        |       |              |                    |               |                                 |            |                   |
| Cerere de plată<br>Versiune cerere *                              | Informații cerere de plată                    |       |              |                    |               | d                               | Exportă    | Modifică 🗐 Șterge |
| Utima versione  Pa Parteneri Do Documente Partener*               | Cad<br>146<br>Project<br>Test implem NMM1 (2) |       | Numi<br>1    | ×                  |               | Store<br>Cod SMIS<br>3464320 🔁  |            |                   |
| Toți partenerii 🗸                                                 | Versiune proiect                              |       | Numi<br>1123 | ir înregistrare    |               | Dată înregistrare<br>12-04-2024 |            |                   |
| Sk Stot<br>Fø Focturå                                             | Autoritate responsabilă<br>-                  |       |              |                    |               | Dată transmitere<br>-           |            |                   |
| Or Ordin de deplasare                                             |                                               |       |              | ▲ Închide          |               |                                 |            |                   |
| Al Altă cheltuială / Cost simplificat<br>Transmitere cerere plată | Ordine de deplasare                           |       |              |                    |               |                                 |            | ▼ Filtre 🕒 Adougð |
| Va Validare                                                       | Partener                                      | Numär | Dată         | Solicitat fără TVA | Solicitat TVA | Solicitat total cu TVA          | Tip        | Acțiuni           |
|                                                                   | ENTITATE TEST IMPLEMENTARE                    | 2     | 02-04-2024   |                    |               |                                 | Intern     | a 🗇               |
|                                                                   |                                               |       |              |                    |               |                                 |            |                   |

Ordinul de deplasare adăugat este vizibil în interfață și asupra acestuia sunt permise următoarele acțiuni:

• **Şterge** - aplicația deschide fereastra pop-up *Șterge ordin de deplasare* pentru confirmarea acțiunii.

| MySMIS2021 🕼 Entități juridi                                  | ce 🏼 🚼 Proiecte 🖉 Achiziții     |                           |                            |                    |               |                                 | 0             | PREPROD 😨 A 📮     |
|---------------------------------------------------------------|---------------------------------|---------------------------|----------------------------|--------------------|---------------|---------------------------------|---------------|-------------------|
| Proiect 346430 Cerere de plotó                                | 146 Ordin de deplasare          |                           |                            |                    |               |                                 |               |                   |
| Cerere de plotô<br>Versiune cerere *                          | Informații cerere de plată      |                           |                            |                    |               |                                 | 🛓 Exportă 🛛 🕼 | Modifică 🗐 Șterge |
| Po Parteneri                                                  | Cod<br>146                      |                           | Numbr<br>1                 |                    |               | Store Draft                     |               |                   |
| Partener *                                                    | Protect<br>Test implem NMM1 I 2 |                           |                            |                    |               | Cod SMIS<br>346430 健            |               |                   |
| Toți partenerii v<br>Documente justificative aferente cererii | Versiune proiect                |                           | Numär inregistrore<br>1122 |                    |               | Dată înregistrare<br>12-04-2024 |               |                   |
| Sk Stot<br>Fa Focturð                                         | Autoritate responsabilă<br>-    | Sterge ordin de           | e deplasare                | ×                  |               | Dată transmitere                |               |                   |
| Or Ordin de deplasare                                         |                                 | Ești sigur că vrei să ște | rgi ordin de deplasare?    | Renunță Confirmă 📀 |               |                                 |               |                   |
| Altà cheltuialà / Cost simplificat Transmitere cerere platà   | Ordine de deplasare             |                           |                            |                    |               |                                 |               | 🖓 Filtre 🕒 Adaugă |
| Vo Validare                                                   | Partener                        | Numär                     | Dată                       | Solicitot förå TVA | Solicitat TVA | Solicitat total cu TVA          | Tip           | Acțiuni           |
|                                                               | ENTITATE TEST IMPLEMENTARE      | 2                         | 02-04-2024                 |                    |               |                                 | Intern        | <b>a</b> 🗊        |
|                                                               |                                 |                           |                            |                    |               |                                 |               |                   |

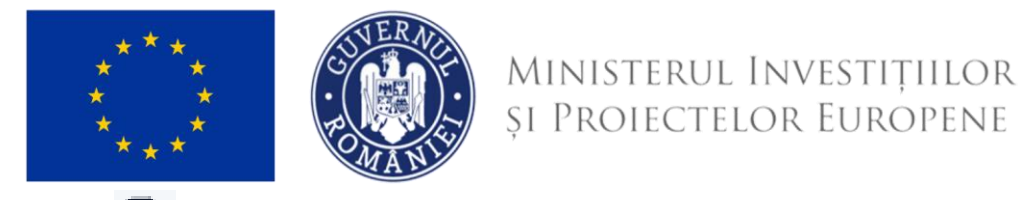

MySMIS

**Detalii** - aplicația deschide fereastra de detalii în care se adaugă liniile solicitate din ordinul de deplasare.

| ₩ySMIS2021                                                   | ridice t <u>B</u> Proiecte <u>A</u> Achiziții       |                                                                                         | PREPROD PREPROD                               |
|--------------------------------------------------------------|-----------------------------------------------------|-----------------------------------------------------------------------------------------|-----------------------------------------------|
| Proiect 346430 Cerere de plotó Cerere de plotó               | 146 Ordin de deplasore 2<br>Autoritate responsabilă |                                                                                         | Dotő transmitere                              |
| Versiune cerere *                                            | ·                                                   |                                                                                         |                                               |
| Ultima versiune 🗸                                            |                                                     | ▲ Inchide                                                                               |                                               |
| Pa Parteneri<br>Da Documente                                 | Ordin de deplasare                                  |                                                                                         | Mergi la documental justificativ 🗦 🗎 🗎 Şterge |
| Partener * Taţi partenerii                                   | Portener<br>ENTITATE TEST IMPLEMENTARE              |                                                                                         | Resursă umană<br>Ionescu Ion 🗗                |
| Documente justificative aferente cererii                     | Numbr ordin doplosore<br>2                          | Dată ordin deplasare<br>02-04-2024                                                      | Numår decont<br>22                            |
| Fa Factură                                                   | Dată decont<br>02-04-2024                           | Tip<br>Intern                                                                           | Destinoție<br>Oriunde2                        |
| Or Ordin de deplasare  Al Altă cheltuială / Cost simplificat | Valorer färå TVA<br>100.00 RON                      | Vefore TVA<br>19.00 RON                                                                 | Veloore totolii cu TVA<br>119.00 RON          |
| Transmitere cerere plată<br>Va Validare                      | Solicitot főrö TVA<br>-                             | Solicitat TVA<br>-                                                                      | Solichat total cu TVA<br>-                    |
|                                                              | Linii solicitate ordin de deplasare                 |                                                                                         | 🕑 Adaugi                                      |
|                                                              |                                                     | Tabelul nu conține înregistrări.<br>Momentan nu există date disponibile în acest tabel. |                                               |
|                                                              |                                                     |                                                                                         |                                               |

În zona de lucru Linii solicitate ordin de deplasare se acționează butonul

Aplicația deschide fereastra pop-up *Adaugă solicitat linie ordin de deplasare* în care se completează câmpurile afișate.

| MySMIS2021 🕼 Entități juri                              | dice tâ Proiecte X Achiziții           |                                                                                                    |                                       |                                     | REPROD                             | © & 4 <sup>9</sup> |
|---------------------------------------------------------|----------------------------------------|----------------------------------------------------------------------------------------------------|---------------------------------------|-------------------------------------|------------------------------------|--------------------|
| Proiect 346430 Cerere de plotă                          | 146 Ordin de deplasare 2               |                                                                                                    |                                       |                                     |                                    |                    |
| Cerere de plotă<br>Versiune cerere *<br>Ultima versiune | Autoritate responsabilă<br>-           | O Adaugă solicitat linie ordin de deplasare                                                                                                    | ×                                     | Dată transmitere                    |                                    |                    |
| Po Parteneri<br>Do Documente                            | Ordin de deplasare                     | Linie ordin de deplasare *<br>Cazare                                                                                                    | x •                                   |                                     | Mergi la documentul justificativ 🔿 | Sterge             |
| Partener *<br>Toți partenerii 🗸                         | Partener<br>ENTITATE TEST IMPLEMENTARE | Chegorie chettuiolo * CHELTUIELI AFERENTE MANAGEMENTULUI DE PROIECT Subcategorie cheltuiolô *                                                                                  | × ~                                   | Resursă umonă<br>Ionescu Ion 🛃      |                                    |                    |
| Documente justificative aferente cererii<br>Sk Stat     | Numär ordin deplasare<br>2             | Cheltuielle solariale aferente liderului de parteneriat/partener unic (managerul de<br>Cheltuială *                                                                            | x •                                   | Numör decont<br>22                  |                                    |                    |
| Fo Factură<br>Or Ordin de deplasare                     | Dotă decont<br>02-04-2024              | 1025424 - Cheltuială 1 ESO4.11 tip directa<br>Eligibili fără TVA 1000000 RON Eligibili TVA 0 RON Eligibili total 1000000 RON<br>Chelsielle a pot signal no sectingen Bunet. Př | ,× •                                  | Destinoție<br>Oriunde2              |                                    |                    |
| Al Altà cheltuială / Cost simplificat                   | Valoare farð TVA<br>100.00 RON         | Disponibil linie bugetoră: 998.000,00 RON<br>Disponibil linie document justificativ: 119,00 RON                                                                                |                                       | Vafoare totală cu TVA<br>119.00 RON |                                    |                    |
| Vo) Validore                                            | -                                      | Solicitat förå TVA * 100 100 ROM                                                                                                    | RDN                                   | -                                   |                                    |                    |
|                                                         | Linii solicitate ordin de deplasare    | Solicitat TVA *                                                                                                    | RON                                   |                                     |                                    | Adaugă             |
|                                                         |                                        | 19 RON Anulează                                                                                                    | Adaugā                                |                                     |                                    |                    |
|                                                         |                                        | Tableki nu conține în<br>Momentan nu există date dispon                                                                                                    | registrări.<br>nibile în ocest tabel. |                                     |                                    |                    |

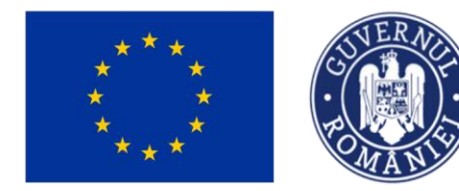

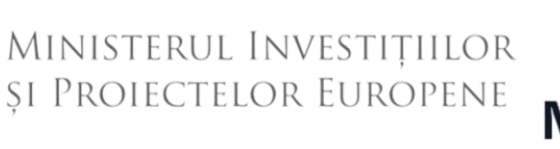

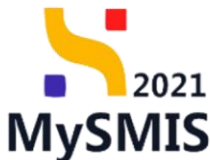

Se salvează datele introduse prin acționarea butonului

Linia solicitată de ordin de deplasare astfel adăugată este vizibilă în interfață, având starea

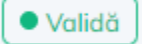

| KySMIS2021 🛛 🗿 Entități j                | uridice tâ Proiecte 🛓 Achiziții        |                         |         |                                    |          |                                                        |                                                                                                    |                                      |                                  | • @      | 8      | Ģ  |
|------------------------------------------|----------------------------------------|-------------------------|---------|------------------------------------|----------|--------------------------------------------------------|----------------------------------------------------------------------------------------------------|--------------------------------------|----------------------------------|----------|--------|----|
| Proiect 346430 Cerere de plată           | 146 Ordin de deplasare 2               |                         |         |                                    |          |                                                        |                                                                                                    |                                      |                                  |          |        |    |
| Cerere de plată<br>Versiune cerere *     | Autoritate responsabilă                |                         |         |                                    |          |                                                        |                                                                                                    | Dată transmitere                     |                                  |          |        |    |
| Ultima versiune 🗸                        |                                        |                         |         |                                    |          |                                                        |                                                                                                    |                                      |                                  |          |        |    |
| Pa Parteneri                             |                                        |                         |         |                                    |          | ▲ Închide                                              |                                                                                                    |                                      |                                  |          |        |    |
| De Documente                             | Ordin de deplasare                     |                         |         |                                    |          |                                                        |                                                                                                    |                                      | Mergi la documentul justificativ | <b>→</b> | 🗊 Şter | ge |
| Partener * Toţi partenerii               | Portener<br>ENTITATE TEST IMPLEMENTARE |                         |         |                                    |          |                                                        |                                                                                                    | Resursă umană<br>Ionescu Ion 🗗       |                                  |          |        |    |
| Documente justificative aferente cererii | Numör ardin deplasare<br>2             |                         |         | Detă ordin deplosare<br>02-04-2024 |          |                                                        | Numör decont<br>22                                                                                                    |                                      |                                  |          |        |    |
| Fa Foctură                               | Dată decont<br>02-04-2024              |                         |         | Tip<br>Intern                      |          |                                                        | Destinație<br>Oriunde2                                                                                                    |                                      |                                  |          |        |    |
| Al Altà cheltuialà / Cost simplificat    | Valoare fără TVA<br>100,00 RON         |                         |         | Valoare TVA<br>19,00 RON           |          |                                                        |                                                                                                    | Valoare totală cu TVA<br>119,00 RON  |                                  |          |        |    |
| Transmitere cerere plată<br>Va Validare  | Solicitot förö TVA<br>100,00 RON       |                         |         | Solicitot TVA<br>19.00 RON         |          |                                                        |                                                                                                    | Solicitat total cu TVA<br>119,00 RON |                                  |          |        |    |
|                                          | Linii solicitate ordin de deplasare    |                         |         |                                    |          |                                                        |                                                                                                    |                                      |                                  |          | 🕂 Adau | gð |
|                                          | Descriere                              | Cheltuială              | Cod che | ltuială                            | Stare    | Categorie cheltuială                                   | Subcategorie cheltuia                                                                                                    | ală Solicitat f                      | ără TVA Solicitat TV             | A Ad     | țiuni  |    |
|                                          | Cazare                                 | Cheltuială 1<br>ESO4.11 | 1025424 | 4                                  | • Validă | CHELTUIELI<br>AFERENTE<br>MANAGEMENTULUI<br>DE PROIECT | Cheltuielle salariale<br>aferente liderului de<br>parteneriat/partener<br>unic (managerul de<br>proiect,responsabil<br>financiar si optional<br>responsabil achiziții<br>publice și asistent | 100                                  | 0.00 RON 19,00 RI                | »        | ê ď    | כ  |

Acțiunile disponibile asupra liniei sunt următoarele:

• **Modifică** - aplicația deschide fereastra pop-up *Modifică* solicitat linie ordin de deplasare în care se realizează modificările necesare. Se salvează prin acționarea

butonului Modifică

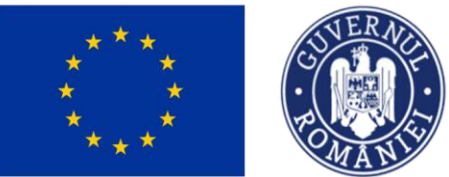

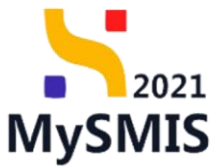

|                                                           | tice 19 Projecte 🛛 Achivitii           |                                                                                      |                                       |          |                                                        |                                                                                                    |                                      | Media                            | 0      | 0        | 3  |
|-----------------------------------------------------------|----------------------------------------|--------------------------------------------------------------------------------------|---------------------------------------|----------|--------------------------------------------------------|----------------------------------------------------------------------------------------------------|--------------------------------------|----------------------------------|--------|----------|----|
| MySMIS2021 @ Enutor junc                                  |                                        |                                                                                      |                                       |          |                                                        |                                                                                                    |                                      | PREPRO                           | e e    | 0        | ÷  |
| Proiect 346430 Cerere de plotó                            | 146 Ordin de deplosore 2               |                                                                                      |                                       |          |                                                        |                                                                                                    |                                      |                                  |        |          |    |
| Cerere de plotă<br>Versiune cerere *<br>Uttima versiune V | Autoritate responsabiliti<br>-         |                                                                                      |                                       |          |                                                        |                                                                                                    | Dată transmitere<br>-                |                                  |        |          |    |
|                                                           |                                        |                                                                                      |                                       |          | ▲ Închide                                              |                                                                                                    |                                      |                                  |        |          |    |
| Pe Parteneri De Documente                                 | Ordin de deplasare                     |                                                                                      |                                       |          |                                                        |                                                                                                    |                                      | Mergi la documentul justificativ |        | ון Şterg | ye |
| Partener *<br>Toți partenerii                             | Portoner<br>ENTITATE TEST IMPLEMENTARE | Modifică solicită                                                                    | at linie ordin de de                  | eplasare | ×                                                      |                                                                                                    | Resursà umanà<br>Ionescu Ion 🖻       |                                  |        |          |    |
| Documente justificative aferente cererii<br>St Stat       | Numär ardin deplasare<br>2             | Disponibil linie bugetară: §<br>Disponibil linie document ju<br>Solicitat fără TVA * | 97.881,00 RON<br>stificativ: 0,00 RON |          |                                                        |                                                                                                    | Numör decont<br>22                   |                                  |        |          |    |
| Fe Foctură                                                | Dotà decont<br>02-04-2024              | 100                                                                                  |                                       |          | RON                                                    |                                                                                                    | Destinoție<br>Oriunde2               |                                  |        |          |    |
| Attà cheltuialà / Cost simplificat                        | Voloore förð TVA<br>100,00 RON         | Solicitat TVA *                                                                      |                                       |          | RON                                                    |                                                                                                    | Valoare totală cu TVA<br>119,00 RON  |                                  |        |          |    |
| Transmitere cerere plată                                  | Solicitot förð TVA<br>100,00 RON       | 19 RON                                                                               |                                       | Anul     | ează Modifică                                          |                                                                                                    | Solicitot totol cu TVA<br>119,00 RON |                                  |        |          |    |
|                                                           | Linii solicitate ordin de deplasare    |                                                                                      |                                       |          |                                                        |                                                                                                    |                                      |                                  | Œ      | ) Adauş  | 20 |
|                                                           | Descriere                              | Cheltuială                                                                           | Cod cheltuială                        | Store    | Categorie cheltuială                                   | Subcategorie cheltuio                                                                                                    | ılă Solicitat fă                     | árá TVA Solicitat TV             | . Acți | uni      |    |
|                                                           | Cozore                                 | Cheltuidă 1<br>ESO4.11                                                               | 1025424                               | • Volidă | CHELTUIELI<br>AFERENTE<br>MANAGEMENTULUI<br>DE PROIECT | Cheltulelle salariale<br>aferente liderului de<br>parteneriat/partener<br>unic (managerul de<br>proiect, responsabil<br>financiar si optional<br>responsabil achiziții<br>publice și asistent<br>manager) | 100.                                 | .00 RON 19.00 RO                 |        | ľ        |    |

• U Șterge - aplicația deschide fereastra pop-up *Șterge linie ordin de deplasare* în vederea confirmării acțiunii.

| MySMIS2021 🕼 Entități juri               | idice tg Proiecte 🛓 Achiziții          |                             |                           |             |                                                        |                                                                                                    |                                      |                                  | 0          | Ř      | Ą  |
|------------------------------------------|----------------------------------------|-----------------------------|---------------------------|-------------|--------------------------------------------------------|----------------------------------------------------------------------------------------------------|--------------------------------------|----------------------------------|------------|--------|----|
| Proiect 346430 Cerere de plató           | 146 Ordin de deplosore 2               |                             |                           |             |                                                        |                                                                                                    |                                      |                                  |            |        |    |
| Cerere de plotă<br>Versiune cerere *     | Autoritate responsabilă<br>-           |                             |                           |             |                                                        |                                                                                                    | Dată transmitere<br>-                |                                  |            |        |    |
| Po Parteneri                             |                                        |                             |                           |             | ▲ Închide                                              |                                                                                                    |                                      |                                  |            |        |    |
| Do Documente                             | Ordin de deplasare                     |                             |                           |             |                                                        |                                                                                                    |                                      | Mergi la documentul justificativ | <b>»</b> [ | D Şter | 9e |
| Toți portenerii 🗸                        | Partonor<br>ENTITATE TEST IMPLEMENTARE |                             |                           |             |                                                        |                                                                                                    | Resursă umonă<br>Ionescu Ion 🖉       |                                  |            |        |    |
| Documente justificative aferente cererii | Numär ordin deplasare<br>2             | Sterge linie ordi           | n de deplasare            |             | ×                                                      |                                                                                                    | Numör decont<br>22                   |                                  |            |        |    |
| Fe Foctură<br>Or Ordin de deplosare      | Dată decont<br>02-04-2024              | Eşti sigur că vrei să șterç | gi linia de ordin de o    | deplasare ? |                                                        |                                                                                                    | Destinoție<br>Oriunde2               |                                  |            |        |    |
| Al Altà cheltuialà / Cost simplificat    | Valoare färä TVA<br>100.00 RON         |                             |                           | F           | Confirmă 📀                                             |                                                                                                    | Valoare totală cu TVA<br>119,00 RON  |                                  |            |        |    |
| Transmittere cerere plotă                | Solicitot förö TVA<br>100.00 RON       |                             | Solicitot TV<br>19,00 R0M | A<br>V      |                                                        |                                                                                                    | Solicitat total cu TVA<br>119,00 RON |                                  |            |        |    |
|                                          | Linii solicitate ordin de deplasare    |                             |                           |             |                                                        |                                                                                                    |                                      |                                  |            | € Adou | gð |
|                                          | Descriere                              | Cheltuială                  | Cod cheltuială            | Stare       | Categorie cheltuială                                   | Subcategorie cheltuia                                                                                                    | là Solicitat fé                      | áră TVA Solicitat TV             | A Ac       | țiuni. |    |
|                                          | Cazare                                 | Cheltuialà 1<br>ESO4.11     | 1025424                   | Validă      | CHELTUIELI<br>AFERENTE<br>MANAGEMENTULUI<br>DE PROIECT | Cheltuielile salariale<br>aferente liderului de<br>parteneriat/partener<br>unic (managerul de<br>proiect,responsabil<br>financiar si appional<br>responsabil achiziții<br>publice și asistent<br>manacent | 100                                  | .00 RON 19.00 RO                 | N Ű        | 1      |    |

#### 3.12. Altă cheltuială/ cost simplificat

În secțiunea

Al Altă cheltuială / Cost simplificat

se adaugă cheltuielile/ costurile simplificate

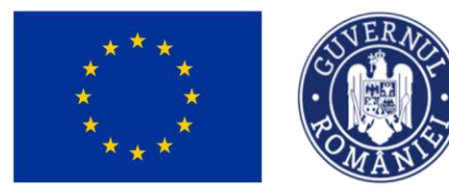

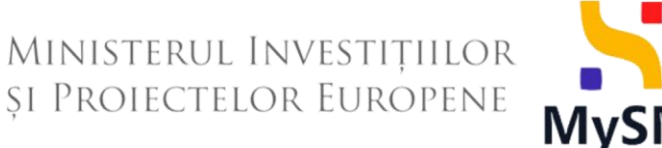

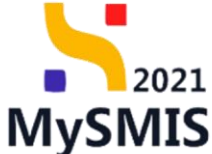

aferente cererii de plată și sunt vizibile în interfață.

Adăugarea unei alte cheltuieli/ cost simplificat se realizează prin acționarea butonului

| 📉 MySMIS2021 🛛 🗿 Entități ji                                  | uridice tg Proiecte 🛓 Achiziții        |                                                                       |                                 |                                 |
|---------------------------------------------------------------|----------------------------------------|-----------------------------------------------------------------------|---------------------------------|---------------------------------|
| Proiect 346430 Cerere de plotă                                | 146 Altă cheltuială / Cost simplificat |                                                                       |                                 |                                 |
| Cerere de plată<br>Versiune cerere *                          | Informații cerere de plată             |                                                                       |                                 | 🛃 Exportă 🛛 🖉 Modifică 🗐 Șterge |
| Utima versiune v<br>Po Parteneri<br>Do Documente              | Cod<br>146<br>Project                  | Numbr<br>1                                                            | Store                           |                                 |
| Partener *                                                    | Test implem NMM1 🖉                     |                                                                       | <u>346430</u> 🕏                 |                                 |
| Documente justificative aferente cererii                      | Versiune proiect                       | Numör inregistrore<br>1122                                            | Dată înregistrore<br>12-04-2024 |                                 |
| Stat<br>Fa Factură                                            | Autoritote responsabilă<br>-           |                                                                       | Dată transmitere<br>-           |                                 |
| Or Ordin de deplasare                                         |                                        | ▲ Inchide                                                             |                                 |                                 |
| A Altā cheltuialā / Cost simplificat Transmitere cerere platā | Alte cheltuieli / Costuri simplificate |                                                                       |                                 | Filtre Adougă                   |
| W Valdare                                                     |                                        | Tabelul nu conține înregist<br>Momentan nu există dote disponibile în | brðiri.<br>n æsest tablel       |                                 |

Aplicația deschide fereastra pop-up Adaugă altă cheltuiala / cost simplificat în care se selectează partenerul și altă cheltuiala / cost simplificat deja introdusă în secțiunea Documente justificative (vezi secțiunea 5.6. Altă cheltuială / cost simplificat).

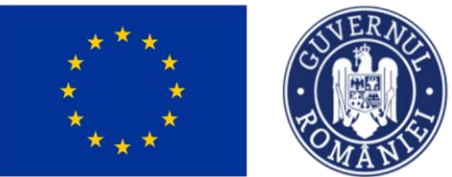

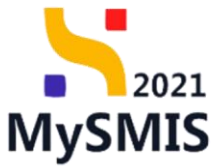

| MySMIS2021                           | idice tg Proiecte A Achiziții                                                                                                    |                                                                                                    |                                                         |                                                                                   |                           |
|--------------------------------------|----------------------------------------------------------------------------------------------------|----------------------------------------------------------------------------------------------------|---------------------------------------------------------|-----------------------------------------------------------------------------------|---------------------------|
| Prosect 346430 Covere de plotó       | 146 Altó chulturaló ( Cast simplificat                                                                                                    |                                                                                                    |                                                         |                                                                                   |                           |
| Cerere de plotô<br>Versiane cerere * | Informații cerere de plată                                                                                                    |                                                                                                    |                                                         | de Eg                                                                             | sortă 🕑 Modifică 🗊 Șterge |
| Utilino versione                     | Cui<br>146<br>Preixe<br>Test implem NAM1 (5<br>Version point<br>2<br>Adortate requiredilli<br>-<br>Alte cheltuieli / Costuri simplificate | J       J       Adougô altă cheltuiala / cost simplificat       Pertner *       ENTITATE TEST MPLEMENTARE       Photowia u pol aduga în sectiura Datarenei. (Ĉ       Altă chetuială / Cost simplificat *       Chetuiala cu rumâni 99, din data 2024-04-03, cu valoarea 2380. | X<br>X<br>V<br>X<br>V                                   | Store<br>C Date<br>245430 C<br>Date Inngistrare<br>12-04-2024<br>Date Innerettere | V Fore                    |
|                                      |                                                                                                    | Tabelul nu c<br>Mumenten nu existé d                                                                                                    | Contine Inregistränt.<br>ont disponibile in acest tobel |                                                                                   |                           |

🕂 Adaugă

Se salvează selecția prin acționarea butonului

| MySMIS2021 🗿 Entități jurid                                    | lice to Proiecte 🛧 Achiziții                 |       |          |                           |                    |               |                                  |                 | PROD 🕫 A 📮       |
|----------------------------------------------------------------|----------------------------------------------|-------|----------|---------------------------|--------------------|---------------|----------------------------------|-----------------|------------------|
| Proiect 346430 Cerere de plată                                 | 146 Altő cheltuialő / Cost simplificat       |       |          |                           |                    |               |                                  |                 |                  |
| Cerere de plotă<br>Versiune cerere *                           | Informații cerere de plată                   |       |          |                           |                    |               | d                                | Exportă         | odifică 💼 Șterge |
| Utima versiune V<br>Pa Parteneri<br>Da Documente<br>Partener * | Cod<br>146<br>Preiest<br>Test implem NMM1 (2 |       |          | Numär<br>1                |                    |               | Store<br>Oroft Cod SMIS 346430 🕄 |                 |                  |
| Toți partenerii   Documente justificative aferente cererii     | Versiune proiect<br>1                        |       |          | Numär inregistron<br>1122 | ¢                  |               | Dată înregistrare<br>12-04-2024  |                 |                  |
| st Stot<br>Fa Factură                                          | Autoritate responsabilă<br>-                 |       |          |                           |                    |               | Dată transmitere<br>-            |                 |                  |
| Or Ordin de deplasare                                          |                                              |       |          |                           | ▲ Închide          |               |                                  |                 |                  |
| Al Altà cheltuialà / Cost simplificat                          | Alte cheltuieli / Costuri simplificate       |       |          |                           |                    |               |                                  | Y               | Filtre 🕑 Adougă  |
| Va Validare                                                    | Partener                                     | Numär | Dată     |                           | Solicitat fără TVA | Solicitat TVA | Solicitat total cu TVA           | Тір             | Acțiuni          |
|                                                                | ENTITATE TEST IMPLEMENTARE                   | 99    | 03-04-20 | 24                        |                    |               |                                  | Alte cheltuieli | ରି 🙃             |
|                                                                |                                              |       |          |                           |                    |               |                                  |                 |                  |

Altă cheltuială/ cost simplificat adăugată este vizibilă în interfață și asupra acesteia sunt permise următoarele acțiuni:

**Şterge** - aplicația deschide fereastra pop-up *Șterge altă cheltuiala / cost simplificat* 

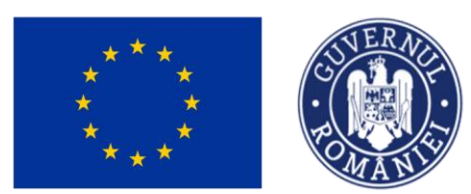

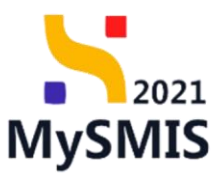

pentru confirmarea acțiunii.

| MySMIS2021 🕼 Entități jun                                                                                                    | idice 🎝 Proiecte 🚡 Achiziții                                                         |                                   |                                                                                             |                                           |               |                                                                        |                        | ROD (P & Q     |
|----------------------------------------------------------------------------------------------------|--------------------------------------------------------------------------------------|-----------------------------------|---------------------------------------------------------------------------------------------|-------------------------------------------|---------------|------------------------------------------------------------------------|------------------------|----------------|
| Project 346430 Corore de plotó                                                                                                    | 146 Alth chehuislő / Cost simplificat                                                |                                   |                                                                                             |                                           |               |                                                                        |                        |                |
| Cerere de plotô<br>Versiune cerere *                                                                                                    | Informații cerere de plată                                                           |                                   |                                                                                             |                                           |               | ظ                                                                      | Exporta                | difica         |
| Ultima vensione v<br>Par Partsoert<br>Do Documente                                                                                                    | Cad<br>146<br>Project                                                                |                                   | Numbr<br>1                                                                                  |                                           |               | Store<br>Draft Cod SMIS                                                |                        |                |
| Top partnersi   Top sustinative aferente cerevi  Sourcerte justificative aferente cerevi  Sourcerte Ondin de deplosare  Attachetuado/Cost samplificat | regioner response volter a gar<br>Wenthing protect.<br>3<br>Autoritate responsabilit | Şterge altă Eşti sigur cö vrei sö | Nunde heregister<br>1122<br>cheltuiala / cost simplifici<br>ștergi altă cheltuiala / cost s | at x<br>implificat?<br>Renunță Content () |               | załóżski (4<br>Dołó inegistrem<br>12-04-2024<br>Dołó trensmiticno<br>- |                        |                |
| Transmitere cerere plată                                                                                                    | Alte cheltuieli / Costuri simplificate                                               |                                   |                                                                                             |                                           |               |                                                                        | Ŷ                      | Fitre 💮 Adougă |
| (M) Votisbre                                                                                                    | Partener<br>ENTITÄTE TEST IMPLEMENTARE                                               | Numbr<br>93                       | Date                                                                                        | Solicited for TVA                         | Solicitot TVA | Solicitat total ou TVA                                                 | Tip<br>Atte cheltufeli | Acţuni         |

• Detalii - aplicația deschide fereastra de detalii în care se adaugă liniile solicitate din altă cheltuiala / cost simplificat.

| MySMIS2021 🕼 Entități juridic                       | te tB Proiecte 至 Achiziții                                                |                                                                                         |                                       | Medu<br>PREPROD                                | Ø | ٩      | ¢3 |
|-----------------------------------------------------|---------------------------------------------------------------------------|-----------------------------------------------------------------------------------------|---------------------------------------|------------------------------------------------|---|--------|----|
| Proiect 346430 Cerere de plotó                      | 146 Altă cheltuială / Cost simplificat 99                                 |                                                                                         |                                       |                                                |   |        |    |
| Cerere de plată<br>Versiune cerere *                | Autoritate responsabilă<br>-                                              |                                                                                         | Dată transmitere<br>-                 |                                                |   |        |    |
| Ultima versiune 🗸                                   |                                                                           | ▲ Inchide                                                                               |                                       |                                                |   |        |    |
| Pa Parteneri<br>Do Documente                        | Altă cheltuiala / cost simplificat                                        |                                                                                         |                                       | Mergi la documentul justificativ $\rightarrow$ |   | Şterge |    |
| Partener * Toți partenerii                          | Tip<br>Alte cheltuieli                                                    | Partener<br>ENTITATE TEST IMPLEMENTARE                                                  |                                       |                                                |   |        |    |
| Documente justificative aferente cererii<br>St Stat | Numär document<br>99                                                      | Dată document<br>03-04-2024                                                             |                                       |                                                |   |        |    |
| Fa Factură<br>Or Ordin de deplasare                 | Descriere document justificativ<br>Test - Descriere document justificativ |                                                                                         |                                       |                                                |   |        |    |
| Al Altă cheltuială / Cost simplificat               | Valoare förö TVA<br>2.000,00 RON                                          | Voloare TVA<br>380,00 RON                                                               | Valoare totală cu TVA<br>2.380,00 RON |                                                |   |        |    |
| Transmitere cerere plată<br>Vai Validare            | Solicitat förå TVA<br>-                                                   | Solicitot TVA                                                                           | Solicitat total cu TVA                |                                                |   |        |    |
|                                                     | Linii solicitate altă cheltuiala / cost simplificat                       |                                                                                         |                                       |                                                |   | Adaugă |    |
|                                                     |                                                                           | Tabelul nu conține înregistrări.<br>Momenton nu există dote disponibile în ocest tabel. |                                       |                                                |   |        |    |

În zona de lucru *Linii solicitate altă cheltuiala / cost simplificat* se acționează butonul Aplicația deschide fereastra pop-up *Adaugă solicitat linie altă cheltuiala / cost simplificat* în care

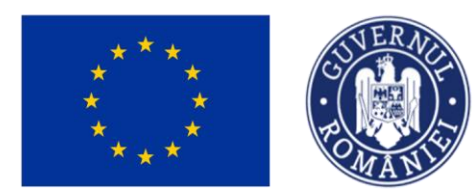

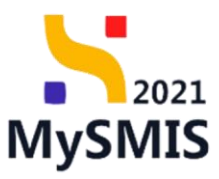

se completează câmpurile afișate.

| MySMIS2021 🚯 Entități jurid              | fice t <b>g</b> Proiecte 📱 Achiziții                                      |                                                                                                    |                                    |                                       |                                    | ¢     | 2    | ¢ <sup>3</sup> |
|------------------------------------------|---------------------------------------------------------------------------|----------------------------------------------------------------------------------------------------|------------------------------------|---------------------------------------|------------------------------------|-------|------|----------------|
| Presect 348430 Centre de plotô           | 146 Altà choltaistà / Cost simplificat                                    | 99                                                                                                    |                                    |                                       |                                    |       |      |                |
| Cerere de plotă<br>Versiune cerere *     | Autoritate responsabilă                                                   | O Adaugă solicitat linie altă cheltuiala / cost simplificat                                                                                   | ×                                  | Dată transmitere<br>-                 |                                    |       |      |                |
| Pa Portecers                             | Altă cheltuiola / cost simplificat                                        | Linie oltà chettuială / cost simplificat *                                                                                                    | × ~                                |                                       | Mergi la documentul justificativ 🔿 | (D) : |      |                |
| Do Documente Partener* Tati partenerii   | Tip<br>Alte cheltuieli                                                    | Categorie cheltuiată *<br>ALTE CHELTUIEU                                                                                                    | × ~                                |                                       |                                    |       |      |                |
| Documente justificative oferente cererii | Nundr document<br>99                                                      | Subcategorie cheltuială *<br>Materiale de informare și promovare                                                                              | × •                                |                                       |                                    |       |      |                |
| Fe Focturð<br>Ør Ordin de deplasare      | Descriere document justificativ<br>Test - Descriere document justificativ | Chettuiola *<br>1025425 - Chettuiola 2 ESO411 tip indirecto<br>Eligibil fara TVA 1000000000 RON Eligibil TVA 1900000 RON Eligibil total 10019 | × •                                |                                       |                                    |       |      |                |
| Altó cheltuioló / Cost simplificat       | Voleone Fore TVA<br>2.000.00 HON                                          | Disponibil linie bugetorià: 1.001.898.881,00 RON<br>Disponibil linie document iustificativ: 2.380.00 RON                                      |                                    | Valoare tatală cu TVA<br>2.380.00 RON |                                    |       |      |                |
| Transmittere cerere plată                | Salictor förð TVA<br>-                                                    | Solicitat fără TVA *<br>2000                                                                                                    | RON                                | Solicitat total cu TVA                |                                    |       |      |                |
|                                          | Linii solicitate altă cheltuiala / cost sim;                              | 2.000 RON<br>Solicitat TVA *                                                                                                    |                                    |                                       |                                    | •     | 1anð |                |
|                                          |                                                                           | 380<br>380 Anułegző 🚺                                                                                                    | Adougă                             |                                       |                                    |       |      |                |
|                                          | ·                                                                         | Tabelul nu conține îm<br>Momentan nu exestă date dispon                                                                                       | registrön.<br>ibile in acest tabel |                                       |                                    |       |      |                |
|                                          |                                                                           |                                                                                                    |                                    |                                       |                                    |       |      |                |

Se salvează datele introduse prin acționarea butonului

Linia solicitată de altă cheltuiala / cost simplificat astfel adăugată este vizibilă în interfață, având

🕀 Adaugă

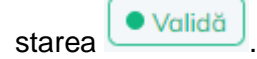

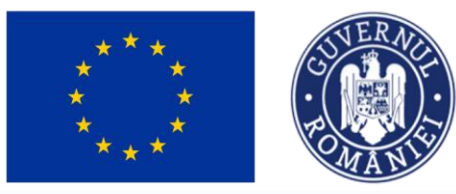

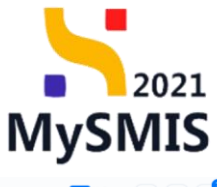

| MySMIS2021 🕘 Entități jur                           | idice 🎝 Proiecte 🗕 Achiziții                                              |                         |         |                             |                  |                      |                                        |                                        | Mediu<br>PREPROI                 | 0     | ٩       | Ċ3         |
|-----------------------------------------------------|---------------------------------------------------------------------------|-------------------------|---------|-----------------------------|------------------|----------------------|----------------------------------------|----------------------------------------|----------------------------------|-------|---------|------------|
| Proiect 346430 Cerere de plată                      | 146 Altő cheltuialő / Cost simplificat 99                                 |                         |         |                             |                  |                      |                                        |                                        |                                  |       |         |            |
| Cerere de plată<br>Versiune cerere *                | Project<br>Test implem NMM1 [2]                                           |                         |         |                             |                  |                      |                                        | Cod SMIS<br>346430                     |                                  |       |         |            |
| Ultima versiune 🗸                                   | Versiume proiect                                                          |                         |         | Numär inregis<br>1122       | strare           |                      |                                        | Dată înregistrare<br>12-04-2024        |                                  |       |         |            |
| Pa Parteneri Do Documente Partener *                | Autoritate responsabilă<br>-                                              |                         |         |                             |                  |                      |                                        | Dată transmitere                       |                                  |       |         |            |
| Toți partenerii 🗸 🗸                                 |                                                                           |                         |         |                             |                  | ∧ Închide            |                                        |                                        |                                  |       |         |            |
| Documente justificative aferente cererii<br>St Stat | Altă cheltuiala / cost simplificat                                        |                         |         |                             |                  |                      |                                        |                                        | Mergi la documentul justificativ | » [   | 🗊 Şterg | <b>3</b> e |
| Fa Factură<br>Or Ordin de deplasare                 | Tip<br>Alte cheltuielii                                                   |                         |         | Partener<br>ENTITATE T      | EST IMPLEMENTARE |                      |                                        |                                        |                                  |       |         |            |
| Al Altă cheltuială / Cost simplificat               | Numär document<br>99                                                      |                         |         | Detä docume<br>03-04-2024   | nt               |                      |                                        |                                        |                                  |       |         |            |
| Transmitere cerere plată<br>Ve Validare             | Descriere document justificativ<br>Test - Descriere document justificativ |                         |         |                             |                  |                      |                                        |                                        |                                  |       |         |            |
|                                                     | Valoare färå TVA<br>2.000.00 RON                                          |                         |         | Valoare TVA<br>380,00 RON   |                  |                      |                                        | Valoare totală cu TVA<br>2.380,00 RON  |                                  |       |         |            |
|                                                     | Selicitat förö TVA<br>2.000.00 RON                                        |                         |         | Solicitot TVA<br>380,00 RON | I                |                      |                                        | Solicitat total cu TVA<br>2.380,00 RON |                                  |       |         |            |
|                                                     | Linii solicitate altă cheltuiala / cost simplificat                       |                         |         |                             |                  |                      |                                        |                                        |                                  | •     | 🕑 Adaug | gā         |
|                                                     | Descriere                                                                 | Cheltuială              | Cod che | Ituială                     | Stare            | Categorie cheltuială | Subcategorie cheltuia                  | lä Solicitat få                        | ră TVA Solicitat TV              | A Acț | iuni    |            |
|                                                     | X0000X                                                                    | Cheltuială 2<br>ESO4.11 | 1025425 | 5                           | • Validă         | ALTE CHELTUIELI      | Materiale de informare<br>si promovare | 2.000                                  | 00 RON 380,00 RO                 | N Ē   | 1 🗹     |            |
|                                                     |                                                                           |                         |         |                             |                  |                      |                                        |                                        |                                  |       |         |            |

Acțiunile disponibile asupra liniei sunt următoarele:

• Modifică - aplicația deschide fereastra pop-up *Modifică solicitat linie altă cheltuiala / cost simplificat* în care se realizează modificările necesare. Se salvează prin acționarea

| MySMIS2021 🕼 Entități ju                 | uridice 🎎 Proiecte 🛓 Achiziții                                            |                                                         |                          |                     |                      |                                        |                                        |                                    | © 2       |
|------------------------------------------|---------------------------------------------------------------------------|---------------------------------------------------------|--------------------------|---------------------|----------------------|----------------------------------------|----------------------------------------|------------------------------------|-----------|
| Proiect 346430 Cerere de plată           | 146 Altă cheltuială / Cost simplificat                                    | 99                                                      |                          |                     |                      |                                        |                                        |                                    |           |
| erere de plată<br>Versiune cerere *      | Protect<br>Test implem NMM1 (2)                                           |                                                         |                          |                     |                      |                                        | Cod SMIS<br>346430                     |                                    |           |
| Uttima versiune                          | Versiune proiect                                                          |                                                         | Numär inn<br>1122        | gistrare            |                      |                                        | Dată înregistrare<br>12-04-2024        |                                    |           |
| Parteneri<br>Do Documente                | Autoritate responsabilă                                                   |                                                         |                          |                     |                      |                                        | Dată transmitere                       |                                    |           |
| Partener *<br>Tați partenerii 🗸          |                                                                           | Modifică solic                                          | itat linie altă chelt    | uiala / cost simpli | ificat ×             |                                        |                                        |                                    |           |
| Documente justificative aferente cererii | Altă cheltuiala / cost simplificat                                        | Disponibil linie bugetară:<br>Disponibil linie document | 1.001.896.501,00 R0      | 0N                  |                      |                                        |                                        | Mergi la documentul justificativ 🚽 | Sterge    |
| Fei Facturó                              | Tip<br>Alte cheltuïeli                                                    | Solicitat fără TVA * 2000                               |                          |                     | RON                  |                                        |                                        |                                    |           |
| Al Altó cheltuialó / Cost simplificat    | Numör document<br>99                                                      | Solicitat TVA *                                         |                          |                     | PON                  |                                        |                                        |                                    |           |
| ransmitere cerere plată<br>Validare      | Descriere document justificativ<br>Test - Descriere document justificativ | 380 RON                                                 |                          | Anu                 | ează 🕜 Modifică      |                                        |                                        |                                    |           |
|                                          | Voloore förð TVA<br>2.000.00 RON                                          |                                                         | 380,00 R                 | N N                 |                      |                                        | Valoare totală cu TVA<br>2.380,00 RON  |                                    |           |
|                                          | Solicitet fără TVA<br>2.000.00 RON                                        |                                                         | Solicitot T<br>380.00 Ri | /A<br>DN            |                      |                                        | Solicitat total cu TVA<br>2.380.00 RON |                                    |           |
|                                          | Linii solicitate altă cheltuiala / cost simp                              | lificat                                                 |                          |                     |                      |                                        |                                        |                                    | () Adaugt |
|                                          | Descriere                                                                 | Cheltuială                                              | Cod cheltuială           | Stare               | Categorie cheltuială | Subcategorie cheltuia                  | lä Solicitat fär                       | ă TVA Solicitat TVA                | Acțiuni   |
|                                          | 20000X                                                                    | Cheltuiolă 2<br>ESO4.11                                 | 1025425                  | • Validă            | ALTE CHELTUIELI      | Materiale de informare<br>si promovare | 2.000,0                                | 00 RON 380,00 RON                  | 0 0       |

**III Șterge** - aplicația deschide fereastra pop-up *Șterge linie altă cheltuiala / cost* 

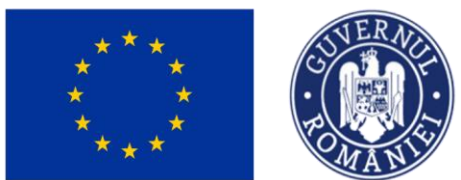

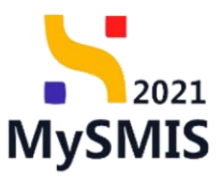

simplificat în vederea confirmării acțiunii.

| MySMIS2021 🕼 Entități jurid              | lice tg Proiecte 🛓 Achiziții                                              |                             |                             |                       |                      |                                        |                                        |                                    | ©       | Q <sup>3</sup> |
|------------------------------------------|---------------------------------------------------------------------------|-----------------------------|-----------------------------|-----------------------|----------------------|----------------------------------------|----------------------------------------|------------------------------------|---------|----------------|
| Proiect 346430 Cerere de plotă           | 146 Altă cheltuială / Cost simplificat                                    | 99                          |                             |                       |                      |                                        |                                        |                                    |         |                |
| Cerere de plată<br>Versiune cerere *     | Project<br>Test implem NMM1 년                                             |                             |                             |                       |                      |                                        | Cod SMIS<br><u>346430</u> ট            |                                    |         |                |
| Ultima versiune                          | Versiune proiect                                                          |                             | Numör inregi<br>1122        | strore                |                      |                                        | Dotă înregistrare<br>12-04-2024        |                                    |         |                |
| Do Documente<br>Partener *               | Autoritate responsabilă<br>-                                              |                             |                             |                       |                      |                                        | Dată transmitere<br>-                  |                                    |         |                |
| Toți partenerii 🗸                        |                                                                           |                             |                             |                       | ∧ Închide            |                                        |                                        |                                    |         |                |
| Documente justificative aferente cererii | Altă cheltuiala / cost simplificat                                        | Sterge linie altă           | cheltuiala / cost s         | implificat            | ×                    |                                        |                                        | Mergi la documentul justificativ 🔿 | I Ște   | rrge           |
| Fa Focturð<br>Or Ordin de deplasare      | Tip<br>Alte cheltuieli                                                    | Eşti sigur că vrei să șterç | i linia de altă cheltu      | iala / cost simplific | at?                  |                                        |                                        |                                    |         |                |
| Al Altă cheltuială / Cost simplificat    | Numör document<br>99                                                      |                             |                             | Renur                 | tă Confirmă ⊙        |                                        |                                        |                                    |         |                |
| Transmitere cerere plată                 | Descriere document justificativ<br>Test - Descriere document justificativ |                             |                             |                       |                      |                                        |                                        |                                    |         |                |
|                                          | Valoare fără TVA<br>2.000.00 RON                                          |                             | Valoare TVA<br>380,00 RON   |                       |                      |                                        | Valoare totală cu TVA<br>2.380.00 RON  |                                    |         |                |
|                                          | Selicitet förð TVA<br>2.000.00 RON                                        |                             | Solicitot TVA<br>380,00 ROM | i                     |                      |                                        | Solicitat total cu TVA<br>2.380,00 RON |                                    |         |                |
|                                          | Linii solicitate altă cheltuiala / cost simpl                             | ificat                      |                             |                       |                      |                                        |                                        |                                    | 🕀 Ado   | ugă            |
|                                          | Descriere                                                                 | Cheltuială                  | Cod cheltuială              | Store                 | Categorie cheltuială | Subcategorie cheltuio                  | lă Solicitat făr                       | ă TVA Solicitat TVA                | Acțiuni |                |
|                                          | 30000X                                                                    | Cheltuială 2<br>ESO4.11     | 1025425                     | • Validă              | ALTE CHELTUIELI      | Materiale de informare<br>si promovare | 2.000.0                                | 10 RON 380,00 RON                  | 0       | ŝ :            |

#### 3.13. Transmitere cerere plată - Validare

În secțiunea Validare se efectuează validarea completării cererii de plată prin acționarea butonului Validează starea de completare.

| KySMIS2021 ⊕ Entități jurio                                                     | dice tg Proiecte 至 Achiziții                                         |                                                                                                    |                                                                |
|---------------------------------------------------------------------------------|----------------------------------------------------------------------|----------------------------------------------------------------------------------------------------|----------------------------------------------------------------|
| Proiect 346430 Cerere de plotă                                                  | 146 Volidare                                                         |                                                                                                    |                                                                |
| Cerere de plată<br>Versiune cerere *                                            | Informații cerere de plată                                           |                                                                                                    | 🛃 Exportă 🖉 Modifică 💼 Șterge                                  |
| Utilina versiune                                                                | Cod<br>146<br>Protect<br>Test implem NMM1 (C<br>Vensuse protect<br>1 | Numbr<br>1<br>Numbr Ionegistrons<br>1122                                                                                                    | Store<br>C Draft Cod SMS 346430 @ Death Incipitance 12-04-2024 |
| Stat     Fe Focturð     Ordin de deplosore     Ahð cheftualð / Cost simplificat | Autoritute responsabiliti                                            | ► Institute                                                                                                    | Detó transmiture                                               |
| Transmittere cerere platób                                                      | Validarie cerere plota                                               | Volidore store de completore Pentru transmittero e cereris inte necessará de dictuarea unei volidări de completare e cereris.  Volidoeux ŝtorea de completare |                                                                |
|                                                                                 |                                                                      |                                                                                                    |                                                                |

Versiune manual 1. Versiune aplicație 1 Manual de utilizare MySMIS2021\_FO\_Implementare Redactat de Direcția de Coordonare SMIS și IT (DCSMISIT)

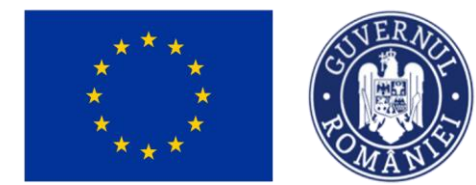

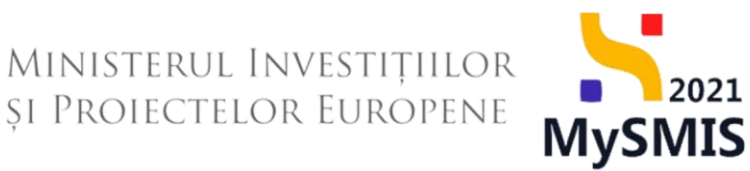

După efectuarea cu succes a validării completării datelor, aplicația afișează simbolul Sin dreptul secțiunilor obligatorii ce trebuia a fi completate.

Se blochează editarea cererii de plată prin acționarea butonului

| MySMIS2021 🛛 🗿 Entități jun           | idice tB Proiecte A Achiziții                               |                            | O India                         | @ A 4 <sup>3</sup> |
|---------------------------------------|-------------------------------------------------------------|----------------------------|---------------------------------|--------------------|
| Proiect 346430 Cerere de plată        | 146 Validare                                                |                            |                                 |                    |
| Cerere de plată<br>Versiune cerere *  | Informații cerere de plată                                  |                            | 🛃 Exportă 🗹 Modifie             | cð 🔟 Şterge        |
| Ultima versiune 🗸                     |                                                             |                            |                                 |                    |
| Pa Parteneri                          | Cod<br>146                                                  | Numär<br>1                 | Stare<br>O Droft                |                    |
| Do Documente Partener *               | Protect<br>Test implem NMM1 🖉                               |                            | Cod SMIS<br>346430 🕃            |                    |
| Toți partenerii ~                     | Versiune proiect                                            | Numär inregistrore<br>1122 | Dotă înregistrare<br>12-04-2024 |                    |
| St Stot<br>Fo Facturà                 | Autoritote responsabilă<br>-                                |                            | Dată transmitere<br>-           |                    |
| Or Ordin de deplasare                 |                                                             | ▲ Închide                  |                                 |                    |
| Al Altă cheltuială / Cost simplificat | Validare cerere plată                                       |                            |                                 |                    |
| W Valdore                             | C Protect C Parteneri C Documente atoşate C Sume solicitate |                            |                                 |                    |
|                                       |                                                             |                            |                                 |                    |

Aplicația deschide fereastra pop-up Blochează cerere plată în care se selectează Autoritatea

către care va fi transmisă cererea și se acționează butonul

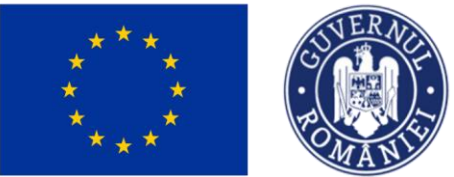

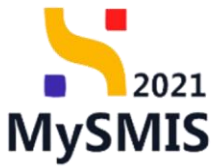

| MySMIS2021 🗿 Entitóp jun                                                                                                    | idice t <b>g</b> Projecte X Achiziții                                                                                                    |                                                                                                    |                                                                     |                            |
|----------------------------------------------------------------------------------------------------|----------------------------------------------------------------------------------------------------|----------------------------------------------------------------------------------------------------|---------------------------------------------------------------------|----------------------------|
| Protect 346430 Centre de plotó                                                                                                    | 146 Volidore                                                                                                    |                                                                                                    |                                                                     |                            |
| Cerere de plotă<br>Versiune cerere *                                                                                                    | Informații cerere de plată                                                                                                    |                                                                                                    | d Eq                                                                | oortii 🕑 Modifica 💼 Storge |
| Utima versiune v<br>Pa Parteneri<br>Do Documente<br>Partener *                                                                                                    | Cad<br>146<br>Protect<br>Test implem NMM16                                                                                                    | Numbr<br>2                                                                                                    | Sters<br>C Druft<br>Cod SMS<br>346430 (P                            |                            |
| Partner *<br>Top partner#<br>Decements justification diversite cerer#<br>Socie<br>FactureD<br>Ordin die deplassere<br>Abb chefunials / Cast simplificat<br>Transmittere cerere platb<br>Vuldare | Test unplient NRMA1 (2)         Wouldes points:         Advantute responsable         -         Volidore cerere plat6         (2) Protect:         (2) Portenerit         (2) Documente atagote         (3) Sumie solicitate         (3) Elitachazző | <ul> <li>Bocheaző cerere platá</li> <li>×</li> <li>Autoritation cáltér care va Al fransmissá cererera*</li> <li>Mar PDS, Autoritation de Management partitur Program Inclusioner y Denmitate S × </li> <li>Concero na var and polesé H modeladá deché daçã de debacear. Caleboarea connt and le salabé do e daçã do generere himulanda à el fi Handeard. Será de a de debacear.</li> </ul> | 236620 @<br>Death requestree<br>12-04-2024<br>Deft transmitter<br>- |                            |

După acționarea butonului Bochează, aplicația afișează un mesaj de informare cu privire la faptul că formularul de depunere este în curs de generare, iar beneficiarul va fi notificat atunci când procesul de generare se va fi finalizat.

| KySMIS2021 🔠 Entități je                 | uridice tĝ Proiecte X Achiziții                                                                         |                                                                                                    | PREPROD PREPROD                  |
|------------------------------------------|----------------------------------------------------------------------------------------------------|----------------------------------------------------------------------------------------------------|----------------------------------|
| Proiect 346430 Cerere de plată           | 146 Transmitere                                                                                         |                                                                                                    |                                  |
| Cerere de plată<br>Versiune cerere *     | Informații cerere de plată                                                                              |                                                                                                    | 🛃 Exportă                        |
| Ultima versiune 🗸                        |                                                                                                    |                                                                                                    |                                  |
| Pa Porteneri                             | Cod<br>146                                                                                              | Numär<br>1                                                                                             | Store  Blocată depunere          |
| Partener *                               | Protect<br>Test implem NMM1 (2                                                                          |                                                                                                    | Cod SMIS<br>346430 🕏             |
| Toți partenerii 🗸                        | Versiune project                                                                                        | Numār inregistrore                                                                                     | Datā inregistrare                |
| Documente justificative aferente cererii | 1                                                                                                    | 1122                                                                                                   | 12-04-2024                       |
| St Stat                                  | Autoritate responsabilă<br>AM_PIDS_Autoritatea de Management pentru Program Incluziune și Demnitate Soc | ială                                                                                                   | Dată transmitore<br>-            |
| Or Ordin de deplasare                    |                                                                                                    | ▲ Inchilde                                                                                             |                                  |
| Al Altă cheltuială / Cost simplificat    | Transmitere cerere plată                                                                                |                                                                                                    |                                  |
| Transmitere cerere plată                 |                                                                                                    |                                                                                                    |                                  |
| Tr Transmitere                           |                                                                                                    |                                                                                                    |                                  |
|                                          |                                                                                                    | Formularul de depunere este în curs de generare. Vei fi notificat<br>când operațiunea este finalizată. |                                  |
|                                          |                                                                                                    | C Reincarcă                                                                                            |                                  |
|                                          |                                                                                                    |                                                                                                    |                                  |
|                                          |                                                                                                    |                                                                                                    | Succes                           |
|                                          |                                                                                                    |                                                                                                    | Cererea de platã a fost blocată. |
|                                          |                                                                                                    |                                                                                                    |                                  |
|                                          |                                                                                                    |                                                                                                    |                                  |
|                                          |                                                                                                    | Blocc                                                                                                  | ată depunere                     |
| După blocarea e                          | ditării cererii de plată, starea                                                                        | a acestea devine                                                                                       |                                  |
|                                          |                                                                                                    |                                                                                                    |                                  |
| Versiune manual 1                        | Versiune aplicatie 1                                                                                    |                                                                                                    | Pag <b>01</b> din 223            |
| Manual de utilizare                      | MySMIS2021 FO Implementare                                                                              |                                                                                                    | Fay. 54 ull 223                  |
| Redactat de Direcți                      | a de Coordonare SMIS și IT (DCS                                                                         | SMISIT)                                                                                                |                                  |

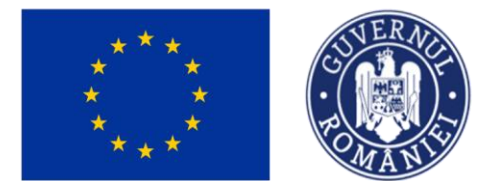

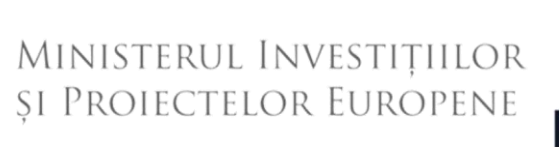

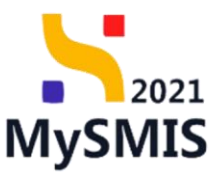

După primirea notificării cu privire la generarea cu succes a formularului de depunere se

acționează butonul C Reîncarcă, iar starea cererii de plată devine

și aplicația actualizează conținutul paginii *Transmitere cerere plată*.

| MySMIS2021 💩 Entități ju                                                    | ridice tg Proiecte 王 Achiziții                                                                                 |                                                                                                    |                                |  |  |  |  |
|-----------------------------------------------------------------------------|----------------------------------------------------------------------------------------------------|----------------------------------------------------------------------------------------------------|--------------------------------|--|--|--|--|
| Proiect 346430 Curruns du plotă                                             | 146 Transmitan                                                                                                 |                                                                                                    |                                |  |  |  |  |
| Cenere de plată<br>Versiune corore *                                        | Informații cerere de plată                                                                                     |                                                                                                    | ی Exportit                     |  |  |  |  |
| Ultima versiune                                                             | God<br>146                                                                                                    | Numbr<br>1                                                                                                    | Share C Clotter dispursion     |  |  |  |  |
| Portener*<br>Toţi partenerii                                                | Protect<br>Test implem NIAM1 (2)<br>Verslane protect                                                           | Numér Inregistrare                                                                                                    | Courd SMIS<br>246430 (B        |  |  |  |  |
| Documente justificative aferente cereni<br>Sti<br>Fisi Stat<br>Fisi Foctură | 1<br>Autoritari regionadala<br>AM, POS, Autoritata de Management pentis Program Inclusiune y Cennitate Socială | 1122                                                                                                    | 12.04.2024<br>Dată fornanilare |  |  |  |  |
| Or<br>Ordin de deplosore<br>Al<br>Altà cheltulaiă / Cost simplificat        | ▲ Institute           Transmittere centre plată                                                                |                                                                                                    |                                |  |  |  |  |
| Transitier (drag (drag)<br>(1) Transitier                                   |                                                                                                    | Detected texts: exclude points a workdice distribution         Detected texts: exclude points a workdice distribution         Detected texts:         Detected texts: |                                |  |  |  |  |

Asupra formularului de depunere se pot efectua următoarele acțiuni:

Ceblochează
 - reactivează toate secțiunile pentru a modifica datele din cerere, iar

cererea redevine în starea <sup>O Draft</sup>. Se operează modificările necesare și se reiau pașii pentru validare.

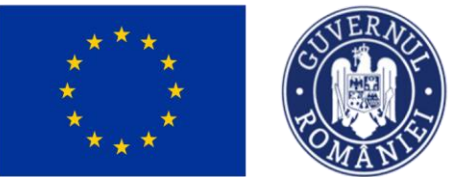

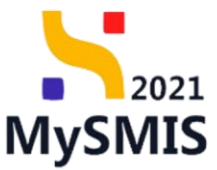

| MySMIS2021 🔒 Entribiti junic            | dice 12 Prosecte 🚡 Achiada                                                                               |                                                                                                    | Simeros Ø & A                   |
|-----------------------------------------|----------------------------------------------------------------------------------------------------|----------------------------------------------------------------------------------------------------|---------------------------------|
| Protect 348430 Conversite plants        | 14 Terrenter                                                                                             |                                                                                                    |                                 |
| Centre de platà<br>Veniume centre *     | Informații cerece de plotă                                                                               |                                                                                                    | 😸 Esportà                       |
| Utime vensure 👻                         |                                                                                                    |                                                                                                    |                                 |
| Pit Porteneri                           | Cad<br>140                                                                                               | Numbr<br>1                                                                                                    | Stars                           |
| De Documente                            | Project                                                                                                  |                                                                                                    | Col SMS                         |
| Toji parteneli 🗸                        |                                                                                                    |                                                                                                    | 20022 (8                        |
| Documente justificative oferente cerera | Verslane protect                                                                                         | Manda hergistrare<br>1122                                                                                                    | Doth Invegistrans<br>12:04:2024 |
| Stort                                   | Advintate regionative<br>AUUPDS, Automatice de Management pentru Program Inclusione și Dennităte Socială |                                                                                                    | Doll transition                 |
| Ordin die deplaasere                    | O Confirmă                                                                                               | actiunea ×                                                                                                    |                                 |
| Vergenzeiter comm gelaß                 | Transmitere centre plato                                                                                 | t is didicicher: central<br>Found found found found<br>Didicic central is dividing the standard<br>Contral Contral Contral Contral<br>Contral Contral Contral Contral<br>Contral Contral Contral Contral Contral<br>Contral Contral Contrad Contral Contrad Contrad Contral Contral Contrad Contrad Contra |                                 |
|                                         |                                                                                                    | > Transmite                                                                                                    |                                 |

- Lescarcă
   se descarcă cererea generată în urma completării datelor din fiecare secțiune.
- Tronsmite aplicația deschide fereastra pop-up Transmitere cerere plată în vederea autorizării în care se urmează pașii:

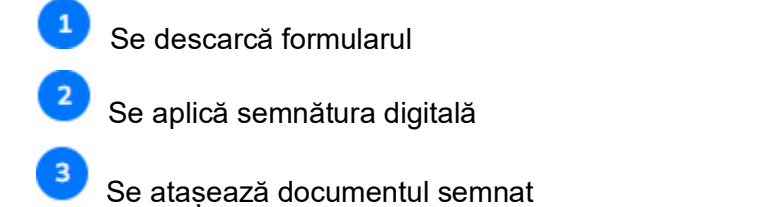

Se transmite formularul prin acționarea butonului

Versiune manual 1. Versiune aplicație 1 Manual de utilizare MySMIS2021\_FO\_Implementare Redactat de Direcția de Coordonare SMIS și IT (DCSMISIT)

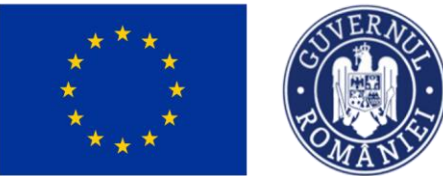

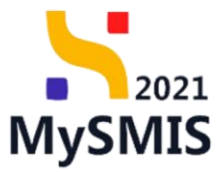

| MySMIS2021 💩 Emilitari ju                                                             | ridice të Prosecte X Achiatis                                                                             |                                                                                                    | merine O A A                                      |
|---------------------------------------------------------------------------------------|----------------------------------------------------------------------------------------------------|----------------------------------------------------------------------------------------------------|---------------------------------------------------|
| Project 546430 Carara de plota                                                        | 144 Balantine                                                                                             |                                                                                                    |                                                   |
| Cervre de platô<br>Versiune cerere *                                                  | Informații cerere de plotă                                                                                |                                                                                                    | ( trans                                           |
| Utimo versione 👻                                                                      | Ceel                                                                                                    |                                                                                                    | Share<br>[2] Control of a transmittant domainson] |
| De Documente                                                                          | 240<br>Project                                                                                            | Transmitere cerere plată     X                                                                                                    | Lee Sans                                          |
| Tali partunerii 👻                                                                     | Versione protect                                                                                          | de Descarca formulata                                                                                                    | 200022 (B                                         |
| Decumente justificative oferente cererii<br>Si Stat<br>11. Fectură                    | 1<br>Auto-Inter responsibiliti<br>AM, PIOS, Autoritations die Managament particu Program industance pi De | Aplică semnătura digitală Semnează digital formularul descăreat lo posul anterior.                                                                                                    | 12:04:2024<br>Doll tomoster                       |
| Dr         Ondes de deplesers           W         Altô chelhuelib / Cost semplificat. | Transmitere cenere plată                                                                                  | Ataşează documentul semnat     Document*                                                                                                    |                                                   |
| Transmission correct plants                                                           |                                                                                                    | Image: Sector Sector |                                                   |
| După acționar                                                                         | rea butonului                                                                                             | ➢ Transmite                                                                                                    | , cererea de plată se află în                     |
| starea interme                                                                        | ediară 🚺 în curs de trans                                                                                 | smitere                                                                                                    |                                                   |
| MySMIS2021 a Entități                                                                 | juridice 🕼 Projecte 📱 Achiziții                                                                           |                                                                                                    |                                                   |

| e plotă<br>me cesere *               | Informații cerere de plată                                                                |                   | ٩                                   |
|--------------------------------------|-------------------------------------------------------------------------------------------|-------------------|-------------------------------------|
| na versiune 👻                        | Cod                                                                                       | Numbr             | Store                               |
| Parteneri                            | 146                                                                                       | 1                 | C in cors de transmittere           |
| Documente                            | Project<br>Test implem NMM1 (2)                                                           |                   | Cod SMIS<br>346430 (#               |
| portenerii 👻                         | Versiume project                                                                          | Numbr Treegistran | Dati lorgisture                     |
| nente justificative aferente cererii | 1                                                                                         | 1122              | 13-04-2024                          |
| Stot                                 | Autoritate responsabilă<br>AM_PIDS_Autoritates de Management pentru Program Incluziune și | Demvilate Socialó | Doti transmitre<br>22.04.2024 10:30 |
| Ordin de deplesare                   |                                                                                           |                   |                                     |
|                                      |                                                                                           | <u>,</u>          |                                     |
|                                      |                                                                                           |                   |                                     |
|                                      |                                                                                           |                   |                                     |

După sincronizarea informațiilor Front Office - Back Office, starea cererii de plată devine

🔿 Transmisă 🛛

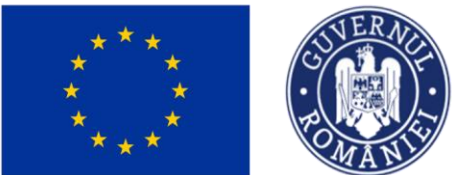

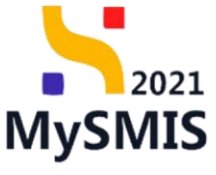

|                                                                                                    |                                                                                                    | Proiect 346430 Ce                                                                                                    | rere de prefinanțare                   |                                                                                                    |                                                                                                    |                                                                                         |                                                                                                    |                                                                                          |                                  |                                                                                                  |                            |                                   |
|----------------------------------------------------------------------------------------------------|----------------------------------------------------------------------------------------------------|----------------------------------------------------------------------------------------------------|----------------------------------------|----------------------------------------------------------------------------------------------------|----------------------------------------------------------------------------------------------------|-----------------------------------------------------------------------------------------|----------------------------------------------------------------------------------------------------|------------------------------------------------------------------------------------------|----------------------------------|--------------------------------------------------------------------------------------------------|----------------------------|-----------------------------------|
|                                                                                                    |                                                                                                    |                                                                                                    |                                        | -                                                                                                    |                                                                                                    |                                                                                         |                                                                                                    |                                                                                          |                                  |                                                                                                  |                            | _                                 |
|                                                                                                    |                                                                                                    | Etape proiect                                                                                                    |                                        | Test implem NMM                                                                                                    | 41                                                                                                    |                                                                                         |                                                                                                    |                                                                                          |                                  |                                                                                                  |                            | 🛃 Descorcă f                      |
|                                                                                                    |                                                                                                    | ntare                                                                                                    |                                        |                                                                                                    |                                                                                                    |                                                                                         |                                                                                                    |                                                                                          |                                  |                                                                                                  |                            |                                   |
| And and and a set of a set of a set o                                                                                                    | and and and and and and and and and and                                                                                                    | lerere de prefinanțare                                                                                                    | C                                      | Apel<br>PIDS/1860/PIDS_P6/OP4 -                                                                                                    | multifond                                                                                                    |                                                                                         |                                                                                                    |                                                                                          |                                  | Contract seminat                                                                                 |                            |                                   |
| Auge of a starting of a starting                                                                                                    | Auge of a base of a base                                                                                                    | lerere de plată                                                                                                    | C                                      | Cod SMIS                                                                                                    |                                                                                                    |                                                                                         | Cod asociere                                                                                                    |                                                                                          |                                  | Denumire autoritate                                                                              |                            |                                   |
| <pre>share i i i i i i i i i i i i i i i i i i i</pre>                                                                                                    | <pre>share i i i i i i i i i i i i i i i i i i i</pre>                                                                                                    | erere de rambursare                                                                                                    | C                                      | 346430                                                                                                    |                                                                                                    |                                                                                         | 346430-342                                                                                                    |                                                                                          |                                  | AM_PIDS_Autoritateo o                                                                            | de Management pentru Progr | ram Incluziune și Demnitate Socia |
| Ausel and and a set of a set of a set                                                                                                    |                                                                                                    | ente justificative                                                                                                    | -                                      | Objective specifice                                                                                                    |                                                                                                    |                                                                                         |                                                                                                    |                                                                                          |                                  | Dotă Inchidere                                                                                   |                            |                                   |
|                                                                                                    |                                                                                                    | Resursă umană                                                                                                    | C                                      | ESO4.11 - FSE+ - ESO4.11,<br>către persoane, inclusiv asi                                                                                                    | Lărgirea accesului egal și în tin<br>istență medicală Modernizarea :                                                                                                    | mp util la servicii de calitate, sustenabil<br>sistemelor de protecție socială, inclusi | le și la prețuri accesibile, inclusiv servicii ca<br>v promovarea accesului la protecție socială                                                                                                    | e promovează accesul la locuințe și îng<br>acordând o atenție deosebită copiilor ș       | rijire orientată<br>i grupurilor |                                                                                                  |                            |                                   |
| Soft I   Soft I   Soft I <td>Society of the second second sequences and sequences an</td> <td>Contract de muncă</td> <td>C</td> <td>RSO4.3 - FEDR - RSO4.3_F</td> <td>a accesibilității, inclusiv pentru p<br/>Promovarea incluziunii socio-ecc</td> <td>persoanele cu dizabilități, precum și a e<br/>conomice a comunităților marginalizate</td> <td>eficacității și rezilienței sistemelor de sânăti<br/>e, a gospodăriilor cu venituri reduse și a gru</td> <td>te și a serviciilor de îngrijire pe termen l<br/>purilor dezavantajate, inclusiv a persoa</td> <td>ung<br/>nelor cu nevoi</td> <td></td> <td></td> <td></td> | Society of the second second sequences and sequences an                                                                                                    | Contract de muncă                                                                                                    | C                                      | RSO4.3 - FEDR - RSO4.3_F                                                                                                    | a accesibilității, inclusiv pentru p<br>Promovarea incluziunii socio-ecc                                                                                                    | persoanele cu dizabilități, precum și a e<br>conomice a comunităților marginalizate     | eficacității și rezilienței sistemelor de sânăti<br>e, a gospodăriilor cu venituri reduse și a gru                                                                                                    | te și a serviciilor de îngrijire pe termen l<br>purilor dezavantajate, inclusiv a persoa | ung<br>nelor cu nevoi            |                                                                                                  |                            |                                   |
| read of the read of the read o                                                                                                    | rand<br>manda<br>manda | Stat                                                                                                    | C                                      | speciale, printacijani integr                                                                                                    | ute cure su vizeze locumjele și s                                                                                                    | servicine socrate                                                                       |                                                                                                    |                                                                                          |                                  | 15-02-2045 05:00                                                                                 |                            |                                   |
| bala dadawai in<br>Ala a dadawai in<br>bala dadawai in<br>bala dadawa                                                                                                    | Data dadawa Image: Construction   Data dadawa Image: Construction   Devine previne Image: Construction   Devine previne Image: Construction <t< td=""><td>Foctură</td><td>C</td><td>Numär contract<br/>7777</td><td></td><td></td><td></td><td></td><td></td><td>Dată semnare contract<br/>23-02-2024 00:00</td><td></td><td></td></t<>                                                                                                    | Foctură                                                                                                    | C                                      | Numär contract<br>7777                                                                                                    |                                                                                                    |                                                                                         |                                                                                                    |                                                                                          |                                  | Dată semnare contract<br>23-02-2024 00:00                                                        |                            |                                   |
|                                                                                                    |                                                                                                    | Ordin de deplasare                                                                                                    | C                                      |                                                                                                    |                                                                                                    |                                                                                         |                                                                                                    |                                                                                          |                                  |                                                                                                  |                            |                                   |
| Double plane in the sequence of a long plane in the sequence of a long plane in the                                                                                                    | Double of the set of the set of t                                                                                                    | Altă cheltuială / Cost simplificat                                                                                                    | C                                      | Cereri de prefinanțare                                                                                                    |                                                                                                    |                                                                                         |                                                                                                    |                                                                                          |                                  |                                                                                                  |                            | T Filtre                          |
| Obseption <ul> <li></li></ul>                                                                                                    | 0 000 gluid       Image: Statistic Statistic Statiste Statiste Statistic Statistic Statistis Statistic Sta                                                                                                    | Document plată                                                                                                    | 8                                      | Cod                                                                                                    | Numör                                                                                                    | Store                                                                                   | Numör inregistrore                                                                                                    | Dată înregistrare                                                                        | Versiune                         | project                                                                                          | Dată transmitere           | Actiuni                           |
| Image: Property and Series and Series                                                                                                    | And and a construction                                                                                                    | Dovadă plată                                                                                                    | (2)                                    | 564                                                                                                    | 1                                                                                                    |                                                                                         | 1122                                                                                                    | 10-04-2024                                                                               |                                  |                                                                                                  | 13.04.2024 16:55           | 2                                 |
| et de de dépine<br>* * * * * * * * * * * * * * * * * * *                                                                                                     | en et akalaja<br>* * * * * * * * * * * * * * * * * * *                                                                                                     |                                                                                                    |                                        |                                                                                                    | *                                                                                                    |                                                                                         | ****                                                                                                    | 10 01 2021                                                                               |                                  |                                                                                                  | 10 01 1011 10:00           | Ð                                 |
| a *   * *   * *   * *   * *   * *   * *   * *   * *   * *   * *   * *   * *   * *   * *   * *   * *   * *   * *   * *   * *   * *   * *   * *   * *   * *   * *   * *   * *   * *   * *   * *   * *   * *   * *   * *   * *   * *   * *   * *   * *   * *   * *   * *   * *   * *   * *   * *   * *   * *   * *   * *   * *   * *   * *   * *   * *   * *   * *   * *   * *   * * <td>x *</td> <td>ntract de achiziție</td> <td></td> <td></td> <td></td> <td></td> <td></td> <td></td> <td></td> <td></td> <td></td> <td></td>                                                                                                    | x *                                                                                                    | ntract de achiziție                                                                                                    |                                        |                                                                                                    |                                                                                                    |                                                                                         |                                                                                                    |                                                                                          |                                  |                                                                                                  |                            |                                   |
| Next     1440     Core de puello       yether     Implementation       get     Implementation       get     Implement                                                                                                    | Name     Name     Set       Set     Set         Set                                                                                                    |                                                                                                    |                                        |                                                                                                    |                                                                                                    |                                                                                         |                                                                                                    |                                                                                          |                                  |                                                                                                  |                            |                                   |
| performance       Information creared performance         base-month three       Implementation constrained performance         base-month three       Implementation constrained performance         base-month three       Implementation constrained performance         base-month three       Implementation constrained performance         base-month three       Implementation constrained performance         base-month three       Implementation constrained performance         base-month three       Implementation constrained performance         base-month three-month three-month                                                                                                    | eperdemotipes  perdemotipes  perdemotipes perdemotipes                                                                                                    | rSMI52021 @                                                                                                    | Entități jurid                         | ice t <sup>®</sup> Proiecte                                                                                                    | 至 Achiziții                                                                                                    |                                                                                         |                                                                                                    |                                                                                          |                                  |                                                                                                  |                            | S PHERROD (C)                     |
| Data       Market Anderson       Market       Construction       Construction <thconstruction< th="">       Construction       Construction       Construct</thconstruction<>                                                                                                    | tine bounder hole bounder hole hole hole and hole hole hole hole hole hole hole hole                                                                                                    | ySMIS2021                                                                                                    | Entități juridi                        | ice 18 Proiecte                                                                                                    | 至 Achiziții                                                                                                    |                                                                                         |                                                                                                    |                                                                                          |                                  |                                                                                                  |                            | C Prepriod Ø                      |
| Documenter Hondel               Marine registrementer            Documenter Hondel               Marine            Documenter Hondel               Marine            Documenter Hondel               Marine            Documenter Hondel               Marine            Documenter Hondel               Marine Hondel            Documenter Hondel               Marine Hondel            Marine Hondel               Marine Hondel            Documenter               Marine Hondel            Marine Hondel               Marine Hondel            Marine Hondel               Marine Hondel            Documenter               Marine Hondel            Marine Hondel               Marine Hondel            Marine Hondel               Marine Hondel            Marine Hondel               Marine Hondel            Marine Hondel               Marine Hondel            Marine Hondel               Marine Hondel            Marine Hondel               Marin            Marin Hondel                                                                                                    | Documents findel               Gard Sand Sand Sand Sand Sand Sand Sand San                                                                                                    | ySMIS2021<br>Presect 346430 Co<br>e prefinantare                                                                                                    | Entități juridi                        | ice të Proiecte ;<br>564 :<br>Informoții cerere de prefi                                                                                                    | 至 Achiziții<br>linanțare                                                                                                    |                                                                                         |                                                                                                    |                                                                                          |                                  |                                                                                                  |                            | C Presence O                      |
| Codi Gui Codi Codi Codi Codi Codi Codi Codi Cod                                                                                                    | bolais     bolais     bolais     bolais       Cardias     add     add       Cardias     add     add       Sola 2024 (1567)     bolais     bolais       Cardias     add     add       Cardias     add     add       Cardias     add     add       Cardias     add     add       Cardias     add     add       Cardias     add     add       Cardias     add     add       Cardias     add     add       Cardias     add     add       Cardias     add     add       Cardias     add     add       Cardias     add     add                                                                                                    | ySMIS2021 a<br>Presez 34640 cc<br>le prefinontore<br>Dtopo                                                                                                    | Entități jurid                         | ice t§ Proiecte<br>564<br>Informații cerere de prefi                                                                                                    | Achiziji<br>Inantare<br>مطالبها عنوان معام الله يحالبها المعام الله يحالبها المعام المعام المع<br>المعام المعام المعام<br>المعام المعام المعام المعام المعام المعام المعام المعام المعام المعام المعام المعام المعام المعام المعام المعام المعام المعام المعام المعام المعام المعام المعام المعام المعام المعام المعام المعام المع<br>معام المعام المعام المعام المعام المعام المعام المعام المعام المعام المعام المعام المعام المعام المعام المعام المعام المعام المعام المعام المعام المعام المعام المعام المعام المعام المعام المعام المعام المعام المعام المعام المعام المعام المعام المعام المعام المعام المعام المعام المعام المعام المعام<br>معام المعام المعام المعام المعام المعام المعام المعام المعام المعام المعام المعام المعام المعام المعام معام                                                                                                    | negent Vension court de gestrong                                                        | ev eds 1                                                                                                    |                                                                                          |                                  |                                                                                                  |                            | e marroo                          |
| Conflored     Preint<br>Test inginen NAM1 (5)     Conflored     Conflored                                                                                                    | Clarification     Ansiet     Set Single     Set Single <td>ySMIS2021 a<br/>Protect 34643 cc<br/>te prefinantjore<br/>Decumente finale</td> <td>Entități jurid</td> <td>ice t§ Proiecte<br/>564<br/>Informații cerere de prefi<br/>A ta se pot dectar me</td> <td>Achizipi<br/>Inontore<br/>editión mages sever la perfete<br/>softwir mages sever la perfet</td> <td>segara basiwa carat da pateng</td> <td>ee edir: 1</td> <td></td> <td></td> <td></td> <td></td> <td>C Para C</td>                                                                                                    | ySMIS2021 a<br>Protect 34643 cc<br>te prefinantjore<br>Decumente finale                                                                                                    | Entități jurid                         | ice t§ Proiecte<br>564<br>Informații cerere de prefi<br>A ta se pot dectar me                                                                                                    | Achizipi<br>Inontore<br>editión mages sever la perfete<br>softwir mages sever la perfet                                                                                                    | segara basiwa carat da pateng                                                           | ee edir: 1                                                                                                    |                                                                                          |                                  |                                                                                                  |                            | C Para C                          |
| A construction     Test implem NAM1 (2************************************                                                                                                    | A corres     Test implem NAM1 (2)     Autors     Autors     Autors     Autors     Autors     Data     Data       So A corres     Autors     Autors     Autors     Data     Data     Data       So A corres     Autors     Autors     Data     Data     Data       So A corres     Autors     Data     Data     Data                                                                                                    | ySMIS2021 d<br>Preset 34640 cc<br>e prefinantjane<br>Documente finale<br>Documente finale                                                                                                    | Entități jurid                         | ce LB Projecte<br>564<br>Informați cerre de prefi<br>Majure per dector no<br>Gal<br>564                                                                                                    | Achizeji inantore                                                                                                    | songert Versions cover de prefounça                                                     | we entry 1<br>Nambr<br>2                                                                                                    |                                                                                          |                                  |                                                                                                  |                            | C MARTINO O                       |
| Concention         Name         Data Integrations           Internal         1         1122         10 - 2024           Internal         Austritution representable         Data Integrations         10 - 2024           Austritution representable         Austritution of Management porture Program Inclusions µ Deministration Societion         Data Integrations           Austritution of Management porture Program Inclusions µ Deministration Societion         Data Integrations         Data Integrations                                                                                                    | Name         Name         Description           form di         1         1122         10.04 2024           bound regenerable         Adventure regenerable         1122         10.04 2024           bound regenerable         Adventure regenerable         1122         10.04 2024           bound regenerable         Adventure regenerable         1122         10.04 2024           bound regenerable         Adventure regenerable         10.04 2024         10.04 2024                                                                                                    | XSMIS2021                                                                                                    | Entități jurid                         | ce LB Projecte<br>554 Informații cervre de prefi Cat<br>564 Pasiet                                                                                                    | Achizeji<br>Inantore                                                                                                    | ungert Venaues centri de prénaug                                                        | er este 1<br>Nanör<br>1                                                                                                    |                                                                                          |                                  | Cert SMIS                                                                                        |                            | C Internet O                      |
| iando a contraction regionabilità inderinatione de Management pontes Program Inclusione gi Dennitate Socialità Determinante de Management pontes Program Inclusione gi Dennitate Socialità de Management pontes Program Inclusione gi Dennitate Socialità de Management pontes Program Inc                                                                                                    | inggi ang ang ang ang ang ang ang ang ang ang                                                                                                    | ASMIS2021 as a second second s | Entități jurid                         | ce 12 Projecte<br>554<br>Informați cerere de pref<br>16 Teu por de cerer<br>564<br>Project<br>7est implem habbat (5)                                                                                                    | Acharpii<br>Inontore                                                                                                    | negent Vensione cover de grefourg                                                       | er eda 1<br>Rada<br>1                                                                                                    |                                                                                          |                                  | Core States<br>2.456-322 (8)                                                                     |                            | PEPROD Ø                          |
| Decemente         Autoritain responsabilit         Data transmitere           Autoritain responsabilit         130 44 2024 18.65           Autoritain responsabilit         130 44 2024 18.65                                                                                                    | Decemente Automative regenerabilità De la tronsmittere<br>Automative de Management portito Program Induziane și Dennitată: Socială 13 0-0 2021 18:55                                                                                                    | rSMIS2021 arcs arcs arcs arcs arcs arcs arcs arcs                                                                                                    | Entități jurid                         | ce 12 Projecte 553<br>Informații covre de pref<br>informații covre de pref<br>informații covre de pref | Achizeji<br>Inontpre                                                                                                    | norgant Versions cours de précarty                                                      | er eder 1<br>Nander<br>1<br>Naarde longisterer                                                                                                    |                                                                                          |                                  | Cod SMS<br>2.65.12 (2)<br>Doble inceptioner                                                      |                            | PERFOC                            |
| A loter                                                                                                    | ▲ londs                                                                                                    | SMI52021 Cr<br>Prese: 34430 Cr<br>prefinentare<br>tope<br>councete finale<br>excise<br>surficave<br>e corree *<br>3 04-2024 1657<br>annjā                                                                                                    | Entități jurid                         | ce t2 Proiecte<br>554<br>Informații cerere de pref<br>A înu apet electure mi<br>Cel<br>564<br>Preist<br>Preist<br>Preist<br>1<br>Venture preist<br>1                                                                                                    | Achizaji<br>Inantore<br>Calif.dr mages sever la punfe                                                                                                    | ongant Vensiong const da prefesant                                                      | ee edde 1<br>Naador<br>1<br>Naador Ionegistroon<br>1122                                                                                                    |                                                                                          |                                  | Cod SMS<br>14610 (8<br>Dotti Integrittore<br>10-04-2024                                          |                            | Presence Ø                        |
| ▲ lots                                                                                                    | A lotte                                                                                                    | SMIS2021                                                                                                    | Entități jurid                         | ce 13 Proiecte<br>554<br>Informații cerere de prefi<br>An la part divinta me<br>564<br>Prest<br>2<br>Vendes prefite MAM1 (2)<br>Vendes prefit<br>2<br>Antonine regenatalia<br>Antonine regenatalia                                                                                                    | Achizaji  Inontore  ont-dri mugar const da perfe                                                                                                    | organt Winsteinsteiner für preforer)<br>                                                | ee edic 1<br>Nondr<br>1<br>Nandr 1<br>1<br>2                                                                                                    |                                                                                          |                                  | Cere SMS<br>24542D @<br>Data Insegnations<br>10-04-2024<br>Data Strossmither<br>10-04-2024       |                            | C Prestron Q                      |
|                                                                                                    |                                                                                                    | AySMIS2021                                                                                                    | Entități jurid                         | ce 12 Projecte<br>564<br>Informații ceare de prefi<br>Cai 564<br>Reiset<br>Reiset<br>Reiset<br>1<br>Addrehe spresition<br>1<br>Addrehe spresition                                                                                                    | Achtarpi     Achtarpi      Innantore      Achtarpi      Achtarpi    | engent Vanianse tontoi de porfoarge                                                     | er ester L<br>Numbr<br>1<br>Numbr Inngistrom<br>122                                                                                                    |                                                                                          |                                  | Cod SMS<br><u>JA6510</u><br>Doth Inregistrure<br>10: 0-4-2024<br>JJ: 0-4-2024 J.6:55             |                            | Patrico 🖓                         |
|                                                                                                    |                                                                                                    | SMI52021                                                                                                    | Entități jurid                         | ce 12 Proiecto<br>564<br>Informații cenere de pref<br>Cei<br>564<br>Proiect<br>Test implem NAMA (2)<br>Test implem NAMA (2)<br>Wenter preist<br>1<br>Adarthe regeneration<br>Ada, POS, Autoritarea de la                                                                                                    | Achizipi  Inontore  Control receptor areas to punch  Aurogement portru Program In                                                                                                    | vegent Vendene onen de preferen                                                         | ev edar 1<br>Randy<br>1<br>Namide insujations<br>1222                                                                                                    | ▲ Istrate                                                                                |                                  | Cer 5M5<br>245:32 @<br>Deat tomoster<br>10 OH 2024 16:05                                         |                            |                                   |
|                                                                                                    |                                                                                                    | ItySMIS2021                                                                                                    | Entități jurid                         | ce 13 Proiecte<br>554<br>Informații cerere de prefi<br>64<br>564<br>Prest<br>7est împlem MAULI (3<br>Venalus prefi<br>1<br>Adu, PDS, Autoritores de la                                                                                                    | Achizeji  Inontore  anti-dri magni const da perfor  Astrogenesit portor Program Ire                                                                                                    | organt Versional care of digan from p                                                   | ee edict 1<br>Nambér<br>1<br>1222                                                                                                    | ▲ kote                                                                                   |                                  | Cerl SMS<br>26543D @<br>Deal Inequations<br>10-04-2024 16:55                                     |                            | Presence @                        |
|                                                                                                    |                                                                                                    | ySMIS2021                                                                                                    | Entitlet jund     der                  | ce 18 Proiecte<br>56<br>Informații cerere de prefi<br>6 se par declara me<br>6 se<br>56<br>Prest<br>Prest<br>Test implem NAMA ( 6<br>Veniere<br>1<br>Anteriore regenetit<br>Anteriore regenetit                                                                                                    | Achizipi Insunfore  Insunfore  Administrative  Administrative  Administra | ongant Vinsianos (antil de parloar)<br>nature y Donnotate Sociali                       | er eta: 1<br>Numbr<br>1<br>Numbr<br>1<br>122                                                                                                    | ▲ Instate                                                                                |                                  | Ceel SMS<br>1455-10<br>Debt inregistrure<br>10-04-2024<br>10-04-2024<br>10-04-2024<br>10-04-2024 |                            |                                   |
|                                                                                                    |                                                                                                    | ySMI52021 4<br>Protect 346420 cc<br>a prefinantore<br>tage<br>Documento finale<br>Documento<br>a 0.4 1020 1.0557<br>fangă<br>Documento                                                                                                    | Entropy jurid                          | ce     12     Protecte       s     564       Informații correr de prefi       cari       564       Peiet       Test implemi MAMAI (2)       Ventorgenetă       Adartete regenetă       Adartete regenetă                                                                                                    | Acharpi     Acharpi     Acharpi     Acharpi     Acharpi                                                                                                    | congrant Vanisance Commit die genfloorge<br>odusiume ji Domentarie Socială              | er etc: 1                                                                                                    | ▲ hone                                                                                   |                                  | Cee SMS<br>246230 @<br>Detti Impaintere<br>13 04 2024 16:55                                      |                            |                                   |
|                                                                                                    |                                                                                                    | ySMIS2021                                                                                                    | Entido jurid                           | ce US Proiecte<br>564<br>Informații cenere de pref<br>Cei<br>564<br>Poiett<br>Testi informații cenere de pref<br>1<br>Macarlanda (2)<br>Westure prefet<br>1<br>Accentoria regional MAA1 (2)<br>Westure prefet<br>1<br>Accentoria regional MAA1 (2)<br>MacArlanda regional MAA1 (2)<br>MacArlanda regional MAA1 (2)         | Achiatpi      Achiatpi      Inontore      addrdat mages sever the parket      Avaragement portru Program In                                                                                                    | volgent Vanaame conset de gestroord                                                     | ev ede 1  Nandor  Nandor  1  Nandor  1  Nand | ▲ hote                                                                                   |                                  | Cert SMS<br>245120 (8)<br>Data Inspirative<br>10-04-2024 10:55                                   |                            |                                   |
|                                                                                                    |                                                                                                    | ySMIS2021                                                                                                    | Entitip juriditip                      | ce 12 Proiecte<br>554<br>Informații cerere de pref<br>Cel<br>564<br>Preist<br>Preist<br>Preist<br>Anteritor regenestită<br>Anteritor regenestită<br>Anteritor regenestită                                                                                                    | Achizaji  Insentore  andródu swape sever de perfer  Akrogerment porteu Program fre                                                                                                    | orgont Westernsteiner die genfordg                                                      | ee edet 1<br>Nambr 1<br>1<br>1222                                                                                                    | ▲ kote                                                                                   |                                  | Cert SMS<br>265420 @<br>10-04-2024<br>10-04-2024 10:05                                           |                            |                                   |
|                                                                                                    |                                                                                                    | ySMIS2021                                                                                                    | Entitity juridities                    | ce 18 Proiecte<br>55<br>Informații cerere de prefi<br>64<br>54<br>Prest<br>7est împlem 14041 di<br>1<br>Ant-PDS, Antaritore se to                                                                                                    | Achizeji  Inantare  adhidri awara cerer da perfer  Aseagement portru Program te                                                                                                    | sog part Versionel caref (dig prefear)                                                  | er eta: 1<br>Nandr<br>1<br>Nandr<br>1<br>122                                                                                                    | ▲ istate                                                                                 |                                  | Cod SMS<br>26521 0<br>Dub Inspirator<br>13-04-2024 10:05                                         |                            |                                   |
|                                                                                                    |                                                                                                    | ySMIS2021                                                                                                    | Entit() jurid     v                    | ce 18 Proiecte<br>54<br>Formati cerere de prefi<br>Cel<br>54<br>Prest<br>Prest<br>Test imper hAdut (<br>1<br>Autorion regenation<br>Adut POS Autoritos de la                                                                                                    | Achtarpi     Achtarpi      Achtarpi     | rangaret Vinsuenes Centrel del profileorgu<br>raductore y Dermitates Social8            | er este I<br>Numbr<br>1<br>Numbr 1<br>122                                                                                                    | ▲ boss                                                                                   |                                  | Cod SMS<br><u>JA6510</u><br>Doth Inregistrum<br>13 04 - 2024 16:55                               |                            |                                   |
|                                                                                                    |                                                                                                    | ySMIS2021                                                                                                    | Entido jund     ura de pathogram     v | ce 15 Proiecte<br>564<br>Informații cenre de pref<br>Cel<br>564<br>Printt<br>Tentt<br>Tentt<br>1<br>Aut.PDS, Adantatos de la<br>Aut.PDS, Adantatos de la                                                                                                    | Achielpi  Inonfore  Averagement portiv Program In                                                                                                    | volgent Vanance contro de grafina eje                                                   | ee edu 1  Aundo Jongitrone 1122                                                                                                    | ▲ hose                                                                                   |                                  | Cort SMS<br>26520 @<br>Detti Inspiriture<br>13-04-2024 16:55                                     |                            |                                   |
|                                                                                                    |                                                                                                    | rSMIS2021                                                                                                    | Entity jurid     ter de participant    | ce 12 Proiecte<br>564<br>Informații cenere de pref<br>Cei<br>564<br>Preist<br>Test implem NAMA (2<br>Venture preist<br>1<br>Adarbite regenetică<br>Ada, PEC, Antonizea de la                                                                                                    | Achizații Incentore Confrider anagen severe de partice Averagement portou Program Inc                                                                                                    | verennt Versame eneme de preferente<br>velacione y Dermitete Sacială                    | Number longitures           1222                                                                                                    | ▲ kote                                                                                   |                                  | Cerl SMS<br>244320 @<br>10-04-2024<br>13-04-2024 18:55                                           |                            |                                   |

Cererea de plată poate avea următoarele stări:

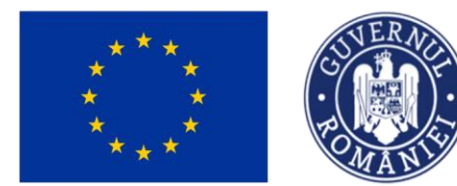

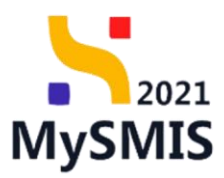

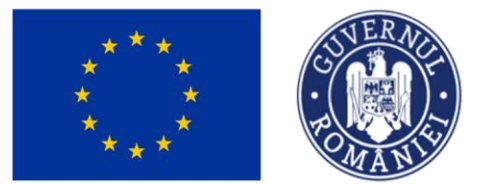

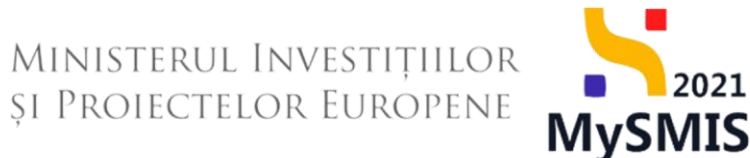

# Secțiunea 4. Cerere de rambursare / Cerere de rambursare aferentă cererii de plată

#### A. Cerere de rambursare

| La accesarea secțiunii | Ce | Cerere de rambursare | , aplicația afișează lista cererilor de rambursare. |
|------------------------|----|----------------------|-----------------------------------------------------|
|                        |    |                      |                                                     |

| MySMIS2021                                           | Entități juridio   | 18: Protecte X Achizeji                                                                                                    |                                                                                  |
|------------------------------------------------------|--------------------|----------------------------------------------------------------------------------------------------|----------------------------------------------------------------------------------|
| Proiect 346430 Ce                                    | rere de rombursore |                                                                                                    |                                                                                  |
| General                                              |                    | D Test implem NMM1                                                                                                    | 🛃, Descarcă formular                                                             |
| Implementare                                         |                    | Agal                                                                                                    | Stare                                                                            |
| Ce Cerere de prefinanțare                            | C                  | PIDS/1860PIDS_P6/0P4 - multifond                                                                                                    | Contract semnat                                                                  |
| Ce Cerere de plată                                   | C                  | Cod SMIS Cod esociere                                                                                                    | Denumire autoritate                                                              |
| Ce Cerere de rambursare                              | C                  | 146430-342 G                                                                                                    | AM_PIDS_Autoritatea de Management pentru Program Incluziune și Demnitate Socială |
| Documente justificative<br>Re Rosursă umană          | -                  | Objector quarker<br>ESO411. F65 ESO411. Lategiese accessival regat și în treșu al le sorveii de calente, sustrochile și la prețeri accessivile incluiter serveii cer prevovente accessivile incluiter și regulere<br>cetre prozona inclusi nativaterile accessivile accessivile e prevente accessivile în preteri accessivile accessive în prevente accessivile accessivile accessive și regulere<br>accessive accessive | Dott inchildere                                                                  |
| Co Contract de muncă                                 | C                  | RSO4.3 - FEDR - RSO4.2 Promovero incluzionii socio-economica do anumităților marginalizate, a gospodărilor cu venituri reduse și a grupurilor dezavantajate, inclusiv a persoanelor cu neval<br>esociele nei artivuli intervene and vizore la eculerite și esocielle sociele.                                                                                                    | 13.02.2043.09.00                                                                 |
| St Stat                                              | Ø                  | destruer bei und han und han zum zu zweis einem fein 6 zu zum zusaun                                                                                                    |                                                                                  |
| Fa Factură                                           | C                  | Numdr contract<br>7777                                                                                                    | Dotili semnare contract<br>23-02-2024 00:00                                      |
| Or Ordin de deplasare                                | <b>e</b>           |                                                                                                    |                                                                                  |
| Al Altă cheltuială / Cost simplificat                | C                  | Cereri de rambursare                                                                                                    | 🝸 Filtro 💽 Adougă                                                                |
| Do Document plată                                    | Ø                  |                                                                                                    |                                                                                  |
| Do Dovadă plată                                      | C                  |                                                                                                    |                                                                                  |
| Achiziții                                            |                    |                                                                                                    |                                                                                  |
| Co Contract de achiziție                             |                    | Tabelul nu conține înregistrări.                                                                                                    |                                                                                  |
| Contractore                                          | -                  | womentant no consist date unipermitted in occasi source.                                                                                                    |                                                                                  |
| Do Dosar contract                                    |                    |                                                                                                    |                                                                                  |
| So Solicitare modificare proiect                     | Ø                  |                                                                                                    |                                                                                  |
| So Solicitare documente justificative / suplimentare |                    |                                                                                                    |                                                                                  |
| CI Clarificare                                       |                    |                                                                                                    |                                                                                  |
| De Decizio                                           |                    |                                                                                                    |                                                                                  |
| Co Contestație                                       |                    |                                                                                                    |                                                                                  |
|                                                      |                    |                                                                                                    |                                                                                  |

Pentru a adăuga o cerere de rambursare se acționează butonul

Aplicația deschide fereastra pop-up *Adaugă cerere de rambursare* în care se completează informațiile generale ale cererii de rambursare (tip cerere – de rambursare/ de rambursare aferentă unei cereri de plată, numărul de înregistrare și data înregistrării, cerere de rambursare finală DA/ NU).

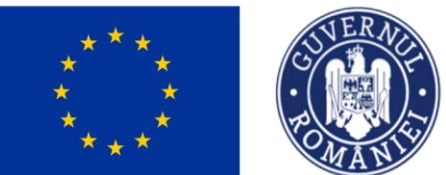

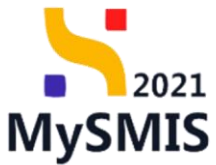

| MySMIS2021                                           | Entități juridi   | ce 🕂 Proiecte 🗿 🗄 Achiziții                                                                                                    |                                              |                                       |                                           |
|------------------------------------------------------|-------------------|----------------------------------------------------------------------------------------------------|----------------------------------------------|---------------------------------------|-------------------------------------------|
| Project 346430 Cer                                   | ere de rambursare |                                                                                                    |                                              |                                       |                                           |
| General<br>It Etope project                          |                   | Test implem NMM1                                                                                                    |                                              |                                       | 🕁 Discoreð formular                       |
| Implementare                                         |                   | And                                                                                                    |                                              |                                       | States                                    |
| Ce Cerere de prefinanțare                            | C                 | PIDS/1860/PIDS_P6/0P4 - multifond                                                                                                    |                                              |                                       | Contract semnat                           |
| Ce Cerere de plată                                   | C                 | Cod SMIS                                                                                                    | Cod associate                                |                                       | Denumire autoritate                       |
| Ce Cerere de rambursare                              | C                 | 240432 (6                                                                                                    |                                              |                                       |                                           |
| Documente justificative                              | -                 | Objective specifice<br>ESO4.11 - FSE+ - ESO4.11_Lörgirco occesului egol și în timp util I                                            | Addugd cerere de rumbulsdre                  | ite și îngrijire orientată            | Dotti inchidere                           |
| Co Contract de muncă                                 | C                 | defavorizate imbunătățirea accesibilității, inclusiv pentru persoan<br>RSO4.3 - FEDR - RSO4.3_Promovarea incluzivnii socio -economic | Tip*                                         | termen lung<br>1 persoanelor cu nevoi |                                           |
| St Stat                                              | C                 | speciale, prin acțiuni integrate care să vizeze locuințele și servicii                                                               | Numěr Incenstrore *                          |                                       | 13-02-2043 09:00                          |
| Fa Factură                                           | C                 | Număr contract<br>7777                                                                                                    | 1123                                         |                                       | Dată semnare contract<br>23-02-2024 00:00 |
| Dr Ordin de deplasore                                | C                 |                                                                                                    | Dată înregistrare *                          |                                       |                                           |
| Altă cheltuială / Cost simplificat                   | C                 | Cereri de rambursare                                                                                                    | 19-04-2024                                   |                                       | V Filtre 💽 Adougð                         |
| Do Document plată                                    | C                 |                                                                                                    | Este cerere de rambursare finală *           |                                       |                                           |
| Do Dovadā plotā                                      | C                 |                                                                                                    | • NU                                         |                                       |                                           |
| Achiziții                                            |                   |                                                                                                    | Anulcază 📀 Adaugă                            |                                       |                                           |
| Co Contract de achiziție                             |                   |                                                                                                    | Momentan nu există date disponibile în acest | tabel.                                |                                           |
| Contractore                                          | -                 |                                                                                                    |                                              |                                       |                                           |
| Do Dosar contract                                    |                   |                                                                                                    |                                              |                                       |                                           |
| So Solicitare modificare project                     | C                 |                                                                                                    |                                              |                                       |                                           |
| So Solicitare documente justificative / suplimentare |                   |                                                                                                    |                                              |                                       |                                           |
| Clarificare                                          |                   |                                                                                                    |                                              |                                       |                                           |
| De Decizie                                           |                   |                                                                                                    |                                              |                                       |                                           |
| Co Contestație                                       |                   |                                                                                                    |                                              |                                       |                                           |
|                                                      |                   |                                                                                                    |                                              |                                       |                                           |

Se salvează prin acționarea butonului

🕂 Adaugă

Cererea de rambursare va avea starea

| MySMIS2021                                                                                        | 🔒 Entități juri    | idice to Projecte                                                                                          | e 至 Achiziț                                                                                     | i                                                                                                    |                                                                                                    |                                                                                            |                                                                                                    |                                                                                  |                                            |                          | PREPI                | rod (Ø (Å (4 <sup>6</sup> |
|---------------------------------------------------------------------------------------------------|--------------------|----------------------------------------------------------------------------------------------------|-------------------------------------------------------------------------------------------------|----------------------------------------------------------------------------------------------------|----------------------------------------------------------------------------------------------------|--------------------------------------------------------------------------------------------|----------------------------------------------------------------------------------------------------|----------------------------------------------------------------------------------|--------------------------------------------|--------------------------|----------------------|---------------------------|
| Proiect 346430                                                                                    | Cerere de romburso | sre                                                                                                    |                                                                                                 |                                                                                                    |                                                                                                    |                                                                                            |                                                                                                    |                                                                                  |                                            |                          |                      |                           |
| General Et Etape project                                                                          |                    | Test imple                                                                                                 | em NMM1                                                                                         |                                                                                                    |                                                                                                    |                                                                                            |                                                                                                    |                                                                                  |                                            |                          |                      | 🛃 Descarcă formular       |
| Implementare<br>Ce Cercre de prefinanțare                                                         | C                  | Apel<br>PIDS/1860/PIDS_F                                                                                   | P6/0IP4 - multifond                                                                             |                                                                                                    |                                                                                                    |                                                                                            |                                                                                                    |                                                                                  | Stare Contract semnat                      |                          |                      |                           |
| Ce Cercre de plată                                                                                | 8                  | Cod SMIS<br>346430                                                                                         |                                                                                                 |                                                                                                    | Cod osociere<br>346430-342                                                                                                    |                                                                                            |                                                                                                    |                                                                                  | Denumire autoritate<br>AM_PIDS_Autoritated | de Management pentru Pro | gram Incluziune și D | emnitate Socială          |
| Documente justificative           Re         Resursă umană           Go         Contract de muncă | -                  | Objective specifice<br>ESO4.11 - FSE+ - I<br>cötre persoane, ini<br>defavorizate İmbu<br>RSO4.3 - FEDR - F | ESO4.11_Lärgirea oo<br>clusiv asistentä media<br>mätätirea accesibilitär<br>RSO4.3_Promovarea i | csului egal și în timp util la servicii de calitate, sustenabile<br>ată Mademizarea sistemete de pretecție socială, inclusiv p<br>și, inclusiv pentru persoanele cu dizabilități, precum și a chi<br>lacialmi socio-economice a comunităților marginalizate, | și la prețuri accesibile, inclusiv ser<br>promovarea accesului la protecție<br>cacității și rezilienței sistemelor de<br>a gospodăriilor cu venituri reduse ș | vicii care promoveo<br>socială, acordând o<br>sănătate și a servic<br>i a grupunilor dezav | ză accesul la locuințe ;<br>atenție deosebită cop<br>cillor de îngrijire pe terr<br>vantajate, inclusiv a pe | și îngrijire orientată<br>iilor și grupurilor<br>men lung<br>risoanelor cu nevoi | Dotă închidere                             |                          |                      |                           |
| St Stat                                                                                           | e                  | speciale, prin acțiu<br>Număr contract<br>7777                                                             | ini integrate care să v                                                                         | zcze locumțele și serviciile sociale                                                                                                    |                                                                                                    |                                                                                            |                                                                                                    |                                                                                  | Dető semnare contract<br>23-02-2024 00:00  |                          |                      |                           |
| Or Ordin de deplasare                                                                             | at C               | Cereri de rambur                                                                                           | rsare                                                                                           |                                                                                                    |                                                                                                    |                                                                                            |                                                                                                    |                                                                                  |                                            |                          | V                    | Filtre 💿 Adougă           |
| De Document plată<br>De Dovadă plată                                                              | ß                  | Cod ()<br>241                                                                                              | Numör II                                                                                        | Cerere plotă                                                                                                    | Store                                                                                                    | Nur<br>112                                                                                 | mär inregistrare 🔐                                                                                           | Dată înregistrare 11                                                             | Versiune proiect                           | Dată transmitere         | Cerere finală 🚲      | Acțiuni                   |
| Achiziții<br>Co Contract de achiziție                                                             |                    |                                                                                                    |                                                                                                 |                                                                                                    |                                                                                                    |                                                                                            |                                                                                                    |                                                                                  |                                            |                          |                      |                           |
| Contractore Do Dosar contract                                                                     | -                  |                                                                                                    |                                                                                                 |                                                                                                    |                                                                                                    |                                                                                            |                                                                                                    |                                                                                  |                                            |                          |                      |                           |
| Se Solicitare modificare proiect<br>Se Solicitare documente justificativ<br>suplimentare          | <b>()</b>          |                                                                                                    |                                                                                                 |                                                                                                    |                                                                                                    |                                                                                            |                                                                                                    |                                                                                  |                                            |                          |                      |                           |
| Clarificare De Decizie                                                                            |                    |                                                                                                    |                                                                                                 |                                                                                                    |                                                                                                    |                                                                                            |                                                                                                    |                                                                                  |                                            |                          |                      |                           |
| Co Contestație                                                                                    |                    |                                                                                                    |                                                                                                 |                                                                                                    |                                                                                                    |                                                                                            |                                                                                                    |                                                                                  |                                            |                          |                      |                           |

Acțiunile disponibile asupra cererii de rambursare create sunt următoarele:

Modifică - aplicația deschide fereastra pop-up Modifică cerere de rambursare în

Versiune manual 1. Versiune aplicație 1 Manual de utilizare MySMIS2021\_FO\_Implementare Redactat de Direcția de Coordonare SMIS și IT (DCSMISIT)

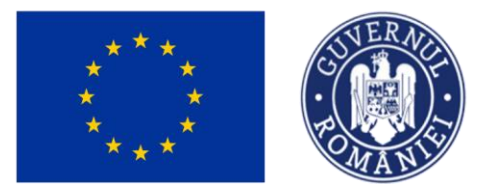

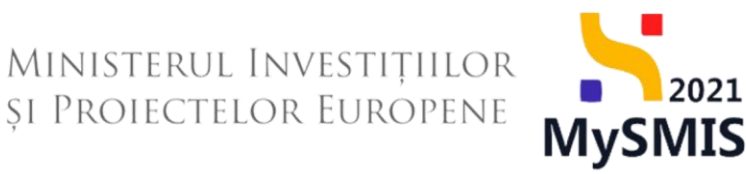

vederea modificării datelor introduse anterior. Se salvează informațiile prin acționarea

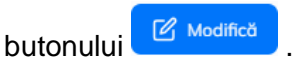

| MySMIS2021                           | 🕽 Entități jurid     | ice to Projecte                                                  | Achiziții                                          |                                                       |                                    |                      |                                                                     |                       |                           | PREP                  | ROD (P) A        | ₽ <b>₽</b> |
|--------------------------------------|----------------------|------------------------------------------------------------------|----------------------------------------------------|-------------------------------------------------------|------------------------------------|----------------------|---------------------------------------------------------------------|-----------------------|---------------------------|-----------------------|------------------|------------|
| Proiect 346430                       | ierere de rombursore |                                                                  |                                                    |                                                       |                                    |                      |                                                                     |                       |                           |                       |                  |            |
| General                              |                      | Test imple                                                       | m NMM1                                             |                                                       |                                    |                      |                                                                     |                       |                           |                       | 🕁 Descarcă formu | Aar        |
| Implementare                         | C                    | Apel<br>PIDS/1860/PIDS_P                                         | %/OP4 - multifond                                  |                                                       |                                    |                      |                                                                     | Store                 |                           |                       |                  |            |
| Ce Cercre de plotă                   | C                    | Cod SMIS                                                         |                                                    |                                                       | Cod asociere                       |                      |                                                                     | Denumire autoritate   |                           |                       |                  |            |
| Ce Cororo do rambursaro              | C                    | 346430 🕃                                                         |                                                    |                                                       | 346430-342 🖻                       |                      |                                                                     | AM_PIDS_Autoritated   | a de Management pentru Pr | ogram Incluziune și E | emnitate Socială |            |
| Documente justificative              | -                    | Objective specifice<br>ESO4.11 - FSE+ - E<br>côtre persoane, inc | ESO4.11.,Lârgirea acce<br>clusiv asistență medica  | sului egal și în timp util<br>lă Modernizarea sistem  | Tip *                              | ×                    | ițe și îngrijire orientată<br>copiilor și grupurilor<br>formee lune | Dotă închidere        |                           |                       |                  |            |
| Co Contract de muncõ                 | C                    | RSO4.3 - FEDR - R<br>speciale, prin acțiu                        | NSO4.3_Promovarea ini<br>ini integrate care să viz | luziunii socio-economic<br>eze locuințele și servicii | Cerere rambursare                  | ~                    | a persoanelor cu nevoi                                              | 13-02-2043 09:00      |                           |                       |                  |            |
| St Stat                              | C                    | Numär contract                                                   |                                                    |                                                       | Numär Inregistrare *               |                      |                                                                     | Dată semnare contract |                           |                       |                  |            |
| Fa Facturó                           | e<br>e               |                                                                  |                                                    |                                                       | Dată înregistrare *                |                      |                                                                     | 23-02-2024 00:00      |                           |                       |                  |            |
| Al Altà cheltuialà / Cost simplifica |                      | Cereri de rambur                                                 | sare                                               |                                                       | 19-04-2024                         |                      |                                                                     |                       |                           | V                     | Filtre 💿 Adou    | 494        |
| Do Document plată                    | C                    | Cod II                                                           | Numär 📰                                            | Cerere ploto                                          | Este cerere de rambursare finalà * |                      | Dată înregistrare                                                   | Versiune proiect      | Dată transmitere          | Cerere finală         | Acțiuni          |            |
| Do Dovadă plată                      | C                    | 241                                                              |                                                    |                                                       | <ul> <li>DA</li> <li>NU</li> </ul> |                      | 19-04-2024                                                          |                       |                           | Nu                    | -<br>-<br>       | •          |
| Achiziții                            |                      |                                                                  |                                                    |                                                       |                                    | Anulicază 🕑 Modifică |                                                                     |                       |                           |                       |                  |            |
| Co Contract de achiziție             |                      |                                                                  |                                                    |                                                       |                                    |                      |                                                                     |                       |                           |                       |                  |            |
| Do Dosar contract                    | -                    |                                                                  |                                                    |                                                       |                                    |                      |                                                                     |                       |                           |                       |                  |            |
| So Solicitore modificare project     | C                    |                                                                  |                                                    |                                                       |                                    |                      |                                                                     |                       |                           |                       |                  |            |
| Solicitare documente justificative   |                      |                                                                  |                                                    |                                                       |                                    |                      |                                                                     |                       |                           |                       |                  |            |
| CI Clarificare                       |                      |                                                                  |                                                    |                                                       |                                    |                      |                                                                     |                       |                           |                       |                  |            |
| De Decizie                           |                      |                                                                  |                                                    |                                                       |                                    |                      |                                                                     |                       |                           |                       |                  |            |
| Co Contestație                       |                      |                                                                  |                                                    |                                                       |                                    |                      |                                                                     |                       |                           |                       |                  |            |

Şterge - aplicaţia deschide o fereastră pop-up în vederea confirmării acţiunii. Se confirmă acţiunea prin acţionarea butonului

| MySMIS2021                                            | Entități juridi    | ce te Project                                                | Achiziții                                                                       |                                                                               |                                                                                                    |                                                        |                                                              |                                                   |                        |                         | Sector Program         | 00 Ø       | х ф <sup>0</sup> |
|-------------------------------------------------------|--------------------|--------------------------------------------------------------|---------------------------------------------------------------------------------|-------------------------------------------------------------------------------|----------------------------------------------------------------------------------------------------|--------------------------------------------------------|--------------------------------------------------------------|---------------------------------------------------|------------------------|-------------------------|------------------------|------------|------------------|
| C Prosect 346430 Ce                                   | rere de randuraare |                                                              |                                                                                 |                                                                               |                                                                                                    |                                                        |                                                              |                                                   |                        |                         |                        |            |                  |
| General                                               |                    | Test imple                                                   | em NMM1                                                                         |                                                                               |                                                                                                    |                                                        |                                                              |                                                   |                        |                         |                        | 🛓 Discon   | tormular         |
| Implementare                                          |                    |                                                              |                                                                                 |                                                                               |                                                                                                    |                                                        |                                                              |                                                   |                        |                         |                        |            |                  |
| Ce Cororo de prefinantore                             |                    | PIDS/1860/PIDS_                                              | P6/OP4 - multifond                                                              |                                                                               |                                                                                                    |                                                        |                                                              |                                                   | Controct seminat       |                         |                        |            |                  |
| Ca Cerere de plotă                                    |                    | Chil SMIS                                                    |                                                                                 |                                                                               | Cod passive                                                                                                    |                                                        |                                                              |                                                   | Denumire autoritate    |                         |                        |            |                  |
| Ce Cercre de rambursare                               | 1                  | 346430 @                                                     |                                                                                 |                                                                               | 346430-342 🕃                                                                                                    |                                                        |                                                              |                                                   | AM, PIDS, Aleantose    | de Management pentru Pr | ogram incluzione și De | mnitato So | Dial di          |
| Documente justificative                               | -                  | Objective specifice<br>ESO(1.11 - FSE+<br>côtre persoone, in | ESO4.11_Längina acco<br>clusiv asistență medica                                 | sului ogel și în timp util<br>8 Mademizarea sistem                            | lo servici de colitate, sustensibile și lo prețuri accesibile. I<br>elor de protecție socială, inclusiv promovarea accesului le                | nclusiv servici com pror<br>r protectio sociată, acord | rovează accesul la locuinț<br>ând o atenție dessetită ca     | e și îmgrijire orientată<br>spilier și grupurilor | Data inchidere         |                         |                        |            |                  |
| Call Contract de municó                               | æ                  | defovoripate imbu<br>RSO4.3 FEDR<br>speciale, prin acti      | inātātina accesibilitātu.<br>RSO 4.3_Promovarca in<br>uni integrate core sā viz | inclusiv pentru persoa<br>Juziunii socio-oconomi<br>cze locuințele și servici | nsie eu dizabilitäti, precum și a eficacitătii și rezilionței sis<br>ce a comunităților marginalizate, a gospodăriliar cu venit<br>și sur link | temelor de sânâtate și a<br>un reduse și a grupurilor  | servitifor de îngrijire pe tr<br>dezavantojate, inclusiv a p | rmon lung<br>persoanolor cu nevai                 | 13-02-2043-09-00       |                         |                        |            |                  |
| BR Stat                                               | 8                  | Numbr contract                                               |                                                                                 |                                                                               | Sterge cerere rambursare                                                                                                    |                                                        | ×                                                            |                                                   | Doth seminary contract |                         |                        |            |                  |
| Pa Pocturb                                            | (W)                |                                                              |                                                                                 |                                                                               | Esti siour să uni să sterni corecea de combure                                                                                                 | oren7                                                  | _                                                            |                                                   | 23-02-2024-00:00       |                         |                        |            |                  |
| or Ordin de deplosions                                | œ                  |                                                              |                                                                                 |                                                                               | eșa sigur ca vrei sa ștergi cererea de ramaurs                                                                                                 | Boruntő                                                | Confirmt (2)                                                 |                                                   |                        |                         |                        |            |                  |
| Al Altă cheltuiolă / Cost simplificat                 | C                  | Cereri de rombu                                              | rsore                                                                           |                                                                               |                                                                                                    | Humanya                                                |                                                              |                                                   |                        |                         | Υ ·                    | inre 🤇 🤆   | Adougă           |
| Do Document ploto                                     | E                  | Cod                                                          | Numür                                                                           | Cerere plotă                                                                  |                                                                                                    | Store                                                  | Numbr Inregistrore                                           | Dotă înregistrore                                 | Versiune project       | Dată transmitere        | Cerere finalò          | Acțiuni    |                  |
| Do Dovodá platá                                       | 8                  | 241                                                          |                                                                                 |                                                                               |                                                                                                    | Droft                                                  |                                                              | 19-04-2024                                        |                        |                         | Nu                     | Ð          | 6                |
| Achiziță                                              |                    |                                                              |                                                                                 |                                                                               |                                                                                                    |                                                        |                                                              |                                                   |                        |                         |                        |            |                  |
| Contractore                                           | -                  |                                                              |                                                                                 |                                                                               |                                                                                                    |                                                        |                                                              |                                                   |                        |                         |                        |            |                  |
| De Dosor contract                                     |                    |                                                              |                                                                                 |                                                                               |                                                                                                    |                                                        |                                                              |                                                   |                        |                         |                        |            |                  |
| Se Solicitare modificare project                      | 18                 |                                                              |                                                                                 |                                                                               |                                                                                                    |                                                        |                                                              |                                                   |                        |                         |                        |            |                  |
| Sel Solicitore documente justificative / suplimentare |                    |                                                              |                                                                                 |                                                                               |                                                                                                    |                                                        |                                                              |                                                   |                        |                         |                        |            |                  |
| (a) Clarificare                                       |                    |                                                              |                                                                                 |                                                                               |                                                                                                    |                                                        |                                                              |                                                   |                        |                         |                        |            |                  |
| De Decizie                                            |                    |                                                              |                                                                                 |                                                                               |                                                                                                    |                                                        |                                                              |                                                   |                        |                         |                        |            |                  |
| Ce Contestație                                        |                    |                                                              |                                                                                 |                                                                               |                                                                                                    |                                                        |                                                              |                                                   |                        |                         |                        |            |                  |

🖳 - aplicația deschide pagina Informații cerere de rambursare și meniul pentru editarea

Versiune manual 1. Versiune aplicație 1 Manual de utilizare MySMIS2021\_FO\_Implementare Redactat de Direcția de Coordonare SMIS și IT (DCSMISIT)

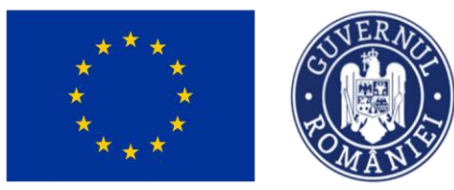

acesteia.

Ministerul Investițiilor și Proiectelor Europene

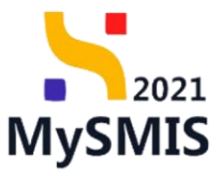

| Interface         Information           Winking corps:*         Cold         Number           Interface         Cold         Number           Interface         21         1           Documents         Pretty         1           Documents justificative attreamts convol         Pretty         Test implem NAM1 (2)           Interface         123         123           Interface         123         123                                                                                                    | Copyrith C topprith C topprith C topprith C topprith C topprith C topprithe C topprithe C toppritte C topprithe C topprithe C topprithe C topprithe C topprithe C topprithe C topprithe C topprithe C topprithe C topprithe C topprithe C toppritte C topprithe C topprithe C |
|----------------------------------------------------------------------------------------------------|----------------------------------------------------------------------------------------------------|
| Instance cores* Unione versione  Porteroor  Porteroor     | State<br>C Druth<br>Cod SMS<br>246400 @<br>Dott Inngature                                                                                                    |
| Cal     Numbr       P Parturali     241     1       D Donomoto     Parturali     1       Sociamente Jurificative oferente correli     Prest     Test index NALL of       Sociamente Jurificative oferente correli     Vecione parture     Numbr index NALL of       Socia     Vecione parture     Numbr index NALL of       Socia     Vecione parture     123       O Ordin di diplicative     Cerre parture     123                                                                                                    | Saw<br>C Donth<br>Cus Swits<br>246400 @<br>Dotts tringetares                                                                                                    |
| Instruction         241         1           Documents         Protect         1           Documents         Instruction         Test Implem NMA110*           Stat         Vacuum puriet         Numbringtern puriet           Stat         Vacuum puriet         Numbringtern puriet           Stat         Vacuum puriet         Numbringtern puriet           Stat         Convergent         123           Other discloptions         Convergent         1                                                                                                    | Cotom<br>Cost Sins<br>245520 (B<br>Dott Throughtown                                                                                                    |
| Documente         Praiet           amente justificative oferente censil         Test impliem NAM1 (5'           Start         Veckoe praiet           Pacturel         Veckoe praiet           Dock de doplacate         Censer praiet           Orden de doplacate         Censer praiet                                                                                                    | Cod SMNS<br>265120 (B<br>Dod Iong/Arton                                                                                                    |
| mente justificative oferente cereil g<br>and the set of the set of t | 245420 G                                                                                                    |
| Statt         Versioner pointet:         Number longstresse           Facture 0:         1         1123           Ordin de diplositore         1223         1223                                                                                                    | Dotă înregistrore                                                                                                    |
| Foctură     1     1123       Ordin de deplasare     Genera plană                                                                                                    | 10.04.2024                                                                                                    |
| Ordin de deglassore         Geren plenti           Abhurbande de Creat streatificat                                                                                                    | 19-04-2024                                                                                                    |
| Althé dedhu sidé ( Cent simplificat                                                                                                    | Cerere finală                                                                                                    |
| Pilo Charlandy Cost amplificat                                                                                                    | Nu                                                                                                    |
| tere cereter rombursche                                                                                                    | Dotă tronsmitere                                                                                                    |
| Volidare                                                                                                    |                                                                                                    |
| Include                                                                                                    |                                                                                                    |
|                                                                                                    |                                                                                                    |
|                                                                                                    |                                                                                                    |
|                                                                                                    |                                                                                                    |
|                                                                                                    |                                                                                                    |
|                                                                                                    |                                                                                                    |
|                                                                                                    |                                                                                                    |
|                                                                                                    |                                                                                                    |
|                                                                                                    |                                                                                                    |
|                                                                                                    |                                                                                                    |
|                                                                                                    |                                                                                                    |
|                                                                                                    |                                                                                                    |
|                                                                                                    |                                                                                                    |
|                                                                                                    |                                                                                                    |

În pagina Informații cerere de rambursare sunt disponibile următoarele acțiuni:

- 🛓 Exportă aplicația descarcă cererea de rambursare creată.
- aplicația deschide fereastra pop-up *Modifică cerere de rambursare* în vederea modificării datelor introduse anterior. Se salvează informațiile prin acționarea

butonului

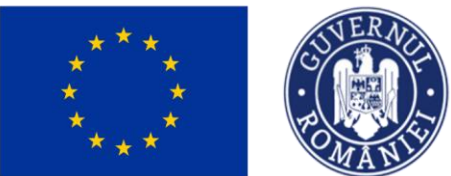

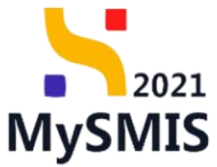

|                                                                                                    |                                                                                                    | ~                                                                                                    |                                                                                                    |                               |
|----------------------------------------------------------------------------------------------------|----------------------------------------------------------------------------------------------------|----------------------------------------------------------------------------------------------------|----------------------------------------------------------------------------------------------------|-------------------------------|
| MySMIS2021 🗴 Entități ju                                                                                                    | uridice 🎗 Proiecte X Achiziții                                                                                                    |                                                                                                    |                                                                                                    |                               |
| Proiect 346430 Cerere de rombu                                                                                                    | insore 241                                                                                                    |                                                                                                    |                                                                                                    |                               |
| Cerere de rambursare<br>Versiune cerere *                                                                                                    | Informații cerere de rambursare                                                                                                    |                                                                                                    |                                                                                                    | 🛃 Exportă 🧭 Modifică 🗃 Şterge |
| Utima version:         v           Pr. Plantanati         Plantanati           Discussion:         Users and the second second seco | Col<br>231<br>Prest<br>Test Implem MARI1(2)<br>Corres plat<br>-<br>Corres plat<br>-<br>-<br>-<br>-<br>-<br>-<br>-<br>-<br>-<br>-<br>-<br>-<br>- | 2<br>Modific6 cererea de rombursare<br>Ty =<br>Corre renduranse<br>Numbr incegistrare *<br>1133<br>Data longuinture *<br>1133<br>Exte renne de rombursane finalê *<br>DA<br>€ HJ<br>Anal | Pere<br>Control Destination Destination Destination Nu Destination Destination D |                               |
|                                                                                                    |                                                                                                    |                                                                                                    |                                                                                                    |                               |

confirmarea acțiunii.

| MySMIS2021 🗿 Entități juri                                          | dice 🎝 Proiecte 🚡 Achiziții                                                                                                    |                                                                                                    | Trendo Ø & A                                                                                                    |
|---------------------------------------------------------------------|----------------------------------------------------------------------------------------------------|----------------------------------------------------------------------------------------------------|----------------------------------------------------------------------------------------------------|
| Proiect 346430 Centre do reinitrurso                                | n / 34                                                                                                    |                                                                                                    |                                                                                                    |
| Yessel     246400     Group due due due due due due due due due due | n 231 http://www.stare.com/stare.com/stare<br>Com/stare.com/stare.com/sta | Numir<br>2<br>3<br>Stando Insugativas<br>1223<br>Starge centre nombursare<br>\$<br>5pti sigur că vrei să ștergi centrea de rambursare?<br>Remarți Contente (c) | Lever De Courte de Courte de Courte |
|                                                                     |                                                                                                    |                                                                                                    |                                                                                                    |

4.1. Etape

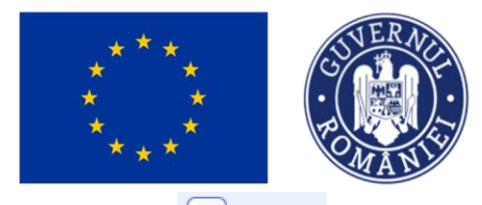

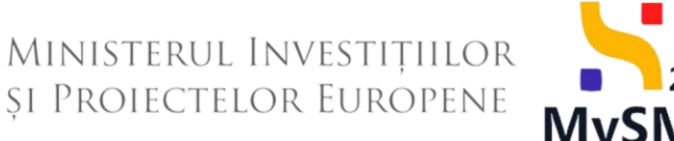

2021 **MySMIS** 

Et Etape În sectiunea sunt vizibile etapele parcurse de cererea de rambursare.

| iyosMIS2021 💩 Entități juri               | dice të Proiecte X Achiziții                                                                                |                                                                                                    |            |                                      |           |
|-------------------------------------------|----------------------------------------------------------------------------------------------------|----------------------------------------------------------------------------------------------------|------------|--------------------------------------|-----------|
| Proiect 346430 Cenere de rambunia         | es 241 ftupe                                                                                                |                                                                                                    |            |                                      |           |
| Cerere de rambursare                      | Informații cerere de rambursare                                                                             |                                                                                                    |            |                                      | 🛃 Exportă |
| tet     Etope     Do     Documente finole | A Nu se pot efectua modificări asupra cererii de rambursarel Versiunea cererii de rambursare este:          | 1                                                                                                    |            |                                      |           |
| De Decizie                                | Ged<br>241                                                                                                  | Numör<br>1                                                                                             |            |                                      |           |
| Versiune cerere *                         | Protect<br>Test implem NMM1 (2                                                                              |                                                                                                    |            | Cod SMIS<br>345430 😤                 |           |
| Pa Porteneri                              | Versiume protect                                                                                            | Numbr Invegistrore<br>1123                                                                             |            | Dető Inregistrore<br>19-04-2024      |           |
| Do Documente<br>Portener *                | Carere plută                                                                                                |                                                                                                    |            | Carere finaliă<br>Nu                 |           |
| Toți portenerii 🗸                         | Autoritate responsabilă<br>AM_PIDS_Autoritatea de Management pentru Program Inclusiune și Demnitate Socială |                                                                                                    |            | Dată transmitere<br>22-04-2024 19:15 |           |
| St Stat                                   |                                                                                                    | ▲ Inchise                                                                                              |            |                                      |           |
| Or Ordin de deplesore                     | Etape cerere                                                                                                |                                                                                                    |            |                                      |           |
| ເບັ້ມ Akō chulhuiolō / Cost simpăficut    |                                                                                                    | FrontOffice<br>Correct transmittad of<br>Numbrivespittores B488 (22:04-2024 19:17<br>Vendors correct 1 | BackOffice |                                      |           |
|                                           |                                                                                                    |                                                                                                    |            |                                      |           |
|                                           |                                                                                                    |                                                                                                    |            |                                      |           |
|                                           |                                                                                                    |                                                                                                    |            |                                      |           |
|                                           |                                                                                                    |                                                                                                    |            |                                      |           |

#### 4.2. Documente finale

Do Documente finale sunt vizibile documentele finale specifice cererii de În sectiunea rambursare și cererea de rambursare generată și transmisă.

Documentul afișat poate fi descărcat (🛂) sau previzualizat într-un tab nou (🖹).

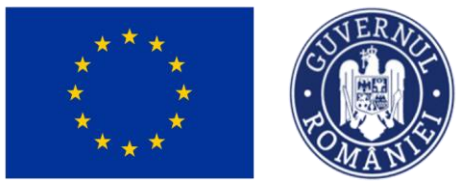

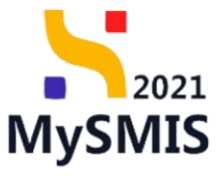

| MySMIS2021 🕘 Entități juridic                                 | ce 🕻 Proiecte 🚡 Achiziții                                                                                |                            |                              |              | PREPROD PREPROD |
|---------------------------------------------------------------|----------------------------------------------------------------------------------------------------|----------------------------|------------------------------|--------------|-----------------|
| Proiect 346430 Cerere de rombursore                           | 241 Documente finole                                                                                     |                            |                              |              |                 |
| Cerere de rambursare<br>Et Etape                              | Informații cerere de rambursare                                                                          |                            |                              |              | 🛃 Exportă       |
| Do Documente finale                                           | 🛆 Nu se pot efectua modificări asupra cerenii de rambursarel Versiunea cerenii de                        | e rambursare este: 1       |                              |              |                 |
| De Decizie                                                    | Cod<br>241                                                                                               | Număr<br>1                 |                              |              |                 |
| Versiune cerere *<br>1 - 22-04-2024 19:17                     | Preiect<br>Test implem NMM1 면                                                                            |                            | Cod 5MI5<br>346430 🖨         |              |                 |
| Po Parteneri                                                  | Versiune proiect                                                                                         | Numěr Invegistrove<br>1123 | Dată înregistr<br>19-04-2024 | 278          |                 |
| Portener *                                                    | Cerero ploto                                                                                             |                            | Cerere finolă<br>Nu          |              |                 |
| Toți partenerii v<br>Documente justificative aferente cererii | Autoritate responsabilă<br>AM_PIDS_Autoritatea de Management pentru Program Incluziune și Dermitate Soci | iolă                       | Dotă transmit<br>22-04-2024  | ere<br>19:15 |                 |
| En Foctură                                                    |                                                                                                    | ▲ Inchide                  |                              |              |                 |
| Or Ordin de deplasare                                         | Documente finale                                                                                         |                            |                              |              |                 |
| Al Altő cheltuialő / Cost simplificat                         | Denumire                                                                                                 | Entitote juridică 💠        | Dată încărcare               | Versiune     | Acțiuni         |
|                                                               | CerereRambursore_1_346430_2024-04-22_19-07-42.pdf                                                        | ENTITATE TEST IMPLEMENTARE | 22-04-2024 19:17             | 1            | ک ک             |
|                                                               |                                                                                                    |                            |                              |              |                 |

#### 4.3. Decizie

În secțiunea Decizie sunt vizibile deciziile cu privire la cererea de rambursare.

| 🕌 MySMIS2021 🕼 Entități juri                                  | idice 🖞 Proiecte X Achiziții                                                                          |                                                                                  |                                      |                 |
|---------------------------------------------------------------|----------------------------------------------------------------------------------------------------|----------------------------------------------------------------------------------|--------------------------------------|-----------------|
| Proiect 346430 Cerere de romburso                             | ve 241 Decizie                                                                                        |                                                                                  |                                      |                 |
| Cerere de rambursare<br>Et Etope                              | Informații cerere de rambursare                                                                       |                                                                                  |                                      | 🛃 Exportă       |
| Do Documente finale                                           | \land Nu se pot efectua modificări asupra cererii de rambursarel Versiunea cerer                      | i de rambursare este: 1                                                          |                                      |                 |
| De Decizio<br>Cl Clarificare                                  | Cad<br>241                                                                                            | Număr<br>1                                                                       |                                      |                 |
| Versiune corere *<br>1 - 22-04-2024 19:17                     | Pretect<br>Test implem NMM1 (2)                                                                       |                                                                                  | Cod 5MIS<br>346430 🖻                 |                 |
| Po Parteneri                                                  | Veniune proiect<br>1                                                                                  | Numdr Inregistrore<br>1123                                                       | Datit Inregistrare<br>19-04-2024     |                 |
| Do Documente<br>Partener *                                    | Centre plată                                                                                          |                                                                                  | Cerere finală<br>Nu                  |                 |
| Toți partenerii V<br>Documente justificative aferente cererii | Autoritate responsabilà<br>AM_PIDS_Autoritatea de Management pentru Program Incluziune și Demnitate : | iocială                                                                          | Dată transmitere<br>22-04-2024 19:15 |                 |
| St Stat                                                       |                                                                                                    | ▲ Închide                                                                        |                                      |                 |
| Or Ordin de deplasare                                         | Listă decizii                                                                                         |                                                                                  |                                      | <b>V</b> Filtre |
| <ul> <li>Alto chethuida / Cost simplificat</li> </ul>         |                                                                                                    | Tabelul nu conține înregistrări.<br>Mementan nu ceistă date disponibile în occes | a tabel.                             |                 |
|                                                               |                                                                                                    |                                                                                  |                                      |                 |

#### 4.4. Clarificare

În situația în care există o solicitare de clarificarea din partea AM/ OI, beneficiarul este notificat,

| Versiune manual 1. Versiune aplicație 1                  |
|----------------------------------------------------------|
| Manual de utilizare MySMIS2021_FO_Implementare           |
| Redactat de Direcția de Coordonare SMIS și IT (DCSMISIT) |

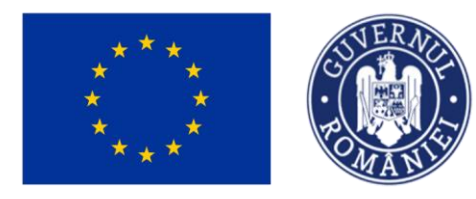

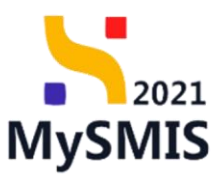

| MySMIS2021                                                                                     | 🗿 Entități juridic   | e tg                                                                                                    | Proiecte 🖉 🗸         | Achiziții    |                  |                    |                                                                                              |                  |                  | PREPROD         | © %          |
|------------------------------------------------------------------------------------------------|----------------------|----------------------------------------------------------------------------------------------------|----------------------|--------------|------------------|--------------------|----------------------------------------------------------------------------------------------|------------------|------------------|-----------------|--------------|
| Project 346430 1                                                                               | Cerere de rambursare |                                                                                                    |                      |              |                  |                    |                                                                                              |                  |                  |                 |              |
| eneral<br>Et Etape proiect                                                                     | (                    | 🔊 Te                                                                                                    | st implem NMM1       |              |                  |                    |                                                                                              |                  |                  | 🛃 De            | scarcă formu |
| nplementare                                                                                    | B                    | Apel<br>PIDS/186                                                                                                    | D/PIDS_P6/OP4 - mult | ifond        |                  |                    |                                                                                              | Stare            |                  |                 |              |
| Ce Cerere de plată                                                                             | 8                    | Cod SMIS Cod associate                                                                                                    |                      |              |                  |                    | Denumire autoritate<br>AM_PIDS_Autoritatea de Management pentru Program Incluziune și Demni' |                  |                  |                 |              |
| Documente justificative<br>Re: Resursõ umonă<br>Go Controct de muncă<br>Ski Stot<br>Fe Factură | 8                    | attocate se     attocate se     attocate se     attocate se     attocate se     attocate se     attocate se     attocate se     attocate     attocate     bet     bet |                      |              |                  |                    |                                                                                              |                  |                  |                 |              |
| Or Ordin de deplasare                                                                          | e                    | 7777                                                                                                    |                      |              |                  |                    |                                                                                              | 23-02-2024 00:00 |                  |                 |              |
| Al Altă cheltuială / Cost simplifica                                                           | t C                  | Cereri de                                                                                                    | rambursare           |              |                  |                    |                                                                                              |                  |                  | <b>∇</b> Filtre | 🕀 Adou       |
| De Dovadă plată                                                                                | Ø                    | Cod                                                                                                    | Numär                | Cerere plată | Store            | Numär inregistrare | Dată înregistrare                                                                            | Versiune proiect | Dată transmitere | Cerere final    | Acțiuni      |
| hiziții                                                                                        |                      | 241                                                                                                    | 1                    | <u>.</u>     | • In clarificare | 1123               | 19-04-2024                                                                                   | 1                | 9                | Nu              | Ð (          |
| De Dosar contract                                                                              | -                    |                                                                                                    |                      |              |                  |                    |                                                                                              |                  |                  |                 |              |
| So Solicitare modificare proiect<br>So Solicitare documente justificative                      | <b>B</b>             |                                                                                                    |                      |              |                  |                    |                                                                                              |                  |                  |                 |              |

În secțiunea <sup>CI</sup> Clarificare</sup> sunt vizibile cererile de clarificare cu privire la cererea de rambursare primite de la autoritatea de management (AM) sau organismul intermediar (OI), după caz.

| MySMIS2021 🕮 Entități j             | juridice to Proiecte Ach        | iziții           |                        |                                 | PREPROD C A A        |
|-------------------------------------|---------------------------------|------------------|------------------------|---------------------------------|----------------------|
| Cerere de rambursare                | Informații cerere de rambursare |                  |                        |                                 | 🛃 Exportă 🗹 Modifică |
| Do Documente finole<br>De Decizie   | Cod<br>241                      | Nur<br>1         | nőr                    | Stare                           |                      |
| CI Clarificare<br>Versiune cerere * | Protect<br>Test implem NMM1 [2  |                  |                        | Cod SMIS<br><u>346430</u> (문    |                      |
| Ultima versiune 🗸                   | Versiune proiect                | Nur<br>11        | när inregistrare<br>23 | Dată înregistrare<br>19-04-2024 |                      |
| Do Documente Partener *             | Cerere plată<br>                |                  |                        | Cerere finală<br>Nu             |                      |
| Toți partenerii ~                   | -                               |                  |                        |                                 |                      |
| St Stat                             |                                 |                  | ▲ Închide              |                                 |                      |
| Fa Factură                          | Cereri de clarificare           |                  |                        |                                 | <b>∀</b> Filtre      |
| Or Ordin de deplasare               | Dată limită răspuns 🕼           | Dată primire 🕼   | Stare 11               | Stare răspuns                   | Acțiuni              |
| Transmitere cerere rambursare       | 25-04-2024 18:30                | 23-04-2024 17:46 | O Primită              |                                 | 1                    |
| Va Validare                         |                                 |                  |                        |                                 |                      |

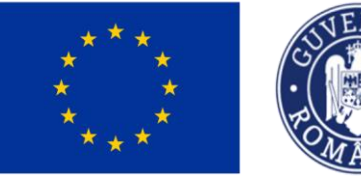

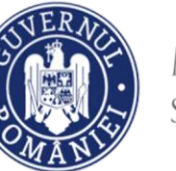

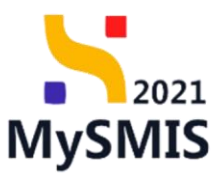

#### **IMPORTANT**

Pentru crearea răspunsului beneficiarului la clarificare trebuie urmați pașii:

1) selectarea secțiunii cerere de rambursare;

2) selectarea cererii cu status "În clarificare" cu posibilitatea de vizualizare, respectiv modificare a informațiilor cererii. După acționarea butonului de "vizualizare cerere", devin active următoarele secțiuni: Etape, Documente finale, Decizie, Clarificare, Versiune cerere, Parteneri, Documente, Partener, Documente justificative pe cerere.

În secțiunea "Clarificare" se regăsește solicitarea de clarificare venită de la AM/OI aferentă cererii.

Transmiterea răspunsului la clarificare se face din secțiunea Transmitere cerere (Validare). În clarificare se pot face modificări asupra documentelor justificative aferente cererii, modificări atât asupra solicitatului, cât și asupra informațiilor generale ale documentului justificativ. Informațiile generale ale documentului justificativ se modifică din secțiunea "Documente justificative", de asemenea se pot șterge sau adauga alte documente justificative pe cerere. În cazul în care termenul de răspuns la clarificare este depășit, nu se mai poate transmite răspunsul la AM/OI, însă beneficiarul are posibilitatea depunerii unei solicitări de prelungire a termenului de răspuns la clarificare, care presupune acordul/respingerea AM/OI-ului. Dacă se acceptă solicitarea de prelungire, se poate continua fluxul de răspuns la clarificare. În cazul în care solicitare este respinsă, cererea poate fi marcată fără răspuns de către AM/OI și intră pe fluxul de respingere.

Se accesează detaliile cererii de clarificare prin acționarea butonului
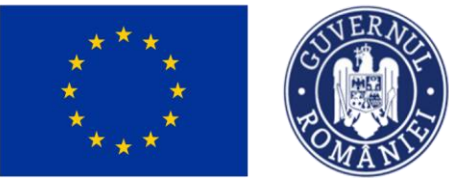

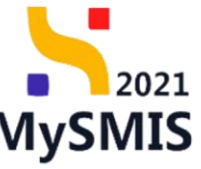

| MySMIS2021 🗿 Entități ju                 | uridice 🕼 Proiecte 📱 Achiziții                    |                     |                                                     | PREPRO                                | » Ø 8 4              |
|------------------------------------------|---------------------------------------------------|---------------------|-----------------------------------------------------|---------------------------------------|----------------------|
| Proiect 346430 Corere de rombu           | rsare 241 Clarificare 23-04-2024                  |                     |                                                     |                                       |                      |
| Cerere de rambursare                     |                                                   |                     | ✓ Expondeczň                                        |                                       |                      |
| R Etope                                  | Cerere de clarificare                             |                     |                                                     |                                       |                      |
| Do Documente finale                      |                                                   |                     |                                                     |                                       |                      |
| Decizie a)                               | Document                                          | Dotā limitā rāspuns | Dată transmitere                                    | Store                                 |                      |
| CI Clarificare                           |                                                   | 25-04-2024 18:30    | 23-04-2024 17:46                                    | Primitó                               |                      |
| Versiune cerere *                        | Continue<br>All winted destinant course antibuses |                     |                                                     |                                       |                      |
| Ultima versiune 🗸                        | An solute commune contra nanoursate               |                     |                                                     |                                       |                      |
| Pa Parteneri                             | Anexe                                             |                     |                                                     |                                       |                      |
| Do Documente                             | Denumire document                                 |                     |                                                     | Acțiuni                               |                      |
| Portener *                               |                                                   |                     |                                                     | 2 ک                                   |                      |
| Toți partenerii                          |                                                   |                     |                                                     |                                       |                      |
| Documente justificative aferente cererii | Răspuns cerere de clarificare                     |                     |                                                     |                                       | 🖉 Completeoză        |
| Stot D                                   |                                                   |                     |                                                     |                                       |                      |
| Fa Foctură                               | Rôspuns                                           |                     |                                                     |                                       |                      |
| Or Ordin de deplasare                    |                                                   |                     |                                                     |                                       |                      |
| Al Altő cheltuialő / Cost simplificat    | Documente atașate                                 |                     |                                                     | 😔 Adaugă document nou 🥔 Atașează docu | mente din bibliotecă |
| Transmitere cerere rambursare            |                                                   |                     |                                                     |                                       |                      |
| Va Validare                              |                                                   |                     |                                                     |                                       |                      |
|                                          |                                                   |                     | 8                                                   |                                       |                      |
|                                          |                                                   |                     | Tabelul nu conține înregistrări.                    |                                       |                      |
|                                          |                                                   |                     | Momentan nu există date disponibile în acest tabel. |                                       |                      |
|                                          |                                                   |                     |                                                     |                                       |                      |
| d)                                       |                                                   |                     |                                                     |                                       |                      |
|                                          | Solicitări prelungire termen                      |                     |                                                     |                                       | Adougă               |
|                                          |                                                   |                     |                                                     |                                       |                      |
|                                          |                                                   |                     |                                                     |                                       |                      |
|                                          |                                                   |                     | 2                                                   |                                       |                      |

Aplicația afișează detaliile cererii de clarificare în care se disting patru zone de lucru:

#### a) Cerere de clarificare

Este zona din care se poate previzualiza ( ) sau descărca ( ) documentul cererii împreună cu anexele (după caz).

#### b) Răspuns cerere de clarificare

Este zona de lucru în care se completează răspunsul la cererea de clarificare.

Prin acționarea butonului *Completează*, aplicația deschide fereastra pop-up *Completează răspunsul la cererea de clarificare* în care se introduce textul răspunsului.

După completarea răspunsului, starea cererii de clarificare devine **1** în curs de completare răspuns

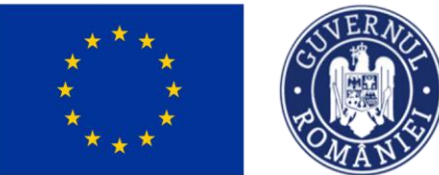

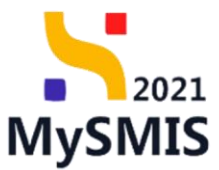

| MySMIS2021 🗿 Entități juri                                                                                                    | idice 🐮 Proiecte 🛣 Achiziții                            |                                                                                                    |                                                                                                    |                                                      |
|----------------------------------------------------------------------------------------------------|---------------------------------------------------------|----------------------------------------------------------------------------------------------------|----------------------------------------------------------------------------------------------------|------------------------------------------------------|
| Proiect 346430 Cerere de ramburse                                                                                                    | are 241 Clarificare 23-04-2024                          |                                                                                                    |                                                                                                    |                                                      |
| Cerere de rambursare                                                                                                    | د.<br>۲                                                 | 25-04-2024 18:30                                                                                        | 23-04-2024 17:46                                                                                              |                                                      |
| Do Documente finole                                                                                                    | Continut<br>AM solicitific danficane cenare rembursiane |                                                                                                    |                                                                                                    |                                                      |
| De Decizie                                                                                                    | Anexe                                                   |                                                                                                    |                                                                                                    |                                                      |
| Versiune cerere *                                                                                                    | Denumire document ()                                    |                                                                                                    |                                                                                                    | Acțiuni                                              |
| Ultima versiune 🗸 🗸                                                                                                    |                                                         |                                                                                                    |                                                                                                    | ۵ ک                                                  |
| Ps Parteneri<br>De Documente                                                                                                    | Răspuns cerere de clarificare                           |                                                                                                    | _                                                                                                    | Conquistanti                                         |
| Partener*<br>Toți partenerii 🗸 🗸                                                                                                    | Răspuns<br>-                                            | Completează răspunsul la cererea                                                                        | a de clarificare X                                                                                            |                                                      |
| Decements Justificative advante cavel<br>9 Sink<br>1 Stank<br>1 Scholin de deplacere<br>4 Alto Archivela / Cost singeface:<br>Transchilen care replaceres<br>1 Justice | Documente atagate                                       | Ribguna"<br>B J J H He HE E E Z<br>Ribbara Interdition II anoma in uberlines<br>Constant dimans 2000200 | Anderst Control Institute<br>Tabled for control bregisteriot.<br>Konnense no cont day depending in some table | Adapt document max     Maynood document do tablancet |
|                                                                                                    | Solicitări prelungire termen                            |                                                                                                    |                                                                                                    | (Contraction)                                        |
|                                                                                                    |                                                         |                                                                                                    | Tablekul na contine inergistränk.<br>Nomenten nu existä dost alspontible in sossä tabul.                      |                                                      |
|                                                                                                    |                                                         |                                                                                                    | 54                                                                                                    |                                                      |

Se salvează răspunsul prin acționarea butonului

#### c) Documente atașate

Este zona de lucru în care se pot atașa documente atât din biblioteca entității, cât și din spațiul de stocare local.

| MySMIS2021 🔀 Entități jurie              | dice 🕼 Proiecte 🛣 Achiziții                            |                |                         |                                                                                        |                  |             | Intellige Preprint            | NOD (0)        | ۸ Q     |
|------------------------------------------|--------------------------------------------------------|----------------|-------------------------|----------------------------------------------------------------------------------------|------------------|-------------|-------------------------------|----------------|---------|
| Proiect 346430 Cerere de rambursar       | re 241 Clorificare 23-04-2024                          |                |                         |                                                                                        |                  |             |                               |                |         |
| Cerere de rambursare                     |                                                        |                |                         | ✓ Expondenzů                                                                           |                  |             |                               |                |         |
| Et Etope                                 | Cerere de clarificare                                  |                |                         |                                                                                        |                  |             |                               |                |         |
| De Decizie                               | Document                                               | Datā limitā    | răspuns                 | Dotă transmitere                                                                       |                  | Stare       |                               |                |         |
| CI Clorificore                           | * H                                                    | 25-04-202      | 14 18:30                | 23-04-2024 17:46                                                                       |                  | C in curs d | le completore răspuns         |                |         |
| Versiune cerere * Ultimo versiune        | Compinut<br>AM solicità clarificare conne nambursare   |                |                         |                                                                                        |                  |             |                               |                |         |
| Pa Porteneri                             | Anexe                                                  |                |                         |                                                                                        |                  |             |                               |                |         |
| Do Documente                             | Denumire document                                      |                |                         |                                                                                        |                  | Acțiuni     |                               |                |         |
| Partener *<br>Toți partenerii            |                                                        |                |                         |                                                                                        |                  | <u>.</u>    |                               |                |         |
| Documente justificative aferente cererii | Răspuns cerere de clarificare                          |                |                         |                                                                                        |                  |             |                               | Comple         | etează  |
| Fo Foctură                               | Rôspuns<br>Hospuns beneficiar la cerena de clarificare |                |                         |                                                                                        |                  |             |                               |                |         |
| Or Ordin de deplesore                    | Documente atașate                                      |                |                         |                                                                                        |                  | Adaugă      | ă document nou 🧳 Atașează doc | umente din bib | Siotecă |
| Transmitere cerere rambursare            | Denumire II                                            | Document tip   | Încărcat din bibliotecă | Entitate juridică                                                                      | Dată încărcare   | Încărcat de | Versiune III                  | Acțiuni        |         |
| Va Volidore                              | Template contractS.pdf                                 | Alte documente | Nu                      | ENTITATE TEST IMPLEMENTARE                                                             | 23-04-2024 18:07 | Ν           | -                             | ۵ ک            | Û       |
|                                          | DOCUMENTE DIVERSE TEST.pdf                             | Alte documente | Do                      | ENTITATE TEST IMPLEMENTARE                                                             | 23-04-2024 18:06 | N           |                               | <u>4</u> 9     | Û       |
|                                          | Solicitāri prelungire termen                           |                |                         |                                                                                        |                  |             |                               | <b>⊙</b> A     | daugā   |
|                                          |                                                        |                |                         | Tabelul nu conține înregistrări.<br>Mementen nu există dete dispontăle în ocust tabel. |                  |             |                               |                |         |

Versiune manual 1. Versiune aplicație 1 Manual de utilizare MySMIS2021\_FO\_Implementare Redactat de Direcția de Coordonare SMIS și IT (DCSMISIT)

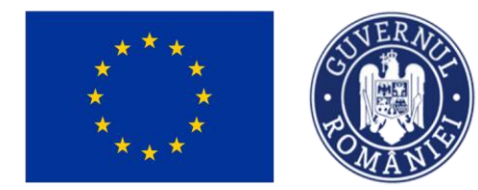

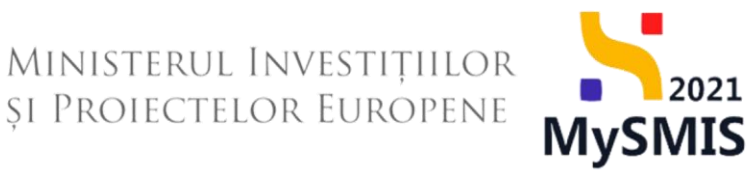

Fiecare document încărcat poate fi descărcat (<sup>1</sup>), previzualizat într-un nou tab (<sup>1</sup>) și/ sau șters (<sup>1</sup>).

#### d) Solicitări prelungire termen

În zona de lucru *Solicitări prelungire termen* se adaugă solicitările de prelungire a termenului de răspuns la cererea de clarificare.

| MySMIS2021 👜 Entități jurie              | dice 🕼 Proiecte 🚡 Achiziții                            |                |                         |                                                                                        |                  |              | See And                    | PROD Ø         | R 4      |
|------------------------------------------|--------------------------------------------------------|----------------|-------------------------|----------------------------------------------------------------------------------------|------------------|--------------|----------------------------|----------------|----------|
| Proiect 346430 Cerere de rambursor       | re 241 Clorificare 23-04-2024                          |                |                         |                                                                                        |                  |              |                            |                |          |
| Cerere de rambursare                     |                                                        |                |                         | ✓ Expandeazů                                                                           |                  |              |                            |                |          |
| Et Etapo                                 | Cerere de clarificare                                  |                |                         |                                                                                        |                  |              |                            |                |          |
| Decizie                                  | Document                                               | Datā limitā    | răspuns                 | Dată transmitere                                                                       |                  | Store        |                            |                |          |
| CI Clarificare                           | * D                                                    | 25-04-20       | 24 18:30                | 23-04-2024 17:46                                                                       |                  | C în curs de | completore răspuns         |                |          |
| Versiune cerere *<br>Ultimo versiune     | Continut<br>AM solicité clarificare conce nambursane   |                |                         |                                                                                        |                  |              |                            |                |          |
| Pa Porteneri                             | Anexe                                                  |                |                         |                                                                                        |                  |              |                            |                |          |
| Do Documente                             | Denumire document                                      |                |                         |                                                                                        |                  | Acțiuni      |                            |                |          |
| Partener *                               |                                                        |                |                         |                                                                                        |                  | ۵ ک          |                            |                |          |
| Documente justificative aferente cererii | Răspuns cerere de clarificare                          |                |                         |                                                                                        |                  |              |                            | Comp           | sletează |
| Fe Focture                               | Rôspuns<br>Hôspuns beneficiar la convea de clanificare |                |                         |                                                                                        |                  |              |                            |                |          |
| Or Ordin de depressore                   |                                                        |                |                         |                                                                                        |                  |              |                            |                | _        |
| Al Alto cheltuiolo / Cost simplificot    | Documente atașate                                      |                |                         |                                                                                        |                  | Adaugă       | document nou 🧷 Ataşează de | xumente din bi | bliotecă |
| Transmitere cerere rambursare            | Denumire II                                            | Document tip   | Încărcat din bibliotecă | Entitote juridică                                                                      | Dată încărcare   | Încărcat de  | Versiune III               | Acțiuni        |          |
|                                          | Template contractS.pdf                                 | Alte documente | Nu                      | ENTITATE TEST IMPLEMENTARE                                                             | 23-04-2024 18:07 | Ν            |                            | ۵ 🛓            | Û        |
|                                          | DOCUMENTE DIVERSE TEST.pdf                             | Alte documente | Do                      | ENTITATE TEST IMPLEMENTARE                                                             | 23-04-2024 18:06 | N            |                            | 2 🕹            | 8        |
|                                          | Solicitäri prelungire termen                           |                |                         |                                                                                        |                  |              |                            | 0              | Adaugā   |
|                                          |                                                        |                |                         | Tabelul na conține îvergistrări.<br>Mamentar na există date dispontăle în acest tabel. |                  |              |                            |                |          |

Prin acționarea butonului <sup>•</sup> Adaugă</sup>, aplicația deschide fereastra pop-up Adaugă solicitare prelungire termen în care se completează termenul propus pentru transmiterea răspunsului și justificarea.

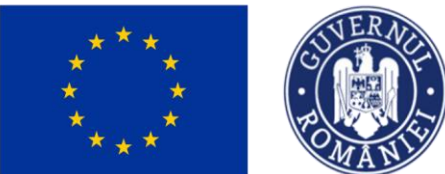

🕀 Adaugă

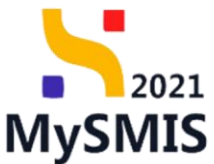

| MySMI52021 🔒 Entități ju                 | ndice të Projecte 差 Achiziții                   |                  |                                  |                                  |                  |             | 💿 mermos @ & 4 <sup>0</sup>                 |  |  |  |  |  |  |
|------------------------------------------|-------------------------------------------------|------------------|----------------------------------|----------------------------------|------------------|-------------|---------------------------------------------|--|--|--|--|--|--|
| Prosent 346430 Comme de romburs          | um 241 Durftum 23-04-2024                       |                  |                                  |                                  |                  |             |                                             |  |  |  |  |  |  |
| Cerers de rombursons                     | v ignomit                                       |                  |                                  |                                  |                  |             |                                             |  |  |  |  |  |  |
| E Enge                                   | Cerere de clarificare                           |                  |                                  |                                  |                  |             |                                             |  |  |  |  |  |  |
| Decisie                                  | Decoment                                        | Dund kinded resp |                                  | Dutil transmisse                 |                  | Store       |                                             |  |  |  |  |  |  |
| C Cerificare Versione corere *           | Cardinal<br>At minite inclusion press subtances |                  |                                  | 23-08-2024 17:46                 |                  |             |                                             |  |  |  |  |  |  |
| Utimo veniune v                          | Anexe                                           | _                |                                  |                                  |                  |             |                                             |  |  |  |  |  |  |
| De Documente                             | Denumine document                               | 🕘 Adau           | gå solicitare prelungire termen  | ×                                |                  | Actiuni     |                                             |  |  |  |  |  |  |
| Portaner*<br>Toty partonerk 👻            |                                                 | Termen proput    | *                                |                                  |                  | ۵ ۵         |                                             |  |  |  |  |  |  |
| Documento justificative oferente cerenii | Röspuns corere de clanificare                   | Justificore *    |                                  |                                  |                  |             | Completenze                                 |  |  |  |  |  |  |
| Fin Portunt                              | Réspons<br>Alterne level na learne à Halleau    | THEM ACCULATION  | a bennerðini hermen              | ā.                               |                  |             |                                             |  |  |  |  |  |  |
| Ahð cheftundó / Cost sergkficot          | Documente otoșate                               | Caractere rémos  | L 3467/3500                      | Anuloszá 🕑 Adougá                |                  |             | ant nou 🧳 Atopează documente din biblietecă |  |  |  |  |  |  |
| Transmittere cereme nambursare           | Denumire                                        | Document tip     | incorcot din bibliotecă Entitute | jurídică                         | Dată încărcare   | Încôrcot de | Versione Actiuni                            |  |  |  |  |  |  |
|                                          | Tampiota contractS pdf                          | Alte documente   | iu Entitat                       | E TEST IMPLEMENTARE              | 23-04-2024 18:07 | 39          | · 🕹 🖻 🖻                                     |  |  |  |  |  |  |
|                                          | DOCUMENTE DIVERSE TEST per                      | Alto discumentia | Do ENTITAT                       | E TEST HAPLEMENTARE              | 23 04 2024 19 06 | N           | · ± 2 8                                     |  |  |  |  |  |  |
|                                          | Solicitäri prelungire termen                    |                  |                                  |                                  |                  |             | 🔿 Adougt                                    |  |  |  |  |  |  |
|                                          |                                                 |                  | Monney                           | Tabelul nu contine Inregistròri. |                  |             |                                             |  |  |  |  |  |  |

### Se salvează informațiile introduse prin acționarea butonului

| KySMIS2021 👜 Entități juridi             | ice të Proiecte   Achiziții                             |                |                     |             |                        |                  |                  |                 |                        | 0         | 8          | ¢ |
|------------------------------------------|---------------------------------------------------------|----------------|---------------------|-------------|------------------------|------------------|------------------|-----------------|------------------------|-----------|------------|---|
| Proiect 346430 Cerere de rombursore      | 241 Clorificare 23-04-2024                              |                |                     |             |                        |                  |                  |                 |                        |           |            |   |
| Cerere de rambursare                     | Informații cerere de rambursare                         |                |                     |             |                        |                  |                  |                 | 🛓 Exportă              | Ľ         | Modifică   |   |
| Et Etape                                 |                                                         |                |                     |             | ♥ Expan                | rdează           |                  |                 |                        |           |            |   |
| Do Documente finale                      | Cerere de clarificare                                   |                |                     |             |                        |                  |                  |                 |                        |           |            |   |
| De Decizie                               | Document                                                | Dată limită    | i röspuns           |             |                        | Dotă transmitere |                  | Store           |                        |           |            |   |
| Versiune cerere *                        | <u> </u>                                                | 25-04-20       | 24 18:30            |             |                        | 23-04-2024 17:46 |                  | In curs de cor  | mpletore răspuns       |           |            |   |
| Ultima versiune 🗸                        | Continut<br>AM solicht dar/faare overe rambursare       |                |                     |             |                        |                  |                  |                 |                        |           |            |   |
| Po Porteneri<br>Do Documente             | Anexe                                                   |                |                     |             |                        |                  |                  |                 |                        |           |            |   |
| Partener *                               | Denumire document                                       |                |                     |             |                        |                  |                  | Acțiuni         |                        |           |            |   |
| Toți partenerii 🗸                        |                                                         |                |                     |             |                        |                  |                  | 2 ک             |                        |           |            |   |
| Documente justificative aferente cererii | Dănuna antere de alexificare                            |                |                     |             |                        |                  |                  |                 |                        | 54        |            | 5 |
|                                          | huspuns cerere de connoire                              |                |                     |             |                        |                  |                  |                 |                        | 6 0       | pretenzu   | • |
| Or Ordin de deplasare                    | Réspuns<br>Réspuns beneficiar la carerea de clarificare |                |                     |             |                        |                  |                  |                 |                        |           |            |   |
| Al Altă cheltuială / Cost simplificat    |                                                         |                |                     |             |                        |                  |                  |                 |                        |           |            | 5 |
| Transmitere cerere rambursare            | Documente atașate                                       |                |                     |             |                        |                  |                  | Adaugă document | t nou 🥔 Ataşează docum | nente din | bibliotecă |   |
| Ve Validare                              | Denumire II                                             | Document tip   | Încărcat din biblia | tecă 🗄      | Entitate juridică      |                  | Dată încărcare   | Încărcat de     | Versiune 11            | Acțiuni   |            |   |
|                                          | Template contractS.pdf                                  | Alte documente | Nu                  |             | ENTITATE TEST IMPLEMEN | TARE             | 23-04-2024 18:07 | Ni<br>M         |                        | ٤         | æ 🕫        |   |
|                                          | DOCUMENTE DIVERSE TEST.pdf                              | Alte documente | Da                  |             | ENTITATE TEST IMPLEMEN | TARE             | 23-04-2024 18:06 | Ni<br>M         |                        | ځ         | £ 🕯        |   |
|                                          | Solicitări prelungire termen                            |                |                     |             |                        |                  |                  |                 |                        |           |            |   |
|                                          | Justificare                                             |                |                     | Termen prop | pus                    | Dată transmitere | Store            |                 | Acțiuni                | _         |            |   |
|                                          | Test solicitore prelungire termen                       |                |                     | 26-04-2024  | 18:30                  |                  | O Droft          | D               | 3 🗹 🛈 A                |           |            |   |

Solicitarea de prelungire termen este vizibilă în interfață și permite următoarele acțiuni:

• Modifică - aplicația deschide fereastra pop-up *Modifică solicitare prelungire termen* în care se efectuează modificările necesare. Se salvează prin acționarea butonului

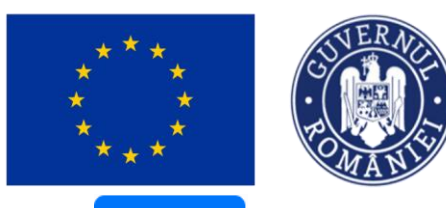

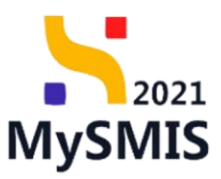

🗹 Modifică

| MySMIS2021 🗿 Entități juride             | ce 🕼 Proiecte 🚡 Achiziții                               |                  |                        |                |                       |                  |                  |             | PREPA     | oo Ø   | 8        | Ą |
|------------------------------------------|---------------------------------------------------------|------------------|------------------------|----------------|-----------------------|------------------|------------------|-------------|-----------|--------|----------|---|
| Project 346430 Correctle randourscore    | 241 Clarifican 23-84-2024                               |                  |                        |                |                       |                  |                  |             |           |        |          |   |
| Cerere de rombursore                     | Informață cerere de rambursare                          |                  |                        |                |                       |                  |                  |             | L & Dipor |        | S Modifi | • |
| Et Etapo                                 |                                                         |                  |                        |                | 👻 Expondes            | 18               |                  |             |           |        |          |   |
| De Documente finale                      | Cerere de clarificare                                   |                  |                        |                |                       |                  |                  |             |           |        |          |   |
| De Docisie                               |                                                         | Total Sec.       |                        |                | Dec.                  |                  |                  | - Come      |           |        |          |   |
| CI Clarificare                           | 4 D                                                     | 0000 MM          |                        |                | 20                    | CA 2024 12:45    |                  | (Classes de |           |        |          |   |
| Versiune corore *                        |                                                         |                  |                        |                |                       | 101-2020 11:10   |                  |             |           |        |          |   |
| Ultimo versiuno 👻                        | Compinet<br>ART subtitute dataforme annote nordinaryaan |                  |                        |                |                       | 1                |                  |             |           |        |          |   |
| Pa Portonen                              |                                                         | Modifi           | ică solicitare prelung | gire termen    |                       | ×                |                  |             |           |        |          |   |
| Do Documente                             | Anexe                                                   | Tormen propus    |                        |                |                       |                  |                  |             |           |        |          |   |
| Portoner*                                | Denumire document                                       | 26-04-2          | 2024 18:30             |                |                       |                  |                  | Acțiuni     |           |        |          |   |
| Top portonere 🗸                          |                                                         | justificare *    |                        |                |                       |                  |                  | 2 D         |           |        |          |   |
| Documente justificative oferente cererii |                                                         | Test solicitore  | prolungire termon      |                |                       |                  |                  |             |           | Carlo  | - 201    |   |
|                                          | Rôspuns cerere de clanficare                            |                  |                        |                |                       |                  |                  |             |           | 60     | ompleteo | - |
| Pa Pacturo                               | Réspons                                                 | Corocture rômose | : 3467/3500            |                | _                     |                  |                  |             |           |        |          |   |
|                                          |                                                         |                  |                        |                | Anuleoză              | Modified         |                  |             |           |        |          |   |
| And Contrast Cost Amplificon             | Documente algente                                       |                  |                        |                |                       |                  |                  |             |           |        |          |   |
| Weildow                                  |                                                         |                  |                        |                |                       |                  |                  | C ready and |           |        |          |   |
| L Test Agents                            | Denumire                                                | Document tip     | Incorcet din bibliotec | cô Entite      | ate juridică          |                  | Dată încărcore   | Incărcat de | Versiune  | Acțiun |          |   |
|                                          | Templote contractS.pdf                                  | Alte documente   | 89                     | (ENT)          | TATE TEST IMPLEMENTAL | α.:              | 23-04-2024 18:07 | 2           |           | *      | 9        | Ð |
|                                          | DOCUMENTE DIVERSE TEST par                              | Altie documente  | Do.                    | €N70           | TATE TEST IMPLEMENTAR | KE.              | 23-04-2024 18:06 | N<br>N      |           | *      | 2        | ٥ |
|                                          | Solicitări prelungire termen                            |                  |                        |                |                       |                  |                  |             |           |        |          |   |
|                                          | Justificare                                             |                  | Ter                    | ritten propus  |                       | Dată transmitore | Store            |             | Acțiuni   |        |          |   |
|                                          | Test solicitore prolungies termon                       |                  | 26-                    | -04-2024 18:30 |                       |                  |                  | <b>n</b>    | 0 Ø Ø 8   |        |          |   |

🔟 Şterge - aplicația deschide o fereastră pop-up pentru confirmarea acțiunii.

| MySMIS2021                               | ce të Proiecte X Achiziții                                    |                  |                         |             |                         |                  |                  |                 |                        | 0         | 2        | <b>A</b>      |
|------------------------------------------|---------------------------------------------------------------|------------------|-------------------------|-------------|-------------------------|------------------|------------------|-----------------|------------------------|-----------|----------|---------------|
| Protect 346430 Cerere de rombursore      | 241 Clarificare 23-04-2024<br>Informații cerere de rambursare |                  |                         |             |                         |                  |                  |                 | ع Export               |           | Modifi   | <sup>60</sup> |
| Et Etapo                                 |                                                               |                  |                         |             | ✓ Expand                | leană            |                  |                 |                        |           |          |               |
| Do Documente finale                      | Cerere de clarificare                                         |                  |                         |             |                         |                  |                  |                 |                        |           |          |               |
| De Decizie                               | Document                                                      | Dotă limită      | röspuns                 |             |                         | Dată transmitere |                  | Store           |                        |           |          |               |
| Versiune cerere *                        | <u>د</u> ک                                                    | 25-04-202        | 24 18:30                |             |                         | 23-04-2024 17:46 |                  | 1 in curs de co | ompletare răspuns      |           |          |               |
| Ultima versiune 🗸                        | Continut<br>All solicité derPoire areae renductore            |                  |                         |             |                         |                  |                  |                 |                        |           |          |               |
| Do Documente                             | Anexe                                                         |                  |                         |             |                         |                  |                  |                 |                        |           |          |               |
| Partener *                               | Denumire document III                                         | Confirm          | a activnoa              |             |                         | , j              |                  | Acțiuni         |                        |           |          |               |
| Toți partenerii 🗸                        |                                                               |                  | na acquinea             |             |                         | ^                |                  | ۵ ک             |                        |           |          |               |
| Documente justificative oferente cererii | Röspuns cerere de clarificare                                 | Eşti sigur cö vr | ei să ștergi solicitare | ta de prelu | ngire?<br>Renunță       | Confirmă 🥑       |                  |                 |                        | C 00      | mpleteo: | 20            |
| or Ordin de deplasare                    | Réspuns<br>Réquirs beneficiar la cereres de charlicare        |                  |                         |             |                         |                  |                  |                 |                        |           |          |               |
| All Alto cheftuiala / Cost simplificat   | Documente atașate                                             |                  |                         |             |                         |                  |                  | Adaugā document | nt nou 🧷 Ataşează docu | nente din | bibliote |               |
| Ve Validore                              | Denumire ::                                                   | Document tip     | Încărcat din bibliote   | ecă II      | Entitate juridică       |                  | Dotă încărcare   | Încărcat de 💷   | Versiune II            | Acțiuni   |          |               |
|                                          | Template contractS.pdf                                        | Alte documente   | Nu                      |             | ENTITATE TEST IMPLEMENT | ARE              | 23-04-2024 18:07 |                 |                        | ÷         | 1        | Ô             |
|                                          | DOCUMENTE DIVERSE TEST.pdf                                    | Alte documente   | Da                      |             | ENTITATE TEST IMPLEMENT | ARE              | 23-04-2024 18:06 |                 |                        | Ł         | 1        | Û             |
|                                          | Solicitări prelungire termen                                  |                  |                         |             |                         |                  |                  |                 |                        |           |          |               |
|                                          | Justificare                                                   |                  | т                       | ermen prop  | us                      | Dată transmitere | Store            |                 | Acțiuni                |           |          |               |
|                                          | Test solicitare prelungire termen                             |                  | 2                       | 6-04-2024 : | 18:30                   |                  | 00               | roft            | <b>3</b> C 8 A         |           |          |               |

• Detalii - aplicația afișează pagina Detalii solicitare prelungire termen clarificare în

Versiune manual 1. Versiune aplicație 1 Manual de utilizare MySMIS2021\_FO\_Implementare Redactat de Direcția de Coordonare SMIS și IT (DCSMISIT)

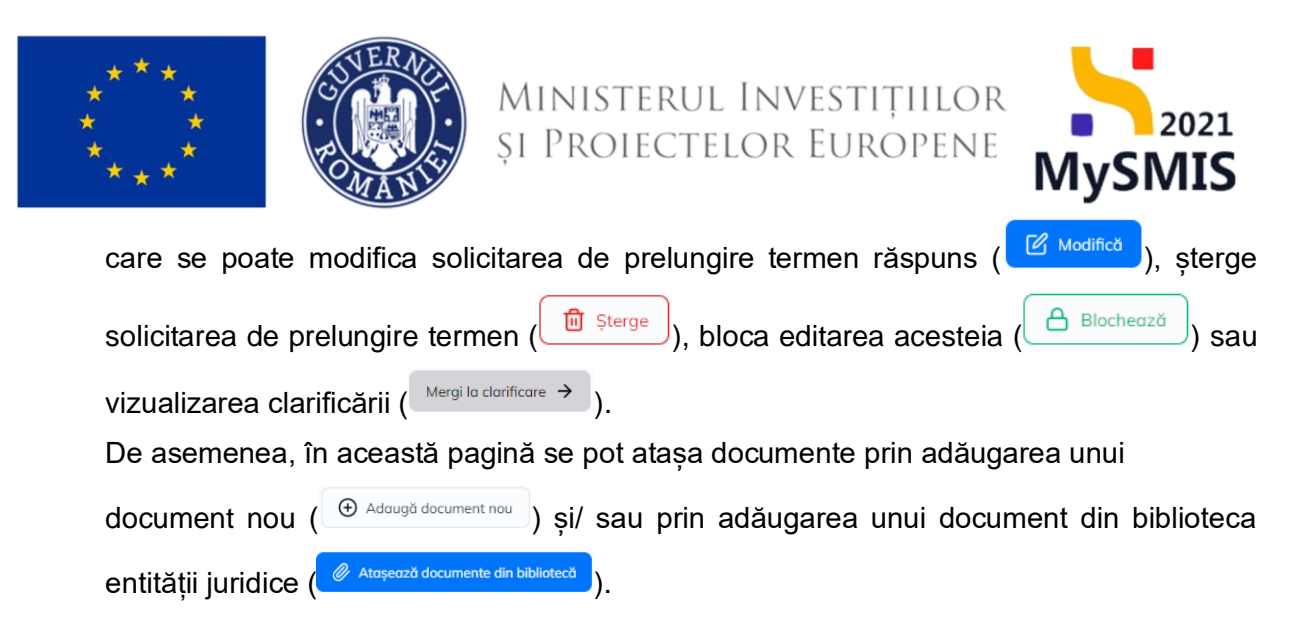

| 📉 MySMIS2021 🕼 Entități juridi           | ce 🕼 Proiecte 🗵 Achiziții                        |                |                            |                            | O MEEPROD ( A                                              |
|------------------------------------------|--------------------------------------------------|----------------|----------------------------|----------------------------|------------------------------------------------------------|
| Proiect 346430 Cerere de rombursore      | 241 Solicitore 26-04-2024 18:30                  |                |                            |                            |                                                            |
| Cerere de rambursare                     | Informații cerere de rambursare                  |                |                            |                            | 🛃 Exportă 🖉 Modified                                       |
| Do Documente finale De Decizie           | Cod<br>241                                       |                | Număr<br>1                 |                            | Store<br>C in clarificare                                  |
| Clarificare Versiune cerere *            | Preiect<br>Test implem NMM1 g*                   |                |                            |                            | Cod 5MI5<br>346430 🕲                                       |
| Ultima versiune 🗸                        | Versiune proiect                                 |                | Numdr Inregistrore<br>1123 |                            | Detti Inregistrore<br>19-04-2024                           |
| Do Documente<br>Partener *               | Cerere plotô                                     |                |                            |                            | Centre finală<br>Nu                                        |
| Toți partenerii 🗸                        | Autoritate responsabilă                          |                |                            |                            | Dotă transmitere                                           |
| Documente justificative aferente cererii |                                                  |                |                            | ▲ Inchide                  |                                                            |
| Fe Foctură                               | Detalii solicitare prelungire termen clarificare |                |                            |                            | Modifica 😧 Şterge 🖉 Biochează 🕅 Mergi la clarificare 🗲     |
| Al Altă cheltuială / Cost simplificat    | Termon propus<br>26-04-2024 18:30                | Store          |                            | Dată transmitere<br>-      |                                                            |
| Vo Validare                              | Justificare<br>Test solicitare prolungire tormen |                |                            |                            |                                                            |
|                                          | Documente atașate                                |                |                            |                            | 😧 Adougă document nou 🧳 Atoşecată documente din bibliotecă |
|                                          | Denumire 🗄                                       | Document tip   | Încărcat din bibliotecă    | Entitote juridică          | Dată încărcare :: Încărcat de :: Acțiuni                   |
|                                          | Template contractS.pdf                           | Alte documente | Nu                         | ENTITATE TEST IMPLEMENTARE | 23-04-2024 18:19 N 📩 🔂 🔞                                   |
|                                          | DOCUMENTE DIVERSE TEST.pdf                       | Alte documente | Do                         | ENTITATE TEST IMPLEMENTARE | 23-04-2024 18:19 N 📩 🔁 🔞                                   |

Fiecare document încărcat poate fi descărcat (<sup>2</sup>), previzualizat într-un nou tab (<sup>2</sup>) și/ sau șters(<sup>1</sup>).

💭 🔲 Blochează - aplicația deschide o fereastră pop-up pentru confirmarea acțiunii.

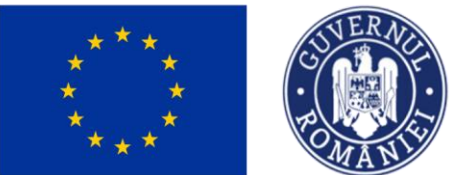

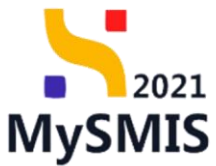

| -                                        |                                                           |                  |                         |             |                        |                   |                  |                 |                        |           |            | _        |
|------------------------------------------|-----------------------------------------------------------|------------------|-------------------------|-------------|------------------------|-------------------|------------------|-----------------|------------------------|-----------|------------|----------|
| MySMIS2021 🕀 Entități jur                | idice 🎗 Proiecte 🗕 Achiziții                              |                  |                         |             |                        |                   |                  |                 | REPI                   | od C      | 8          | <b>A</b> |
| Proiect 346430 Cerere de romburso        | are 241 Clarificare 23-04-2024                            |                  |                         |             |                        |                   |                  |                 |                        |           |            |          |
| Cerere de rombursore                     |                                                           |                  |                         |             |                        |                   |                  |                 |                        |           |            |          |
| Et Etape                                 |                                                           |                  |                         |             | ▲ Ind                  | hide              |                  |                 |                        |           |            |          |
| Do Documente finale                      | Cerere de clarificare                                     |                  |                         |             |                        |                   |                  |                 |                        |           |            |          |
| De Decizie                               | Deciment                                                  | Dată Emită       | riscurs                 |             |                        | Detti tronemitere |                  | Store           |                        |           |            |          |
| Clarificare                              | ± D                                                       | 25.04.20         |                         |             |                        | 22.04.2024.17.45  |                  | • in curs de co |                        |           |            |          |
| Versiune cerere *                        |                                                           |                  |                         |             |                        | 23-04-2024 17:46  |                  |                 |                        |           |            |          |
| Ultimo versiune 🗸                        | Contjinut<br>Ald soliciti chaiffscare correre comburscare |                  |                         |             |                        |                   |                  |                 |                        |           |            |          |
| Po Parteneri                             | Anexe                                                     |                  |                         |             |                        |                   |                  |                 |                        |           |            |          |
| Do Documente                             | Denumire document                                         |                  |                         |             |                        |                   |                  | Actiuni         |                        |           |            |          |
| Partener*                                |                                                           | Confirm          | nă acțiunea             |             |                        | ×                 |                  |                 |                        |           |            |          |
|                                          |                                                           |                  |                         |             |                        |                   |                  | * 9             |                        |           |            |          |
| Documente justificative aferente cererii | Råspuns cerere de clarificare                             | Eşti sigur cû vi | rei să blochezi solicit | tarea de pr | Renunță                | Confirmă 🥥        |                  |                 |                        | C 0       | ompleted   | 20       |
| Fin Facturð Or Ördin de deplasare        | Réspuns<br>Réspuns benéficier le ceterais de clait Rose   |                  |                         |             |                        |                   |                  |                 |                        |           |            |          |
| Transmitere cerere rambursare            | Documente atașate                                         |                  |                         |             |                        |                   |                  | Adaugă documen  | nt nou 🧳 Ataşează doci | imente di | n bibliote |          |
| Vo Validare                              | Denumire II                                               | Document tip     | Încărcat din bibliot    | tecă It     | Entitate juridică      |                   | Dată încărcare   | Încărcat de 💷   | Versiune II            | Acțiun    | á.         |          |
|                                          | Template contractS.pdf                                    | Alte documente   | Nu                      |             | ENTITATE TEST IMPLEMEN | TARE              | 23-04-2024 18:07 | N<br>M          |                        | ٹ         | 8          | ٥        |
|                                          | DOCUMENTE DIVERSE TEST.pdf                                | Alte documente   | Da                      |             | ENTITATE TEST IMPLEMEN | TARE              | 23-04-2024 18:06 | N<br>M          |                        | ځ         | ÷.         | ۲        |
|                                          | Solicitări prelungire termen                              |                  |                         |             |                        |                   |                  |                 |                        |           |            |          |
|                                          | Justificore                                               |                  | 1                       | Fermen prop | sus                    | Dată transmitere  | Store            |                 | Acțiuni                |           |            |          |
|                                          | Test solicitore prelungire termen                         |                  |                         | 26-04-2024  | 18:30                  |                   |                  | aft             | € ® ≙                  |           |            |          |

După confirmarea acțiunii de blocare a editării solicitării de prelungire termen, asupra solicitării se pot executa următoarele acțiuni:

Deblochează - aplicația deschide o fereastră pop-up pentru confirmarea acțiunii.
 După deblocare se reia editarea solicitării de prelungire a termenului de răspuns la cererea de clarificare.

| MySMIS2021 🕼 Enti                        | tăți juridice 🎕 Proiecte 🗿 Achiziții                 |                 |                           |                             |                   |                  |                    | PARPROD            | © %               | Ą     |
|------------------------------------------|------------------------------------------------------|-----------------|---------------------------|-----------------------------|-------------------|------------------|--------------------|--------------------|-------------------|-------|
| Consect 346430 Consector                 | randoursare 241 Clarificare 23-64-2024               |                 |                           |                             |                   |                  |                    |                    |                   |       |
| Cerere de rambursore                     |                                                      |                 |                           |                             |                   |                  |                    |                    |                   |       |
| Et Etape                                 |                                                      |                 |                           | ∧ issu                      |                   |                  |                    |                    |                   |       |
| Da Documente Tindie                      | Cerere de clarificare                                |                 |                           |                             |                   |                  |                    |                    |                   |       |
| De Decisio                               | Decompet                                             | Texto Sector    | th otherwork              |                             | with transmittang |                  | Sheep              |                    |                   |       |
| Clarificare                              | ± 9                                                  |                 |                           |                             | 3-04-2024 12:44   |                  | C in curs de comp  |                    |                   |       |
| Versiune corere *                        |                                                      |                 |                           |                             |                   |                  |                    |                    |                   |       |
| Utamo versione 🗸 🗸                       | Continue<br>All sets bit der Proze sover veritigenen |                 |                           |                             |                   |                  |                    |                    |                   |       |
| Pa Portunisi                             |                                                      |                 |                           |                             |                   |                  |                    |                    |                   |       |
| De Documente                             | Алехе                                                |                 |                           |                             | _                 |                  |                    |                    |                   |       |
| Partoner *                               | Denumire document                                    | Confir          | rmă acțiunea              |                             | ×                 |                  | Acțiuni            |                    |                   |       |
| Toți portonerii 👻                        |                                                      | _               |                           |                             | _                 |                  | a B                |                    |                   |       |
| Documente justificative oferente cererii |                                                      | Eşti sigur cö v | vrei să deblochezi solici | tarea de prelungire termen? |                   |                  |                    |                    |                   |       |
| St Stot                                  | Rôspuns cerere de clanficare                         |                 |                           | Renunță                     | aniamid 🕗         |                  |                    |                    | Completees        | m     |
| Fe Focharb                               | Réspons                                              |                 |                           |                             |                   |                  |                    |                    |                   |       |
| Or Ordin de deplosore                    | Response demonstrative la commune de chardrages      |                 |                           |                             |                   |                  |                    |                    |                   |       |
| Al Altó choltuioló / Cost simplificat    |                                                      |                 |                           |                             |                   |                  |                    |                    |                   | _     |
| Transmittere corere rambursore           | Documente otașate                                    |                 |                           |                             |                   |                  | Adougă document no | 🖉 🥔 Atoşeazî docum | inte din biblioto | sed . |
| Mi Walidare                              | Denumire                                             | Document tip    | Incorest din bibliotec    | ă Entitute juridică         |                   | Dată încârcare   | Incărcot de        | Versiune           | Acțiuni           |       |
|                                          | Templote contractS.pdf                               | Alte documente  | Nu                        | ENTITATE TEST RAPLEMENTA    | RE                | 23-04-2024 18:07 | N<br>M             |                    | 2 3               | 0     |
|                                          | DOCUMENTE DIVERSE TEST por                           | Alte documente  | Du                        | ENTITATE TEST IMPLEMENTA    | PE .              | 23-04-2024 18:06 | N<br>M             |                    | 4 D               | 2     |
|                                          | Solicitóri prelungire termen                         |                 |                           |                             |                   |                  |                    |                    |                   |       |
|                                          | Justificare                                          |                 |                           | Termen propus               | Doté tronumitere  |                  | Store              | Acțiuni            |                   |       |
|                                          | Test solicitare prelangire termen                    |                 |                           | 26-04-2024 18:30            |                   |                  | (C illocate        | 0 8 >              |                   |       |

Versiune manual 1. Versiune aplicație 1 Manual de utilizare MySMIS2021\_FO\_Implementare Redactat de Direcția de Coordonare SMIS și IT (DCSMISIT)

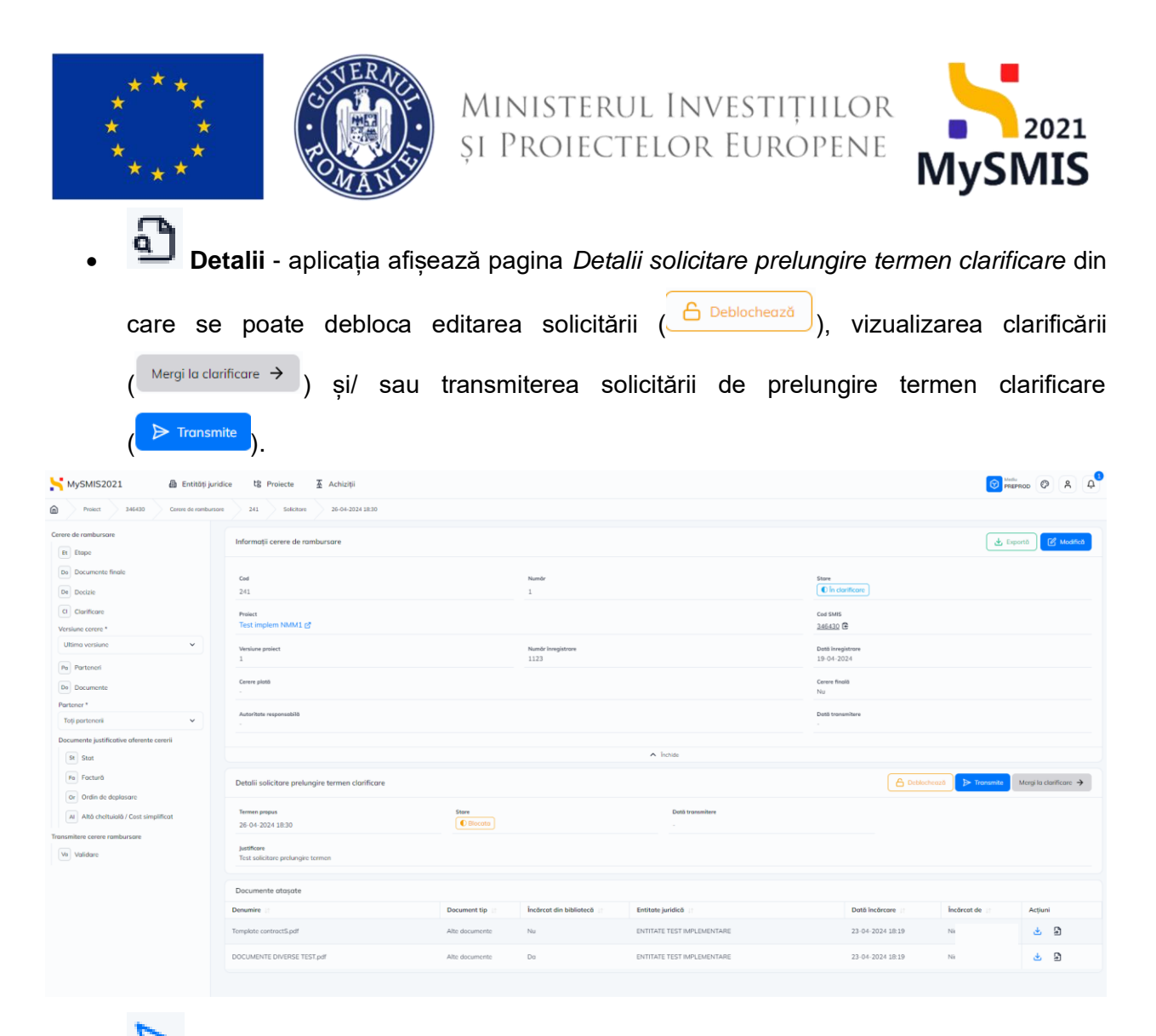

- Transmite aplicația deschide fereastra pop-up Transmite solicitare prelungire termen în care se urmează paşii:
  - Se descarcă formularul;
     Se aplică semnătura digitală;
     Se ataşează documentul semnat;

Se transmite formularul prin acționarea butonului

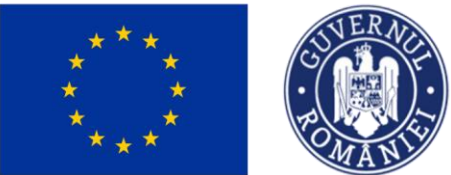

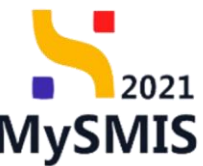

|                                    | dies 10 Designate T Ashisibili                                                                                                    |                                         |                                  |               |                  |                 |                                            |
|------------------------------------|----------------------------------------------------------------------------------------------------|-----------------------------------------|----------------------------------|---------------|------------------|-----------------|--------------------------------------------|
| MySMIS2021 as Entitop Juni         | aice us Proiecte Achiziții                                                                                                    |                                         |                                  |               |                  |                 | PREPROD C A 4                              |
| Proiect 346430 Cerere de rombursor | re 241 Clarificare 23-04-2024                                                                                                    |                                         |                                  |               |                  |                 |                                            |
| Cerere de rambursare               |                                                                                                    |                                         |                                  |               |                  |                 |                                            |
| Et Etape                           |                                                                                                    | _                                       | ^                                | Inchide       |                  |                 |                                            |
| De Documente finale                | Cerere de clarificare                                                                                                    | Transmite solicitare prele              | ungire termen                    | ×             |                  |                 |                                            |
| De Decizie                         | -                                                                                                    |                                         |                                  |               |                  |                 |                                            |
| CI Clorificare                     | 4 D                                                                                                    | <ol> <li>Descarcă formularul</li> </ol> |                                  |               |                  |                 | nmaletare résours                          |
| Versiune cerere *                  |                                                                                                    |                                         | 🛓 Descorcă                       |               |                  | C in cara de ci |                                            |
| Ultima versiune 🗸                  | Cantinut<br>AM solicità der Foare serere randumere                                                                                                    | 2 Aplică semnătura dig                  | jitală                           |               |                  |                 |                                            |
| Po Porteneri                       | Annual Contraction of Contraction of | Semnează digital formularu              | l descărcat la pasul anterior.   |               |                  |                 |                                            |
| Do Documente                       | Allexe                                                                                                    | Ataşează documentu                      | l semnat                         |               |                  | A set in a      |                                            |
| Partener*                          | Denumire document                                                                                                    | Document *                              |                                  | _             |                  | Acțiuni         |                                            |
| Toți partenenii 🗸                  |                                                                                                    |                                         | •                                |               |                  | * 9             |                                            |
|                                    |                                                                                                    |                                         | Ľ                                |               |                  |                 |                                            |
| Stat                               | Răspuns cerere de clarificare                                                                                                    |                                         | Trage documentul aici<br>SAU     |               |                  |                 | Completează                                |
| Fo Focturo                         | Ràspuns                                                                                                    |                                         | Caută fișier 🖉                   |               |                  |                 |                                            |
| Or Ordin de deplasare              | Ritopuns beneficiar la cerereo de charificare                                                                                                    | SolicitorePreluppin                     | mTermonClarificare 1 346430 2024 | 04            |                  |                 |                                            |
| Altă cheltuială / Cost simplificat |                                                                                                    | 128.851 KB                              |                                  | 0             |                  |                 |                                            |
| Transmitere cerere rambursare      | Documente atașate                                                                                                    | Extensi occeptote: .PDF                 |                                  |               |                  | Adaugă docume   | nt nou 🥔 Atașează documente din bibliotecă |
| Vo Validore                        | Denumire II                                                                                                    | C 🕢 Transmite formularul                |                                  |               | Dată încărcare   | Încărcat de 💠   | Versiune II Acțiuni                        |
|                                    | Template contractS.pdf                                                                                                    |                                         | ▶ Transmite                      |               | 23-04-2024 18:07 | Ni<br>M         | - 🕹 🖻 🗎                                    |
|                                    | DOCUMENTE DIVERSE TEST.pdf                                                                                                    |                                         |                                  |               | 23-04-2024 18:06 | Ni<br>M         | - 🕹 🖻 🗇                                    |
|                                    | Solicitări prelungire termen                                                                                                    |                                         |                                  |               |                  |                 |                                            |
|                                    | Justificore                                                                                                    |                                         | Termen propus                    | Dată transmit | ore              | Store           | Acțiuni                                    |
|                                    | Test solicitare prelungire termen                                                                                                    |                                         | 26-04-2024 18:30                 |               |                  | C Blocata       | <b>3 6 ⊳</b>                               |
|                                    |                                                                                                    |                                         |                                  |               |                  |                 |                                            |

Starea solicitării de prelungire termen devine

În cazul în care solicitarea de prelungire termen este acceptată, starea acesteia devine

Acceptata și se ia în considerare noul termen de răspuns.

În cazul în care solicitarea de prelungire termen nu este acceptată, starea acesteia devine

Respinsa și se revine la termenul inițial de răspuns.

#### e) Transmitere răspuns clarificare

După completarea răspunsului la cererea de clarificare, atașarea documentelor suplimentare și/ sau efectuarea modificărilor solicitate de către autoritate, transmiterea răspunsului se realizează prin retransmiterea cererii de rambursare (vezi secțiunea <u>4.13. Transmitere cerere rambursare -</u> <u>Validare</u>).

În secțiunea Validare se efectuează validarea completării cererii de rambursare prin acționarea butonului Valideoză starea de completare.

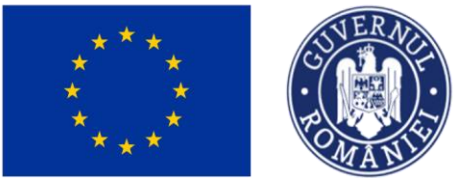

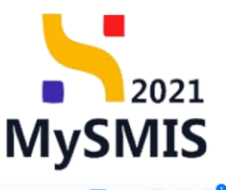

| MySMIS2021 🕀 Entité                                                                             | ăți juridice 🖞 Proiecte 🚡 Achiziții |                                                                                     |                                                         | PREPROD @ A 4        |
|-------------------------------------------------------------------------------------------------|-------------------------------------|-------------------------------------------------------------------------------------|---------------------------------------------------------|----------------------|
| Proiect 346430 Cerere de re                                                                     | ombursore 241 Validare              |                                                                                     |                                                         |                      |
| Cerere de rambursare                                                                            | Informații cerere de rambursare     |                                                                                     |                                                         | 🛓 Exportă 🕑 Modifică |
| Do Documente finale De Docizie                                                                  | Cod<br>241                          | Numbr<br>1                                                                          | Stare  Stare  In clarificare                            |                      |
| CI Clarificare<br>Versiune cerere *                                                             | Protect<br>Test implem NMM1 @       |                                                                                     | Cod SMIS<br>346430 🕄                                    |                      |
| Ultima versiune 🗸                                                                               | Versiune proiect                    | Numör Invegietrare<br>1123                                                          | Dető Inregistrore<br>19-04-2024                         |                      |
| Pe Partenen<br>De Documente                                                                     | Centre plată                        |                                                                                     | Centre finală<br>Nu                                     |                      |
| Partener * Toți partenerii                                                                      | Autoritate responsabilă             |                                                                                     | Dată transmitere                                        |                      |
| Documente justificative aferente cererii                                                        |                                     |                                                                                     |                                                         |                      |
| St Stot                                                                                         |                                     | Stochae                                                                             |                                                         |                      |
| Fe Foctură                                                                                      | Validare cerere rambursare          |                                                                                     |                                                         |                      |
| Or Ordin de deplasare<br>Al Altă cheltuială / Cost simplificat<br>Transmitere cerere rambursare |                                     | Validare store de co                                                                | mpletare                                                |                      |
| Va Validare                                                                                     |                                     | Pentru transmitore accrerii este neccesari<br>completare a cu<br>Volidează storea d | d efectarere unei voliddri de<br>erii.<br>le completare |                      |
|                                                                                                 |                                     |                                                                                     |                                                         |                      |
|                                                                                                 |                                     |                                                                                     |                                                         |                      |
|                                                                                                 |                                     |                                                                                     |                                                         |                      |

După efectuarea cu succes a validării completării datelor, aplicația afișează simbolul 🥙 în dreptul secțiunilor obligatorii ce trebuia a fi completate.

Se blochează editarea cererii de rambursare prin acționarea butonului

| Mysianszozz miennagionale en rolecte z Perintyi                                                                                                    | 4 X V apresent                |
|----------------------------------------------------------------------------------------------------|-------------------------------|
| Proiect 346430 Cenere de rembursore 241 Volidore                                                                                                    |                               |
| Cerere de rambursare<br>(i) trape                                                                                                    | Laporth C Maatel              |
| Documente finale         Cod         Numbr           Die         241         1                                                                                                    | Sore<br>C in classificate     |
| Ourifoxe     Freid     Visions corres*     Test implem 100.041 (g*                                                                                                    | Con 1946<br>245520 B          |
| Utims versione V Versions posiert Namer brogater                                                                                                    | Dati longistrav<br>19-04-2024 |
| To Documente Comm plant -                                                                                                    | Connor Rooth<br>No            |
| Tolj porteneni v Autoritete responsabilă                                                                                                    | Dată transmitere              |
| Documente justificative obremite cerenii                                                                                                    | ▲ linitas                     |
| Fai Factură Validare cerere rambursare                                                                                                    |                               |
| Orden de deplacace     Anta declauida / Cost simplificat Transmitere cerrer combursore     We Validare     Orden de deplată și dovezi de plată     Orden de deplată și dovezi de plată     Orden de deplată     Orden de deplată și dovezi de plată     Orden de deplată și dovezi de plată     Orden de deplată     Orden de deplată și dovezi de plată     Orden de deplată     Orden de deplată și dovezi de plată     Orden de deplată     Orden de deplată     Orden de deplată     Orden de deplată     Orden de deplată     Orden de deplată     Orden de deplată     Orden de deplată     Orden de deplată     Orden de deplată     Orden de deplată     Orden de deplată     Orden de deplată     Orden deplată     Orden deplată     Orden deplată     Orden deplată     Orden de deplată     Orden deplată     Orden depla |                               |

Aplicația deschide fereastra pop-up *Blochează cerere rambursare* în care se acționează butonul

🔒 Blochează

Versiune manual 1. Versiune aplicație 1 Manual de utilizare MySMIS2021\_FO\_Implementare Redactat de Direcția de Coordonare SMIS și IT (DCSMISIT) Blochează

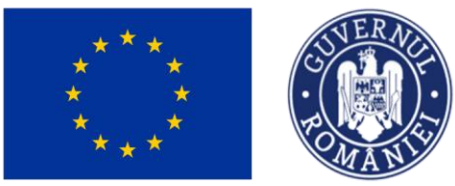

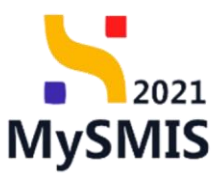

| MySMIS2021 Detrotop junide                                   | ce 🎕 Proiecte 🚡 Achiziții                          |                                                                                                    |                                 |          |
|--------------------------------------------------------------|----------------------------------------------------|----------------------------------------------------------------------------------------------------|---------------------------------|----------|
| Project 346430 Centre de nontiuesure                         | 341 Validove                                       |                                                                                                    |                                 |          |
| Cerere de rambursore                                         | Informații cerere de rambursare                    |                                                                                                    |                                 | 🛃 Expont |
| Do Documento finale                                          | Cad<br>241                                         | Numbr<br>1                                                                                                    | Stere<br>C In clarificare       |          |
| Clarificari     Versiune corere *                            | Provest<br>Test implem NMM1 (3                     |                                                                                                    | Cost SARS<br>3455321 (G         |          |
| Uttimo versione 👻                                            | Versione preliect                                  | Namin Compilations<br>1123                                                                                                    | Dotti livogistrov<br>19-04-2024 |          |
| Dr. Documente<br>Partoner *                                  | Carren pista                                       | Blochează cerere rambursare 🗙                                                                                                    | Corers Reals                    |          |
| Top portenenii 👻<br>Documente justificative oferente corenii |                                                    | Corerea nu va mai pateo fi modificatifi deciti după deblocam. Deblocaren cezeni va fi<br>♪ postabli diciar după ce generarea formulenula va fi învisitată. Ești sigur di direști să<br>contenai? |                                 |          |
| e Stor                                                       | Validare cerere rambursare                         | Anulcoză                                                                                                    |                                 |          |
| au Ahto chettulolo / Cost simplificat                        | Ocumente de plată și dovezi de plată               |                                                                                                    |                                 |          |
| Ve Validore                                                  | Occumente ataşate     O Rôspuns cerere clarificare |                                                                                                    |                                 |          |
|                                                              | S Parteneri<br>Proiect                             |                                                                                                    |                                 |          |
|                                                              | A Bischează                                        |                                                                                                    |                                 |          |
|                                                              |                                                    |                                                                                                    |                                 |          |

După acționarea butonului Blocheoză, aplicația afișează un mesaj de informare cu privire la faptul că formularul de depunere este în curs de generare, iar beneficiarul va fi notificat atunci când procesul de generare se va fi finalizat.

| KySMIS2021 👜 Entități jur                                 | ridice të Proiecte X Achiziții  |                                                                   |                                   | PREPROD  | Ø Å    | ¢ <sup>3</sup> |
|-----------------------------------------------------------|---------------------------------|-------------------------------------------------------------------|-----------------------------------|----------|--------|----------------|
| Proiect 346430 Cerere de ramburs                          | ore 241 Transmittere            |                                                                   |                                   |          |        |                |
| Cerere de rambursare                                      | Informații cerere de rambursare |                                                                   |                                   |          | 🛃 Expe | ortă           |
| Do Documente finale De Decizie                            | Cad 241                         | Numdr<br>1                                                        | Stare  Stare  Blocată clarificare |          |        |                |
| Clarificare Versiune corere *                             | Protect<br>Test implem NMM1 (5  |                                                                   | Cod SMIS<br>246430 🕃              |          |        |                |
| Ultima versiune 🗸                                         | Versiume project                | Numdr Inregistrore<br>1123                                        | Dată înregistrare<br>19-04-2024   |          |        |                |
| Do Documente                                              | Cerere plotă                    |                                                                   | Cerere finală<br>Nu               |          |        |                |
| Toți partenerii 🗸                                         | Autoritote responsabilă         |                                                                   | Dotă transmitere<br>-             |          |        |                |
| Documente justificative aferente cererii<br>St Stat       |                                 | ▲ Inchide                                                         |                                   |          |        |                |
| Fe Foctură                                                | Transmitere cerere rambursare   |                                                                   |                                   |          |        |                |
| Ordin de deplasare     Altă cheltuială / Cost simplificat |                                 | Formularul de depunere este în curs de generare. Vei fi notificat |                                   |          |        |                |
| Transmitere                                               |                                 | cand operațiunea este finalizată.                                 |                                   |          |        |                |
|                                                           |                                 |                                                                   |                                   |          |        |                |
|                                                           |                                 |                                                                   |                                   |          |        |                |
|                                                           |                                 |                                                                   |                                   |          |        |                |
| Dună blocarec                                             | oditării cororii do romburor    | ara staroa acostoja dovina                                        | Blocată clarificar                | e        |        |                |
| Dupa Diocalea                                             | Cuitain Coloni de Tambulsa      | are, starea acestela devine                                       |                                   | <u> </u> |        |                |

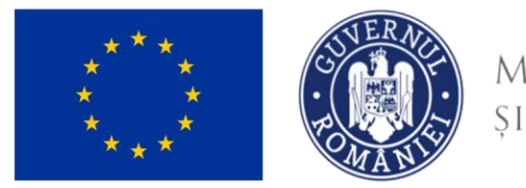

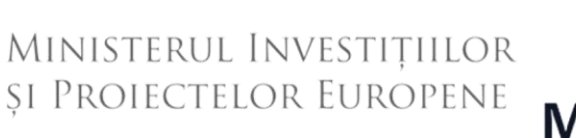

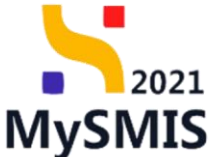

După primirea notificării cu privire la generarea cu succes a formularului de depunere se

| acționează       | butonul            | £  | Reîncarcă | , iar   | starea | a cererii  | de      | rambursare  | devine |
|------------------|--------------------|----|-----------|---------|--------|------------|---------|-------------|--------|
| 🔘 Gata de transm | nitere clarificare | si | aplicatia | actuali | zează  | continutul | paginii | Transmitere | cerere |

#### rambursare

| MySMIS2021 🕼 Entități ju                                                                                  | ridice të Proiecte 🚡 Achiziții                                     |                            |                                                | O PHERICO Ø R 4                 |  |
|----------------------------------------------------------------------------------------------------|--------------------------------------------------------------------|----------------------------|------------------------------------------------|---------------------------------|--|
| Project 346430 Cerere de ramburs                                                                          | uare 241 Transmittere                                              |                            |                                                |                                 |  |
| Cerere de rombursore                                                                                      | Informații cerere de rambursare                                    |                            |                                                | Laporto                         |  |
| Do Documente finole<br>De Decizie                                                                         | Cod<br>241                                                         | Numbr<br>1                 |                                                | Sive                            |  |
| Clarificare     Versiune carere *                                                                         | Protect<br>Test implem NMM1 (2*                                    |                            |                                                | Carl SANS<br>3.66.130 @         |  |
| Ultimo versiune v                                                                                         | Versione project<br>1                                              | Namde inregistrare<br>1123 |                                                | Dath Inregistrare<br>19-04-2024 |  |
| De Documente                                                                                              | Cerere plotă<br>-                                                  |                            |                                                | Cores Reals<br>No               |  |
| Portener*<br>Toți parteneri                                                                               | Autoritate responsabilă                                            |                            |                                                | Dută transmitore                |  |
| Documente justificative aferente cererii                                                                  |                                                                    |                            |                                                |                                 |  |
| St Stot                                                                                                   |                                                                    |                            | <ul> <li>Inchide</li> </ul>                    |                                 |  |
| Fe Factură                                                                                                | Transmitere cerere rambursare                                      |                            |                                                |                                 |  |
| Ordin de deplacare     Alté chelhuioló / Cost simplificot Transmitiere cerere rambunsare     Transmitiere | Celeboard crore<br>Detectorade proto- a mailing data data da casas |                            |                                                |                                 |  |
|                                                                                                    | Chebiochessa                                                       |                            |                                                |                                 |  |
|                                                                                                    |                                                                    |                            | Descarcă cerere                                |                                 |  |
|                                                                                                    |                                                                    | Descord ceneral generation | urma completării datelor din fiecare sectjune. |                                 |  |
|                                                                                                    |                                                                    |                            |                                                |                                 |  |
|                                                                                                    |                                                                    | Tronsmite                  | a cererea pentru autorizore.                   |                                 |  |
|                                                                                                    |                                                                    |                            | Transmite                                      |                                 |  |
|                                                                                                    |                                                                    |                            |                                                |                                 |  |

Asupra formularului de depunere se pot efectua următoarele acțiuni:

Ceblochează
 - reactivează toate secțiunile pentru a modifica datele din cerere, iar

cererea redevine în starea () . Se operează modificările necesare și se reiau pașii pentru validare.

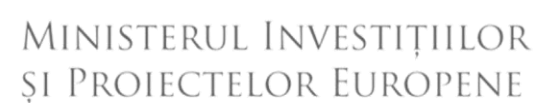

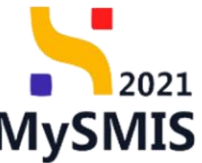

| ***                                       | MAN                             |                                              |                                                                             | MySMIS  |
|-------------------------------------------|---------------------------------|----------------------------------------------|-----------------------------------------------------------------------------|---------|
| MySMIS2021 💩 Entitățije                   | uridice të Proiecte 🚡 Achiziții |                                              |                                                                             | C Mathe |
| Proiect 345430 Centre de rambu            | anan 241 Transmisers            |                                              |                                                                             |         |
| men de rambursane<br>B: Brape             | înformații cerere de rambursare |                                              |                                                                             |         |
| Do Documente finale De Decisie            | Cod<br>241                      | Nanter<br>1                                  | Steare                                                                      |         |
| C Clarificare                             | Protect<br>Test implem NMM1 (5  |                                              | Cost SANS<br><u>3265030</u> @                                               |         |
| Ultimo versione v                         | Versiure project                | Numbr Inregistrare<br>1123                   | Dată înnejstrare<br>19-04-2024                                              |         |
| De Documente<br>Portener *                | Corres plots                    |                                              | Corer Built<br>Na                                                           |         |
| Toți portenerii 🗸 🗸                       | Autoritate responsabiliti       |                                              | Duth transmitter                                                            |         |
| Documente justificative aflerente cererii |                                 | O Confirmă acțiunea                          | ×                                                                           |         |
| Fa Focturő<br>Or Ordin de deplosore       | Transmitere cerere rambursare   | Eşti sigur cü doreşti să deblochezi cererea? |                                                                             |         |
| Al Attà chehuioló / Cost simplificat      |                                 | Benut                                        |                                                                             |         |
| B Transmitere                             |                                 | Reactive and functions                       | workedze cerere<br>«a pertru a modifica dutein din ceren.<br>) Deblocheszia |         |
|                                           |                                 | Du                                           | D                                                                           |         |
|                                           |                                 |                                              | Descarcă                                                                    |         |
|                                           |                                 | Tre                                          | omsmite cerere                                                              |         |
|                                           |                                 | Transiti                                     | arence perito cularozza.<br>≥ Transmite                                     |         |
|                                           |                                 |                                              |                                                                             |         |
|                                           |                                 |                                              |                                                                             |         |

- Lescarcă
   se descarcă cererea generată în urma completării datelor din fiecare secțiune.
- P Tronsmite aplicația deschide fereastra pop-up Transmitere cerere rambursare în vederea autorizării în care se urmează paşii:
- Se descarcă formularul
  - Se aplică semnătura digitală
  - Se ataşează documentul semnat
    - Se transmite formularul prin acționarea butonului

➢ Transmite

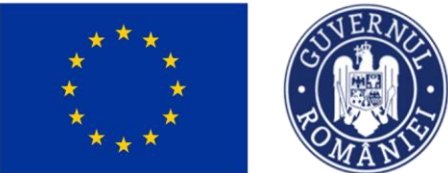

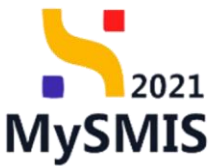

| MySMIS2021                               | te t§ Proiecte 🚡 Achiziții    |                                                          |                  |                                  |  |
|------------------------------------------|-------------------------------|----------------------------------------------------------|------------------|----------------------------------|--|
| Proiect 346430 Cerere de rombursore      | 241 Transmittere              |                                                          |                  |                                  |  |
| Cerere de rambursare                     | Protect<br>Test implem NMM1 @ |                                                          |                  | Cod 5MR5<br>346430               |  |
| Do Documente finale                      | Versiune project              | Transmitere cerere rambursare X                          |                  | Dată livregistrare<br>19-04-2024 |  |
| Clarificare                              | Cerere plotă                  | Descarcă formularul                                      |                  | Cerere finală<br>Nu              |  |
| Versiune cerere * Ultima versiune        | Autoritote responsabilă       | Aplică semnătura digitală                                |                  | Dotti transmitere                |  |
| Po Parteneri                             |                               | Semnează digital formularul descărcat la pasul anterior. |                  |                                  |  |
| Portoner*                                | Transmitere cerere rambursare | Document *                                               |                  |                                  |  |
| Documente justificative aferente cererii |                               | ſ                                                        |                  |                                  |  |
| Ste Stat                                 |                               | Trage documentul aici                                    | din corore.      |                                  |  |
| or Ordin de deplosare                    |                               | Constanted www.                                          |                  |                                  |  |
| Transmittere cerere rambursare           |                               | Extensil acceptate: PDF                                  |                  |                                  |  |
| The management                           | •                             | Transmite formularul                                     | iecare secțiune. |                                  |  |
|                                          |                               |                                                          |                  |                                  |  |
|                                          |                               | Transmite cerere<br>Transmite cererea pentra autorizare. |                  |                                  |  |
|                                          |                               | Transmite                                                |                  |                                  |  |
|                                          |                               |                                                          |                  |                                  |  |

| După acționarea butonului         | > Transmite                        | , cererea | de | rambursare |
|-----------------------------------|------------------------------------|-----------|----|------------|
| versionată se află în starea inte | ermediară 🕕 în curs de transmitere |           |    |            |

După sincronizarea informațiilor Front Office – Back Office, starea cererii de rambursare versionată devine Otransmisă.

### 4.5. Versiune cerere

În secțiunea Versiune cerere\*, din lista derulantă (Ultimo versiune ), se pot

vizualiza versiunile cererilor de rambursare.

În urma răspunsului la o solicitare de clarificare primite, cererea de plată se versionează.

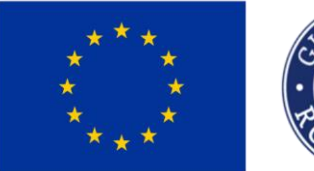

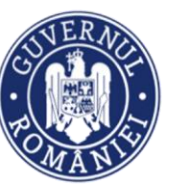

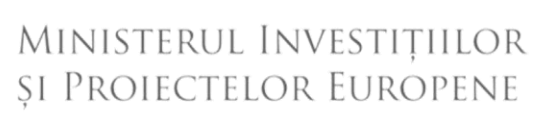

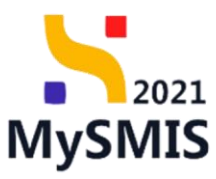

| MySMIS2021                            | ۵ (   | Entități  | juridic |
|---------------------------------------|-------|-----------|---------|
| Proiect 346430                        | Cerer | e de ramb | ursare  |
| Cerere de rambursare                  |       |           |         |
| Et Etape                              |       |           |         |
| Do Documente finale                   |       |           |         |
| De Decizio                            |       |           |         |
| CI Clarificare                        |       |           |         |
| Versiune cerere *                     |       |           | ו       |
| 1 - 22-04-2024 19:17                  |       | ~         | J       |
| Pa Parteneri                          |       |           |         |
| Do Documente                          |       |           |         |
| Partener *                            |       |           |         |
| Toți partenerii                       |       | ~         |         |
| Documente justificative aferente cere | erii  |           |         |
| St Stat                               |       |           |         |
| Fa Factură                            |       |           |         |
| Or Ordin de deplasare                 |       |           |         |
| Al Altă cheltuială / Cost simplifi    | cat   |           |         |
|                                       |       |           |         |

### 4.6. Parteneri

#### ATENȚIE!

Pentru a adauga Cheltuieli pe cerere, se va selecta partenerul/ partenerii pentru care se solicită cheltuieli la rambursare putând apoi să se selecteze în secțiunea *Documente justificative aferente cererii*, documentele introduse anterior în meniul *Documente justificative*.

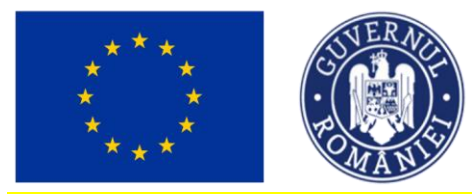

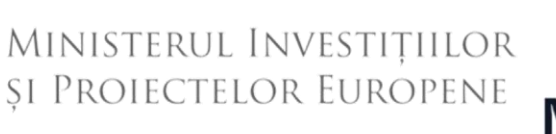

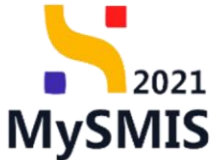

#### **ATENȚIE!**

În situația în care contul bancar afișat de sistem nu este cel actual, acesta poate fi modificat în modulul *Entitate juridică* fără a fi necesară inițierea unui flux de AA sau notificare.

În sectiunea

Porteneri sunt vizibili partenerii asociați cererii de rambursare.

| KySMIS2021 🕼 Entități jurie                                    | dice të Proiecte X Achiziții    |                                              |                                                    |                               |
|----------------------------------------------------------------|---------------------------------|----------------------------------------------|----------------------------------------------------|-------------------------------|
| Proiect 346430 Cerere de romburson                             | re 241 Parteneri                |                                              |                                                    |                               |
| Gerere de rambursare<br>Versiune cerere *                      | Informații cerere de rambursare |                                              |                                                    | 🛃 Exportă 🖉 Modifică 👩 Ștorge |
| Ultima versiune 🗸                                              | Cod 241                         | Numbr<br>1                                   | Stare                                              |                               |
| Do Documente<br>Documente justificative aferente cererii       | Protect<br>Test implem NMM1 @   |                                              | Cod SMIS<br>245432 (第                              |                               |
| Stat<br>Foi Foctură                                            | Versiune project                | Numbr Innegistrone<br>1123                   | Dettà Inregistrare<br>19-04-2024                   |                               |
| or Ordin de deplasare<br>Al Altă cheltuială / Cost simplificat | Cerere plotă<br>-               |                                              | Centre finală<br>Nu                                |                               |
| Transmitere cerere rambursare Vaildare                         | Autoritate responsabilă<br>-    |                                              | Dotă transmitere<br>-                              |                               |
|                                                                |                                 | ▲ Inc                                        | chide                                              |                               |
|                                                                | Parteneri implicați             |                                              |                                                    | ∀ Filtre                      |
|                                                                |                                 | Tabelul nu confi<br>Munentan nu sistă date c | are innegistrafri.<br>Steponibale in accest tabel. |                               |
|                                                                |                                 |                                              |                                                    |                               |

Adăugarea unui partener se realizează prin acționarea butonului \_\_\_\_\_\_. Adougo . Aplicația deschide

fereastra pop-up Adaugă partener pe cerere în care se selectează entitatea juridică parteneră în proiect.

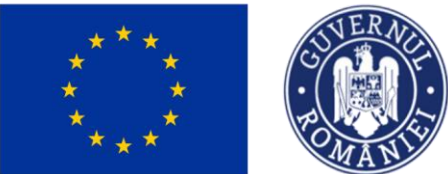

🕀 Adaugă

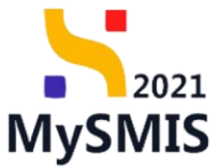

| MySMIS2021 🗿 Entități jurie               | dice 🎝 Proiecte 🛣 Achiziții     |                                                                                | Breerroo P & 4                  |
|-------------------------------------------|---------------------------------|--------------------------------------------------------------------------------|---------------------------------|
| Proiect 346430 Cerere de rombursor        | re 241 Porteneri                |                                                                                |                                 |
| Cerere de rambursare<br>Versiune cerere * | Informații cerere de rambursare |                                                                                | 🛃 Expents 🔀 Masteria 🗃 Storge   |
| Uttima versiune 🗸                         |                                 |                                                                                |                                 |
| Po Porteneri                              | Cod 241                         | Numbr                                                                          | Store                           |
| De Documente                              | Project                         | Adaugă partener pe cerere     X                                                | Cod SMIS                        |
| Documente justificative aferente cererii  | Test implem NMM1 2*             | Entitote juridică *                                                            | <u>346430</u> @                 |
| Stot                                      | Versiune proiect                | ENTITATE TEST IMPLEMENTARE X V                                                 | Dată înregistrare<br>19-04-2024 |
| Or Ordin de deplasare                     | Cerere plotă                    | Cont bancar*                                                                   | Current finaliti                |
| Al Altó cheltuialó / Cest simplificat     | -<br>Autoritote responsabilă    | RO320THL00012233333333 - Bonce X  Controlle boncare a perturba juridice. IBAN* | ree<br>Ootbreassiliere          |
| Va Validare                               |                                 | R032BTRL000122333333333                                                        |                                 |
|                                           |                                 | SWIFT *                                                                        |                                 |
|                                           | Parteneri implicați             | BTRLR02200X                                                                    | T Filtre () Adougt              |
|                                           |                                 | Bancă *                                                                        |                                 |
|                                           |                                 | Uanca                                                                          |                                 |
|                                           |                                 | Sucursola Bucuresti                                                            |                                 |
|                                           |                                 | Anutes20                                                                       |                                 |
|                                           |                                 |                                                                                |                                 |
|                                           |                                 |                                                                                |                                 |
|                                           |                                 |                                                                                |                                 |
|                                           |                                 |                                                                                |                                 |
|                                           |                                 |                                                                                |                                 |
|                                           |                                 |                                                                                |                                 |

Se salvează informațiile introduse prin acționarea butonului

| MySMIS2021 🕼 Entități juridi                                  | ice t <sup>®</sup> Proiecte <u>Achiziții</u> |                  |                            |           |               |                                 |             | Media<br>PREPROD | ) R 4 <sup>6</sup> |
|---------------------------------------------------------------|----------------------------------------------|------------------|----------------------------|-----------|---------------|---------------------------------|-------------|------------------|--------------------|
| Proiect 346430 Cerere de rombursore                           | 241 Porteneri                                |                  |                            |           |               |                                 |             |                  |                    |
| Cerere de rambursare<br>Versiune cerere *                     | Informații cerere de rambursare              |                  |                            |           |               |                                 | 🕹 Exportă   | 🕑 Modifică       | 🔁 Ştorge           |
| Utimo versiune v Pa Porteneri Pa Dorumente                    | Cod<br>241                                   |                  | Numdr<br>1                 |           |               | Store                           |             |                  |                    |
| Partener*                                                     | Protect<br>Test implem NMM1 @                |                  |                            |           |               | Cod SMIS<br>346430              |             |                  |                    |
| Toți partenerii V<br>Documente justificative aferente cererii | Versiune proiect                             |                  | Numär inregistrore<br>1123 |           |               | Dată înregistrare<br>19-04-2024 |             |                  |                    |
| St Stot                                                       | Cerere plotó<br>-                            |                  |                            |           |               | Cerere finală<br>Nu             |             |                  |                    |
| Or Ordin de deplasare                                         | Autoritate responsabilă                      |                  |                            |           |               | Dată transmitere<br>-           |             |                  |                    |
| Transmitere cerere rambursare                                 |                                              |                  |                            | ∧ Inchide |               |                                 |             |                  |                    |
| Va Validare                                                   | Parteneri implicați                          |                  |                            |           |               |                                 |             | <b>V</b> Filtre  |                    |
|                                                               | Aplicant II                                  | IBAN II          |                            | Banca 🔅   | Sucursola 💠   |                                 | SWIFT :::   | Acțiuni          |                    |
|                                                               | ENTITATE TEST IMPLEMENTARE                   | R032BTRL00012233 | 33333333                   | Banca     | Sucursala Buc | uresti                          | BTRLR022XXX | ê 🗹              |                    |
|                                                               |                                              |                  |                            |           |               |                                 |             |                  |                    |

Asupra partenerului aplicant creat se pot realiza următoarele acțiuni:

• Modifică - aplicația deschide fereastra pop-up Modifică date bancare partener în care

se realizează modificările necesare. Se salvează prin acționarea butonului

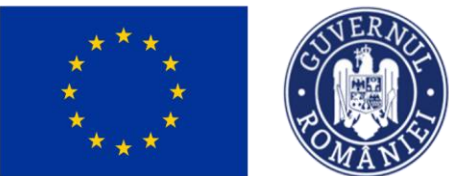

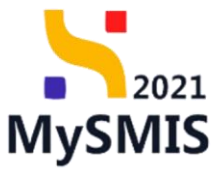

| MySMIS2021 🕘 Entități jurid                                                           | ice t <b>š</b> Proiecte X Achiziții |                                                                                                    |                     |                                | l             | PREPROD        | 8 <b>4</b> |
|---------------------------------------------------------------------------------------|-------------------------------------|----------------------------------------------------------------------------------------------------|---------------------|--------------------------------|---------------|----------------|------------|
| Proiect 346430 Cerere de rombursore                                                   | 241 Porteneri                       |                                                                                                    |                     |                                |               |                |            |
| Cerere de rambursare<br>Versiune cerere *                                             | Informații cerere de rambursare     |                                                                                                    |                     |                                | 🛃 Exportă     | 🕑 Modifică 🚺 🚺 |            |
| Uttima versiune v                                                                     | Cod                                 | Nambr                                                                                                    | Str                 | ore                            |               |                |            |
| De Documente<br>Portener *                                                            | Project<br>Test implem NMM1 @       | Modifică date bancare partener X                                                                               | Co<br>24            | a smis                         |               |                |            |
| Tați partenerii 🗸                                                                     | Versione project                    | Entitote juridică * ENTITATE TEST IMPLEMENTARE Finătăție juridice se pot vizualize în secțianea Aplicanți. (2) | De<br>19            | ntő inregistrare<br>) -04-2024 |               |                |            |
| fit Stot<br>Fin Factură                                                               | Correre plottil<br>-                | Cont bancar * R0328TRL00012233333333 - Banca X Y                                                               | Ce<br>Nu            | rere finală<br>J               |               |                |            |
| Or         Ordin de deplasare           Al         Altă cheltuială / Cost simplificat | Autoritate responsabilă             | Lomune obroate se pot abougo in sectureo comun obscare o emitorio juntoce. IDAN * RO328TRL000122333333333      | De<br>              | ată transmitere                |               |                |            |
| Transmittere cerere rambursare                                                        | Portanari implicati                 | SWIFT *<br>BTRLR02200X                                                                                         |                     |                                |               |                | Adavað     |
|                                                                                       | Aplicant :::                        | Banca * Banca                                                                                                  | Sucursala II        |                                | SWIFT :::     | Acțiuni        |            |
|                                                                                       | ENTITATE TEST IMPLEMENTARE          | Sucursala * Sucursala Bucuresti                                                                                | Sucursala Bucuresti |                                | BTRLROZZXXX C | 0 2            |            |
|                                                                                       |                                     | Anuloază                                                                                                    |                     |                                |               |                |            |
|                                                                                       |                                     |                                                                                                    |                     |                                |               |                |            |
|                                                                                       |                                     |                                                                                                    |                     |                                |               |                |            |
|                                                                                       |                                     |                                                                                                    |                     |                                |               |                |            |

 Šterge - prin acționarea butonului aplicația deschide fereastra pop-up *Șterge* elimină partener pentru confirmarea acțiunii. Se confirmă prin acționarea butonului
 Confirmă 🥑

| MySMIS2021 🗿 Entitop ju                                             | ridice të Projecte 📱 Achiziții  |                                                        |                    |                                 |               |                           |
|---------------------------------------------------------------------|---------------------------------|--------------------------------------------------------|--------------------|---------------------------------|---------------|---------------------------|
| Project 346430 Commo de mantiture                                   | ant 341 Partonen                |                                                        |                    |                                 |               |                           |
| Cerere de rambursare<br>Versiune cerere *                           | Informații cerere de rambursare |                                                        |                    |                                 | d Ba          | Harth 🕑 Modified 🗃 Storge |
| Ultama versitung 🗸 🗸                                                |                                 |                                                        |                    |                                 |               |                           |
| Pal Partonent                                                       | Gad<br>241                      | Numbr<br>1                                             |                    | Store<br>O Draft                |               |                           |
| De Documente<br>Partoner *                                          | Presect<br>Test implem NMMA1 @* |                                                        |                    | Cod 5MIS<br>345430 @            |               |                           |
| Toti portenenii ~                                                   | Verdune project                 | Sumfr Inseptores                                       |                    | Dotă învegistrare<br>19-04-2024 |               |                           |
| B Stot                                                              | Correr pitalit                  |                                                        |                    | Cerura finalit<br>Na            |               |                           |
| Grelin de deplasare                                                 | Autoritata responsabiliti       | Sterge elimină partener                                | x                  | Dotti tronzmitare               |               |                           |
| Altà chettuisle / Cest simplificat<br>Transmitere cerere rambursare |                                 | Ești sigur că vrei să elimini partenerul de pe cerere? | Renunță Confirmă 🕑 |                                 |               |                           |
| Ve Validore                                                         | Parteneri implicați             |                                                        |                    |                                 |               | 🗸 Filtre 💽 Adougd         |
|                                                                     | Aplicant                        | IBAN                                                   | Banco              | Sucursola                       | SWIFT         | Acțiuni                   |
|                                                                     | ENTITATE TEST IMPLEMENTARE      | R03201781.000122333333333                              | Bonca              | Sucursola Bucuresti             | BTRLADZZXXX @ | <b>8</b>                  |
|                                                                     |                                 |                                                        |                    |                                 |               |                           |

### 4.7. Documente

Versiune manual 1. Versiune aplicație 1 Manual de utilizare MySMIS2021\_FO\_Implementare Redactat de Direcția de Coordonare SMIS și IT (DCSMISIT)

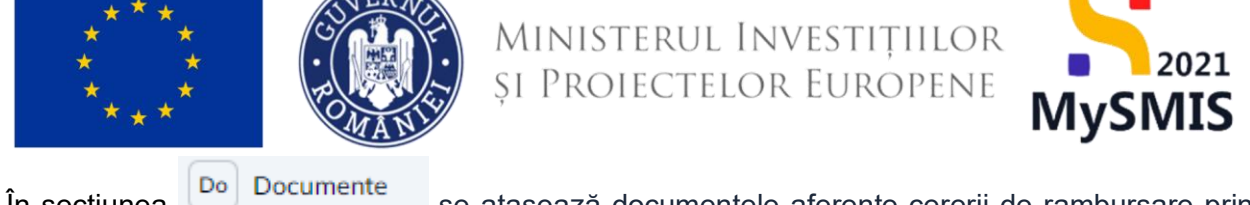

| in secțiunea                                                           | se atașeaza documentele alerente cereni de rambursare prin       |
|------------------------------------------------------------------------|------------------------------------------------------------------|
| adăugarea unui document nou                                            | ( Adaugă document nou ) și/ sau prin adăugarea unui document din |
| biblioteca entității juridice 🥒 Atașed                                 | ază documente din bibliotecă                                     |
| 🖌 MySMIS2021 🕼 Entități juridice 🎕 Proiecte 🗵 Achiziți                 | S resno Ø R 4                                                    |
| Project 346430 Cenere de rombursore 241 Documente                      |                                                                  |
| Cerere de rambursare Versiune corere * Informații cerere de rambursare | 🛃 Expond) 🔀 Surge                                                |

| Versiune cerere *                                            |                               |                                                                                      |                                |
|--------------------------------------------------------------|-------------------------------|--------------------------------------------------------------------------------------|--------------------------------|
| Ultimo versiune 🗸                                            | Cod<br>241                    | Numår<br>1                                                                           | Stare<br>C Crom                |
| Do Documente Partener *                                      | Project<br>Test implem NMM1 @ |                                                                                      | Cord SMR5<br>246430 @          |
| Toți partenerii 🗸                                            | Verslune project              | Number innegistrore<br>1123                                                          | Data longistrare<br>19-04-2024 |
| fit Stat<br>Fit Factură                                      | Carere plotă                  |                                                                                      | Carare Rnath<br>Nu             |
| Ordin de deplasare     Al Altà cheltuialà / Cost simplificat | Autoritote responsabilă<br>-  |                                                                                      | Detti transmitore<br>-         |
| Transmitere cerere rambursare                                |                               | ▲ Inchide                                                                            |                                |
| Va Validare                                                  | Documente atașate             |                                                                                      | Adougt document nou            |
|                                                              |                               | Tabelul nu conține livregistrări.<br>Munoritin nu există date disponibile în ocost t | tuted.                         |
|                                                              |                               |                                                                                      |                                |

| KySMIS2021 💩 Entități jur                         | ridice 🎝 Proiecte 🚡 Achiziții   |                |                            |                            |                           |               | PREPRO                   | •                  | Д <sup>6</sup> |
|---------------------------------------------------|---------------------------------|----------------|----------------------------|----------------------------|---------------------------|---------------|--------------------------|--------------------|----------------|
| Proiect 346430 Cerere de romburse                 | ore 241 Documente               |                |                            |                            |                           |               |                          |                    |                |
| Cerere de rambursare<br>Versiune cerere *         | Informații cerere de rambursare |                |                            |                            |                           |               | 📩 Exportă 🔀 Mode         | fică 🔒 Şte         | erge           |
| Ultimo versiune v<br>Po Porteneri<br>Do Documente | Cod<br>241                      |                | Numór<br>1                 |                            | Store<br>O Droft          |               |                          |                    |                |
| Partener *                                        | Project<br>Test implem NMM1 @   |                |                            |                            | Cod SMIS<br>346430        |               |                          |                    |                |
| Toți partenerii                                   | Versiune project                |                | Numör inregistrore<br>1123 |                            | Dotă înregis<br>19-04-202 | rore<br>(     |                          |                    |                |
| St Stot                                           | Cerere plotô<br>-               |                |                            |                            | Cerere finali<br>Nu       |               |                          |                    |                |
| Or Ordin de deplasare                             | Autoritote responsabilă         |                |                            |                            | Dotă tronsm<br>-          | itere         |                          |                    |                |
| Transmitere cerere rambursare                     |                                 |                |                            | ▲ Închide                  |                           |               |                          |                    |                |
| Vo Validare                                       | Documente atașate               |                |                            |                            |                           | Adaugā doc    | ument nou 🧳 Ataşează doo | umente din bibliot | secă           |
|                                                   | Denumire 11                     | Document tip   | Încărcat din bibliotecă    | Entitote juridică 💠        | Dată încărcare            | Încărcat de 💠 | Versiune 📳               | Acțiuni            |                |
|                                                   | ABI (1).pdf                     | Alte documente | Nu                         | ENTITATE TEST IMPLEMENTARE | 22-04-2024 18:00          | N<br>N        |                          | 🛃 🔁                | ۵              |
|                                                   | DOCUMENTE DIVERSE TEST.pdf      | Alte documente | Da                         | ENTITATE TEST IMPLEMENTARE | 22-04-2024 18:00          | N<br>N        |                          | ۵ ک                | Û              |
|                                                   |                                 |                |                            |                            |                           |               |                          |                    |                |
|                                                   |                                 |                |                            |                            |                           |               |                          |                    |                |
|                                                   |                                 |                |                            |                            |                           |               |                          |                    |                |
|                                                   |                                 |                |                            |                            |                           |               | -                        |                    |                |

Fiecare document încărcat poate fi descărcat (ڬ), previzualizat într-un nou tab (ڬ ) și/ sau

2021

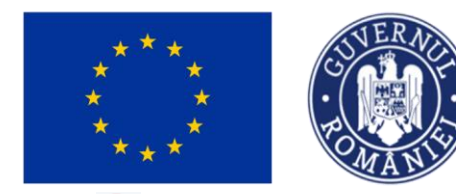

șters( 🛅 ).

### Documente justificative aferente cererii

În secțiunile aferente documentelor justificative aferente cererii se adaugă documentele introduse în secțiunea <u>5. Documente justificative</u>, precum state de salarii și/sau de subvenții (vezi <u>secțiunea</u> <u>5.3 Stat</u>), facturi (vezi <u>secțiunea 5.4. Factură</u>), ordine de deplasare (vezi <u>secțiunea 5.5. Ordin de</u> <u>deplasare</u>) și/ sau alte cheltuieli / costuri simplificate (vezi <u>secțiunea 5.6. Altă cheltuială / Cost</u> <u>simplificat</u>).

### 4.8. Stat

În secțiunea

St Stat

se adaugă statele de plată aferente cererii de rambursare.

Ministerul Investițiilor

**SI PROIECTELOR EUROPENE** 

Adăugarea unui stat se realizează prin acționarea butonului

| MySMIS2021                                                                         | idice 🎎 Prolecte 🕱 Achiziții                                     |                                                                                            | O PREPROD (O R A                                          |
|------------------------------------------------------------------------------------|------------------------------------------------------------------|--------------------------------------------------------------------------------------------|-----------------------------------------------------------|
| Proiect 346430 Cerere de ramburso                                                  | are 241 Stot                                                     |                                                                                            |                                                           |
| Cerere de rambursare<br>Versiune cerere *                                          | Informații cerere de rambursare                                  |                                                                                            | 👌 Exportà 🕑 Mosifică 🗟 Ştorge                             |
| Utimo versione V<br>Ru Porteneri<br>Do Documente<br>Partener*<br>Tolp partenerii V | Cad<br>241<br>Peaket<br>Test implem NMM1 (2)<br>Versione policet | Numbr<br>1<br>Numbr Innejistras                                                            | Stave<br>C Dout<br>C do SMS<br>24432 C<br>Data Investores |
| Documente justificative aferente cererii<br>St Stat<br>Fa Factură                  | 1<br>Centre plată                                                | 1123                                                                                       | 19-04-2024<br>Centre final8<br>Na                         |
| Dr Ordin de deplasare                                                              | Autoritate responsabiliti                                        |                                                                                            | Data transmittere                                         |
| Transmitere cerere rambursare                                                      | State                                                            | Pohak                                                                                      | There Advances                                            |
|                                                                                    |                                                                  | Tabelul nu conține livregistrări.<br>Mumeritan nu există date disponibile în sociat tabel. |                                                           |
|                                                                                    |                                                                  |                                                                                            |                                                           |

Aplicația deschide fereastra Adaugă stat în care se completează informațiile solicitate.

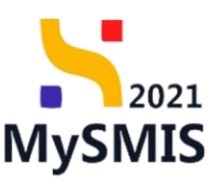

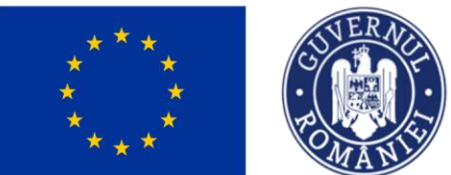

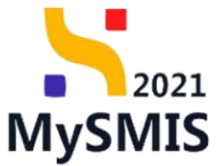

| 🕌 MySMIS2021 🛛 💩 Entități ju                                                                                                    | uridice 🐮 Proiecte 🗕 Achiziții                                                                                                    |                                                                                                    |                                                                                                    |                                                                                                    |                               |
|----------------------------------------------------------------------------------------------------|----------------------------------------------------------------------------------------------------|----------------------------------------------------------------------------------------------------|----------------------------------------------------------------------------------------------------|----------------------------------------------------------------------------------------------------|-------------------------------|
| Proiect 346430 Cerere de rombur                                                                                                    | rsore 241 Stot                                                                                                    |                                                                                                    |                                                                                                    |                                                                                                    |                               |
| Cerere de rambursare<br>Versiune cerere *                                                                                                    | Informații cerere de rombursare                                                                                                    |                                                                                                    |                                                                                                    |                                                                                                    | 🛃 Exportă 🕑 Modifică 🗐 Ștorge |
| Villens screamer<br>Personal<br>Decumente:<br>Personal<br>Decumente:<br>Personal<br>Decumente justificative offensite consult<br>Decumente justificative offensite consult<br>Decumente consult<br>Decumente consult<br>Decumente consu | Cod<br>212<br>Frant impliem 198.41 (g*<br>2000 million 198.41 (g*<br>2000 million 198.41 (g*) (g*) (g*) (g*) (g*) (g*) (g*) (g*) | Image: Control of Control of Contro | x v<br>Anulaczó (Margon<br>Anulaczó) (Margon<br>abelid nu compten inregistatel.<br>re contrò dato disponiello lo occit tabel. | Som CodeBio CodeBio Co | The August                    |

Se salvează prin acționarea butonului

🕂 Adaugă

| MySMIS2021                                       | dice tĝ Proiecte   Achiziții    |         |                    |               |                        |            | 🞯 PREPROD 💿 R 📮     |
|--------------------------------------------------|---------------------------------|---------|--------------------|---------------|------------------------|------------|---------------------|
| Proiect 346430 Cerere de rombursor               | e 241 Stot                      |         |                    |               |                        |            |                     |
| Cerere de rambursare<br>Versiune cerere *        | Informații cerere de rambursare |         |                    |               |                        | 🛃 Exportă  | 🖉 Modifică 📋 Șterge |
| Utimo versione v<br>Pa Parteneri<br>Do Documente | Cod<br>241<br>Project           |         | Numdr<br>1         |               | Store                  |            |                     |
| Partener * Toji partenerii                       | Test implem NMM1 g*             |         | Numår Inregistrare |               | 346430 C               |            |                     |
| St Stot                                          | - Cerere plotă                  |         |                    |               | Cerere finală<br>Nu    |            |                     |
| Or Ordin de deplasare                            | Autoritote responsobilă<br>-    |         |                    |               | Datā transmitere       |            |                     |
| Transmitere cerere rambursare                    |                                 |         | ∧ Inchide          |               |                        |            |                     |
| Vo Validare                                      | State                           |         |                    |               |                        |            | 🛛 Filtre 💽 Adougă   |
|                                                  | Portener                        | Dotŏ    | Solicitat förð TVA | Solicitat TVA | Solicitat total cu TVA | Тір        | Acțiuni             |
|                                                  | ENTITATE TEST IMPLEMENTARE      | 04-2024 |                    |               |                        | Stot ploto | a 🙃                 |
|                                                  |                                 |         |                    |               |                        |            |                     |

Statul adăugat este vizibil în interfață și asupra acestuia sunt permise următoarele acțiuni:

• **Şterge** - aplicația deschide fereastra pop-up Ș*terge stat* pentru confirmarea acțiunii.

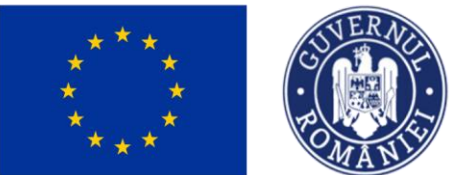

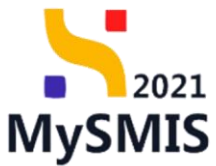

| MySMIS2021 🔠 Entități juridi                                                                                                    | ice tg Proiecte 至 Achiziții                                                                                                    |                              |                                       |               |                                                                                                    |                   |                   |
|----------------------------------------------------------------------------------------------------|----------------------------------------------------------------------------------------------------|------------------------------|---------------------------------------|---------------|----------------------------------------------------------------------------------------------------|-------------------|-------------------|
| Proiect 346430 Centere de rambursore                                                                                                    | 241 Stot                                                                                                    |                              |                                       |               |                                                                                                    |                   |                   |
| Cerere de rambursare<br>Versiune cerere *                                                                                                    | Informații cerere de rambursare                                                                                                  |                              |                                       |               |                                                                                                    | 🛃 Exportă         | Modifică 健 Şterge |
| Utima versione v<br>No Partenest<br>Documente<br>Partenest<br>Top partenest<br>Occumente partificative ofference constil<br>In Statu<br>Fortunet<br>Confin de deplescent | Cod<br>2A1<br>Postor<br>Tract migliom NB/M1 (g*<br>Tract migliom NB/M1 (g*<br>Working postor<br>2<br>Convex plant<br>-<br>-<br>- | Storge stat                  | Numbr<br>1<br>NumB Inegatives<br>1223 | ×             | Steen<br>Deal SMS<br>244520 C<br>Deal Innegatives<br>19 04-2024<br>Cerves finals<br>No<br>Conta transmiser |                   |                   |
| Attő chettuistő / Cost simplificat Transmitere cerere rambursare     Va Validare                                                                                         | Stote                                                                                                    | Eşti sigur cö vrei sö ştergi | stot?<br>Renunçă Confirmă             | 0             |                                                                                                    |                   | ▼ Filtre ④ Adougs |
|                                                                                                    | Portener<br>ENTITATE TEST IMPLEMENTARE                                                                                           | Dotő<br>04-2024              | Solicitot förö TVA                    | Solicitot TVA | Solicitat total cu TVA                                                                                     | Tip<br>Stat plata | Acțiuni<br>D 🗊    |
|                                                                                                    |                                                                                                    |                              |                                       |               |                                                                                                    |                   |                   |

• **Detalii** - aplicația deschide fereastra de detalii în care se adaugă liniile solicitate din stat.

| a Entități juri                          | idice 晗 Proiecte 至 Achiziții  |                                                                            | CO Preservico CP R A                        |
|------------------------------------------|-------------------------------|----------------------------------------------------------------------------|---------------------------------------------|
| Proiect 346430 Cerere de romburse        | are 241 Stat                  |                                                                            |                                             |
| Cerere de rambursare                     | 241                           | Numbr<br>1                                                                 | Steve<br>○ Droft                            |
| Uttima versiune                          | Project<br>Test implem NMM1 @ |                                                                            | Cod SMIS<br>346430 @                        |
| Pa Parteneri<br>Do Documente             | Versiune proiect              | Namör Insegistrow<br>1123                                                  | Dati linegistravi<br>19-04-2024             |
| Partener *                               | Cerere plotô                  |                                                                            | Cararee finalis<br>Nu                       |
| Documente justificative aferente cererii | Autoritate responsabilă       |                                                                            | Dotă tronsmitere                            |
| St Stat                                  |                               |                                                                            |                                             |
| Fa Factură                               |                               | ▲ Inchide                                                                  |                                             |
| Or Ordin de deplasare                    | Stat                          |                                                                            | Mergi la documentul justificativ 🔿 👔 Ştorge |
| Transmittere cerere rambursare           | Tip stat<br>Stat de plată     | Purtanar<br>ENTITATE TEST IMPLEMENTARE                                     | Dedia activitate<br>04-2024                 |
| The function                             | Număr ore lucrate<br>180      | Valoare förð TVA                                                           | Valore TVA                                  |
|                                          | Valoane totală ce TVA         |                                                                            |                                             |
|                                          | Linii solicitate stat         |                                                                            | C Admight                                   |
|                                          |                               | Tabelul nu conține linegistrări.<br>Mumorten nu cestă date depende în occa | n tubol.                                    |

În zona de lucru Linii solicitate stat se acționează butonul

Aplicația deschide fereastra pop-up *Adaugă solicitat linie stat* în care se completează câmpurile afișate.

🕀 Adaugă

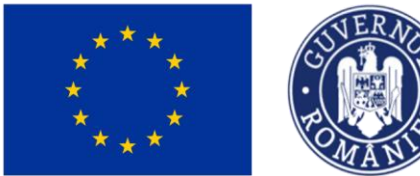

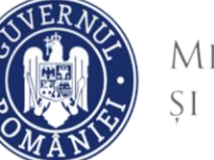

🕂 Adaugă

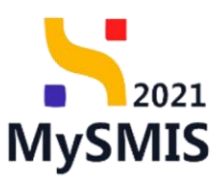

Validă

Se salvează datele introduse prin acționarea butonului

| Protest 346430 Cerere de rembues         | ave 241 Stat              |                                                                                                    |                                   |                       |                                             |
|------------------------------------------|---------------------------|----------------------------------------------------------------------------------------------------|-----------------------------------|-----------------------|---------------------------------------------|
|                                          | Col                       | Numdr                                                                                                    |                                   | Durt                  |                                             |
| Westung comment *                        |                           |                                                                                                    |                                   |                       |                                             |
| 1Planet scherieter                       | Project                   |                                                                                                    |                                   | Cold SMIS             |                                             |
|                                          | Test.implem MMM1 g*       |                                                                                                    |                                   | 346430 G              |                                             |
| Pa Partanari                             | Versiume project          | Adaugó solicitat línie stat                                                                                      | ×                                 | Data loregistrare     |                                             |
| De Documente                             |                           | Clais and *                                                                                                    |                                   | 19-04-2024            |                                             |
| Partener*                                | Course classifi           | Controllantes 1                                                                                                  |                                   | Carrora Frank         |                                             |
| Tati parteveri 👻                         |                           | Controlizona z                                                                                                   | × •                               | Nu                    |                                             |
|                                          |                           | Categorie cheltuială *                                                                                           |                                   | Prote Service Service |                                             |
| Documente justificative aferente cerevii | - Autoritate responsation | CHELTUIELI AFERENTE MANAGEMENTULUI DE PROIECT                                                                    | × ×                               | Dots transmittere     |                                             |
| Se Stat                                  |                           | Subcategorie cheltulală *                                                                                        |                                   |                       |                                             |
| Fo Foctord                               |                           | Cheltuielile soloriale aferente liderului de parteneriat/partener unic (me                                       | inagenil de X 🗸 🗸                 |                       |                                             |
| or Ordin de deplasore                    |                           | Cheltuiolô *                                                                                                    |                                   |                       |                                             |
| Attó cheftuioló / Cost simplificat       | Stot                      | 1025424 - Cheltuială 1 ESO4.11 tip directa.<br>Eligibii fără TVA 1000000 RON Eligibii TVA 0 RON Eligibii total 3 | 000000 RON × ×                    |                       | Mergi la documentul justificativ 🔶 [ Storge |
| Transmittere cerere ramburscere          | Tip stort                 | Chettuielle se pot vizuelize in socțiunea Buget. 🗗                                                               |                                   | Dotti octivitota      |                                             |
| W Volders                                | Stat do plotă             | Dispenibil linie bugetară: 997.881.00 RON                                                                        |                                   |                       |                                             |
|                                          | Humbr ore lutrate         | Disponibil linie document justificative -                                                                        |                                   | Valoore TVA           |                                             |
|                                          | 180                       | Solicitat förb TVA *                                                                                             |                                   |                       |                                             |
|                                          | Uningen transfer on TVA   | 1000                                                                                                    | RON                               |                       |                                             |
|                                          |                           | 1.000 BON                                                                                                    |                                   |                       |                                             |
|                                          |                           | Solicitat TVA *                                                                                                  |                                   |                       |                                             |
|                                          |                           | 0                                                                                                    | RON                               |                       |                                             |
|                                          | Circle Solicitate stat    | U KUN                                                                                                    |                                   |                       | (C) 400030                                  |
|                                          |                           | Ande                                                                                                    | ază 💽 🔿 Adaugă                    |                       |                                             |
|                                          |                           |                                                                                                    | 0                                 |                       |                                             |
|                                          |                           | Tobelul ni                                                                                                    | u conține înregistrări.           |                       |                                             |
|                                          |                           | Momentan nu ceist                                                                                                | d dote disponibile in acost tablo |                       |                                             |
|                                          |                           |                                                                                                    |                                   |                       |                                             |

Linia solicitată de stat astfel adăugată este vizibilă în interfață, având starea

| KySMIS2021 🛛 🗄 Entități ju                | ridice 🖞 Proiecte 🚡 Achiziții         |                         |                |                                    |                                                        |                                                                                                    |                                 | PREI                              | ROD C  | 8       | Ģ |
|-------------------------------------------|---------------------------------------|-------------------------|----------------|------------------------------------|--------------------------------------------------------|----------------------------------------------------------------------------------------------------|---------------------------------|-----------------------------------|--------|---------|---|
| Proiect 346430 Certere de romburt         | sore 241 Stot                         |                         |                |                                    |                                                        |                                                                                                    |                                 |                                   |        |         |   |
| Cerere de rambursare<br>Versiune cerere * | Cod<br>241                            |                         |                | Numdr<br>1                         |                                                        |                                                                                                    | Store<br>O Draft                |                                   |        |         |   |
| Uttima versiune 🗸                         | Project<br>Test implem NMM1 @         |                         |                |                                    |                                                        |                                                                                                    | Cod SMIS<br>346430              |                                   |        |         |   |
| Po Parteneri<br>Do Documente              | Versiune protect                      |                         |                | Numör inregistrore<br>1123         |                                                        |                                                                                                    | Dotă înregistrare<br>19-04-2024 |                                   |        |         |   |
| Partener *                                | Cerere plotó                          |                         |                |                                    |                                                        |                                                                                                    | Cerere finală<br>Nu             |                                   |        |         |   |
| Documente justificative aferente cererii  | Autoritote responsobilă               |                         |                |                                    |                                                        |                                                                                                    | Dată transmitere                |                                   |        |         |   |
| st stor                                   |                                       |                         |                |                                    |                                                        |                                                                                                    |                                 |                                   |        |         |   |
|                                           |                                       |                         |                |                                    | ∧ linchide                                             |                                                                                                    |                                 |                                   |        |         |   |
| Or Ordin de deplasare                     | Stat                                  |                         |                |                                    |                                                        |                                                                                                    |                                 | Mergi la documentul justification | · → [  | 🗊 Ştorg | 2 |
| Transmitere cerere rambursore             | Tip stat<br>Stat de plată             |                         |                | Portener<br>ENTITATE TEST IMPLEMEN | NTARE                                                  |                                                                                                    | Dotă octivitate<br>04-2024      |                                   |        |         |   |
|                                           | Număr ore lucrote<br>180              |                         |                | Valoare filmi TVA<br>1.000.00 RON  |                                                        |                                                                                                    | Voloare TVA                     |                                   |        |         |   |
|                                           | Veloore totaló cu TVA<br>1.000,00 RON |                         |                |                                    |                                                        |                                                                                                    |                                 |                                   |        |         |   |
|                                           |                                       |                         |                |                                    |                                                        |                                                                                                    |                                 |                                   |        |         |   |
|                                           | Linii solicitate stat                 |                         |                |                                    |                                                        |                                                                                                    |                                 |                                   |        | ⊕ Adauş | ø |
|                                           | Descriere                             | Cheltuioló              | Cod cheltuiolă | Store                              | Categorie cheltuială                                   | Subcategorie cheltuială Soli                                                                                                    | citot förö TVA Solici           | tat TVA Solicitat to              | tol Ac | țiuni   |   |
|                                           | Centrolizator 1                       | Cheltuioló 1<br>ESO4.11 | 1025424        | Volidò                             | CHELTUIELI<br>AFERENTE<br>MANAGEMENTULUI<br>DE PROIECT | Chethuicille saloriale<br>ofrernto lidentilui de<br>parteneniolujoartener<br>unici (imanogerul de<br>proiect: responsabil<br>financior si optional<br>responsabil exhatiji<br>publice și osistent<br>manoger) | 1.000.00 RON 0                  | 1.00 RON 1.000.00 R               | on [t  | 1       | ) |

Acțiunile disponibile asupra liniei sunt următoarele:

• Modifică - aplicația deschide fereastra pop-up Modifică solicitat linie stat în care se

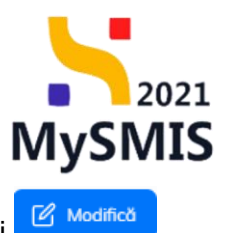

realizează modificările necesare. Se salvează prin acționarea butonului

| MySMIS2021 🕘 Entități jur                  | idice 🎗 Proiecte 🗕 Achiziții          |                                                 |                                                            |                           |                                                       |                                                                                                    |                              |                                  | Mada PREPROD             | @ <u> </u> | 0 |  |
|--------------------------------------------|---------------------------------------|-------------------------------------------------|------------------------------------------------------------|---------------------------|-------------------------------------------------------|----------------------------------------------------------------------------------------------------|------------------------------|----------------------------------|--------------------------|------------|---|--|
| Prolect 346430 Cerere de romburso          | ve 241 Stot                           |                                                 |                                                            |                           |                                                       |                                                                                                    |                              |                                  |                          |            |   |  |
| Cerere de rambursare<br>Versiune cerere *  | Cod<br>241                            |                                                 | N.<br>1                                                    | am der                    |                                                       |                                                                                                    | Store                        |                                  |                          |            |   |  |
| Ultima versiune 🗸                          | Preject<br>Test implem NMM1 pt        |                                                 |                                                            |                           |                                                       |                                                                                                    | Cod SMIS<br>346430           | Cod SMIS                         |                          |            |   |  |
| Pa Partonori<br>De Documente               | Versiune project                      |                                                 | N.<br>13                                                   | Numbrinnegistrone<br>1123 |                                                       |                                                                                                    |                              | Dotti Inregistrore<br>19-04-2024 |                          |            |   |  |
| Partener *<br>Toți partenerii V            | Cerere plată                          |                                                 |                                                            |                           |                                                       |                                                                                                    | Cerere finală<br>Nu          |                                  |                          |            |   |  |
| Documente justificative aferente cererii   | Autoritate responsabilă<br>-          | Mo                                              | difică solicitat lini                                      | ie stat                   |                                                       | ×                                                                                                    | Dotă transmitare             |                                  |                          |            |   |  |
| Fis Factură                                |                                       | Disponibil li<br>Disponibil li<br>Solicitat får | nie bugetară: 996.88<br>nie document justificar<br>ă TVA * | 81,00 RON<br>the: -       |                                                       |                                                                                                    |                              |                                  |                          |            |   |  |
| Al Altà cheltuială / Cost simplificat      | Stat                                  | 1000                                            |                                                            |                           |                                                       | RON                                                                                                    |                              | Mergi la di                      | ocumentul justificativ 🔶 | Storge     |   |  |
| Transmittere cerere rambursare Va Validare | Tip stot<br>Stot de plotô             | Solicitat TV                                    | A *                                                        |                           |                                                       | RON                                                                                                    | Dotili octivitate<br>04-2024 |                                  |                          |            |   |  |
|                                            | Numbr one lucrate<br>180              | 0 RON                                           |                                                            |                           | Anulează                                              | Modifică                                                                                                    | Voloore TVA<br>-             |                                  |                          |            |   |  |
|                                            | Veloore toteld cu TVA<br>1.000.00 RON |                                                 |                                                            |                           |                                                       |                                                                                                    |                              |                                  |                          |            |   |  |
|                                            | Linii solicitate stat                 |                                                 |                                                            |                           |                                                       |                                                                                                    |                              |                                  |                          | 💮 Adougð   |   |  |
|                                            | Descriere                             | Cheltuială                                      | Cod cheltuiolă                                             | Store                     | Categorie cheltuială                                  | Subcategorie cheltuială                                                                                                    | Solicitat förö TVA           | Solicitat TVA                    | Solicitat total          | Acțiuni    |   |  |
|                                            | Controlizator 1                       | Cheltuielă 1<br>ESO4.11                         | 1025424                                                    | • Volido                  | CHELTUIEU<br>AFERENTE<br>MANAGEMENTULUI<br>DE PROIECT | Cheltuietile satariale<br>aferente lidenskri de<br>parteneriatjoartener<br>unie (managerul de<br>proketzuespensobil<br>financiar si optional<br>responsobil achtizții<br>publice și esistent<br>manager) | 1.000.00 RON                 | 0.00 RoN                         | 1.000,00 MoN             | • •        |   |  |

• **Şterge** - aplicația deschide fereastra pop-up *Șterge linie stat* în vederea confirmării acțiunii.

| MySMIS2021 💩 Entități jurid               | ice 🖞 Proiecte 🐺 Achiziții             |                         |                       |                                  |                                                       |                                                                                                    |                                   |               | PREPROD                   | 0 2     | ) (¢ <sup>6</sup> |
|-------------------------------------------|----------------------------------------|-------------------------|-----------------------|----------------------------------|-------------------------------------------------------|----------------------------------------------------------------------------------------------------|-----------------------------------|---------------|---------------------------|---------|-------------------|
| Proiect 346430 Cerere de romburson        | 241 Stat                               |                         |                       |                                  |                                                       |                                                                                                    |                                   |               |                           |         |                   |
| Cerere de rambursare<br>Versiune cerere * | Cod<br>241                             |                         |                       | Numär<br>1                       |                                                       |                                                                                                    | Store<br>O Droft                  |               |                           |         |                   |
| Uttima versiune 👻                         | Protect<br>Test implem NMM1 <u>B</u> * |                         |                       |                                  |                                                       |                                                                                                    | Cod SMIS<br><u>346430</u>         |               |                           |         |                   |
| Pe Parteneri<br>De Documente              | Versiune proiect                       |                         |                       | Numär inregistrore<br>1123       |                                                       |                                                                                                    | Datā inregistrare<br>19-04 - 2024 |               |                           |         |                   |
| Partener *<br>Toți partenerii 🗸 🗸         | Cerere ploto                           |                         |                       |                                  |                                                       |                                                                                                    | Corere finală<br>Nu               |               |                           |         |                   |
| Documente justificative aferente cererii  | Autoritate responsabilă<br>-           |                         |                       |                                  |                                                       |                                                                                                    | Dotă transmitere                  |               |                           |         |                   |
| Fo Foctură                                |                                        | O Ste                   | rge linie stat        |                                  |                                                       | ×                                                                                                    |                                   |               |                           |         |                   |
| Or Orlin de deplasare                     | Stat                                   | Eşti sigur (            | că vrei să ștergi lir | nia de stat ?                    |                                                       |                                                                                                    |                                   | Mergi la      | documentul justificativ 🔸 | Stor    |                   |
| Transmitere cerere rambursare             | Tip stot<br>Stat de plată              |                         |                       |                                  | Renunță                                               | nfirmă 🥑                                                                                                    | Dotă octivitate<br>04-2024        |               |                           |         |                   |
|                                           | Numbr one lucrote<br>180               |                         |                       | Valeore förä TVA<br>1.000,00 RON |                                                       |                                                                                                    | Voloare TVA                       |               |                           |         |                   |
|                                           | Veloare totol6 cu TVA<br>1.000,00 RON  |                         |                       |                                  |                                                       |                                                                                                    |                                   |               |                           |         |                   |
|                                           |                                        |                         |                       |                                  |                                                       |                                                                                                    |                                   |               |                           |         |                   |
|                                           | Linii solicitate stat                  |                         |                       |                                  |                                                       |                                                                                                    |                                   |               |                           | 🕣 Adou  | 29 <sup>4</sup>   |
|                                           | Descriere                              | Cheltuiolă              | Cod cheltuiolă        | Store                            | Categorie cheltuială                                  | Subcategorie cheltuială                                                                                                    | Solicitot förö TVA                | Solicitot TVA | Solicitot total           | Acțiuni |                   |
|                                           | Consolution 1                          | Cheltuiată 1<br>ESO4.11 | 1025424               | • Validă                         | CHELTUIEU<br>AFERENTE<br>MANAGEMENTULUI<br>DE PROJECT | Chathueisile solariale<br>aforento lidarului de<br>portenerial partener<br>unic (managerul de<br>project,responsabil<br>financiar si optjonal<br>responsabil achiziții<br>publice și asistent<br>manager) | 1.000,00 RON                      | 0,00 Ron      | 1.500,00 RON              | ê 6     |                   |

### 4.9. Factură

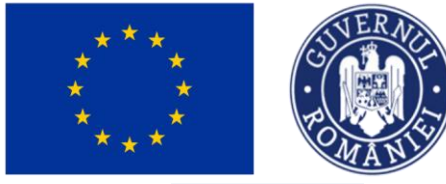

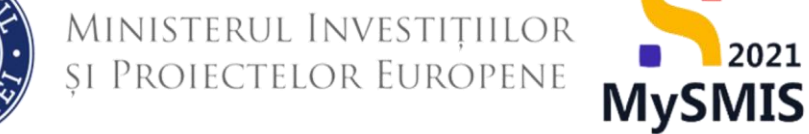

| În secțiunea | Fa Factu | ură se | adaugă facturile aferen | te cererii de | rambursare s | și sunt vizibile în |
|--------------|----------|--------|-------------------------|---------------|--------------|---------------------|
| interfață.   |          |        |                         |               |              |                     |

🕂 Adaugă Adăugarea unei facturi se realizează prin acționarea butonului MySMIS2021 🖨 Entități juridice 🏌 Proiecte 🖉 Achiziți Meetrop @ A A 6 Project Facture 🛃 Exportă 🕜 Modifică 🔯 Șterge Informatii cerere de ra siune cerere \* Ultima versiune Cod 241 Store O Draft Pa Parteneri Do Documento Proiect Test im Cod SMIS 346430 n NMM1 g Numör 1123 Dotă Inregistri 19-04-2024 ocumente ju St Stot Cerere finală Nu Fo Foctură Or Ordin de deplasar Altă cheltuială / Cost Vo Validare ً

Aplicația deschide fereastra pop-up *Adaugă factură* în care se selectează partenerul și factura deja introdusă în secțiunea *Documente justificative* (vezi secțiunea <u>5.4. Factură</u>).

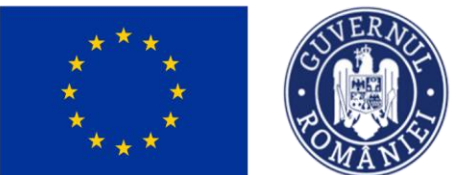

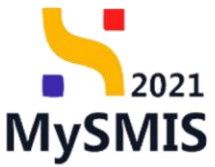

| MySMIS2021 🗿 Entitory                                                                                                    | uridice 🎝 Proiecte 🦉 Achiziții                                                                                        |                                                                                                    |                                                                                                    |                                                                                                    | Martin (PREPRIOD (P & Q       |
|----------------------------------------------------------------------------------------------------|----------------------------------------------------------------------------------------------------|----------------------------------------------------------------------------------------------------|----------------------------------------------------------------------------------------------------|----------------------------------------------------------------------------------------------------|-------------------------------|
| Prosect 346430 Cerese de rarelha                                                                                                    | man 241 Factorit                                                                                                    |                                                                                                    |                                                                                                    |                                                                                                    |                               |
| Centre de rambursons<br>Versiune contre *                                                                                                    | Informații cerere de rambursare                                                                                       |                                                                                                    |                                                                                                    |                                                                                                    | 🛃 Experts 🧭 Meditica 🗃 Storge |
| Others version Others version Others version Others version Others Others Other | Get<br>241<br>Protein MARAE (f)<br>Test impliem MARAE (f)<br>Const plant<br>Const plant<br>Const plant<br>Const plant | E<br>Adougô foctură<br>Partner *<br>Institute TST ARPLEMENTARE                                                                        | ×<br>× v                                                                                                    | Sone<br>Constant<br>235321 @<br>Constantionen<br>Constantionen<br>Constantionen<br>Constantionen<br>Constantionen<br>Constantionen |                               |
| (a) All britland Cast Separat                                                                                                    | Facturi                                                                                                    | Pertoneli sup al adapah setybatel Patterna, IS<br>Petuan<br>Pistura ca seria ZZ, ca numdrul 11, din data 2024 04 04, de ta<br>Maneman | Aurgand CP Furri. ¥ ¥<br>Aurgand CP furri. ¥ ¥<br>Contraction<br>Contraction<br>Sector Aurgan Aurgan Aurgan<br>Sector Aurgan Aurgan Aurgan<br>Sector Aurgan Aurgan Aurgan Aurgan<br>Sector Aurgan Aurgan Aurgan Aurgan<br>Sector Aurgan Aurgan Aurgan Aurgan<br>Sector Aurgan Aurgan Aurgan Aurgan<br>Sector Aurgan Aurgan Aurgan Aurgan Aurgan<br>Sector Aurgan Aurgan Aurgan Aurgan<br>Sector Aurgan Aurgan Aurgan Aurgan<br>Sector Aurgan Aurgan Aurgan Aurgan Aurgan<br>Sector Aurgan Aurgan Aurgan Aurgan<br>Sector Aurgan Aurgan Aurgan Aurgan<br>Sector Aurgan Aurgan Aurgan Aurgan Aurgan<br>Sector Aurgan Aurgan Aurgan Aurgan Aurgan Aurgan<br>Sector Aurgan Aurgan Aurgan Aurgan Aurgan Aurgan Aurgan Aurgan<br>Sector Aurgan Aurgan Aurgan Aurgan Aurgan Aurgan Aurgan Aurgan Aurgan Aurgan Aurgan Aurgan Aurgan Aurgan Aurgan<br>Sector Aurgan Aurgan Aurgan Aurgan Aurgan Aurgan Aurgan Aurgan Aurgan Aurgan Aurgan Aurgan Aurgan Aurgan Aurgan<br>Sector Aurgan Aurgan Aurgan Aurgan Aurgan Aurgan Aurgan Aurgan Aurgan Aurgan Aurgan Aurgan Aurgan Aurgan Aurgan<br>Sector Aurgan Aurgan Aurg |                                                                                                    | Y rice 🧿 Kingt                |
|                                                                                                    |                                                                                                    |                                                                                                    |                                                                                                    |                                                                                                    |                               |

Se salvează selecția prin acționarea butonului

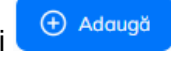

| KySMIS2021 🕘 Entități juridi              | ice 🕼 Proiecte 📱 Achiziții      |          |                           |                    |               |                                 | (         | PREPROD         | » A 4 <sup>9</sup> |
|-------------------------------------------|---------------------------------|----------|---------------------------|--------------------|---------------|---------------------------------|-----------|-----------------|--------------------|
| Proiect 346430 Cerere de rombursore       | 241 Factură                     |          |                           |                    |               |                                 |           |                 |                    |
| Cerere de rambursare<br>Versiune cerere * | Informații cerere de rambursare |          |                           |                    |               |                                 | 🛃 Exportă | 🕑 Modifică      | 🔁 Şterge           |
| Ultima versiune 🗸                         | Cod<br>241                      |          | Numðr<br>1                |                    |               | Store                           |           |                 |                    |
| Do Documente<br>Partener *                | Proiect<br>Test implem NMM1 g*  |          |                           |                    |               | Cod SMIS<br>345430              |           |                 |                    |
| Documente justificative aferente cererii  | Versiune proiect                |          | Numör inregistror<br>1123 | re -               |               | Dată înregistrare<br>19-04-2024 |           |                 |                    |
| 98 Stot<br>Po Focturð                     | Cerere plató                    |          |                           |                    |               | Cerere finală<br>Nu             |           |                 |                    |
| Or Ordin de deplasare                     | Autoritote responsabilă         |          |                           |                    |               | Dotă tronsmitere                |           |                 |                    |
| Transmitere cerere rambursare             |                                 |          |                           | ▲ Închide          |               |                                 |           |                 |                    |
| Va Validare                               | Facturi                         |          |                           |                    |               |                                 |           | <b>V</b> Filtre | ⊙ Adougă           |
|                                           | Portener                        | Numör De | otō                       | Solicitot förö TVA | Solicitot TVA | Solicitat total cu TVA          | Tip       | Acțiuni         |                    |
|                                           | ENTITATE TEST IMPLEMENTARE      | 11 04    | 4-04-2024                 |                    |               |                                 | Foctura   | Ð               | Û                  |
|                                           |                                 |          |                           |                    |               |                                 |           |                 |                    |

Factura adăugată este vizibilă în interfață și asupra acesteia sunt permise următoarele acțiuni:

• **Şterge** - aplicația deschide fereastra pop-up *Șterge factură* pentru confirmarea acțiunii.

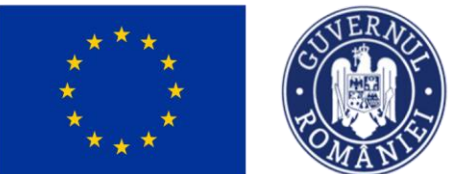

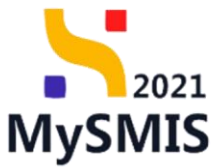

| MySMIS2021 🔠 Entitõpi juridi                                                                            | ice të Proiecte 🚡 Achiziții                  |                                   |                                  |                     |               |                                                         | Ø         | PREPROD C A A       |
|----------------------------------------------------------------------------------------------------|----------------------------------------------|-----------------------------------|----------------------------------|---------------------|---------------|---------------------------------------------------------|-----------|---------------------|
| Proiect 346430 Cerere de rombursore                                                                     | 241 Factură                                  |                                   |                                  |                     |               |                                                         |           |                     |
| Cerere de rambursare<br>Versiune cerere *                                                               | Informații cerere de rambursare              |                                   |                                  |                     |               |                                                         | 🛓 Exportă | 🖌 Modifică 🗃 Şterge |
| Uttime versione            Min         Perteneri           Bis         Documente           Perteneri *  | Cod<br>241<br>Protect<br>Text implem NMM1 (2 |                                   | Numör                            |                     |               | Store<br>C Droft<br>Cod SMIS<br>345430 @                |           |                     |
| Top partenerii v<br>Documente justificative oferente cererii<br>(m) Stot                                | Versiune proiect<br>1<br>Centre plot8        |                                   | Namär inregistror<br>1123        |                     |               | Detti inregistrore<br>19-04-2024<br>Cerere finalb<br>Ny |           |                     |
| Fe Facture     Ordin de deplasare     Attà cheltuiolo / Cost simplificat  Transmitere cerere rambursare | Autoritette responsabild                     | Sterge           Eşti sigur că vr | iactură<br>ti să ștergi factură? | Remunță Carefornă 🧿 |               | Dată tronsmitare                                        |           |                     |
| Va Validare                                                                                             | Focturi                                      |                                   |                                  |                     |               |                                                         |           | 🛛 Filtre 💽 Adougð   |
|                                                                                                    | Portener                                     | Numör                             | Dată                             | Solicitat fáró TVA  | Solicitat TVA | Solicitat total cu TVA                                  | Tip       | Acțiuni             |
|                                                                                                    | ENTITATE TEST IMPLEMENTARE                   |                                   | 04-04-2024                       |                     |               |                                                         | Focture   | <b>₽</b> ®          |
|                                                                                                    |                                              |                                   |                                  |                     |               |                                                         |           |                     |

• Detalii - aplicația deschide fereastra de detalii în care se adaugă liniile solicitate din factură.

| HySMIS2021 🕼 Entități juri               | dice 🖞 Projecte X Achiziții            |                                                                               | S Matura C A C                              |
|------------------------------------------|----------------------------------------|-------------------------------------------------------------------------------|---------------------------------------------|
| Proiect 346430 Cerere de romburso        | re 241 Foctură 11                      |                                                                               |                                             |
| Gerere de rambursare                     | Project<br>Test implem NMM1 @          |                                                                               | Cod SMIS<br>345430 @                        |
| Ultima versiune                          | Versiune project                       | Numbr Inregistrare<br>1123                                                    | Dotti Inregistrare<br>19-04-2024            |
| Po Parteneri<br>Do Documente             | Carare pistă<br>-                      |                                                                               | Caraon Finaliti<br>Nu                       |
| Partener*                                | Autoritote responsabiló                |                                                                               | Dată transmitere                            |
| Documente justificative oferente cererii |                                        |                                                                               |                                             |
| St Stot                                  |                                        | ▲ Inchide                                                                     |                                             |
| Fo Factură                               | Foctură                                |                                                                               | Mergi ka documentul justificativ 🔶 🔯 Şterge |
| Or Ordin de deplasare                    | Serie foctură<br>ZZ                    | Numör focturð<br>11                                                           | Data facture<br>04-04-2024                  |
| Transmittere cerere rambursare           | Partener<br>ENTITATE TEST IMPLEMENTARE |                                                                               |                                             |
| Validare                                 | Nume fumizor<br>CP Furnizor            | kdentificator furnizor<br>19                                                  | Norgionaliteste familizer<br>Rosmånd        |
|                                          | Veloare field TVA<br>100,00 RON        | Veloare IVA<br>19/00 RDN                                                      | Valuere totalis or TVA<br>119,00 RON        |
|                                          | Linii solicitate factură               |                                                                               | C Adapp                                     |
|                                          |                                        | Tabelul nu contine invegiandri.<br>Manontan nu esistă date disponibile în occ | at tabel.                                   |

În zona de lucru *Linii solicitate factură* se acționează butonul

Aplicația deschide fereastra pop-up *Adaugă solicitat linie factură* în care se completează câmpurile afișate.

🕂 Adaugă

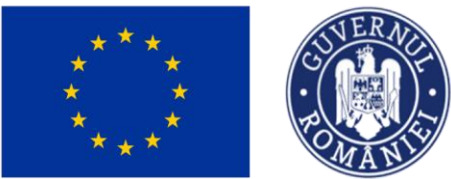

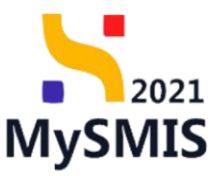

Validă

| MySMIS2021 🕼 Entitop jurda               | ce ti Projecte X Achiziții    |                                                                                     |                                          |                        | MARANCO @ A D                                 |
|------------------------------------------|-------------------------------|-------------------------------------------------------------------------------------|------------------------------------------|------------------------|-----------------------------------------------|
| Project 345430 Centre de rambursare      | 241 Facture 11                |                                                                                     |                                          |                        |                                               |
| Cerere de rambursore                     | Protect<br>Test implem MMM1 g |                                                                                     |                                          | Cod SM/S<br>345430 G   |                                               |
| Ultimo versiune 🗸                        | Versiune protect              | Numbr Innepstrare                                                                   |                                          | Doth Inregistrone      |                                               |
| Performent                               | - Curves plots                | Adaugă solicitat linie factură                                                      | ×                                        | Cerery finals          |                                               |
| De Documente                             |                               | Linie factură *                                                                     |                                          | 726                    |                                               |
| Partoner *                               | Autoritote responsabiliti     | Diverse, fără contract de achiziție, fără act adițional                             | × ~                                      | Dotb transmittere      |                                               |
| Toti partaneni 👻                         |                               | Categorie cheltulală *                                                              | _                                        |                        |                                               |
| Documente justificative oferente cererii |                               | CHELTUIELI AFERENTE MANAGEMENTULUI DE PROIECT                                       | × ~                                      |                        |                                               |
| fer Stat                                 |                               | Subcategorie cheltuială *                                                           |                                          |                        |                                               |
| Fe Focture                               | Focturó                       | Cheltuielle salariale aferente liderului de parteneriat/partener unic (managerul de | - x ·                                    |                        | Mergi la documentul justificativ 🗲 🛛 👩 Storge |
| Or Ordin de deplasare                    | Saria facturit                | Cheltuială *                                                                        |                                          | Dott factor6           |                                               |
| Al Alto cheltuiolo / Cost simplificat    |                               | Eligibil ford TVA 1000000 RON Eligibil TVA 0 RON Eligibil total 1000000 RO          | 2N × ×                                   |                        |                                               |
| Transmittere cerere rombursare           | Portenar                      | Cheltoielle se pot visualiza in socipiunea Baget. 6                                 |                                          |                        |                                               |
| Vo Validare                              |                               | Disponibil Inte bugetoré: 996.881.00 RON                                            | _                                        |                        |                                               |
|                                          | Nume furnizor                 | Solicitat fan TVA *                                                                 | _                                        | Notionalitate furnizor |                                               |
|                                          |                               | 100                                                                                 | RON                                      |                        |                                               |
|                                          | Veloars ferti TVA             | 100 R0N                                                                             |                                          | Voteers toteld cu TVA  |                                               |
|                                          |                               | Solicitot TVA *                                                                     |                                          |                        |                                               |
|                                          |                               | 19                                                                                  | RON                                      |                        |                                               |
|                                          | Linii solicitate focturo      | 19 FGN Androad                                                                      | ● Adougt                                 |                        | O Adougs                                      |
|                                          |                               | 8                                                                                   |                                          |                        |                                               |
|                                          |                               | Tabelul nu contine l<br>Memoritan nu casistà data silio                             | inregistrāri.<br>Ionībile în acest tabel |                        |                                               |
|                                          |                               |                                                                                     |                                          |                        |                                               |
|                                          |                               |                                                                                     |                                          |                        |                                               |

Se salvează datele introduse prin acționarea butonului

#### Linia solicitată de factură astfel adăugată este vizibilă în interfață, având starea

| MySMIS2021 🗿 Entități juri                                     | idice 🎝 Proiecte X Achiziții                           |                         |                |                                  |                                                        |                                                                                                    |                                              |               | PREPROD                  | Ø      | 8      | ¢ <sup>5</sup> |
|----------------------------------------------------------------|--------------------------------------------------------|-------------------------|----------------|----------------------------------|--------------------------------------------------------|----------------------------------------------------------------------------------------------------|----------------------------------------------|---------------|--------------------------|--------|--------|----------------|
| Proiect 346430 Cerere de romburse                              | are 241 Factură 11                                     |                         |                |                                  |                                                        |                                                                                                    |                                              |               |                          |        |        |                |
| Cerere de rambursare<br>Versiune cerere *                      | Project<br>Test implem NMM1 @                          |                         |                |                                  |                                                        |                                                                                                    | Cod SMIS<br>346430                           |               |                          |        |        |                |
| Ultimo versiune 🗸                                              | Versiune proiect                                       |                         |                | Numär Inregistrore<br>1123       |                                                        |                                                                                                    | Dotă înregistrore<br>19-04-2024              |               |                          |        |        |                |
| Po Parteneri<br>Do Documente                                   | Cervere plottó                                         |                         |                |                                  |                                                        |                                                                                                    | Cerere finală<br>Nu                          |               |                          |        |        |                |
| Partener* Toți partenerii                                      | Autoritate responsabilă                                |                         |                |                                  |                                                        |                                                                                                    | Dotă transmitere                             |               |                          |        |        |                |
| Documente justificative aferente cererii                       |                                                        |                         |                |                                  | ▲ linchide                                             |                                                                                                    |                                              |               |                          |        |        |                |
| Fe Foctură                                                     | Factură                                                |                         |                |                                  |                                                        |                                                                                                    |                                              | Mergi la di   | ocumentul justificativ 🔸 | 1      | Şterge | כ              |
| Or Ordin de deplasare<br>Al Altó cheltuialó / Cost simplificat | Serie foctură<br>ZZ                                    |                         |                | Numär focturö<br>11              |                                                        |                                                                                                    | Dată foctură<br>04-04-2024                   |               |                          |        |        |                |
| Transmitere cerere rambursare                                  | Partener<br>ENTITATE TEST IMPLEMENTARE                 |                         |                |                                  |                                                        |                                                                                                    |                                              |               |                          |        |        |                |
|                                                                | Nume fumizor<br>CP Furnizor                            |                         |                | Identificator furnizor<br>19     |                                                        |                                                                                                    | Noționalitate furnizor<br>Română             |               |                          |        |        |                |
|                                                                | Veloare fară TVA<br>100.00 / 100.00 RON                |                         |                | Valoare TVA<br>19.00 / 19.00 RON |                                                        |                                                                                                    | Voloare totală cu TVA<br>119.00 / 119.00 RDN |               |                          |        |        |                |
|                                                                | Linii solicitate factură                               |                         |                |                                  |                                                        |                                                                                                    |                                              |               |                          | •      | Adougă | 5              |
|                                                                | Descriere                                              | Cheltuială              | Cod cheltuială | Store                            | Categorie cheltuială                                   | Subcategorie cheltuială                                                                                                    | Solicitat fără TVA                           | Solicitat TVA | Solicitat total          | Actiun | ni     |                |
|                                                                | Diverse, förð contract de achúzije, förð act adijianal | Cheltuiolă 1<br>ESO4.11 | 1025424        | • Volidă                         | CHELTUIELI<br>AFERENTE<br>MANAGEMENTULUI<br>DE PROIECT | Cheltuielile salariale<br>aferente liderului de<br>parteneriatijoritener<br>unic (managerul de<br>proiect, responsabil<br>financiar si optional<br>responsabil achiziții<br>publice și asistent | 100.00 RON                                   | 19,00 RON     | 119.00 RON               | Û      | ľ      | )              |

Acțiunile disponibile asupra liniei sunt următoarele:

Modifică - aplicația deschide fereastra pop-up Modifică solicitat linie factură în care

se realizează modificările necesare. Se salvează prin acționarea butonului

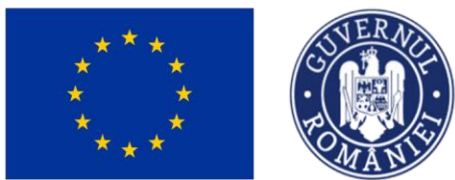

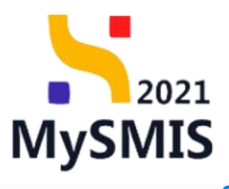

| MySMIS2021 👜 Entități juri                | dice 🕼 Proiecte 🖉 Achiziții                            |                         |                |                                 |                                                        |                                                                                                    |                                              |               | PREPROD                               | Ø 8     |    |
|-------------------------------------------|--------------------------------------------------------|-------------------------|----------------|---------------------------------|--------------------------------------------------------|----------------------------------------------------------------------------------------------------|----------------------------------------------|---------------|---------------------------------------|---------|----|
| Proiect 346430 Cerere de romburso         | re 241 Factură 11                                      |                         |                |                                 |                                                        |                                                                                                    |                                              |               |                                       |         |    |
| Cerere de rambursare<br>Versiune corere * | Preiect<br>Test implem NMM1 연                          |                         |                |                                 |                                                        |                                                                                                    | Cod SMIS<br>346430 🔁                         |               |                                       |         |    |
| Ultima versiune 🗸                         | Versiune proiect                                       |                         | N<br>1         | lumär Inregistrare<br>123       |                                                        |                                                                                                    | Dată înregistrare<br>19-04-2024              |               |                                       |         |    |
| Pei Parteneri<br>Do Documente             | Cerere plotă                                           |                         |                |                                 |                                                        |                                                                                                    | Cerere finală<br>Nu                          |               |                                       |         |    |
| Partener *                                | Autoritate responsabilă                                |                         |                |                                 |                                                        |                                                                                                    | Dată transmitere                             |               |                                       |         |    |
| Documente justificative aferente cererii  |                                                        |                         |                |                                 |                                                        |                                                                                                    |                                              |               |                                       |         |    |
| St Stat                                   |                                                        |                         |                |                                 | A Inchide                                              |                                                                                                    |                                              |               |                                       |         |    |
| Fe Factură                                | Foctură                                                |                         |                |                                 |                                                        |                                                                                                    |                                              | Mergi la d    | locumentul justificativ $\rightarrow$ | 🗊 Ștor  | 90 |
| Or Ordin de deplasare                     | Serie foctură<br>ZZ                                    |                         | N<br>1         | iumăr foctură<br>1              |                                                        |                                                                                                    | Dată factură<br>04-04-2024                   |               |                                       |         |    |
| ransmitere cerere rambursare              | Partener<br>ENTITATE TEST IMPLEMENTARE                 |                         |                |                                 |                                                        |                                                                                                    |                                              |               |                                       |         |    |
|                                           | Nume fumizor<br>CP Fumizor                             |                         | k<br>1         | dentificator fumizor<br>9       |                                                        |                                                                                                    | Netjonalitete furnizer<br>Română             |               |                                       |         |    |
|                                           | Veloare film TVA<br>100,00 / 100,00 RON                |                         | V<br>1         | Isloare TVA<br>9.00 / 19.00 RON |                                                        |                                                                                                    | Voloare totolă cu TVA<br>119.00 / 119.00 RDN | 4             |                                       |         |    |
|                                           | Linii solicitate factură                               |                         |                |                                 |                                                        |                                                                                                    |                                              |               |                                       | 🕣 Adou  | gð |
|                                           | Descriere                                              | Cheltuiolă              | Cod cheltuială | Store                           | Categorie cheltuială                                   | Subcategorie cheltuiolă                                                                                                    | Solicitat förå TVA                           | Solicitot TVA | Solicitat total                       | Acţiuni |    |
|                                           | Diverse, förð contract de achizijie, förð act adtjanal | Cheltuioló 1<br>ESO4.11 | 1025424        | Validă                          | CHELTUIELI<br>AFERENTE<br>MANAGEMENTULUI<br>DE PROIECT | Chelhuielile solariale<br>afternte liderufui de<br>parteneriat/partener<br>unic (managerul de<br>proiect,responsabil<br>financiar si optional<br>responsabil ochiziții<br>publice și asistent<br>manager) | 100.00 RON                                   | 19,00 RDN     | 119,00 RON                            | 1       | כ  |

• **Example :** Sterge - aplicația deschide fereastra pop-up *Șterge linie factură* în vederea confirmării acțiunii.

| 🕌 MySMIS2021 🛛 🙆 Entități juri                 | idice 🎗 Proiecte 互 Achiziții                              |                         |                      |                                  |                                                        |                                                                                                    |                                              |               |                 | 0 2     | Q Q |
|------------------------------------------------|-----------------------------------------------------------|-------------------------|----------------------|----------------------------------|--------------------------------------------------------|----------------------------------------------------------------------------------------------------|----------------------------------------------|---------------|-----------------|---------|-----|
| Proiect 346430 Cerere de romburso              | re 241 Factură 11                                         |                         |                      |                                  |                                                        |                                                                                                    |                                              |               |                 |         |     |
| Cerere de rambursare<br>Versiune cerere *      | Preiect<br>Test implem NMM1 @                             |                         |                      |                                  |                                                        |                                                                                                    | Cod SMIS<br>346430                           |               |                 |         |     |
| Ultima versiune 🗸                              | Versiune proiect                                          |                         |                      | Numör Inregistrore<br>1123       |                                                        | Detà inregistrare<br>19-04-2024                                                                                                    | Datk inregistrare<br>19-04-2024              |               |                 |         |     |
| Pe Parteneri De Documente                      | Cerere ploto                                              |                         |                      |                                  |                                                        | Cerere finală<br>Nu                                                                                                    | Centre final8<br>No                          |               |                 |         |     |
| Partener * Toți partenerii                     | Autoritote responsabilă                                   |                         |                      |                                  | Dotiti transmittere                                    |                                                                                                    |                                              |               |                 |         |     |
| Documente justificative aferente cererii       |                                                           |                         |                      |                                  |                                                        |                                                                                                    |                                              |               |                 |         |     |
| Fe Foctură                                     | Foctură                                                   | ×                       |                      | Merg                             | gi la documentul justificativ 🔸                        | Stor                                                                                                    |                                              |               |                 |         |     |
| Or Ordin de deplasare                          | Sarie factură<br>ZZ                                       | Eşti sigur i            | că vrei să ștergi li | i să ștergi linia de factură ?   |                                                        |                                                                                                    |                                              |               |                 |         |     |
| Transmitere cerere rambursore<br>[Vb] Validare | Portoner<br>ENTITATE TEST IMPLEMENTARE                    |                         |                      |                                  | Renunță                                                | nfirmă 🥝                                                                                                    |                                              |               |                 |         |     |
|                                                | Nume fumizor<br>CP Famizor                                |                         |                      | Identificator furnizor<br>19     |                                                        |                                                                                                    | Noționolitote fumizor<br>Română              |               |                 |         |     |
|                                                | Veloare fără TVA<br>100.00 / 100.00 RON                   |                         |                      | Valoare TVA<br>19,00 / 19,00 RON |                                                        |                                                                                                    | Voloare totală cu TVA<br>119.00 / 119.00 RON |               |                 |         |     |
|                                                | Linii solicitate factură                                  |                         |                      |                                  |                                                        |                                                                                                    |                                              |               |                 | 🕣 Ados  | υgā |
|                                                | Descriere                                                 | Cheltuioló              | Cod cheltuiolă       | Store                            | Categorie cheltuială                                   | Subcotegorie cheltuială                                                                                                    | Solicitat förå TVA                           | Solicitat TVA | Solicitat total | Acțiuni |     |
|                                                | Diverse, flard contract do achiatjie, flardi act addjanal | Choltuioló 1<br>ESO4.11 | 1025424              | Volid5                           | CHELTUIELI<br>AFERENTE<br>MANAGEMENTULUI<br>DE PROIECT | Cheltuietile salariale<br>aforente ladenului de<br>parteneriatipartener<br>unic (tranogarul de<br>proietz.responsabil<br>financiars i aptipal<br>responsabil achiziții<br>publice și asistent<br>monoger) | 100.00 RON                                   | 19.00 RON     | 119,00 RON      | • 4     |     |

### 4.10. Ordin de deplasare

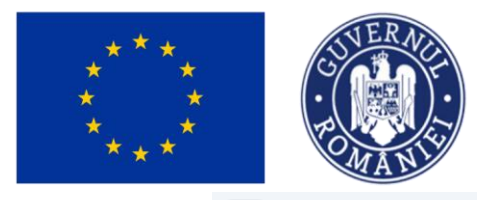

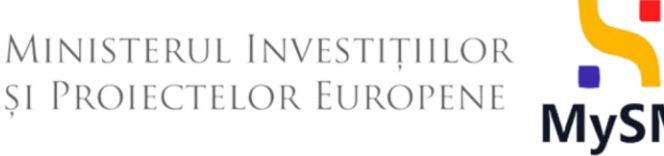

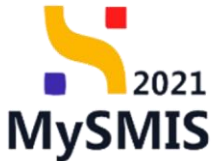

🕀 Adaugă

În secțiunea

Or Ordin de deplasare

se adaugă ordinele de deplasare aferente cererii de

rambursare și sunt vizibile în interfață.

Adăugarea unui ordin de deplasare se realizează prin acționarea butonului

| MySMIS2021 🔒 Entități jurid                                                                                              | ice 🎝 Proiecte 🚡 Achiziții                                        |                                                                                             | O Prespring O A 4                                                                            |
|----------------------------------------------------------------------------------------------------|-------------------------------------------------------------------|---------------------------------------------------------------------------------------------|----------------------------------------------------------------------------------------------|
| Proiect 346430 Cerere de romburson                                                                                       | e 241 Ordin de deplazore                                          |                                                                                             |                                                                                              |
| Cerere de rambursare<br>Versiune cerere *                                                                                | Informații cerere de rambursare                                   |                                                                                             | 🛃 Exportă 🔀 Modifică 🗑 Ștorge                                                                |
| Uttime versione v Im Parturent Im Documente Partoner* Tolg portnocifi v Documente judificative otherente cerenti Im Stot | Cod<br>241<br>Pretet<br>Test implem NMM1 (f<br>Wenter pretet<br>1 | Numbr<br>1<br>Numbr longistrose<br>1123                                                     | Sean<br>[C Death]<br>Cer SMS<br>245502 @<br>Data transportance<br>19 04-2024<br>Cerem finali |
| Fai Factură      Ordin de deplesare      Altă chettuielă / Cost simplificat  Tomonities resea combustore                 | - Antonios regensabilis<br>-                                      | ▲ boog                                                                                      | Nu<br>Deat transmitter<br>-                                                                  |
| Vo Volidore                                                                                                    | Ordine de deplasare                                               |                                                                                             | V Filtre                                                                                     |
|                                                                                                    |                                                                   | Tabelul nu contine livregistrafri.<br>Mumoritan nu esistă date disponitale în areast tabel. |                                                                                              |
|                                                                                                    |                                                                   |                                                                                             |                                                                                              |

Aplicația deschide fereastra pop-up Adaugă ordin de deplasare în care se selectează partenerul și ordinul de deplasare deja introdus în secțiunea Documente justificative (vezi secțiunea 5.5. Ordin de deplasare).

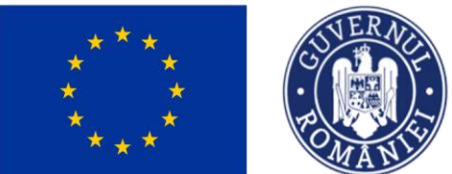

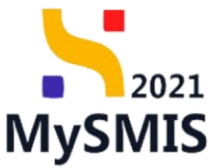

| MySMIS2021 🚯 Entitoti ju                                                                                     | uridice të Proiecte X Achiziții                         |                                                                                                    |                                                  |                               |
|----------------------------------------------------------------------------------------------------|---------------------------------------------------------|----------------------------------------------------------------------------------------------------|--------------------------------------------------|-------------------------------|
| Primet 346430 Canves de nambur                                                                               | nore 241 Cedin de displosant                            |                                                                                                    |                                                  |                               |
| Cerere de rumbursare<br>Versiune cerere *                                                                    | Informații cerere de rambursare                         |                                                                                                    |                                                  | 🛃 Exports 🖉 Modified 🙆 Storge |
| Utitina versione v<br>m Partones<br>Do Documente<br>Partoner*                                                | Cod<br>241<br>Proset<br>Test implem NMM1 Q <sup>4</sup> | Nambr<br>1                                                                                                  | Som<br>Co Stvik<br>Sod SMR<br>335500 @           |                               |
| Toti peritenni                                                                                               | Venium print<br>1<br>Corere plot5                       | Nambi Invigitiva<br>1223<br>O Adaugā ordin de deplasare x                                                   | Datk inregistrare<br>19-04-2024<br>Career Rosili |                               |
| Fill         Forctură           Dr         Dritlin de deplosare           Altă chulturată / Cest simplificat | Autoritana mapanasiliti)                                | Partoner * District TEST MPLEMONTARE X * Partonell te on doluge In Sectiones 6                              | Naj<br>Dată transmitere                          |                               |
| Transmittere centre rombursare                                                                               | Ordine de deplosare                                     | Ordin de deplacers *<br>Destinul de deplacers co nundrui 3, din date 2024-04 06, co destinação Disunde3 X 🐱 | )                                                | T Filter 🕜 Adougt             |
|                                                                                                    |                                                         | Tabletal no contrete integristedet.<br>Monentais no coasti tains disposibile is orant                       | und .                                            |                               |
|                                                                                                    |                                                         |                                                                                                    |                                                  |                               |

🕂 Adaugă

Se salvează selecția prin acționarea butonului

| MySMIS2021 🕼 Entitötj jurid                                  | lice 🎦 Proiecte 🗕 Achiziții     |       |               |              |                    |               |                                 |           | PREPROD        | ۸ 4 <sup>6</sup> |
|--------------------------------------------------------------|---------------------------------|-------|---------------|--------------|--------------------|---------------|---------------------------------|-----------|----------------|------------------|
| Proiect 346430 Cerere de romburson                           | e 241 Ordin de deplasare        |       |               |              |                    |               |                                 |           |                |                  |
| Cerere de rambursare<br>Versiune cerere *                    | Informații cerere de rambursare |       |               |              |                    |               |                                 | 🛃 Exportă | 🗹 Modifică 🗍 🗑 | Şterge           |
| Ultimo versiune v<br>Pa Parteneri<br>Do Documente            | Cod<br>241<br>Restort           |       | Număr<br>1    |              |                    |               | Store                           |           |                |                  |
| Partener*                                                    | Test implem NMM1 @              |       |               |              |                    |               | 346430                          |           |                |                  |
| Toți partenerii     Documente justificative aferente cererii | Versiune proiect                |       | Numär<br>1123 | inregistrore |                    |               | Detă înregistrare<br>19-04-2024 |           |                |                  |
| St Stat                                                      | Cerere plotd                    |       |               |              |                    |               | Cerere finală<br>Nu             |           |                |                  |
| Or Ordin de deplasare                                        | Autoritote responsabilă         |       |               |              |                    |               | Detă tronsmitere                |           |                |                  |
| Al Altă cheltuială / Cost simplificat                        |                                 |       |               |              | • Inste            |               |                                 |           |                |                  |
| Iransmitere cerere rambursare                                |                                 |       |               |              | A none             |               |                                 |           |                |                  |
| To Voldare                                                   | Ordine de deplasare             |       |               |              |                    |               |                                 |           | 🛛 Filtre 🚺 💿 🗸 | vdougă           |
|                                                              | Portener                        | Numör | Dată          |              | Solicitot förå TVA | Solicitot TVA | Solicitat total cu TVA          | Тір       | Acțiuni        |                  |
|                                                              | ENTITATE TEST IMPLEMENTARE      | 3     | 06-04-2024    |              |                    |               |                                 | Intern    | a 🙃            |                  |
|                                                              |                                 |       |               |              |                    |               |                                 |           |                |                  |

Ordinul de deplasare adăugat este vizibil în interfață și asupra acestuia sunt permise următoarele acțiuni:

Şterge - aplicația deschide fereastra pop-up Șterge ordin de deplasare pentru

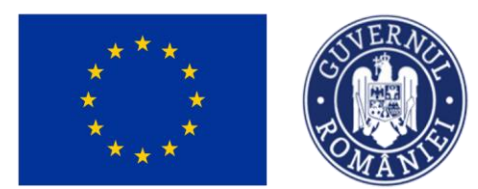

confirmarea acțiunii.

| MySMI52021 🛛 🙆 Entitôp juridi             | ice t8 Proiecte X Achiziții     |               |                                     |                    |               |                                 |          |                   |
|-------------------------------------------|---------------------------------|---------------|-------------------------------------|--------------------|---------------|---------------------------------|----------|-------------------|
| Protect 346430 Correr de mediantare       | 241 Ordin die displassien       |               |                                     |                    |               |                                 |          |                   |
| Cerers de rambursore<br>Vorsiune cerere * | Informații cerere de rambursare |               |                                     |                    |               |                                 | 🛓 Sporth | Modified          |
| Ultima versiune 🗸 👻                       |                                 |               |                                     |                    |               |                                 |          |                   |
| Pe Partenoi                               | Cod<br>241                      |               | Numbr                               |                    |               | O Droft                         |          |                   |
| De Documente<br>Partoner *                | Preset<br>Test implem NMM1 [2]  |               |                                     |                    |               | Ceel SMS                        |          |                   |
| Togi parteneni 🗸                          | Versiune project                |               | Numbr longistron:                   |                    |               | Dett Inregistrare<br>19-04-2024 |          |                   |
| 36 Stot                                   | Carery ploto                    |               |                                     |                    |               | Carnes Finaldi<br>Filu          |          |                   |
| Ordin de deplasare                        | Autorituta responsabilit        | Ster          | ge ordin de deplasare               | ×                  |               | Detts tronsmittere              |          |                   |
| Al Altó choltuialó / Cost simplificat     |                                 | Eşti sigur ci | i vrei să ștergi ordin de deplosare | 17                 |               |                                 |          |                   |
| Transmittere cerere rambursare            |                                 |               |                                     | Renunță Confirmă 🥥 |               |                                 |          |                   |
| Vo Volidare                               | Ordine de deplasare             |               |                                     |                    |               |                                 |          | T Filtre 💽 Adougð |
|                                           | Portener                        | Numör         | Dotõ                                | Solicitot förð TVA | Solicitot TVA | Solicitot total cu TVA          | Tip      | Acțiuni           |
|                                           | ENTITATE TEST IMPLEMENTARE      | 3             | 06-04-2024                          |                    |               |                                 | Antern . | <u>ର</u> 🗇        |
|                                           |                                 |               |                                     |                    |               |                                 |          |                   |

Ministerul Investițiilor și Proiectelor Europene

• **Detalii** - aplicația deschide fereastra de detalii în care se adaugă liniile solicitate din ordinul de deplasare.

| HySMIS2021 🕼 Entități jur                                   | idice 😫 Proiecte X Achiziții           |                                                                            | S Preservoor CP A 4                         |
|-------------------------------------------------------------|----------------------------------------|----------------------------------------------------------------------------|---------------------------------------------|
| Proiect 346430 Cerere de romburse                           | ore 241 Ordin de deplasore 3           |                                                                            |                                             |
| Cerere de rambursare                                        | Versiune proiect                       | Numbr Innsgistrom<br>1123                                                  | Dată înregistrare<br>19-04-2024             |
| Ultima versiune                                             | Cerere plotă                           |                                                                            | Centere finald<br>No                        |
| Pa Parteneri<br>De Documente                                | Autoritate responsabilă                |                                                                            | Detit transmittere                          |
| Partener *                                                  |                                        | <ul> <li>Involte</li> </ul>                                                |                                             |
| Toți partenerii 🗸 🗸                                         |                                        |                                                                            |                                             |
| Documente justificative aferente cererii                    | Ordin de deplasare                     |                                                                            | Mergi la documentul justificativ 🗲 📵 Şterge |
| St Stot                                                     | Portener<br>ENTITATE TEST IMPLEMENTARE |                                                                            | Resurs umonà<br>Nume Prenume (3             |
| Or Ordin de deplasare Al Altă cheltuială / Cost simplificat | Număr antin deplasare<br>3             | Dettő ordín deplosare<br>06-04-2024                                        | Naundir deciant<br>21                       |
| Transmitere cerere rambursare                               | Dată decont<br>12:04-2024              | Tip<br>Intern                                                              | Destinople<br>Orlande3                      |
|                                                             | Visioore film TVA<br>100,00 RON        | Valoare TVA<br>0.00 RON                                                    | Valsere totalik cu TVA<br>100.00 RON        |
|                                                             | Solicitot förö TVA                     | Solicitat TVA                                                              | Selicitat total cu TVA                      |
|                                                             |                                        |                                                                            |                                             |
|                                                             | Linii solicitate ordin de deplasare    |                                                                            | ⊙ Adaugă                                    |
|                                                             |                                        |                                                                            |                                             |
|                                                             |                                        | Tabelul nu conține înregistră<br>Mamentan nu există date disponibile în oc | rk.<br>Cest tabel.                          |
|                                                             |                                        |                                                                            |                                             |

În zona de lucru *Linii solicitate ordin de deplasare* se acționează butonul

🕂 Adaugă

2021

**MySMIS** 

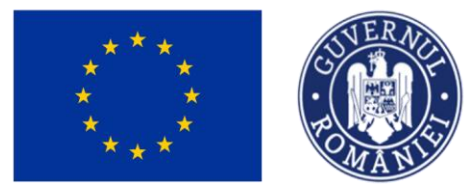

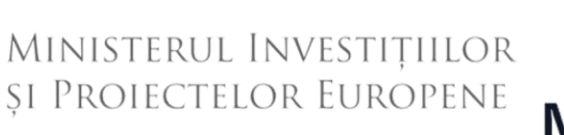

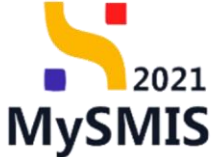

Aplicația deschide fereastra pop-up *Adaugă solicitat linie ordin de deplasare* în care se completează câmpurile afișate.

| MySMIS2021 🗿 Entitop jur                 | idice 🐮 Proiecte 差 Achiziții        |                                                                                                    |                 |                                     | 🞯 mernoo (P & A                             |
|------------------------------------------|-------------------------------------|----------------------------------------------------------------------------------------------------|-----------------|-------------------------------------|---------------------------------------------|
| Provent 246438 Centre de ramburs         | nre 241 Ordin de deplesere 8        |                                                                                                    |                 |                                     |                                             |
| Cerere de rambursore                     | Versione project                    | Nander Invegiations<br>1123                                                                                              |                 | Dath inregistrore<br>19-04-2024     |                                             |
| Ultimo versiune                          | Cerore plats                        |                                                                                                    |                 | Centre finald<br>No                 |                                             |
| Partonet                                 | Autoritate responsabilit            | Adaugă solicitat linie ordin de deplasare                                                                                | ×               | Dotti transmitere                   |                                             |
| De Documente                             |                                     | Unie ordin de deplosare *                                                                                                |                 |                                     |                                             |
| Partoner *                               |                                     | Diumă/Indemnizație de lielegare                                                                                          | × ×             |                                     |                                             |
| Toți parteneră                           |                                     | Categorie cheltuială *                                                                                                   |                 |                                     |                                             |
| Documente justificative oferente cererii | Ordin de deplasare                  | ALTE CHELTUIELI                                                                                                    | × ×             |                                     | Mergi la documentul justificativ 🤿 💽 Şlorge |
| te Stot                                  |                                     | Subcategorie cheltuială *                                                                                                |                 |                                     |                                             |
| Pe Foctard                               | PARTITATE TEST IMPLEMENTARE         | Materiale de informare si promovare                                                                                      | × ~             | Resursd smooth<br>Nume Prenume Ef   |                                             |
| Or Ordin de deplosare                    | Nameda anda daranana                | Cheltuiolă *                                                                                                    |                 | Number decreat                      |                                             |
| W Altó chołtukoló / Cost simplificot     | 3                                   | 1025446 - Cheltuială 2 ESO4.3 tip indirecta<br>Eligibil fără TVA 10000000 RON Eligibil TVA 19000000 RON Eligibil total 1 | 1900 × ×        | 21                                  |                                             |
| Transmittere cerere ramburstere          | Data decont                         | Chohanile se pot visuelizo in secțiunco Buget. C                                                                         |                 | Destinație                          |                                             |
| Ma Validare                              |                                     | Disponibil linic bugetară: 119.000.000.00 RON                                                                            |                 | Unusidea                            |                                             |
|                                          | Valoare file6 TVA<br>100.00 RoN     | Solicitat fárá TVA *                                                                                                    |                 | Volsore totol6 cu TVA<br>100,00 RDN |                                             |
|                                          |                                     | 100                                                                                                    | RON             |                                     |                                             |
|                                          | Selicitut foro TVA                  | 100 RDN                                                                                                    |                 | Selicitut tetal cu TVA              |                                             |
|                                          |                                     | Solicitat TVA *                                                                                                    |                 |                                     |                                             |
|                                          |                                     | 0                                                                                                    | RON             |                                     |                                             |
|                                          | Linii solicitate orain de deplasare | 0 RON                                                                                                    |                 |                                     | ( Adaugs                                    |
|                                          |                                     | Anuleozô                                                                                                    |                 |                                     |                                             |
|                                          |                                     |                                                                                                    | 1               |                                     |                                             |
|                                          |                                     | Tabejul nu conțin                                                                                                    | e înregistrări. |                                     |                                             |
|                                          |                                     |                                                                                                    |                 |                                     |                                             |
|                                          |                                     |                                                                                                    |                 |                                     |                                             |
|                                          |                                     |                                                                                                    |                 |                                     |                                             |

Se salvează datele introduse prin acționarea butonului

Linia solicitată de ordin de deplasare astfel adăugată este vizibilă în interfață, având starea

🕀 Adaugă

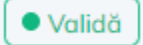

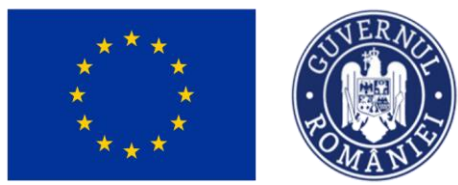

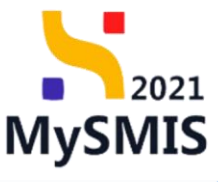

| KySMIS2021 🛛 🗿 Entități jurid                               | lice 🕼 Proiecte 🚡 Achiziții                  |                        |                |                                    |                      |                                        |                                      |               | PREPROD                   | Ø 8     |     |
|-------------------------------------------------------------|----------------------------------------------|------------------------|----------------|------------------------------------|----------------------|----------------------------------------|--------------------------------------|---------------|---------------------------|---------|-----|
| Proiect 346430 Cerere de romburson                          | e 241 Ordin de deplosore 3                   |                        |                |                                    |                      |                                        |                                      |               |                           |         |     |
| Cerere de rambursare<br>Versiune cerere *<br>Utima vorsiune | Cor<br>241<br>Project<br>Test implem NMM1 (2 |                        |                | Numdr<br>1                         |                      |                                        | Cod SMIS                             |               |                           |         |     |
| Pa Parteneri<br>Do Documente                                | Versiune project                             |                        |                | Numdr Inregistrore<br>1123         |                      |                                        | Dată înregistrare<br>19-04-2024      |               |                           |         |     |
| Partener*                                                   | Cerere plotă                                 |                        |                |                                    |                      |                                        | Cerere finală<br>Nu                  |               |                           |         |     |
| Documente justificative aferente cererii<br>st Stat         | Autoritote responsabilă<br>-                 |                        |                |                                    |                      |                                        | Dotă transmitere<br>-                |               |                           |         |     |
| Fa Factură                                                  |                                              |                        |                |                                    | ∧ Inchide            |                                        |                                      |               |                           |         |     |
| Or Ordin de deplasare                                       | Ordin de deplasare                           |                        |                |                                    |                      |                                        |                                      | Mergi la a    | iocumentul justificativ 🗦 | 🗐 Şto   | ige |
| Transmittere cerere rambursare                              | Portener<br>ENTITATE TEST IMPLEMENTARE       |                        |                |                                    |                      |                                        | Resursă umană<br>Nume Prenume 🗗      |               |                           |         |     |
|                                                             | Numär ordin deplasare<br>3                   |                        |                | Dată ordin deplasore<br>05-04-2024 |                      |                                        | Numär decont<br>21                   |               |                           |         |     |
|                                                             | Det8 decent<br>12-04-2024                    |                        |                | Tip<br>Intern                      |                      |                                        | Destinoție<br>Oriunde:3              |               |                           |         |     |
|                                                             | Veloare find TVA<br>100,00 RDN               |                        |                | Valoare TVA<br>0,00 RON            |                      |                                        | Valoore totală cu TVA<br>100,00 RDN  |               |                           |         |     |
|                                                             | Selicitot förö TVA<br>100,00 RON             |                        |                | Solicitot TVA                      |                      |                                        | Solicitot total cu TVA<br>100,00 RDN |               |                           |         |     |
|                                                             | Linii solicitate ordin de deplasare          |                        |                |                                    |                      |                                        |                                      |               |                           | 🕘 Adau  | ıgă |
|                                                             | Descriere                                    | Cheltuiolă             | Cod cheltuiolă | Store                              | Categorie cheltuială | Subcategorie cheltuială                | Solicitat förå TVA                   | Solicitat TVA | Solicitat total           | Acțiuni | _   |
|                                                             | Diumă/Indemnizație de delegare               | Cheltuială 2<br>ESO4.3 | 1025446        | • Validă                           | ALTE CHELTUIELI      | Materiale de informare<br>si promovare | 100,00 RON                           | 0,00 RDN      | 100,00 RON                | 0 🗹     | _   |

Acțiunile disponibile asupra liniei sunt următoarele:

• Modifică - aplicația deschide fereastra pop-up Modifică solicitat linie ordin de deplasare în care se realizează modificările necesare. Se salvează prin acționarea

| MySMIS2021 🛛 💧                                               | Entități juridice | e ti Proiecte X Achiziții                    |                        |                                              |                                       |                      |                                        |                                             |               | PREPROD                  | 0 2        |
|--------------------------------------------------------------|-------------------|----------------------------------------------|------------------------|----------------------------------------------|---------------------------------------|----------------------|----------------------------------------|---------------------------------------------|---------------|--------------------------|------------|
| Proiect 346430 Cerer                                         | e de rombursore   | 241 Ordin de deplasore 3                     |                        |                                              |                                       |                      |                                        |                                             |               |                          |            |
| Cerere de rombursare<br>Versiune corore *                    |                   | Kee<br>241<br>Project                        |                        |                                              | Numor<br>1                            |                      |                                        | Cod SMIS                                    |               |                          |            |
| Po Parteneri<br>Do Documente                                 |                   | Test implem NMM1 g*<br>Versione project<br>1 |                        |                                              | Numbr Inregistrore<br>1123            |                      |                                        | 246430 C<br>Dot5 inregistrore<br>19-04-2024 |               |                          |            |
| Partener *                                                   | ~                 | Cerere plotă                                 |                        |                                              |                                       |                      |                                        | Centre finală<br>Nu                         |               |                          |            |
| Documente justificative aferente cererii                     |                   | Autoritote responsabiliti                    | <b>1</b> M             | odifică solicitat l                          | linie ordin de deplase                | re                   | ×                                      | Dată transmitere                            |               |                          |            |
| Fe Focturð                                                   |                   |                                              | Disponibil             | linie bugetară: 118<br>linie document justif | 8.999.900,00 RON<br>ficativ: 0,00 RON |                      |                                        |                                             |               |                          |            |
| Or Ordin de deplasare     Altó cheltuialó / Cost simplificat |                   | Ordin de deplasare                           | Solicitat fo           | rő TVA *                                     |                                       |                      | RON                                    |                                             | Mergi la di   | ocumentul justificativ 🔿 | 🔁 Ştorge   |
| ransmitere cerere rambursare                                 |                   | Portener<br>ENTITATE TEST IMPLEMENTARE       | 100 RON<br>Solicitat T | ×Av                                          |                                       |                      |                                        | Resursà umanà<br>Nume Prenume 🕑             |               |                          |            |
|                                                              |                   | Numår ordin deplosare<br>3                   | 0 RON                  |                                              |                                       | Anuleozo             | Modifică                               | Numär decent<br>21                          |               |                          |            |
|                                                              |                   | Dată decent<br>12-04-2024                    |                        |                                              | Intern                                |                      |                                        | Destinație<br>Oriunde3                      |               |                          |            |
|                                                              |                   | Veloare förð TVA.<br>100,00 RON              |                        |                                              | Valoare TVA<br>0,00 RON               |                      |                                        | Voloore totol6 cu TVA<br>100,00 RDN         |               |                          |            |
|                                                              |                   | Selicitot förå TVA.<br>100.00 RON            |                        |                                              | Solicitot TVA                         |                      |                                        | Selicitet total cu TVA<br>100.00 RON        |               |                          |            |
|                                                              |                   | Linii solicitate ordin de deplasare          |                        |                                              |                                       |                      |                                        |                                             |               |                          | 🕀 Adaugă   |
|                                                              |                   | Descriere                                    | Cheltuială             | Cod cheltuială                               | Store                                 | Categorie cheltuială | Subcategorie cheltuială                | Solicitat förð TVA                          | Solicitat TVA | Solicitat total          | Acțiuni    |
|                                                              |                   | Diurnă/Indemnizație de delegare              | Cheltuiolă 2<br>ESO4.3 | 1025446                                      | Validă                                | ALTE CHELTUIELI      | Materiale de informare<br>si promovare | 100.00 RON                                  | 0,00 RON      | 100,00 RON               | <b>d C</b> |

**Sterge** - aplicația deschide fereastra pop-up *Șterge linie ordin de deplasare* în

Versiune manual 1. Versiune aplicație 1 Manual de utilizare MySMIS2021\_FO\_Implementare Redactat de Direcția de Coordonare SMIS și IT (DCSMISIT)

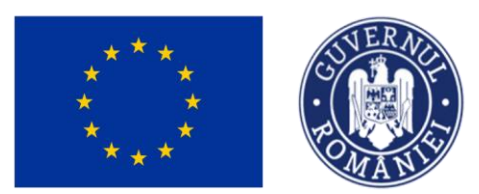

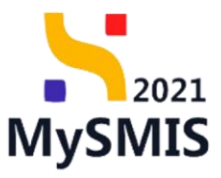

vederea confirmării acțiunii.

| MySMIS2021 🕼 Entități jurid                                                                                                    | lice 🏼 🕄 Proiecte 🖉 Achiziții                 |                                                |                                                 |                      |                                        |                                      |               | PREPROD                   | @ ~     | Д, |
|----------------------------------------------------------------------------------------------------|-----------------------------------------------|------------------------------------------------|-------------------------------------------------|----------------------|----------------------------------------|--------------------------------------|---------------|---------------------------|---------|----|
| Proiect 346430 Cerere de rombursore                                                                                                    | e 241 Ordin de deplassre 3                    |                                                |                                                 |                      |                                        |                                      |               |                           |         |    |
| Cerere de rambursare<br>Versiune corere *<br>Ultima versiune                                                                                                    | Cod<br>241<br>Protect<br>Test implem NMM1 (2) |                                                | Numor<br>1                                      |                      |                                        | Cod SMIS                             |               |                           |         |    |
| Pa Parteneri<br>Do Documente                                                                                                    | Versium project                               |                                                | Numbr Inregistrore<br>1123                      |                      |                                        | Dată înregistrare<br>19-04-2024      |               |                           |         |    |
| Partener*                                                                                                    | Cerere plotă                                  |                                                |                                                 |                      |                                        | Cerere finală<br>Nu                  |               |                           |         |    |
| Documente justificative oferente cererii                                                                                                    | Autoritute responsabilă<br>-                  |                                                |                                                 |                      |                                        | Dată tranamitare<br>-                |               |                           |         |    |
| Pricesu     Procesu     Pricesu     Pricesu     P | Ordin de deplasare                            | Şterge linie ord<br>Eşti sigur cö vrei sö şter | in de deplasare<br>gi linia de ordin de deplasi | are ?                | ×                                      |                                      | Mergilla      | documentul justificativ 🔶 | Storg   |    |
| Transmittere cerere rambursare                                                                                                    | Portener<br>ENTITATE TEST IMPLEMENTARE        |                                                |                                                 | Renunță Co           | nfirmă ⊘                               | Resursă umană<br>Nume Prenume 🗹      |               |                           |         |    |
|                                                                                                    | Numbr ordin deplesore<br>3                    |                                                | Dată ordin deplosare<br>06-04-2024              |                      |                                        | Numår decont<br>21                   |               |                           |         |    |
|                                                                                                    | Dotő decent<br>12:04-2024                     |                                                | Tip<br>Intern                                   |                      |                                        | Destinoție<br>Oriunde3               |               |                           |         |    |
|                                                                                                    | Vefoore film TVA<br>100.00 RCN                |                                                | Valoare TVA<br>0.00 RON                         |                      |                                        | Valaare totală cu TVA<br>100.00 RON  |               |                           |         |    |
|                                                                                                    | Selicitot förð TVA<br>100,00 RON              |                                                | Solicitot TVA                                   |                      |                                        | Solicitat total cu TVA<br>100.00 RDN |               |                           |         |    |
|                                                                                                    | Linii solicitate ordin de deplasare           |                                                |                                                 |                      |                                        |                                      |               |                           | ⊕ Adoug |    |
|                                                                                                    | Descriere                                     | Cheltuială Cod cheltuia                        | lå Store                                        | Categorie cheltuială | Subcategorie cheltuială                | Solicitat förä TVA                   | Solicitat TVA | Solicitat total           | Acțiuni |    |
|                                                                                                    | Diurnă/Indemnizație de delegare               | Cheltuioló 2 1025446<br>ESO4.3                 | • Validă                                        | ALTE CHELTUIELI      | Materiale de informare<br>si promovare | 100,00 RON                           | 0,00 R0N      | 100,00 RON                | 0 0     |    |

### 4.11. Altă cheltuială/ cost simplificat

În secțiunea Al Altă cheltuială / Cost simplificat se adaugă cheltuielile/ costurile simplificate aferente cererii de rambursare și sunt vizibile în interfață.

Adăugarea unei alte cheltuieli/ cost simplificat se realizează prin acționarea butonului

🕀 Adaugă

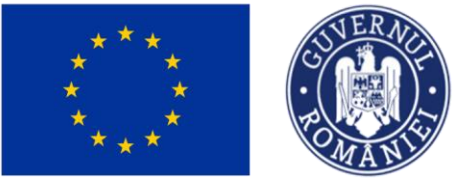

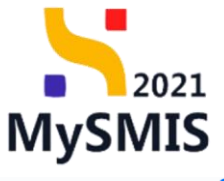

| i Entități ji 🕼 MySMIS2021                | uridice 🎝 Proiecte 🗕 Achiziții               |                                                                                 |                                                  |                               |
|-------------------------------------------|----------------------------------------------|---------------------------------------------------------------------------------|--------------------------------------------------|-------------------------------|
| Proiect 346430 Cerere de rombu            | rsore 241 Altă chelhulolă / Cost simplificot |                                                                                 |                                                  |                               |
| Cerere de rambursare<br>Versiune cerere * | Informații cerere de rambursare              |                                                                                 |                                                  | 🛓 Expertă 🔀 Modifică 🗃 Ştorge |
| Po Parteneri Do Documente Portener *      | Cod<br>241<br>Preiest<br>Test imolem NMM1 r? | Numbr<br>1                                                                      | Store<br>O Druft<br>Cod SMS<br>3464 30 (2)       |                               |
| Toti portenerii                           | Versione protect<br>1                        | Numdr Innigistrarie<br>1223                                                     | Dotă înregistrare<br>19-04-2024<br>Cerere finată |                               |
| Fin Factură<br>Or: Ordin de deplasare     |                                              |                                                                                 | Nu<br>Detă transmitere                           |                               |
| Transmitere cerere rambursare             |                                              | ▲ Inchide                                                                       |                                                  |                               |
| Va Validare                               | Alte cheltuieli / Costuri simplificate       |                                                                                 |                                                  | V Filtre 🔘 Adougð             |
|                                           |                                              | Tabelul nu contine livregisträrt.<br>Manentan nu existä dete disponibile in soe | at tabel.                                        |                               |
|                                           |                                              |                                                                                 |                                                  |                               |

Aplicația deschide fereastra pop-up *Adaugă altă cheltuiala / cost simplificat* în care se selectează partenerul și altă cheltuiala / cost simplificat deja introdusă în secțiunea *Documente justificative* (vezi secțiunea <u>5.6. Altă cheltuială / cost simplificat</u>).

| Ceres de ramburais<br>Ventaine entre :<br>Uthine entre :<br>Uthine entre :<br>Por Partane :<br>Por partenes<br>Portane :<br>Dopunete (partificative offenetis censi)<br>Sat<br>For analy<br>Or fandh<br>Or fandh<br>Or fandh<br>Or fandh<br>Or fandh | Informații cerere de randuursare                                          | Name<br>2<br>Nauki hinggana<br>122<br>Adougă altă cheltuiala / cost simplificat x                                                                                                    | Down<br>C Dowlin<br>C Dowlin<br>256420 (P<br>Down Innovember<br>10 44 2024<br>Cover Anna                                                                                                    | La inputto |
|----------------------------------------------------------------------------------------------------|---------------------------------------------------------------------------|----------------------------------------------------------------------------------------------------|----------------------------------------------------------------------------------------------------|------------|
| Utions resistant                                                                                                    | Coni 2013<br>Treat Implian MARAEL (2)<br>Vanisourses<br>2<br>Connor panti | Numbr<br>2<br>Numbr Hagistrase<br>1277<br>Adougă aită cheltuiala / cost simplificat x                                                                                                    | Bonn<br>C Coult<br>Cas SMS<br>Satisfiel<br>Bolin Innyatione<br>10 - 04 2024<br>Conno Anna                                                                                                    |            |
| Tresonalities covers randowsce.                                                                                                    | Addreten regeneset                                                        | Purser *<br>Interest Tel Markubritade (<br>Add chehudo) Cost singificant<br>Chehudo tas numlei d. din data 2024 64 0%, na violanza 139 (<br>Markubritado)<br>Markubritado<br>Markubritado<br>Markubrit | No and boundary of the second second |            |
|                                                                                                    |                                                                           |                                                                                                    |                                                                                                    |            |
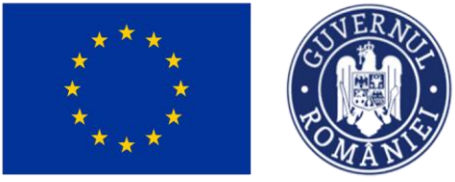

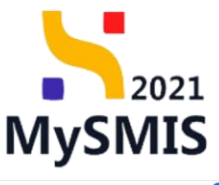

| MySMIS2021 🚯 Entități juridice                                                                                                    | e te Proiecte Achiziții                                                                                   |       |                                     |                    |               |                                                                                                    | <b>O</b>        | REPROD   | Α Ļ      |
|----------------------------------------------------------------------------------------------------|----------------------------------------------------------------------------------------------------|-------|-------------------------------------|--------------------|---------------|----------------------------------------------------------------------------------------------------|-----------------|----------|----------|
| Proiect 346430 Cerere de rambursare                                                                                                    | 241 Altă cheltuială / Cost simplificat                                                                    |       |                                     |                    |               |                                                                                                    |                 |          |          |
| Cerere de rambursare<br>Versiune cerere *                                                                                                    | Informații cerere de rambursare                                                                           |       |                                     |                    |               | 4                                                                                                    | ; Exportă       | Modifică | 🗊 Șterge |
| Utima versiune    Por Partenes  Porteners  Partener *  Toj porteneri  So Stot  So Stot  So Stot  So Stot  So Stot  So Stot  So Attà chetuada / Cost simplificat  Attà chetuada / Cost simplificat | Cod<br>241<br>Test implem NMM1 [2]<br>Venkm preiet<br>1<br>Corver plats<br>-<br>Autoritete responsabilits |       | Numdr<br>1<br>Numdr Innegin<br>1123 | have               |               | 5000<br>Cont 0005<br>246450 ©<br>Dotto invegisioner<br>13-0-6-2024<br>Corres finals<br>Nu<br>Dotto tonumeture<br>- |                 |          |          |
| Transmitere cerere rambursare                                                                                                    |                                                                                                    |       |                                     | ∧ Închide          |               |                                                                                                    |                 |          |          |
| Ve Validare                                                                                                    | Alte cheltuieli / Costuri simplificate                                                                    |       |                                     |                    |               |                                                                                                    | 7               | 7 Filtre | Adaugă   |
|                                                                                                    | Partener                                                                                                  | Număr | Dată                                | Solicitat fără TVA | Solicitat TVA | Solicitat total cu TVA                                                                                             | Tip             | Acțiuni  |          |
|                                                                                                    | ENTITATE TEST IMPLEMENTARE                                                                                | 3     | 05-04-2024                          |                    |               | -                                                                                                    | Alte cheltuieli | 5        | Û        |
|                                                                                                    |                                                                                                    |       |                                     |                    |               |                                                                                                    |                 |          |          |

Altă cheltuială/ cost simplificat adăugată este vizibilă în interfață și asupra acesteia sunt permise următoarele acțiuni:

• **Şterge** - aplicația deschide fereastra pop-up *Șterge altă cheltuiala / cost simplificat* pentru confirmarea acțiunii.

| MySMIS2021 🔒 Entități juridi              | ce 🐮 Proiecte 🛓 Achiziții              |                           |                           |                                   |                                 |                        |                 | • 🕫 🗚 📮      |  |  |  |
|-------------------------------------------|----------------------------------------|---------------------------|---------------------------|-----------------------------------|---------------------------------|------------------------|-----------------|--------------|--|--|--|
| Proiect 346430 Cenere de rambursare       | 241 Altă cheltuială / Cost simplificat |                           |                           |                                   |                                 |                        |                 |              |  |  |  |
| Cerere de rambursare<br>Versiune cerere * | Informații cerere de rambursare        |                           |                           |                                   |                                 | ط                      | Exportă 🕑 Modif | icð 🗊 Şterge |  |  |  |
| Ultima versiune 🗸                         |                                        |                           |                           |                                   |                                 |                        |                 |              |  |  |  |
| Pa Parteneri                              | Cod<br>241                             |                           | Numör<br>1                |                                   |                                 | Store<br>O Draft       |                 |              |  |  |  |
| Do Documente Partener *                   | Project<br>Test implem NMM1 🗗          |                           |                           |                                   |                                 | Cod SMIS<br>346430 健   |                 |              |  |  |  |
| Toți partenerii V                         | Versiume project                       |                           | Numär inregist<br>1123    | trone                             | Datō Inregistrare<br>19-04-2024 |                        |                 |              |  |  |  |
| Si Stat                                   | Cerere plotă<br>-                      | Sterge altă che           | eltuiala / cost simplif   | ficat                             | Cerere finală<br>Nu             |                        |                 |              |  |  |  |
| Ordin de deplasare                        | Autoritate responsabilă<br>-           | Ești sigur că vrei să ște | rgi altă cheltuiala / cos | t simplificat?<br>Renunță Confirm | mă 🕗                            | Dată transmitore<br>-  |                 |              |  |  |  |
| Alta cheituiaia / Cost simplificat        |                                        |                           |                           |                                   | _                               |                        |                 |              |  |  |  |
| Transmitere cerere rambursare             |                                        |                           |                           |                                   |                                 |                        |                 |              |  |  |  |
| Va Validare                               | Alte cheltuieli / Costuri simplificate |                           |                           |                                   |                                 |                        | V Fil           | tre 🕒 Adaugă |  |  |  |
|                                           | Partener                               | Număr                     | Dată                      | Solicitat fără TVA                | Solicitat TVA                   | Solicitat total cu TVA | Тір             | Acțiuni      |  |  |  |
|                                           | ENTITATE TEST IMPLEMENTARE             | 3                         | 05-04-2024                |                                   |                                 |                        | Alte cheltuieli | £ 🗇          |  |  |  |
|                                           |                                        |                           |                           |                                   |                                 |                        |                 |              |  |  |  |
|                                           |                                        |                           |                           |                                   |                                 |                        |                 |              |  |  |  |
|                                           |                                        |                           |                           |                                   |                                 |                        |                 |              |  |  |  |
|                                           |                                        |                           |                           |                                   |                                 |                        |                 |              |  |  |  |
|                                           |                                        |                           |                           |                                   |                                 |                        |                 |              |  |  |  |

• Detalii - aplicația deschide fereastra de detalii în care se adaugă liniile solicitate din

Versiune manual 1. Versiune aplicație 1 Manual de utilizare MySMIS2021\_FO\_Implementare Redactat de Direcția de Coordonare SMIS și IT (DCSMISIT)

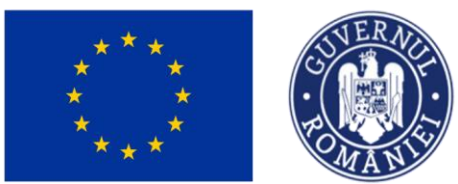

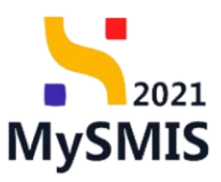

altă cheltuiala / cost simplificat.

| MySMIS2021 🕼 Entități juridic                | e tâ Proiecte X Achiziții                           |                                                                                         |                                     | PREPROD                                        | Ø   | ٨      | ¢ |
|----------------------------------------------|-----------------------------------------------------|-----------------------------------------------------------------------------------------|-------------------------------------|------------------------------------------------|-----|--------|---|
| Proiect 346430 Cerere de rambursare          | 241 Altő cheltuialő / Cost simplificat 3            |                                                                                         |                                     |                                                |     |        |   |
| Cerere de rambursare<br>Versiune cerere *    | Autoritate responsabilă<br>-                        |                                                                                         | Dată transmitere                    |                                                |     |        |   |
| Ultima versiune 🗸                            |                                                     | ▲ Inchide                                                                               |                                     |                                                |     |        |   |
| Pa Parteneri<br>Do Documente                 | Altă cheltuiala / cost simplificat                  |                                                                                         |                                     | Mergi la documentul justificativ $\Rightarrow$ |     | Şterge | כ |
| Partener * Toți partenerii                   | Tip<br>Alte cheltuieli                              | Partener<br>ENTITATE TEST IMPLEMENTARE                                                  |                                     |                                                |     |        |   |
| Documente justificative aferente cererii     | Numör document<br>3                                 | Dotă document<br>05-04-2024                                                             |                                     |                                                |     |        |   |
| Fa Factură<br>Or Ordin de deplasare          | Descriere document justificativ<br>CR test          |                                                                                         |                                     |                                                |     |        |   |
| Al Altă cheltuială / Cost simplificat        | Valoore färö TVA<br>100,00 RON                      | Voleare TVA<br>19.00 RDN                                                                | Valoare totală cu TVA<br>119,00 RON |                                                |     |        |   |
| Transmitere cerere rambursare<br>Va Validare | Solicitot förå TVA<br>-                             | Solicitot TVA<br>-                                                                      | Solicitat total cu TVA<br>-         |                                                |     |        |   |
|                                              | Linii solicitate altă cheltuiala / cost simplificat |                                                                                         |                                     | (                                              | ⊕ A | ldaugă |   |
|                                              |                                                     | Tabelul nu conține înregistrări.<br>Momentan nu există date disponibile în acest tabel. |                                     |                                                |     |        |   |

În zona de lucru *Linii solicitate altă cheltuiala / cost simplificat* se acționează butonul Aplicația deschide fereastra pop-up *Adaugă solicitat linie altă cheltuiala / cost simplificat* în care se completează câmpurile afișate.

| MySMIS2021 🔒 Entități juri                                                                                                    | idice 🏼 😫 Proiecte 🚡 Achiziții                                                      |                                                                                                    |                         |                                |                                                                  |                                             |
|----------------------------------------------------------------------------------------------------|-------------------------------------------------------------------------------------|----------------------------------------------------------------------------------------------------|-------------------------|--------------------------------|------------------------------------------------------------------|---------------------------------------------|
| Project 346430 Centre de remburse                                                                                                    | ene 241 Ahó chofuadó / Cost simplificat                                             | ) e                                                                                                    |                         |                                |                                                                  |                                             |
| Centre de rombursone<br>Versianie centre *<br>Ditimo versianie v<br>Nie Portenentie<br>Portenente *<br>Discumente jastificative offrente centrol<br>Discumente jastificative offrente centrol<br>Discumente jastificative offrente centrol | Autorholic responsibility Atto cheltuuiolo / cost simplificat - Top Atto cheltuuiol | Adaugă solicitat linie altă cheltuiala / cost simplificat Line altă cheltuială / cost simplificat * Crit est 2 Categorie cheltuială * ALTE CHELTUELI Subscreagerie cheltuială * Materiale de informare si promovare Cheltuială 2 ESCHELTUELI DISSERTE de Informare si promovare Cheltuială 2 | × × ×                   | ×                              | Data transmitter:                                                | Megris documentul postilicativ 🌶 🔋 📴 Starge |
| Ordin de deplasare     Alté chelhuidé / Cost simplificat Transmiture cerere rombursare     Wa Validare                                                                                                    | Vietours Rank TVA<br>100.00 RON<br>Solicitum Rink TVA                               | Eligibili Meh TVA 1000000000 ROM - Eligibili TVA 100000 ROM Eligibili tetel 10015<br>Ochtelelle port soutisti h sectivere Bugert CC<br>Disponibili linie document justificatis: 119,00 ROM<br>Disponibili linie document justificatis: 119,00 ROM<br>Salitate fabi TVA *<br>100              | RC                      | 04                             | Valadime totalið cu TVA<br>119,00 RON<br>Sellicitat total cu TVA |                                             |
|                                                                                                    | Linii salicitate altă cheltuiala / cost sime                                        | Lon RON<br>Esolected TVA *<br>19<br>19 RON<br>Anulezation<br>Tablelul nu contine from<br>Momenton nu exista dote disponi                                                                                                    | RC<br>Adaug<br>registra | 2<br>2<br>ări.<br>acast tabel. |                                                                  | Caraba Caraba                               |

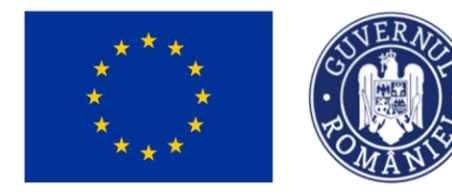

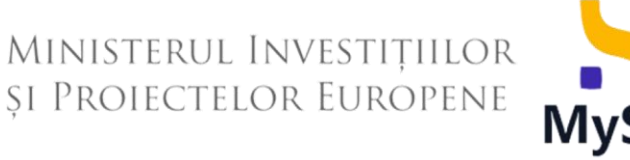

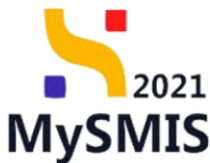

Se salvează datele introduse prin acționarea butonului

Linia solicitată de altă cheltuiala / cost simplificat astfel adăugată este vizibilă în interfață, având

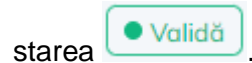

| Proiect 346430 Cerere de rambursa          | are 241 Altă cheltuială / Cost simplificat 3        |                         |                              |          |                      |                                        |                                      |                                    |             |        |
|--------------------------------------------|-----------------------------------------------------|-------------------------|------------------------------|----------|----------------------|----------------------------------------|--------------------------------------|------------------------------------|-------------|--------|
| rere de rambursare<br>Versiune cerere *    | Informații cerere de rambursare                     |                         |                              |          |                      |                                        |                                      | 📩 Exportă 🗹 Modifica               | <b>1</b>    | iterge |
| Ultima versiune 🗸                          |                                                     |                         |                              | ,        | ✓ Expandează         |                                        |                                      |                                    |             |        |
| Pa Parteneri<br>Do Documente               | Altă cheltuiala / cost simplificat                  |                         |                              |          |                      |                                        |                                      | Mergi la documentul justificativ 🗦 | <b>1</b> \$ | iterge |
| Partener *<br>Toți partenerii V            | Tip<br>Alte cheltuieli                              | Portener<br>ENTITATE    | TEST IMPLEMENTARE            |          |                      |                                        |                                      |                                    |             |        |
| Documente justificative aferente cererii   | Numär document<br>3                                 | Dată docum<br>05-04-202 | Dettà document<br>05-04-2024 |          |                      |                                        |                                      |                                    |             |        |
| Fa Foctură                                 | Descriere document justificativ<br>CR test          |                         |                              |          |                      |                                        |                                      |                                    |             |        |
| Or Ordin de deplasare                      | Valoore färä TVA<br>100,00 RON                      |                         | Valaare TV/<br>19,00 RON     |          |                      |                                        | Voloare totală cu TVA<br>119,00 RON  |                                    |             |        |
| nsmittere cerere rambursare<br>Va Validare | Solicitat förð TVA<br>100,00 RON                    |                         | Solicitat TV<br>19.00 RON    | 1        |                      |                                        | Solicitet total cu TVA<br>119.00 RON |                                    |             |        |
|                                            | Linii solicitate altă cheltuiala / cost simplificat |                         |                              |          |                      |                                        |                                      |                                    | ⊕ Ad        | laugă  |
|                                            | Descriere                                           | Cheltuiolă              | Cod cheltuială               | Stare    | Categorie cheltuială | Subcategorie cheltuial                 | ā Solicitat fāri                     | ā TVA Solicitat TVA                | Acțiuni     |        |
|                                            | GH test 2                                           | Cheltuială 2<br>ESO4.11 | 1025425                      | • Validă | ALTE CHELTUIELI      | Materiale de informare<br>si promovare | 100,0                                | 0 RON 19,00 RON                    | Ū (         | ľ      |
|                                            |                                                     |                         |                              |          |                      |                                        |                                      |                                    |             |        |

Acțiunile disponibile asupra liniei sunt următoarele:

• Modifică - aplicația deschide fereastra pop-up *Modifică solicitat linie altă cheltuiala / cost simplificat* în care se realizează modificările necesare. Se salvează prin acționarea

butonului

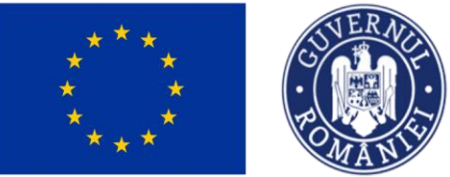

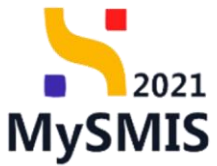

| MySMIS2021 A Entități jurie                         | fice 19 Projecte 🛛 Achizitij                   |                                                           |                                              |                            |                      |                        |                                      | Multu                              | @ @ A    |
|-----------------------------------------------------|------------------------------------------------|-----------------------------------------------------------|----------------------------------------------|----------------------------|----------------------|------------------------|--------------------------------------|------------------------------------|----------|
|                                                     | T Service                                      |                                                           |                                              |                            |                      |                        |                                      | PREPROD                            |          |
| Proiect 346430 Cerere de rambursar                  | e 241 Altă cheltuială / Cost simplificat       | 3                                                         |                                              |                            |                      |                        |                                      |                                    |          |
| Cerere de rambursare<br>Versiune cerere *           | Informații cerere de rambursare                |                                                           |                                              |                            |                      |                        |                                      | 🛃 Exportă 🕑 Modifică               | 📋 Șterge |
| Ultima versiune 🗸 🗸                                 |                                                |                                                           |                                              |                            | ✓ Expondează         |                        |                                      |                                    |          |
| Pa Parteneri<br>Do Documente                        | Altă cheltuiala / cost simplificat             |                                                           |                                              |                            |                      |                        |                                      | Mergi la documentul justificativ 🔶 | 🗐 Şterge |
| Partener *<br>Toți partenerii                       | Tip<br>Alte cheltuieli                         | Modifică solicit                                          | tat linie altă cheltu                        | iala / cost simplif        | icat X               |                        |                                      |                                    |          |
| Documente justificative aferente cererii<br>St Stat | Numör document<br>3                            | Disponibil linie bugetară:<br>Disponibil linie document j | 1.001.896.382,00 RO<br>ustificativ: 0,00 RON | N                          |                      |                        |                                      |                                    |          |
| Fe Factură                                          | Descriere document justificativ<br>CR test     | Solicitat fără TVA *                                      |                                              |                            | RON                  |                        |                                      |                                    |          |
| Or Ordin de deplasare                               | Valoare fără TVA                               | 100 RON<br>Solicitat TVA *                                |                                              |                            |                      |                        | Valoare totală cu TVA                |                                    |          |
| Alta cheltuială / Cost simplificat                  | 100,00 KON                                     | 19                                                        |                                              |                            | RON                  |                        |                                      |                                    |          |
| Transmitere cerere rambursare Vo Validare           | Solicitot förö TVA<br>100,00 RON               | 19 RON                                                    |                                              | Anule                      | azā 🕜 Modificā       | _                      | Solicitat total cu TVA<br>119.00 RON |                                    |          |
|                                                     | Linii solicitate altă cheltuiala / cost simpli | ficat                                                     |                                              |                            |                      |                        |                                      |                                    | Adouoă   |
|                                                     |                                                |                                                           |                                              |                            |                      |                        |                                      |                                    |          |
|                                                     | Descriere                                      | Cheltuiala                                                | Cod cheltuială                               | Store                      | Categorie cheltuială | Subcategorie cheltuiak | Solicitat fa                         | ra TVA Solicitat TVA               | Acțiuni  |
|                                                     | GH test 2                                      | ESO4.11                                                   | 1025425                                      | <ul> <li>Validă</li> </ul> | ALTE CHELTUIELI      | si promovare           |                                      | 00 RON 19,00 RON                   |          |
|                                                     |                                                |                                                           |                                              |                            |                      |                        |                                      |                                    |          |
|                                                     |                                                |                                                           |                                              |                            |                      |                        |                                      |                                    |          |
|                                                     |                                                |                                                           |                                              |                            |                      |                        |                                      |                                    |          |
|                                                     |                                                |                                                           |                                              |                            |                      |                        |                                      |                                    |          |

 §terge - aplicația deschide fereastra pop-up 
 Şterge linie altă cheltuiala / cost simplificat în vederea confirmării acțiunii.

| MySMIS2021 🚯 Entități juri                   | dice t <mark>8</mark> Proiecte <u>A</u> Achiziții |                                                                            |                           |                   |                      |                                        |                                      | Media<br>PREPROD                              | © ? 4    |  |  |
|----------------------------------------------|---------------------------------------------------|----------------------------------------------------------------------------|---------------------------|-------------------|----------------------|----------------------------------------|--------------------------------------|-----------------------------------------------|----------|--|--|
| Proiect 346430 Cerere de ramburso            | re 241 Altő cheltuioló / Cost simplificat         | 3                                                                          |                           |                   |                      |                                        |                                      |                                               |          |  |  |
| Cerere de rambursare<br>Versiune cerere *    | Informații cerere de rambursare                   |                                                                            |                           |                   |                      |                                        |                                      | 🛓 Exportă 🕑 Modifică                          | Sterge   |  |  |
| Ultima versiune 🗸                            |                                                   |                                                                            |                           |                   | ✓ Expandează         |                                        |                                      |                                               |          |  |  |
| Pe Parteneri<br>Do Documente                 | Altă cheltuiala / cost simplificat                |                                                                            |                           |                   |                      |                                        |                                      | Mergi la documentul justificativ $ ightarrow$ | Sterge   |  |  |
| Partener * Toți partenerii                   | Tip<br>Alte cheltuieli                            |                                                                            | Partener<br>ENTITATE      | TEST IMPLEMENTARE |                      |                                        |                                      |                                               |          |  |  |
| Documente justificative aferente cererii     | Numör document<br>3                               | Deth document                                                              |                           |                   |                      |                                        |                                      |                                               |          |  |  |
| Fo Focturð                                   | Descriere document justificativ<br>CR test        | Ești sigur că vrei să ștergi linia de oltă cheltulala / cost simplificat ? |                           |                   |                      |                                        |                                      |                                               |          |  |  |
| Or Ordin de deplasare                        | Valoare fără TVA<br>100.00 RON                    |                                                                            |                           | Renut             | Confirmă 🥥           |                                        | Valoare totală cu TVA<br>119.00 RON  |                                               |          |  |  |
| Transmitere cerere rambursare<br>Va Validare | Solicitat förö TVA<br>100.00 RON                  |                                                                            | Solicitot TV<br>19,00 ROP | a.<br>V           |                      |                                        | Solicitot totol cu TVA<br>119,00 RON | u TVA                                         |          |  |  |
|                                              | Linii solicitate altă cheltuiala / cost simplific | ot                                                                         |                           |                   |                      |                                        |                                      |                                               | 🕀 Adaugă |  |  |
|                                              | Descriere                                         | Cheltuială                                                                 | Cod cheltuială            | Store             | Categorie cheltuială | Subcategorie cheltuial                 | ă Solicitat fără 1                   | TVA Solicitat TVA                             | Acțiuni  |  |  |
|                                              | GH test 2                                         | Cheltuială 2<br>ESO4.11                                                    | 1025425                   | • Validă          | ALTE CHELTUIELI      | Materiale de informare<br>si promovare | 100,00                               | RON 19,00 RON                                 | ê 🗹 👘    |  |  |
|                                              |                                                   |                                                                            |                           |                   |                      |                                        |                                      |                                               |          |  |  |

### 4.12. Transmitere cerere rambursare - Validare

În secțiunea

Va Validare

se efectuează validarea completării cererii de rambursare prin

Versiune manual 1. Versiune aplicație 1 Manual de utilizare MySMIS2021\_FO\_Implementare Redactat de Direcția de Coordonare SMIS și IT (DCSMISIT)

| acționarea butonu                         | Validează starea d              | Ministerul Investițiilor<br>și Proiectelor Europene                                                   | MySMIS                        |
|-------------------------------------------|---------------------------------|----------------------------------------------------------------------------------------------------|-------------------------------|
| HySMIS2021 🕼 Entități jur                 | ridice 🎝 Proiecte 🚡 Achiziții   |                                                                                                    | PREPROD PREPROD               |
| Proiect 346430 Cerere de romburs          | are 241 Validare                |                                                                                                    |                               |
| Cerere de rambursare<br>Versiune cerere * | Informații cerere de rambursare |                                                                                                    | 📩 Exportă 🕑 Modifică 📋 Șterge |
| Ultima versiune 🗸 🗸                       |                                 | ✓ Expandează                                                                                          |                               |
| Pa Parteneri                              | Validare cerere rambursare      |                                                                                                    |                               |
| Partener *                                |                                 |                                                                                                    |                               |
| Toți partenerii 🗸 🗸                       |                                 | م                                                                                                    |                               |
| Documente justificative aferente cererii  |                                 | Validare stare de completare<br>Pentru transmiterea cererii este necesară efectuarea unei validări de |                               |
| St Stot                                   |                                 |                                                                                                    |                               |
| Fo Factură                                |                                 |                                                                                                    |                               |
| Alto chettuială / Cost simplificat        |                                 |                                                                                                    |                               |
| Transmitere cerere rambursare             |                                 |                                                                                                    |                               |
| Va Validare                               |                                 |                                                                                                    |                               |
|                                           |                                 |                                                                                                    |                               |
|                                           |                                 |                                                                                                    |                               |
|                                           |                                 |                                                                                                    |                               |
|                                           |                                 |                                                                                                    |                               |
|                                           |                                 |                                                                                                    |                               |
|                                           |                                 |                                                                                                    |                               |
|                                           |                                 |                                                                                                    |                               |

După efectuarea cu succes a validării completării datelor, aplicația afișează simbolul 🥝 în dreptul secțiunilor obligatorii ce trebuia a fi completate.

Se blochează editarea cererii de rambursare prin acționarea butonului

| a Entități ju 🕼 Entități ju                                                    | uridice 🎖 Proiecte 🚡 Achiziții                                                                 | PREPROD @ A O                  |
|--------------------------------------------------------------------------------|------------------------------------------------------------------------------------------------|--------------------------------|
| Proiect 346430 Cerere de rambu                                                 | rsore 241 Validare                                                                             |                                |
| Cerere de rambursare<br>Versiune cerere *                                      | Informații cerere de rambursare                                                                | 🛃 Exportă 🔀 Modifică 🕼 Şterge  |
| Ultima versiune 🗸                                                              | ✓ Expandează                                                                                   |                                |
| Pa Parteneri<br>Do Documente                                                   | Validare cerere rambursare                                                                     |                                |
| Partener *                                                                     | Ocumente de plată și dovezi de plată                                                           |                                |
| Toți partenerii 🗸                                                              | Sume solicitate                                                                                |                                |
| Documente justificative aferente cererii                                       | Occumente ataşate                                                                              |                                |
| En Enchurð                                                                     | Parteneri                                                                                      |                                |
| Ordin de deplasare     Altá cheltuialá / Cost simplificat                      |                                                                                                |                                |
| Transmitere cerere rambursare                                                  |                                                                                                |                                |
| W Voldare                                                                      |                                                                                                |                                |
|                                                                                |                                                                                                |                                |
| Versiune manual 1.<br><i>Manual de utilizare</i><br><i>Redactat de Direcți</i> | . Versiune aplicație 1<br>MySMIS2021_FO_Implementare<br>ia de Coordonare SMIS și IT (DCSMISIT) | Pag. <b>149</b> din <b>223</b> |

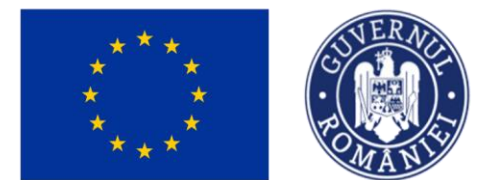

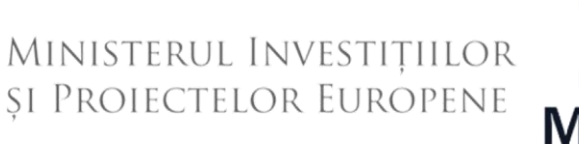

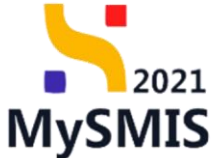

Aplicația deschide fereastra pop-up Blochează cerere rambursare în care se selectează

Autoritatea către care va fi transmisă cererea și se acționează butonul

| MySMIS2021 🗿 Entități jur                                                                                                    | ridice tê Proiecte 差 Achiații           | PREPROD @ A Q |
|----------------------------------------------------------------------------------------------------|-----------------------------------------|---------------|
| Proxect 346430 Centre de memburs                                                                                                    | saw () 24 () Yadar                      |               |
| Cerere de rombursare<br>Versiune cerere *                                                                                                    | Informații cerere de rambursare         | 🛓 Exportà     |
| Ultima versiune 🐱                                                                                                    | ₩ Eponikasi                             |               |
| Pa Porteneri<br>De Documente                                                                                                    | Validare cerere rambursore.             |               |
| Portener *                                                                                                    | 🕑 Documente de plată și davezi de plată |               |
| Ocurrente justificative oferente cereri  Ocurrente justificative oferente cereri  Ocurrente Ocurrente Ocu | Sume solicitate                         |               |
|                                                                                                    |                                         |               |

După acționarea butonului <sup>Blochează</sup>, aplicația afișează un mesaj de informare cu privire la faptul că formularul de depunere este în curs de generare, iar beneficiarul va fi notificat atunci când procesul de generare se va fi finalizat.

| HySMIS2021 🕼 Entități juri                                      | idice tê Proiecte   Achiziții                |                                                                                                    |                                                                    | PREPROD PREPROD |
|-----------------------------------------------------------------|----------------------------------------------|----------------------------------------------------------------------------------------------------|--------------------------------------------------------------------|-----------------|
| Proiect 346430 Cerere de ramburse                               | are 241 Transmitere                          |                                                                                                    |                                                                    |                 |
| Cerere de rambursare<br>Versiune cerere *                       | Informații cerere de rambursare              |                                                                                                    |                                                                    | 🛃 Exportă       |
| Ultima versiune v<br>Pa Parteneri<br>Da Documente<br>Partener * | Cod<br>241<br>Protect<br>Test inclose NAM1 P | Numbr<br>1                                                                                             | Store<br>Store<br>Store Blocotô depunere<br>Cod SMIS<br>246430 (2) |                 |
| Toți partenerii 🗸                                               | Versiume protect                             | Numðr inregistrare<br>1123                                                                             | Dată înregistrare<br>19-04-2024                                    |                 |
| St Stot                                                         | Carere plotă<br>-                            |                                                                                                    | Cerere finală<br>Nu                                                |                 |
| Or Ordin de deplasare                                           | Autoritate responsabilă<br>-                 |                                                                                                    | Dată transmitere<br>-                                              |                 |
| Transmitere cerere rambursare                                   |                                              | ▲ Închide                                                                                              |                                                                    |                 |
| Tr Transmitere                                                  | Transmitere cerere rambursare                |                                                                                                    |                                                                    |                 |
|                                                                 |                                              | Formularul de depunere este în curs de generare. Vei fi notificat<br>când operațiunea este finalizată. |                                                                    |                 |
|                                                                 |                                              |                                                                                                    |                                                                    |                 |

| ***<br>*<br>***                                                                                                    |                                                                                                    | SVERACE<br>MANUS          | Minis<br>și Pro                       | TERUL<br>Iectel                                                                                                    | Investi<br>or Eur                                                                                                    | țiiloi<br>Openi                                                                                                    | R<br>MyS     | 2021<br>MIS  |
|----------------------------------------------------------------------------------------------------|----------------------------------------------------------------------------------------------------|---------------------------|---------------------------------------|----------------------------------------------------------------------------------------------------|----------------------------------------------------------------------------------------------------|----------------------------------------------------------------------------------------------------|--------------|--------------|
| După blocarea<br>După primirea                                                                                                    | a editării ce<br>a notificării                                                                                                 | rerii de rai<br>cu privir | mbursare, st<br>e la genera           | area aces<br>irea cu s                                                                                                    | stea devine<br>ucces a fe                                                                                                    | ormularu                                                                                                    | ată depunere | unere se     |
| acționează                                                                                                    | butonul                                                                                                    | C Reînco                  | , iar                                 | starea                                                                                                    | cererii                                                                                                    | de ra                                                                                                    | ambursare    | devine       |
| O Gata de tran                                                                                                    | ismitere depur                                                                                                    | și a                      | aplicația acti                        | ualizează                                                                                                    | conținutul                                                                                                    | paginii                                                                                                    | Transmiter   | e cerere     |
| MySMIS2021 🖨 Entități                                                                                                    | juridice to Proiecte 포 Act                                                                                                    | hiziții                   |                                       |                                                                                                    |                                                                                                    |                                                                                                    | 0            | MEPROD ( A A |
| Corren de rambonare<br>Virtuise correr *<br>Utimo versione<br>Per Josennoise<br>Per Josennoise<br>Per Josennoise<br>Per Josennoise<br>Per Josennoise<br>Per Josennoise<br>Per Josennoise<br>Per Josennoise<br>Per Josennoise<br>Stational Stational Statio | Cod<br>241<br>Protect<br>Test implem NAMA1 (2)<br>Variante protect<br>1<br>Conver plants<br>-<br>Autoritum responsabiliti<br>- |                           | Nande<br>1<br>Nande bregisten<br>1123 |                                                                                                    |                                                                                                    | Stare<br>C Gota de transmitere<br>Ged Stats<br>24653 (2)<br>Data Inregistrare<br>19-04-3024<br>Creve filosità<br>Noi<br>Data transmitere | depunere )   |              |
| Fa Foctură<br>Or Ordin de deplasore                                                                                                    |                                                                                                    |                           |                                       | ▲ Institu                                                                                                    | Je                                                                                                    |                                                                                                    |              |              |
| M         All distributed / Cost simplificat           Transmitter carear strubursare           Iv         Itopsentere                                                                                                    | Transmitere cerere normbursare                                                                                                 |                           | D                                     | Construction of the second second sec | cener<br>a mailte a black die canes.<br>heerst<br>and<br>black i dander die fecens sectjune.<br>arctio<br>and<br>arctio<br>arctio |                                                                                                    |              |              |

Asupra formularului de depunere se pot efectua următoarele acțiuni:

- reactivează toate secțiunile pentru a modifica datele din cerere, iar

cererea redevine în starea <sup>O Droft</sup>. Se operează modificările necesare și se reiau pașii pentru validare.

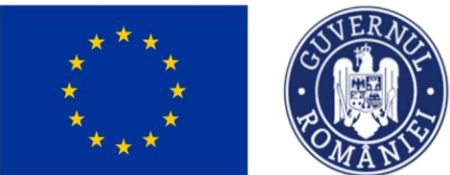

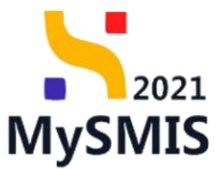

| MySMIS2021 🛛 🗿 Entități juric            | dice 🎕 Proiecte 📱 Achiziții   |                                                         |                                 |
|------------------------------------------|-------------------------------|---------------------------------------------------------|---------------------------------|
| Proiect 346430 Cerere de rambursor       | u 241 Transmiture             |                                                         |                                 |
| Cerere de rombursore                     | Cod                           | Namler                                                  | Stare                           |
| Ultimo versiune 🗸 🗸                      | 241                           |                                                         |                                 |
| Pa Parteneri                             | Test implem NMM1 @            |                                                         | 246430 @                        |
| De Documente                             | Versiune proiect              | Numbr Inregistrare<br>1123                              | Dati Insejutrov<br>19-04-2024   |
| Partener* Toți partenerii                | Corere plată                  |                                                         | Cenero finaiti                  |
| Documente justificative aferente cererii |                               |                                                         | Nu .                            |
| St Stot                                  |                               |                                                         |                                 |
| Or Ordin de deplosore                    |                               |                                                         |                                 |
| Altó cheltuioló / Cost simplificot       | Transmitere cerere rambursare | Onfirmă acțiunea                                        | x                               |
| Transmittere cerere rambursare           |                               | Eştî sigur că doreştî să deblochezî cerereo?<br>Renunță | ••••@]                          |
|                                          |                               | Reactivesud toots sectioning protocols                  | vadila datak ita peren.         |
|                                          |                               | Descorcă cer                                            | ere                             |
|                                          |                               | Descardi carerea generati în urma complet               | dh dadhr dh Anare urgune.<br>Câ |
|                                          |                               |                                                         |                                 |
|                                          |                               | Traumite correct point                                  | exections.                      |
|                                          |                               |                                                         |                                 |

- Lescarcă
   se descarcă cererea generată în urma completării datelor din fiecare secțiune.
- P Tronsmite
   aplicația deschide fereastra pop-up Transmitere cerere rambursare în vederea autorizării în care se urmează paşii:

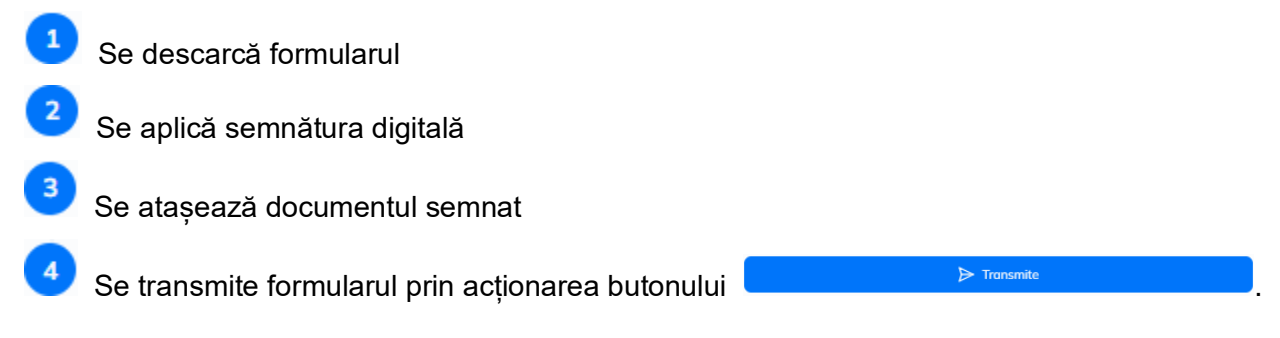

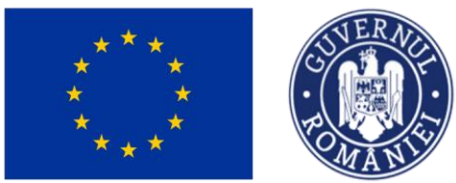

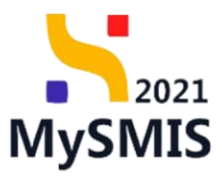

| MySMI52021 🗿 Entități juridi                                                                                                    | ce 😫 Projecte 📱 Achiziții                                                                                                    |                                                                                                    |                                                                                                    |
|----------------------------------------------------------------------------------------------------|----------------------------------------------------------------------------------------------------|----------------------------------------------------------------------------------------------------|----------------------------------------------------------------------------------------------------|
| Printed 346430 Centre de rembursion                                                                                                    | 242 Transmisse                                                                                                    |                                                                                                    |                                                                                                    |
| Year     Back Toresteree         Control de caredonauxe         Control de caredonauxe         Control de caredonauxe         Control de caredonauxe         Control de caredonauxe         Control de caredonauxe         Control de caredonauxe         Control de caredonauxe         Control de caredonauxe         Control de caredonauxe         Control de caredonauxe | 21     Tenning       Partial     Tenning       Partial     Tenning       Conversion     Tenning       Conversion     Tenning | Image: State State | See         Contract in the second second s |
| După actionare                                                                                                    | ea butonului                                                                                                    | Encenter<br>Transmiter<br>Transmiter                                                                                                    | , cererea de rambursare se                                                                                                    |
| ı ,                                                                                                    |                                                                                                    |                                                                                                    | ,                                                                                                    |
| află în starea in                                                                                                    | termediară 🚺                                                                                                    | curs de transmitere                                                                                                    |                                                                                                    |

|                                       | 241 241                         |                          |                         |
|---------------------------------------|---------------------------------|--------------------------|-------------------------|
| de rombursare<br>iune cerere *        | Informații cerere de rambursare |                          | 🛃 Expo                  |
| ima versiune 🗸 🗸                      |                                 |                          |                         |
| Parteneri                             | God 241                         | Namir                    | Store                   |
| Documente                             |                                 |                          |                         |
| pilor *                               | Test implem NMM1 @              |                          | Cod SMES<br>346/430 (2) |
| i portenerii 👻                        |                                 |                          |                         |
| umente justificative aferente cererii | Versuse proved                  | Norde invigation<br>1123 | 19-04-2024              |
| R Stot                                | Cerem pieto                     |                          | Convert finals          |
| e Foctură                             |                                 |                          | Nu                      |
| V Ordin de deplosare                  | Autoritate responsabili         |                          | Dotă transmitare        |
| Altó cheltuioló / Cost simplificat    |                                 |                          | 22-04-2024 19:15        |
|                                       |                                 | ∧ Inthits                |                         |
|                                       |                                 |                          |                         |
|                                       |                                 |                          |                         |
|                                       |                                 |                          |                         |
|                                       |                                 |                          |                         |
|                                       |                                 |                          |                         |
|                                       |                                 |                          |                         |
|                                       |                                 |                          |                         |
|                                       |                                 |                          |                         |
|                                       |                                 |                          |                         |
|                                       |                                 |                          |                         |
|                                       |                                 |                          |                         |
|                                       |                                 |                          |                         |
|                                       |                                 |                          |                         |
|                                       |                                 |                          |                         |

După sincronizarea informațiilor Front Office - Back Office, starea cererii de rambursare devine

🔿 Transmisă 🛛

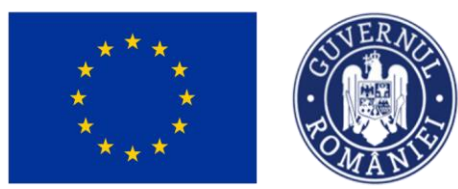

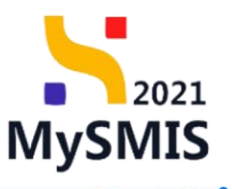

| MySMIS2021 a                             | Entități ju     | ridice LE Proiecte                            | Achiziții                                       |                                                                                                    |                            |                                |                            |                         |                                 |                  | PREP          | 900 Q A             |  |  |  |
|------------------------------------------|-----------------|-----------------------------------------------|-------------------------------------------------|----------------------------------------------------------------------------------------------------|----------------------------|--------------------------------|----------------------------|-------------------------|---------------------------------|------------------|---------------|---------------------|--|--|--|
| Protect 346430 Car                       | vere de ramburs | a%                                            |                                                 |                                                                                                    |                            |                                |                            |                         |                                 |                  |               |                     |  |  |  |
| General                                  |                 | Test imple                                    | m NMM1                                          |                                                                                                    |                            |                                |                            |                         |                                 |                  |               | 🛓 Descorcă formular |  |  |  |
| (w) cope protect                         |                 |                                               |                                                 |                                                                                                    |                            |                                |                            |                         |                                 |                  |               |                     |  |  |  |
| Implementare                             | -               | Apel                                          |                                                 |                                                                                                    |                            |                                |                            |                         | Stare                           |                  |               |                     |  |  |  |
| Ce Cerere de prefinanțore                | (8)             | PIDS/1860/PIDS_P                              | 6/DP4 - multiforid                              |                                                                                                    |                            |                                |                            |                         | Contract semost                 |                  |               |                     |  |  |  |
| Ce Cerere de plotă                       |                 | Cod SMIS                                      |                                                 |                                                                                                    | Cod osociere               |                                |                            |                         | Demamine autoritate             |                  |               |                     |  |  |  |
| Ce Cerere de rombursore                  | 8               | 202122 (6)                                    |                                                 |                                                                                                    |                            | Princy no appression interests | e management pennie i roge | an moustaine provinsion | c alcolo                        |                  |               |                     |  |  |  |
| Documente justificative                  | -               | Objective specifice<br>ESO4.11 - FSE+ - E     | SO411_Lõrgires acco                             | esului egal și în timp util la servicii de calitate, su                                                      | ientată către persoane,    | Datā inchidem                  |                            |                         |                                 |                  |               |                     |  |  |  |
| Resursô umonă                            |                 | inclusiv asistență n<br>accesibilității, indu | nedicală Modernizarea<br>siv pentru persoonele  | a sistemelor de protectje socială, inclusiv promo-<br>cu dizabilități, precum și a eficacității și rezilienț | te îmbunătățirea           |                                |                            |                         |                                 |                  |               |                     |  |  |  |
| Co Controct de muncô                     |                 | RSO4.3 - FEDR - R<br>ucțiuni integrate ca     | SO4.3_Promovaroa in<br>ire să vizeze locuințele | icluziurii socio-oconomice a comunităților margi<br>e și servicite sociale                                   | u nevel speciale, prin     | 13-02-2043 09:00               |                            |                         |                                 |                  |               |                     |  |  |  |
| St Stat                                  |                 | Namir contract.                               |                                                 |                                                                                                    |                            |                                |                            |                         | Dată semnare contract           |                  |               |                     |  |  |  |
| Fo Foctură                               |                 | 7777                                          |                                                 |                                                                                                    |                            |                                |                            |                         | 23-02-2024 00:00                |                  |               |                     |  |  |  |
| Or Ordin de deplosore                    | 1               |                                               |                                                 |                                                                                                    |                            |                                |                            |                         |                                 |                  |               |                     |  |  |  |
| Al Altó cheltuioló / Cost simplificat    |                 | Cereri de romburs                             | sare                                            |                                                                                                    |                            |                                |                            |                         |                                 |                  | $\nabla$      | Filme 💿 Adaugði     |  |  |  |
| De Document plotă                        | 3               | Cod /                                         | Numär                                           | Cerere plotă                                                                                                 |                            | Store                          | Numär inregistrare         | Datā kregistrore        | Versiune project                | Dată transmitere | Cerere finală | Acțiuni             |  |  |  |
| De Devodě plotě                          | 1               | 241                                           | 1                                               |                                                                                                    |                            | C Transmină                    | 1123                       | 19-04-2024              | 1                               | 22-04-2024 19-15 | Nu            | 0                   |  |  |  |
| Achiziți                                 |                 |                                               |                                                 |                                                                                                    |                            |                                |                            |                         |                                 |                  |               |                     |  |  |  |
| Co Contract de achiziție                 |                 |                                               |                                                 |                                                                                                    |                            |                                |                            |                         |                                 |                  |               |                     |  |  |  |
| Contractore                              | 2               |                                               |                                                 |                                                                                                    |                            |                                |                            |                         |                                 |                  |               |                     |  |  |  |
| De Deser contract                        |                 |                                               |                                                 |                                                                                                    |                            |                                |                            |                         |                                 |                  |               |                     |  |  |  |
| So Solicitore modificore project         |                 |                                               |                                                 |                                                                                                    |                            |                                |                            |                         |                                 |                  |               |                     |  |  |  |
| Solicitore documente justificative /     |                 |                                               |                                                 |                                                                                                    |                            |                                |                            |                         |                                 |                  |               |                     |  |  |  |
| Se suplimentore                          |                 |                                               |                                                 |                                                                                                    |                            |                                |                            |                         |                                 |                  |               |                     |  |  |  |
| Clarificare                              |                 |                                               |                                                 |                                                                                                    |                            |                                |                            |                         |                                 |                  |               |                     |  |  |  |
| De Docizio                               | 1               |                                               |                                                 |                                                                                                    |                            |                                |                            |                         |                                 |                  |               |                     |  |  |  |
| Co Contestoție                           |                 |                                               |                                                 |                                                                                                    |                            |                                |                            |                         |                                 |                  |               |                     |  |  |  |
| Revocare                                 |                 |                                               |                                                 |                                                                                                    |                            |                                |                            |                         |                                 |                  |               |                     |  |  |  |
|                                          |                 |                                               |                                                 |                                                                                                    |                            |                                |                            |                         |                                 |                  |               |                     |  |  |  |
| MySMIS2021                               | Entități ju     | ridice to Proiecte                            | e 圣 Achiziții                                   |                                                                                                    |                            |                                |                            |                         |                                 |                  | C PREP        | ROD @ A 4           |  |  |  |
| Protect 346430 Ce                        | rere de rombur  | sore 241                                      |                                                 |                                                                                                    |                            |                                |                            |                         |                                 |                  |               |                     |  |  |  |
| Cerere de rambursare                     |                 | Informatii cerere                             | de rambursare                                   |                                                                                                    |                            |                                |                            |                         |                                 |                  |               | 🛃 Exportă           |  |  |  |
| Et Etope                                 |                 | -                                             |                                                 |                                                                                                    |                            |                                |                            |                         |                                 |                  |               | <u> </u>            |  |  |  |
| Do Documente finole                      |                 | 🛆 Nu se pot efi                               | ectuo modificări osupr                          | ra cererii de rombursare! Versiunea cererii de rar                                                           | nbursare este: 1           |                                |                            |                         |                                 |                  |               |                     |  |  |  |
| De Decizie                               |                 | Cod                                           |                                                 |                                                                                                    | Numär                      |                                |                            |                         |                                 |                  |               |                     |  |  |  |
| Clarificare                              |                 | 241                                           |                                                 |                                                                                                    | 1                          |                                |                            |                         |                                 |                  |               |                     |  |  |  |
| Versiune cerere *                        |                 | Project                                       |                                                 |                                                                                                    |                            |                                |                            |                         | Cod SMIS                        |                  |               |                     |  |  |  |
| 1 - 22-04-2024 19:17                     | ~               | Test implem NM                                | M1@                                             |                                                                                                    |                            |                                |                            |                         | 346430 🕃                        |                  |               |                     |  |  |  |
| Pa Parteneri                             |                 | Versiume project                              |                                                 |                                                                                                    | Numbr Inregistrore<br>1123 |                                |                            |                         | Dotă înregistrare<br>19-04-2024 |                  |               |                     |  |  |  |
| Do Documente                             |                 | Cerere plată                                  |                                                 |                                                                                                    |                            |                                |                            |                         | Cerere finală                   |                  |               |                     |  |  |  |
| Portener *                               |                 | -                                             |                                                 |                                                                                                    |                            |                                |                            |                         | Nu                              |                  |               |                     |  |  |  |
| Toți partenerii                          | *               | Autoritate responsab                          | 010                                             |                                                                                                    |                            |                                |                            |                         | Dotă transmitere                |                  |               |                     |  |  |  |
| Documente justificative aferente cererii |                 | AM_PIDS_Autorito                              | itea de Management p                            | pentru Program Incluziune și Demnitate Socială                                                               |                            |                                |                            |                         | 22-04-2024 19:15                |                  |               |                     |  |  |  |
| St Stot                                  |                 |                                               |                                                 |                                                                                                    |                            |                                | ∧ İnchide                  |                         |                                 |                  |               |                     |  |  |  |
| Fo Foctură                               |                 |                                               |                                                 |                                                                                                    |                            |                                |                            |                         |                                 |                  |               |                     |  |  |  |

Cererea de rambursare poate avea următoarele stări:

AutorizatăRespinsă

- Cererea de rambursare a fost autorizată de către autoritatea responsabilă;

- Cererea de rambursare a fost respinsă (neautorizată) de către autoritatea;

responsabilă

⊖ Draft

- Cererea de rambursare este în editare în interfața beneficiarului;

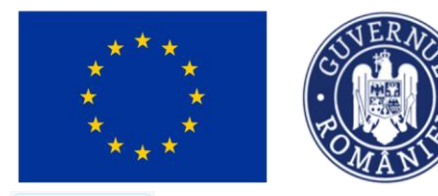

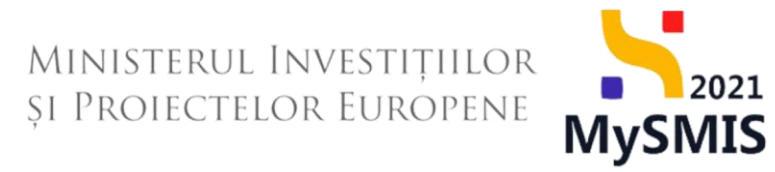

O Transmisă - Cererea de rambursare a fost transmisă către autoritatea responsabilă;

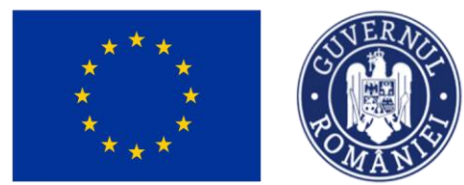

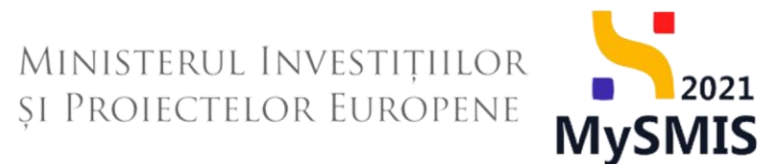

### B. Cerere de rambursare aferentă cererii de plată

La accesarea secțiunii Ce Cerere de rombursare, aplicația afișează lista cererilor de rambursare și/

sau a cererilor de rambursare aferente cererilor de plată.

| HySMIS2021 🛛 🖓                                       | Entități jurid   | ice ta Proiecte                                                  | Achizi                                                             | ți                                                                                                    |                                                                                              |                                                                   |                                                |                                           |                           | Medu<br>PREPRO          | •           | A Q        |
|------------------------------------------------------|------------------|------------------------------------------------------------------|--------------------------------------------------------------------|----------------------------------------------------------------------------------------------------|----------------------------------------------------------------------------------------------|-------------------------------------------------------------------|------------------------------------------------|-------------------------------------------|---------------------------|-------------------------|-------------|------------|
| බ Project 346430 Cere                                | re de rombursore |                                                                  |                                                                    |                                                                                                    |                                                                                              |                                                                   |                                                |                                           |                           |                         |             |            |
| General<br>Et Etape proiect                          |                  | Test imple                                                       | m NMM1                                                             |                                                                                                    |                                                                                              |                                                                   |                                                |                                           |                           | ٹ                       | , Descored  | ð formular |
| Implementare                                         |                  | And                                                              |                                                                    |                                                                                                    |                                                                                              |                                                                   |                                                | Store                                     |                           |                         |             |            |
| Ce Cerere de prefinanțare                            | Ø                | PIDS/1860/PIDS_P                                                 | 6/OP4 - multifond                                                  |                                                                                                    |                                                                                              |                                                                   |                                                | Contract semnal                           |                           |                         |             |            |
| Ce Cerere de plată                                   | 8                | Cod SMIS                                                         |                                                                    | Cor                                                                                                    | d asociere                                                                                   |                                                                   |                                                | Denumire autoritate                       |                           |                         |             |            |
| Ce Cerere de rambursare                              | Ø                | 346430                                                           |                                                                    | 34                                                                                                    | 6430-342 🕄                                                                                   |                                                                   |                                                | AM_PIDS_Autoritote                        | a de Management pentru Pr | ogram Incluziune și Dem | nnitate Soc | cială      |
| Documente justificative Re Resursă umană             | -                | Objective specifice<br>ESO4.11 - FSE+ - E<br>côtre persoane, inc | SO4.11_Lärgirea a<br>Jusiv asistență med                           | ccesului egal și în timp util la servicii de calitate, sustenabile și la p<br>icală Modernizarea sistemelor de protecție socială, inclusiv promo                                       | rețuri accesibile, inclusiv servicii care pro<br>varea accesului la protecție socială, acor  | movează accesul la locuințe<br>dând o atenție deosebită co        | și îngrijire orientată<br>piilor și grupurilor | Dotă închidere                            |                           |                         |             |            |
| Co Contract de muncă                                 | Ø                | RSO4.3 - FEDR - R<br>speciale, prin actiu                        | 1010firea accesibiliti<br>SO4.3_Promovarea<br>ni integrate care să | spi, inclusiv pentru persoanele cu dizabilități, precum și a elicacită<br>incluziunii socio-economice a comunităților marginalizate, a gosp<br>vizeze locuintele și serviciile sociale | ții și rezilienței sistemelor de sanatate și<br>iodăriilor cu venituri reduse și a grupurilo | a serviciilor de ingrijire pe te<br>r dezavantajate, inclusiv a p | men lung<br>ersoanelor cu nevoi                | 13-02-2043 09:00                          |                           |                         |             |            |
| St Stot                                              | 8                | Numär contract                                                   |                                                                    |                                                                                                    |                                                                                              |                                                                   |                                                | Dată semnare contract<br>23-02-2024 00:00 |                           |                         |             |            |
| Or Ordin de deplasare                                | (C)              |                                                                  |                                                                    |                                                                                                    |                                                                                              |                                                                   |                                                |                                           |                           |                         | _           |            |
| Al Altő cheltuialő / Cost simplificat                | ø                | Cereri de ramburs                                                | sare                                                               |                                                                                                    |                                                                                              |                                                                   |                                                |                                           |                           | V Filt                  | re 💽        | ) Adougă   |
| Do Document plată                                    | 0                | Cod II                                                           | Numör                                                              | Cerere plată                                                                                                    | Store                                                                                        | Numär inregistrore                                                | Dată înregistrare                              | Versiune proiect                          | Dată transmitere          | Cerere finală           | Acțiuni     |            |
| De Dovadă plată                                      | Ø                | 226                                                              | 2                                                                  | Cerereo de ploto nr. 1 G                                                                                                    | O Droft                                                                                      | 2                                                                 | 22-04-2024                                     | 1                                         |                           | Nu                      | Ð           | <b>6</b>   |
| Achiziții                                            |                  | 241                                                              | 1                                                                  |                                                                                                    | () Transmisõ                                                                                 | 1123                                                              | 19-04-2024                                     | 1                                         | 23-04-2024 18:45          | Nu                      | Ð           |            |
| Contractore                                          | -                |                                                                  |                                                                    |                                                                                                    |                                                                                              |                                                                   |                                                |                                           |                           |                         |             |            |
| Do Dosar contract                                    |                  |                                                                  |                                                                    |                                                                                                    |                                                                                              |                                                                   |                                                |                                           |                           |                         |             |            |
| So Solicitare modificare project                     | 6                |                                                                  |                                                                    |                                                                                                    |                                                                                              |                                                                   |                                                |                                           |                           |                         |             |            |
| Se Solicitare documente justificative / suplimentare |                  |                                                                  |                                                                    |                                                                                                    |                                                                                              |                                                                   |                                                |                                           |                           |                         |             |            |
| Clarificare                                          |                  |                                                                  |                                                                    |                                                                                                    |                                                                                              |                                                                   |                                                |                                           |                           |                         |             |            |
| De Decizio                                           |                  |                                                                  |                                                                    |                                                                                                    |                                                                                              |                                                                   |                                                |                                           |                           |                         |             |            |
| Co Contestație                                       |                  |                                                                  |                                                                    |                                                                                                    |                                                                                              |                                                                   |                                                |                                           |                           |                         |             |            |

Pentru a adăuga o cerere de rambursare se acționează butonul

Aplicația deschide fereastra pop-up *Adaugă cerere de rambursare* în care se completează informațiile generale ale cererii de rambursare (tip cerere – de rambursare aferentă unei cereri de plată, numărul de înregistrare și data înregistrării, cerere de rambursare finală DA/ NU).

#### ATENȚIE!

În cazul cererii de rambursare aferentă unei cereri de plată în fereastra pop-up Adaugă cerere de rambursare se selectează cererea de plată autorizată pentru care se întocmește cererea de rambursare.

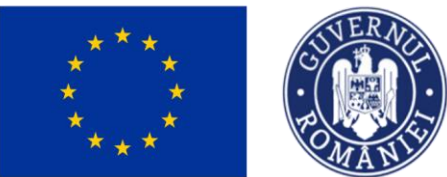

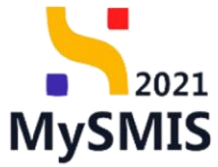

| MySMIS2021                                           | ) Entități juridice | e të Prok                                              | ecte 🚡 Ac                                                               | niziții                                |                                                                      |                  |     |                                                        |                                           | ଟ                       | PREPROD         | 9 2 Q           |
|------------------------------------------------------|---------------------|--------------------------------------------------------|-------------------------------------------------------------------------|----------------------------------------|----------------------------------------------------------------------|------------------|-----|--------------------------------------------------------|-------------------------------------------|-------------------------|-----------------|-----------------|
| Project 346430 Ce                                    | rere de rambursare  |                                                        |                                                                         |                                        |                                                                      |                  |     |                                                        |                                           |                         |                 |                 |
| General<br>Et Etape proiect                          |                     | Test im                                                | iplem NMM1                                                              |                                        |                                                                      |                  |     |                                                        |                                           |                         | 🕁 Des           | icarcă formular |
| Implementare                                         | C                   | Apel<br>PIDS/1860/PID                                  | IS P6/DP4 - multifo                                                     |                                        |                                                                      |                  |     |                                                        | Stare                                     |                         |                 |                 |
| Ce Cerere de plată                                   |                     | Cod SMIS                                               |                                                                         |                                        | Adaugă cerere de rambursare                                          |                  | ×   |                                                        | Denumire outoritate                       | de Management pentru Pr |                 | e și Dempitate  |
| Ce Cerere de rambursare Documente justificative      | -                   | 346430 B                                               | ce                                                                      |                                        | Tip *                                                                |                  |     |                                                        | Socială<br>Dată închidere                 | de management penna ri  | ogram incluzion |                 |
| Re Resursă umană                                     | C                   | ESO4.11 - FSE<br>locuințe și îngri<br>acordând o ate   | + - ESO4.11_Lărgire<br>ijire orientată către j<br>enție deosebită copii | a accesul<br>ersoane,<br>or și grup    | Cerere rambursare                                                    |                  | Ť   | ează accesul la<br>a protecție socială,<br>acității și |                                           |                         |                 |                 |
| Si Stot                                              | C                   | rezilienței siste<br>RSO4.3 - FEDF<br>inclusiv a perso | melor de sönötate ş<br>R - RSO4.3_Promove<br>panelor cu nevoi spe       | a servici<br>rea incluz<br>tiale, prin | Cerere rambursare aferentà unei cereri de pla<br>Datà înregistrare * | tä               |     | :avantajate,                                           | 13-02-2043 09:00                          |                         |                 |                 |
| Fa Foctură<br>Or Ordin de deplasare                  |                     | Numär contract<br>7777                                 |                                                                         |                                        | Este cerere de rambursare finală *                                   |                  |     |                                                        | Dată semnare contract<br>23-02-2024 00:00 |                         |                 |                 |
| Al Altă cheltuială / Cost simplificat                | 8                   | Cereri de rami                                         | bursare                                                                 |                                        | O DA                                                                 |                  |     |                                                        |                                           |                         | <b>V</b> Filtre | 🕀 Adougă        |
| Dovadă plată                                         | C                   | Cod 11                                                 | Număr 🔐                                                                 | Cerer                                  |                                                                      | Anulează 🕒 Ada   | ugð | Dată înregistrare                                      | Versiune proiect                          | Dată transmitere        | Cerere find     | é Acțiuni       |
| Achiziții                                            | 1.                  | 241                                                    | 1                                                                       |                                        |                                                                      | O Transmisă 1123 |     | 19-04-2024                                             | 1                                         | 23-04-2024 18:45        | Nu              | <u> </u>        |
| Contractore                                          | -                   |                                                        |                                                                         |                                        |                                                                      |                  |     |                                                        |                                           |                         |                 |                 |
| So Solicitare modificare proiect                     | ľ                   |                                                        |                                                                         |                                        |                                                                      |                  |     |                                                        |                                           |                         |                 |                 |
| So Solicitare documente justificative / suplimentare |                     |                                                        |                                                                         |                                        |                                                                      |                  |     |                                                        |                                           |                         |                 |                 |

| MySMIS2021                                              | 🕽 Entități juridi    | ts Project                              | 🖌 🛓 Ach            | iziņi                                                        |                                                 |                   |                                       |                      |                          | Prepac                 | • © × ¢             |
|---------------------------------------------------------|----------------------|-----------------------------------------|--------------------|--------------------------------------------------------------|-------------------------------------------------|-------------------|---------------------------------------|----------------------|--------------------------|------------------------|---------------------|
| Protect 346430 C                                        | larere de romburstre |                                         |                    |                                                              |                                                 |                   |                                       |                      |                          |                        |                     |
| General<br>It Etope project                             |                      | Test impl                               | iem NMM1           |                                                              |                                                 |                   |                                       |                      |                          |                        | , Descardi formular |
| Implementare                                            |                      | April                                   |                    |                                                              |                                                 |                   |                                       | Story                |                          |                        |                     |
| Ce Corcro de prefinantare                               | C                    | PID5/1860/PID5                          | P6/OP4 - multifoni |                                                              |                                                 |                   |                                       | Contract seminot     |                          |                        |                     |
| Ca Corceo de plotó                                      | 1                    | Cod SMIS                                |                    |                                                              |                                                 |                   |                                       | Denumire autoritate  |                          |                        |                     |
| Ce Cerere de rambursare                                 | (B)                  | 246430 @                                |                    |                                                              | Adaugă cerere de rambursare                     | ×                 | -                                     | AM_PIDS_Autoritation | de Management pentru Pro | grom Incluzione și Der | initate Socialiti   |
| Documente justificative                                 |                      | Objective specifica                     |                    |                                                              | Tip*                                            |                   | and all formalities and and and the   | Dată închidere       |                          |                        |                     |
| Re Resultà umanà                                        | C                    | ettre persoane, in<br>defevoriante imbe |                    | edicală Modernizarea sister<br>Elîtăi inclusiv pentra persor | Cerere rambursare aferentă unei cereri de plată | × ~               | copillor si grupurilor<br>termen lung |                      |                          |                        |                     |
| Ce Contract de munch                                    | 8                    | RSO4.3 - FEDR                           | RSO4.3, Promovar   |                                                              | Cerere de plotă *                               |                   | r persoanclor cu nevei                | 13-02-2043 09:00     |                          |                        |                     |
| Stat                                                    | C                    |                                         |                    |                                                              | Cererco de plotô nr. 1, cod 146                 | × ~               |                                       |                      |                          |                        |                     |
| Re Focturo                                              | (B)                  | Numbr contract<br>7777                  |                    |                                                              | Numar integratore                               |                   |                                       | 23-02-2024 00:00     |                          |                        |                     |
| Ordin de deplosare                                      | 6                    |                                         |                    |                                                              | 2                                               |                   |                                       |                      |                          |                        |                     |
| Alto cheltuiolo / Cost simplificat                      |                      | Cereri de rambu                         | rsare              |                                                              | Dotô Inregistrare *                             |                   |                                       |                      |                          | <b>A</b> 14            | re 💿 Adougă         |
| De Document ploto                                       |                      | Cod                                     | Numbr              | Cerere plată                                                 | 22-04-2024                                      |                   | Datō Inregistrore                     | Versiume project     | Dată transmitere         | Corere finală          | Acțiuni             |
| De Dovođa plota                                         | 8                    |                                         |                    |                                                              | Este cerere de rambursare finalà *              |                   | 19-04-2024                            |                      | 23-04-2024 18:45         | No                     | Ð                   |
| Achiząl                                                 |                      |                                         |                    |                                                              | O NU                                            |                   |                                       |                      |                          |                        |                     |
| Co Contract de achiziție                                |                      |                                         |                    |                                                              |                                                 | Anulează 💮 Adaugă |                                       |                      |                          |                        |                     |
| Contractors                                             |                      |                                         |                    |                                                              |                                                 |                   | •                                     |                      |                          |                        |                     |
| De Dosor contract                                       |                      |                                         |                    |                                                              |                                                 |                   |                                       |                      |                          |                        |                     |
| sel Selicitore modificare project                       |                      |                                         |                    |                                                              |                                                 |                   |                                       |                      |                          |                        |                     |
| 50 Solicitore documente justificative /<br>suplimentare |                      |                                         |                    |                                                              |                                                 |                   |                                       |                      |                          |                        |                     |
| Clurificare                                             |                      |                                         |                    |                                                              |                                                 |                   |                                       |                      |                          |                        |                     |
| De Decizie                                              |                      |                                         |                    |                                                              |                                                 |                   |                                       |                      |                          |                        |                     |
| Ga Contestațe                                           |                      |                                         |                    |                                                              |                                                 |                   |                                       |                      |                          |                        |                     |
| Se salveaza                                             | ă prir               | n acțio                                 | nare               | a buton                                                      | ului 🕀 Adaugă                                   |                   |                                       |                      |                          |                        |                     |

Cererea de rambursare aferentă cererii de plată va avea starea

○ Draft

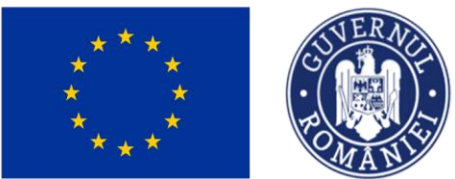

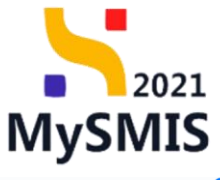

| MySMIS2021                                                                                | 🗿 Entități juri    | idice to Project                                                                                                    | te 🚡 Achiziț                                                                                                    | ji .                                                                                                    |                                                                                                    |                                                                                                    |                                                                                      |                                             |                           | PREPR                   | •• 🕫 A 🗘            |  |
|-------------------------------------------------------------------------------------------|--------------------|----------------------------------------------------------------------------------------------------|----------------------------------------------------------------------------------------------------|----------------------------------------------------------------------------------------------------|----------------------------------------------------------------------------------------------------|----------------------------------------------------------------------------------------------------|--------------------------------------------------------------------------------------|---------------------------------------------|---------------------------|-------------------------|---------------------|--|
| Proiect 346430                                                                            | Cerere de romburso | 970 S                                                                                                    |                                                                                                    |                                                                                                    |                                                                                                    |                                                                                                    |                                                                                      |                                             |                           |                         |                     |  |
| General<br>Et Etape project                                                               |                    | Test imple                                                                                                    | iem NMM1                                                                                                    |                                                                                                    |                                                                                                    |                                                                                                    |                                                                                      |                                             |                           |                         | 🛃 Descarcă formular |  |
| Implementare<br>Ce Cerere de prefinanțare                                                 | Ø                  | Apel<br>PIDS/1860/PIDS_                                                                                                    | P6/OP4 - multifond                                                                                                    |                                                                                                    |                                                                                                    | Store                                                                                                    |                                                                                      |                                             |                           |                         |                     |  |
| Ce Cerere de plată                                                                        | 8                  | Cod SMIS<br>346430                                                                                                    |                                                                                                    |                                                                                                    | Cod osociere<br>346430-342 🕄                                                                                                    |                                                                                                    |                                                                                      | Denumire autoritate<br>AM_PIDS_Autoritate   | ea de Management pentru P | rogram Incluziune și De | mnitate Socială     |  |
| Documente justificative<br>Re Resursă umană<br>Co Contract de muncă                       | -                  | Objective specifice<br>ESD4.11 - PSE+ -<br>côtre persoane, in<br>defavorizate îmbu<br>RSO4.3 - FEDR - I<br>speciale, prin acții | ESO4.11_Lärgirea ao<br>nelusiv asistență medie<br>unătățirea accesibilită<br>RSO4.3_Promovarea i<br>uni integrate care să v | cesulai egal și în timp util la servicii de colitate, sustenabile<br>cală Modernizarea sistemelor de pretecție socială, inclusiv p<br>și, inclusiv pentru personnele cu disubilități, precum și o efic<br>nelusiuni sacăc-commice a comunităților marginalizate, a<br>izaze locuințide și servicile sociale | și la prețuri accesibile, inclusiv servicii care pr<br>romovarea accesului la protecție socială, acc<br>acității și realilenței sistemelor de sănătate ș<br>gospodănilor cu venituri reduse și a grupuri | romavează accesul la locuinț<br>ordând o atenție deosebită ca<br>i a serviciilor de îngrijire pe te<br>lor dezavantojate, inclusiv a p | : și îngrijire orientată<br>pillor și grupunilor<br>men lung<br>tersoanelor cu nevoi | Detti inchidere<br>13-02-2043 09:00         |                           |                         |                     |  |
| St Stat                                                                                   | C                  | Numär contract<br>7777                                                                                                    |                                                                                                    |                                                                                                    |                                                                                                    |                                                                                                    |                                                                                      | Detili semnere contract<br>23-02-2024 00:00 |                           |                         |                     |  |
| Or Ordin de deplasare                                                                     | at C               | Cereri de rambu                                                                                                    | rsare                                                                                                    |                                                                                                    |                                                                                                    |                                                                                                    |                                                                                      |                                             |                           | Υ F                     | itre 💽 Adougă       |  |
| Do Document plată                                                                         | Ø                  | Cod :::                                                                                                    | Numör 💠                                                                                                    | Cerere plată                                                                                                    | Store                                                                                                    | Numär inregistrare                                                                                                    | Dată înregistrare                                                                    | Versiune proiect                            | Dată transmitere          | Cerere finală           | Acțiuni             |  |
| Do Dovadă plată                                                                           | Ø                  | 226                                                                                                    | 2                                                                                                    | Cerereo de plotă nr. 1 😅                                                                                                    | O Droft                                                                                                    | 2                                                                                                    | 22-04-2024                                                                           | 1                                           |                           | Nu                      | a 🗹 🗡               |  |
| Achiziții<br>Co Contract de achiziție                                                     |                    | 241                                                                                                    | 1                                                                                                    |                                                                                                    | (O Transmisă)                                                                                                    | 1123                                                                                                    | 19-04-2024                                                                           | 1                                           | 23-04-2024 18:45          | Nu                      | Ð                   |  |
| Contractore Do Dosar contract                                                             | -                  |                                                                                                    |                                                                                                    |                                                                                                    |                                                                                                    |                                                                                                    |                                                                                      |                                             |                           |                         |                     |  |
| So Solicitare modificare project<br>So Solicitare documente justificative<br>suplimentare | <b>e</b>           |                                                                                                    |                                                                                                    |                                                                                                    |                                                                                                    |                                                                                                    |                                                                                      |                                             |                           |                         |                     |  |
| CI Clarificare<br>De Decizie                                                              |                    |                                                                                                    |                                                                                                    |                                                                                                    |                                                                                                    |                                                                                                    |                                                                                      |                                             |                           |                         |                     |  |
| Co Contestație                                                                            |                    |                                                                                                    |                                                                                                    |                                                                                                    |                                                                                                    |                                                                                                    |                                                                                      |                                             |                           |                         |                     |  |

Acțiunile disponibile asupra cererii de rambursare aferentă cererii de plată create sunt următoarele:

• Modifică - aplicația deschide fereastra pop-up *Modifică cerere de rambursare* în vederea modificării datelor introduse anterior. Se salvează informațiile prin acționarea

| Duio                                              | nuiu              |                        |                       | •                                                           |                                                 |          |                                       |                     |                           |                       |              |           |                |
|---------------------------------------------------|-------------------|------------------------|-----------------------|-------------------------------------------------------------|-------------------------------------------------|----------|---------------------------------------|---------------------|---------------------------|-----------------------|--------------|-----------|----------------|
| MySMIS2021                                        | Entități jurid    | ce ti Prole            | octo I Achiz          | şi.                                                         |                                                 |          |                                       |                     |                           |                       | 00 Q         | 8         | 4 <sup>0</sup> |
| Prosect 346430 Ger                                | ere de sumbursues |                        |                       |                                                             |                                                 |          |                                       |                     |                           |                       |              |           |                |
| General<br>En Etape preiect                       |                   | Test im                | splem NMM1            |                                                             |                                                 |          |                                       |                     |                           |                       | 🛃 Descore    | 8 formula | 3              |
| Implementare                                      |                   | Apel                   |                       |                                                             |                                                 |          |                                       | Store               |                           |                       |              |           |                |
| Cal Corcro de profinanțare                        | (B)               | PIDS/1860/PIC          | S_P6/OP4 multifond    |                                                             |                                                 |          |                                       | Contract service    |                           |                       |              |           |                |
| Cerere de plots                                   | (B)               | Cod SMIS               |                       | (                                                           | -                                               |          |                                       | Denumire sutoritate |                           |                       |              |           |                |
| Cal Cerere de rombursare                          | (III)             | 146430 G               |                       |                                                             | Modifică cererea de rambursare                  | ×        |                                       | AM_PIDS_Autonitatos | i de Manogement pentru Pr | ogram Incluzione și D | innstatu Sor | cielà     |                |
| Documente justificative                           | -                 | Objective specific     | ce                    | country and sole time of the                                | Tip *                                           |          | to a boule operated                   | Data Includere      |                           |                       |              |           |                |
| Resursă umană                                     | (E)               | côtre persoante        |                       | colò Modernizareo sistemi                                   | Cerere rombursore aferentă unei cereri de plată | ~        | copillor și grupurilor<br>tormen luna |                     |                           |                       |              |           |                |
| Co Contract de muncô                              | (B)               | RSO4.3 FEDA            | R - RSO4.3_Promovarca | induziunii socio-economie<br>vizirze locumtele si serviciii | Cerere de plată *                               |          | i persoanelor cu nevai                |                     |                           |                       |              |           |                |
| se Stat                                           | (B)               |                        |                       |                                                             | Cererea de plată nr. 1, cod 146                 | ~        |                                       |                     |                           |                       |              |           |                |
| Fa Factura                                        | ()                | Numbr contract<br>2777 |                       |                                                             | Număr înregistrare *                            |          |                                       | 23 02 2024 00:00    |                           |                       |              |           |                |
| Dr Ordin de deplasore                             | (B)               |                        |                       |                                                             | 2                                               |          |                                       |                     |                           |                       |              |           |                |
| Alto choltulaió / Cost simplificat                | (B)               | Cereri de rami         | bursare               |                                                             | Dată înregistrare *                             |          |                                       |                     |                           | V.                    | Hre C        | Adougi    |                |
| De Decument ploth                                 | (B)               | Cod                    | Numär                 | Cerere plotă                                                | 22-04-2024                                      |          | Dată înregistrare                     | Versiune project    | Dotō tronsmitere          | Cerere finolă         | Action       |           |                |
| De Devedo ploto                                   |                   | 226                    | 7                     | Cererco de aloth nr.                                        | Este cerere de rambursare finală *              |          | 22 54-2024                            |                     |                           |                       | 3            | 01 1      | ធា             |
| Achierța                                          |                   |                        |                       |                                                             | NU                                              |          |                                       |                     |                           |                       |              |           |                |
| Ce Contract de achiziție                          |                   | 241                    |                       |                                                             |                                                 | Anulcoză | 19-04-2024                            |                     | 23-04-2024 18:45          | Nu                    | Ð            |           |                |
| Contractore                                       | -                 |                        |                       |                                                             |                                                 |          |                                       |                     |                           |                       |              |           |                |
| Du Desar contract                                 |                   |                        |                       |                                                             |                                                 |          |                                       |                     |                           |                       |              |           |                |
| Solicitors modificare project                     | (1)               |                        |                       |                                                             |                                                 |          |                                       |                     |                           |                       |              |           |                |
| Solicitore documente justificative / suplimentare |                   |                        |                       |                                                             |                                                 |          |                                       |                     |                           |                       |              |           |                |
| Ci Clarificara                                    |                   |                        |                       |                                                             |                                                 |          |                                       |                     |                           |                       |              |           |                |
| De Decizio                                        |                   |                        |                       |                                                             |                                                 |          |                                       |                     |                           |                       |              |           |                |
| Contestope                                        |                   |                        |                       |                                                             |                                                 |          |                                       |                     |                           |                       |              |           |                |

🗹 Modifică

hutopului

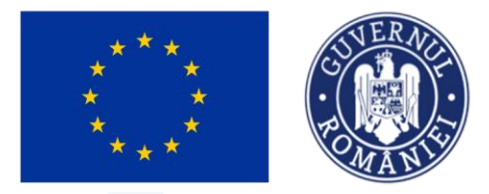

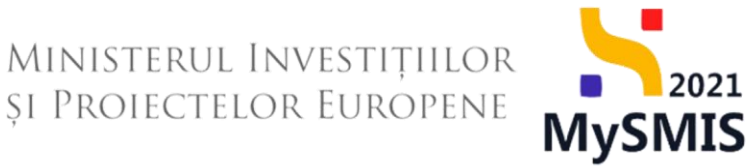

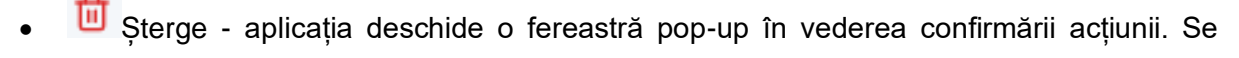

confirmă acțiunea prin acționarea butonului

| MySMIS2021                                  | 🕼 Entități juri                    | Sce 🕂 Provide 📱 Adrizaji                                                                                |                                                                                                    |                          |                                    |                     |                            |                        |                  |                  |               |                 | ۹ (A   |  |
|---------------------------------------------|------------------------------------|----------------------------------------------------------------------------------------------------|----------------------------------------------------------------------------------------------------|--------------------------|------------------------------------|---------------------|----------------------------|------------------------|------------------|------------------|---------------|-----------------|--------|--|
| Protect 346430                              | Project 34648 Connection combusion |                                                                                                    |                                                                                                    |                          |                                    |                     |                            |                        |                  |                  |               |                 |        |  |
| General<br>Et Etape project                 |                                    | Test imple                                                                                              | em NMM1                                                                                                    |                          |                                    |                     |                            |                        |                  |                  |               | k, Descarcă foi | rmular |  |
| Implementare                                |                                    | Apel                                                                                                    |                                                                                                    |                          |                                    |                     |                            |                        | Store            |                  |               |                 |        |  |
| Ce Cerere de profinanțare                   | ľ                                  | PIDS/1860/PIDS_1                                                                                        |                                                                                                    | Contract semnat          |                                    |                     |                            |                        |                  |                  |               |                 |        |  |
| Ce Cerere de rambursare                     | C                                  | <u>346430</u> 🕃                                                                                         |                                                                                                    |                          |                                    | AM_PIDS_Autoritated | a de Management pentru Pro | ogram Incluziune și De | mnitate Socială  |                  |               |                 |        |  |
| Documente justificative<br>Re Resursă umană | -                                  | Objective specifice<br>ESO4.11 - FSE+ -<br>către persoane, în<br>defavorizate îmbu<br>RSO4.3 - FEDR - F | the gentle Details Details De  |                          |                                    |                     |                            |                        |                  |                  |               |                 |        |  |
| St Stat                                     | 8                                  | speciale, prin acți<br>Număr contract                                                                   | NICLA 1710 - ISOLA Provinces induces and so a convention required and a special of the second period of the second period period period |                          |                                    |                     |                            |                        |                  |                  |               |                 |        |  |
| Fe Factura<br>Or Ordin de deplasare         | e                                  |                                                                                                    |                                                                                                    | Eşti sig                 | ur că vrei să ștergi cererea de ra | mbursare?           |                            |                        | 23-02-2024 00:00 |                  |               |                 |        |  |
| Al Altă cheltuială / Cost simpl             | ilficat 🕑                          | Cereri de rambu                                                                                         | rsare                                                                                                    |                          |                                    | Renunță             | Confirmă 📀                 |                        |                  |                  | A t           | ltre 💿 A        | dougă  |  |
| De Document plată                           | 8                                  | Cod at                                                                                                  | Numör 🔡                                                                                                    | Cerere plată             |                                    | Store               | Numör inregistrare         | Dată înregistrare      | Versiune proiect | Dată transmitere | Cerere finală | Acțiuni         |        |  |
| Do Dovadā platā                             | C                                  | 226                                                                                                    | 2                                                                                                    | Cerereo de plotă nr. 1 0 |                                    | O Droft             | 2                          | 22-04-2024             | 1                |                  | Nu            | 20              | Û      |  |
| Co Contract de achiziție                    |                                    | 241                                                                                                    | 1                                                                                                    |                          |                                    |                     |                            | 19-04-2024             |                  | 23-04-2024 18:45 | Nu            | 1               |        |  |
| Controctore                                 | -                                  |                                                                                                    |                                                                                                    |                          |                                    |                     |                            |                        |                  |                  |               |                 |        |  |
| Do Dosar contract                           | Ø                                  |                                                                                                    |                                                                                                    |                          |                                    |                     |                            |                        |                  |                  |               |                 |        |  |
| So Solicitare documente justifice           | ative /                            |                                                                                                    |                                                                                                    |                          |                                    |                     |                            |                        |                  |                  |               |                 |        |  |
| Clarificare                                 |                                    |                                                                                                    |                                                                                                    |                          |                                    |                     |                            |                        |                  |                  |               |                 |        |  |
| De Decizie                                  |                                    |                                                                                                    |                                                                                                    |                          |                                    |                     |                            |                        |                  |                  |               |                 |        |  |
| Co Contestație                              |                                    |                                                                                                    |                                                                                                    |                          |                                    |                     |                            |                        |                  |                  |               |                 |        |  |

 aplicația deschide pagina Informații cerere de rambursare și meniul pentru editarea acesteia.

| ysmis2021 🕼 Entități ji                   | uridice tâ Proiecte X Achiziții                                          |                         |           |                                 | Mediu<br>PREPROD | Ø | ۹ 4 <sup>1</sup> |
|-------------------------------------------|--------------------------------------------------------------------------|-------------------------|-----------|---------------------------------|------------------|---|------------------|
| Proiect 346430 Cerere de rombu            | ursone 226                                                               |                         |           |                                 |                  |   |                  |
| Lerere de rambursare<br>Versiune cerere * | Informații cerere de rambursare                                          |                         |           | Export                          | ă 🕑 Modifică     |   | Şterge           |
| Ultima versiune 🗸                         | Cod<br>226                                                               | Numär<br>2              |           | Stare                           |                  |   |                  |
| Do Documente<br>Partener *                | Protect<br>Test implem NMM1 ©                                            |                         |           | Cod SMIS<br>346430 🕃            |                  |   |                  |
| Toți partenerii 🗸                         | Versiune proiect                                                         | Numär inregistrore<br>2 |           | Dată înregistrare<br>22-04-2024 |                  |   |                  |
| St Stat<br>Fe Factură                     | Cerere plată<br>Cererea de plată nr. 1, cod 146, nr. înregistrare 1122 Ø |                         |           | Cerere finală<br>Nu             |                  |   |                  |
| Or Ordin de deplasare                     | Autoritote responsabilă<br>-                                             |                         |           | Datā transmitere<br>-           |                  |   |                  |
| Transmitere cerere rambursare             |                                                                          |                         | ▲ Închide |                                 |                  |   |                  |
| (W) Volidare                              |                                                                          |                         |           |                                 |                  |   |                  |

În pagina Informații cerere de rambursare sunt disponibile următoarele acțiuni:

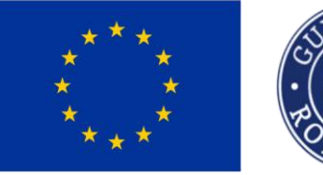

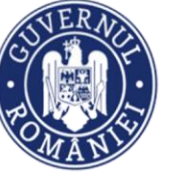

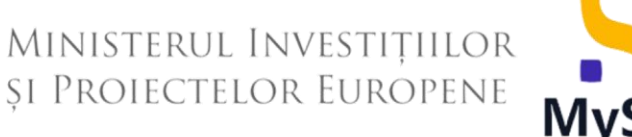

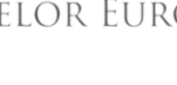

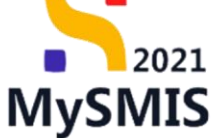

🛃 Exportă

- aplicația descarcă cererea de rambursare creată.

🖉 Modifică - aplicația deschide fereastra pop-up Modifică cerere de rambursare în vederea modificării datelor introduse anterior. Se salvează informațiile prin acționarea

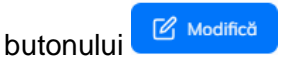

| MySMIS2021 🗿 Entități juride                                 | ce t <u>8</u> Proiecte <u>A</u> Achiziții                       |                                                                      |                                 |                               |
|--------------------------------------------------------------|-----------------------------------------------------------------|----------------------------------------------------------------------|---------------------------------|-------------------------------|
| Project 946430 Cerere de rombursore                          | 226                                                             |                                                                      |                                 |                               |
| Cerere de rambursare<br>Versione cerere *                    | Informații cerere de rambursare                                 |                                                                      |                                 | 🛓 Exportă 🕑 Modifică 📋 Șterge |
| Uttima versione v<br>Pa: Parteneri<br>Do: Documente          | Ced<br>226                                                      | Numer                                                                | Store<br>Dooft                  |                               |
| Partener *                                                   | Protect<br>Test implem NMM1 @                                   | Tip*                                                                 | Cod SMIS<br>346430 🕃            |                               |
| Tați parteneni 👻<br>Documente justificative aforente cererit | Versiume project                                                | Cerere rambursare aferentă unei cereri de plată<br>Cerere de plată * | Dotă înregistrore<br>22-04-2024 |                               |
| 91 Stot<br>Fe Focturð                                        | Cerere plată<br>Cererea de plată nr. 1, cad 146, nr. înregistra | Cererea de plată nr. 1, cod 146<br>Număr înregistrare *              | Cerere finalò<br>Nu             |                               |
| Ordin de deplosare                                           | Autoritate responsobiliti<br>-                                  | 2<br>Dată înregistrare *                                             | Datā transmitere                |                               |
| A Alta cheituala / Cost simplificat                          |                                                                 | 22-04-2024                                                           |                                 |                               |
| Ve Volidare                                                  |                                                                 | Eate criteria de l'antiducia e mola -<br>DA<br>O NU<br>Anulezzà      | anca                            |                               |
|                                                              |                                                                 |                                                                      |                                 |                               |
|                                                              |                                                                 |                                                                      |                                 |                               |

🔟 Şterge - aplicația deschide fereastra pop-up Șterge cerere rambursare pentru confirmarea acțiunii.

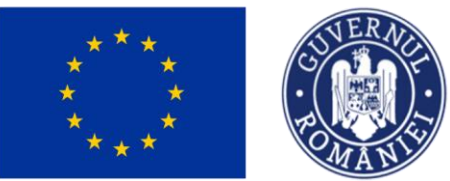

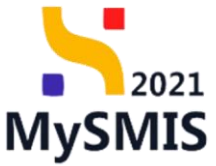

| MySMIS2021 🗿 Entități juridice                                | tg Proiecte Achiziții                                           |                                                     |                    |                                 |                               |
|---------------------------------------------------------------|-----------------------------------------------------------------|-----------------------------------------------------|--------------------|---------------------------------|-------------------------------|
| Project 346430 Cerere de rombursore                           | 226                                                             |                                                     |                    |                                 |                               |
| Cerere de rombursore<br>Versiune cerere *                     | Informații cerere de rambursare                                 |                                                     |                    |                                 | 🛃 Exportà 🖉 Madifică 🗎 Șterge |
| Ultimo versiune V                                             | Ced                                                             | Numdir                                              |                    | Store                           |                               |
| Do Documente<br>Partener *                                    | Protect<br>Test implem NMM1 @                                   |                                                     |                    | Cod SMS<br>346430 🕄             |                               |
| Toți portenerii v<br>Documente justificative aferente cererii | Versiune proiect                                                | Numär inregistrore<br>2                             |                    | Dată înregistrare<br>22-04-2024 |                               |
| Stot<br>Fa Foctură                                            | Cerere plată<br>Cererea de plată nr. 1, cod 146, nr. înregistra | Sterge cerere rambursare                            | ×                  | Cerere finală<br>Nu             |                               |
| Or Ordin de deplasare                                         | Autoritate respansabilă<br>-                                    | Ești sigur că vrei să ștergi cererea de rambursare? | Renunță Confirmă 📀 | Dată transmitere<br>-           |                               |
| Transmitere cerere rambursare                                 |                                                                 |                                                     | ▲ Inchide          |                                 |                               |
| (%) Voldere                                                   |                                                                 |                                                     |                    |                                 |                               |
|                                                               |                                                                 |                                                     |                    |                                 |                               |

#### **IMPORTANT!**

Odată adăugată cererea de rambursare aferentă cererii de plată, sistemul aduce în interfață toate documentele justificative aferente cererii de plată autorizate și selectate.

În vederea validării spre transmitere a cererii de rambursare aferentă cererii de plată este necesară asocierea documentului justificativ (stat, factură, ordin de deplasare și/ sau altă cheltuială / cost simplificat) cu documentul de plată și dovada plății.

Nu sunt permise adăugarea altor cheltuieli care nu fac obiectul cererii de plată autorizate.

Asocierea documentelor justificative aferente cererii cu documentul de plată și dovada

plății se realizează astfel:

Se accesează secțiunea specifică documentului justificativ;

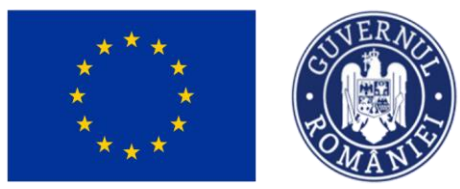

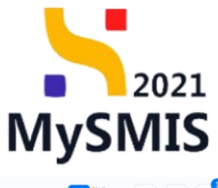

| KySMIS2021 🕼 Entități jurid                                                                                                    | dice te Proiecte X Achiziții                                                                                                    |         |                                        |               |                                                                                                    | C          | PREPROD    | 2 8             | ¢ |
|----------------------------------------------------------------------------------------------------|----------------------------------------------------------------------------------------------------|---------|----------------------------------------|---------------|----------------------------------------------------------------------------------------------------|------------|------------|-----------------|---|
| Proiect 346430 Cerere de romburson                                                                                                    | e 226 Stat                                                                                                    |         |                                        |               |                                                                                                    |            |            |                 |   |
| Cerere de rambursare<br>Versiune cerere *                                                                                                    | Informații cerere de rambursare                                                                                                    |         |                                        |               |                                                                                                    | 🛃 Exportă  | 🖉 Modifică | 🗐 Şterge        | ) |
| Utima versiune v Pa Parteneri Do Documente Partener* Toli parteneri V Documente justificative aferente cereri Si Stat Fe Factura O drain de deplasare | Cod<br>226<br>Protect<br>Test implem NMM1 (2)<br>Versione protect<br>1<br>Corres paids<br>Corres de plotto nr. 1, cod 146, nr. Innegistrone 1122<br>Autorhato responsabilis | đ       | Numbr<br>2<br>Numbr forregistrare<br>2 |               | Stare<br>C Draft<br>Cod SMS<br>246430 (B<br>Data Invegistrare<br>22-04-2024<br>Corres finals<br>Na<br>Data Insunitare<br>- |            |            |                 |   |
| Al Altà cheltuialà / Cost simplificat                                                                                                    |                                                                                                    |         | ^                                      | Închide       |                                                                                                    |            |            |                 |   |
| Va Validare                                                                                                    | State                                                                                                    |         |                                        |               |                                                                                                    |            |            | <b>V</b> Filtre |   |
|                                                                                                    | Partener                                                                                                    | Dată    | Solicitat fără TVA                     | Solicitat TVA | Solicitat total cu TVA                                                                                                    | Tip        | Acțiuni    | i i             |   |
|                                                                                                    | ENTITATE TEST IMPLEMENTARE                                                                                                    | 04-2024 | 2.000,00 RON                           | 0,00 RON      | 2.000,00 RON                                                                                                    | Stat plata | 1          | )               |   |
|                                                                                                    |                                                                                                    |         |                                        |               |                                                                                                    |            |            |                 |   |
|                                                                                                    |                                                                                                    |         |                                        |               |                                                                                                    |            |            |                 |   |

Se accesează detaliile documentului justificativ prin acționarea butonului ); Aplicația afișează pagina de detalii ale documentului justificativ;

| KySMIS2021 🕼 Entități juri                                                                                                    | idice t宮 Proiecte 至 Achiziții                                                                                                    |                         |                                                                      |                                           |                                                        |                                                                                                    |                                                                                                    | Media<br>PREPROD   | Ø 8 4            |
|----------------------------------------------------------------------------------------------------|----------------------------------------------------------------------------------------------------|-------------------------|----------------------------------------------------------------------|-------------------------------------------|--------------------------------------------------------|----------------------------------------------------------------------------------------------------|----------------------------------------------------------------------------------------------------|--------------------|------------------|
| Proiect 346430 Cerere de rambursa                                                                                                    | are 226 Stat                                                                                                    |                         |                                                                      |                                           |                                                        |                                                                                                    |                                                                                                    |                    |                  |
| Cerere de rambursare<br>Versiune cerere *<br>Ultima versiune •<br>•<br>•<br>•<br>•<br>•<br>•<br>•<br>•<br>•<br>•<br>•<br>•<br>•<br>•<br>•<br>•<br>•<br>• | lest impliem NMM1 (g      Verslave project     1      Converse de planta     Converse de planta     Autoritate responsabilia      Stat      Te stat      Stat      Te stat      Stat      Numér are lacoste     180      Vulneves tatalá au TVA 2.0000.00 RVA | 22 8                    | Numbr Inng<br>2<br>Pertonor<br>ENTITATE<br>Valsors for<br>2.000.00 R | Istrare<br>TEST IMPLEMENTARE<br>TVA<br>ON | ▲ Indiste                                              |                                                                                                    | 346430 C<br>Dotă înregistrare<br>22-04-2024<br>Cerere finală<br>Nu<br>Dotă transmitere<br>-<br>-<br>Dotă ectivitete<br>04-2024<br>Vuloore TVA<br>- | Mergi la documenta | i justificativ → |
|                                                                                                    |                                                                                                    |                         |                                                                      |                                           |                                                        |                                                                                                    |                                                                                                    |                    |                  |
|                                                                                                    | Linii solicitate stat                                                                                                    |                         |                                                                      |                                           |                                                        |                                                                                                    |                                                                                                    |                    |                  |
|                                                                                                    | Descriere                                                                                                    | Cheltuială              | Cod cheltuială                                                       | Store                                     | Categorie cheltuială                                   | Subcategorie cheltuia                                                                                                    | lā Solicitat fără TVA                                                                                                    | Solicitat TVA      | Acțiuni          |
|                                                                                                    | Centrolizator 1                                                                                                    | Cheltuiolă 1<br>ESO4.11 | 1025424                                                              | • Validă                                  | CHELTUIELI<br>AFERENTE<br>MANAGEMENTULUI<br>DE PROIECT | Cheltuielile soloriale<br>aferente liderului de<br>parteneriat/partener<br>unic (manogerul de<br>prolect.responsabil<br>financiar si opțional<br>responsabil achiziții<br>publice și osistent<br>manager) | 2.000,00 RON                                                                                                    | 0,00 RON           |                  |
| Se acționează but                                                                                                    | Mergi la do                                                                                                    | cumentul                | justificat                                                           | iv >                                      | ;                                                      |                                                                                                    |                                                                                                    |                    |                  |

Aplicația deschide pagina documentului justificativ în vederea asocierii documentului de plată (vezi <u>Secțiunea 5. Documente justificative</u>).

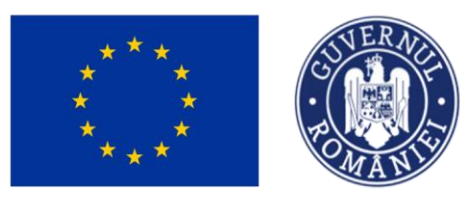

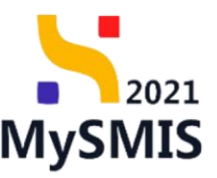

| MySMIS2021 @                                            | Entități jurid | lice to Prolecte Achiziții                                                                                                    |                                                                                                    |                                                                                            |                                                                                                    |                                                                      |                                                                                                    |                 |                  |             |            | REPROD      | 2 8            |
|---------------------------------------------------------|----------------|----------------------------------------------------------------------------------------------------|----------------------------------------------------------------------------------------------------|--------------------------------------------------------------------------------------------|----------------------------------------------------------------------------------------------------|----------------------------------------------------------------------|----------------------------------------------------------------------------------------------------|-----------------|------------------|-------------|------------|-------------|----------------|
| Proiect 346430 Str                                      |                | ATE TEST IMPLEMENTARE                                                                                                    |                                                                                                    |                                                                                            |                                                                                                    |                                                                      |                                                                                                    |                 |                  |             |            |             |                |
| General<br>Et Etape project                             |                | ESO4.11 - FSE+ - ESO4.11_Lårgirea access<br>cåtre persoane, indusiv asistenjä medicalä<br>defavorizate imbunätäjirea accessibilitäji, in<br>RSO4.3 - FEDR - RSO4.3 - Promovarea indu<br>speciale, prin acțiuni integrate care să vizez | lui egal și în timp utîl la servicii de calitate<br>Modernizarea sistemelor de protecție soc<br>clusiv pentru persoanele cu dizabilități, p<br>ziunii socio-economice a comunităților m<br>e locuințele și serviciile sociale | e, sustenabile și la<br>cială, inclusiv prom<br>recum și a eficacit<br>arginalizate, a gos | prețuri accesibile, inclusiv servi<br>novarea accesului la protecție se<br>tății și rezilienței sistemelor de s<br>spodăriilor cu venituri reduse și | cii care promo<br>icială, acordă<br>ănătate și a s<br>a grupurilor d | vează accesul la locuințe și îngrijire orienti<br>nd o atenție deosebită copiilor și grupurilor<br>erviciilor de îngrijire pe termen lung<br>ezavantojate, inclusiv a persoanelor cu ne | voi<br>13-02    | -2043 09:00      |             |            |             |                |
| Ce Cerere de prefinanțare<br>Ce Cerere de plată         | C              | Număr contract<br>7777                                                                                                    |                                                                                                    |                                                                                            |                                                                                                    |                                                                      |                                                                                                    | Dető s<br>23-02 | -2024 00:00      |             |            |             |                |
| Ce Cerere de rambursare                                 | <b>e</b>       | Informații stat                                                                                                    |                                                                                                    |                                                                                            |                                                                                                    |                                                                      |                                                                                                    |                 |                  |             |            | Şterge      | 🕑 Modifică     |
| Re Resursă umană                                        | C              | Tip stat<br>Stat de plată                                                                                                    |                                                                                                    | Po                                                                                         | artener<br>NTITATE TEST IMPLEMENTARE                                                                                                    |                                                                      |                                                                                                    | Dată a<br>04-20 | ctivitate<br>24  |             |            |             |                |
| st Stat                                                 | C              | Numér ore lucrote<br>180                                                                                                    |                                                                                                    |                                                                                            |                                                                                                    |                                                                      |                                                                                                    |                 |                  |             |            |             |                |
| Fa Factură<br>Or Ordin de deplasare                     | C              | Linii stat                                                                                                    |                                                                                                    |                                                                                            |                                                                                                    |                                                                      |                                                                                                    |                 |                  |             | 7          | Filtre      |                |
| Al Altó cheltuialó / Cost simplificat                   | C              | Tip II                                                                                                    | Tip contribuție                                                                                                    |                                                                                            |                                                                                                    |                                                                      | Resursă umană 🗉                                                                                                    | Cont            | roct muncă       |             | Acțiuni    |             |                |
| Do Document plată                                       | C              | Centralizator persoană                                                                                                    |                                                                                                    |                                                                                            |                                                                                                    |                                                                      | Centrolizator 1 🖻                                                                                                    | -               |                  |             | £ 🗎        |             |                |
| De Dovadă plată                                         | C              | Desumente plată                                                                                                    |                                                                                                    |                                                                                            |                                                                                                    |                                                                      |                                                                                                    |                 |                  |             |            |             |                |
| Co Contract de achiziție                                |                |                                                                                                    | -                                                                                                    |                                                                                            |                                                                                                    |                                                                      |                                                                                                    |                 |                  |             | U Dezus    |             | y Robins       |
| Contractore                                             | -              | Numor                                                                                                    | Tip document                                                                                                    |                                                                                            |                                                                                                    |                                                                      | Data                                                                                                    |                 |                  | Valoare     | Acțiuni    |             |                |
| Do Dosar contract                                       |                | U *                                                                                                    | Ordin de plota                                                                                                    |                                                                                            |                                                                                                    |                                                                      | 04-04-2024                                                                                                    |                 |                  | .000.00 HUN | ย          |             |                |
| So Solicitare modificare project                        | C              | 5                                                                                                    | Ordin de plată                                                                                                    |                                                                                            |                                                                                                    |                                                                      | 05-04-2024                                                                                                    |                 | 10               | 000,00 RON  | Ð          |             |                |
| So Solicitare documente justificative /<br>suplimentare |                | Documente atașate                                                                                                    |                                                                                                    |                                                                                            |                                                                                                    |                                                                      |                                                                                                    |                 | Adougő doc       | ument nou   | 🕜 Ataşează | documente e | din bibliotecă |
| CI Clarificare                                          |                | Denumire                                                                                                    | Tip documer                                                                                                    | nt 🗈 Înc                                                                                   | cărcat din bibliotecă                                                                                                    | Entitate j                                                           | aridică                                                                                                    |                 | Dată încărcare   | Încărce     | t de 🗄     | Actiuni     |                |
| De Decizio<br>Ce Contestație                            |                | DOCUMENTE DIVERSE TEST.pdf                                                                                                    | Alte docume                                                                                                    | nte Do                                                                                     |                                                                                                    | ENTITATE                                                             | TEST IMPLEMENTARE                                                                                                    |                 | 18-04-2024 18:40 | Ni          |            | ÷           | Ð ΰ            |

După asocierea documentelor justificative cu documentele de plată, cererea de rambursare aferentă cererii de plată poate fi transmisă spre autorizare.

**Transmiterea cererii** se realizează respectând pașii descriși la <u>Secțiunea 4.12. Transmitere</u> <u>cerere rambursare - Validare</u>

# Secțiunea 5. Documente justificative

### 5.1. Resursă umană

În secțiunea Re Resursă umană sunt vizibile cele două categorii de informații cu privire la resursa umană implicată în proiect.

- a. Resurse umane de tip persoană în care se introduc persoanele resursă implicate în proiect (persoane din echipa de proiect, persoane din grupul țintă și alte tipuri de persoane).
- Resurse umane de tip centralizator în care se introduc resursele umane conform indicațiilor ghidului solicitantului.

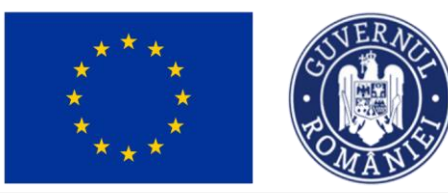

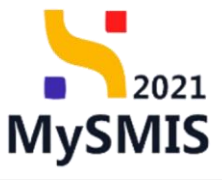

| MySMIS2021                                                                                                    | Entități juridice                                                                           | 18 Proiecte Achiziții                                                                                                    | PREPROD  | Ø          | ٩      | Ċ3 |
|----------------------------------------------------------------------------------------------------|---------------------------------------------------------------------------------------------|----------------------------------------------------------------------------------------------------|----------|------------|--------|----|
| Proiect 346430                                                                                                | Resursă umană                                                                               |                                                                                                    |          |            |        |    |
| General<br>Et Etape proiect<br>Implementare                                                                   |                                                                                             | Objective specifice         Datk includere           ESO4.11.1_Córgicea accessului egal și în timp util la servicii de coltate, sustenable și la preţuri accesibile, inclusiv servicii care promoveză accesului la pretecție<br>sociale, a condinid a drenție desobibit a coltare, sustenable și la preţuri accesibile, inclusiv promovezea accessului la pretecție<br>sociale, a condinid a drenție desobibit a coltare, sustenable și la preturi accesibilități, inclusiv promoveze a accessului la pretecție<br>sociale, acordand a drenție desobibit a coltare, sustenable și la preturi accesibilități, inclusiv promoveze a accessului la pretecție<br>sociale, acordand a drenție desobibit și acredicale activitate e întrovatere accessului la pretecție<br>accessului e sociale, acordand a drenție desobibite și acredite accessului accessului întrovatere ac dizabilități, precum și a eficadăți și<br>rezilenței sistematere desobibite și acredite accessului accessului accessulu |          |            |        |    |
| Ce Cerere de plată                                                                                            | C<br>C<br>C<br>C<br>C<br>C<br>C<br>C<br>C<br>C<br>C<br>C<br>C<br>C<br>C<br>C<br>C<br>C<br>C | Number contract         Debt somes contract           7777         23-02-3024 00:00                                                                                                    |          |            |        |    |
| Decumente iustification                                                                                       |                                                                                             |                                                                                                    |          |            |        | 5  |
| Re Resursă umană                                                                                              | Ø                                                                                           | Resurse umane de tip persoană                                                                                                    | Y Filtre | <b>⊕</b> A | idaugă | η  |
| Co Contract de muncă<br>St Stat<br>Fo Factură<br>Or Ordin de deplasare<br>Al Altă cheltuială / Cost simplific | C<br>C<br>C<br>C<br>C<br>C<br>C<br>C<br>C<br>C<br>C<br>C<br>C<br>C<br>C<br>C<br>C<br>C<br>C | Tabelul nu conține înregistrări.<br>Nomenten nu există date disponibile în ocest tabel.                                                                                                    |          |            |        |    |
| Do Document plotă                                                                                             | C                                                                                           |                                                                                                    |          |            |        | Ϊ  |
| Do Dovadă plată                                                                                               |                                                                                             | Resurse umane de tip centralizator                                                                                                    | T Filtre | ( ) A      | idaugă | λ  |
| Achiziții<br>Co Contract de achiziție                                                                         | ÷                                                                                           |                                                                                                    |          |            |        |    |
| Evaluare                                                                                                    | +                                                                                           | D Tabelul nu contine înregistrări.                                                                                                    |          |            |        | 1  |
| Prolect                                                                                                    | +                                                                                           | Mamentan nu există date disponibile în ocesi tabel.                                                                                                    |          |            |        | J  |

a. Resurse umane de tip persoană se introduc în sistem prin acționarea butonului

| <b>(</b>                                                                                  | Adaug           | · .                                                                                                    |                                                                                                    |                                                                                                    |
|-------------------------------------------------------------------------------------------|-----------------|----------------------------------------------------------------------------------------------------|----------------------------------------------------------------------------------------------------|----------------------------------------------------------------------------------------------------|
| MySMIS2021                                                                                | 🗈 Entități juri | dice t <u>8 Proiecte</u> <u>A</u> Achiziții                                                                                                    |                                                                                                    |                                                                                                    |
| Proiect 346430                                                                            | Resursă umană   |                                                                                                    |                                                                                                    |                                                                                                    |
| General                                                                                   |                 | Test implem NMM1                                                                                                    |                                                                                                    | ی Descarts formular                                                                                            |
| Implementare<br>Ce Cerere de prefinanțare                                                 | Ø               | April<br>PIDS/1860/PIDS_P6/OP4 - multifond                                                                                                    |                                                                                                    | Exer<br>Contract scenart                                                                                       |
| Ce Cerere de plată<br>Ce Cerere de rambursare                                             | 8               | Cod SMIS<br>346430 🔁                                                                                                    | Cod asociere<br>346430-342 🕃                                                                                                    | Denvelle exteritate<br>AM_PIDS_Autoritatea de Management pentru Program Inclusione și Denvelate Socială        |
| Documente justificative Re Resursă umană                                                  | -               | Objective specifice<br>ESO4.11 - PSE+ - ESO4.11_Lõrgirea accesului egal și în timp e<br>către persoane, inclusiv asistență medicală Modernizarea sist<br>defavorizale îmbunătățise accesibilității, înclusiv pentru pers | til la servicii de calitate, sustenabile și la prețuri accesibile, inclusiv servicii care promovează acce<br>emder de protecție socială, inclusiv promovrea accessiuli la protecție socială, acoadud o atenție<br>andete cu diabilităție, precura și a electrății și argiliterei sistemelor de damănte și a servicilor de | Data Includer, si Hopiler, andrenation<br>descente copalitor y annuantaria<br>descente copalitor y annuantaria |
| Co Contract de muncă<br>St Stat                                                           | e<br>e          | RSO4.3 - FEDR - RSO4.3, Promovarea incluziunii socio-econo<br>speciale, prin actjuni integrate care s8 vizoze locuințele și serv<br>Număr contract                                                                       | mice a comunităților marginalizate, a gospodăriilor cu venituri reduse și a grupurilor dezavantajat<br>Gille sociale                                                                                                    | e, inclusive opersionalder cu nevol<br>13-02-2043 09:00  Debt services                                         |
| Fa Factură<br>Or Ordin de deplasare                                                       | 8               | 7777<br>2000                                                                                                    |                                                                                                    | 23 02 2024 00:00                                                                                               |
| Al Alta chelturală / Cost simplificat                                                     |                 | resurse unune de lip persound                                                                                                    |                                                                                                    | V Frite O Manuale                                                                                              |
| Achiziții<br>Go Controct de achiziție                                                     |                 |                                                                                                    | Tabelul nu conține înregi                                                                                                    | strőri.                                                                                                    |
| Do Dosar contract                                                                         | -               |                                                                                                    | Momentan nu există date disponibile                                                                                                    | in accest tablet.                                                                                              |
| 5a Solicitare modificare proiect<br>5a Solicitare documente justificative<br>suplimentare | /<br>/          | Resurse umane de tip centralizator                                                                                                    |                                                                                                    | ∇ Fitre (C) Admupt                                                                                             |
| Clarificare<br>De Decizie                                                                 |                 |                                                                                                    |                                                                                                    |                                                                                                    |
| Contestuje                                                                                |                 |                                                                                                    | Tobelul nu conține înregi                                                                                                    | ströri.<br>Se soore teled                                                                                      |

Aplicația deschide fereastra pop-up *Adaugă resursă umană de tip persoană* în care se completează informațiile solicitate.

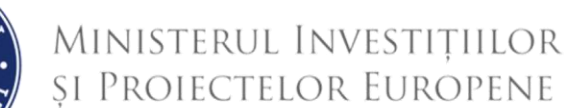

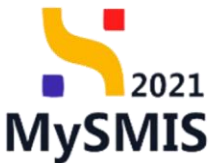

|                                                         |                  | AAT                                                                                                    |                                                   |                                                                       | ,                                                   |                               |
|---------------------------------------------------------|------------------|----------------------------------------------------------------------------------------------------|---------------------------------------------------|-----------------------------------------------------------------------|-----------------------------------------------------|-------------------------------|
| MySMIS2021                                              | Entități juridic | ce 🕂 Prolecte 🕱 Achiziții                                                                                                    |                                                   |                                                                       |                                                     |                               |
| Proiect 346430 Re                                       | sursă umană      |                                                                                                    |                                                   |                                                                       |                                                     |                               |
| General<br>Et Etape project                             |                  | Test implem NMM1                                                                                                    |                                                   |                                                                       |                                                     | 👌 Descarcă formular           |
| Implementore                                            |                  |                                                                                                    |                                                   |                                                                       | -                                                   |                               |
| Ce Cercre de profinanțare                               | ø                | PIDS/1860/PIDS_P6/OP4 - multifond                                                                                                    |                                                   |                                                                       | Contract semnat                                     |                               |
| Ce Cerere de plată                                      | C                | Cod \$MI5                                                                                                    | Cod asociere                                      |                                                                       | Denumire autoritate                                 |                               |
| Ce Cerere de rambursare                                 | C                | 246430 🕄                                                                                                    | 345430-342 🕄                                      |                                                                       | AM_PIDS_Autoritatea de Management pentru Program Ir | cluziune și Demnitate Socială |
| Documente justificative Re Resursă umană                | -                | Objective specifice<br>ESO4.11 - FSE+ - ESO4.11, Länginca accessulai egal și în timp util<br>către persoane, inclusiv asistemță medicală Medernizarea sistem<br>afravarizate îndundătirea accessibilității, înclusiv permu persoan | Adaugă resursă umană de tip persoană              | tte şi îngrijire orientată<br>X copiilor și grupurilor<br>termen lung | Dotă închidere                                      |                               |
| Co Contract de muncă                                    | ø                | RSO4.3 - FEDR - RSO4.3_Promovarea incluziunii socio-economic<br>speciale, prin acțiuni integrate care să vizeze locuințele și servicii                                                                                             | Nume si prenume *                                 | a persoanelor cu novoi                                                | 13-02-2043 09:00                                    |                               |
| St Stot                                                 | ø                | Number contract                                                                                                    | Nume Prenume                                      |                                                                       | Dotă servore contract                               |                               |
| Fo Foctură                                              | ø                | 7777                                                                                                    | Categorii *                                       |                                                                       | 23-02-2024-00:00                                    |                               |
| Or Ordin de deplasare                                   | ø                |                                                                                                    | Echipă de proiect 🗙                               | × •                                                                   |                                                     |                               |
| Al Altă cheltuială / Cost simplificat                   | C                | Resurse umane de tip persoană                                                                                                    | CNP *                                             |                                                                       |                                                     | 🛛 Filtre 🕒 Adougð             |
| Do Document plată                                       | C                |                                                                                                    | 2790524453045                                     |                                                                       |                                                     |                               |
| De Dovadă plată                                         | C                |                                                                                                    | Anulează                                          | 🕑 Adaugă                                                              |                                                     |                               |
| Achiziții                                               |                  |                                                                                                    |                                                   |                                                                       |                                                     |                               |
| Co Contract de achiziție                                |                  |                                                                                                    | Tabelul nu conține<br>Momenton nu există date dis | inregisträri.<br>ponibile in acest tabel.                             |                                                     |                               |
| Contractore                                             | -                |                                                                                                    |                                                   |                                                                       |                                                     |                               |
| De Dosar contract                                       |                  |                                                                                                    |                                                   |                                                                       |                                                     |                               |
| So Solicitare modificare project                        | (C)              | Resurse umage de tig centralizator                                                                                                    |                                                   |                                                                       |                                                     | V Filtre ( Adaucă             |
| So Solicitare documente justificative /<br>suplimentare |                  |                                                                                                    |                                                   |                                                                       |                                                     |                               |
| Clarificare                                             |                  |                                                                                                    |                                                   |                                                                       |                                                     |                               |
| De Decizie                                              |                  |                                                                                                    | 8                                                 |                                                                       |                                                     |                               |
| Co Contestație                                          |                  |                                                                                                    | Tabelul nu conține                                | înregistrări.                                                         |                                                     |                               |
|                                                         |                  |                                                                                                    | Momentan nu există date dis                       | ponibile in acest tabel.                                              |                                                     |                               |

Resursele umane de tip persoană introduse sunt vizibile în interfață. Se salvează prin acționarea

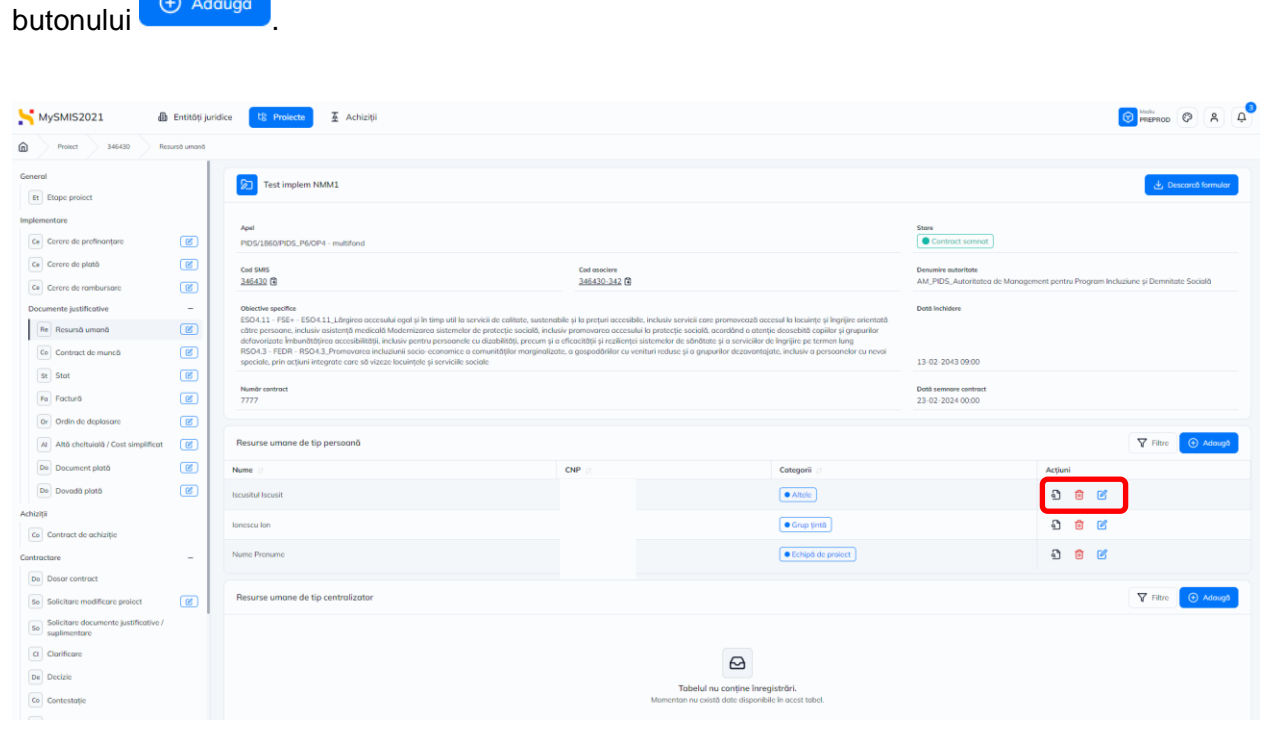

Asupra fiecărei resursă umană de tip persoană se pot realiza următoarele acțiuni:

Modifică - aplicația deschide fereastra pop-up Modifică resursă umană de tip

🕂 Adaugă

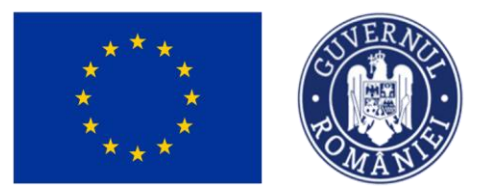

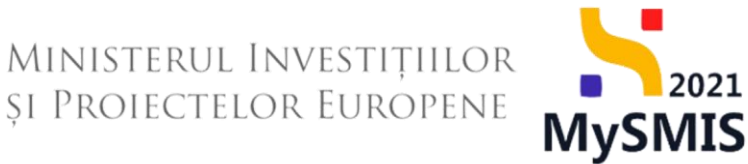

persoană în care se realizează modificările necesare. Se salvează prin acționarea

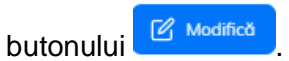

| MySMIS2021                                         | 🕼 Entități jur | idice 🕂 Proiecte 🛣 Achiziții                                                                                                    |                                                                                                    |                                                                                                 |                                                       | Media<br>PREPRO | • Ø 8 4           |
|----------------------------------------------------|----------------|----------------------------------------------------------------------------------------------------|----------------------------------------------------------------------------------------------------|-------------------------------------------------------------------------------------------------|-------------------------------------------------------|-----------------|-------------------|
| Protect 346430                                     | Resursă umană  |                                                                                                    |                                                                                                    |                                                                                                 |                                                       |                 |                   |
| General<br>Et Etope proiect                        |                | Test implem NMM1                                                                                                    |                                                                                                    |                                                                                                 |                                                       | ڪ               | Descorcă formular |
| Implementore                                       |                |                                                                                                    |                                                                                                    |                                                                                                 | Stars                                                 |                 |                   |
| Ce Cercre de prefinanțare                          | C              | PIDS/1860/PIDS_P6/0P4 - multifond                                                                                                    |                                                                                                    |                                                                                                 | Contract semnat                                       |                 |                   |
| Ce Cerere de plată                                 | e              | Cue SMIS<br>346430 🛱                                                                                                    | Cad associare<br>346430-342                                                                                                    |                                                                                                 | Denumire autoritate<br>AM PIDS Autoritatea de Managem |                 | nitate Socială    |
| Ce Cercre de rambursare                            | C              |                                                                                                    | and and a second second |                                                                                                 |                                                       |                 |                   |
| Documente justificative<br>Re Resursă umană        |                | Objective specifice<br>ESO4.11 - FSE+ - ESO4.11_Länginca accesulai egal și în timp util )<br>către persoane, inclusiv asistență medicală Mademizarea sistem<br>defanațisate înclusăți ascesibilizății înclusăr pentru persoan | Modifică resursă umană de tip persoană                                                                                                    | <ul> <li>si îngrijire orientată</li> <li>copiilor și grupurilor</li> <li>termen luna</li> </ul> | Dotă închidere                                        |                 |                   |
| Co Contract de muncă                               | C              | RSO4.3 - FEDR - RSO4.3_Promovarea incluziunii socio-economic<br>speciale, prin actiuni integrate care să vizeze locuintele și serviciil                                                                                       | Museu *                                                                                                    | a persoanelor cu nevoi                                                                          | 13-02-2043 09:00                                      |                 |                   |
| St Stat                                            | C              | Newload                                                                                                    | Iscusitul Iscusit                                                                                                    |                                                                                                 | Dată compare contract                                 |                 |                   |
| Fo Factură                                         | C              | 7777                                                                                                    | Categorii *                                                                                                    | -                                                                                               | 23-02-2024 00:00                                      |                 |                   |
| Or Ordin de deplasare                              | C              |                                                                                                    | Altele X X X                                                                                                    | ·                                                                                               |                                                       |                 |                   |
| Al Altó cheltuioló / Cost simplifice               | n C            | Resurse umane de tip persoană                                                                                                    | CNP *                                                                                                    |                                                                                                 |                                                       | V Filtro        | e 🕘 Adougă        |
| Do Document plată                                  | C              | Nume II                                                                                                    |                                                                                                    | u.                                                                                              |                                                       | Acțiuni         |                   |
| De Dovadă plată                                    | C              | Iscusitul Iscusit                                                                                                    | Anulează 🛛 Modifie                                                                                                    | • <b>_</b> ]                                                                                    |                                                       | £ 🖲 🗹           |                   |
| Achiziții                                          |                | lonescu lon                                                                                                    |                                                                                                    | e Grup țintă                                                                                    |                                                       | a 🕫 🗹           |                   |
| Contractore                                        | -              | Nume Pronume                                                                                                    | 0                                                                                                    | Echipă de proiect                                                                               |                                                       | £ 🗇 🗹           |                   |
| De Dosar contract                                  |                |                                                                                                    |                                                                                                    |                                                                                                 |                                                       | _               |                   |
| Se Solicitare modificare project                   | C              | Resurse umane de tip centralizator                                                                                                    |                                                                                                    |                                                                                                 |                                                       | Y Filtr         | e 🕒 Adaugā        |
| Selicitare documente justificative<br>suplimentare |                |                                                                                                    |                                                                                                    |                                                                                                 |                                                       |                 |                   |
| CI Clarificare                                     |                |                                                                                                    | 8                                                                                                    |                                                                                                 |                                                       |                 |                   |
| De Decizie                                         |                |                                                                                                    | Tabelul nu contine inregistră                                                                                                    |                                                                                                 |                                                       |                 |                   |
| Co Contestație                                     |                |                                                                                                    | Mementan nu oxistă date disponibile în c                                                                                                    | acest tabel.                                                                                    |                                                       |                 |                   |

• **Şterge** - aplicația deschide fereastra pop-up *Șterge resursă umană* în vederea confirmării acțiunii.

| MySMIS2021                                            | 🗿 Entități jur | idice 🕂 Proiecte 🛣 Achiziții                                                                                                    |                                                                                                    |                                                                                                    |                                | ٩                           | PREPROD              | A 4        |
|-------------------------------------------------------|----------------|----------------------------------------------------------------------------------------------------|----------------------------------------------------------------------------------------------------|----------------------------------------------------------------------------------------------------|--------------------------------|-----------------------------|----------------------|------------|
| Proiect 346430                                        | Resursă umonă  |                                                                                                    |                                                                                                    |                                                                                                    |                                |                             |                      |            |
| General<br>Et Etape project                           |                | Test implem NMM1                                                                                                    |                                                                                                    |                                                                                                    |                                |                             | 🛃 Descared           | l formular |
| Implementare                                          |                |                                                                                                    |                                                                                                    |                                                                                                    |                                |                             |                      |            |
| Ce Cercre de prefinanțare                             | e              | PIDS/1860/PIDS_P6/OP4 - multifond                                                                                                    |                                                                                                    |                                                                                                    | Contract semnat                |                             |                      |            |
| Ce Cerere de plotă                                    | C              | Cod SMIS                                                                                                    | Cod asociere                                                                                                    |                                                                                                    | Denumire autoritate            |                             |                      |            |
| Ce Cercre de rambursare                               | Ø              | 346430 🛱                                                                                                    | 346430-342                                                                                                    |                                                                                                    | AM_PIDS_Autoritatea de Managem | ient pentru Program Incluzi | une și Demnitate Soc | iolă       |
| Documente justificative                               | -              | Objective specifice<br>ESO4.11 - FSE+ - ESO4.11 Lõrgirca accesului egal și în timp util                                                |                                                                                                    |                                                                                                    | Dată închidere                 |                             |                      |            |
| Re Rosursă umană                                      | C              | către persoane, inclusiv asistență medicală Madernizarea sistem<br>defavorizate Îmbunătățirea accesibilității, inclusiv pentru persoar | clor de protecție socială, inclusiv promovarea accesului la p<br>nele cu dizabilități, precum și a eficacității și rezilienței sister | rotecție socială, acordând o atenție deasebită capiilor și grupurilor<br>nelar de sănătate și a serviciilor de îngrijire pe termen lung |                                |                             |                      |            |
| Ce Contract de muncă                                  | e              | RSO4.3 - FEDR - RSO4.3_Promovarea incluziunii socio-economi<br>speciale, prin acțiuni integrate care să vizeze locuințele și servicii  | ce a comunităților marginalizate, a gospodăriilor cu venituri<br>Ip sociale                                                           | reduse și a grupurilor dezavantajate, înclusiv a persoanelor cu nevei                                                                   | 13-02-2043 09:00               |                             |                      |            |
| st Stot                                               | e e            | Număr contract                                                                                                    | Şterge resursă umană                                                                                                    | ×                                                                                                    | Dată semnare contract          |                             |                      |            |
| Fa Factură                                            | C              |                                                                                                    | Esti sigur că uni că sterni nocurso umană?                                                                                            |                                                                                                    | 23-02-2024 00:00               |                             |                      |            |
| Or Ordin de deplasare                                 |                |                                                                                                    | cyn agor co vrei ac yreigi caelad onninur                                                                                             | Renunță 📿                                                                                                    |                                |                             | 7                    |            |
| Al Altó cheltuioló / Cost simplifice                  |                | Hesurse umane de tip persoana                                                                                                    |                                                                                                    |                                                                                                    |                                |                             | Y Hatre              | Addugo     |
| Do Document plată                                     |                | Nume 11                                                                                                    | CNP II                                                                                                    | Cotegorii (†                                                                                                    |                                | Acțiuni                     |                      |            |
| Do Dovadă plată                                       | C              | Iscusitul Iscusit                                                                                                    |                                                                                                    | Altcle                                                                                                    |                                | 1 🛈 🗹                       |                      |            |
| Achiziții                                             |                | lonescu Ion                                                                                                    |                                                                                                    | Crup tintă                                                                                                    |                                | a 🖲 🗹                       |                      |            |
| Contractore                                           | -              | Nume Prenume                                                                                                    |                                                                                                    | Echipă de proiect                                                                                                    |                                | £ 🖻 🗹                       |                      |            |
| Do Dosar contract                                     |                |                                                                                                    |                                                                                                    |                                                                                                    |                                |                             |                      |            |
| So Solicitare modificare project                      | Ø              | Resurse umane de tip centralizator                                                                                                    |                                                                                                    |                                                                                                    |                                |                             | 🛛 Filtre 💽           | Adougă     |
| Se Solicitare documente justificative<br>suplimentare |                |                                                                                                    |                                                                                                    |                                                                                                    |                                |                             |                      |            |
| CI Clarificare                                        |                |                                                                                                    |                                                                                                    | A                                                                                                    |                                |                             |                      |            |
| De Decizie                                            |                |                                                                                                    |                                                                                                    |                                                                                                    |                                |                             |                      |            |
| Co Contestație                                        |                |                                                                                                    | M                                                                                                    | rouenu nu există date disponibile în acest tabel.                                                                                       |                                |                             |                      |            |

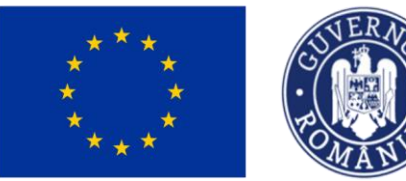

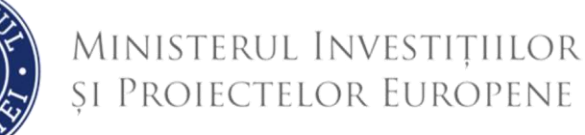

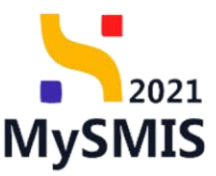

- Vizualizează aplicația deschide pagina *Informații resursă umană* în care se pot realiza următoarele acțiuni:
  - aplicația deschide fereastra pop-up Șterge resursă umană în vederea confirmării acțiunii.
  - aplicația deschide fereastra pop-up Modifică resursă umană de tip persoană în care se realizează modificările necesare. Se salvează prin acționarea butonului Modifică.
  - Adăugare contracte de muncă prin acționarea butonului aplicația
     deschide fereastra pop-up Adaugă contract de muncă în care se completează

informațiile solicitate. Se salvează prin acționarea butonului

| MySMIS2021                                           | Entități ju | uridice 😢 Projecte X Achiziții                                                                                                    |                                               |              |                   |                                                 |                                                                                  |
|------------------------------------------------------|-------------|----------------------------------------------------------------------------------------------------|-----------------------------------------------|--------------|-------------------|-------------------------------------------------|----------------------------------------------------------------------------------|
| Proiect 346430 Res                                   | uniă umonă  | Ionescu Ion                                                                                                    | Adauaă cantract                               | do muncă     | ž                 |                                                 |                                                                                  |
| General                                              |             |                                                                                                    | Addugu contract                               | t de municu  | ^                 |                                                 |                                                                                  |
| Etope project                                        |             | Pest implem Name                                                                                                    | Tip controct de muncă *                       |              |                   |                                                 | Cestore formular                                                                 |
| Implementare                                         |             |                                                                                                    | Alt document echivalent                       |              | х ~               |                                                 | tere .                                                                           |
| Ce Cerere de prefinanțare                            | ø           | PIDS/1860/PIDS_P6/0P4 - multifond                                                                                                    | Număr *                                       |              |                   |                                                 | Contract semnat                                                                  |
| Ce Cerere de plotó                                   | Ø           | CollSHE                                                                                                    | A<br>Coroctere rômose: 40/50                  |              |                   |                                                 | Describe exterios                                                                |
| Ce Cerere de rombursore                              | (M)         | 346430 @                                                                                                    | Resursă umană *                               |              |                   |                                                 | AM_PIDS_Autoritatea de Management pentru Program Incluziune și Demnitate Sacială |
| Documente justificative                              |             | Objective specifice                                                                                                    | lonescu lon /:                                | · Grup ţintă | ~                 |                                                 | Dut5 incluiders                                                                  |
| Re Resursõ umonõ                                     |             | ESO4.11 - FSE+ - ESO4.11_Lângirea accesului egal și în timp util la servicii de<br>inclusiv asistență medicală Madernizarea sistemelor de protecție socială, inclu | Dată semnare *                                |              |                   | orientată către persoane.<br>zate îmbunătățirea |                                                                                  |
| Co Contract de muncă                                 | Ø           | accesibilității, inclusiv pentru persoanele cu dizabilități, precum și a eficacități<br>RSO4.3 - FEDR - RSO4.3_Promovarea incluziunii socio-economice a comunit    | 04-04-2024                                    |              |                   | r cu nevoi speciale, prin                       |                                                                                  |
| R Sat                                                |             | acțiuni integrate care să vizeze locuințele și serviciile sociale                                                                                                  | Dotő început *                                |              |                   |                                                 | 13-02-2043 09:00                                                                 |
| The functional                                       |             | Numbr contract                                                                                                    | Dată final *                                  |              |                   |                                                 | Dutil semnare contract                                                           |
|                                                      |             |                                                                                                    | 01-04-2028                                    |              |                   |                                                 | 23-02-2024 00:00                                                                 |
| Or Ordin de deplosare                                |             |                                                                                                    | Funcție (opțional)                            |              |                   | ·                                               |                                                                                  |
| Al Altó cheltuioló / Cost simplificot                | 8           | Informații resursă umană                                                                                                    |                                               |              |                   |                                                 | E Şterge Modifică                                                                |
| De Document plotă                                    | 8           | Τρ                                                                                                    | Coractere rămase: 50/50<br>Sedeniu de bezră * |              |                   |                                                 |                                                                                  |
| Do Dovadă plată                                      | ø           | Persoană                                                                                                    | 1000                                          |              | RON               |                                                 |                                                                                  |
| Achiziți                                             |             | CNP                                                                                                    | 1.000 RON                                     |              |                   |                                                 |                                                                                  |
| Co Contract de achiziție                             |             | 29906123411999 @                                                                                                    | Sporuri (optional)                            |              |                   |                                                 |                                                                                  |
| Contractore                                          |             |                                                                                                    |                                               |              | RON               |                                                 |                                                                                  |
| Do Dosor contract                                    |             | Contracte de muncă                                                                                                    | Tarif pe oră (opțional)                       |              |                   |                                                 | Y Filtre 💮 Addaugð                                                               |
| So Solicitore modificare project                     | ø           |                                                                                                    |                                               |              | RON               |                                                 |                                                                                  |
| So Solicitore documente justificative / suplimentare |             |                                                                                                    | Justificare (opțional)                        |              |                   |                                                 |                                                                                  |
| Clarificore                                          |             |                                                                                                    |                                               |              |                   |                                                 |                                                                                  |
| De Decizio                                           |             |                                                                                                    |                                               |              |                   | ibel.                                           |                                                                                  |
| Co Contestoție                                       |             |                                                                                                    | Carocome namalili: 3500/3500                  |              | Anulează 💽 Adougă | ו                                               |                                                                                  |
| Re Revocare                                          |             |                                                                                                    |                                               |              |                   | -                                               |                                                                                  |
| Re Reziliere                                         | 8           |                                                                                                    |                                               |              |                   |                                                 |                                                                                  |

După salvarea informațiilor cu privire la contract, aplicația afișează contractul introdus în secțiunea <u>5.2. Contract de muncă.</u>

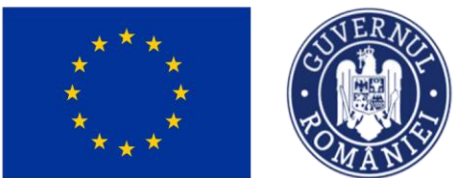

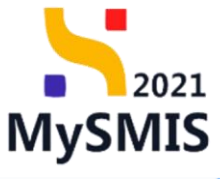

| MySMIS2021                                                                                     | Entități juri     | idice 😫 Prolecte 🖉 Achiziții                                                                                                    |                                                                                                    |                                                                                                    |                                                                                                    |                                                                                                    |                                                               |                                                          | PREPROD PR                                         |
|------------------------------------------------------------------------------------------------|-------------------|----------------------------------------------------------------------------------------------------|----------------------------------------------------------------------------------------------------|----------------------------------------------------------------------------------------------------|----------------------------------------------------------------------------------------------------|----------------------------------------------------------------------------------------------------|---------------------------------------------------------------|----------------------------------------------------------|----------------------------------------------------|
| Proiect 346430                                                                                 | Contract de muncă |                                                                                                    |                                                                                                    |                                                                                                    |                                                                                                    |                                                                                                    |                                                               |                                                          |                                                    |
| General<br>Et Etape project                                                                    |                   | Test implem NMM1                                                                                                    |                                                                                                    |                                                                                                    |                                                                                                    |                                                                                                    |                                                               |                                                          | 🕁 Descarcă formular                                |
| Implementare                                                                                   | R                 | Apel<br>BIDS/1860/BIDS_BS/084 - milliford                                                                                                    |                                                                                                    |                                                                                                    |                                                                                                    |                                                                                                    |                                                               | Stare                                                    |                                                    |
| Ce Cerere de plată                                                                             | e                 | Cod SMIS<br>346430 (R                                                                                                    |                                                                                                    | Cod asociere<br>346430-342                                                                                                    |                                                                                                    |                                                                                                    |                                                               | Denumire autoritate<br>AM. PIDS. Autoritatea de Manageme | ent pentru Program Incluziune și Demnitate Socială |
| Ce Cerere de rambursare<br>Documente justificative<br>Re Resursà umană<br>Co Contract de muncă | -<br>8            | Discusse of<br>Objective specifics<br>ESO.11.1 - FSE+ - ESO.4.11_Lidrojino accessive control<br>admonstration admonstration admonstration and accessive<br>admonstration behavioration and accessive admonstration admonstra-<br>ter admonstration admonstration and admonstration admonstration<br>provide many admonstration admonstration admonstration<br>admonstration admonstration admonstration admonstration<br>admonstration admonstration admonstration admonstration<br>admonstration admonstration admonstration admonstration<br>admonstration admonstration admonstration admonstration<br>admonstration admonstration admonstration admonstration<br>admonstration admonstration admonstration admonstration<br>admonstration admonstration admonstration admonstration<br>admonstration admonstration admonstration admonstration<br>admonstration admonstration admonstration admonstration<br>admonstration admonstration admonstration admonstration<br>admonstration admonstration admonstration<br>admonstration admonstration admonstration<br>admonstration admonstration admonstration<br>admonstration admonstration admonstration<br>admonstration admonstration<br>admonstration admonstration<br>admonstration admonstration<br>admonstration admonstration<br>admonstration admonstration<br>admonstration admonstration<br>admonstration<br>admonstration | n timp util lo servicii de colitate, su<br>rea sistemelor de protecție socială<br>ru persoanele cu dizabilități, precu<br>-conomice a comunităților margi<br>- di seneicite accide | istenabile și la prețuri accesibile, incl<br>i, inclusiv promovarea accesului la pr<br>am și a eficacității și realienței sisten<br>inalizate, a gospodăriilor cu venituri i | isiv servicii care promovea<br>otecție socială, acordând c<br>ielor de sănătate și a servi<br>eduse și a grupurilor dezar | ză accesul la locuințe și îng<br>atenție deosebită copiilor<br>cillor de îngrijire pe termen<br>rantajate, înclusiv a persoa | grijire orientată<br>și grupurilor<br>lung<br>inclor cu nevoi | Dată închidere                                           |                                                    |
| St Stat<br>Fa Factură                                                                          | C                 | Spectrac, prin ocjalni milograni cone su vizeze ocomjes<br>Număr contract<br>7777                                                                                                    | și servitine sociale                                                                                                    |                                                                                                    |                                                                                                    |                                                                                                    |                                                               | Dată semnore contract<br>23-02-2024 00:00                |                                                    |
| Or Ordin de deplasare                                                                          | ot Ø              | Contracte de muncă                                                                                                    |                                                                                                    |                                                                                                    |                                                                                                    |                                                                                                    |                                                               |                                                          | ∀ Filtre                                           |
| De Document plată De Dovadă plată                                                              | (C)               | Tip II<br>Alt document echivalent                                                                                                    | Numör ::                                                                                                    | Dată semnare   <br>04-04-2024                                                                                                    | Dată început                                                                                                    | Dată final<br>01-04-2028                                                                                                    | Resursă umană                                                 | 107                                                      | Acţiuni                                            |
| Achiziții<br>Co Contract de achiziție                                                          |                   |                                                                                                    |                                                                                                    |                                                                                                    |                                                                                                    |                                                                                                    |                                                               |                                                          |                                                    |
| De Dosar contract                                                                              | -                 |                                                                                                    |                                                                                                    |                                                                                                    |                                                                                                    |                                                                                                    |                                                               |                                                          |                                                    |
| Se Solicitare modificare project<br>Se Solicitare documente justificative<br>suplimentare      | ۲<br>۲            |                                                                                                    |                                                                                                    |                                                                                                    |                                                                                                    |                                                                                                    |                                                               |                                                          |                                                    |
| CI Clarificare<br>De Decizie                                                                   |                   |                                                                                                    |                                                                                                    |                                                                                                    |                                                                                                    |                                                                                                    |                                                               |                                                          |                                                    |
| Co Contestație                                                                                 |                   |                                                                                                    |                                                                                                    |                                                                                                    |                                                                                                    |                                                                                                    |                                                               |                                                          |                                                    |

b) Resurse umane de tip centralizator se adaugă prin acționarea butonului

| MySMIS2021                                           | Entități jur | ndice 🚺 Projecte X Achiziții                                                                                                    |                                                                                                    |                                                                                                    |                                 |             |               | MEPROD @ A Q              |
|------------------------------------------------------|--------------|----------------------------------------------------------------------------------------------------|----------------------------------------------------------------------------------------------------|----------------------------------------------------------------------------------------------------|---------------------------------|-------------|---------------|---------------------------|
| Prosect 346430 Rec                                   | sund umană   |                                                                                                    |                                                                                                    |                                                                                                    |                                 |             |               |                           |
| General                                              |              | Test implem NMM1                                                                                                    |                                                                                                    |                                                                                                    |                                 |             |               | 🛃 Descorcă formular       |
| Implementare                                         |              | April                                                                                                    |                                                                                                    |                                                                                                    | Store                           |             |               |                           |
| Cercre de prefinanțore                               | 1            | PIDS/1860/PIDS_P6/0P4 - multifond                                                                                                    |                                                                                                    |                                                                                                    | Contract semnat                 |             |               |                           |
| Ce Cerere de plată                                   | 8            | Cod SMIS                                                                                                    | Cod asociere                                                                                              |                                                                                                    | Denumine outoritote             |             |               |                           |
| Cerere de rambursare                                 | (3)          | 246432 @                                                                                                    | 346430-342 🕃                                                                                              |                                                                                                    | AM_PIDS_Autoritatea de Manageme | nt pontru P | ogram Incluzi | sune și Demnitate Socială |
| Documente justificative                              | -            | Objective specifice                                                                                                    |                                                                                                    |                                                                                                    | Dată închidere                  |             |               |                           |
| Resursă umonă                                        | 1            | ESO411 - FSE+ - ESO411, Largerea accisuali egal și în timp util la servicii de calitate, sustembile și li<br>inclusiv așistență medicală Medernizarea sistemelor de protecție socială, inclusiv promovarea accesu                                                                   | a preturi accesitale, inclusiv servici care promov<br>lui la protecție socială, acordând o atenție dease  | ează accesul la locumțe și îngrijire anentată către persoane.<br>ebită copiilor și grupurilor defavorizate îmbunătățirea |                                 |             |               |                           |
| Ca) Contract de muncă                                |              | accessionation, inclusive pentrus personnes cu aucobinato, procum și o encontație și rezinențio sistemester<br>RSO4.3 - FEDR - RSO4.3, Promovanea inclusiunii socio-economice a comunităților marginalizate, a ge<br>actual integrate care di vizea încuintate și servicite sociale | de sanatote și a servicilor de ingrișire po termer<br>Ispodăriilor cu venituri reduse și a grupurilor de: | r rung<br>zavantajate, inclusiv a persoanelor cu nevoi speciale, prin                                                    | 13-02-2043 09:00                |             |               |                           |
| Sa Stot                                              | 1            |                                                                                                    |                                                                                                    |                                                                                                    |                                 |             |               |                           |
| Fel Focturó                                          | 1            | Numir contract.<br>7777                                                                                                    |                                                                                                    |                                                                                                    | 23-02-2024 00:00                |             |               |                           |
| Or Ordin de deplosare                                | 0            |                                                                                                    |                                                                                                    |                                                                                                    |                                 |             |               |                           |
| Altö cheltuialä / Cost simplificat                   | 1            | Resurse umane de tip persoană                                                                                                    |                                                                                                    |                                                                                                    |                                 |             |               | V Filtre 🔘 Adougă         |
| De Document plotô                                    | 1            | Nume ::                                                                                                    | CNP                                                                                                    | Cotegorii                                                                                                    |                                 | Acțiuni     |               |                           |
| De Dovadă plotă                                      |              | heseital locusit                                                                                                    | 6                                                                                                    | Altola                                                                                                    |                                 | Ð           | • •           |                           |
| Achizipi                                             |              | The second second second second second second second second second second second second second second second s                                                                                                    |                                                                                                    | Concernant Concernant                                                                                                    |                                 |             |               |                           |
| Co Contract de ochiziție                             |              | NUMBER OF                                                                                                    |                                                                                                    | - distribute                                                                                                    |                                 | 5           |               |                           |
| Contractore                                          | - 1          | Nume Prenume                                                                                                    | 0                                                                                                    | Echiph de presect                                                                                                    |                                 | Ð           | • •           |                           |
| Do Dosor contract                                    |              |                                                                                                    |                                                                                                    |                                                                                                    |                                 |             |               |                           |
| 50 Solicitore modificare project                     |              | Resurse umane de tip centralizator                                                                                                    |                                                                                                    |                                                                                                    |                                 |             |               | 🖓 Film 💽 Adaugă           |
| 50 Solicitore documente justificative / suplementare |              |                                                                                                    |                                                                                                    |                                                                                                    |                                 |             |               |                           |
| Clorificare                                          |              |                                                                                                    |                                                                                                    | A                                                                                                    |                                 |             |               |                           |
| De Decizie                                           |              |                                                                                                    |                                                                                                    |                                                                                                    |                                 |             |               |                           |
| Ca Contestoție                                       |              |                                                                                                    | Tabe<br>Momentan nu                                                                                       | ilul nu conține înregistrări.<br>e există date disponibile în acest tabel.                                               |                                 |             |               |                           |
| Re Revocare                                          |              |                                                                                                    |                                                                                                    |                                                                                                    |                                 |             |               |                           |
| Pe Reziliere                                         | (8)          |                                                                                                    |                                                                                                    |                                                                                                    |                                 |             |               |                           |

Aplicația deschide fereastra pop-up *Adaugă resursă umană de tip centralizator* în care se completează denumirea centralizatorului și se selectează autoritatea.

Se salvează prin acționarea butonului

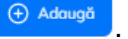

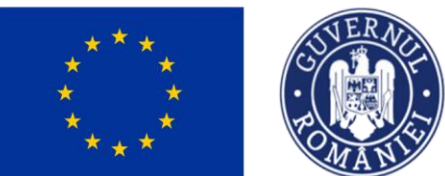

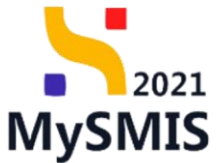

| MySMI52021                                | Entități ju | ndice ti Projecto I Achizații                                                                                                    |                                                                                                    |                                                                | S REPROD Ø A Q                                   |
|-------------------------------------------|-------------|----------------------------------------------------------------------------------------------------|----------------------------------------------------------------------------------------------------|----------------------------------------------------------------|--------------------------------------------------|
| Protect SHE ADD Res                       | ustunard    |                                                                                                    |                                                                                                    |                                                                |                                                  |
| General (11) Ltope project                |             | Test implem NMM1                                                                                                    |                                                                                                    |                                                                | 🖳 Descarch formular                              |
| Implementare<br>Ce Cerura de prefinanțare | 8           | April<br>PIDS1860PIDS_P60P4 multifund                                                                                                    |                                                                                                    | Stars                                                          |                                                  |
| Call Camere de plată                      | 8           | Cont 5465<br>245522 @                                                                                                    | Cord associate<br>2866/2022 CE                                                                                                    | Demaniky suturtistie<br>AM_PIDS_Autoritiotess die Management ( | pontris Program Industurie și Demviltata Socială |
| Documente justificative                   | -           | Obvective apoention<br>SSO4 11 - PSE - EXICA 11 Library no occassival a rgad si in timp utili to se<br>inclusive casistență medicalifă Medicalizarian antemative de protecție soci                                 | erisi de calitas, sudenable y la projur accessión, enkules versei com promovande accessi fa locarito y jengtive atentida date presente.<br>Vali en Luco promovera accessió la printetia sociale succidad o accessi desotad capita y a succha televentate feducatifatera. | Data Incluider                                                 |                                                  |
| De Contract de munică                     |             | accessBittotti, redusis partina partinanete co dicabilitto, precan y a el<br>RSG4.3 - FEDR - RSG4.3: Promovorial inclusionil acco econoxice o<br>accioni integrate care sol visual localitate y sarvicille sociale | Roomie al proclemps submitted de solutions y a servicifie de solgtine pe territori lung<br>comunité<br>Adougă resursă umană de tip centralizator x                                                                                                    | 13-02-2043 09:00                                               |                                                  |
| Fin Focturo                               | 8           | Nurveik contract<br>77777                                                                                                    | Denumine *                                                                                                    | Dot8 servoors contract<br>23-02-2634 00:00                     |                                                  |
| Ahō chathuioló / Cost simplificat         |             | Resurse umane de lip persoană                                                                                                    | Autoritate * Autoritate * Autoritate *                                                                                                    |                                                                | 🛛 Film 💽 Adough                                  |
| De Dovoda plotă                           |             | Nume<br>Iscustul Iscust                                                                                                    | Anukcas                                                                                                    |                                                                | Arpuri                                           |
| Achielpi                                  |             | Several line                                                                                                    | ( Sing (MS)                                                                                                    |                                                                | Ð 8 6                                            |
| Contractare                               | -           | Islams: Proname                                                                                                    | ColopE the period                                                                                                    |                                                                | Ð 🔒 🖻                                            |
| 5a) Solicitore modificore protect         | (M)         | Resurse umane de tip centralizator                                                                                                    |                                                                                                    |                                                                | V Film () Adaugh                                 |
| CI Clorificen                             |             |                                                                                                    | 8                                                                                                    |                                                                |                                                  |
| (04) Decirie<br>(05) Cardestarje          |             |                                                                                                    | Tablelul nu controls foregistration.<br>Memoritar nu existé date dispersibilité in expet table.                                                                                                    |                                                                |                                                  |
| Rev Revoces                               | ×           |                                                                                                    |                                                                                                    |                                                                |                                                  |

Centralizatorul adăugat este vizibil în interfață.

| MySMIS2021                                           | Entități juri | dice tBi Projecte 📱 Achiziții                                                                                                    |                                                                                                    |                                                                                  |                                                                                                    |                                                                                      |                                                                                                    |                     |         |     | 0 | mernop C | 8            | 4 <sup>3</sup> |
|------------------------------------------------------|---------------|----------------------------------------------------------------------------------------------------|----------------------------------------------------------------------------------------------------|----------------------------------------------------------------------------------|----------------------------------------------------------------------------------------------------|--------------------------------------------------------------------------------------|----------------------------------------------------------------------------------------------------|---------------------|---------|-----|---|----------|--------------|----------------|
| Prosect 346430 Pass                                  | una unanà     |                                                                                                    |                                                                                                    |                                                                                  |                                                                                                    |                                                                                      |                                                                                                    |                     |         |     |   |          |              |                |
| General<br>Tt Etapo project                          |               | Test implem NMM1                                                                                                    |                                                                                                    |                                                                                  |                                                                                                    |                                                                                      |                                                                                                    |                     |         |     |   | 🛃 Desc   | arcă formuli |                |
| Implementare                                         | B             | April<br>PIDS/DRID/PIDS_PEOP4 - multiferent                                                                                                    |                                                                                                    |                                                                                  |                                                                                                    |                                                                                      |                                                                                                    | Stere               |         |     |   |          |              |                |
| Ce Cerere de plotă                                   | C             | Cod SMIS                                                                                                    |                                                                                                    | Cod asociere                                                                     |                                                                                                    |                                                                                      |                                                                                                    | Denamire autoritate |         |     |   |          |              |                |
| Ce Cerere de rombursare<br>Documente justificative   | -             | Directive specifice                                                                                                    | dat (g <u>14640-141 (g</u> AK_PO_Adatatistic di Vinogeneri perior Propin incluare () Derentito Socio —                                                         |                                                                                  |                                                                                                    |                                                                                      |                                                                                                    |                     |         |     |   |          |              |                |
| Results among                                        |               | ESO4.11 FSE+ ESO4.11_Lårgirea accessitui egol şi in tim<br>inclusiv asistanţă medicală Modernizarea sistameter da pro<br>accesibilității, inclusiv pentru personnele cu dizabilității, prec<br>BSO4.2 EEBB DEGA 2 Desenverse inclusive in acce. | p util lo servici de colitate, sustenabile și la pre<br>tecție socială, inclusiv promovarea accusului la<br>sum și a eficacități și realienței sistemelor de s | șturi accesibile, i<br>protecție social<br>ănătate și a ser<br>chiriler cu unite | nclusiv servicii core promoveo<br>8. acordànd e atenție desselu<br>vicilor de îngrijne pe termen la<br>st recluse și a museurilor devre | ută accesul la locuințe<br>hă copilor și grupurile<br>ung<br>ventainte, inclusie a n | și logriște orientată către persoane.<br>r defavorizate îmbunătățirea<br>reconder cu nevel exerciste arin      |                     |         |     |   |          |              |                |
| St Stot                                              | e             | acțiuni integrate care să vizeze locuințele și servicile sociale                                                                                                    | ance a community of any product of Solito                                                                                                    |                                                                                  | anteologi yi u grapaneo actor                                                                                                    | en en produce, a sensar o p                                                          | and a second second second second second second second second second second second second second second second | 13-02-2043 09:00    |         |     |   |          |              |                |
| Fe Focture                                           | 8             | 7777                                                                                                    |                                                                                                    |                                                                                  |                                                                                                    |                                                                                      |                                                                                                    | 23-02-2024 00:00    |         |     |   |          |              |                |
| Altó cheltuieló / Cost simplificat                   | Ø             | Resurse umane de tip persoană                                                                                                    |                                                                                                    |                                                                                  |                                                                                                    |                                                                                      |                                                                                                    |                     |         |     |   | V Filtre | ⊕ Adoug      | •              |
| De Decument plotô                                    | 8             | Nume 2                                                                                                    | •                                                                                                    | CNP :                                                                            |                                                                                                    |                                                                                      | Categorii                                                                                                    |                     | Acțiuni |     |   |          |              |                |
| Achiziti                                             | <u> </u>      | lscusitul lscusit                                                                                                    |                                                                                                    |                                                                                  |                                                                                                    |                                                                                      | • Attale                                                                                                    |                     | Ð       | • • |   |          |              |                |
| Co Contract de ochiziție                             |               | Konescu kon                                                                                                    |                                                                                                    |                                                                                  |                                                                                                    |                                                                                      | Grup (etc)                                                                                                    |                     | 5       |     |   |          |              |                |
| Dosor contract                                       | -             | NUTRE POETIURE                                                                                                    |                                                                                                    |                                                                                  | 67<br>                                                                                                    |                                                                                      | ( a material month)                                                                                            |                     | บ       |     |   |          |              |                |
| 50 Solicitare modificare project                     | 0             | Resurse umane de tip centralizator                                                                                                    |                                                                                                    |                                                                                  |                                                                                                    |                                                                                      |                                                                                                    |                     |         |     | 3 | V Filtre | Adoug        | •              |
| So Solicitore documente justificative / suplimentare |               | Denumire ()                                                                                                    |                                                                                                    |                                                                                  | Autor                                                                                                    | ritote                                                                               |                                                                                                    | Actiuni             |         |     |   |          |              |                |
| Ci Clarificarii                                      |               | Campacador 2                                                                                                    |                                                                                                    |                                                                                  |                                                                                                    | JUIT                                                                                 |                                                                                                    | 2 U D               |         |     |   |          |              |                |
| Co Contestoție                                       |               |                                                                                                    |                                                                                                    |                                                                                  |                                                                                                    |                                                                                      |                                                                                                    |                     |         |     |   |          |              |                |
| Revocare                                             | _             |                                                                                                    |                                                                                                    |                                                                                  |                                                                                                    |                                                                                      |                                                                                                    |                     |         |     |   |          |              |                |
| Reziliere                                            |               |                                                                                                    |                                                                                                    |                                                                                  |                                                                                                    |                                                                                      |                                                                                                    |                     |         |     |   |          |              |                |

Și permite următoarele acțiuni:

• Modifică - aplicația deschide fereastra pop-up Modifică resursă umană de tip centralizator în care se realizează modificările necesare. Se salvează prin acționarea

butonului

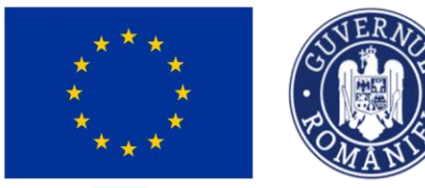

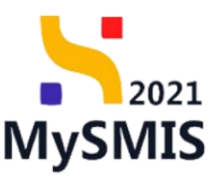

- **Şterge** aplicația deschide fereastra pop-up *Șterge resursă umană* în vederea confirmării acțiunii
- Vizualizează aplicația deschide pagina Informații resursă umană în care se pot realiza următoarele acțiuni:
  - aplicația deschide fereastra pop-up Șterge resursă umană în vederea confirmării acțiunii.
  - aplicația deschide fereastra pop-up Modifică resursă umană de tip centralizator în care se realizează modificările necesare. Se salvează prin acționarea butonului Modifică.
  - Adăugare contracte de muncă prin acționarea butonului aplicația
     deschide fereastra pop-up Adaugă contract de muncă în care se completează

informațiile solicitate. Se salvează prin acționarea butonului

| MySMIS2021                                                                                                    | Entități juri | dice 😢 Prolecte 差 Achiziții                                                                                                    |                                                                                                    |                   |                           |                                                                                  |
|----------------------------------------------------------------------------------------------------|---------------|----------------------------------------------------------------------------------------------------|----------------------------------------------------------------------------------------------------|-------------------|---------------------------|----------------------------------------------------------------------------------|
| Project 346430 Re                                                                                                    | sună umonă    | Centrolizator 1                                                                                                    |                                                                                                    | ž                 |                           |                                                                                  |
| General                                                                                                    |               | Test implem NMM1                                                                                                    | Tie contract de munica                                                                                                    | ^                 |                           | ی Descortà formular                                                              |
| Etope project                                                                                                    |               | _                                                                                                    | Contract individual do munch                                                                                                    | ¥ ~               |                           |                                                                                  |
| Implementare                                                                                                    |               | Apel                                                                                                    | the second second |                   |                           | Store                                                                            |
| Ca Cerere de prefinanțare                                                                                                    | 8             | PIDS/1860/PIDS_PG/0P4 - multifond                                                                                                    | Numar -                                                                                                    |                   |                           | Contract semnat                                                                  |
| Ce Cerere de plató                                                                                                    | 8             | College                                                                                                    | Caractere rămasec 48(50                                                                                                    |                   |                           | Personale and relation                                                           |
| Ge Cerere de rombursore                                                                                                    | Ø             | 346430 @                                                                                                    | Resursă umană *                                                                                                    |                   |                           | AM_PIDS_Autoritatea de Management pentru Program Incluziune și Demnitate Socială |
| Paramente lastification                                                                                                    |               | Objection specifica                                                                                                    | Centrolizator 1                                                                                                    | Ý                 |                           | Part Starbidger                                                                  |
|                                                                                                    | -             | ESO4.11 - FSE+ - ESO4.11_Lärgirea accesului egol și în timp util la servicii de                                                                                          | Dotă semnore *                                                                                                    |                   | orientată către persoane, |                                                                                  |
| Re Resursa umana                                                                                                    |               | inclusiv asistență medicală Modernizarea sistemelor de protecție socială, inclu<br>accesibilității, inclusiv pentru persoanele cu dizabilități, precum și a eficacității | 01-04-2024                                                                                                    |                   | zote Imbunātāţirea        |                                                                                  |
| Co Controct de muncă                                                                                                    | C             | RSO4.3 - FEDR - RSO4.3_Promovarea incluziunii socio-economice a comunità<br>acțiuni integrate care să vizeze locuințele și serviciile sociale                            | Dotő început *                                                                                                    |                   | r cu nevoi speciale, prin | 13-02-2043 09:00                                                                 |
| St Stat                                                                                                    | C             |                                                                                                    | 01-04-2024                                                                                                    |                   |                           |                                                                                  |
| Fa Factură                                                                                                    | Ø             | Numbr contract<br>2777                                                                                                    | Dată final *                                                                                                    |                   |                           | Date semare contract<br>23-02-2024 00:00                                         |
| Or Ordin de deplesare                                                                                                    | Ø             |                                                                                                    | 30-04-2028                                                                                                    |                   |                           |                                                                                  |
| Al Altő cheltuialő / Cost simplificat                                                                                                    | 8             | Informații resursă umană                                                                                                    | Funcție (opțional)                                                                                                    |                   |                           | 👸 Sterge 🕑 Modifică                                                              |
| Do Document plotă                                                                                                    | 8             |                                                                                                    | Caractere römose: 50/50                                                                                                    |                   |                           |                                                                                  |
| Do Dovadă plată                                                                                                    | Ø             | Tip<br>Centralizator persoană                                                                                                    | Salariu de bază *                                                                                                    |                   |                           |                                                                                  |
|                                                                                                    |               |                                                                                                    | 20000                                                                                                    | RON               |                           |                                                                                  |
|                                                                                                    |               | Autoritate AM_PCIDIF_Autoritatea de Management pentru Program Creștere Inteligentă                                                                                       | Sporuri (astional)                                                                                                    |                   |                           |                                                                                  |
| Co Contract de achiziție                                                                                                    |               |                                                                                                    |                                                                                                    | RON               |                           |                                                                                  |
| Contractore                                                                                                    | -             | Contracte de muncă                                                                                                    |                                                                                                    |                   |                           | V Filtre ( Adapañ                                                                |
| De Desar contract                                                                                                    |               |                                                                                                    | Tarif pe ară (opțional)                                                                                                    |                   |                           |                                                                                  |
| So Solicitare modificare project                                                                                                    | C             |                                                                                                    |                                                                                                    | RON               |                           |                                                                                  |
| Solicitore documente justificative /<br>suplimentare                                                                                                    |               |                                                                                                    | Justificare (opțional)                                                                                                    |                   |                           |                                                                                  |
| CI Clorificore                                                                                                    |               |                                                                                                    |                                                                                                    |                   |                           |                                                                                  |
| De Decizie                                                                                                    |               |                                                                                                    |                                                                                                    | h                 | bel.                      |                                                                                  |
| Co. Contestatio                                                                                                    |               |                                                                                                    | Caractere r@mase: 3500/3500                                                                                                    |                   |                           |                                                                                  |
| Contraction of the second second seco |               |                                                                                                    |                                                                                                    | Anulează 🕒 Adaugă |                           |                                                                                  |
| Revocare                                                                                                    |               |                                                                                                    |                                                                                                    |                   | ·                         |                                                                                  |
| Re Reziliere                                                                                                    | 8             |                                                                                                    |                                                                                                    |                   |                           |                                                                                  |

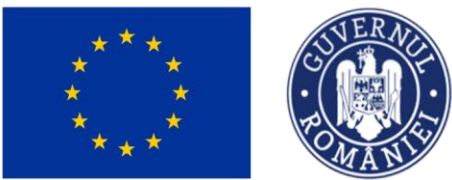

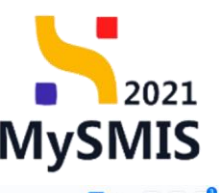

| MySMIS2021 da                                     | Entitoți jur | idice is Molecte & Achiziții                                                                                                   |                                                                                                    |                                                      |                             |                                             | MEPROD CP X                                  |
|---------------------------------------------------|--------------|----------------------------------------------------------------------------------------------------|----------------------------------------------------------------------------------------------------|------------------------------------------------------|-----------------------------|---------------------------------------------|----------------------------------------------|
| Protect 346430 Re                                 | isursă umonă | Centrolizator 1                                                                                                    |                                                                                                    |                                                      |                             |                                             |                                              |
| General                                           |              | Test implem NMM1                                                                                                    |                                                                                                    |                                                      |                             |                                             | . Descard formular                           |
| Et Elope proiect                                  |              |                                                                                                    |                                                                                                    |                                                      |                             |                                             |                                              |
| Implementare                                      |              | Apel                                                                                                    |                                                                                                    |                                                      |                             | Store                                       |                                              |
| Ce Cerere de prefinanțore                         | Ø            | PIDS/1960/PIDS_P6/DP4 - multifond                                                                                              |                                                                                                    |                                                      |                             | Contract seminat                            |                                              |
| Cercre de plotô                                   | 8            | Cod SMS                                                                                                    | Cod asoclere                                                                                                    |                                                      |                             | Derwmine outoritote                         |                                              |
| Ce Cerero de rambursaro                           | Ø            | 346432 🛈                                                                                                    | 346430-242 @                                                                                                    |                                                      |                             | AM_PIDS_Autoritatea de Management per       | ntru Program Inclusione și Domnitate Socială |
| Documente justificative                           | -            | Oblective specifica                                                                                                    |                                                                                                    |                                                      |                             | Dată închidere                              |                                              |
| Re Resursă umonă                                  | (1)          | ESO411 +SE+ ESO411 Longree accessus ego p in timp o<br>inclusiv asistentă medicală Medernizarea sistemelor de protec           | ute la servici de contate, sustendore și la prejur accesitate, incusiv ser-<br>cție socială, inclusiv promovarea accesului la protecție socială, acordâni | di o atenție deosebită copiilor și grupurilor defovo | arizata îmbunătățirea       |                                             |                                              |
| Co Contract de muncă                              | Ø            | RSO43 - FEDR - RSO43_Promovarea inclusioni socio-econo<br>esti al intereste core añ utarea fondativa is sereixifia socio-econo | n și a encaciașii și rezilenței sistemeler de sanatale și a vervicilor de li<br>mice o comunităților morginolizate, a gospodărilor cu venituri reduse ș   | i a grupuritor dezavantajate, inclusiv a persoanel   | for cu nevoi speciale, prin | 13-02-2042/09/09                            |                                              |
| Stat                                              | B            | ortines surface case as anothe secondar is second                                                                              |                                                                                                    |                                                      |                             | 13 02 2013 00 00                            |                                              |
| Fa Foctură                                        | 8            | Humbr contract<br>7227                                                                                                    |                                                                                                    |                                                      |                             | Datili semmare contract<br>23-02-2024 00:00 |                                              |
| Or Ordin de deplosare                             | (2)          |                                                                                                    |                                                                                                    |                                                      |                             |                                             |                                              |
| Altó cheltuioló / Cost simplificat                | 3            | Informații resursă umană                                                                                                    |                                                                                                    |                                                      |                             |                                             | 👩 Şterge 🕼 Modifică                          |
| Do Document plotă                                 |              |                                                                                                    |                                                                                                    |                                                      |                             |                                             |                                              |
| Do Dovodô plotô                                   | 8            | Centralizator persoană                                                                                                    | Centralizator 1                                                                                                    |                                                      |                             |                                             |                                              |
| Achiziții                                         |              | Autoritate                                                                                                    |                                                                                                    |                                                      |                             |                                             |                                              |
| Ce Controct de ochiziție                          |              | AM_PCIDIF_Autoritatea de Management pentru Program Cre                                                                         | ștere Inteligentă. Digitalizore și Instrumente Finonciare                                                                                                 |                                                      |                             |                                             |                                              |
| Contractore                                       |              |                                                                                                    |                                                                                                    |                                                      |                             |                                             |                                              |
| Do Desar contract                                 |              | Contracte de muncă                                                                                                    |                                                                                                    |                                                      |                             |                                             |                                              |
| So Solicitore modificare project                  | 8            | Tip                                                                                                    | Numör                                                                                                    | Dată semnare                                         | Dotă început                | Dată final                                  | Actioni                                      |
| Selicitare documente justificative / suplimentare |              | Contract individual de muncă                                                                                                   | 10                                                                                                    | 01-04-2024                                           | 01-04-2024                  | 30-04-2028                                  | £ 8 8                                        |
| Clanficare                                        |              |                                                                                                    |                                                                                                    |                                                      |                             |                                             |                                              |
| De Decizie                                        |              |                                                                                                    |                                                                                                    |                                                      |                             |                                             |                                              |
| Ce Contestope                                     |              |                                                                                                    |                                                                                                    |                                                      |                             |                                             |                                              |
| Revocare                                          |              |                                                                                                    |                                                                                                    |                                                      |                             |                                             |                                              |
| Nu Reziliere                                      | 8            |                                                                                                    |                                                                                                    |                                                      |                             |                                             |                                              |
| Con Contestoje<br>Rei Revisore<br>Rei Rezillere   | Ø            |                                                                                                    |                                                                                                    |                                                      |                             |                                             |                                              |

Contractul de muncă adăugat este vizibil în interfață și sunt permise următoarele acțiuni:

• Modifică - aplicația deschide fereastra pop-up Modifică contract de muncă

în care se realizează modificările necesare. Se salvează prin acționarea butonului

- **Şterge** aplicația deschide fereastra pop-up *Șterge contract de muncă* în vederea confirmării acțiunii
- **Vizualizează** aplicația deschide pagina *Informații contract de muncă* din secțiunea

Co Contract de muncă

în care se pot realiza următoarele acțiuni:

- aplicația deschide fereastra pop-up Șterge contract de muncă în vederea confirmării acțiunii.
- aplicația deschide fereastra pop-up Modifică contract de muncă în care se realizează modificările necesare. Se salvează prin acționarea butonului
   Modifică
- Documente ataşate se ataşează documentele specifice contractului fie prin adăugarea unui document nou ( Adaugă document nou ), fie prin ataşarea din

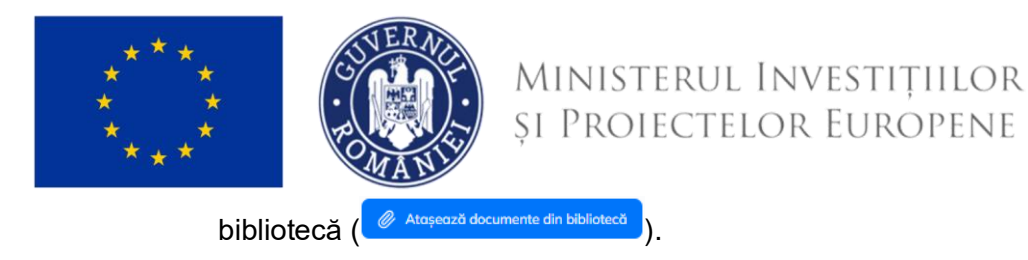

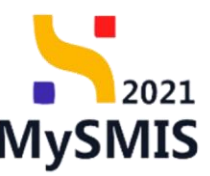

### 5.2. Contract de muncă

În secțiunea Contract de muncă sunt vizibile atât contractele introduse în secțiunea 3.1. Resursă umană, cât și cele adăugate în această secțiune.

Asupra contractului adăugat se pot realiza următoarele acțiuni:

- Modifică aplicația deschide fereastra pop-up *Modifică contract de muncă* în care se realizează modificările necesare. Se salvează prin actionarea butonului
- **Şterge** aplicația deschide fereastra pop-up *Șterge contract de muncă* în vederea confirmării acțiunii.
- **Vizualizează** aplicația deschide pagina *Informații contract de muncă* în care se poate

atașează documentele specifice contractului fie prin adăugarea unui document

Adaugă document nou
), fie prin atașarea din bibliotecă (

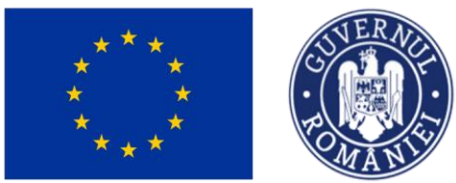

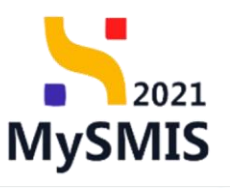

| MySMIS2021                                           | a Entități juridi | ce 🛿 🖞 Proiecte 🖉 Achiziții                                                                                                    |                                                                                                    |                                                                                                    |                      |                                               |                                  | MEPROD 🚱 ጸ 📮                        |
|------------------------------------------------------|-------------------|----------------------------------------------------------------------------------------------------|----------------------------------------------------------------------------------------------------|----------------------------------------------------------------------------------------------------|----------------------|-----------------------------------------------|----------------------------------|-------------------------------------|
| C Proiect 346430                                     | Contract de muncă | 1                                                                                                    |                                                                                                    |                                                                                                    |                      |                                               |                                  |                                     |
| General                                              |                   | PIDS/1860/PIDS_P6/OP4 - multifond                                                                                                    |                                                                                                    |                                                                                                    |                      | Contract semnat                               |                                  |                                     |
| Et Etope proiect                                     |                   | Cod 5M5<br>346430 @                                                                                                    |                                                                                                    | Cod asaclere<br>346430-342 @                                                                                                    |                      | Denumire autoritate<br>AM_PIDS_Autoritatea de | : Management pentru Program Incl | uziune și Demnitate Sociolă         |
| Implementare                                         |                   |                                                                                                    |                                                                                                    |                                                                                                    |                      |                                               |                                  |                                     |
| Ce Cerere de prefinanțare                            | e                 | Objective specifice<br>ESO4.11 - FSE+ - ESO4.11_Lärgirea accesului egal și în timp<br>inclusiu azistentă medicelă Medernimean sistemaler de prot | util la servicii de calitate, sustenabile și la pre                                                  | turi accesibile, inclusiv servicii care promovează accesul la locuințe și îngrijire orient<br>protectis societă acrestine a atenția deselvită cosiler și anaveller defenerimte în | tată către persoane. | Dotă închidere                                |                                  |                                     |
| Ce Cerere de plotó                                   | 8                 | accesibilități, inclusiv pentru persoanele cu dizabilități, preci<br>RSO4.3 - FEDR - RSO4.3_Promovarea incluziunii socio-ecor                    | um și a eficacității și rezilienței sistemelor de s<br>somice a comunităților marginalizate, a gospo | protecto a constructivame de ingrijero po termen lung<br>dărillor cu venituri reduse și a grupurilor dezavantajate, inclusiv a persoanelor cu ne                                  | zvoi speciale, prin  |                                               |                                  |                                     |
| Cerere de rombursure                                 |                   | acțiuni integrate care să vizeze locuințele și serviciile sociale                                                                                |                                                                                                    |                                                                                                    |                      | 13-02-2043 09:00                              |                                  |                                     |
| Re Resursă umană                                     | -<br>(8)          | Numär contract<br>7777                                                                                                    |                                                                                                    |                                                                                                    |                      | Dată semnare contract<br>23-02-2024 00:00     |                                  |                                     |
|                                                      | -                 |                                                                                                    |                                                                                                    |                                                                                                    |                      |                                               |                                  |                                     |
| St Stat                                              | ľ                 | Informații contract de muncă                                                                                                    |                                                                                                    |                                                                                                    |                      |                                               |                                  | Storge Modifica                     |
| Fo Foctură                                           | Ø                 |                                                                                                    |                                                                                                    |                                                                                                    |                      |                                               |                                  |                                     |
| Or Ordin de deplosere                                | C                 | Tip<br>Alt document echivalent                                                                                                    |                                                                                                    | Numbr<br>1 @                                                                                                    |                      | Resursă umană<br>Ionescu Ion /                | 10                               |                                     |
| Al Alto cheltuiolo / Cost simplific                  | tot 🗭             | Datā semnare<br>04-04-2024                                                                                                    |                                                                                                    | Datā inceput<br>04-04-2024                                                                                                    |                      | Dată final<br>01-04-2028                      |                                  |                                     |
| De Dovadă plată                                      | ß                 | Funcție                                                                                                    |                                                                                                    | Salariu de bază<br>1.000.00 mon                                                                                                    |                      | Sporuri                                       |                                  |                                     |
| Achiziți                                             |                   |                                                                                                    |                                                                                                    |                                                                                                    |                      |                                               |                                  |                                     |
| Co Controct de achiziție                             |                   | Tarif de oră                                                                                                    |                                                                                                    |                                                                                                    |                      |                                               |                                  |                                     |
| Contractore                                          | -                 | lustificare                                                                                                    |                                                                                                    |                                                                                                    |                      |                                               |                                  |                                     |
| Do Dosor contract                                    |                   |                                                                                                    |                                                                                                    |                                                                                                    |                      |                                               |                                  |                                     |
| So Solicitore modificare project                     |                   |                                                                                                    |                                                                                                    |                                                                                                    |                      |                                               |                                  |                                     |
| So Solicitore documente justificativ<br>suplimentare | re/               | Documente atașate                                                                                                    |                                                                                                    |                                                                                                    |                      |                                               | Adaugă document neu              | 🖉 Ataşează documente din bibliotecă |
| C Cariferen                                          |                   |                                                                                                    |                                                                                                    |                                                                                                    |                      |                                               |                                  |                                     |
| Co channeau                                          |                   |                                                                                                    |                                                                                                    |                                                                                                    |                      |                                               |                                  |                                     |
| De Decizie                                           |                   |                                                                                                    |                                                                                                    |                                                                                                    |                      |                                               |                                  |                                     |
| Contestope                                           |                   |                                                                                                    |                                                                                                    | Tabelul nu conține înregistrări.                                                                                                    |                      |                                               |                                  |                                     |
| Re Revocore                                          |                   |                                                                                                    |                                                                                                    | Momentan nu există date disponibile în acest tabel.                                                                                                    |                      |                                               |                                  |                                     |
| Re Rezilioro                                         | Ø                 |                                                                                                    |                                                                                                    |                                                                                                    |                      |                                               |                                  |                                     |
|                                                      |                   |                                                                                                    |                                                                                                    | Contrast do mune V                                                                                                    |                      |                                               |                                  |                                     |

Adăugarea unui nou contract din secțiunea

butonului 🕀 Adougă

| MySMIS2021                                           | Entitöți jur    | ridice 12 Projecte X                                                                                   | Achiziții                                                                                                   |                                                                 |                                                                                        |                                                                    |                                                                     |                                      |                     |                        |                                 | меряор       | 8 Q        |
|------------------------------------------------------|-----------------|----------------------------------------------------------------------------------------------------|----------------------------------------------------------------------------------------------------|-----------------------------------------------------------------|----------------------------------------------------------------------------------------|--------------------------------------------------------------------|---------------------------------------------------------------------|--------------------------------------|---------------------|------------------------|---------------------------------|--------------|------------|
| Project 346430 Co                                    | ntract de munci | 5                                                                                                    |                                                                                                    |                                                                 |                                                                                        |                                                                    |                                                                     |                                      |                     |                        |                                 |              |            |
| General                                              |                 | Test implem NMM1                                                                                       |                                                                                                    |                                                                 |                                                                                        |                                                                    |                                                                     |                                      |                     |                        |                                 | 🛃 Descoro    | a formular |
| Implementare                                         |                 |                                                                                                    |                                                                                                    |                                                                 |                                                                                        |                                                                    |                                                                     |                                      | 14110-1             |                        |                                 |              |            |
| Ce Cerere de prefinanțore                            | 1               | PIDS/1960/PIDS_P6/0P4 - mu                                                                             | ltifond                                                                                                    |                                                                 |                                                                                        |                                                                    |                                                                     |                                      | Contract sem        | mot                    |                                 |              |            |
| Ce Cerero de plotô                                   | 1               | Col SMS                                                                                                |                                                                                                    |                                                                 | Cod maciere                                                                            |                                                                    |                                                                     |                                      | Denumire autoritate |                        |                                 |              |            |
| Ce Cerere de rombursore                              | (2)             | 346430 @                                                                                               |                                                                                                    |                                                                 | 346430-342                                                                             |                                                                    |                                                                     |                                      | AM_PIDS_Autorit     | atea de Management per | tru Program Incluziune și Domni | tate Socială |            |
| Documente justificative                              | -               | Objective specifice<br>ESO4.11 - FSE+ - ESO4.11_Lds<br>Inclusiv asistențiă medicală Me                 | rgirea accesului egal și în timp uti<br>dernizarea sistemelor de protecți                                   | l la servici de colitate, sust<br>e socială, inclusiv promova   | enabile și la prețuri accesibile, înclusiv<br>rea accesului la protecție socială, acon | servicii care promoveoză acces<br>âlind o atenție deosebită copile | ul la focuințe și îngrijire orien<br>r și grupurilor defavorizate Î | tată către persoane.<br>mbunătățirea | Dată închidere      |                        |                                 |              |            |
| Co Contract de muncă                                 | ()              | accesibilității, inclusiv pentru p<br>RSO4.3 - FEDR - RSO4.3, Pren<br>acțiuni integrate care să vizeze | ersoanele cu dizabilități, precum<br>novarea încluziunii socio-econom<br>: locuințele și serviciile sociale | și a eficacității și rezilienței<br>ice a comunităților morgine | sistemelor de sónótote și a servicilor a<br>lizate, a gaspodăriilor cu venituri redu   | le îngrijire pe termen lung<br>se și a grupurilor dezovantajate    | , inclusiv a persoanélor cu n                                       | evai speciale, prin                  | 13-02-2043-09-0     | ò                      |                                 |              |            |
| St Stat                                              |                 | North context                                                                                          |                                                                                                    |                                                                 |                                                                                        |                                                                    |                                                                     |                                      | Dath services costs | and .                  |                                 |              |            |
| Fia Foctură                                          |                 | 7777                                                                                                   |                                                                                                    |                                                                 |                                                                                        |                                                                    |                                                                     |                                      | 23-02-2024 00-0     | 0                      |                                 |              |            |
| Or Ordin de deplosare                                |                 |                                                                                                    |                                                                                                    |                                                                 |                                                                                        |                                                                    |                                                                     |                                      |                     |                        |                                 | _            |            |
| Altă cheltuială / Cost simplificat                   | 1               | Contracte de muncã                                                                                     |                                                                                                    |                                                                 |                                                                                        |                                                                    |                                                                     |                                      |                     |                        | 1                               | 7 Filme      | Adougă     |
| De Document plotô                                    |                 | Tip                                                                                                    |                                                                                                    | Numör                                                           | Datā semnare                                                                           | Dotă început                                                       | Dată final                                                          | Resursă umană                        |                     |                        | Ad                              | tiuni        |            |
| Do Dovodů plotů                                      | 1               | Alt document echivalent                                                                                |                                                                                                    | 10                                                              | 04-04-2024                                                                             | 04-04-2024                                                         | 01-04-2028                                                          | Ionescu lo                           |                     |                        | 6                               |              |            |
| Achiziți                                             |                 |                                                                                                    |                                                                                                    |                                                                 |                                                                                        |                                                                    |                                                                     |                                      |                     |                        |                                 |              |            |
| Centroct de ochiziție                                |                 |                                                                                                    |                                                                                                    |                                                                 |                                                                                        |                                                                    |                                                                     |                                      |                     |                        |                                 |              |            |
| Contractore                                          |                 |                                                                                                    |                                                                                                    |                                                                 |                                                                                        |                                                                    |                                                                     |                                      |                     |                        |                                 |              |            |
| Do Dosar contract                                    |                 |                                                                                                    |                                                                                                    |                                                                 |                                                                                        |                                                                    |                                                                     |                                      |                     |                        |                                 |              |            |
| 50 Solicitore modificare project                     | 1               |                                                                                                    |                                                                                                    |                                                                 |                                                                                        |                                                                    |                                                                     |                                      |                     |                        |                                 |              |            |
| 50 Selicitare documente justificative / suplimentare |                 |                                                                                                    |                                                                                                    |                                                                 |                                                                                        |                                                                    |                                                                     |                                      |                     |                        |                                 |              |            |
| Clarificare                                          |                 |                                                                                                    |                                                                                                    |                                                                 |                                                                                        |                                                                    |                                                                     |                                      |                     |                        |                                 |              |            |
| De Decizie                                           |                 |                                                                                                    |                                                                                                    |                                                                 |                                                                                        |                                                                    |                                                                     |                                      |                     |                        |                                 |              |            |
| Contestoție                                          |                 |                                                                                                    |                                                                                                    |                                                                 |                                                                                        |                                                                    |                                                                     |                                      |                     |                        |                                 |              |            |
| Revocare                                             |                 |                                                                                                    |                                                                                                    |                                                                 |                                                                                        |                                                                    |                                                                     |                                      |                     |                        |                                 |              |            |
| Be Reziliore                                         | (18)            |                                                                                                    |                                                                                                    |                                                                 |                                                                                        |                                                                    |                                                                     |                                      |                     |                        |                                 |              |            |
| Re Revocore<br>Re Reziliere                          | Ø               |                                                                                                    |                                                                                                    |                                                                 |                                                                                        |                                                                    |                                                                     |                                      |                     |                        |                                 |              |            |

Aplicația deschide fereastra pop-up *Adaugă contract de muncă* în care se completează informațiile necesare. Se salvează prin acționarea butonului • Adaugă.

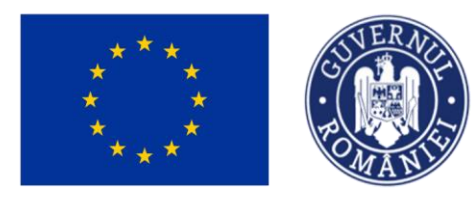

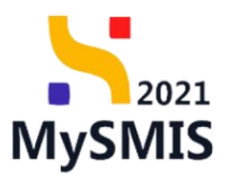

| MySMIS2021                           | Entități ju    | ridice të Projecte 差 Achiziții                                                                                                    |                                                                                                    |          |        |                                                 | l                                                                                        |                     |
|--------------------------------------|----------------|----------------------------------------------------------------------------------------------------|----------------------------------------------------------------------------------------------------|----------|--------|-------------------------------------------------|------------------------------------------------------------------------------------------|---------------------|
| Project 346430 Corr                  | tract de munci | •                                                                                                    | Adaugă contract de muncă                                                                                        |          | ×      |                                                 |                                                                                          |                     |
| General                              |                | Test implem NMM1                                                                                                    | Tip contract de muncă *                                                                                         |          |        |                                                 |                                                                                          | 🕁 Descarcă formular |
| Implementare                         |                |                                                                                                    | Contract individual de muncă                                                                                    |          | × ~    |                                                 | fam.                                                                                     |                     |
| Ce Cerere de prefinanțare            | 8              | PIDS/1860/PIDS_PG/DP4 - multifond                                                                                                    | Numär*                                                                                                    |          |        |                                                 | Contract semnat                                                                          |                     |
| Ge Cerere de plotă                   | C              | Cod SMBS                                                                                                    | Caractere rămase: 49/50<br>Reseursă umonă *                                                                     |          |        |                                                 | Denumire outpritate<br>ALL BIDE A technicate de Management exertes Denames lacked are al |                     |
| Ce Cerere de rombursore              | ø              | 200022 (8                                                                                                    | Nume Prenum                                                                                                    | project  | × ~    |                                                 |                                                                                          |                     |
| Re Resursă umonă                     | -              | Obestive specifice<br>ESO4.11 - FSE+ - ESO4.11_Lårgireo occesului egol și în timp util lo servicii de<br>inclusiv asistență medicată Modernizarea sistemelor de protecție socială, incl                                                                                                    | Dată semnore *                                                                                                  |          |        | orientată către persoane.<br>zate Îmbunătățirea | Dutis incrusee                                                                           |                     |
| Contract de muncă                    | 8              | occesibilitàți, inclusiv pentru persoanele cu dizabilități, precum și a eficacități<br>RS043 - FEDR - RS043, Premovarea incluziunii socio-economice a comunit<br>actiuni înterente cure să visere la viserele în servicile.                                                                                                    | Datő Inceput *                                                                                                  |          |        | r cu nevoi speciale, prin                       |                                                                                          |                     |
| St Stat                              | C              | Namle controct                                                                                                    | 01-04-2024                                                                                                    |          |        |                                                 |                                                                                          |                     |
| Fo Foctură                           | 8              |                                                                                                    | Dată final *                                                                                                    |          |        |                                                 | 23-02-2024 00:00                                                                         |                     |
| Or Ordin de deplasare                | e e            | Contracto da muniti                                                                                                    | Funcție (optional)                                                                                              |          |        |                                                 |                                                                                          |                     |
| De Document plotă                    | e<br>R         | The state and the state of the state of the | Caractere römase: 50/50                                                                                         |          |        | Decret unread                                   |                                                                                          | Anthree             |
| De Dovadă plată                      | 8              | All decompations                                                                                                    | Salariu de bază *                                                                                               |          |        | Innerrou In                                     |                                                                                          |                     |
| Achiziții                            |                |                                                                                                    | 20000<br>20.000 RON                                                                                             |          | RON    |                                                 |                                                                                          |                     |
| Co Contract de achiziție             |                |                                                                                                    | Sparuri (optional)                                                                                              |          |        |                                                 |                                                                                          |                     |
| Contractore                          | -              |                                                                                                    | -                                                                                                    |          | HUN    |                                                 |                                                                                          |                     |
| De Desar contract                    |                |                                                                                                    | Tarif pe eră (opțional)                                                                                         |          | RON    |                                                 |                                                                                          |                     |
| Solicitore documente justificative / |                |                                                                                                    | -                                                                                                    |          |        |                                                 |                                                                                          |                     |
| G Cherificers                        |                |                                                                                                    | para da para da para da para da para da para da para da para da para da para da para da para da para da para da |          |        |                                                 |                                                                                          |                     |
| De Decizie                           |                |                                                                                                    |                                                                                                    |          | le     |                                                 |                                                                                          |                     |
| Co Contestație                       |                |                                                                                                    | Caractere ramase: 2500/2500                                                                                     | Anuleazo | Adougă |                                                 |                                                                                          |                     |
| Revocore                             |                |                                                                                                    |                                                                                                    |          |        |                                                 |                                                                                          |                     |
| Re Reziliere                         | Ø              |                                                                                                    |                                                                                                    |          |        |                                                 |                                                                                          |                     |

Contractul introdus este vizibil în interfață.

| MySMIS2021                         | Entități juri   | dice US Proiecte Achiziții                                                                              |                                                                                                |                                                                                       |                                                                |                                   |                       |                                   | 🞯 merrod 🕫 R 🕂                                   |
|------------------------------------|-----------------|----------------------------------------------------------------------------------------------------|------------------------------------------------------------------------------------------------|---------------------------------------------------------------------------------------|----------------------------------------------------------------|-----------------------------------|-----------------------|-----------------------------------|--------------------------------------------------|
| Project 346430 Co                  | nfract de muncă |                                                                                                    |                                                                                                |                                                                                       |                                                                |                                   |                       |                                   |                                                  |
| General                            |                 | Test implem NMM1                                                                                        |                                                                                                |                                                                                       |                                                                |                                   |                       |                                   | 🛃 Descoreà formular                              |
| Implementare                       | - 1             | Anel                                                                                                    |                                                                                                |                                                                                       |                                                                |                                   |                       | State                             |                                                  |
| Cerere de prefinanțare             | 8               | PIDS/1860/PIDS_PG/0P4 - multifond                                                                       |                                                                                                |                                                                                       |                                                                |                                   |                       | Contract seminat                  |                                                  |
| Ge Cerere de plotô                 | C               | Cod SMIS                                                                                                |                                                                                                | Cod esociete                                                                          |                                                                |                                   |                       | Denumire outoritate               |                                                  |
| Ce Cerere de rambursare            | B               | 346430 @                                                                                                |                                                                                                | 346430-342 3                                                                          |                                                                |                                   |                       | AM_PIDS_Autoritatea de Management | r pentru Program Incluziune și Demnitate Socială |
| Documente justificative            | -               | Objective specifice<br>ESO4.11 - ESE+ - ESO4.11 Lifeniren orresului er                                  | ual si le timo util la servici de colitate su:                                                 | terrobile si lo preturi przesibile, inclusiw                                          | servici care promovenză acce                                   | sul la locuinte si learitire orie | ntotă către nersoone. | Dutő lischidere                   |                                                  |
| Resursó umonó                      | 8               | inclusiv asistență medicală Medernizarea sistem<br>accesibilității, inclusiv pentru persoanele cu dizal | elor de protecție socială, inclusiv promov<br>silități, precum și a eficacității și reziliențe | area accesului la protecție socială, acor<br>i sistemelor de sănătote și a servicitar | rdând o atenție deosebită copii<br>de îngrijire pe termen kung | lor și grupurilor defevorizate    | Imbunātāķina          |                                   |                                                  |
| Co Controct de municó              | Ø               | RSO4.3 - FEDR - RSO4.3, Promovarea induziuni<br>acțiuni integrate core să vizeze locuințele și serv     | i socio-economice o comunităților margir<br>icile sociale                                      | volizate, a gospodăriilor cu venituri redu                                            | ase și a grupurilor dezovantaja                                | le, inclusiv a persoanelor cu     | nevoi speciale, prin  | 13-02-2043 09:00                  |                                                  |
| St Stat                            | B               | Numle contract                                                                                          |                                                                                                |                                                                                       |                                                                |                                   |                       | Dată semenare contract            |                                                  |
| Fa Foctură                         | 8               | 7777                                                                                                    |                                                                                                |                                                                                       |                                                                |                                   |                       | 23-02-2024-00:00                  |                                                  |
| Or Ordin de deplosore              |                 |                                                                                                    |                                                                                                |                                                                                       |                                                                |                                   |                       |                                   |                                                  |
| Altó cheltuioló / Cost simplificot |                 | Contracte de muncă                                                                                      |                                                                                                |                                                                                       |                                                                |                                   |                       |                                   | Y Filtre ( Adough                                |
| De Document plotă                  |                 | Τρ                                                                                                    | Numär                                                                                          | Dotă semnore                                                                          | Dută început                                                   | Dută final                        | Resursă umană         |                                   | Acțiuni                                          |
| Do Dovadā platā                    | Ø               | Contract individual de muncă                                                                            | 2.08                                                                                           | 01-04-2024                                                                            | 01-04-2024                                                     | 30-04-2028                        | Nume Pr               |                                   | භ 💼 🗹                                            |
| Achiziți                           | - 1             | Alt document ochivolent.                                                                                | 10                                                                                             | 04-04-2024                                                                            | 04-04-2024                                                     | 01-04-2028                        | Ionescul              |                                   | Ð 🖲 🗹                                            |
| Co Controct de achiziție           |                 |                                                                                                    |                                                                                                |                                                                                       |                                                                |                                   |                       |                                   |                                                  |
| Contractore                        | ~               |                                                                                                    |                                                                                                |                                                                                       |                                                                |                                   |                       |                                   |                                                  |
| De Dosar contract                  | -               |                                                                                                    |                                                                                                |                                                                                       |                                                                |                                   |                       |                                   |                                                  |
| Selectore modificare preset        | Less            |                                                                                                    |                                                                                                |                                                                                       |                                                                |                                   |                       |                                   |                                                  |
| 50 suplimentare                    |                 |                                                                                                    |                                                                                                |                                                                                       |                                                                |                                   |                       |                                   |                                                  |
| Clarificare                        | - 1             |                                                                                                    |                                                                                                |                                                                                       |                                                                |                                   |                       |                                   |                                                  |
| De Decizio                         | - 1             |                                                                                                    |                                                                                                |                                                                                       |                                                                |                                   |                       |                                   |                                                  |
| Co Contestație                     |                 |                                                                                                    |                                                                                                |                                                                                       |                                                                |                                   |                       |                                   |                                                  |
| Revocare                           |                 |                                                                                                    |                                                                                                |                                                                                       |                                                                |                                   |                       |                                   |                                                  |
| Re Rezilioro                       | ×.              |                                                                                                    |                                                                                                |                                                                                       |                                                                |                                   |                       |                                   |                                                  |

### 5.3. Stat

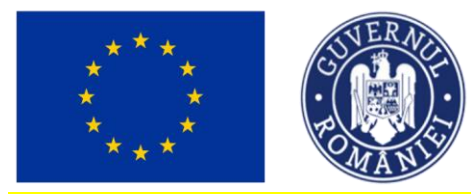

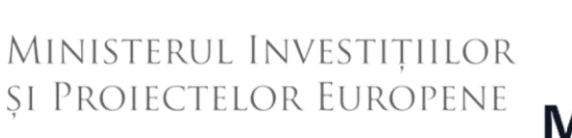

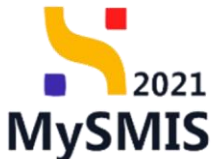

#### ATENȚIE!

În lista persoanelor aferentă statului de plată sunt aduse doar acele persoane pentru care s-a asociat un contract de muncă în secțiunea *Documente justificative*.

În secțiunea statele de plată și/ sau statele de subvenții.

| MySMIS2021                                                 | Entități juri | idice to Projecte                                                                                                    |                                                                                                    |                 |                                                         |                                                   |  |  |  |  |
|------------------------------------------------------------|---------------|----------------------------------------------------------------------------------------------------|----------------------------------------------------------------------------------------------------|-----------------|---------------------------------------------------------|---------------------------------------------------|--|--|--|--|
| Project 346430 Sto                                         | e.            |                                                                                                    |                                                                                                    |                 |                                                         |                                                   |  |  |  |  |
| General<br>Et Etape project                                |               | Test implem NMM1                                                                                                    |                                                                                                    |                 |                                                         | 🕁 Descareă formular                               |  |  |  |  |
| Implementare                                               |               | Aced                                                                                                    |                                                                                                    |                 | Store                                                   |                                                   |  |  |  |  |
| Ce Cerere de prefinanțare                                  | Ø             | PIDS/1860/PIDS_P6/0P4 - multifond                                                                                                    | PIDS/1860PIDS_P6/0P4 - multifond                                                                                                    |                 |                                                         |                                                   |  |  |  |  |
| Ce Cerere de plată                                         | (C)           | Cod 5M85<br>246430 🔁                                                                                                    | Cod asociere<br>346430-342 🔁                                                                                                    |                 | Denumire autoritate<br>AM_PIDS_Autoritatea de Managemen | it pentru Program Incluziune și Demnitate Socială |  |  |  |  |
| Documente justificative           Re         Resursă umană | -             | Obiective specifice ESO4111_ESP(=ESO4111_Espipeo accessable copd pi in timp util los servició de collestos sustando côtro porsanos: inclusávi ostatentija medicada Mademizanes sistemetire de proteccije socialà, inclus del'ovvintue limburditatijene accessabilității, inclusive pantru persoande co disubilității, precum pi o | Detrifter sprether<br>Election sprether<br>Election 1: F56 - 150.111. Adaption accessulal logid pi in timp util la servicia de colltatas, sustandable pi la pretari accessula la induita servicia de pretarios accessula la logitar pi any servicia de collectario pi langifica existentiar<br>de presence, inclusiva sistentifica de adaptadormizarea sistenciar de partector socialità, inclusiva promoveraza accessula la partector sociale, accuativa e apretariarea de adaptadormizarea sistenciar de adaptador parte<br>diversa accuativa de adaptadormizarea sistenciar de adaptador parte de associales accuativa de adaptador partecipi es sociales de adaptador parte<br>diversa de adaptadormizarea sistenciar de adaptador parte de associales de adaptador partecipi es sociales de adaptador partecipi es sociales de adaptador partecipitador partecipitador partecipitador parteci |                 |                                                         |                                                   |  |  |  |  |
| Contract de munca                                          |               | speciale, prin actiuni integrate care să vizeze locuințele și serviciile sociale                                                                                                    | e, o gospodumor co ventori readse și o grașamor dezovantajate, inclusiv a persoa                                                                                                    | neiter of never | 13-02-2043 09:00                                        |                                                   |  |  |  |  |
| Fe Foctură                                                 | C             | Număr contract<br>7777                                                                                                    |                                                                                                    |                 | Datil semnare contract<br>23-02-2024 00:00              |                                                   |  |  |  |  |
| Or Ordin de deplasare                                      | Ø             |                                                                                                    |                                                                                                    |                 |                                                         |                                                   |  |  |  |  |
| Altă cheltuială / Cost simplificat                         | Ø             | State                                                                                                    |                                                                                                    |                 |                                                         |                                                   |  |  |  |  |
| Do Document plată                                          | C             | Portener ::                                                                                                    | Tip II:                                                                                                    | Dată activite   | ite 👔                                                   | Acțiuni                                           |  |  |  |  |
| Do Dovadă plată                                            | C             | ENTITATE TEST IMPLEMENTARE                                                                                                    | Stat de plată<br>Număr de are lucrate: 176 are                                                                                                    | 03-2024         |                                                         | a 🙃 🗹                                             |  |  |  |  |
| Achiziții                                                  |               |                                                                                                    |                                                                                                    |                 |                                                         |                                                   |  |  |  |  |
| Co Contract de achiziție                                   |               |                                                                                                    |                                                                                                    |                 |                                                         |                                                   |  |  |  |  |
| Contractore                                                | +             |                                                                                                    |                                                                                                    |                 |                                                         |                                                   |  |  |  |  |
| Evoluore                                                   | +             |                                                                                                    |                                                                                                    |                 |                                                         |                                                   |  |  |  |  |
|                                                            |               |                                                                                                    |                                                                                                    |                 |                                                         |                                                   |  |  |  |  |
|                                                            |               |                                                                                                    |                                                                                                    |                 |                                                         |                                                   |  |  |  |  |
|                                                            |               |                                                                                                    |                                                                                                    |                 |                                                         |                                                   |  |  |  |  |
|                                                            |               |                                                                                                    |                                                                                                    |                 |                                                         |                                                   |  |  |  |  |
|                                                            |               |                                                                                                    |                                                                                                    |                 |                                                         |                                                   |  |  |  |  |

Adăugarea unui nou stat de plată sau de subvenții se realizează prin acționarea butonului

🕂 Adaugă

Aplicația deschide fereastra *Adaugă stat* în care se selectează tipul de stat și se completează informațiile solicitate.

Se salvează prin acționarea butonului 🕀 Adougă

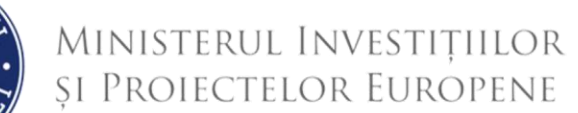

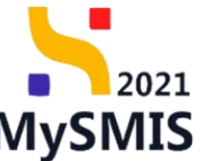

|                                       |                | AD                                                                                                    |                                                                                                    |                                                                                                    |                                                          | <b>,</b>                                          |
|---------------------------------------|----------------|----------------------------------------------------------------------------------------------------|----------------------------------------------------------------------------------------------------|----------------------------------------------------------------------------------------------------|----------------------------------------------------------|---------------------------------------------------|
| MySMIS2021                            | Entități jurid | lice 🕂 Proiecte 🛓 Achiziții                                                                                                    |                                                                                                    |                                                                                                    |                                                          | PREPROD (P A A                                    |
| Proiect 346430 Stor                   |                |                                                                                                    |                                                                                                    |                                                                                                    |                                                          |                                                   |
| eneral                                |                | Test implem NMM1                                                                                                    |                                                                                                    |                                                                                                    |                                                          |                                                   |
| Et Etape proiect                      |                |                                                                                                    |                                                                                                    |                                                                                                    |                                                          |                                                   |
| iplementare                           |                | Apel                                                                                                    |                                                                                                    |                                                                                                    | Store                                                    |                                                   |
| Ce Cerere de prefinanțare             | C              | PIDS/1860/PIDS_P6/OP4 - multifond                                                                                                    |                                                                                                    |                                                                                                    | Contract semnat                                          |                                                   |
| Ce Cerere de plotă                    | C              | Cod SMIS                                                                                                    | Cod asociere                                                                                                    |                                                                                                    | Denumire autoritate                                      |                                                   |
| Ca Cerere de rombursore               | C              | 346430 @                                                                                                    | 346430-342 🛱                                                                                                    |                                                                                                    | AM_PIDS_Autoritatea de Managemer                         | nt pentru Program Incluziune și Demnitate Socială |
| Documente justificative               | -              | Objective specifice<br>ESO4.11 - FSE+ - ESO4.11 Lároirea accesului coal si in timp util                                                 | 🕒 Adaugă stat                                                                                                    | ×                                                                                                    | Dată închidere                                           |                                                   |
| Re Rosursõ umanõ                      | C              | către persoane, inclusiv asistență medicală Modernizarea sistem-<br>defavorizate îmbunătățirea accesibilității, inclusiv pentru persoan | Tio *                                                                                                    | copillor și grupunilor<br>termen lung                                                                         |                                                          |                                                   |
| Co Contract de muncă                  | C              | RSO4.3 - FEDR - RSO4.3_Promovarea incluziunii socio-economic<br>speciale, prin acțiuni integrate care să vizeze locuințele și serviciil | Stat de plată                                                                                                    | s persoanelor cu nevai<br>X v                                                                                 | 13-02-2043 09:00                                         |                                                   |
| St Stat                               |                | Numbe contract                                                                                                    | Portener *                                                                                                    |                                                                                                    | Dată semane contract                                     |                                                   |
| Fo Foctură                            | C              | 7777                                                                                                    | ENTITATE TEST IMPLEMENTARE                                                                                                    | x ~                                                                                                    | 23-02-2024 00:00                                         |                                                   |
| Or Ordin de deplasare                 | C              |                                                                                                    | Dată activitate *                                                                                                    |                                                                                                    |                                                          |                                                   |
| Al Altő cheltuialő / Cost simplificat | C              | State                                                                                                    | 02-2024                                                                                                    |                                                                                                    |                                                          | Tiltre 💽 Adougă                                   |
| Do Document plată                     | C              | Portener ::                                                                                                    | Număr ore lucrătoare *                                                                                                    | Dotă oct                                                                                                    | ivitote ()                                               | Acţluni                                           |
| Do Dovadā platā                       | Ø              | ENTITATE TEST IMPLEMENTARE                                                                                                    | 700                                                                                                    | 03-2024                                                                                                    |                                                          | 0 © C                                             |
| thiziții                              |                |                                                                                                    | And                                                                                                    | cază                                                                                                    |                                                          |                                                   |
| Co Contract de achiziție              |                |                                                                                                    |                                                                                                    |                                                                                                    |                                                          |                                                   |
| intractore                            | +              |                                                                                                    |                                                                                                    |                                                                                                    |                                                          |                                                   |
|                                       | +              |                                                                                                    |                                                                                                    |                                                                                                    |                                                          |                                                   |
| Proiect 346430 St                     | ut.            | T receip                                                                                                    |                                                                                                    |                                                                                                    |                                                          |                                                   |
| General                               |                | Test implem NMM1                                                                                                    |                                                                                                    |                                                                                                    |                                                          | 🛃 Descarcă formular                               |
| Et Etape project                      |                | _                                                                                                    |                                                                                                    |                                                                                                    |                                                          |                                                   |
| Implementore                          |                | Apal                                                                                                    |                                                                                                    |                                                                                                    | Store                                                    |                                                   |
| Ce Cerere de prefinanțare             |                | PIDS/1860/PIDS_P6/OP4 - multifond                                                                                                    |                                                                                                    |                                                                                                    | Contract semnat                                          |                                                   |
| Ce Cerere de plată                    | ß              | Cod SMS<br>346430 (%)                                                                                                    | Cod asociere<br>346430-342 🕅                                                                                                    |                                                                                                    | Denumire autoritate<br>AM. PIDS. Autoritatea de Manageme | nt pentru Program Incluziune și Demnitate Socială |
| Ce Cerere de rambursare               |                |                                                                                                    |                                                                                                    |                                                                                                    | Detti la shidara                                         |                                                   |
| Be Besursä umanä                      | (6)            | ESO4.11 - FSE+ - ESO4.11_Lõrgirea accesului egal și în timp util<br>către personne inclusie esistentă medicală Medemitarea sistem       | la servicii de calitate, sustenabile și la prețuri accesibile, inclusiv servicii ca<br>der de pentectie socială inclusie promovreo accesului la pentectie socială  | e promovează accesul la locuințe și îngrijire orientată<br>promited o atentio descebită coniler și anexuriler | Dotto incredere                                          |                                                   |
| Contract de muncă                     | (R)            | defavorizate imbunātājirea accesibilitāţii, inclusiv pentru persoar<br>RSO4.3 - FEDR - RSO4.3_Promovarea incluziunii socio-conomic      | rele cu dizabilități, procum și a eficacității și rezilienței sistemelor de sănăte<br>e a comunităților marginalizate, a aospadăriilor cu venituri roduse si a gru | te și a serviciilor de îngrijire pe termen lung<br>purilor dezavantojate, inclusiv a persoanelor cu nevai     |                                                          |                                                   |
| Stot                                  | ß              | speciale, prin acțiuni integrate care să vizeze locuințele și servicii                                                                  | le sociale                                                                                                    |                                                                                                    | 13-02-2043 09:00                                         |                                                   |
| En Foctură                            |                | Număr contract                                                                                                    |                                                                                                    |                                                                                                    | Dotă semnore contract                                    |                                                   |
| Pr Ordin de deplosare                 | (C)            |                                                                                                    |                                                                                                    |                                                                                                    | 23-02-2029 00.00                                         |                                                   |
| A Altö cheltuială / Cost simplificat  |                | State                                                                                                    |                                                                                                    |                                                                                                    |                                                          | Filtre Adougă                                     |
| De Document plotă                     | (R)            | Berteger II                                                                                                    |                                                                                                    |                                                                                                    | tuitete II                                               | Artical                                           |
| De Dovadă plotă                       | (R)            |                                                                                                    | TIP IT                                                                                                    | Dotô oc                                                                                                    |                                                          |                                                   |
| Achiziti                              |                | ENTITATE TEST IMPLEMENTARE                                                                                                    | Stat de subvenții                                                                                                    | 02-2024                                                                                                    |                                                          | 4 1 6                                             |
| Co Contract de achiziție              |                | ENTITATE TEST IMPLEMENTARE                                                                                                    | Stat de plată<br>Număr de ore lucrate; 168 ore                                                                                                    | 02-2024                                                                                                    |                                                          | a 💼 🗹                                             |
| Contractore                           |                | ENTITATE TEST IMPLEMENTARE                                                                                                    | Stat de plată<br>Numbri de pre lugerte: 176 con                                                                                                    | 03-2024                                                                                                    |                                                          | a 💼 🗹                                             |
| Evaluare                              | +              |                                                                                                    | marries are une-diff. 270 DE                                                                                                    |                                                                                                    |                                                          |                                                   |
| Project                               | ÷              |                                                                                                    |                                                                                                    |                                                                                                    |                                                          |                                                   |
| Statul adăug                          | gat e          | este vizibil în interfa                                                                                                    | ață și asupra sa se                                                                                                    | pot realiza urm                                                                                               | nătoarele ac                                             | țiuni:                                            |

Modifică - aplicația deschide fereastra pop-up *Modifică stat* în care se realizează

modificările necesare. Se salvează prin acționarea butonului

• **Şterge** - aplicația deschide fereastra pop-up *Şterge stat de ...* în vederea confirmării acțiunii.

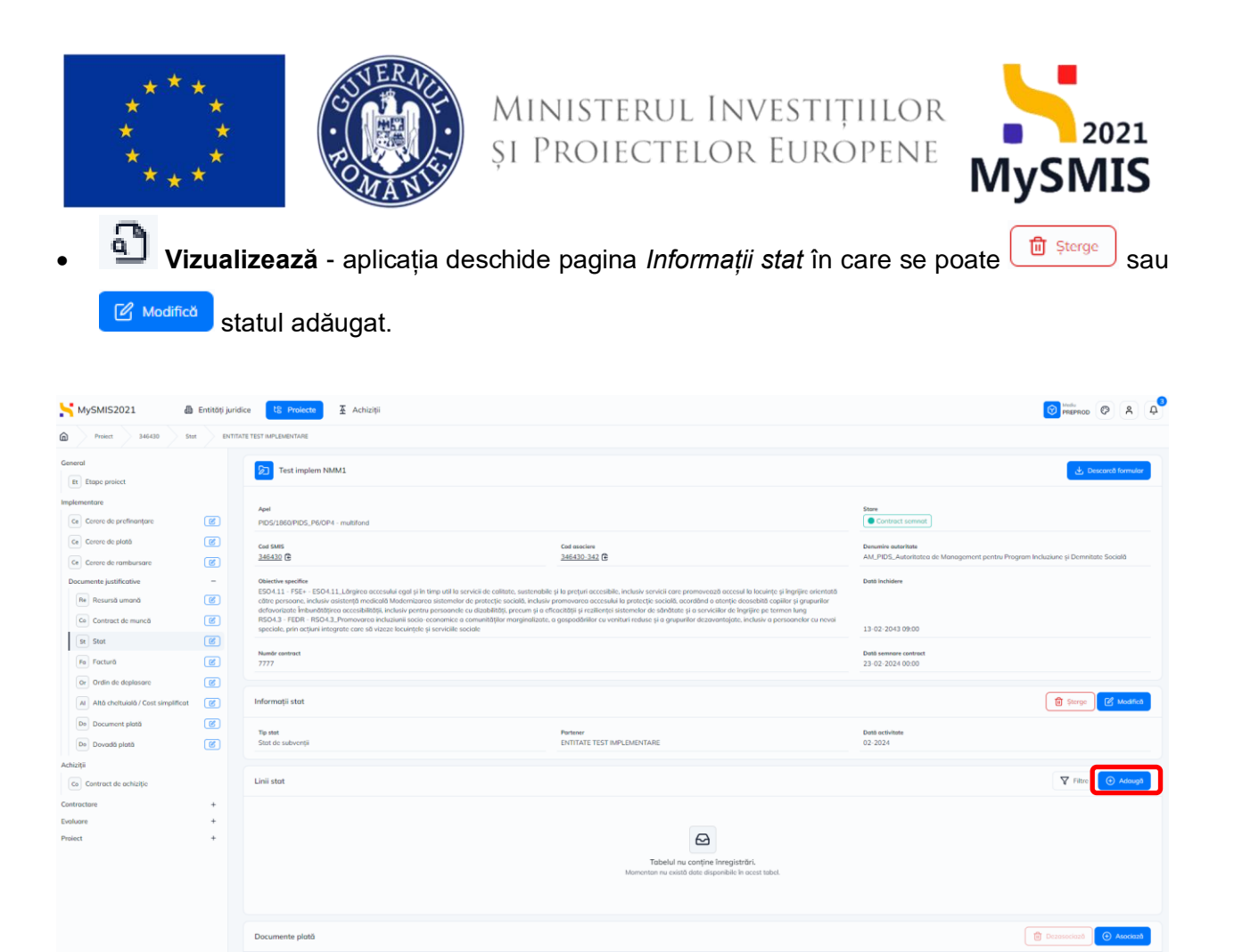

#### 5.3.1. Adăugare linii stat

În această pagină **se adaugă liniile de stat** prin acționarea butonului <sup>()</sup> Adougă din zona de lucru *Linii stat*.

Aplicația deschide fereastra pop-up *Adaugă linie stat* în care se completează informațiile specifice. În funcție de tipul de tipul de linie selectat, aplicația afișează câmpuri diferite.

Se salvează prin acționarea butonului

🕂 Adaugă

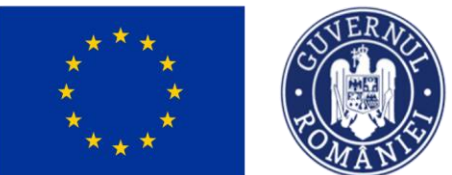

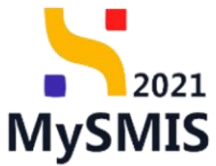

| MySMIS2021                                                                                                    | Entități juridi | ce t <u>s Proiecte</u> <u>Achiziții</u>                                                                                                    |                                                                                                    |                                                                                                    |                         |
|----------------------------------------------------------------------------------------------------|-----------------|----------------------------------------------------------------------------------------------------|----------------------------------------------------------------------------------------------------|----------------------------------------------------------------------------------------------------|-------------------------|
| Project 346430 Sta                                                                                                    |                 | TE TEST IMPLEMENTARE                                                                                                    |                                                                                                    |                                                                                                    |                         |
| General<br>Et Etape project                                                                                                    |                 | Test implem NMM1                                                                                                    |                                                                                                    |                                                                                                    | 👌 Descard formular      |
| Implementare<br>Creme de profilearisper<br>Creme de profilearisper<br>Creme de profilearisper<br>Creme de antohursane<br>Decumentes justificative<br>Implementa du manda<br>Crement de muncal<br>Stat<br>Implementarisper<br>Implementarisper<br>Implement |                 | Ant<br>POSITIOSPICS_PLOP4 multitud<br>Control<br>Antic Antic<br>Antic Antic<br>Control and Antic Antic Antic Antic Antic Antic Antic<br>Control and Antic Antic Antic Antic Antic Antic Antic Antic Antic<br>Antic Antic Antic Antic Antic Antic Antic Antic Antic Antic Antic<br>Antic Antic Antic Antic Antic Antic Antic Antic Antic Antic Antic<br>Biol Antic Antic Antic Antic Antic Antic Antic Antic Antic Antic<br>Biol Antic Antic Antic Antic Antic Antic Antic Antic Antic Antic<br>Biol Antic Antic Antic Antic Antic Antic Antic Antic Antic<br>Biol Antic Antic Antic Antic Antic Antic Antic Antic Antic<br>Biol Antic Antic Antic Antic Antic Antic Antic Antic<br>Biol Antic Antic Antic Antic Antic Antic Antic Antic<br>Antic Antic Antic Antic Antic Antic Antic Antic Antic<br>Antic Antic Antic Antic Antic Antic Antic Antic Antic<br>Antic Antic Antic Antic Antic Antic Antic Antic Antic<br>Antic Antic Antic Antic Antic Antic Antic Antic Antic<br>Antic Antic Antic Antic Antic Antic Antic Antic Antic<br>Antic Antic Antic Antic Antic Antic Antic Antic Antic Antic<br>Antic Antic Antic Antic Antic Antic Antic Antic Antic<br>Antic Antic Antic Antic Antic Antic Antic Antic Antic Antic<br>Antic Antic Antic Antic Antic Antic Antic Antic Antic Antic Antic Antic<br>Antic Antic Antic Antic Antic Antic Antic Antic Antic Antic Antic Antic Antic Antic<br>Antic Antic Antic Antic Antic Antic Antic Antic Antic Antic Antic Antic Antic<br>Antic Antic Antic Antic Antic Antic Antic Antic Antic Antic Antic Antic<br>Antic Antic Antic Antic Antic Antic Antic Antic Antic Antic Antic Antic Antic Antic Antic Antic Antic Antic<br>Antic Antic Anti | Continuentina<br>346532.352 (8)<br>a service de collette, suestandade ja la perturi occessibilit, inclusion servicii come p<br>(0) Adougă linie stat<br>Tip *<br>( Derethulpie<br>( Contibulpie<br>( Contibulpie<br>( Contibulpie<br>( Contibulpie | nonoversal access la locurje a logije o invoje<br>kontoversal access la locurje a logije s projec ostavata<br>standarba je projeci ostavata<br>standarba je projeci ostandarba je projeci ostavata | See                     |
| A Año cheltuiaio / Cost simplificat<br>De Document plată<br>De Dovadă plată<br>Achiziții                                                                                                    | 8               | Herentmagn skole                                                                                                    | Controlizator persoană<br>Anulica                                                                                                    | توريدوم (ي                                                                                                    | Det schletes<br>02 2024 |
| Contract de achizije Contractore Do Dosor contract So Solicitore modificare project Solicitore documente justificative /                                                                                                    | -               | Lini dot                                                                                                    |                                                                                                    |                                                                                                    | V Fors O Admapt         |
| a Clarificare De Decizie Contestație                                                                                                    |                 |                                                                                                    | Tabaku nu<br>Nomentan nu exaat                                                                                                    | contine înregistrări.<br>date disponibile în accest tabel.                                                                                                    |                         |

#### NOTĂ:

Nu pot exista linii de tipul Persoană si Centralizator persoane în același stat.

Liniile de stat introduse sunt vizibile în interfață.

| MySMIS2021                                                                                                    | Entități jurid | lice to Projecte 🛓 Achizit                                                                                                    | ii .                                                                                                    |                                                                                                    |                                                                                                    |                                           | PREPROD P              |
|----------------------------------------------------------------------------------------------------|----------------|----------------------------------------------------------------------------------------------------|----------------------------------------------------------------------------------------------------|----------------------------------------------------------------------------------------------------|----------------------------------------------------------------------------------------------------|-------------------------------------------|------------------------|
| Project 346430 St                                                                                                    |                | ITE TEST IMPLEMENTARE                                                                                                    |                                                                                                    |                                                                                                    |                                                                                                    |                                           |                        |
| General<br>Et Etape project<br>Implementare                                                                                                  | æ              | Objective specifice<br>ESO.4.11 - FSE+ - ESO.4.11_Lårgirea oc<br>cåtre persoane, inclusiv asistenjä medi<br>defavoritate inhumätäjtera accesibilitä<br>RSO.4.3 - FEDR - RSO.4.3 - promovane<br>speciale, prin actjuni integrate care sä v | cesului egol și în timp util la servicii de calitate, sustendului<br>cală Modernizarea sistemeire de protecție socială, inclusia<br>și, inclusivi pentru personate cu dizabilităție precum și o e<br>nelusiuni indeci-contante a camanităților morginalizate,<br>izaze locuințele și servicile sociale | e și la prețuri accesibile, inclusiv servici care pror<br>promovarca accesului la protecție sociala, acore<br>ficacității și rezilienței sistemelor de sănătate și e<br>a gospadăriilor cu venituri reduse și a grupurilor | noveoză accesul la locuințe și îngrijire orientată<br>ând o atenție dessebilă copilor și grupurilor<br>serviciilor de îngrijre pe termen kıng<br>dezavantajate, inclusiv a persoanelor cu nevol | Dată închidere<br>13-02-2043 09:00        |                        |
| Ce Cercre de plată                                                                                                    | 8              | Numör controct<br>7777                                                                                                    |                                                                                                    |                                                                                                    |                                                                                                    | Dată semnare contract<br>23-02-2024 00:00 |                        |
| Documente justificative                                                                                                    | -              | Informații stat                                                                                                    |                                                                                                    |                                                                                                    |                                                                                                    |                                           | 🗑 Şterge 📝 Modifică    |
| Co Contract de muncă                                                                                                    | C              | Tip stat<br>Stat de plată                                                                                                    |                                                                                                    | Portener<br>ENTITATE TEST IMPLEMENTARE                                                                                                    |                                                                                                    | Dată activitate<br>02-2024                |                        |
| St Stat<br>Fe Factură                                                                                                    | C              | Numör ore lucrote<br>168                                                                                                    |                                                                                                    |                                                                                                    |                                                                                                    |                                           |                        |
| Or Ordin de deplasare                                                                                                    | (C)            | Linii stat                                                                                                    |                                                                                                    |                                                                                                    |                                                                                                    |                                           |                        |
| Do Document plată                                                                                                    | C              | Tip II                                                                                                    | Tip contribuție                                                                                                    |                                                                                                    | Resursă umană                                                                                                    | Contract muncă                            | Acţiuni                |
| De Dovadă plată                                                                                                    | ۲              | Contribuție                                                                                                    | Contribuțio la asigurările sociale (CAS)                                                                                                    |                                                                                                    |                                                                                                    |                                           | ରି 🖯                   |
| Achiziții<br>Co Contract de achiziție                                                                                                    |                | Persoană                                                                                                    |                                                                                                    |                                                                                                    | Nume Prenume 🕑                                                                                                    | 2/2024-04-01 🖒                            | £ 8                    |
| Contractore<br>Do Dosar contract                                                                                                    | -              | Documente plată                                                                                                    |                                                                                                    |                                                                                                    |                                                                                                    |                                           | Dezosociază 💽 Asociază |
| Solicitare modificare project     Solicitare documente justificative /     suplimentare     Carificare     Pr     Decizie     Go Contestație | 8              |                                                                                                    |                                                                                                    | Tabelul nu co<br>Momenton nu există do                                                                                                    | nține înregistrări.<br>In disponibile în ocest tobel.                                                                                                    |                                           |                        |

Asupra liniilor de stat sunt disponibile următoarele acțiuni:

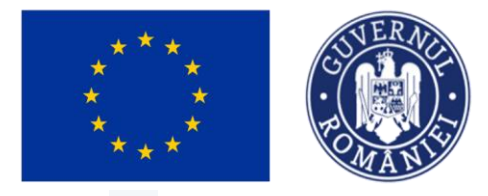

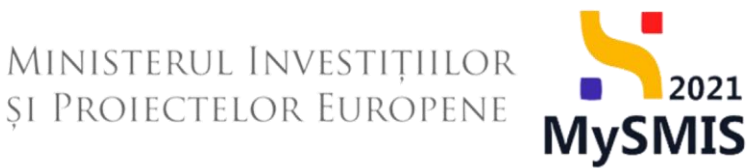

• Events Sterge - aplicația deschide fereastra pop-up *Șterge linie stat* în vederea confirmării acțiunii.

| MySMIS2021                                                                | Entități juridi | urdee 🐮 Projecto 🗄 Achiești 💿 Projecto                                                                                                    |                                                                                                    |                                                                                                    |                                        |                             |                     |  |
|---------------------------------------------------------------------------|-----------------|----------------------------------------------------------------------------------------------------|----------------------------------------------------------------------------------------------------|----------------------------------------------------------------------------------------------------|----------------------------------------|-----------------------------|---------------------|--|
|                                                                           |                 |                                                                                                    |                                                                                                    |                                                                                                    |                                        |                             |                     |  |
| General<br>t: Etape project<br>Implementare<br>Generad Generad Generation |                 | Obiective specifice<br>ESO4.11 - FSE - ESO4.11, Löngino acco<br>editor porsoane, inclusiv asistenți medice<br>defavorizate Îmbunătășrea accesibilități<br>RSO4.3 - PERR - RSO4.3, Promovarea în<br>speciale, prin acțiuni integrate care să viz                                                                                                    | sului egal și în timp util în<br>lă Modernizarea sisteme<br>înclusiv pentru persoan<br>cluziunii socio-economici<br>cze locuințele și serviciili | a servicii de colltate, sustenabile și la prețuri accesităle,<br>lar de pretecție sociată, inclusie premovarea accesului la<br>ele cu dizabilități, precum și a eficacități și rezilienței si<br>a comunităților marginalizate, a gospodăriilor cu veni<br>sociale | Dotő Inchidem<br>0<br>13-02-2043 09:00 |                             |                     |  |
| Ce Cerere de plató                                                        |                 | Numbr contract<br>7777                                                                                                    |                                                                                                    | Dotó semnare contract<br>23-02-2024 00:00                                                                                                    |                                        |                             |                     |  |
| Documente justificative<br>Re Rosursă umană                               | -               | Informații stat                                                                                                    |                                                                                                    |                                                                                                    |                                        |                             | 🗃 Şterge 📝 Modified |  |
| Co Contract de muncă                                                      | 8               | To view Portion Portional Source Control Portional Control Portion Portion Por |                                                                                                    |                                                                                                    |                                        | Dotti activitate<br>02-2024 |                     |  |
| Fø Facturö                                                                | B               | Numör ore lucrote<br>168                                                                                                    |                                                                                                    | Şterge linie stat                                                                                                    |                                        |                             |                     |  |
| or Ordin de deplesare                                                     | 8               | Linii stat                                                                                                    |                                                                                                    | Ești sigur că vrei să ștergi linia de stat?                                                                                                    | Renunță Confirmă 🥥                     |                             | Y Filtre 🙆 Adougă   |  |
| De Document plată<br>De Dovadă plată                                      | 8               | Tip II<br>Contribuție                                                                                                    | Tip contribuție<br>Contribuțio la asiș                                                                                                    | purdrile sociole (CAS)                                                                                                    | Resursă umană                          | Contract muncă              | Acțiuni<br>D 🗑      |  |
| Achiziții                                                                 |                 | Persoană                                                                                                    |                                                                                                    |                                                                                                    | Nume Prenume E                         | 2/2024-04-01 2              | Ð 🙃                 |  |
| Contractore<br>Do Dosar contract                                          | -               | Documente plată                                                                                                    |                                                                                                    |                                                                                                    |                                        |                             | Dezessociazó        |  |
| So Solicitare modificare project                                          | C               |                                                                                                    |                                                                                                    |                                                                                                    | A                                      |                             |                     |  |
| Clarificare                                                               |                 | Tabledi for contrine Innegictério.<br>Mannenten nu cuest date disponible in acest tabled                                                                                                    |                                                                                                    |                                                                                                    |                                        |                             |                     |  |
| Co Contestație                                                            |                 |                                                                                                    |                                                                                                    |                                                                                                    |                                        |                             |                     |  |

**Vizualizează** - aplicația afișează pagina Informații linie stat.

| MySMIS2021                               | ) Entități ju                         | idice 🕼 Prolecte 🚡 Achiziții                                                                                                    |                                   |                                                                                  |  |  |  |
|------------------------------------------|---------------------------------------|----------------------------------------------------------------------------------------------------|-----------------------------------|----------------------------------------------------------------------------------|--|--|--|
| Proiect 346430 St                        | ot EN                                 | TATE TEST IMPLEMENTARE Linie Nume Prenume                                                                                                    |                                   |                                                                                  |  |  |  |
| General<br>Et Etape proiect              |                                       | E Test implem NMM1                                                                                                    |                                   | ی Descanto formular                                                              |  |  |  |
| Implementare                             |                                       | Apel                                                                                                    |                                   | Store                                                                            |  |  |  |
| Ce Cerere de prefinanțare                | C C C C C C C C C C C C C C C C C C C | PIDS/1860/PIDS_P6/0P4 - multifond                                                                                                    | ford proving                      | Contract seemot                                                                  |  |  |  |
| Ce Cerere de rambursare                  | C                                     | <u>346430</u> 🖨                                                                                                    | 246430-342 C                      | AM_PIDS_Autoritatea de Management pentru Program Incluziune și Demnitate Socială |  |  |  |
| Documente justificative Re Resursă umană | -                                     | Detection specifie ESO411_EFE_05411_Ldogrees accreased egal gin trays and to annively de collector, sustainable gi la pretpri accessible, inclusive servicial compression accessed a locarity gi lytogree orientati othor personane, incluse assistands medicald Modermatarce assistander and personale cascisated la protective accessible, protective accessible, protective |                                   |                                                                                  |  |  |  |
| Co Contract de muncă                     |                                       | FSOF.3 - FEDR - FSOF.3_Promovarea incluziumi socio-economice a comunitaților me<br>speciale, prin acţiuni integrate care să vizeze locuințele și serviciile sociale                                                                                                    | 13-02-2043 09:00                  |                                                                                  |  |  |  |
| Fa Foctură                               | C                                     | Numür contract<br>7777                                                                                                    |                                   | Datili seminare contract<br>23-02-2024 00:00                                     |  |  |  |
| Or Ordin de deplasare                    | C                                     |                                                                                                    |                                   |                                                                                  |  |  |  |
| Al Altă cheltuială / Cost simplificat    | C                                     | Informații linie stat                                                                                                    |                                   | 🗴 Ştergo                                                                         |  |  |  |
| De Document plată<br>De Dovadă plată     | C                                     | Tip<br>Persoană                                                                                                    | Risurso umanó<br>Nume Prenume (2) | Controct muncb<br>2 / 2024-04-01 (2                                              |  |  |  |
| Achiziții                                |                                       |                                                                                                    |                                   |                                                                                  |  |  |  |
| Co Contract de achiziție                 |                                       |                                                                                                    |                                   |                                                                                  |  |  |  |
| Contractore                              | -                                     |                                                                                                    |                                   |                                                                                  |  |  |  |
| Do Dosar contract                        |                                       |                                                                                                    |                                   |                                                                                  |  |  |  |
| So Solicitare documente justificative /  |                                       |                                                                                                    |                                   |                                                                                  |  |  |  |
| CI Clarificare                           |                                       |                                                                                                    |                                   |                                                                                  |  |  |  |
| De Decizio                               |                                       |                                                                                                    |                                   |                                                                                  |  |  |  |
| Co Contestație                           |                                       |                                                                                                    |                                   |                                                                                  |  |  |  |

#### 5.3.2. Documente plată

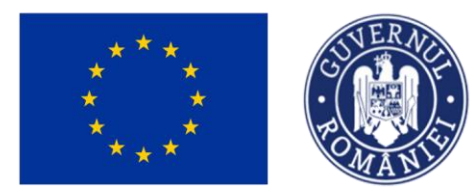

MINISTERUL INVESTIȚIILOR și Proiectelor Europene

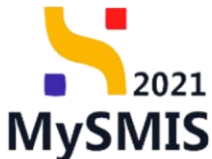

A) Asociere documente plată

| Pentru fied                                             | care           | linie de              | e stat, în zor                  | na de lucru         | Documente pl                                                                            | <i>ată</i> se realize | ază asocierea cu                                       |
|---------------------------------------------------------|----------------|-----------------------|---------------------------------|---------------------|-----------------------------------------------------------------------------------------|-----------------------|--------------------------------------------------------|
| documentu<br>plată) prin :                              | ıl de<br>actio | e plată a<br>onarea b | dăugat în se<br>utonului 🕣      |                     | Document plată                                                                          | (vezi secțiur         | nea <u>3.7 Document</u>                                |
| MySMIS2021                                              | Entități juri  | dice 18 Projecte      | د.<br>Achiziții                 |                     |                                                                                         |                       | O MERINO O A P                                         |
| Project 346430 S                                        |                | ATE TEST IMPLEMENTARE |                                 |                     |                                                                                         |                       |                                                        |
|                                                         | 1              | 7777                  |                                 |                     |                                                                                         | 23-02-2024 00:00      |                                                        |
| General                                                 |                |                       |                                 |                     |                                                                                         |                       |                                                        |
| Implementare                                            |                | Informații stat       |                                 |                     |                                                                                         |                       | 🗟 Şterge 🔀 Modifica                                    |
| Ce Cerere de prefinanțare                               | 8              |                       |                                 |                     |                                                                                         |                       |                                                        |
| Ce Cerere de plată                                      | (B)            | Stot de subvenții     |                                 | ENTITATE TEST IMPLE | MENTARE                                                                                 | 02-2024               |                                                        |
| Ce Cerere de rombursore                                 | 8              |                       |                                 |                     |                                                                                         |                       |                                                        |
| Documente justificative                                 | -              | Linii stat            |                                 |                     |                                                                                         |                       | V Filtre O Adaugă                                      |
| Re Resursă umonă                                        | 8              | Тір ()                | Tip contribuție                 |                     | Resursă umană                                                                           | Contract muncă        | Acțiuni                                                |
| Co Controct de muncă                                    | 8              | Contribuție           | Contribuția la asigurările soci | ale (CAS)           |                                                                                         |                       | a 🙃                                                    |
| St Stot                                                 | 8              | Brranna               |                                 |                     | incusted incust 0                                                                       |                       | 2                                                      |
| Fe Factură                                              | ß              |                       |                                 |                     |                                                                                         |                       |                                                        |
| Or Ordin de deplasare                                   | 8              | Documente plată       |                                 |                     |                                                                                         |                       | Dezosociază 💽 Asociază                                 |
| Al Altő cheltuiolő / Cost simplificot                   | 8              |                       |                                 |                     |                                                                                         |                       |                                                        |
| De Document plotă                                       | 8              |                       |                                 |                     |                                                                                         |                       |                                                        |
| Do Dovodă plotă                                         | 8              |                       |                                 |                     |                                                                                         |                       |                                                        |
| Achiziții                                               |                |                       |                                 |                     | Tabelul nu conține înregistrări.                                                        |                       |                                                        |
| Co Contract de achiziție                                |                |                       |                                 |                     | Momentan nu există date disponibile în acest tabel.                                     |                       |                                                        |
| Contractore                                             | -              |                       |                                 |                     |                                                                                         |                       |                                                        |
| Do Dosor contract                                       |                |                       |                                 |                     |                                                                                         |                       |                                                        |
| So Solicitore modificare project                        | 8              | Documente atașate     |                                 |                     |                                                                                         | ⊙ ∧                   | daugă document nou 🧳 Atașează documente din bibliotecă |
| So Solicitore documente justificative /<br>suplimentare |                |                       |                                 |                     |                                                                                         |                       |                                                        |
| CI Clarificare                                          |                |                       |                                 |                     |                                                                                         |                       |                                                        |
| De Decizie                                              |                |                       |                                 |                     | 6                                                                                       |                       |                                                        |
| Co Contestație                                          |                |                       |                                 |                     | Tabelul nu conține înregistrări.<br>Momentan nu există date disponibile în acest tabel. |                       |                                                        |
| Re Revocare                                             |                |                       |                                 |                     |                                                                                         |                       |                                                        |
| Re Reziliere                                            | 8              |                       |                                 |                     |                                                                                         |                       |                                                        |

Aplicația deschide fereastra pop-up *Asociază documente plată* în care se selectează documentele de plată. Este permisă selecția multiplă a documentelor.

Selecția efectuată se salvează prin acționarea butonului ( Associază ).
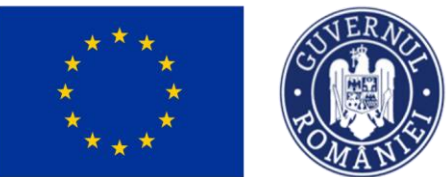

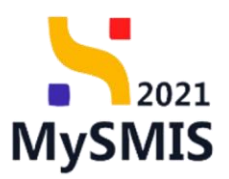

| MySMIS2021                                                 | Entități juric | lice 18 Proiecte 🛣 Achiziții |                              |                                                                                                    |                                                   |                                           |                                                     |
|------------------------------------------------------------|----------------|------------------------------|------------------------------|----------------------------------------------------------------------------------------------------|---------------------------------------------------|-------------------------------------------|-----------------------------------------------------|
| Protect 346430 Stat                                        |                | NTE TEST IMPLEMENTARE        |                              |                                                                                                    |                                                   |                                           |                                                     |
| General<br>III Etape project                               |                | Numile contract<br>7777      |                              |                                                                                                    |                                                   | Datő semnare cantract<br>23-02-2024 00:00 |                                                     |
| Implementare                                               | 8              | Informații stat              |                              |                                                                                                    |                                                   |                                           | Sterge Modifica                                     |
| Cer Cerere de plată                                        | 8              | Tip stat<br>Stot de plotô    |                              | Portaner<br>ENTITATE TEST IMPLEMENTARE                                                                        |                                                   | Datā activitote<br>02-2024                |                                                     |
| Documente justificative                                    | -              | NumBrisne kunste<br>168      |                              |                                                                                                    |                                                   |                                           |                                                     |
| Co Controct de muncă                                       | 8              | Linii stot                   |                              |                                                                                                    | _                                                 |                                           | Filtre 🕜 Adough                                     |
| St Stot                                                    |                | Τφ ()                        | Tip contribuție              | Asociază documente plată                                                                                      | ×                                                 | Contract muncă                            | Acşiuni                                             |
| Or Ordin de deplesare                                      | 8              | Contribuție                  | Contribuția la asigurările : | Documente plotô *                                                                                             |                                                   |                                           | Ð 🖻                                                 |
| Altó cheltuioló / Cost simplificat                         | Ø              | Persoană                     |                              | Ordin de plată contribuți cu nr. 124 X<br>Documentele de plată se pot addugo în secțiunea documente plată. (2 | × ~                                               | 2/2024-04-01 🕈                            | Ð 🗎                                                 |
| De Document pletă De Dovadă plată                          | e<br>e         | Documente plată              |                              | Anuleozð                                                                                                    | 💿 Asociază                                        |                                           | Dezessociază 💽 Asociază                             |
| Achiziți                                                   |                |                              |                              |                                                                                                    |                                                   |                                           |                                                     |
| Co Contract de achiziție                                   |                |                              |                              |                                                                                                    | 2                                                 |                                           |                                                     |
| Contractore                                                | -              |                              |                              |                                                                                                    |                                                   |                                           |                                                     |
|                                                            |                |                              |                              | Momentan nu există dat                                                                                        | e disponibile în acest tabel.                     |                                           |                                                     |
| So Solicitare documente justificative /<br>So suplimentare |                |                              |                              |                                                                                                    |                                                   |                                           |                                                     |
| Cl Clarificare                                             |                | Documente atașate            |                              |                                                                                                    |                                                   | Adau                                      | gå document nou 🥔 Atagează documente din bibliotecă |
| De Decizie                                                 |                |                              |                              |                                                                                                    |                                                   |                                           |                                                     |
| Co Contestație                                             |                |                              |                              |                                                                                                    |                                                   |                                           |                                                     |
| Re Revocore                                                |                |                              |                              | 6                                                                                                    | 3                                                 |                                           |                                                     |
| Re Reziliere                                               | Ø              |                              |                              | Tobelul nu con                                                                                                | șține înregistrări.<br>5 direcelule în cest tabel |                                           |                                                     |

### B) Dezasociere documente plată

În cazul în care asocierea documentelor de plată a fost efectuată în mod eronat, dezasocierea se

| poate real                                                                                     | iza            | prin                                                        | selectar                                                                   | ea                             | (🕗)                       | docu                   | umentul                           | ui/ c               | documente                                   | lor        | pentru                                | care               | se         | dorește                     |
|------------------------------------------------------------------------------------------------|----------------|-------------------------------------------------------------|----------------------------------------------------------------------------|--------------------------------|---------------------------|------------------------|-----------------------------------|---------------------|---------------------------------------------|------------|---------------------------------------|--------------------|------------|-----------------------------|
| dezasocier                                                                                     | ea ș           | i acțio                                                     | onarea b                                                                   | uton                           | nului (                   | 🔟 Dezo                 | asociază                          |                     |                                             |            |                                       |                    |            |                             |
| MySMIS2021                                                                                     | Entități jurid | lice 18 Proie                                               | te 至 Achiziții                                                             |                                |                           |                        |                                   |                     |                                             |            |                                       |                    | $\bigcirc$ | Medar<br>PREPROD @ A 4      |
| Proiect 346430 Sto<br>General                                                                  |                | NTE TEST IMPLEMENTARE<br>HSO4.3 - HEDH<br>acțiuni integrate | HSU4.3,Promovarea incluziunii so<br>care să vizeze locuințele și serviciil | ocio-economice a<br>le sociale | a comunicaçãor margina    | nanzate, a gospodannor | cu venituri reduse și a grupurilo | r aczovantajate, ir | nausiv a persoancior au nevoi speciale, pri | n<br>13-   | 02-2043 09:00                         |                    |            |                             |
| Et proiect                                                                                     |                | Numör contract<br>7777                                      |                                                                            |                                |                           |                        |                                   |                     |                                             | Dot<br>23- | lå semnore contract<br>-02-2024 00:00 |                    |            |                             |
| Ca Cerere de prefinanțare<br>Ce Cerere de plată                                                | ß              | Informații stat                                             |                                                                            |                                |                           |                        |                                   |                     |                                             |            |                                       |                    | ŧ          | Şterge                      |
| Ce Cerere de rombursore<br>Documente justificative                                             | -              | Tip stat<br>Stot de plotô                                   |                                                                            |                                |                           | Parts<br>ENT           | ener<br>ITATE TEST IMPLEMENTARE   |                     |                                             | Dut<br>02- | tă activitate<br>-2024                |                    |            |                             |
| Re Resursă umonă<br>Co Controct de muncă                                                       | 8              | Numbr ore lucrote                                           |                                                                            |                                |                           |                        |                                   |                     |                                             |            |                                       |                    |            |                             |
| St Stat                                                                                        | C              | Linii stat                                                  |                                                                            |                                |                           |                        |                                   |                     |                                             |            |                                       |                    | C          | ▼ Filtre                    |
| Fe Foctură                                                                                     |                | Tip II                                                      |                                                                            | Tip contribuție                |                           |                        |                                   | R                   | lesursă umană 💠                             | Ce         | ontract muncă                         | A                  | țiuni      |                             |
| Or Ordin de deplosore                                                                          |                | Contribuție                                                 |                                                                            | Contribuția la as              | sigurările sociale (CAS)  | 5)                     |                                   |                     |                                             |            |                                       | 4                  | 0 💼        |                             |
| Do Document plotă                                                                              | Ø              | Persoană                                                    |                                                                            |                                |                           |                        |                                   | N                   | iume Prenume 🕑                              | 2          | / 2024-04-01 🖻                        | 4                  | <b>0</b>   |                             |
| Do Doveđe plote<br>Achiziții                                                                   | Ø              | Documente pla                                               | tă                                                                         |                                |                           |                        |                                   |                     |                                             |            |                                       |                    | Deze       | ssociază 🕢 Asociază         |
| Co Controct de achiziție                                                                       |                | <b>o</b> ,                                                  | łumär                                                                      | т                              | lip document              |                        |                                   |                     | Dută                                        |            |                                       | Valoare            | Actions    |                             |
| Contractore                                                                                    | -              | <b>(2)</b> 1                                                | 24                                                                         | 0                              | Irdin de plată contribuți | zţii                   |                                   |                     | 02-04-2024                                  |            |                                       | 800.00 R0N         | Ð          |                             |
| De Dosor contract                                                                              |                | 1 element selectat.                                         |                                                                            |                                |                           |                        |                                   |                     |                                             |            |                                       |                    |            |                             |
| 50 Solicitore modificare preiect<br>50 Solicitore documente justificative /<br>50 suplimentare | ß              | Documente ata                                               | ișate                                                                      |                                |                           |                        |                                   |                     |                                             |            | ⊕ ∧                                   | daugă document nou | 🖉 Ataşeaz  | ră documente din bibliotecă |
| CI Clorificare                                                                                 |                |                                                             |                                                                            |                                |                           |                        |                                   |                     |                                             |            |                                       |                    |            |                             |
| De Decizie                                                                                     |                |                                                             |                                                                            |                                |                           |                        |                                   | A                   |                                             |            |                                       |                    |            |                             |
| Co Contestație                                                                                 |                |                                                             |                                                                            |                                |                           |                        | Tr                                | abelul nu contin    | e înregistrări.                             |            |                                       |                    |            |                             |
| Revocore                                                                                       |                |                                                             |                                                                            |                                |                           |                        | Momentar                          | n nu există date di | isponibile în acest tabel.                  |            |                                       |                    |            |                             |
| Re Rezilioro                                                                                   | Ø              |                                                             |                                                                            |                                |                           |                        |                                   |                     |                                             |            |                                       |                    |            |                             |

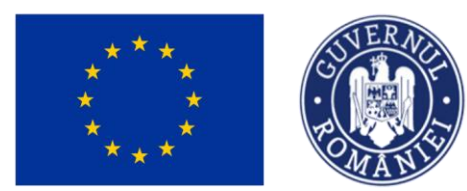

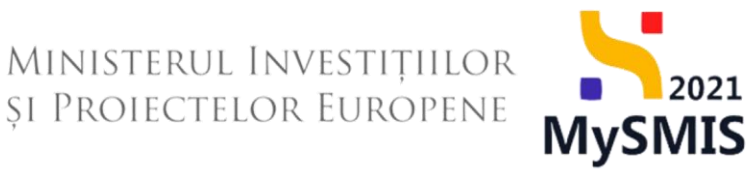

### 5.3.3. Documente atașate

În zona de lucru *Documente atașate* se pot atașa documentele justificative fie prin adăugarea

| unui docun                                              | nen          | t ( 🕀 Adaugă da                                                                                                    | ), fie p                                                                                                    | rin ataşar                                                                                                    | ea din bibliotecă                                                  | ă 🌔 🖉 Atașează docume                   | ente din bibliotecă                           |
|---------------------------------------------------------|--------------|----------------------------------------------------------------------------------------------------|----------------------------------------------------------------------------------------------------|----------------------------------------------------------------------------------------------------|--------------------------------------------------------------------|-----------------------------------------|-----------------------------------------------|
| MySMIS2021                                              | Entități jur | ridice to Proiecte Achiziții                                                                                                    |                                                                                                    |                                                                                                    |                                                                    |                                         | Pricewoo @ A 4                                |
| Project 346430 Str                                      |              | ITATE TEST IMPLEMENTARE                                                                                                    |                                                                                                    |                                                                                                    |                                                                    |                                         |                                               |
| General                                                 |              | 346430 @                                                                                                    |                                                                                                    | 346430-342                                                                                                    |                                                                    | AM_PIDS_Autoritatea de Management pentr | u Program Incluziune și Demnitate Socială     |
| Et Etope proiect                                        |              | Objective specifice<br>ESO4.11 - FSE+ - ESO4.11_Lärgireo occes                                                                                                    | sului egal și în timp util la servicii de calitate, sustenabile și la                                                                                                    | prețuri accesibile, inclusiv servicii care                                                                                                    | promovează accesul la locuințe și îngrijire orientată către persoa | Datā inchidere                          |                                               |
| Implementare<br>Ce Cerere de prefinanțare               | Ø            | inclusiv asistenţă medicală Medernizarea<br>accesibilității, inclusiv pentru persoanele c<br>RSO4.3 - FEDR - RSO4.3_Promovarea înc<br>activite înteamete care al vizere laculatele | sistemelor de protecție socială, inclusiv promovarea accesul<br>zu dizabilități, precum și a eficacității și rezilienței sistemelor e<br>Juziunii socio-economice a comunităților marginalizate, a go<br>și servicile sociole | ie deosebită copiilor și grupurilor defavorizate îmbunătățirea<br>termen lung<br>rilor dezavantajate, inclusiv a persoanelor cu nevoi speciale, prin | 13.02.2043.09.00                                                   |                                         |                                               |
| Ce Cerere de plotă                                      | 8            | ocpan integrate care so vicese iocompre                                                                                                    | a por vicine socione                                                                                                    | 13-02-2043-03-00                                                                                                    |                                                                    |                                         |                                               |
| Ca Cerere de rombursore                                 | 8            | Numbr contract<br>7777                                                                                                    |                                                                                                    | Datā semnore contract<br>23-02-2024 00:00                                                                                                    |                                                                    |                                         |                                               |
| Documente justificative                                 | -            |                                                                                                    |                                                                                                    |                                                                                                    |                                                                    |                                         |                                               |
| Re Resursõ umonõ                                        |              | Informații stat                                                                                                    |                                                                                                    |                                                                                                    |                                                                    |                                         | 🛱 Şterge 🗹 Modifică                           |
| Co Contract de muncă<br>St Stat                         | ß            | Tip stat<br>Stat de plată                                                                                                    |                                                                                                    | Portener<br>ENTITATE TEST IMPLEMENTARI                                                                                                    |                                                                    | Dotă uctivitate<br>02-2024              |                                               |
| Fo Focturo                                              | Ø            | Număr ore lucrate                                                                                                    |                                                                                                    |                                                                                                    |                                                                    |                                         |                                               |
| Or Ordin de deplosare                                   | Ø            | 168                                                                                                    |                                                                                                    |                                                                                                    |                                                                    |                                         |                                               |
| Al Altó cheltuioló / Cost simplificat                   | 8            | Linii stat                                                                                                    |                                                                                                    |                                                                                                    |                                                                    |                                         | Filtre 💽 Adougă                               |
| Do Document ploto                                       | 8            | Terr                                                                                                    | Tip contributio                                                                                                    |                                                                                                    | Pacurež umorž                                                      | Contrast march                          | Aufori                                        |
| De Dovadă plotă                                         |              | Contributie                                                                                                    | Contributio la asiauròrile sociale (CAS)                                                                                                    |                                                                                                    |                                                                    |                                         | D D                                           |
| Achiziții                                               |              |                                                                                                    |                                                                                                    |                                                                                                    |                                                                    |                                         | 5 6                                           |
| Contract de denzape                                     |              | Persoană                                                                                                    |                                                                                                    |                                                                                                    | Nume Prenume 🗹                                                     | 2/2024-04-01 🖻                          | <u>ରି</u> 💼                                   |
| De Desar contract                                       |              | Documente plată                                                                                                    |                                                                                                    |                                                                                                    |                                                                    |                                         | Dezessociază                                  |
| So Solicitore modificare proiect                        | 8            | Numär                                                                                                    | Tip document                                                                                                    |                                                                                                    | Dată                                                               |                                         | Valoare Acțiuni                               |
| So Solicitare documente justificative /<br>suplimentare |              | 124                                                                                                    | Ordin de plotă contribuții                                                                                                    |                                                                                                    | 02-04-2024                                                         | 80                                      | 0,00 man                                      |
| Clarificare                                             |              |                                                                                                    |                                                                                                    |                                                                                                    |                                                                    |                                         |                                               |
| De Decizie                                              |              | Documente atașate                                                                                                    |                                                                                                    |                                                                                                    |                                                                    | Adaugă dac                              | ument nou 🥒 Ataşează documente din bibliotecă |
| Co Contestație                                          |              | Denumire ()                                                                                                    | Tip document                                                                                                    | Încărcat din bibliotecă                                                                                                    | Entitate juridică                                                  | Dată încărcare                          | Încărcat de II Acțiuni                        |
| Re Revocore                                             |              | DOCUMENTE DIVERSE TEST.pdf                                                                                                    | Alte documente                                                                                                    | Do                                                                                                    | ENTITATE TEST IMPLEMENTARE                                         | 17-04-2024 20:17                        | Ni 🛃 🔂 💼                                      |
| Re Rozilioro                                            | Ø            |                                                                                                    |                                                                                                    |                                                                                                    |                                                                    |                                         |                                               |

Fiecare document atașat poate fi descărcat (🛂 ), previzualizat ( 🖹 ) și/ sau șters (🗐 ).

### 5.4. Factură

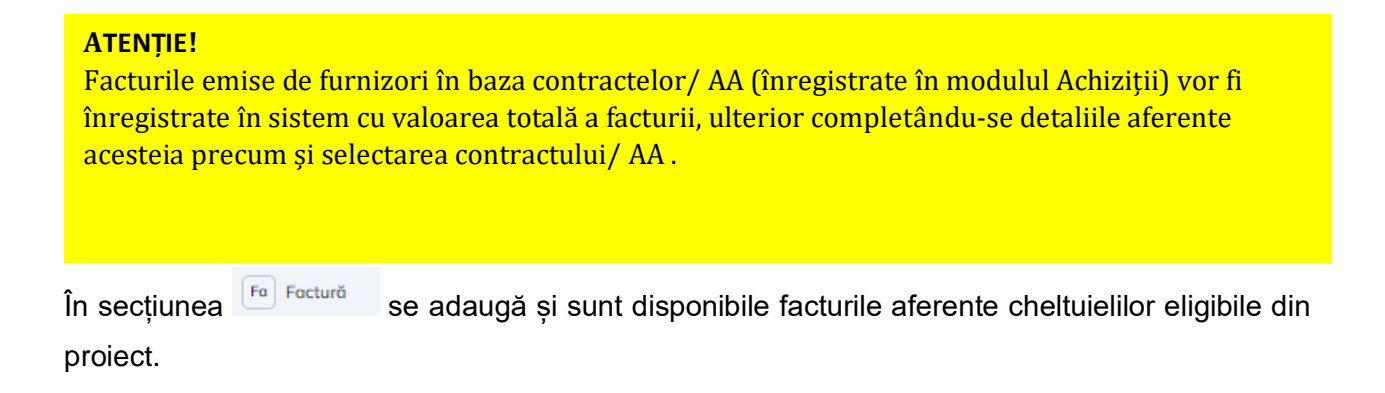

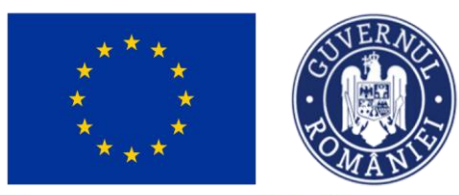

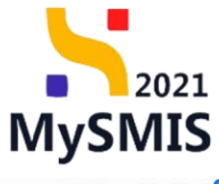

| MySMIS2021                                           | Entități jur | idice 🛿 🖞 Proiecte 🖉 Achiziții                                                               |                                                                                               |                                                        |                                          |                                                |                    |                                        | PREPROD                      | 0            | 8       | Ģ |
|------------------------------------------------------|--------------|----------------------------------------------------------------------------------------------|-----------------------------------------------------------------------------------------------|--------------------------------------------------------|------------------------------------------|------------------------------------------------|--------------------|----------------------------------------|------------------------------|--------------|---------|---|
| Project 346430 Fe                                    | octură       |                                                                                              |                                                                                               |                                                        |                                          |                                                |                    |                                        |                              |              |         |   |
| General                                              |              | Test implem NMM1                                                                             |                                                                                               |                                                        |                                          |                                                |                    |                                        | ى ھ                          | Descarcă fo  | smular  |   |
| Et Etape proiect                                     |              | -                                                                                            |                                                                                               |                                                        |                                          |                                                |                    |                                        |                              |              |         |   |
| Implementare                                         |              | Apel                                                                                         |                                                                                               |                                                        |                                          |                                                |                    | Store                                  |                              |              |         |   |
| Ce Cerere de prefinanțare                            | C            | PIDS/1860/PIDS_P6/OP4 - multifond                                                            |                                                                                               |                                                        |                                          |                                                |                    | Contract semnat                        |                              |              |         |   |
| Ce Cerere de plotă                                   | C            | Cod SMIS                                                                                     |                                                                                               | Cod asoc                                               | icre                                     |                                                |                    | Denumire outeritote                    |                              |              |         |   |
| Ce Cerere de rambursare                              | Ø            | 346430 🛱                                                                                     |                                                                                               | 346430                                                 | -342 🕄                                   |                                                |                    | AM_PIDS_Autoritatea de Mana<br>Socialã | gement pentru Program Incluz | riune și Dem | nnitate |   |
| Documente justificative                              | -            |                                                                                              |                                                                                               |                                                        |                                          |                                                |                    | -                                      |                              |              |         |   |
| Re Resursă umană                                     | ø            | ESO4.11 - FSE+ - ESO4.11_Lårgirea accesu                                                     | lui egal și în timp util la servi                                                             | icii de calitate, sustenab                             | ile și la prețuri accesibile             | inclusiv servicii care pror                    | movează accesul la | Data inchidere                         |                              |              |         |   |
| Co Contract de muncă                                 | Ø            | acordând o atenție desebită copiilor și gru<br>rezilientel sistemelor de sănâtate și a senio | unclusiv asistența medicala<br>surilor defavorizate îmbunăt<br>ilor de îngrilize pe termen ha | Modernizarea sistemek<br>tățirea accesibilității, înc  | lusiv pentru persoanele o                | u dizabilități, precum și a                    | i eficacității și  |                                        |                              |              |         |   |
| St Stat                                              | C            | RSO4.3 - FEDR - RSO4.3_Promovarea inclu<br>inclusiv a persoanelor cu nevoi speciale, prin    | ziunii socio-economice a cor<br>actiuni integrate care să vi                                  | munităților marginalizat<br>zeze locuintele și servici | e, a gospodăriilor cu ven<br>ile sociale | turi <mark>red</mark> use și a grupurilor      | r dezavantajate,   | 13-02-2043 09:00                       |                              |              |         |   |
| Fa Factură                                           | C            |                                                                                              |                                                                                               |                                                        |                                          |                                                |                    |                                        |                              |              |         |   |
| Or Ordin de deplasare                                | C            | Numär contract<br>7777                                                                       |                                                                                               |                                                        |                                          |                                                |                    | 23-02-2024 00:00                       |                              |              |         |   |
| Al Altà cheltuialà / Cost simplificat                | C            |                                                                                              |                                                                                               |                                                        |                                          |                                                |                    |                                        |                              |              |         |   |
| Do Document plotô                                    | C            | Facturi                                                                                      |                                                                                               |                                                        |                                          |                                                |                    |                                        | V Filtre                     | ه ⊕          | daugā   |   |
| De Dovadă plată                                      | Ø            | Portener (                                                                                   | Serie 🖉                                                                                       | Numär                                                  | Dată factură                             | Furnizor                                       | Valoare fără TVA   | Valoare TVA                            | Valoare totală cu TVA        | Acțiuni      |         |   |
| Achiziții                                            |              |                                                                                              |                                                                                               |                                                        |                                          | Furnizor strain                                |                    |                                        |                              |              |         |   |
| Co Contract de achiziție                             |              | ENTITATE TEST IMPLEMENTARE                                                                   | XX                                                                                            | 909                                                    | 02-04-2024                               | Identificator: 000<br>Noționalitate<br>STRAINA | 25.00 Rot          | N 0.00 RON                             | 25.00 RON                    | Ð (          | ð (     | 2 |
| Contractore                                          | -            |                                                                                              |                                                                                               |                                                        |                                          | Furnizor SRL                                   |                    |                                        |                              |              |         |   |
| Do Dosar contract                                    |              | ENTITATE TEST IMPLEMENTARE                                                                   | AA                                                                                            | 99                                                     | 01-04-2024                               | Identificator: 19<br>Noționalitate:<br>ROMANA  | 2.521,01 RO        | 478,99 RON                             | 3.000,00 RON                 | 1            |         | B |
| So Solicitare modificare project                     | C            | -                                                                                            |                                                                                               |                                                        |                                          |                                                |                    |                                        |                              |              | _       | - |
| So Solicitare documente justificative / suplimentare |              |                                                                                              |                                                                                               |                                                        |                                          |                                                |                    |                                        |                              |              |         |   |
|                                                      |              |                                                                                              |                                                                                               |                                                        |                                          |                                                |                    |                                        |                              |              |         |   |

# Adăugarea unei facturi se realizează prin acționarea butonului 🕒 Adougă

| ₩ySMIS2021                                           | ) Entități jurid | lice 🛿 😫 Prolecte 🖉 Achiziții                                                                               |                                                                                                    |                                                                                     |
|------------------------------------------------------|------------------|----------------------------------------------------------------------------------------------------|----------------------------------------------------------------------------------------------------|-------------------------------------------------------------------------------------|
| Project 346430 Fo                                    | octură           |                                                                                                    |                                                                                                    |                                                                                     |
| General                                              |                  | Test implem NMM1                                                                                            |                                                                                                    | 🕁 Descarcă formular                                                                 |
| Et Etape proiect                                     |                  | _                                                                                                    |                                                                                                    |                                                                                     |
| Implementare                                         |                  | Apsl                                                                                                    |                                                                                                    | Store                                                                               |
| Ce Cerere de prefinanțare                            | Ø                | PIDS/1860/PIDS_P6/OP4 - multifond                                                                           |                                                                                                    | Contract semnat                                                                     |
| Ce Cerere de plată                                   | Ø                | Cod SMIS                                                                                                    | Cod asociere                                                                                                    | Denumire autoritate                                                                 |
| Co Cerere de rambursare                              | C                | <u>346430</u> 🕄                                                                                             | <u>346430-342</u> 🕄                                                                                                    | AM_PIDS_Autoritatea de Management pentru Program Incluziune și Demnitate<br>Socială |
| Documente justificative                              | -                | Objective specifice                                                                                         |                                                                                                    | Datā inchidere                                                                      |
| Re Resursă umană                                     | C                | ESO4.11 - FSE+ - ESO4.11_Lärgirea accesului eg<br>lacuinte si ingrijire orientată către persoane, inclu     | al și în timp util la servicii de calitate, sustenabile și la prețuri accesibile, inclusiv servicii care promovează accesul la<br>siv asistentă medicală Modernizarea sistemetor de protectie socială, înclusiv promovarea accesului la protectie socială. |                                                                                     |
| Co Controct de muncă                                 | C                | acordând o atenție deosebită copiilor și grupurilo<br>rezilientei sistemelor de sănătate și a serviciilor o | r defavorizate Îmbunătățirea accesibilității, inclusiv pentru persoanele cu dizabilități, precum și a eficacității și<br>le îngrijire pe termen lung                                                                                                    |                                                                                     |
| St Stot                                              | ø                | RSO4.3 - FEDR - RSO4.3_Promovarea incluziuni<br>inclusiv a persoanelor cu nevoi speciale, prin acți         | i socio-economice a comunităților marginalizate, a gospodăriilar cu venituri reduse și a grupurilor dezavantajate,<br>uni integrate care să vizeze locuințele și serviciile sociale                                                                        | 13-02-2043 09:00                                                                    |
| Fa Factură                                           | C                | Numbe contract                                                                                              |                                                                                                    | DotA semane contract                                                                |
| Or Ordin de deplasare                                | Ø                | 7777                                                                                                    |                                                                                                    | 23-02-2024 00:00                                                                    |
| Altă cheltuială / Cost simplificat                   | C                |                                                                                                    |                                                                                                    |                                                                                     |
| Do Document plată                                    | C                | Focturi                                                                                                    |                                                                                                    | 🖓 Filtre 🕒 Adougà                                                                   |
| Do Dovadă plată                                      | Ø                |                                                                                                    |                                                                                                    |                                                                                     |
| Achiziții                                            |                  |                                                                                                    |                                                                                                    |                                                                                     |
| Co Contract de achiziție                             |                  |                                                                                                    | 6                                                                                                    |                                                                                     |
| Contractore                                          | -                |                                                                                                    | Tabelul nu conține înregistrări.<br>Momentar nu există date disponibile în prest tabel                                                                                                    |                                                                                     |
| Do Dosar contract                                    |                  |                                                                                                    | and the linear second the linear second second responsible of second second                                                                                                    |                                                                                     |
| So Solicitare modificare proiect                     | Ø                |                                                                                                    |                                                                                                    |                                                                                     |
| So Solicitare documente justificative / suplimentare |                  |                                                                                                    |                                                                                                    |                                                                                     |

Aplicația deschide fereastra pop-up Adaugă factură în care se completează câmpurile solicitate.

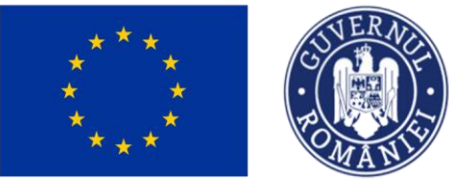

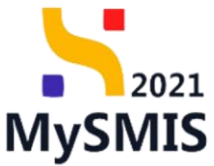

| MySMIS2021                                           | 🔓 Entități juridio | ce t <u>8 Proiocte</u> Achiziții                                                                 |                            |                |     |                                     | Prepado @ A Q                                                              |
|------------------------------------------------------|--------------------|--------------------------------------------------------------------------------------------------|----------------------------|----------------|-----|-------------------------------------|----------------------------------------------------------------------------|
| Project 346430 Fr                                    | octură             |                                                                                                  | _                          |                |     |                                     |                                                                            |
| General                                              |                    | Test implem NMM1                                                                                 | Adaugă factură             |                | ×   |                                     | 🛃 Descareð formular                                                        |
| Et Etope proiect                                     |                    | -                                                                                                | Partener*                  |                |     |                                     |                                                                            |
| Implementare                                         |                    | Apd                                                                                              | ENTITATE TEST IMPLEMENTARE | ×              | ~   |                                     | Store                                                                      |
| Co Cerere de prefinanțare                            | 8                  | PID5/1860/PIDS_P6/OP4 - multifond                                                                | Naționalitate furnizor *   |                |     |                                     | Contract semnat                                                            |
| Co Cerere de plotô                                   | (B)                | Cod SMIS                                                                                         | Română                     | ×              | ~   |                                     | Denumine autoritate                                                        |
| Ce Cerere de rambursare                              | ß                  | 345430 🖗                                                                                         | CUI *                      |                |     |                                     | AM, PIDS, Autoritatea de Management pentru Program Incluziune și Demnitate |
| Documente justificative                              | -                  | ACTIVITY OF                                                                                      | 19                         |                |     |                                     |                                                                            |
| Resursă umană                                        | (8)                | Objective specifice<br>ESO4 11 - FSE+ - ESO4 11_Lörgiren occesul                                 | Denumire furnizor *        |                |     | ează accesul la                     | Dathinchiderz                                                              |
| Ge Contrort de munch                                 | (31)               | locuințe și îngrijire arientată către persoane.<br>acordând o atenție deosebită copiilor și grup | Fumizor SRL                |                |     | a protecție sociolă.<br>ocității și |                                                                            |
|                                                      |                    | rezilienței sistemelor de sănătote și a servici<br>RSO4.3 - FEDR - RSO4.3 Promovarea inclu:      | Serie *                    |                |     | avontajote.                         |                                                                            |
| 301                                                  |                    | inclusiv a persoanelor cu neval speciale, prin                                                   | AA                         |                |     |                                     | 13-02-2043 09:00                                                           |
| Fe Facturo                                           | (C)                | Numbr contract                                                                                   | Numär *                    |                |     |                                     | Dat6 semnare contract                                                      |
| Or Ordin de deplasare                                | (E)                | 7777                                                                                             | 99                         |                |     | _                                   | 23-02-2024 00:00                                                           |
| Al Alto cheltuialó / Cost simplificat                | 8                  |                                                                                                  | Datā facturā *             |                |     |                                     |                                                                            |
| De Document plotô                                    | (8)                | Focturi                                                                                          | 01-04-2024                 |                |     |                                     | 🕎 Filtre 💽 Adaugă                                                          |
| De Dovodă plotă                                      | (2)                |                                                                                                  | Valoare fără TVA *         |                |     |                                     |                                                                            |
| Achizitii                                            |                    |                                                                                                  | 2521.01<br>2521.01 RON     |                | HON |                                     |                                                                            |
| Co Contract de achizitie                             |                    |                                                                                                  | Valoare TVA *              |                |     |                                     |                                                                            |
| Contractors                                          |                    |                                                                                                  | 478.99                     |                | RON |                                     |                                                                            |
| The Descars construct                                |                    |                                                                                                  | 478.99 RON                 |                | _   | ibel.                               |                                                                            |
| Contraction Common                                   |                    |                                                                                                  |                            | Anulează 🕒 Ada | ugă |                                     |                                                                            |
| Solicitare modificare project                        |                    |                                                                                                  |                            |                |     |                                     |                                                                            |
| So Solicitore documente justificative / suplimentare | 6                  |                                                                                                  |                            |                |     |                                     |                                                                            |

Se salvează informațiile introduse prin acționarea butonului Asupra facturilor adăugate se permit următoarele acțiuni:

Modifică - aplicația deschide fereastra pop-up *Modifică factură* în care se

| MySMIS2021                                           | Entități jur | idice tg Projecte X Achiziții                                                                    |                            |                   |                      |                                           |                               | 0          | ° 0      |
|------------------------------------------------------|--------------|--------------------------------------------------------------------------------------------------|----------------------------|-------------------|----------------------|-------------------------------------------|-------------------------------|------------|----------|
| Project 346430 Fo                                    | cturð        |                                                                                                  | _                          |                   |                      |                                           |                               |            |          |
| General                                              |              | Test implem NMM1                                                                                 | Modifică factură           | ×                 |                      |                                           |                               | )escandi ( | formular |
| Etope proiect                                        |              |                                                                                                  | Partener *                 |                   |                      |                                           |                               |            |          |
| Implementore                                         |              | And                                                                                              | ENTITATE TEST IMPLEMENTARE | ~                 |                      | Share .                                   |                               |            |          |
| Ge Cerere de prefinanțare                            | 8            | PIDS/1860/PIDS.P6/0P4 - multifond                                                                | Naționalitate furnizor *   |                   |                      | Contract semmat                           |                               |            |          |
| Ce Cerere de plotô                                   | (8)          |                                                                                                  | Română                     | ~                 |                      |                                           |                               |            |          |
| Ten Comer de combusion                               |              | Ced SM/S                                                                                         | Cul *                      |                   |                      | AM_PIDS_Autoritatea de Mano               | igement pentru Program Incluz | iune și De | moitote  |
|                                                      |              | <u>346430</u> <b>G</b>                                                                           | 19                         |                   |                      | Socioló                                   |                               |            |          |
| Documente justificative                              | -            | Objective specifice                                                                              | Denumire furnizor *        |                   |                      | Dată inchidere                            |                               |            |          |
| Resursă umonă                                        | 1            | ESO4 11 - FSE+ - ESO4 11_Lõrgireb accesul<br>lacuințe și îngrijire arientată către persoane.     | Furnizor SRL               |                   | a protecție socială, |                                           |                               |            |          |
| Co Contract de muncô                                 | 8            | acordând o atenție deosebită copiilor și grup<br>rezilienței sistemelor de sănătate și o servici | Serie *                    |                   | acității și          |                                           |                               |            |          |
| St Stot                                              | B            | RSO4.3 - FEDR - RSO4.3_Promovarea inclus<br>inclusiva persoanelar cu nevoi speciale, prin        | AA                         |                   | avontajote.          | 13-02-2043 09:00                          |                               |            |          |
| Fe Factură                                           | 8            |                                                                                                  | Numär *                    |                   |                      |                                           |                               |            |          |
| Or Ordin de deplosore                                | (2)          | Numbr contract<br>7777                                                                           | 99                         |                   |                      | Datō semnore contract<br>23-02-2024 00:00 |                               |            |          |
| Al Althé chuite inité ( Cout cimplifices             |              |                                                                                                  | Dată factură *             |                   |                      |                                           |                               |            |          |
| A May creating a cost simplificat                    |              | Fortuni                                                                                          | 01-04-2024                 |                   |                      |                                           | V Filme                       | e          | Adama    |
| Do Document plotà                                    | 3            |                                                                                                  | Valaare färä TVA *         |                   |                      |                                           | • •                           | <u> </u>   | rocorp   |
| Do Dovodă plotă                                      | (B)          | Partener                                                                                         | 2521.01                    | RON               | Valoare fără TVA     | Valoare TVA                               | Valoare totală cu TVA         | Acțiuni    |          |
| Achiziții                                            |              |                                                                                                  | 2.521.01 RON               |                   |                      |                                           |                               |            |          |
| Co Contract de achiziție                             |              | ENTITATE TEST IMPLEMENTARE                                                                       | Valoare TVA *              |                   | 25,00 RC             | N 0,00 RON                                | 25.00 RDN                     | 9          |          |
| Contractore                                          | -            |                                                                                                  | 478.99                     | RON               |                      |                                           |                               |            |          |
| Do Dosor contract                                    |              | ENTITATE TEST IMPLEMENTARE                                                                       | 478.99 RON                 |                   | 2.521,01 RG          | N 478,99 RON                              | 3.000,00 RON                  | 3          | 0 0      |
| Se Coleanne mediteren anniert                        |              |                                                                                                  |                            | Anulează Modifică | J                    |                                           |                               |            |          |
| Sectore mountaire project                            |              |                                                                                                  |                            |                   |                      |                                           |                               |            |          |
| So solicitore documente justificative / suplimentore |              |                                                                                                  |                            |                   |                      |                                           |                               |            |          |

🛄 Şterge - aplicația deschide fereastra pop-up *Șterge factura* în vederea confirmării

realizează modificările necesare. Se salvează prin acționarea butonului

Versiune manual 1. Versiune aplicație 1 Manual de utilizare MySMIS2021\_FO\_Implementare Redactat de Direcția de Coordonare SMIS și IT (DCSMISIT)

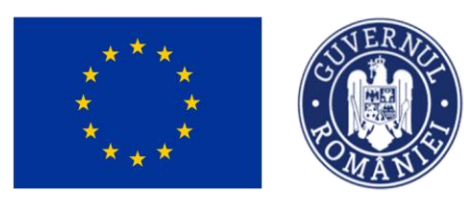

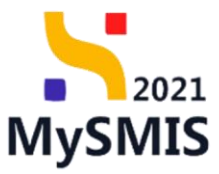

acțiunii.

| MySMIS2021                                           | Entități juridi | ce t <u>g Proiecte</u> <u>Achiziții</u>                                                           |                             |             |                 |                                      |                                         |                                        |                               | 0        | 0       | <b>A</b> |
|------------------------------------------------------|-----------------|---------------------------------------------------------------------------------------------------|-----------------------------|-------------|-----------------|--------------------------------------|-----------------------------------------|----------------------------------------|-------------------------------|----------|---------|----------|
| Project 346430 For                                   | ctură           |                                                                                                   |                             |             |                 |                                      |                                         |                                        |                               |          |         |          |
| General<br>Et Etope proiect                          |                 | Test implem NMM1                                                                                  |                             |             |                 |                                      |                                         |                                        | <u>ئ</u>                      | lescarcă | formuk  |          |
| Implementare                                         |                 | Appl                                                                                              |                             |             |                 |                                      |                                         | Store                                  |                               |          |         |          |
| Co Cerere de prefinanțare                            | Ø               | PIDS/1860/PIDS_P6/OP4 - multifond                                                                 |                             |             |                 |                                      |                                         | Contract semnat                        |                               |          |         |          |
| Ce Cerere de plată                                   | Ø               | Cod SMIS                                                                                          |                             | Cod as      | ociere          |                                      |                                         | Denumire autoritate                    |                               |          |         |          |
| Ce Cerere de rambursare                              | C               | <u>346430</u> 🕒                                                                                   |                             | 34643       | <u>30-342</u> 🕒 |                                      |                                         | AM_PIDS_Autoritatea de Mana<br>Socialã | igement pentru Program Incluz | une și D | emnitat | te       |
| Documente justificative                              | -               | Objective specifice                                                                               |                             |             |                 |                                      |                                         | Dată închidere                         |                               |          |         |          |
| Re Resursă umană                                     | Ø               | ESO4.11 - FSE+ - ESO4.11_Lärgirea accesul-                                                        |                             |             |                 |                                      | ează accesul la<br>a protecție socială. |                                        |                               |          |         |          |
| Co Contract de muncă                                 | Ø               | acordând o atenție deosebită copiilor și grup<br>rezilienței sistemelor de sănătate și a servicii | Şterge factură              |             |                 | ×                                    | acității și                             |                                        |                               |          |         |          |
| St Stot                                              | C               | RSO4.3 - FEDR - RSO4.3, Promovarea incluz<br>inclusiv a persoanelor cu nevoi speciale, prin       | Eşti sigur că vrei să șterg | gi factura? |                 |                                      | avantojate,                             | 13-02-2043 09:00                       |                               |          |         |          |
| Fo Factură                                           | C               | Numlir contract                                                                                   |                             |             | Renunt          | ă Confirmă ⊙                         |                                         | Dată semnare contract                  |                               |          |         |          |
| Or Ordin de deplasare                                | C               | 7777                                                                                              |                             |             |                 |                                      |                                         | 23-02-2024 00:00                       |                               |          |         |          |
| Altă cheltuială / Cost simplificat                   | Ø               |                                                                                                   |                             |             |                 |                                      |                                         |                                        |                               |          |         |          |
| Do Document plată                                    | e               | Focturi                                                                                           |                             |             |                 |                                      |                                         |                                        | <b>∀</b> Filtre               | €        | Adoug   | jä       |
| Do Dovadă plată                                      | C               | Partener ::                                                                                       | Serie 👔                     | Numär 🗄     | Dată factură    | Furnizor 1                           | Valoare fără TVA                        | Valoare TVA                            | Valoare totală cu TVA 📰       | Acțiuni  |         |          |
| Achiziții                                            |                 |                                                                                                   |                             |             |                 | Furnizor strain<br>LTD               |                                         |                                        |                               |          | -       |          |
| Co Contract de achiziție                             |                 | ENTITATE TEST IMPLEMENTARE                                                                        | XX                          | 909         | 02-04-2024      | Identificator: 000<br>Naționalitate: | 25,00 RO                                | N 0,00 RON                             | 25,00 R0N                     | 1        | Û       | C        |
| Contractore                                          | -               |                                                                                                   |                             |             |                 | Furnizor SRL                         |                                         |                                        |                               |          |         |          |
| Do Dosar contract                                    |                 | ENTITATE TEST IMPLEMENTARE                                                                        | AA                          | 99          | 01-04-2024      | Identificator: 19<br>Naționalitate:  | 2.521,01 RO                             | N 478,99 RON                           | 3.000,00 R0N                  | Ĵ        | Û       | C        |
| So Solicitare modificare proiect                     | Ľ               |                                                                                                   |                             |             |                 | NOMPOR                               |                                         |                                        |                               | -        | -       |          |
| Se Solicitare documente justificative / suplimentare |                 |                                                                                                   |                             |             |                 |                                      |                                         |                                        |                               |          |         |          |
| _                                                    |                 |                                                                                                   |                             |             |                 |                                      |                                         |                                        |                               |          |         |          |
| <u>_</u>                                             |                 |                                                                                                   |                             |             |                 |                                      |                                         |                                        |                               |          |         |          |

**Vizualizează** - aplicația deschide pagina *Informații factură* în care se poate se poate sau factura factura adăugată.

De asemenea, în această pagină se adaugă liniile facturii, se realizează asocierea cu documentul de plată - dacă este cazul - și se atașează documente.

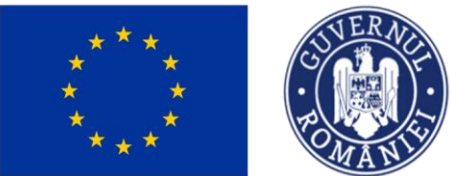

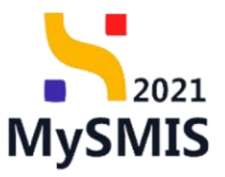

| MySMIS2021 a                          | Entități jurid | ice 🛛 😫 Proiecte 🖉 Achiziții           |                       |                                                                                     |                        |                                         | Media<br>PREPROD  | 0              | 8 <b>4</b> |
|---------------------------------------|----------------|----------------------------------------|-----------------------|-------------------------------------------------------------------------------------|------------------------|-----------------------------------------|-------------------|----------------|------------|
| Project 346430 Fac                    | tură 99        |                                        |                       |                                                                                     |                        |                                         |                   |                |            |
| General                               |                | AA                                     | 99                    |                                                                                     | 01-04-2024             |                                         |                   |                |            |
| Et Etope project                      |                | Portener<br>ENTITATE TEST IMPLEMENTARE |                       |                                                                                     |                        |                                         |                   |                |            |
| Implementare                          |                | Nume fumizor                           | Identificator famizor |                                                                                     | Nationalitate furnizor |                                         |                   |                |            |
| Ce Cerere de prefinanțare             | Ø              | Furnizor SRL                           | 19                    |                                                                                     | Română                 |                                         |                   |                |            |
| Ce Cerere de plotó                    | Ø              | Voloore förö TVA                       | Valoare TVA           |                                                                                     | Valoare totală cu TVA  |                                         |                   |                |            |
| Ce Cerere de rombursore               | C              | 2.022.01 PON                           | <br>476.35 KUN        |                                                                                     | 3.000.00 HOH           |                                         |                   |                | _          |
| Documente justificative               | -              | C                                      |                       |                                                                                     |                        |                                         |                   |                |            |
| Re Resursă umonă                      | Ø              | Linii factura                          |                       |                                                                                     |                        |                                         | ¥ Filtre          | ( Add          | ougo       |
| Co Contract de muncă                  | C              |                                        |                       |                                                                                     |                        |                                         |                   |                |            |
| St Stot                               | Ø              |                                        |                       | 0                                                                                   |                        |                                         |                   |                |            |
| Fo Foctură                            | C              |                                        |                       | ß                                                                                   |                        |                                         |                   |                |            |
| Or Ordin de deplosare                 | 8              |                                        | Mome                  | Tabelul nu conține înregistrări.<br>ntan nu există date disponibile în acest tabel. |                        |                                         |                   |                |            |
| Al Altő cheltuialő / Cost simplificat | Ø              |                                        |                       |                                                                                     |                        |                                         |                   |                |            |
| De Document plotă                     | Ø              |                                        |                       |                                                                                     |                        |                                         |                   |                |            |
| De Dovadă plată                       | 8              | Documente plată                        |                       |                                                                                     |                        |                                         | 🛱 Dezesocioză     | (•) Aso:       | ciază      |
| Achiziții                             |                |                                        |                       |                                                                                     |                        |                                         |                   |                |            |
| Co Contract de achiziție              |                |                                        |                       |                                                                                     |                        |                                         |                   |                |            |
| Contractore                           | +              |                                        |                       | 8                                                                                   |                        |                                         |                   |                |            |
| Evaluare                              | +              |                                        |                       |                                                                                     |                        |                                         |                   |                |            |
| Project                               | +              |                                        | Mome                  | ntan nu există date disponibile în acest tabel.                                     |                        |                                         |                   |                |            |
|                                       |                |                                        |                       |                                                                                     |                        |                                         |                   |                |            |
|                                       |                |                                        |                       |                                                                                     |                        |                                         |                   |                |            |
|                                       |                | Documente atașate                      |                       |                                                                                     | [                      | <ul> <li>Adaugă document nou</li> </ul> | 🖉 Ataşcază docume | nte din biblic | otocă      |
|                                       |                |                                        |                       |                                                                                     |                        |                                         |                   |                |            |
|                                       |                |                                        |                       | $\Theta$                                                                            |                        |                                         |                   |                |            |
|                                       |                |                                        |                       | Tabelul au contine înmoistrări                                                      |                        |                                         |                   |                |            |
|                                       |                |                                        |                       |                                                                                     |                        |                                         |                   |                |            |

### 5.4.1. Linii factură

Liniile unei facturi se introduc prin acționarea butonului

| MySMIS2021                                                                                                    | Entități juridi                           | ice të Proiecte 🖉 Achiziții      |                                                                                           | Michinop @ A 4                        |
|----------------------------------------------------------------------------------------------------|-------------------------------------------|----------------------------------|-------------------------------------------------------------------------------------------|---------------------------------------|
| Protect 346430 Fac                                                                                                | turā 99                                   |                                  |                                                                                           |                                       |
| General                                                                                                    |                                           | Furnizor SRL                     | Nethanialan Nethalan<br>19                                                                | Peoplemanose nem zon<br>Română        |
| Et Etope proiect                                                                                                  |                                           | Valuere Biré TVA<br>2.521.01 RON | Valiane IVA<br>478.99 RON                                                                 | Velenie totali ca TVA<br>3.000,00 RDN |
| Ce Cerere de prefinanțare<br>Ce Cerere de plată                                                                   | e                                         | Linii foctură                    |                                                                                           |                                       |
| Cerere de rombursere Documente justificative Re: Resund umend Co: Centrect de munoà St: Stot Fei Facturdi         | 8<br>8<br>8<br>8                          |                                  | Tabeld na contract investation.<br>Mamenter na exist data depending in exect tabel.       |                                       |
| Or Ordin de deplasare                                                                                             | 8                                         | Documente plată                  |                                                                                           | Cerosaciant 💽 Asociant                |
| Anu Unitiadad / Cas ampinitat     Be Document plată     Do Dovedă plată     Achiziţă     So Contract de achiziţie | U<br>U<br>U<br>U<br>U<br>U<br>U<br>U<br>U |                                  | Tabetul nu contract investitution.<br>Momentum nu cuitat date disposibile in vacat tubal. |                                       |
| Contractore<br>Evoluore                                                                                           | +                                         |                                  |                                                                                           |                                       |
| Project                                                                                                    | +                                         | Documente atașate                |                                                                                           | Adaugå document nou                   |
|                                                                                                    |                                           |                                  | Tabekul na conține invegistrări.<br>Mamentan ne există debe deponibile în accet tabul.    |                                       |

Aplicația deschide fereastra pop-up *Adaugă linie factură* în care se completează câmpurile solicitate.

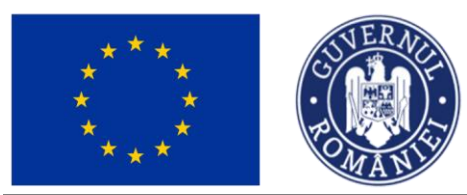

🕂 Adaugă

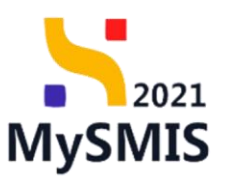

| MySMIS2021                         | Entități jurid | ice 🕂 Prolecte 🖉 Achiziții |                                     |         |                            |                                                      |
|------------------------------------|----------------|----------------------------|-------------------------------------|---------|----------------------------|------------------------------------------------------|
| Project 346430 Fac                 | aus 🔵 99       |                            |                                     |         |                            |                                                      |
| General                            |                | Serie fextură<br>A.A.      | O Adaugā linie facturā              | ×       | Dună foctură<br>01-04-2024 |                                                      |
| Et Etope proiect                   |                | Partener                   |                                     |         |                            |                                                      |
| Implementare                       |                | ENTITATE TEST IMPLEMENTARE | Denumine produs *                   |         |                            |                                                      |
| Ca Cerere de prefinanțare          | ø              | Nume fumizor               | Harae copean                        |         | Natjonalitate familaar     |                                                      |
| Ge Cerere de plotô                 | Ø              | Furnizor SRL               | Constant Mesone 2415-0004           | h       | Pamènă                     |                                                      |
| Gel Cerera da mmhursona            | ß              | Valoare färb TVA           | Unitate misural *                   |         | Valoare totală cu TVA      |                                                      |
| Documente justificative            |                |                            | but                                 |         |                            |                                                      |
| Ba Basurd uncod                    |                |                            | Contribute *                        |         |                            |                                                      |
|                                    |                | Linii factură              | 10                                  | he l    |                            | 🕎 Filtre 💽 Adougă                                    |
| Contract de munco                  |                |                            | 10 bar.                             |         |                            |                                                      |
| St Stot                            | C              |                            | Preţ unitar fără TVA *              |         |                            |                                                      |
| Fe Factură                         |                |                            | 29                                  | RON     |                            |                                                      |
| Or Ordin de deplosore              | Ø              |                            | Voloore totolô TVA *                |         |                            |                                                      |
| Altă cheltuială / Cost simplificat | C              |                            | 380                                 | RON DEL |                            |                                                      |
| De Document plotă                  | Ø              |                            | 380 RON                             |         |                            |                                                      |
| De Dovodá slotá                    | 8              |                            | Contract de achiziții (opțional)    |         |                            |                                                      |
| Addubi                             |                | Documente plată            | Selecteo20                          | Ŭ       |                            | The Decosociesti () Asociesti                        |
|                                    |                |                            | Act Aditional (up/ore)              |         |                            |                                                      |
| Conduct de doncape                 |                |                            | Selected 20                         | Ŭ       |                            |                                                      |
| Contractore                        | +              |                            | Reglaja (optionol)                  |         |                            |                                                      |
| Evolutie                           |                |                            |                                     | RN      |                            |                                                      |
| Project                            |                |                            | Avons *                             |         |                            |                                                      |
|                                    |                |                            | O DA                                |         |                            |                                                      |
|                                    |                |                            | <ul> <li>NU</li> </ul>              |         |                            |                                                      |
|                                    |                |                            | Procent deducere (opjiano)          |         |                            | î                                                    |
|                                    |                | Documente atașate          |                                     | *       | ⊕ Act                      | agă document nou 🥔 Atoșează documente din bibliotecă |
|                                    |                |                            | Sumä retinutä din deducere (cotono) |         |                            |                                                      |
|                                    |                |                            |                                     | RON     |                            |                                                      |
|                                    |                |                            |                                     |         |                            |                                                      |
|                                    |                |                            |                                     | Adougð  |                            |                                                      |
|                                    |                |                            |                                     |         |                            |                                                      |
|                                    |                |                            |                                     |         |                            |                                                      |
|                                    |                |                            |                                     |         |                            |                                                      |

### Se salvează informațiile introduse prin acționarea butonului

| MySMIS2021                           | Entități juridi | ce 😫 Proiecte 🖉 Achiziții                                                                                                    |                                                                            |                                                   |                                                                               |                                                                                   |                                                            |                                                |                                                       |                                                | О Мали      | 2 R Q      |
|--------------------------------------|-----------------|----------------------------------------------------------------------------------------------------|----------------------------------------------------------------------------|---------------------------------------------------|-------------------------------------------------------------------------------|-----------------------------------------------------------------------------------|------------------------------------------------------------|------------------------------------------------|-------------------------------------------------------|------------------------------------------------|-------------|------------|
| Project 346430 Fee                   | 140 SP          |                                                                                                    |                                                                            |                                                   |                                                                               |                                                                                   |                                                            |                                                |                                                       |                                                |             |            |
| General                              |                 | PIDS/1860/PIDS_P6/DP4 - multifond                                                                                                    |                                                                            |                                                   |                                                                               |                                                                                   |                                                            |                                                | Contract semnat                                       |                                                |             |            |
| Rt Etope proiect                     |                 | Cod SMIS<br>346430 @                                                                                                    |                                                                            |                                                   | Cod asociere<br>346430-342                                                    |                                                                                   |                                                            |                                                | Denumire autoritate<br>AM_PIDS_Autoritatea de Managen | ment pentru Program Incluziune și Demnitate Sc | ciolă       |            |
| Implementare                         |                 | Objective specifics                                                                                                    |                                                                            |                                                   |                                                                               |                                                                                   |                                                            |                                                | Dath Inchidere                                        |                                                |             |            |
| Ce Cerere de prefinanțare            | C               | ESO4.11 - FSE+ - ESO4.11 Librginea accessitui egal și în timp util la se<br>Modernizarea sistemelor de protectie socială, inclusiv promovarea ac                                     | rvică de colitote, sustenobile și li<br>resului la protectie socială, acor | o prețuri occesibile, in<br>dônd o otentie deoseb | clusiv servicii care promoveoză acc<br>sită copiilor și arupurilor defovoriza | esul la locuințe și îngrijire orientată<br>te îmbunătătirea occesibilității, incl | 5 côtre persoone, inclusiv o<br>lusiv pentru persoonele cu | sistență medicală<br>dizabilități, precum și o |                                                       |                                                |             |            |
| Ce Cerere de plotó                   | B               | eficocității și rezilienței sistemelor de sănătote și o serviciilor de îngriji<br>RSO4.3 - FEDR - RSO4.3_Promovoreo incluziunii socio-economice o<br>Intruinale și servițile enrinte | e pe termen lung<br>omunităților marginalizate, a g                        | ospodðrillor cu venitur                           | ri reduse și o grupurilor dezavoritoj                                         | ste, inclusiv o persoonelor cu nevoi                                              | i speciale, prin acțiuni integ                             | rote core să vizeze                            | 13-02-2043 09:00                                      |                                                |             |            |
| Ce Cerere de rombursore              | C               |                                                                                                    |                                                                            |                                                   |                                                                               |                                                                                   |                                                            |                                                |                                                       |                                                |             |            |
| Documente justificative              | -               | Numär contract<br>7777                                                                                                    |                                                                            |                                                   |                                                                               |                                                                                   |                                                            |                                                | Data semnare contract<br>23-02-2024 00:00             |                                                |             |            |
| Co Contract de muncă                 | R               |                                                                                                    |                                                                            |                                                   |                                                                               |                                                                                   |                                                            |                                                |                                                       |                                                |             |            |
| St Stot                              | C               | Informații factură                                                                                                    |                                                                            |                                                   |                                                                               |                                                                                   |                                                            |                                                |                                                       |                                                | 🛱 Şterge    | 🕑 Modifica |
| Fe Fecture                           | C               | Sorie factură<br>AA                                                                                                    |                                                                            |                                                   | Numler fectureli<br>20                                                        |                                                                                   |                                                            |                                                | Data factură<br>01-06-2024                            |                                                |             |            |
| Or Ordin de deplosare                | ß               |                                                                                                    |                                                                            |                                                   |                                                                               |                                                                                   |                                                            |                                                |                                                       |                                                |             |            |
| A Altő cheltuiolő / Cost simplificot | C               | ENTITATE TEST IMPLEMENTARE                                                                                                    |                                                                            |                                                   |                                                                               |                                                                                   |                                                            |                                                |                                                       |                                                |             |            |
| De Document plotă                    | ß               | Nume furnizor                                                                                                    |                                                                            |                                                   | identificator fumizor                                                         |                                                                                   |                                                            |                                                | Naționalitate fumizor                                 |                                                |             |            |
| De Dovadă plată                      | ß               | Furnizor SHL                                                                                                    |                                                                            |                                                   | 19                                                                            |                                                                                   |                                                            |                                                | nomana                                                |                                                |             |            |
| Achiziții                            |                 | Valuere Brö TVA<br>2.521.01 RON                                                                                                    |                                                                            |                                                   | Valoare TVA<br>478.99 RON                                                     |                                                                                   |                                                            |                                                | Valoare totală cu TVA<br>3.000,00 RON                 |                                                |             |            |
| Contractore                          |                 |                                                                                                    |                                                                            |                                                   |                                                                               |                                                                                   |                                                            |                                                |                                                       |                                                |             |            |
| Evoluore                             | +               | Linii factură                                                                                                    |                                                                            |                                                   |                                                                               |                                                                                   |                                                            |                                                |                                                       |                                                | T Filtre    | Adougă     |
| Project                              | +               | Denumire produs                                                                                                    | Contitute                                                                  | Unitate mäsurä                                    | Preț unitor förö TVA                                                          | Voloare fără TVA                                                                  | Valoare TVA                                                | Valoare totală cu TVA                          | Contract de achiziții                                 | Act adițional                                  | ~           | rtiuni     |
|                                      |                 | PC                                                                                                    | 1,00                                                                       | buc                                               | 2.321,00 RON                                                                  | 2.321,00 RON                                                                      | 440,00 RDN                                                 | 2.761,00 RON                                   |                                                       |                                                | 4           | 2 8 6      |
|                                      |                 | Härtie copiotor                                                                                                    | 10,00                                                                      | buc                                               | 20,00 R0N                                                                     | 200,00 R0N                                                                        | 38,00 RDN                                                  | 238,00 R0N                                     | -                                                     |                                                | -           | 0 0 0      |
|                                      |                 | Documente plată                                                                                                    |                                                                            |                                                   |                                                                               |                                                                                   |                                                            |                                                |                                                       |                                                | Dezasociază | Associază  |
|                                      |                 |                                                                                                    |                                                                            |                                                   |                                                                               | Tabelul nu conține în<br>Momentan nu există date dispor                           | rrogisträri.<br>nibile in ocest tabel.                     |                                                |                                                       |                                                |             |            |

Asupra fiecărei linii din factură introduse se pot efectua următoarele acțiuni:

• Modifică - aplicația deschide fereastra pop-up Modifică linie factură în care se

realizează modificările necesare. Se salvează prin acționarea butonului

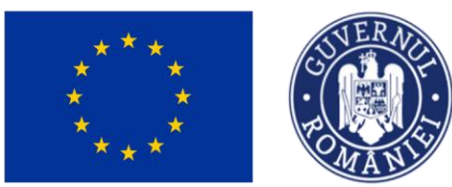

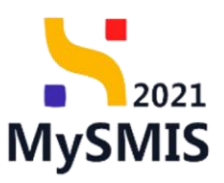

| MySMIS2021                                 | Entitõți jurid | ce 🛛 👔 Proincte 🚡 Achizqu                                                                                                    |                                      |                                        |                                 |                                             |                               |                        |
|--------------------------------------------|----------------|----------------------------------------------------------------------------------------------------|--------------------------------------|----------------------------------------|---------------------------------|---------------------------------------------|-------------------------------|------------------------|
| Project 346430 Feet                        |                |                                                                                                    |                                      |                                        |                                 |                                             |                               |                        |
| General                                    |                | PIDS/3860/PIDS_P6/DP4 - multifond                                                                                                    | Modifică linie factură               | ×                                      |                                 | Contract semnat                             |                               |                        |
| R Etape proiect                            |                | 246420 @                                                                                                    | Denumire produs *                    |                                        |                                 | AM_PIDS_Autoritoteo de Monogement pentru Pr | ogram Incluziune și Demnitate | Socială                |
| Implementare<br>Gel Cerere de prefinanțare | Ø              | Otécetive specifies<br>ISO411 - PSE+ - ISO411_Lőrgiren occasolai egel și în timp util în servicii de colitote, sustanobale și în                                                                                                    | PC                                   |                                        | s inclusiv asistenţă medicală   | Dată închidere                              |                               |                        |
| Cer Cerere de plotă                        | Ø              | Modernacetas assembler de protectes access, inclues promover a document na protecte access, cora<br>effocación y incluentes instrumiento de solucitos e o servición de longrise partemen lung<br>ISOL3 - FEDIR - REDIR - REDIR - Promovanes inclusivans socio-economice a comunitativo morganizante, o ga<br>fecenciante in comunitativamente partemente accessorie de comunitativamente parte<br>fecenciante de comunitativamente partemente accessorie de comunitativamente partemente accessorie de comunitativamente<br>parte partemente de comunitativamente partemente accessorie de comunitativamente partemente parte<br>fecenciante de comunitativamente partemente accessorie de comunitativamente partemente parte<br>partemente de comunitativamente partemente parteme | Consciente rifermase: 3408/3500      | ĥ.                                     | ctjuni integrate care să vizeze |                                             |                               |                        |
| Ce Cerere de rambursore                    | C              | ICCLARGER & SERVICIRE ECCLER                                                                                                    | Unitote mősurő *                     |                                        |                                 |                                             |                               |                        |
| Documente justificative                    |                | Numle contract<br>7777                                                                                                    | Continue *                           |                                        |                                 | Data seminare contract<br>23-02-2024 00:00  |                               |                        |
| He Hesurso umano                           |                |                                                                                                    | 1                                    | Inc                                    |                                 |                                             |                               |                        |
| Ge Contract de muncă                       | C C            | Informații factură                                                                                                    | 1 huc<br>Pret unitor förð TVA *      |                                        |                                 |                                             |                               | 🖹 Şterge 🧭 Modifică    |
| Fe Factura                                 |                | Serie factură                                                                                                    | 2321                                 | RON                                    |                                 | Dată factură                                |                               |                        |
| Or Ordin de deplosore                      | 8              | AA                                                                                                    | 2.321 RON                            |                                        |                                 | 01-04-2024                                  |                               |                        |
| Al Altó cheltuioló / Cost simplificat      | C              | Partner<br>ENTITATE TEST IMPLEMENTARE                                                                                                    | Valoare totalb TVA *                 | RON                                    |                                 |                                             |                               |                        |
| Do Document ploto                          | C              | And the                                                                                                    | 440 RON                              |                                        |                                 |                                             |                               |                        |
| De Dovadā platā                            | 8              | Furritor SRL                                                                                                    | Selecteoző                           | ~                                      |                                 | Románö                                      |                               |                        |
| Achiziji                                   |                | Volume Red TVA                                                                                                    | Act Aditional (optional)             |                                        |                                 | Valuere totali cu TVA                       |                               |                        |
| Co Contract de achiziție                   |                |                                                                                                    | Selecteo25                           | ~                                      |                                 |                                             |                               |                        |
| Contractore                                |                | Linit forthurð                                                                                                    | Reglaje (optional)                   |                                        |                                 |                                             |                               |                        |
| Evaluare                                   | +              |                                                                                                    |                                      | RON                                    |                                 |                                             |                               | C Martin C Martingo    |
| Project                                    | +              | Denumire produs Cantitate                                                                                                    | Avens *                              |                                        | re TVA Voloare totală cu TVA    | Contract de achiziții                       | Act adițional                 | Acțiuni                |
|                                            |                | PC 1.00                                                                                                    | O DA                                 |                                        | 00 RON 2.761.00 RON             |                                             |                               | £ © Ø                  |
|                                            |                | Harte capitor 30.00                                                                                                    | NU Procent deducere isotionol        |                                        | 00 RON 238,00 RON               |                                             |                               | £ 8 6                  |
|                                            |                |                                                                                                    |                                      |                                        |                                 |                                             |                               |                        |
|                                            |                | Documente plată                                                                                                    |                                      |                                        |                                 |                                             |                               | Dezosocieză 💿 Asocieză |
|                                            |                |                                                                                                    | Sumă reținută din deducere (opționo) | RON                                    |                                 |                                             |                               |                        |
|                                            |                |                                                                                                    |                                      | Anulează                               |                                 |                                             |                               |                        |
|                                            |                |                                                                                                    | Momentan                             | nu există date disponibile în acest în | obel.                           |                                             |                               |                        |
|                                            |                |                                                                                                    |                                      |                                        |                                 |                                             |                               |                        |

• **Exterge** - aplicația deschide fereastra pop-up *Șterge linie factură* în vederea confirmării acțiunii.

| MySMIS2021                            | Entități juridice | 18 Projecte 🚡 Achiziții                                                                                                    |                                                                        |                                                         |                                                                            |                                                                               |                                                           |                                                |                                                   |                               | I                       |             | R 4        |
|---------------------------------------|-------------------|----------------------------------------------------------------------------------------------------|------------------------------------------------------------------------|---------------------------------------------------------|----------------------------------------------------------------------------|-------------------------------------------------------------------------------|-----------------------------------------------------------|------------------------------------------------|---------------------------------------------------|-------------------------------|-------------------------|-------------|------------|
| Project 346430 For                    | nus 🔷 89          |                                                                                                    |                                                                        |                                                         |                                                                            |                                                                               |                                                           |                                                |                                                   |                               |                         |             |            |
| General                               |                   | PIDS/1860/PIDS_P6/0P4 - multifond                                                                                                    |                                                                        |                                                         |                                                                            |                                                                               |                                                           |                                                | Contract semnat                                   |                               |                         |             |            |
| B Etope project                       |                   | Cod SMIS<br>346430 @                                                                                                    |                                                                        |                                                         | Cod asocians<br>346430-342                                                 |                                                                               |                                                           |                                                | Denumire autoritate<br>AM_PIDS_Autoritatea de Mar | nogement pertru Program Inclu | ziune și Demnitate Soci | 665         |            |
| Implementare                          |                   | Objective reactifies                                                                                                    |                                                                        |                                                         |                                                                            |                                                                               |                                                           |                                                | Dott Inchiders                                    |                               |                         |             |            |
| Ca Cerere de prefinanțare             | (W)               | ESO411 - FSE+ - ESO411.Lårgirea accesului egal și în timp util la serv<br>Mademizarea sistemelar de antectie socială, inclusiv anterovarea acce         | icii de calitate, sustenabile și l<br>sului la protectie socială, acor | o prețuri occesibile, incl.<br>dând o otentie deosebiti | siv servicii care promoveoză acce<br>5 copiilor și anupurilor defavorizate | sul la locuinte și îngrijire orientată<br>Îmbunătătirea accesibilității, încl | i côtre persoane, inclusiv o<br>usiv pentru persoanele cu | sistență medicală<br>dizabilități, precum și p |                                                   |                               |                         |             |            |
| Ca Cerere de plotă                    | C                 | eficacității și rezilienței sistemelor de sănătote și o serviciilor de îngrijire<br>RSO4.3 - FEDR - RSO4.3, Promovarea inclusiunii socio-economice o co | pe termen lung<br>munitópior morginolizate, o g                        | ospodăriilor cu venituri r                              | eduse și o grupurilor dezavortajat                                         | e, inclusiv o persoonelor cu nevoi                                            | speciale, prin actiuni integ                              | rote core sõ vizeze                            |                                                   |                               |                         |             |            |
| Ce Cerere de rombursore               | C                 | locuințele și serviciile sociale                                                                                                    |                                                                        |                                                         |                                                                            |                                                                               |                                                           |                                                | 13-02-2043 09:00                                  |                               |                         |             |            |
| Documente justificative               |                   | Numbr contract                                                                                                    |                                                                        |                                                         |                                                                            |                                                                               |                                                           |                                                | Dotă sommare contract                             |                               |                         |             |            |
| Re Resursă umonă                      |                   |                                                                                                    |                                                                        |                                                         |                                                                            |                                                                               |                                                           |                                                |                                                   |                               |                         |             |            |
| Ce Contract de muncă                  | C                 | Informații factură                                                                                                    |                                                                        |                                                         |                                                                            |                                                                               |                                                           |                                                |                                                   |                               |                         | D Sanga D   | g Modifica |
| St Stot                               |                   |                                                                                                    |                                                                        |                                                         |                                                                            |                                                                               |                                                           |                                                |                                                   |                               |                         |             | _          |
| Fa Factură                            |                   | Serie fuctură<br>A.A.                                                                                                    |                                                                        |                                                         | Numbr facturii<br>99                                                       |                                                                               |                                                           |                                                | Dunb focturil<br>01-04-2024                       |                               |                         |             |            |
| Or Ordin de deplosore                 | C                 | Restaure                                                                                                    |                                                                        | -                                                       |                                                                            |                                                                               | _                                                         |                                                |                                                   |                               |                         |             |            |
| Al Altă cheltuială / Cost simplificat |                   | ENTITATE TEST IMPLEMENTARE                                                                                                    |                                                                        | Sterge lin                                              | nie factură                                                                |                                                                               | ×                                                         |                                                |                                                   |                               |                         |             |            |
| De Document plată                     | C                 | Nume fumipor                                                                                                    |                                                                        | Eşti sigur cö vrei                                      | să ștergi linia de factură?                                                |                                                                               |                                                           |                                                | Noționalitate furnizar                            |                               |                         |             |            |
| De Dovadă plată                       | C                 |                                                                                                    |                                                                        |                                                         |                                                                            | Renunță                                                                       | irmă 🕢                                                    |                                                |                                                   |                               |                         |             |            |
| Achiziții                             |                   | Voluer Brit TVA<br>2.521.01 RON                                                                                                    |                                                                        |                                                         | 478,99 RON                                                                 | _                                                                             | _                                                         |                                                | Valoare totală cu TVA<br>3.000.00 RON             |                               |                         |             |            |
|                                       |                   |                                                                                                    |                                                                        |                                                         |                                                                            |                                                                               |                                                           |                                                |                                                   |                               |                         |             |            |
| Evaluare                              | +                 | Linii factură                                                                                                    |                                                                        |                                                         |                                                                            |                                                                               |                                                           |                                                |                                                   |                               |                         | V Filtre    | e Adougă   |
| Project                               | + 0               | Jenumire produs                                                                                                    | Contitute                                                              | Unitate mõsurõ                                          | Pret unitor förð TVA                                                       | Voloare förö TVA                                                              | Voloare TVA                                               | Valoare totală cu TVA                          | Contract de achiziții                             | 1                             | ict adițional           | Activ       | mi         |
|                                       |                   |                                                                                                    | 1,00                                                                   | buc                                                     | 2.321.00 RON                                                               | 2.321,00 R0N                                                                  | 440.00 RON                                                | 2.761,00 RON                                   |                                                   |                               |                         | ච           | 8 6        |
|                                       |                   | tôrtie copiotor                                                                                                    | 10,00                                                                  | buc                                                     | 20.00 RON                                                                  | 200,00 RON                                                                    | 38.00 RON                                                 | 238.00 RON                                     |                                                   |                               |                         | ච           | 8          |
|                                       |                   | Documente plotă                                                                                                    |                                                                        |                                                         |                                                                            |                                                                               |                                                           |                                                |                                                   |                               |                         | Dezasocieză | ) Asociazð |
|                                       |                   |                                                                                                    |                                                                        |                                                         |                                                                            | Tabelul nu conține în<br>Momenton nu există date diupo                        | registrāri.<br>vibile in ocest tobel.                     |                                                |                                                   |                               |                         |             |            |

• **Vizualizează** - aplicația deschide pagina *Linii factură* în care vizualizează detaliile

liniei, se sau sau linia facturii adăugate.

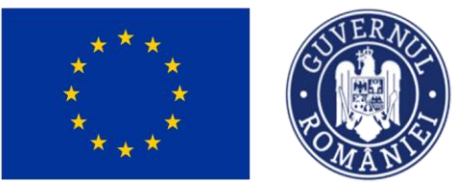

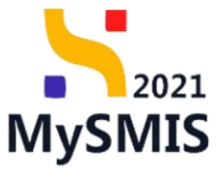

| MySMIS2021                                                             | 👜 Entități juric | ce të Projecte 🕱 Achiziții                                                                                                    |                                                                                                    | Millemod @ A A                                                                                           |
|------------------------------------------------------------------------|------------------|----------------------------------------------------------------------------------------------------|----------------------------------------------------------------------------------------------------|----------------------------------------------------------------------------------------------------|
| C Project 346430                                                       | Facture 99       | Luie PC                                                                                                    |                                                                                                    |                                                                                                    |
| General                                                                |                  | Test implem NMM1                                                                                                    |                                                                                                    | 🖄 Descarcà formular                                                                                      |
| Implementare                                                           |                  | Apel                                                                                                    |                                                                                                    | Store                                                                                                    |
| Centre de prefinanțore                                                 | Ø                | PIDS/1860/PIDS_P6/DP4 - multifond                                                                                                    |                                                                                                    | Contract semnal                                                                                          |
| Ce Cerere de plató                                                     | 8                | Cod 5465<br>1464300 @                                                                                                    | Cod auxidires<br>3-46-430-342 (@                                                                                                    | Desweite autoritate<br>AM./PIDS.Autoritatea de Nanagement pentru Program Incluziune și Demeitate Secială |
| Decumente justificative<br>Fie: Resursă umană<br>Dir Contract de muncă |                  | Western specifie<br>ESOL11, FSE-, ESOL11, Linging to accessula opal pin timp all to annical molecular parameters accessed<br>in techno accessing installand todamicinary valuances na panetargia accessi, induce parameters accessed in<br>ESOL1, FSE-, ESOL1, Promovem inclusional accession accessing accessing accessing accessing<br>ESOL1, FSE-, ESOL3, Promovem inclusional accession accessing a committee mountainform morpholicatic, a graph<br>accession accessing accessing accessing accessing accessing accessing accessing accessing accessing accessing<br>accessing accessing | njuri razostala, locilari sanci zane promovenza accesar la tacariga si ngrijer armitati ditre possane,<br>protecja social, acostale si animpi donastali njutim je gravanitar dokoncimi bakadaljena<br>statilar za ventari redace ji o grapuri in deconortigate, industre a prosondor ca moni speciale, pri | Deals includers<br>13. 02. 2013 19900                                                                    |
| St Stot                                                                | C                | Handrootsact<br>2777                                                                                                    |                                                                                                    | Datil exemuse contract.<br>23-02-2024 00:00                                                              |
| Or Ordin de deplesare                                                  | e<br>at e        | Linii foctură                                                                                                    |                                                                                                    | 🕲 Regel 🕑 Mostica                                                                                        |
| De Decument plotă                                                      | (B)              | Demanities produs<br>PC                                                                                                    | Unitate induced<br>buc                                                                                                    | Continue<br>1.00                                                                                         |
| Achiziții<br>Co Controct de ochiziție                                  |                  | Pret wilter forb TVA<br>2:321.00 nov                                                                                                    | Valore Grid TVA<br>2.321.00 nov                                                                                                    | Vulsem TVA<br>440.00 RON                                                                                 |
| Contractore                                                            |                  | Valosm tatal6 or TVA<br>2.761.00 R0%                                                                                                    | Cariforci de achialgi<br>-                                                                                                    | Act sallponsi                                                                                            |
| Project                                                                | +                | Regisje                                                                                                    | Avens<br>Nu                                                                                                    | justificare overs                                                                                        |
|                                                                        |                  | Procent deducers                                                                                                    | Sumă reținută din deducane<br>-                                                                                                    |                                                                                                    |
|                                                                        |                  |                                                                                                    |                                                                                                    |                                                                                                    |

### 5.4.2. Documente plată

În zona de lucru *Documente plată* se realizează asocierea/ dezasocierea facturii cu documentul de plată introdus la secțiunea 3.7. Document plată (vezi secțiunea <u>3.7. Document plată</u>).

### A) Asociere documente plată

Asocierea facturii cu documentul de plată se realizează prin acționarea butonului 🕀 Asociază

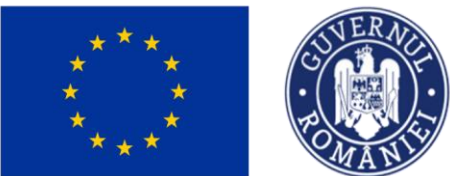

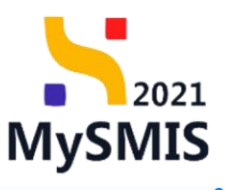

| MySMIS2021                         | Entități juri                         | dice 😫 Proiecte X Achiziții            |           |                           |                                        |                                                       |             |                                       |                                         | REPROD           | Ø 8             | ¢  |
|------------------------------------|---------------------------------------|----------------------------------------|-----------|---------------------------|----------------------------------------|-------------------------------------------------------|-------------|---------------------------------------|-----------------------------------------|------------------|-----------------|----|
| Proiect 346430 Fo                  | actură 95                             | 1                                      |           |                           |                                        |                                                       |             |                                       |                                         |                  |                 |    |
| General                            |                                       | Partener<br>ENTITATE TEST IMPLEMENTARE |           |                           |                                        |                                                       |             |                                       |                                         |                  |                 |    |
| R Etope project                    |                                       | Nume fumizor                           |           | Identificator fum         | izor                                   |                                                       |             | Naționalitate furnizor                |                                         |                  |                 |    |
| Implementare                       | _                                     | Furnizor SRL                           |           | 19                        |                                        |                                                       |             | Romana                                |                                         |                  |                 |    |
| Ce Cerere de prefinanțare          | (C)<br>(R)                            | Valeare förð TVA<br>2.521,01 RON       |           | Valoare TVA<br>478,99 RON |                                        |                                                       |             | Voloare totală cu TVA<br>3.000,00 RDN |                                         |                  |                 |    |
|                                    | _                                     |                                        |           |                           |                                        |                                                       |             |                                       |                                         |                  |                 |    |
| Documente justificative            | -                                     | Linii foctură                          |           |                           |                                        |                                                       |             |                                       |                                         | Y Filtre         | 🕣 Adai          | gð |
| Re Resursă umonă                   | 8                                     | Denumire produs                        | Contitote | Unitate mäsurö            | Preț unitar fără TVA                   | Voloare fără TVA                                      | Valoare TVA | Valoare totală cu TVA                 | Contract de achiziții                   |                  | Acțiuni         |    |
| Co Contract de muncă               | Ø                                     | PC                                     | 1,00      | buc                       | 2.321,00 RON                           | 2.321,00 RON                                          | 440,00 RON  | 2.761,00 RON                          |                                         |                  | Ð 🗎             | C  |
| St Stot                            | C                                     | Härtie copiator                        | 10.00     | buc                       | 20.00 RON                              | 200.00 RON                                            | 38,00 RON   | 238.00 RON                            |                                         |                  | a 💼             | C  |
| Fa Facture                         |                                       |                                        |           |                           |                                        |                                                       |             |                                       |                                         |                  |                 |    |
| Or Ordin de deplosare              | C C C C C C C C C C C C C C C C C C C | Documente plată                        |           |                           |                                        |                                                       |             |                                       |                                         | Dezasociază      | Asocial         | zð |
| Alto cheltukalo / Cost simplificat |                                       |                                        |           |                           |                                        |                                                       |             |                                       |                                         |                  |                 |    |
| De Document ploto                  |                                       |                                        |           |                           |                                        | -                                                     |             |                                       |                                         |                  |                 |    |
| Do Dovodo plate                    |                                       |                                        |           |                           |                                        | 6                                                     |             |                                       |                                         |                  |                 |    |
| Achiziți                           |                                       |                                        |           |                           | Tabelul nu co<br>Momentan nu există da | nține înregistrări.<br>Ite disponibile în acest tabel |             |                                       |                                         |                  |                 |    |
| Co Contract de achiziție           |                                       |                                        |           |                           |                                        |                                                       |             |                                       |                                         |                  |                 |    |
| Contractore                        | +                                     |                                        |           |                           |                                        |                                                       |             |                                       |                                         |                  |                 |    |
| Proiect                            | +                                     | Documente atașate                      |           |                           |                                        |                                                       |             |                                       | <ul> <li>Adaugă document nou</li> </ul> | 🖉 Ataşează docum | nte din bibliot | ĸõ |
|                                    |                                       |                                        |           |                           | Tabelul nu co<br>Momentan nu există de | ntjine Inregisträri.<br>He disponible in ocest tabel. |             |                                       |                                         |                  |                 |    |

Aplicația deschide fereastra pop-up *Asociază documente plată* în care se selectează din lista afișată documentul/ documentele necesare.

| MySMIS2021                           | Entități jurid | lice 🛿 🖁 Projecte 🖉 Achiziții          |                             |                              |                                        |                                                      |             |                                 |                                         |                                     |
|--------------------------------------|----------------|----------------------------------------|-----------------------------|------------------------------|----------------------------------------|------------------------------------------------------|-------------|---------------------------------|-----------------------------------------|-------------------------------------|
| Project 346430 I                     | octură 99      |                                        |                             |                              |                                        |                                                      |             |                                 |                                         |                                     |
| General                              |                | Portener<br>ENTITATE TEST IMPLEMENTARE |                             |                              |                                        |                                                      |             |                                 |                                         |                                     |
| Et Etope project                     |                |                                        |                             |                              |                                        |                                                      |             |                                 |                                         |                                     |
| Implementare                         |                | Nume fumizor<br>Furnizor SRL           | 10<br>1                     | identificator furnizor<br>19 |                                        |                                                      |             | Naționalitate fumizor<br>Română |                                         |                                     |
| Ce Cerere de prefinanțare            | C              | Valoare förö TVA                       | ~                           | Valoane TVA                  |                                        |                                                      |             | Valoare totală cu TVA           |                                         |                                     |
| Ce Cerere de plotó                   | C              | 2.521.01 RON                           | 4                           | 478,99 RON                   |                                        |                                                      |             | 3.000.00 RON                    |                                         |                                     |
| Ce Cerere de rombursore              | Ľ              |                                        |                             |                              |                                        |                                                      |             |                                 |                                         |                                     |
| Documente justificative              |                | Linii foctură                          |                             |                              |                                        |                                                      |             |                                 |                                         | V Filtre   Adougð                   |
| Re Resursă umană                     | Ø              | Denumire produs                        | Contitote Unitot            | te māsurā                    | Preț unitar fără TVA                   | Voloare förö TVA                                     | Valoare TVA | Valoare totală cu TVA           | Contract de achiziții                   | Acţiuni                             |
| Ce Contract de muncă                 | Ø              | PC                                     | 1,00 buc                    |                              | 2.321,00 RON                           | 2.321,00 RON                                         | 440,00 RDN  | 2.761,00 RON                    |                                         | e 🕆 🕹 🕲                             |
| St Stat                              | C              | Hårtie copiator                        | Asociază docum              | nente plată                  |                                        | ×                                                    | 38.00 RON   | 238.00 RON                      |                                         | S 🕫 🗹                               |
| Fe Foctură                           | C              |                                        |                             |                              |                                        |                                                      | _           |                                 |                                         |                                     |
| Or Ordin de deplasare                | Ľ              | Documente plată                        | Documente plată *           |                              |                                        |                                                      |             |                                 |                                         | 🗑 Dezasociază 🕘 Asociază            |
| Al Altó cheltuioló / Cost simplifico | Ø              |                                        | Ordin de plotă cu nr. 125 X | una la sertiunea d           | nomente nintă că                       | × ~                                                  |             |                                 |                                         |                                     |
| De Document plotă                    | Ø              |                                        |                             |                              | Anulează                               | Associază                                            |             |                                 |                                         |                                     |
| De Dovadă plotă                      | ø              |                                        |                             |                              |                                        |                                                      |             |                                 |                                         |                                     |
| Achiziți                             |                |                                        |                             |                              | Tabelul nu co                          | iține înregistrări.                                  |             |                                 |                                         |                                     |
| Co Contract de achiziție             |                |                                        |                             |                              | Momentan nu există da                  | e disponibile în acest tabel.                        |             |                                 |                                         |                                     |
| Contractore                          | +              |                                        |                             |                              |                                        |                                                      |             |                                 |                                         |                                     |
| Evoluare                             | +              |                                        |                             |                              |                                        |                                                      |             |                                 |                                         |                                     |
| Project                              | +              | Documente atașate                      |                             |                              |                                        |                                                      |             |                                 | <ul> <li>Adaugă document nou</li> </ul> | 🥔 Ataşează documente din bibliotecă |
|                                      |                |                                        |                             |                              |                                        |                                                      |             |                                 |                                         |                                     |
|                                      |                |                                        |                             |                              |                                        | _                                                    |             |                                 |                                         |                                     |
|                                      |                |                                        |                             |                              |                                        | 3                                                    |             |                                 |                                         |                                     |
|                                      |                |                                        |                             |                              | Tabelul nu co<br>Momentan nu există da | nține înregistrări.<br>e disponibile în ocest tobel. |             |                                 |                                         |                                     |
|                                      |                |                                        |                             |                              |                                        |                                                      |             |                                 |                                         |                                     |
|                                      |                |                                        |                             |                              |                                        |                                                      |             |                                 |                                         |                                     |
|                                      |                |                                        |                             |                              |                                        |                                                      |             |                                 |                                         |                                     |

Se salvează documentele selectate prin acționarea butonului

### B) Dezasociere documente plată

În cazul în care asocierea documentelor de plată a fost efectuată în mod eronat, dezasocierea se

Versiune manual 1. Versiune aplicație 1 Manual de utilizare MySMIS2021\_FO\_Implementare Redactat de Direcția de Coordonare SMIS și IT (DCSMISIT)

| ***                                                     | ***<br>*       |                                 | - ROL           | ERNO  |              | Mi<br>și   | inis<br>Prc         | TERU                             | l Invi<br>elor I                                              | estiț<br>Euro | IILOR<br>Pene                         | My                                      | /SI      | 202<br>MI          | 1<br><b>S</b> |
|---------------------------------------------------------|----------------|---------------------------------|-----------------|-------|--------------|------------|---------------------|----------------------------------|---------------------------------------------------------------|---------------|---------------------------------------|-----------------------------------------|----------|--------------------|---------------|
| poate reali                                             | za             | prin                            | select          | area  | ( 🕗          | ) de       | ocum                | entului/                         | docum                                                         | entelor       | pentru                                | ı care                                  | se       | dore               | ște           |
| dezasociere                                             | ea ș           | și acți                         | onarea          | buton | ului         | Ū          | Dezasoc             | iază                             |                                                               |               |                                       |                                         |          |                    |               |
| MySMIS2021                                              | Entități jurie | dice te Pro                     | iecte           |       |              |            |                     |                                  |                                                               |               |                                       |                                         |          | itis<br>REPROD     | r 4           |
| Project 346430 Facto                                    | rā 99          |                                 |                 |       |              |            |                     |                                  |                                                               |               |                                       |                                         |          |                    |               |
| General                                                 | 1              | Informatii fac                  | tură            |       |              |            |                     |                                  |                                                               |               |                                       |                                         | Ê        | Storge             | odifică       |
| Et Etope project                                        |                |                                 |                 |       |              |            |                     |                                  |                                                               |               |                                       |                                         | <u> </u> |                    |               |
| Implementare                                            |                | Serie foctură<br>AA             |                 |       |              |            | Numär facturä<br>99 |                                  |                                                               |               | Dată factură<br>01-04-2024            |                                         |          |                    |               |
| Ce Cerere de prefinanțare                               | <b>Ø</b>       | Bacharas                        |                 |       |              |            |                     |                                  |                                                               |               |                                       |                                         |          |                    |               |
| Ce Cerere de plată                                      | (8)            | ENTITATE TES                    | ST IMPLEMENTARE |       |              |            |                     |                                  |                                                               |               |                                       |                                         |          |                    |               |
| Ce Cerere de rombursore                                 | <b>B</b>       | Nume fumizor                    |                 |       |              |            | Identificator fu    | amizor                           |                                                               |               | Naționalitate furnizor                |                                         |          |                    |               |
| Documente justificative                                 | -              | Furnizor SRL                    |                 |       |              |            | 19                  |                                  |                                                               |               | Română                                |                                         |          |                    |               |
| Re Resursă umonă                                        | 1              | Valoare förð TV<br>2.521.01 PON | IA.             |       |              |            | Valoare TVA         |                                  |                                                               |               | Valoare totală cu TVA<br>2.000.00 PCM |                                         |          |                    |               |
| Co Contract de muncă                                    | 8              | 2.02.2,02 11011                 |                 |       |              |            |                     |                                  |                                                               |               |                                       |                                         |          |                    |               |
| St Stot                                                 | 8              | Linii foctură                   |                 |       |              |            |                     |                                  |                                                               |               |                                       |                                         | 7        | 7 Filtre 🖸 A       | dauað         |
| Fo Foctură                                              | 8              | Depumine produ                  | -               |       |              | Contitote  | Lieitate mõrurõ     | Protunitor (Srift TVA            | Valence fileä TVA                                             | Voloars TVA   | Valoars totoló ou TVA                 | Contract de achiviti                    |          | Actioni            |               |
| Or Ordin de deplasare                                   | 8              | per contra proces               |                 |       |              | Contractor |                     | 2 224 22 22                      |                                                               |               | 2 701 00 000                          | consider of senargi                     |          |                    |               |
| Al Altő cheltuiolő / Cost simplificat                   | 1              | PC.                             |                 |       |              | 1.00       | DUC                 | 2.321,00 HON                     | 2.321,00 KON                                                  | 440,00 R0N    | 2.761,00 R0N                          |                                         |          | 9 U                |               |
| Do Document plotă                                       | 8              | Hårtie copiator                 |                 |       |              | 10,00      | buc                 | 20,00 R0N                        | 200,00 RON                                                    | 38,00 RON     | 238,00 RON                            |                                         |          | ରି 🕻               | 1             |
| De Dovodă plotă                                         | 0              |                                 |                 |       |              |            |                     |                                  |                                                               |               |                                       |                                         |          |                    |               |
| Achiziții                                               |                | Documente p                     | lată            |       |              |            |                     |                                  |                                                               |               |                                       |                                         | T Dezes  | ociază 💿 Ast       | ociază        |
| Co Contract de achiziție                                |                | 0                               | Numär           | Tiş   | p document   |            |                     |                                  | Dată                                                          |               |                                       | Valoare                                 | Acțiuni  |                    |               |
| Contractore                                             | - 1            |                                 | 125             | On    | din de plată |            |                     |                                  | 03-04-2024                                                    |               |                                       | 3.000,00 RDN                            | 1        |                    |               |
| Do Dosor contract                                       |                | 1 element selecto               | £               |       |              |            |                     |                                  |                                                               |               |                                       |                                         |          |                    |               |
| So Solicitare modificare project                        | 8              |                                 |                 |       |              |            |                     |                                  |                                                               |               |                                       |                                         | _        |                    |               |
| 50 Solicitare documente justificative /<br>suplimentare |                | Documente a                     | itașate         |       |              |            |                     |                                  |                                                               |               |                                       | <ul> <li>Adaugă document nou</li> </ul> | Ataşeazê | documente din bibl | liotecă       |
| Clarificare                                             |                |                                 |                 |       |              |            |                     |                                  |                                                               |               |                                       |                                         |          |                    |               |
| De Decizie                                              |                |                                 |                 |       |              |            |                     |                                  |                                                               |               |                                       |                                         |          |                    |               |
| Co Contestoție                                          |                |                                 |                 |       |              |            |                     |                                  | 2                                                             |               |                                       |                                         |          |                    |               |
| Revocore                                                |                |                                 |                 |       |              |            |                     | Tabelul nu<br>Momentan nu existi | a conține înregistrări.<br>ă date disponibile în acest tabel. |               |                                       |                                         |          |                    |               |
| Re Reziliere                                            | (8)            |                                 |                 |       |              |            |                     |                                  |                                                               |               |                                       |                                         |          |                    |               |

#### 5.4.3. Documente atașate

În pagina de detalii a fiecărei facturi, în zona de lucru *Documente atașate* se pot atașa documentele justificative fie prin adăugarea unui document ( Adaugă document nou ), fie prin atașarea din bibliotecă ( Atașează documente din bibliotecă ).

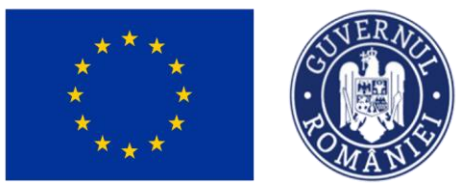

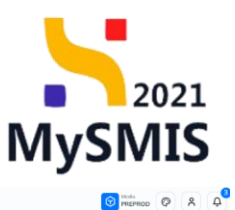

NySMIS2021 👜 Entități juridice 😢 Proiecte 🕱 Act

| Project 346430 Foct                                     | u0 5 | 19                             |                  |                |           |                 |                                  |                                                          |             |                                       |                                         |                  |                      |
|---------------------------------------------------------|------|--------------------------------|------------------|----------------|-----------|-----------------|----------------------------------|----------------------------------------------------------|-------------|---------------------------------------|-----------------------------------------|------------------|----------------------|
| General                                                 |      | Informații fa                  | ctură            |                |           |                 |                                  |                                                          |             |                                       |                                         | 🛱 Șterge         | Modifică             |
| Et Etope proiect                                        |      | Serie fectură                  |                  |                |           | Numile fortur   |                                  |                                                          |             | Detă factură                          |                                         |                  |                      |
| Implementare                                            | - 1  | AA                             |                  |                |           | 99              | -                                |                                                          |             | 01-04-2024                            |                                         |                  |                      |
| Ce Cerere de prefinanțare                               | Ø    | Portener                       |                  |                |           |                 |                                  |                                                          |             |                                       |                                         |                  |                      |
| Ce Cerere de plată                                      | 1    | ENTITATE TE                    | IST IMPLEMENTARE |                |           |                 |                                  |                                                          |             |                                       |                                         |                  |                      |
| Ce Cerere de rombursore                                 | ø    | Nume furnizor                  |                  |                |           | Identificator f | umizor                           |                                                          |             | Naționalitate furnizar                |                                         |                  |                      |
| Documente justificative                                 | -    | Pullizur Shu                   |                  |                |           | 15              |                                  |                                                          |             | Nonurio                               |                                         |                  |                      |
| Re Resursă umană                                        | Ø    | Voloare fără T<br>2.521.01 ROI | VA.<br>N         |                |           | 478.99 RON      |                                  |                                                          |             | Veloare totală cu TVA<br>3.000.00 RON |                                         |                  |                      |
| Co Controct de muncă                                    |      |                                |                  |                |           |                 |                                  |                                                          |             |                                       |                                         |                  |                      |
| Stot                                                    | 8    | Linii factură                  |                  |                |           |                 |                                  |                                                          |             |                                       |                                         | Y Filtre         | a 🕒 Adougă           |
| Fe Foctură                                              |      | Denumire prod                  | us               |                | Contitote | Unitote mõsurõ  | Preț unitor fără TVA             | Valoare fără TVA                                         | Valoare TVA | Valoare totală cu TVA                 | Contract de achiziții                   |                  | Acțiuni              |
| Or Ordin de deplasare                                   |      | PC                             |                  |                | 1,00      | buc             | 2.321.00 RON                     | 2.321.00 RON                                             | 440,00 RON  | 2.761.00 RON                          |                                         |                  | ରି 💼 🗹               |
| De Document plotă                                       | 8    | Hårtie copiator                |                  |                | 10,00     | buc             | 20,00 R0N                        | 200.00 R0N                                               | 38,00 RON   | 238,00 R0N                            |                                         |                  | a 🕫 🗹                |
| De Dovadă plată                                         | 1    |                                |                  |                |           |                 |                                  |                                                          |             |                                       |                                         |                  |                      |
| Achiziții                                               |      | Documente                      | plată            |                |           |                 |                                  |                                                          |             |                                       |                                         | Dezasociază      | Asociază             |
| Co Controct de achiziție                                | - 1  |                                | Numör            | Tip document   |           |                 |                                  | Dată                                                     |             |                                       | Valoare                                 | Acțiuni          |                      |
| Contractore                                             | -    |                                | 125              | Ordin de plotă |           |                 |                                  | 03-04-2024                                               |             |                                       | 3.000,00 RON                            | 0                |                      |
| Do Dosor contract                                       |      |                                |                  |                |           |                 |                                  |                                                          |             | _                                     |                                         |                  |                      |
| 50 Solicitore modificare preiect                        | 8    | Documente                      | atașate          |                |           |                 |                                  |                                                          |             | 0                                     | <ul> <li>Adaugă document nou</li> </ul> | 🔗 Ataşează docum | vente din bibliotecă |
| 50 Solicitore documente justificative /<br>suplimentare |      |                                |                  |                |           |                 |                                  |                                                          |             |                                       |                                         |                  |                      |
| CI Clorificore                                          | - 1  |                                |                  |                |           |                 |                                  | A                                                        |             |                                       |                                         |                  |                      |
| De Decizie                                              |      |                                |                  |                |           |                 |                                  |                                                          |             |                                       |                                         |                  |                      |
| Co Contestație                                          |      |                                |                  |                |           |                 | Tabelul nu<br>Momentan nu există | conține înregistrări.<br>i date disponibile în acest tal | sel.        |                                       |                                         |                  |                      |
| Re Revocare                                             |      |                                |                  |                |           |                 |                                  |                                                          |             |                                       |                                         |                  |                      |
| Re Reziliere                                            | 8    |                                |                  |                |           |                 |                                  |                                                          |             |                                       |                                         |                  |                      |

Fiecare document atașat poate fi descărcat (🛂), previzualizat într-un tab nou (🖹) și/ sau șters

| (1).                                                 |               |                       |                 |          |                |                     |                 |                   |                 |             |                                           |                                        |               |                |                    |
|------------------------------------------------------|---------------|-----------------------|-----------------|----------|----------------|---------------------|-----------------|-------------------|-----------------|-------------|-------------------------------------------|----------------------------------------|---------------|----------------|--------------------|
| NySMIS2021                                           | Entități juri | idice 18 Pro          | iecte           |          |                |                     |                 |                   |                 |             |                                           |                                        | Ø             |                | 2 A 4 <sup>9</sup> |
| Protect 346430 Foc                                   | urā 95        | 9                     |                 |          |                |                     |                 |                   |                 |             |                                           |                                        |               |                |                    |
| General                                              |               | Numär controc<br>7777 | 1               |          |                |                     |                 |                   |                 |             | Dată semnare contract<br>23-02-2024 00:00 |                                        |               |                |                    |
| Et Etope proiect                                     |               |                       |                 |          |                |                     |                 |                   |                 |             |                                           |                                        |               |                |                    |
| Implementare                                         |               | Informații fa         | ctură           |          |                |                     |                 |                   |                 |             |                                           |                                        | ſ             | 🔁 Şterge       | Modifică           |
| Ce Cerere de prefinanțare                            | Ø             |                       |                 |          |                |                     |                 |                   |                 |             |                                           |                                        | <u> </u>      |                |                    |
| Ce Cerere de plată                                   | Ø             | Serie foctură<br>A,A  |                 |          |                | Numär facturä<br>99 |                 |                   |                 |             | Dată factură<br>01-04-2024                |                                        |               |                |                    |
| Ce Cerere de rombursore                              | 8             | Partener              |                 |          |                |                     |                 |                   |                 |             |                                           |                                        |               |                |                    |
| Documente justificative                              | -             | ENTITATE TE           | ST IMPLEMENTARE |          |                |                     |                 |                   |                 |             |                                           |                                        |               |                |                    |
| Re Resursă umonă                                     | ß             | Nume fumizor          |                 |          |                | Identificator fu    | mizor           |                   |                 |             | Naționalitate furnizor<br>Română          |                                        |               |                |                    |
| Co Controct de muncă                                 | ß             |                       |                 |          |                |                     |                 |                   |                 |             |                                           |                                        |               |                |                    |
| st Stot                                              | ß             | 2.521,01 ROM          | i<br>i          |          |                | 478,99 RON          |                 |                   |                 |             | 3.000,00 RDN                              |                                        |               |                |                    |
| Fe Factură                                           |               |                       |                 |          |                |                     |                 |                   |                 |             |                                           |                                        |               |                |                    |
| Or Ordin de deplosore                                | 8             | Linii foctură         |                 |          |                |                     |                 |                   |                 |             |                                           |                                        |               | V Filtre       | 🕢 Adougă           |
| Al Altő cheltuiolő / Cost simplificot                | ß             | Denumire prod         | 15              |          | Cantitate      | Unitate māsurā      | Preţ unitar făr | ā TVA Ve          | aloare förä TVA | Valoare TVA | Valoare totală cu TVA                     | Contract de achiziții                  |               | A              | cțiuni             |
| De Document plotă                                    | ß             | PC                    |                 |          | 1,00           | buc                 | 2.321.0         | 0 RON             | 2.321,00 RON    | 440,00 RON  | 2.761,00 RON                              |                                        |               | 1              | ብ 🙃 🗹              |
| Do Dovadă plată                                      | ß             | Mintie serieter       |                 |          | 10.02          | -                   | 20.0            | 0.000             | 202.00 pos      | 28.00 000   | 228.00.000                                |                                        |               |                | a e 🖉              |
| Achiziți                                             |               |                       |                 |          | 1000           | 000                 | 200             | o nos             | 200300 NON      | -           | 23000 101                                 |                                        |               | ,              |                    |
| Contractore                                          |               | Documente             | alată           |          |                |                     |                 |                   |                 |             |                                           |                                        |               | zasociază      | Asocioză           |
| Do Desor contract                                    |               |                       | Numär           | Tip docu | ment           |                     |                 |                   | Datā            |             |                                           | Valoare                                | Acțiuni       |                |                    |
| So Solicitore modificare project                     | 8             |                       | 125             | Ordin de | plotă          |                     |                 |                   | 03-04-2024      |             |                                           | 3.000,00 RON                           | Ð             |                |                    |
| So Solicitore documente justificative / suplimentare |               |                       |                 |          |                |                     |                 |                   |                 |             |                                           |                                        |               |                |                    |
| CI Clarificare                                       |               | Documente o           | atoșate         |          |                |                     |                 |                   |                 |             |                                           | <ul> <li>Adaugă document no</li> </ul> | a 🖉 Ataşı     | rază documente | din bibliotecă     |
| De Decizie                                           |               | Denumire 11           |                 |          | Tip document   | Încărcat din b      | ibliotecă 💠     | Entitote juridică |                 |             | Dată încărcare                            | incărca                                | t de 💠        | Acțiuni        |                    |
| Co Contestație                                       |               | ABI (1).pdf           |                 |          | Alte documente | Do                  |                 | ENTITATE TEST IN  | PLEMENTARE      |             | 11                                        | Nica Mo                                | ariana Mirela | ۽ ڪ            | 2 🗇                |
| Re Revocore                                          |               | DOCUMENTE D           | IVERSE TEST.pdf |          | Alte documente | Do                  |                 | ENTITATE TEST IN  | PLEMENTARE      |             | 15                                        | Nica Me                                | eriana Mirela | ۽ 🛓            | a 🖻                |
| Re Reziliero                                         | Ø             |                       |                 |          |                |                     |                 |                   |                 |             |                                           |                                        |               |                |                    |

### 5.5. Ordin de deplasare

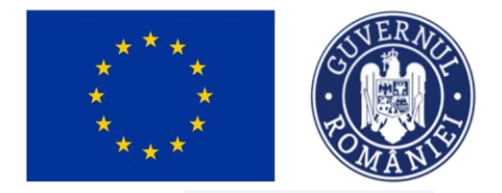

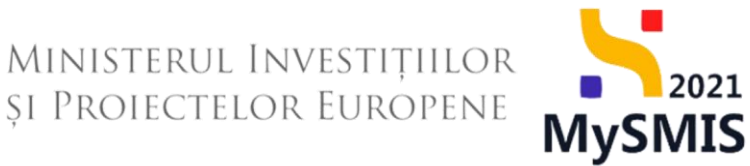

🕂 Adaugă

În secțiunea or Ordin de deplasare se adaugă și sunt disponibile ordinele de deplasare care fac obiectul cheltuielilor eligibile din proiect.

Adăugarea unui ordin de deplasare de realizează prin acționarea butonului

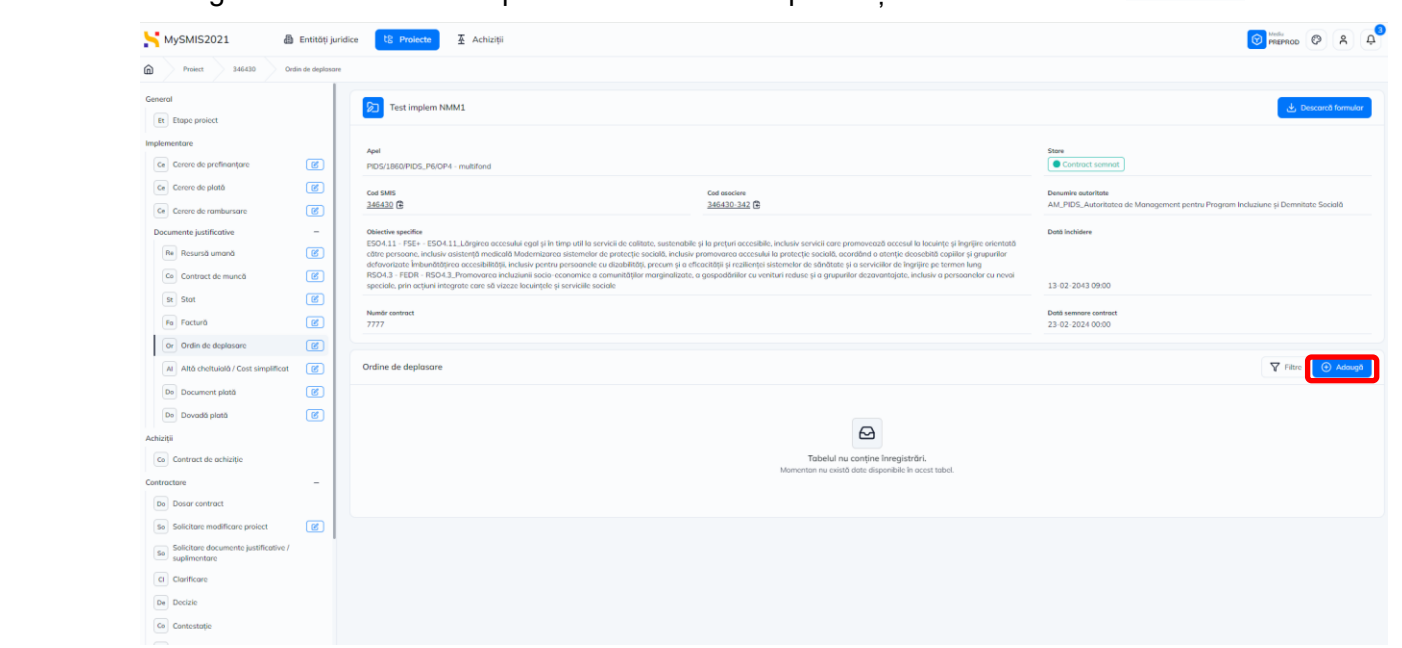

Aplicația deschide fereastra pop-up *Adaugă ordin de deplasare* în care se completează câmpurile solicitate.

| MySMIS2021                                         | 🕼 Entități jur     | idice 🕂 Prolecte 🖉 Achiziții                                                                                                    |                                                                            |                   |                                                                                               | District Contraction Contraction                                                               |
|----------------------------------------------------|--------------------|----------------------------------------------------------------------------------------------------|----------------------------------------------------------------------------|-------------------|-----------------------------------------------------------------------------------------------|------------------------------------------------------------------------------------------------|
| Project 346430                                     | Ordin de deplasare |                                                                                                    |                                                                            |                   |                                                                                               |                                                                                                |
| General<br>Et Etape project                        |                    | Test implem NMM1                                                                                                    |                                                                            |                   |                                                                                               | ن Descarch formular                                                                            |
| Implementare                                       | R                  | April                                                                                                    | Adaugă ordin de deplasare                                                  | ×                 |                                                                                               | Store                                                                                          |
| Ce Cerero de plată                                 | C                  | Cod SMIS                                                                                                    | Tip *                                                                      | x ×               |                                                                                               | Desuring autoritation                                                                          |
| Ce Cerere de rambursare Documente justificative    | -                  | Objective specifice                                                                                                    | Partener *                                                                 |                   |                                                                                               | ANC-HUS_HUKANINAKA DE MANAGEMENT PENTIA Program incluzione y Deminikare sociala Dest Incluiére |
| Re Resursă umană                                   | C                  | ESO4.11 - FSE+ - ESO4.11_Långinen accesulai egal şi in timp uti i<br>cëtre persoane, inclusiv asistenjä modicală Modernizarea sistemu<br>defavorizate Îmbunëtățirea accesibilității, inclusiv pentru persoan<br>RSO4.3 - FEDR - RSO4.3 - Promevarea incluziunii socio-economic | Resursă umană *                                                            | × •               | ite și îngrijire orientată<br>copiilor și grupurilor<br>termen lung<br>1 persegnelor cu nevoi |                                                                                                |
| St Stot                                            | e                  | speciale, prin acțiuni integrate care să vizeze locuințele și servicii                                                                                                    | Nume Prenume ;<br>Persoanele se pot adauga în secțiunea resursă umană. (2) | × v               |                                                                                               | 13 02 2043 09:00                                                                               |
| Fo Factură<br>Or Ordin de deplasare                | C                  | 7777                                                                                                    | Numār ordin deplasare *                                                    |                   |                                                                                               | 23 02-2024 00:00                                                                               |
| Altă cheltuială / Cost simplific                   | at 🕑               | Ordine de deplasare                                                                                                    | Dată ordin deplasare * 01-04-2024                                          |                   |                                                                                               | T Filtre 💽 Adcough                                                                             |
| Do Document plată Do Dovadă plată                  | C                  |                                                                                                    | Numär decont *                                                             |                   |                                                                                               |                                                                                                |
| Achiziții                                          |                    |                                                                                                    | Dată decont *                                                              |                   |                                                                                               |                                                                                                |
| Contractore                                        | -                  |                                                                                                    | Destinație *<br>Oriunde                                                    |                   | ibel.                                                                                         |                                                                                                |
| Do Dosar contract So Solicitare modificare proiect | ø                  |                                                                                                    |                                                                            | Anulează 💽 Adougă |                                                                                               |                                                                                                |
| Solicitare documente justificativ<br>suplimentare  | 2/                 |                                                                                                    |                                                                            |                   |                                                                                               |                                                                                                |
| Clarificare<br>De Decizie                          |                    |                                                                                                    |                                                                            |                   |                                                                                               |                                                                                                |
| Co Contestație                                     |                    |                                                                                                    |                                                                            |                   |                                                                                               |                                                                                                |

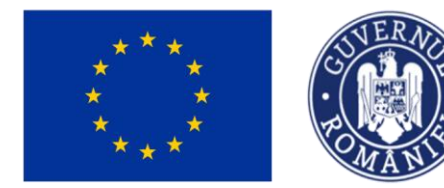

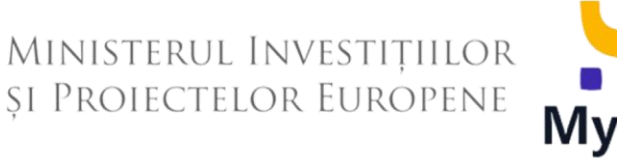

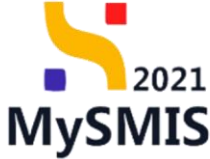

Se salvează informațiile introduse prin acționarea butonului 😷 Adaugă

Asupra ordinelor de deplasare adăugate se permit următoarele acțiuni:

• Modifică - aplicația deschide fereastra pop-up *Modifică ordinul de deplasare* în care se realizează modificările necesare. Se salvează prin acționarea butonului

|--|

| MySMI52021                                           | Entități juric    | lice US Projecto X Achiziții                                                            | 1                                                       |                                                         |                     |                                       |                               |                             |                                | REPROD ( | 8 Q         |
|------------------------------------------------------|-------------------|-----------------------------------------------------------------------------------------|---------------------------------------------------------|---------------------------------------------------------|---------------------|---------------------------------------|-------------------------------|-----------------------------|--------------------------------|----------|-------------|
| Protect 346430 Ord                                   | in die diepkanann |                                                                                         |                                                         |                                                         |                     |                                       |                               |                             |                                |          |             |
| General                                              |                   | Test implem NMM1                                                                        |                                                         |                                                         |                     |                                       |                               |                             |                                | L Descar | că formular |
| Internet an                                          |                   |                                                                                         |                                                         |                                                         |                     |                                       |                               |                             |                                |          |             |
| Cel Cerere do prefinantaro                           | 1                 | April                                                                                   |                                                         | Modifică ordinul de deplasare                           | ×                   |                                       | Store                         |                             |                                |          |             |
| a Course do plate                                    | 00                |                                                                                         |                                                         | Tip *                                                   |                     |                                       |                               |                             |                                |          |             |
| Call Centre de plano                                 |                   | Cast SMS<br>346430 fR                                                                   |                                                         | Intern                                                  | × ~                 |                                       | Denumine sultan<br>AM_PRDS_Au | nute<br>Ioritateo de Manaor | ment pentro Program Incluzione |          | dala        |
| Ce Cerere de rombursdre                              | 18                |                                                                                         |                                                         | Partener *                                              |                     |                                       |                               |                             |                                |          |             |
| Documente justificative                              | -                 | Objective specifice<br>ESO4.11 - FSE+ - ESO4.11_Lörgirca acce                           | sului egot și în timp util l                            | ENTITATE TEST IMPLEMENTARE                              | ~                   | qu și îngrijire orientată             | Data inchidem                 |                             |                                |          |             |
| Re Resursó umană                                     | ( <u>e</u> )      | offire persoane, inclusiv asistență medica<br>defavorizate îmbunătățirea accesibilități | ilö Mademizarea sistemi<br>i inclusiv pentru persoan    | Resursă umană *                                         |                     | copillor și grupurilor<br>termen lung |                               |                             |                                |          |             |
| Ce Contract de muneă                                 | (B)               | RSO4.3 - FEDR - RSO4.3, Promovorco in<br>speciale, prin octiuni integrate care sõ vi.   | cluziunii socio economic<br>eeze locuintele și servicii | Nume Pronume / 2790524453045                            | × ×                 | s persoanelor cu nevai                |                               | 9.00                        |                                |          |             |
| Sk Stot                                              | (B)               |                                                                                         |                                                         | Persoanala se pot adouge în socijunco resursă urmană. 🗗 |                     |                                       |                               |                             |                                |          |             |
| Fe Focturt                                           | (16)              | Numbr contract<br>7777                                                                  |                                                         | Numär ordin deplasare *                                 |                     |                                       | 23-02-2024 (                  | iontract<br>I0:00           |                                |          |             |
| Or Ordin de deplasare                                | (2)               |                                                                                         |                                                         | 1                                                       |                     |                                       |                               |                             |                                |          |             |
| Altó cheltuioló / Cost simplificat                   | (8)               | Ordine de deplosore                                                                     |                                                         | Dată ordin deplasore *                                  |                     |                                       |                               |                             |                                | 🛛 Filter | Adougă      |
| De Decument electé                                   | (22)              | Destaura                                                                                | -                                                       | 01-04-2024                                              |                     | March Street                          | Date days                     | Protection 1                | Malana Red Tot                 |          |             |
|                                                      | (7)               |                                                                                         | 1.00                                                    | NumBr docont *                                          |                     | NUMOR DELONG                          | Cond decom                    | Destinope                   | VOIDORE TOTO I VA              |          |             |
| De Doveni pora                                       |                   | ENTITATE TEST IMPLEMENTARE                                                              | anticity)                                               | **                                                      |                     | 33                                    |                               | Orlande                     |                                | 5        | •           |
| Achietta                                             |                   |                                                                                         |                                                         | Data decont *                                           |                     |                                       |                               |                             |                                |          |             |
| Cantract de achiziție                                |                   |                                                                                         |                                                         | Destinate a                                             |                     |                                       |                               |                             |                                |          |             |
| Contractore                                          |                   |                                                                                         |                                                         | Destinație *                                            |                     |                                       |                               |                             |                                |          |             |
| De Dasor contract                                    |                   |                                                                                         |                                                         |                                                         |                     |                                       |                               |                             |                                |          |             |
| Se Selicitore modificare project                     | (6)               |                                                                                         |                                                         |                                                         | Anulesző 🖉 Modificó | J                                     |                               |                             |                                |          |             |
| 50 Solicitore documente justificative / suplimentore |                   |                                                                                         |                                                         |                                                         |                     |                                       |                               |                             |                                |          |             |
| Clarificare                                          |                   |                                                                                         |                                                         |                                                         |                     |                                       |                               |                             |                                |          |             |
| De Declaio                                           |                   |                                                                                         |                                                         |                                                         |                     |                                       |                               |                             |                                |          |             |
| Co Contestaço                                        |                   |                                                                                         |                                                         |                                                         |                     |                                       |                               |                             |                                |          |             |

• U Șterge - aplicația deschide fereastra pop-up *Șterge ordin de deplasare* în vederea confirmării acțiunii.

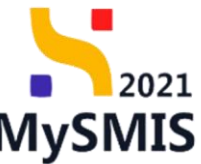

|                                                        | 1435)<br>          | 11/1                                                                                                    | AN                                         |                                                                                     |                                                                                                    |                                                                                       |                                             |                |                      | ···y c                      |                     |            |
|--------------------------------------------------------|--------------------|----------------------------------------------------------------------------------------------------|--------------------------------------------|-------------------------------------------------------------------------------------|----------------------------------------------------------------------------------------------------|---------------------------------------------------------------------------------------|---------------------------------------------|----------------|----------------------|-----------------------------|---------------------|------------|
| MySMIS2021                                             | 🕽 Entități juri    | dice <u>të Prolecte</u> X Achiziții                                                                                                    |                                            |                                                                                     |                                                                                                    |                                                                                       |                                             |                |                      | 0                           | PREPROD             | R 4        |
| Project 346430 C                                       | Irdin de deplasare |                                                                                                    |                                            |                                                                                     |                                                                                                    |                                                                                       |                                             |                |                      |                             |                     |            |
| General                                                |                    | Test implem NMM1                                                                                                    |                                            |                                                                                     |                                                                                                    |                                                                                       |                                             |                |                      |                             | 🛓 Descaret          | t formular |
| Implementare                                           |                    | Acel                                                                                                    |                                            |                                                                                     |                                                                                                    |                                                                                       |                                             | Store          |                      |                             |                     |            |
| Ca Cerere de prefinanțare                              | C                  | PIDS/1860/PIDS_P6/OP4 - multifond                                                                                                    |                                            |                                                                                     |                                                                                                    |                                                                                       |                                             | Contract :     |                      |                             |                     |            |
| Ce Cerere de plotó                                     | C                  | Cod SMIS                                                                                                    |                                            |                                                                                     | Cod asociere                                                                                            |                                                                                       |                                             | Denumire outor | tate                 |                             |                     |            |
| Ce Cerere de rambursare                                | C                  | 346430 🔁                                                                                                    |                                            |                                                                                     | 346430-342 🕑                                                                                            |                                                                                       |                                             | AM_PIDS_Aut    | oritatea de Managerr | ent pentru Program Incluziu | ne și Demnitate Soc | iolă       |
| Documente justificative                                | -                  | Objective specifice                                                                                                    |                                            |                                                                                     |                                                                                                    |                                                                                       |                                             | Dotă închidere |                      |                             |                     |            |
| Re Resursă umană                                       | C                  | către persoane, inclusiv asistență medicală i<br>defavorizate îmbunătătirea accesibilității, in                                                                                                    | Aodernizarea sister<br>Jusiy pentru persoc | nelor de protecție socială, inclusiv pr<br>anele cu dizabilități, precum și a effec | ra prejar accesulai la protect<br>omovareo accesulai la protect<br>acității și rezilientei sistemelor r | ie sacială, acordând o atenție deosebit<br>de sănătate și o serviciilor de înariire p | tő copillor si grupurilor<br>se termen lung |                |                      |                             |                     |            |
| Co Contract de muncă                                   | C                  | RSO4.3 - FEDR - RSO4.3_Promovarea inclu<br>speciale, prin actiuni integrate care să vizez                                                                                                    | iunii socio-econom<br>locuințele și servic | ice a comunităților marginalizate, a j<br>iile sociale                              | gospodăriilor cu venituri redus                                                                         | e și a grupurilor dezavantajate, inclusiv                                             | v a persoanelor cu nevai                    |                |                      |                             |                     |            |
| St Stot                                                | C                  | the second second secon |                                            | Sterge ordin de de                                                                  | eplasare                                                                                                | ×                                                                                     |                                             |                |                      |                             |                     |            |
| Fo Factură                                             | C                  | 7777                                                                                                    |                                            |                                                                                     |                                                                                                    |                                                                                       |                                             | 23-02-2024 0   | 0:00                 |                             |                     |            |
| Or Ordin de deplasare                                  | C                  |                                                                                                    |                                            | Eşti sigur că vrei să ștergi c                                                      | ordinul de deplasare?                                                                                   |                                                                                       |                                             |                |                      |                             |                     |            |
| Al Altő cheltuialő / Cost simplificat                  | C                  | Ordine de deplasare                                                                                                    |                                            |                                                                                     |                                                                                                    | Renunță Confirmă 📀                                                                    |                                             |                |                      |                             | 🖓 Filtre 💽          | Adougă     |
| De Document plată                                      | C                  | Portener 11                                                                                                    | Tip II                                     | Numär ordin deplasare                                                               | Dată ordin deplasare                                                                                    | Resursă umană                                                                         | Numär decont                                | Dată decont    | Destinație           | Valoare förö TVA            | Acțiun              | 4          |
| De Dovadă plată                                        | C                  | ENTITATE TEST IMPLEMENTARE                                                                                                    | Intern                                     | 1                                                                                   | 01-04-2024                                                                                              | Nume Prenume 🖻                                                                        |                                             | 03-04-2024     | Oriunde              |                             | Ð                   | ê <b>E</b> |
| Achiziții                                              |                    |                                                                                                    |                                            |                                                                                     |                                                                                                    |                                                                                       |                                             |                |                      |                             |                     |            |
| Co Contract de achiziție                               |                    |                                                                                                    |                                            |                                                                                     |                                                                                                    |                                                                                       |                                             |                |                      |                             |                     |            |
| Contractore                                            | -                  |                                                                                                    |                                            |                                                                                     |                                                                                                    |                                                                                       |                                             |                |                      |                             |                     |            |
| Do Dosar contract                                      |                    |                                                                                                    |                                            |                                                                                     |                                                                                                    |                                                                                       |                                             |                |                      |                             |                     |            |
| So Solicitare modificare proiect                       | C                  |                                                                                                    |                                            |                                                                                     |                                                                                                    |                                                                                       |                                             |                |                      |                             |                     |            |
| So Solicitore documente justificative /<br>supimentare |                    |                                                                                                    |                                            |                                                                                     |                                                                                                    |                                                                                       |                                             |                |                      |                             |                     |            |
| CI Clarificare                                         |                    |                                                                                                    |                                            |                                                                                     |                                                                                                    |                                                                                       |                                             |                |                      |                             |                     |            |
| De Decizie                                             |                    |                                                                                                    |                                            |                                                                                     |                                                                                                    |                                                                                       |                                             |                |                      |                             |                     |            |
| Co Contestoție                                         |                    |                                                                                                    |                                            |                                                                                     |                                                                                                    |                                                                                       |                                             |                |                      |                             |                     |            |

 Vizualizează - aplicația deschide pagina Informații ordin de deplasare în care se poate sau ordinul de deplasare adăugat.

De asemenea, în această pagină se adaugă liniile ordinului de plată, se realizează asocierea cu documentul de plată - dacă este cazul - și se atașează documente.

| MySMIS2021                                      | 🖨 Entități jurie   | dice 🕼 Projecte 差 Achiziții |                                         |                                                        |                            | Media PREPROD                       |
|-------------------------------------------------|--------------------|-----------------------------|-----------------------------------------|--------------------------------------------------------|----------------------------|-------------------------------------|
| Proiect 346430                                  | Ordin de deplosare | > 1                         |                                         |                                                        |                            |                                     |
| General<br>Et Etope preiect                     |                    | Număr ordin deplasare<br>1  | Datili ordin deplasare<br>0104-2024     |                                                        | Numör decont<br>11         |                                     |
| Implementare                                    | R                  | Dată decent<br>03-04-2024   | Tip<br>Intern                           |                                                        | Destinație<br>Oriunde      |                                     |
| Ce Cerere de plató                              | C                  | Valoare förå TVA<br>-       | Valoare TVA                             |                                                        | Voloare totolă cu TVA<br>- |                                     |
| Ce Cerere de rambursare Documente justificative | -                  | Linii ordin de deplasare    |                                         |                                                        |                            | 🛛 Filtre 💽 Adougð                   |
| Re Resursă umonă                                | 8                  |                             |                                         |                                                        |                            |                                     |
| St Stot                                         | 8                  |                             |                                         |                                                        |                            |                                     |
| Or Ordin de deplosare                           | ß                  |                             | Tabelul nu co<br>Momentan nu există dat | nține înregistrări.<br>Ite disponibile în acest tabel. |                            |                                     |
| Al Altă cheltuială / Cost simplifi              | cet 🕑              |                             |                                         |                                                        |                            |                                     |
| De Document plotă De Dovadă plotă               | ß                  | Documente plată             |                                         |                                                        |                            | 📋 Dezesociază 💿 Asociază            |
| Achiziții                                       |                    |                             |                                         |                                                        |                            |                                     |
| Contract de achiziție                           | _                  |                             |                                         |                                                        |                            |                                     |
| Do Deser contract                               |                    |                             | Tabelul nu cor                          | inține înregistrări.                                   |                            |                                     |
| So Selicitare modificare proiect                | 8                  |                             | Momenton nu există do                   | ite disponibile în acest tabel.                        |                            |                                     |
| Solicitare documente justification suplimentare | re/                |                             |                                         |                                                        |                            |                                     |
| C Clarificare                                   |                    | Documente atașate           |                                         |                                                        | Adaugõ document nou        | 🖉 Ataşează documente din bibliotecă |
| De Decizie                                      |                    |                             |                                         |                                                        |                            |                                     |
| Contestope                                      |                    |                             |                                         | 0                                                      |                            |                                     |
| Re Reziliere                                    | (2)                | l                           |                                         |                                                        |                            |                                     |

### 5.5.1. Linii ordin de deplasare

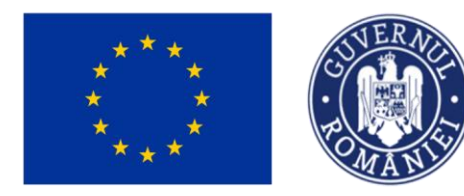

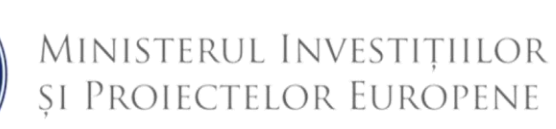

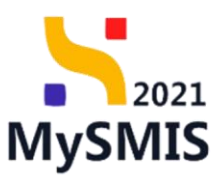

Adaugă

| l iniile unui erdin | do doplocaro or  | , introduce prin  | actionarea hutanului |  |
|---------------------|------------------|-------------------|----------------------|--|
| r inne unui orain   | De DeDIASALE SE  | • וחווססטוכ: סווח | achonarea omonum     |  |
|                     | ao aopiadai o de | /                 |                      |  |

| MySMIS2021                            | Entități juri      | idice 😢 Proiecte 🛓 Achiziții |                                                                                                    |                       |                                                            |
|---------------------------------------|--------------------|------------------------------|----------------------------------------------------------------------------------------------------|-----------------------|------------------------------------------------------------|
| Project 346430 C                      | Irdin de deplasare | 1                            |                                                                                                    |                       |                                                            |
| General                               |                    | Numär ordin deplasare        | Datō ordin depiasare<br>01-04-2024                                                                                                    | Numitr decont         |                                                            |
| Et Etope proiect                      |                    |                              |                                                                                                    |                       |                                                            |
| Implementare                          |                    | 03-04-2024                   | Intern                                                                                                    | Oriunde               |                                                            |
| Ce Cerere de prefinanțare             | 8                  | Valoare förð TVA             | Valoare TVA                                                                                                    | Voloare totală cu TVA |                                                            |
| Ce Cerere de plotă                    | 8                  |                              |                                                                                                    |                       |                                                            |
| Ce Cerere de rambursare               | 8                  |                              |                                                                                                    |                       |                                                            |
| Documente justificative               | -                  | Linii ordin de deplasare     |                                                                                                    |                       | V Filtre 💽 Adougă                                          |
| Re Rosursă umană                      | Ø                  |                              |                                                                                                    |                       |                                                            |
| Co Controct de muncõ                  | 8                  |                              |                                                                                                    |                       |                                                            |
| St Stot                               | 8                  |                              | 2                                                                                                    |                       |                                                            |
| Fe Foctură                            | 8                  |                              | Tabelul nu conține înregistrări.<br>Momentan nu există date disponibile în acest f                                                                                                    | tobel.                |                                                            |
| Or Ordin de deplosore                 | Ø                  |                              |                                                                                                    |                       |                                                            |
| Al Altó cheltuioló / Cost simplificat | 8                  |                              |                                                                                                    |                       |                                                            |
| Do Document plotă                     | C                  | Documente plată              |                                                                                                    |                       |                                                            |
| De Dovadă plotă                       | 8                  |                              |                                                                                                    |                       |                                                            |
| Achiziții                             |                    |                              |                                                                                                    |                       |                                                            |
| Co Controct de achiziție              |                    |                              | A                                                                                                    |                       |                                                            |
| Contractore                           | -                  |                              | Tabal de se contra la sector de la sector de |                       |                                                            |
| Do Dosor contract                     |                    |                              | Momentan nu există date disponibile în acest l                                                                                                    | tabel.                |                                                            |
| So Solicitore modificare project      | Ø                  |                              |                                                                                                    |                       |                                                            |
| So Solicitore documente justificative |                    |                              |                                                                                                    |                       |                                                            |
| Clarifican                            |                    | Documente atașate            |                                                                                                    |                       | Adaugă document nou     Atospecză documente din bibliotecă |
| Derizie                               |                    |                              |                                                                                                    |                       |                                                            |
| Contrastation                         |                    |                              |                                                                                                    |                       |                                                            |
| Ba Bauccare                           |                    |                              | 8                                                                                                    |                       |                                                            |
| Hevocore                              | -                  |                              | Tabelul nu conține înregistrări.                                                                                                    |                       |                                                            |
| Re Reziliere                          | ß                  |                              | Momentan nu există date disponibile în acest                                                                                                    | tabel.                |                                                            |

Aplicația deschide fereastra pop-up *Adaugă linie ordin de deplasare* în care se completează câmpurile solicitate.

| MySMIS2021                                           | Entități jurie   | dice 🛿 🖞 Proiecte 🖉 Achiziții          |                                     |                                                                |                                           |                    |
|------------------------------------------------------|------------------|----------------------------------------|-------------------------------------|----------------------------------------------------------------|-------------------------------------------|--------------------|
| Project 346430 Ord                                   | lin de deplosare |                                        |                                     |                                                                |                                           |                    |
| General<br>R Etape project                           |                  | Numbr contract<br>7777                 |                                     |                                                                | Dată semnare contract<br>23-02-2024 00:00 |                    |
| Implementare<br>Ce Cerere de prefinonțore            | ø                | Informații ordin de deplasare          |                                     |                                                                |                                           | Storge Modifica    |
| Ce Cerere de plotô                                   | 8                | Portener<br>ENTITATE TEST IMPLEMENTARE |                                     |                                                                | Resorsă umană<br>Nume: Prenume: 🖄         |                    |
| Documente justificative                              | -                | Numbr ordin deplosare<br>1             | Dată ordin deplosare<br>01-04-2024  |                                                                | Numär decont<br>11                        |                    |
| Contract de muncõ                                    |                  | Dată decant<br>03-04-2024              | O Adaugă linie ordin de deplasare   | ×                                                              | Destinație<br>Oriunde                     |                    |
| St Stat                                              | 8                | Vuloare filrð TVA<br>-                 | Categorie *<br>Cazare               | x v                                                            | Veloare totolô ca TVA<br>-                |                    |
| Or Ordin de deplosare                                | 8                | Linii ordin de deplasare               | Pret unitor förö TVA * 25 25 25 000 | RON                                                            |                                           | T Filtre () Adougô |
| De Document plotă                                    | 8                |                                        | Valoare totol0 TVA *                | RON                                                            |                                           |                    |
| Achiziși                                             |                  |                                        | 0 RON                               | azā 💽 Adaugā                                                   |                                           |                    |
| Controctare                                          | -                |                                        |                                     |                                                                |                                           |                    |
| Do Dosor contract So Solicitare modificare project   | ø                |                                        |                                     |                                                                |                                           |                    |
| Sa Solicitare documente justificative / suplimentare |                  | Documente ploto                        |                                     |                                                                |                                           |                    |
| Clarificare<br>De Decizie                            |                  |                                        |                                     | 8                                                              |                                           |                    |
| Ge Contestoje                                        |                  |                                        | Tabelul n<br>Momentan nu exis       | u conține înregistrări.<br>18 date disponibile în ocest tabel. |                                           |                    |
| Re Reziliere                                         | Ø                |                                        |                                     |                                                                |                                           |                    |
|                                                      |                  |                                        |                                     |                                                                | dawa X                                    |                    |

Se salvează informațiile introduse prin acționarea butonului

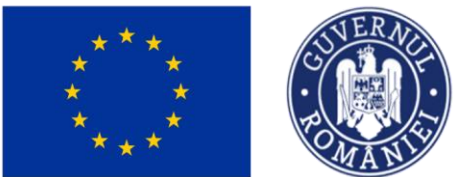

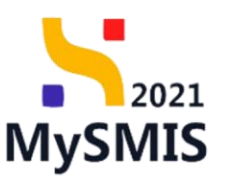

| MySMIS2021                                                                                                    | Entități jur    | idice L2 Prolecte Achiziții            |                                 |                                                                                         |                                       |                                 | 🕤 Matrico 🔗 A 🗛                     |  |
|----------------------------------------------------------------------------------------------------|-----------------|----------------------------------------|---------------------------------|-----------------------------------------------------------------------------------------|---------------------------------------|---------------------------------|-------------------------------------|--|
| Project 346420 Ord                                                                                                    | in de deplesere | ) i                                    |                                 |                                                                                         |                                       |                                 |                                     |  |
| General                                                                                                    |                 | Informații ordin de deplasare          |                                 |                                                                                         |                                       |                                 | 🔁 Şterge 🧭 Modifica                 |  |
| Implementore                                                                                                    |                 | Partener<br>ENTITATE TEST IMPLEMENTARE |                                 |                                                                                         | Resursé umané<br>Nume Prenume 🕑       |                                 |                                     |  |
| Ca Cerere de prefinonţore<br>Ca Cerere de plată                                                                                                    | 8               | Numbr ondin deplocane                  | Datti endin depla<br>01-04-2024 | 271                                                                                     | Namör decont<br>11                    | Nuendr discort<br>3.1           |                                     |  |
| Ce Cerere de rombursore<br>Documente justificative                                                                                                    | <b>e</b>        | Dată decort<br>03-04-2024              | Tip<br>Extern                   |                                                                                         | Destinație<br>Oriunde                 | Destinație<br>Ortunde           |                                     |  |
| Re Resursà umanà                                                                                                    | 8               | Valore file8 TVA<br>525,00 RCN         | Valsee TVA<br>0,00 RON          |                                                                                         | Visioare totală cu TVA.<br>525,00 RON |                                 |                                     |  |
| SA Stot                                                                                                    | 8               | Linii ordin de deplasare               |                                 |                                                                                         |                                       |                                 | T Filtre 💽 Adouge                   |  |
| Pe Pacturo                                                                                                    |                 | Categorie II                           | Valoare förö TVA                | Valoare TVA                                                                             |                                       | Voloore totală cu TVA 💠 Acțiuni |                                     |  |
| A) Altő cheltuialő / Cost simplificat                                                                                                    | 3               | Diurnöfindemnizatjie de delegore       | 500,00 RD                       | 0,00 RDN                                                                                |                                       | 500,00 RCN 🛐 💼 🕼                | 5                                   |  |
| Do Document plată                                                                                                    | 8               | Cozore                                 | 25,00 RD                        | 25,00 RDN 0,00 RDN                                                                      |                                       | 25,00 RON 🕄 📋 🕑                 | 5                                   |  |
| De Dovadă plată<br>Achiziții                                                                                                    | ß               | Documente plotă                        |                                 |                                                                                         |                                       |                                 | Derosociară 🔘 Asociară              |  |
| Contract de achizije<br>Contractare<br>De Dosar contract<br>Se Solicitare modificare preiect<br>Se Solicitare documente justificative /<br>Solicitare documente justificative /<br>Solicitare documente justificative / | -               |                                        |                                 | Tabeld in a corplex foregated.<br>Knowners nu weld date dispetible in scart tabel.      |                                       |                                 |                                     |  |
| De Decizie<br>Ce Contestoție                                                                                                    |                 | Documente atașate                      |                                 |                                                                                         |                                       | 🕢 Adougă document nou           | 🖉 Ataşează documente din bibliotecă |  |
| Re Revocre<br>Re Reziliare<br>Cr Grafic rombursore<br>Evoluare                                                                                                    | 8               |                                        |                                 | Tobelul nu confirm livregistrati.<br>Manwatan nu există date disponible în scast tabel. |                                       |                                 |                                     |  |
| Project                                                                                                    | +               |                                        |                                 |                                                                                         |                                       |                                 |                                     |  |

Asupra fiecărei linii din ordinul de plată introduse se pot efectua următoarele acțiuni:

• Modifică - aplicația deschide fereastra pop-up Modifică linie ordin deplasare în care

| MySMIS2021                           | 🙆 Entități ju       | ridice 🔃 Projecty 🗄 Achiziții          |                                    |                                  |           |                                        |                                            |
|--------------------------------------|---------------------|----------------------------------------|------------------------------------|----------------------------------|-----------|----------------------------------------|--------------------------------------------|
| Proset 345430                        | Orden die Ukgelande | • () •                                 |                                    |                                  |           |                                        |                                            |
| General                              |                     | Informații ordin de deplosare          |                                    |                                  |           |                                        | Di Skerge Modifica                         |
| Empe project                         |                     |                                        |                                    |                                  |           |                                        |                                            |
| Implementure                         |                     | Purtener<br>ENTITATE TEST RAPLEMENTARE |                                    |                                  |           | Neural anione<br>Nume Prenume (5       |                                            |
| Ca Carera de prefinançora            |                     |                                        |                                    |                                  |           |                                        |                                            |
| C+ Cerere de plotó                   | ()                  | 1                                      | 01-04-2024                         |                                  |           | 11                                     |                                            |
| Co Carere de rembursere              | (B)                 | Date decent                            | Ta                                 |                                  |           | Duthetis                               |                                            |
| Documente justificative              |                     | 03-04-2024                             | Edem                               |                                  |           | Orlande                                |                                            |
| Resursd umond                        | (M)                 | Valuese filed Table                    | 12 Madifică linia andia danlararea | v                                |           | Voluore tutoliti ca TVA<br>635-70 armi |                                            |
| Ca Contract de munich                | 8                   |                                        | wodinca inte ordin deplasare       | ^                                |           |                                        |                                            |
| ten Stot                             | Ø                   | Linii ordin de deplosore               | Cotegorie *                        |                                  |           |                                        | V Films Qualifyed                          |
| Fe Fucture                           |                     |                                        | Dium&Indemnizație de delegare      | x ~                              | and the   |                                        |                                            |
| Ordin de deplosore                   | (8)                 | Cotugorie                              | Proj uniter förö TVA *             |                                  | re TVA    | Valoare totală cu TVA                  | Actions                                    |
| Altó chehuisió / Cost simplifie      | at (22)             | Diurrichtekermissitie de detegore      | 500                                | RON                              | 0.00 more | 500.00 MDN                             | a 🗴 🖉                                      |
| Decument plots                       | (1)                 | Catter                                 | Voloere totolà TVA *               |                                  | 0.00 90%  | 25.00 AON                              | £ 8 6                                      |
| Devoid plata                         | ভা                  |                                        | 0                                  | Rov                              |           |                                        |                                            |
| Achieni                              |                     | Documente plotă                        | ORON                               |                                  |           |                                        | Aforiant                                   |
| Cal Controct de ochaite              |                     |                                        |                                    | Anulezző                         |           |                                        |                                            |
| Contractore                          |                     |                                        |                                    |                                  |           |                                        |                                            |
| Deser contract                       |                     |                                        |                                    | 8                                |           |                                        |                                            |
| Ne) Selichare modificant protect     | (36)                |                                        |                                    | Tabelul nu conține înregistrări. |           |                                        |                                            |
| Se Solicitore documente justificativ |                     |                                        |                                    |                                  |           |                                        |                                            |
|                                      |                     |                                        |                                    |                                  |           |                                        |                                            |
|                                      |                     |                                        |                                    |                                  |           |                                        |                                            |
|                                      |                     | Documente atașote                      |                                    |                                  |           | Adaugă docume                          | nt mou 🥔 Alagează documente din bizilotecă |
|                                      |                     |                                        |                                    |                                  |           |                                        |                                            |
| m. Revocare                          |                     |                                        |                                    |                                  |           |                                        |                                            |
| No Regiliese                         | 8                   |                                        |                                    |                                  |           |                                        |                                            |

se realizează modificările necesare. Se salvează prin acționarea butonului

Sterge - aplicația deschide fereastra pop-up Șterge linie ordin de deplasare în vederea confirmării acțiunii.

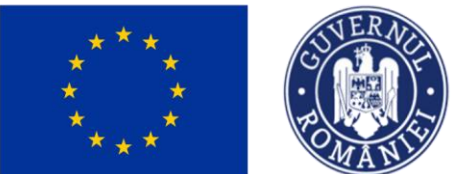

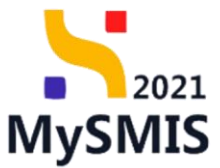

| MySMIS2021                                             | Entități juri   | dice 🕂 Projecte 🚡 Achiziții            |                                                           |                                                               |                                     | 💽 micrisco 🧔 A 🗘                           |  |  |
|--------------------------------------------------------|-----------------|----------------------------------------|-----------------------------------------------------------|---------------------------------------------------------------|-------------------------------------|--------------------------------------------|--|--|
| Proved 345430 DV                                       | te de deplocars |                                        |                                                           |                                                               |                                     |                                            |  |  |
| General                                                |                 | Informații ordin de deplasare          |                                                           |                                                               |                                     | Stringe Modifica                           |  |  |
| (4) Euge proset                                        |                 | Portoner<br>ENTITATE TEST IMPLEMENTARE |                                                           |                                                               | Resurd unand<br>Nume Prename 25     |                                            |  |  |
| Concre de profinontare                                 | 8               | Mande only depleases                   | Dorth and/in displayance                                  |                                                               | Month Assoc                         |                                            |  |  |
| C4 Corore de rembursore                                |                 | -<br>Dati desart<br>03-04-2024         | Tip<br>Extern                                             |                                                               | 23<br>Dermoje<br>Okradi             |                                            |  |  |
| Re Resurs& unontit                                     |                 | Values 10:6 1146<br>625.00 PDH         | Values 17A.<br>0.00 mm                                    |                                                               | Volume totablica TVA.<br>525:00 RON |                                            |  |  |
| 38 Stat                                                | 8               | Linii ordin de deplasare               |                                                           |                                                               | V film 🔘 Adough                     |                                            |  |  |
| Or Order de deplesare                                  |                 | Cutegorie                              | Şterge inne ordin de deplasare                            | X re TVA                                                      | Volpore totală cu TVA               | Actioni                                    |  |  |
| Alla cheltuiolă / Cost simplificat                     |                 | Dium&/indomination de delegone         | Ești sigur că vrei să ștergi linia de ordin de deplasare? | 0.00 HOH                                                      | 500.00 R0N                          | Ð 🖲 🗹                                      |  |  |
| Document plots                                         |                 | Course                                 | Renut                                                     | a Continut ()                                                 | 25.00 R0N                           | Ð 🖲 🗹                                      |  |  |
| Achizita                                               |                 | Documente plată                        |                                                           |                                                               |                                     | Carlos Carlos                              |  |  |
| 09 Contract de ochiatție                               |                 |                                        |                                                           |                                                               |                                     |                                            |  |  |
| Contractore                                            | -               |                                        |                                                           | 8                                                             |                                     |                                            |  |  |
| Se Solctore mudificare proset                          |                 |                                        | Tabelul nu<br>Mamantan nu costi                           | i conține înregistrări.<br>5 date disponibile în acast tabel. |                                     |                                            |  |  |
| Sel Solicitore documente justificative / suglimentarij |                 |                                        |                                                           |                                                               |                                     |                                            |  |  |
| O Clarificars                                          |                 |                                        |                                                           |                                                               |                                     |                                            |  |  |
| De Decizie                                             | . d.            | Documente atașate                      |                                                           |                                                               | Adaugti document                    | te nou 🧳 Atapassô documenta din bibliotacă |  |  |
| Ce Contestație                                         |                 |                                        |                                                           |                                                               |                                     |                                            |  |  |
| Ra Revocare                                            |                 |                                        |                                                           |                                                               |                                     |                                            |  |  |
| (Ne) Replices                                          |                 |                                        |                                                           |                                                               |                                     |                                            |  |  |

Vizualizează - aplicația deschide pagina Linii ordin de deplasare în care vizualizează detaliile liniei, se sau kodifică linia ordinului de deplasare adăugate.

| MySMIS2021                                           | Entități juridi  | ce 🛿 🖁 Prolecte 🛣 Achiziții                                                                                                    |                                                                                                    | S PREFNICE CP & A                                                                |
|------------------------------------------------------|------------------|----------------------------------------------------------------------------------------------------|----------------------------------------------------------------------------------------------------|----------------------------------------------------------------------------------|
| Protect 346430 O                                     | din de deplasare | 1 Love 1co/de69 55o2 48oc 86c9 5000e6o2302e                                                                                                    |                                                                                                    |                                                                                  |
| General                                              |                  | Test implem NMM1                                                                                                    |                                                                                                    | ر گ Discard formular                                                             |
| Implementare                                         |                  | Apel                                                                                                    |                                                                                                    | Store                                                                            |
| Ce Cerere de prefinanțore                            | 8                | PIDS/1860/PIDS_PG/DP4 - multifond                                                                                                    |                                                                                                    | Contract seminat                                                                 |
| Ce) Cerero de plată                                  | 8                | Cod SMIS                                                                                                    | Cod esociare                                                                                                    | Denumire outoritote                                                              |
| Ce Cerere de rombursare                              | 8                | 346432 @                                                                                                    | 246430-342 🕲                                                                                                    | AM_PIDS_Autoritatea de Management pentru Program Incluziune și Demnitate Sacială |
| Documente justificative                              | -                | Oblective specifice<br>ESO4.11 - FSE+ - ESO4.11, Längineo accessului ogal și în timp util la servicii de calitate, sustemabile și la pre<br>inclusiv acistență medicără Madernizarea sistemaler de pretecție socială, inclusiv premevance accessului la<br>evensibilității înclundu neterin exervende cu dinățității cereme și na înclementății și editerizații admente de | tjuri accesibile, inclusiv servicii care promovezaŭ accesul la lacuinte și îngrițire orientată către persoane,<br>protecții sacială, acordănel a atenție diosetabili copilar și grupunitor defavorizate îmbunătățirea<br>defatete și a succităre de localire notemen kna | Duth Inchidere                                                                   |
| Ce Controct de muncô                                 |                  | RSO4.3 FEDR - RSO4.3, Promovarea incluziuni socia- economice a comunităților marginalizate, o gospo<br>octuari integrate care să vizeze locuintele și servicile sociale                                                                                                    | dărilor cu venituri reduse și a grupurilor dezavantajate, înclusiv a persoandor cu nevoi speciale, prin                                                                                                    | 13-02-2043-09:00                                                                 |
| St Stot                                              | C                | Nandir contract                                                                                                    |                                                                                                    | Datili sermani contract                                                          |
| Fill Focture                                         |                  | 7777                                                                                                    |                                                                                                    | 23-02-2024 00:00                                                                 |
| Or Ordin de deplosare                                | Ø                |                                                                                                    |                                                                                                    |                                                                                  |
| Al Altő choltuiolő / Cost simplificat                | 8                | Informații linie ordin de deplasare                                                                                                    |                                                                                                    | 🔁 Şterge 🖉 Modificit                                                             |
| Do Document plotô                                    |                  | Categorie                                                                                                    | Values Reb TVA                                                                                                    | Valuerer TVA                                                                     |
| De Dovadă plată                                      | Ø                | Diumă/Indemnizație de delegare                                                                                                    | 500 RDN                                                                                                    | 0                                                                                |
| Achiziții<br>Co Contract de achiziție                |                  | Valoere latelið og TVA<br>500 HDN                                                                                                    |                                                                                                    |                                                                                  |
| Contractore                                          | -                |                                                                                                    |                                                                                                    |                                                                                  |
| Desor contract                                       |                  |                                                                                                    |                                                                                                    |                                                                                  |
| So Solicitore modificare project                     | 8                |                                                                                                    |                                                                                                    |                                                                                  |
| 50 Solicitore documente justificative / suplimentare |                  |                                                                                                    |                                                                                                    |                                                                                  |
| CI Clorificare                                       |                  |                                                                                                    |                                                                                                    |                                                                                  |
| Decizie                                              |                  |                                                                                                    |                                                                                                    |                                                                                  |
| Co Contestoție                                       |                  |                                                                                                    |                                                                                                    |                                                                                  |
| Revocare                                             |                  |                                                                                                    |                                                                                                    |                                                                                  |
| Realiere                                             | 8                |                                                                                                    |                                                                                                    |                                                                                  |

### 5.5.2. Documente plată

În zona de lucru Documente plată se realizează asocierea/ dezasocierea ordinului de deplasare

Versiune manual 1. Versiune aplicație 1 Manual de utilizare MySMIS2021\_FO\_Implementare Redactat de Direcția de Coordonare SMIS și IT (DCSMISIT)

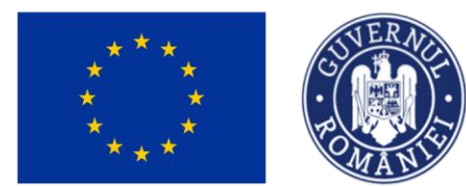

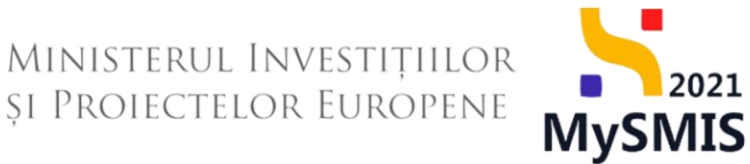

cu documentul de plată introdus la secțiunea 3.7. Document plată (vezi secțiunea <u>3.7. Document</u> <u>plată</u>).

### A) Asociere documente plată

Asocierea ordinului de deplasare cu documentul de plată se realizează prin acționarea butonului

| 🕀 Asociază                                      |                |                                 |             |                                  |                                                                               |                                    |                                     |                        |          |
|-------------------------------------------------|----------------|---------------------------------|-------------|----------------------------------|-------------------------------------------------------------------------------|------------------------------------|-------------------------------------|------------------------|----------|
| MySMIS2021                                      | Entități ju    | uridice të Proiecte X Achiziții |             |                                  |                                                                               |                                    |                                     |                        | <u>م</u> |
| Project 346430 Ore                              | lin de deplasa | m 1                             |             |                                  |                                                                               |                                    |                                     |                        |          |
| General                                         |                | Număr ordin deplasare           | Do<br>01    | rtö ordin deplasare<br>1-04-2024 |                                                                               | Numär decent                       |                                     |                        |          |
| Et Etope proiect                                |                | Path down                       |             |                                  |                                                                               | Particula                          |                                     |                        |          |
| Implementare                                    |                | 03-04-2024                      | Ex          | tern                             |                                                                               | Orlande                            |                                     |                        |          |
| Ce Cerere de prefinanțare<br>Ce Cerere de plată | 8              | Valoare field TVA<br>525,00 RON | Via<br>0.0  | forme TVA<br>DO RON              |                                                                               | Valore totolå cu TVA<br>525.00 RDN | Veforer totals or TVA<br>525.00 RON |                        |          |
| Ce Cerere de rambursare                         | Ø              |                                 |             |                                  |                                                                               |                                    |                                     |                        |          |
| Documente justificative                         | -              | Linii ordin de deplasare        |             |                                  |                                                                               |                                    |                                     | V Filtre               | Adougă   |
| Re Resursõ umonõ                                | 8              | Cotegorie                       | Valoare för | rō TVA                           | Valoare TVA                                                                   | Valoare totală cu TVA              | Acțiuni                             |                        |          |
| Co Controct de muncă                            | Ø              | Diurnä/Indemnizație de delegare | 9           | 00,00 RON                        | 0,00 R0N                                                                      | 500,00 m                           | a 💼 🖸                               | 5                      |          |
| St Stat                                         | C              | Cazare                          |             | 25,00 RON                        | 0.00 RoN                                                                      | 25,00 m                            | a 🙃 🛛                               | 5                      |          |
| Fo Foctură                                      | Ø              |                                 |             |                                  |                                                                               |                                    |                                     | _                      | _        |
| Or Ordin de deplasare                           | C              | Documente plată                 |             |                                  |                                                                               |                                    | ( ii) (                             | Dezasociază 💽 A        | Asocioză |
| Al Altó cheltuioló / Cost simplificot           | Ø              |                                 |             |                                  |                                                                               |                                    |                                     |                        | _        |
| De Document plotă                               | Ø              |                                 |             |                                  |                                                                               |                                    |                                     |                        |          |
| De Dovadă plată                                 | Ø              |                                 |             |                                  | 6                                                                             |                                    |                                     |                        |          |
| Achiziți                                        |                |                                 |             | Ti                               | abelul nu conține înregistrări.<br>a su avietă date dimenibile în const tabel |                                    |                                     |                        |          |
| Co Controct de achiziție                        |                |                                 |             |                                  |                                                                               |                                    |                                     |                        |          |
| Contractore                                     | -              |                                 |             |                                  |                                                                               |                                    |                                     |                        |          |
| Do Dosor contract                               | _              | Records stands                  |             |                                  |                                                                               |                                    |                                     |                        |          |
| Se Solicitore modificere project                | ١              | Documente atașate               |             |                                  |                                                                               | Adaugo docu                        | nent nou 🥢 Allo                     | yeaza documente din bi | (DHOSECO |
| suplimentore                                    |                |                                 |             |                                  |                                                                               |                                    |                                     |                        |          |
| Clorificare                                     |                |                                 |             |                                  | 8                                                                             |                                    |                                     |                        |          |
| De Decizie                                      |                |                                 |             | т                                | abelul nu conține înregistrări.                                               |                                    |                                     |                        |          |
| Co Contestoție                                  |                |                                 |             | Momento                          | n nu există date disponibile în acest tabel.                                  |                                    |                                     |                        |          |
| Re Revocore                                     |                |                                 |             |                                  |                                                                               |                                    |                                     |                        |          |
| Re Reziliere                                    | Ø              |                                 |             |                                  |                                                                               |                                    |                                     |                        |          |

Aplicația deschide fereastra pop-up *Asociază documente plată* în care se selectează din lista afișată documentul/ documentele necesare.

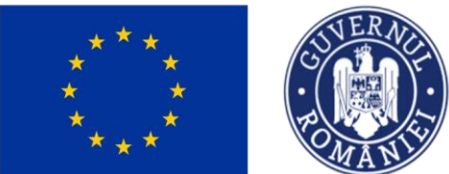

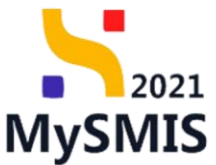

| MySMIS2021 a                                            | Entități juridi  | ce 🕂 Prolecte X Achiziții       |                             |                                                                                  |          |                                     | MEPROD PREPROD                            |
|---------------------------------------------------------|------------------|---------------------------------|-----------------------------|----------------------------------------------------------------------------------|----------|-------------------------------------|-------------------------------------------|
| Protect 346430 Or                                       | fin de deplosare |                                 |                             |                                                                                  |          |                                     |                                           |
| General                                                 |                  | Informații ordin de deplasare   |                             |                                                                                  |          |                                     | 😰 Şterge 🗹 Modifică                       |
| Rt Etope project                                        |                  | Partener                        |                             |                                                                                  |          | Resursà umanà                       |                                           |
| mplementare                                             |                  | ENTITATE TEST IMPLEMENTARE      |                             |                                                                                  |          |                                     |                                           |
| Ce Cerere de prefinanțare                               | <b>S</b>         | Numār anšin deplasare           |                             | Dată ordin deplosare<br>01-04-2024                                               |          | Numär decont                        |                                           |
|                                                         |                  |                                 |                             |                                                                                  |          |                                     |                                           |
| Ce Cerere de rombursore                                 |                  | 03-04-2024                      |                             | Tip<br>Extern                                                                    |          | Destinație<br>Oriunde               |                                           |
| Documente justificative                                 | -                |                                 |                             |                                                                                  |          |                                     |                                           |
| Re Resursõ umonõ                                        |                  | S25,00 RON                      |                             | Voloone TVA<br>0,00 RON                                                          |          | Valoare totolo cu TVA<br>525,00 RON |                                           |
| Co Contract de muncă                                    | 8                |                                 |                             |                                                                                  |          |                                     |                                           |
| St Stat                                                 | 8                | Linii ordin de deplasare        | 🕞 Asociază doc              |                                                                                  |          | 🛛 Filtre 💽 Adaugă                   |                                           |
| Fo Foctură                                              |                  | Cotegorie II                    | _                           |                                                                                  | re TVA   | Valoare totolă cu TVA               | Acțiuni                                   |
| Dr Ordin de deplasare                                   | 8                | Diurnă/Indemnizație de delegore | Chitorgă cu nr. 1 X         | x ~                                                                              | 0.00 RON | 500,00 RON                          | 1 0 C                                     |
| De Document plotă                                       | 8                | Cazore                          | Documentele de plotă se pot | t adbugo în secțiunea documente plată. 🔮                                         | 0.00 RON | 25.00 RON                           | a 🗴 🖉                                     |
|                                                         | R                |                                 |                             | Anulează (     Asociază                                                          |          |                                     |                                           |
| Achiziți                                                |                  | Documente plată                 |                             |                                                                                  |          |                                     | Dezasociază                               |
| Co Contract de achiziție                                |                  |                                 |                             |                                                                                  |          |                                     |                                           |
| Contractore                                             | -                |                                 |                             |                                                                                  |          |                                     |                                           |
| Do Dosar contract                                       |                  |                                 |                             | 8                                                                                |          |                                     |                                           |
| So Solicitare modificare project                        | ø                |                                 |                             | Tabelul nu conține înregistrări.<br>Momentan nu există date disponibile în acest | tabel.   |                                     |                                           |
| So Solicitore documente justificative /<br>suplimentare |                  |                                 |                             |                                                                                  |          |                                     |                                           |
| Clarificare                                             |                  |                                 |                             |                                                                                  |          |                                     |                                           |
| De Decizie                                              |                  | Documente atașate               |                             |                                                                                  |          | Adaugă documer                      | t nou 🧷 Atașează documente din bibliotecă |
| Ca Contestoție                                          |                  |                                 |                             |                                                                                  |          |                                     |                                           |
| Re Revocare                                             |                  |                                 |                             |                                                                                  |          |                                     |                                           |
| Reziliere                                               | ø                |                                 |                             |                                                                                  |          |                                     |                                           |

### Se salvează documentele selectate prin acționarea butonului

| MySMIS2021                                              | Entități ju    | ridice 😢 Projecte 差 Achia       | ații         |                                    |                                                                                        |                                      |                                                |
|---------------------------------------------------------|----------------|---------------------------------|--------------|------------------------------------|----------------------------------------------------------------------------------------|--------------------------------------|------------------------------------------------|
| Project 346430 Ord                                      | din de deplosa | e 📄 1                           |              |                                    |                                                                                        |                                      |                                                |
| General                                                 |                | Informații ordin de deplasare   |              |                                    |                                                                                        |                                      | 🔁 Ștorge 🔀 Modifică                            |
| Et Etope project                                        |                | Partener                        |              |                                    |                                                                                        | Resursă umană                        |                                                |
| Se Cerere de prefinentare                               |                | ENTITATE TEST IMPLEMENTARE      |              |                                    |                                                                                        | Nume Prenume (5                      |                                                |
| Ce Cerere de plotô                                      | e l            | Numür ordin deplasore<br>1      |              | Dată ordin deplasare<br>01-04-2024 |                                                                                        | Numär decont<br>11                   |                                                |
| Ce Cerere de rambursore                                 | C              | Dată decont<br>03-04-2024       |              | Tip<br>Extern                      |                                                                                        | Destinație<br>Oriunde                |                                                |
| Documente justificative Re Resursă umonă                | -<br>©         | Voloare förð TVA<br>525.00 RON  |              | Valoare TVA<br>0.00 IION           |                                                                                        | Valoare totalil cu TVA<br>525,00 RON |                                                |
| Co Contract de muncă                                    | 8              |                                 |              |                                    |                                                                                        |                                      |                                                |
| St Stot                                                 | Ø              | Linii ordin de deplosare        |              |                                    |                                                                                        |                                      | Filtre 💽 Adougð                                |
| Fa Foctură                                              | ۲              | Categorie                       |              | Valoare fără TVA                   | Valoare TVA                                                                            | Valoare totală cu TVA                | Acțiuni                                        |
| Or Ordin de deplasare                                   |                | Diurnă/Indemnizație de delegare |              | 500,00 RON                         | 0,00 R05                                                                               | N 500,00                             | ION 🕤 🔞 🗹                                      |
| Al Altö cheltuială / Cost simplificat                   |                | Cazare                          |              | 25.00 RON                          | 0.00 R04                                                                               | N 25.00                              | NN 8 @ 12                                      |
| Do Document plotă                                       |                |                                 |              |                                    |                                                                                        |                                      |                                                |
| De Dovadă plată                                         |                | Documente plată                 |              |                                    |                                                                                        |                                      | 📋 Dezesociază 💽 Asociază                       |
| Achiziții                                               |                | Numär                           | Tip document |                                    | Dotă                                                                                   |                                      | Valoare Actiuni                                |
| Contractore                                             | .              | 1                               | Chitantă     |                                    | 03-04-2024                                                                             |                                      | 15.00 RON                                      |
| De Desar contract                                       |                |                                 |              |                                    |                                                                                        |                                      |                                                |
| So Solicitare modificare proiect                        | ø              | Documente atașate               |              |                                    |                                                                                        | Adougă do                            | cument nou 🖉 Atopează documente din bibliotecă |
| So Solicitore documente justificative /<br>suplimentore |                |                                 |              |                                    |                                                                                        |                                      |                                                |
| Clarificare                                             |                |                                 |              |                                    |                                                                                        |                                      |                                                |
| De Decizie                                              |                |                                 |              |                                    |                                                                                        |                                      |                                                |
| Co Contestoție                                          |                |                                 |              | м                                  | Tabelul nu conține înregistrări.<br>omentan nu există date disponibile în acest tabel. |                                      |                                                |
| Re Revocare                                             |                |                                 |              |                                    |                                                                                        |                                      |                                                |
| Re Reziliere                                            | (18)           |                                 |              |                                    |                                                                                        |                                      |                                                |

Prin accesarea detaliilor documentului de plată ( ), aplicația afișează informațiile documentului de plată din secțiunea Document plată (vezi secțiunea <u>3.7. Document plată</u>).

### B) Dezasociere documente plată

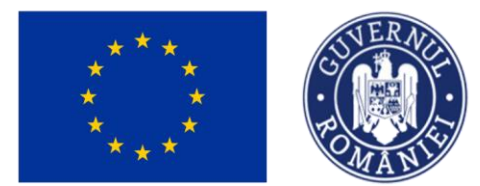

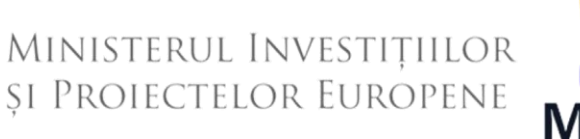

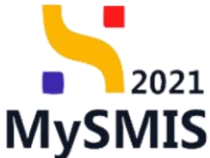

În cazul în care asocierea documentelor de plată a fost efectuată în mod eronat, dezasocierea se

poate realiza prin selectarea () documentului/ documentelor pentru care se dorește dezasocierea și acționarea butonului

| ₩ySMIS2021 🛛 🖶                                    | Entități jur    | idice to Pro                 | olecte X Achiziții |              |                                                    |                                           |                                      |             | meproo @ A                      | Ą  |
|---------------------------------------------------|-----------------|------------------------------|--------------------|--------------|----------------------------------------------------|-------------------------------------------|--------------------------------------|-------------|---------------------------------|----|
| Project 346430 Ord                                | in de deplasare | ) i                          |                    |              |                                                    |                                           |                                      |             |                                 |    |
| General                                           |                 | Informații or                | rdin de deplasare  |              |                                                    |                                           |                                      |             | 📋 Șterge 📝 Modifie              | că |
| Et Etope proiect                                  |                 | Partener                     |                    |              |                                                    |                                           | Resursă umană                        |             |                                 |    |
| Ce Cerere de prefinantare                         | (m)             | ENTIDATE TE                  | EST IMPLEMENTARE   |              |                                                    |                                           | Hume Prename g                       |             |                                 |    |
| Ce Cerere de plată                                | <u> </u>        | Numär ordin d<br>1           | deplasore          |              | Datā ordin deplasare<br>01-04-2024                 |                                           | Numär decont<br>11                   |             |                                 |    |
| Ce Cerere de rambursare                           | C               | Dotă decont                  |                    |              |                                                    | Destinație<br>Oriente                     |                                      |             |                                 |    |
| Documente justificative                           | -               | 03-04-2024                   |                    |              | E Alfert                                           |                                           | Unande                               |             |                                 |    |
| Resursă umană                                     | 8               | Voloore fără T<br>525,00 RON | TVA.               |              | Valoare TVA<br>0.00 RDN                            |                                           | Valoare totolib cu TVA<br>525,00 RON |             |                                 |    |
| Co Contract de muncă                              | ø               |                              |                    |              |                                                    |                                           |                                      |             |                                 |    |
| St Stot                                           |                 | Linii ordin de               | e deplasare        |              |                                                    |                                           |                                      |             | Titre 🕢 Adoug                   | 9ð |
| Fo Foctură                                        | ß               | Categorie 💠                  |                    | Valoa        | are förö TVA                                       | Valoare TVA                               | Valoare totală cu TVA                | Acțiuni     |                                 |    |
| Or Ordin de deplosore                             |                 | Diumä@ndemni                 | izație de delegare |              | 500.00 RON                                         | 0.00 RON                                  | 500,00 RON                           | a 💼         | C                               |    |
| De Document plată                                 |                 | Cazare                       |                    |              | 25,00 RON                                          | 0.00 RON                                  | 25,00 RON                            | a 💼         | C                               |    |
| De Dovadă plată                                   | 8               |                              |                    |              |                                                    |                                           |                                      | C           |                                 |    |
| Achiziți                                          |                 | Documente                    | plată              |              |                                                    |                                           |                                      | 1           | Dezesociază 💿 Asociez           | ză |
| Co Contract de achiziție                          |                 | 0                            | Numär              | Tip document |                                                    | Dată                                      | Valo                                 | are Acțiuni |                                 |    |
| Contractore                                       | -               |                              | 1                  | Chitonţõ     |                                                    | 03-04-2024                                | 25,00                                | on ĝ        |                                 |    |
| De Dosor contract                                 |                 | 1 element select             | 14.                |              |                                                    |                                           |                                      |             |                                 |    |
| So Solicitore modificare project                  | 8               |                              |                    |              |                                                    |                                           |                                      |             |                                 |    |
| Solicitore documente justificative / suplimentare |                 | Documente                    | atașate            |              |                                                    |                                           | Adaugă document                      | t nou 🧳 A   | tapează documente din bibliotec | cð |
| CI Clorificore                                    |                 |                              |                    |              |                                                    |                                           |                                      |             |                                 |    |
| De Decizie                                        |                 |                              |                    |              | 0                                                  |                                           |                                      |             |                                 |    |
| Co Contestație                                    |                 |                              |                    |              |                                                    |                                           |                                      |             |                                 |    |
| Re Revocare                                       |                 |                              |                    |              | Tabelul nu conține<br>Momentan nu există date disp | inregisträri.<br>ponibile in acest tabel. |                                      |             |                                 |    |
| Re Reziliere                                      | C               |                              |                    |              |                                                    |                                           |                                      |             |                                 |    |

### 5.5.3. Documente atașate

În pagina de detalii a fiecărui ordin de deplasare, în zona de lucru Documente atașate se pot

ataşa documentele justificative fie prin adăugarea unui document ( Adaugă document nou ), fie prin atasarea din bibliotecă ( Ataşează documente din bibliotecă ).

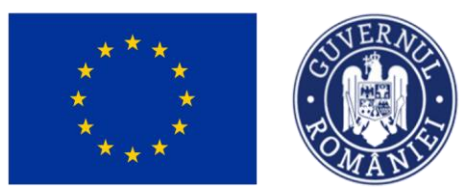

ŵ

Et Et

Co Cor

So Sol

Co Conte

Re Boy

Re Re

### Ministerul Investițiilor SI PROIECTELOR EUROPENE

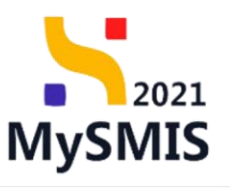

Ð

3

MySMIS2021 **A** Ac PREPROD @ A Număr ( 7777 Dată semnare contrac 23-02-2024 00:00 🔁 Şterge Ø Ø ø Dată ordin d 01-04-202 Ø Destinație Oriunde Ø St Stat C Ø Ø Or Ordin de d Ø TVA Ø Do Document plot Ð ø Do Dovodě plotě Ð Do Desar ce Ø So Solicito 9 C Clorifico De Decizie Ø

Fiecare document atașat poate fi descărcat (ڬ), previzualizat într-un tab nou (🖹) și/ sau șters (🔟).

### 5.6. Altă cheltuială / Cost simplificat

Altă cheltuială / Cost simplificat AI În secțiunea se adaugă și sunt disponibile alte cheltuieli/ costuri simplificate.

Adăugarea unei cheltuieli / cost simplificat se realizează prin acționarea butonului

🕂 Adaugă

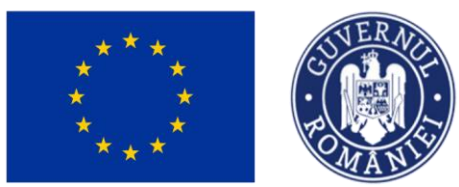

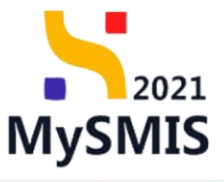

| MySMIS2021                                            | Entități jur        | idice 🛿 🖁 Projecte 🕱 Achiziții                                                                                                    |                                                                                                    | Diminion CP & A                                                                                                    |
|-------------------------------------------------------|---------------------|----------------------------------------------------------------------------------------------------|----------------------------------------------------------------------------------------------------|----------------------------------------------------------------------------------------------------|
| Project 346430 AB                                     | ltő chelturalő / Co | st simplificit                                                                                                    |                                                                                                    |                                                                                                    |
| General                                               |                     | Test implem NMM1                                                                                                    |                                                                                                    | ری کویدها و کویدها او کویدها او کویدها او کویدها و کویدها و ک<br>کویدها و کویدها و کویدها و کویدها و کویدها و کویدها و کویدها و کویدها و کویدها و کویدها و کویدها و کویدها و کویدها و کویدها و<br>کویدها و کویدها و کوی |
| Implementare                                          |                     | And                                                                                                    |                                                                                                    | Store                                                                                                    |
| Ce Cerere de prefinanțore                             | 8                   | PIDS/1860/PIDS, PG/0P4 - multifond                                                                                                    |                                                                                                    | Contract sermat                                                                                                    |
| Ce Cerere de plotô                                    | (8)                 | Cod SMIS                                                                                                    | Cod associere                                                                                                    | Denumire autoritate                                                                                                    |
| Ce Cerera de rombursora                               | C                   | 246432 @                                                                                                    | 346430-342 G                                                                                                    | AM_PIDS_Autoritatea de Management pentru Program Incluziune și Demnitate Socială                                                                                                    |
| Documente justificative                               | -                   | Oblective specifice<br>ESO4.11 - FSE+ - ESO4.11_Lörgirea accessului egal și în timp util la servicii de calitate, sustenabile și la prețu                                                                                              | ri accesibile, inclusiv servicii care promovează accesul la locuințe și îngrijre orientată către persioane,                                             | Duth inchidere                                                                                                    |
| Re Resultă umonă                                      |                     | inclusiv asistență medicală Modernizarea sistemelor de protecție socială, inclusiv promovarea accesului la pr<br>accesibilității, inclusiv pentru persoanele cu dizabilități, precum și a eficacități și rezilienței sistemelor de săm | ratecție socială, acordând o atenție deosebită copillor și grupurilor defovorizate Îmbunătățirea<br>ditate și a serviciilor de îngrijire pe termen kang |                                                                                                    |
| Contract de muncô                                     |                     | RSO4.3 - FEDR - RSO4.3 _Promovarea incluziunii socio-economice a comunitățifor marginalizate, a gospodă<br>acțiumi integrate care să vizeze locuințule și serviciile sociale                                                           | irillar cu venituri reduse și o grupurilor dezavantajate, inclusiv a persoandar cu nevoi speciale, prin                                                 | 13-02-2043 09:00                                                                                                    |
| Stat                                                  | 8                   | Number contract                                                                                                    |                                                                                                    | Doth semane control                                                                                                    |
| Fo Focturð                                            |                     | 7777                                                                                                    |                                                                                                    | 23-02-2024 00:00                                                                                                    |
| Or Ordin de deplosare                                 | Ø                   |                                                                                                    |                                                                                                    |                                                                                                    |
| Altó cheltuioló / Cost simplificot                    |                     | Alte cheltuieli / Costuri simplificate                                                                                                    |                                                                                                    | V Film 💽 Addaugh                                                                                                    |
| De Document plotă                                     |                     |                                                                                                    |                                                                                                    |                                                                                                    |
| Do Dovadā platā                                       | 8                   |                                                                                                    |                                                                                                    |                                                                                                    |
| Achiziții                                             |                     |                                                                                                    | 8                                                                                                    |                                                                                                    |
| Contract de achiziție                                 |                     |                                                                                                    | Tabelul nu conține înregistrări.<br>Momente su cuistă date disconităție în prest tabel                                                                  |                                                                                                    |
| Contractore                                           |                     |                                                                                                    |                                                                                                    |                                                                                                    |
| Do Dosar contract                                     |                     |                                                                                                    |                                                                                                    |                                                                                                    |
| 50 Solicitore modificare project                      |                     |                                                                                                    |                                                                                                    |                                                                                                    |
| Sel Selicitore documente justificative / suplimentore |                     |                                                                                                    |                                                                                                    |                                                                                                    |
| Clarificare                                           |                     |                                                                                                    |                                                                                                    |                                                                                                    |
| De Decizio                                            |                     |                                                                                                    |                                                                                                    |                                                                                                    |
| Co Contestație                                        |                     |                                                                                                    |                                                                                                    |                                                                                                    |
| He Revocare                                           |                     |                                                                                                    |                                                                                                    |                                                                                                    |
| Reziliere                                             | C                   |                                                                                                    |                                                                                                    |                                                                                                    |
|                                                       |                     |                                                                                                    |                                                                                                    |                                                                                                    |

Aplicația deschide fereastra pop-up *Adaugă cheltuială / cost simplificat* în care se completează câmpurile solicitate.

| MySMI52021                                            | Entități juri       | idice 🕴 Prolecte 差 Achiziții                                                                                                    |                                        |         |                           | The A A                                                                          |
|-------------------------------------------------------|---------------------|----------------------------------------------------------------------------------------------------|----------------------------------------|---------|---------------------------|----------------------------------------------------------------------------------|
| Protect 346430 AM                                     | tő cheltuíolő / Cor | it simplificat                                                                                                    |                                        |         |                           |                                                                                  |
| General                                               |                     | 2 Test implem NMM1                                                                                                    |                                        |         |                           | 🕁 Descard formular                                                               |
| Implementare                                          |                     | Appl                                                                                                    |                                        |         |                           | Store                                                                            |
| Ce Cerere de prefinanțare                             | Ø                   | PIDS/1860/PIDS_P6/OP4 - multifond                                                                                                    |                                        |         |                           | Contract semiot                                                                  |
| Ce Cerere de plotô                                    | Ø                   | Cod SMIS                                                                                                    | Cod asociere                           |         |                           | Denumire autoritate                                                              |
| Ce Cerere de rombursore                               | ø                   | 346420 (8                                                                                                    | Adauaă cheltuială / cost simplificat   | 3       | ×                         | AM_PIDS_Autoritatea de Management pentru Program Incluziune și Demnitate Socială |
| Documente justificative                               | -                   | Objective specifice<br>ECO4.11 ECE - ECO4.11 Literation according and site time will be consistent do                                                              |                                        |         | enicotată cătro persona   | Dată închidere                                                                   |
| Resursă umonă                                         | 8                   | inclusiv asistență medicală Mademizarea sistemelor de protecție socială, inclu<br>arcesibilățăți inclusiv pentru persoanele cu dizabilăță personi si a eficacităta | Tip *                                  |         | zate îmbunătățirea        |                                                                                  |
| Co Contract de muncă                                  | ø                   | RSO43 - FEDR - RSO43_Promovarea incluziunii socio-economice a comunito<br>actiuni integrate care să vizeze locuintele și serviciile sociale                        | Alte cheltuieli                        | ×       | r cu nevoi speciale, prin |                                                                                  |
| St Stat                                               | ø                   |                                                                                                    | Portener*                              | ¥ .     |                           |                                                                                  |
| Fo Foctură                                            | Ø                   | Peuros contract<br>2777                                                                                                    | Activities that mer same trees         |         |                           | 23-02-2024 00:00                                                                 |
| Or Ordin de deplosore                                 | Ø                   |                                                                                                    | 99                                     |         |                           |                                                                                  |
| Altó cheltuioló / Cost simplificat                    | 8                   | Alte cheltuieli / Costuri simplificate                                                                                                    | Dotő document *                        |         |                           | 🕎 Filtre 💿 Adougé                                                                |
| De Document plotô                                     | 8                   |                                                                                                    | 03-04-2024                             |         |                           |                                                                                  |
| De Dovodă plotă                                       | Ø                   |                                                                                                    | Descriere document justificativ *      |         |                           |                                                                                  |
| Achiziți                                              |                     |                                                                                                    | Test - Descriere document justificativ |         |                           |                                                                                  |
| Co Contract de achiziție                              |                     |                                                                                                    |                                        |         | h.                        |                                                                                  |
| Contractore                                           | -                   |                                                                                                    | Caractere r8mase: 3461/3500            |         |                           |                                                                                  |
| De Dosar contract                                     |                     |                                                                                                    |                                        | Anukoza |                           |                                                                                  |
| So Solicitore modificare project                      | 8                   |                                                                                                    |                                        |         |                           |                                                                                  |
| So) Solicitore documente justificative / suplimentare |                     |                                                                                                    |                                        |         |                           |                                                                                  |
| Clorificare                                           |                     |                                                                                                    |                                        |         |                           |                                                                                  |
| De Decizie                                            |                     |                                                                                                    |                                        |         |                           |                                                                                  |
| Co Contestoție                                        |                     |                                                                                                    |                                        |         |                           |                                                                                  |
| Re Revocare                                           |                     |                                                                                                    |                                        |         |                           |                                                                                  |
| Reziliere                                             | ø                   |                                                                                                    |                                        |         |                           |                                                                                  |
|                                                       |                     |                                                                                                    |                                        |         |                           |                                                                                  |

Se salvează informațiile introduse prin acționarea butonului

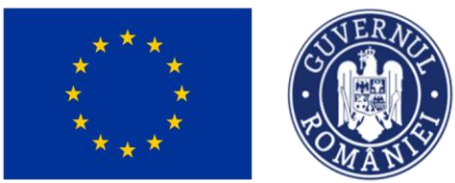

🗹 Modifică

## Ministerul Investițiilor și Proiectelor Europene

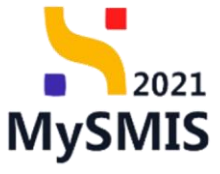

| MySMIS2021                                           | Entități jur       | idice 🛛 🖁 Projecte 🖉 🛣 Achiziții                                                                                   |                                                                                                    |                                                                              |                                                            |                                  |                                     | PREPROD @ A A                                 |
|------------------------------------------------------|--------------------|----------------------------------------------------------------------------------------------------|----------------------------------------------------------------------------------------------------|------------------------------------------------------------------------------|------------------------------------------------------------|----------------------------------|-------------------------------------|-----------------------------------------------|
| Protect 346430 At                                    | tó cheituaidó / Ca | st singlificat                                                                                                    |                                                                                                    |                                                                              |                                                            |                                  |                                     |                                               |
| General                                              |                    | Test implem NMM1                                                                                                   |                                                                                                    |                                                                              |                                                            |                                  |                                     | 🛃 Descared formular                           |
| Implementare                                         |                    | Apel                                                                                                    |                                                                                                    |                                                                              |                                                            |                                  | Store                               |                                               |
| Cerere de prefinanțare                               | 8                  | PIDS/1860/PIDS_PG/DP4 - multifond                                                                                  |                                                                                                    |                                                                              |                                                            |                                  | Contract semnal                     |                                               |
| Gr Covere de plotô                                   | Ø                  | Cod SMIS                                                                                                    |                                                                                                    | Cod exectine                                                                 |                                                            |                                  | Denumire outeritate                 |                                               |
| Ca Cerere de rombursore                              |                    | 346430 @                                                                                                    |                                                                                                    | 346430-342 @                                                                 |                                                            |                                  | ANUPIDS_Autoritatea de Management s | entru Program Incluziune și Demnitate Socială |
| Documente justificative                              | -                  | Objective specifice                                                                                                | n time util le condri de relitate sustemble el la arr                                                            | etasi orree Silo inchata aradii ree                                          | r oromower it arrest die bestinte si be                    | willing extended to other memory | Dotă închidere                      |                                               |
| Resurső umonő                                        |                    | inclusiv asistență medicală Madernizarea sistemelor o<br>accesibilității, inclusiv pentru persoanele cu dizabilită | e protecție socială, inclusiv promovarea accesului le<br>orecum si a eficacității si rezilientei sistemelor de s | a protecție socială, acordând o ate<br>abrătate și a serviciilor de îngriire | nție dessebită copilor și grupurilor del<br>se termen luna | ovorizate îmbunătățirea          |                                     |                                               |
| Ce Contract de muncă                                 |                    | RSO4.3 - FEDR - RSO4.3, Promovarea incluziunii soci<br>acțiuni integrate core să vizeze locuințele și servicile    | <ul> <li>-conomice a comunităților marginalizate, a gospe<br/>aciale</li> </ul>                                  | adăriilor cu venituri reduse și a gruj                                       | suritor dezavantajate, inclusiv a persor                   | anelor cu nevoi speciale, prin   | 13-02-2043 09:00                    |                                               |
| St Stol                                              | Ø                  |                                                                                                    |                                                                                                    |                                                                              |                                                            |                                  |                                     |                                               |
| Fa Foctarő                                           |                    | 7727                                                                                                    |                                                                                                    |                                                                              |                                                            |                                  | 23-02-2024 00:00                    |                                               |
| Or Ordin de deplosare                                |                    |                                                                                                    |                                                                                                    |                                                                              |                                                            |                                  |                                     |                                               |
| Altó cheltuioló / Cost simplificat                   |                    | Alte cheltuieli / Costuri simplificate                                                                             |                                                                                                    |                                                                              |                                                            |                                  |                                     | V Filtre 💽 Adough                             |
| De Document plotô                                    |                    | Portener                                                                                                    | Тір                                                                                                    | Numär document                                                               | Dată decument                                              | Valoare färä TVA                 | Valoare TVA                         | Valoore totolõ cu TVA Actiuni                 |
| Do Dovadõ plotõ                                      |                    | ENTITATE TEST IMPLEMENTARE                                                                                         | Costuri simplificate                                                                                             | 55                                                                           | 03-04-2024                                                 |                                  |                                     | - D 6 6                                       |
| Achiziți                                             |                    |                                                                                                    | 1000000                                                                                                    | 1941                                                                         |                                                            |                                  |                                     | 2.0.14                                        |
| Ca Controct de achiaiție                             |                    | ENTITATE TEST IMPLEMENTARE                                                                                         | Alte chotuies                                                                                                    | 99                                                                           | 03-04-2024                                                 |                                  |                                     | - el 6 15                                     |
| Contractore                                          | -                  |                                                                                                    |                                                                                                    |                                                                              |                                                            |                                  |                                     |                                               |
| Desor contract                                       |                    |                                                                                                    |                                                                                                    |                                                                              |                                                            |                                  |                                     |                                               |
| 50 Solicitore modificare project                     |                    |                                                                                                    |                                                                                                    |                                                                              |                                                            |                                  |                                     |                                               |
| 50 Solicitore documento justificative / suplimentare |                    |                                                                                                    |                                                                                                    |                                                                              |                                                            |                                  |                                     |                                               |
| Clarificare                                          |                    |                                                                                                    |                                                                                                    |                                                                              |                                                            |                                  |                                     |                                               |
| De Decizie                                           | - 1                |                                                                                                    |                                                                                                    |                                                                              |                                                            |                                  |                                     |                                               |
| Co Contestație                                       |                    |                                                                                                    |                                                                                                    |                                                                              |                                                            |                                  |                                     |                                               |
| Revocore                                             |                    |                                                                                                    |                                                                                                    |                                                                              |                                                            |                                  |                                     |                                               |
| Re Resiliere                                         | 8                  |                                                                                                    |                                                                                                    |                                                                              |                                                            |                                  |                                     |                                               |

Cheltuielile/ costurile simplificate adăugate sunt vizibile în interfață, iar asupra lor sunt disponibile următoarele acțiuni:

• Modifică - aplicația deschide fereastra pop-up *Modifică cheltuială / cost suplimentar* în care se realizează modificările necesare. Se salvează prin acționarea butonului

| MySMI52021                               | Entități ju      | aridice 18 Projecte I Achiatti                                                                                                    |                                        |                     |                           |                                                                 |                       | IEPROD  | 0 x          | <b>P</b> |
|------------------------------------------|------------------|----------------------------------------------------------------------------------------------------|----------------------------------------|---------------------|---------------------------|-----------------------------------------------------------------|-----------------------|---------|--------------|----------|
| Provid 3464.30 ATC                       | s chulturado / C | Card SampleMost                                                                                                    |                                        |                     |                           |                                                                 |                       |         |              |          |
| General<br>R Etape proect                |                  | Test implem NMM1                                                                                                    |                                        |                     |                           |                                                                 |                       | ± Det   | icarzű kerns | ekor     |
| Implementors                             |                  | Apel                                                                                                    |                                        |                     |                           | there .                                                         |                       |         |              |          |
| Cel Centre de printempre                 | 1.92.1           |                                                                                                    |                                        |                     |                           | Contract serminor                                               |                       |         |              |          |
| Ger Gerurn de plotô                      |                  | Cod 5845<br>346430 @                                                                                                    | Codiasociare                           |                     |                           | Denumite outoritate<br>AM IPDS: Autoritation de Managamenti per |                       |         |              |          |
| Cu Carere de rombursore                  | 3                |                                                                                                    | Modifică cheltuială / cost suplimentar | ×                   |                           |                                                                 |                       |         |              |          |
| Documente justificative                  |                  | Objective specifice<br>ESO4.11 - FSE+ - ESO4.11, Ldrg/rea accessival egal pi in timp with a servici de                                                            |                                        |                     | orientată către persoane. | Dată Sectédere                                                  |                       |         |              |          |
| At Resumd amond                          | (禁)              | inclusiv axiatență modicală Moderniarea sistemetre de protectie socială, inclu<br>accasătătăță, inclusiv pentru persoanele cu dicabătăță, presum și a eficacităță | Tip *<br>Costuri simolificote          | ××                  | este Imbunätätires        |                                                                 |                       |         |              |          |
| Ce Contract de muncô                     |                  | PSOA3 FEDR RSOA1.Promovares inclusions socio-economice o comuniti<br>incluire integrate care să vizaze locuințele și sarvectile sociate                           | Portoner *                             |                     | r cu nevel speciele, prin | 13 02 2043 09:00                                                |                       |         |              |          |
| Stort                                    |                  | Numbercontract                                                                                                    | ENTITATE TEST IMPLEMENTARE             | ÷                   |                           | Datë semmane contract                                           |                       |         |              |          |
| Focture .                                | (B)              | 1111                                                                                                    | Numär document *                       |                     |                           | 23-02-3024 00:00                                                |                       |         |              |          |
| Or Ordin de deplosore                    | (M)              |                                                                                                    | 55                                     |                     |                           |                                                                 |                       |         |              |          |
| Ahō chelturolô / Cost simplificat        | (M)              | Alte cheltuieli / Costuri simplificate                                                                                                    | Dotă document *                        |                     |                           |                                                                 | 1                     | 7 Sime  | <li>Ada</li> | 190      |
| De Document plotó                        | <b>e</b>         | Partener                                                                                                    | 03-04-2024                             |                     | Valoare förä TVA          | Valoare TVA                                                     | Valoare totală cu TVA | Actions |              |          |
| De Dovođi platá                          |                  | DUTITATE TEST MPLEMENTAPE                                                                                                    | Descriere document justificativ *      |                     |                           |                                                                 |                       | 8       | n (6         |          |
| Achialta                                 |                  | ENTITATE TEST IMPLEMENTARE                                                                                                    | Cost simplificat test                  |                     | 5                         |                                                                 |                       | 0       | 0 0          |          |
| Contractary                              |                  |                                                                                                    | Carachere elimone 34/16/0500           |                     |                           |                                                                 |                       |         |              |          |
| De   Descricentroct                      |                  |                                                                                                    |                                        | Anulează 🕼 Modifică |                           |                                                                 |                       |         |              |          |
| St. Saletines multiples print            | ( <b>at</b> )    |                                                                                                    |                                        |                     | -                         |                                                                 |                       |         |              |          |
| Sal Solicitore documenta justificative / |                  |                                                                                                    |                                        |                     |                           |                                                                 |                       |         |              |          |
| Clorificare                              |                  |                                                                                                    |                                        |                     |                           |                                                                 |                       |         |              |          |
| De Dectaie                               |                  |                                                                                                    |                                        |                     |                           |                                                                 |                       |         |              |          |
| Ca Contestate                            |                  |                                                                                                    |                                        |                     |                           |                                                                 |                       |         |              |          |
| Revenue                                  |                  |                                                                                                    |                                        |                     |                           |                                                                 |                       |         |              |          |
| The Bendler                              | ( at )           |                                                                                                    |                                        |                     |                           |                                                                 |                       |         |              |          |
| 1112010-000                              | Let.             |                                                                                                    |                                        |                     |                           |                                                                 |                       |         |              |          |

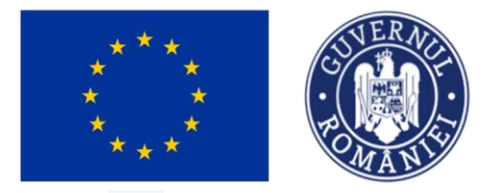

聞 Șterge

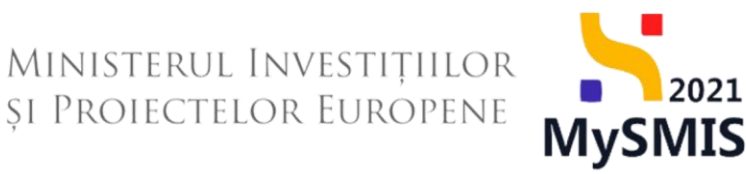

• **Şterge** - aplicația deschide fereastra pop-up *Șterge altă cheltuială / cost suplimentar* în vederea confirmării acțiunii.

| MySMIS2021                                         | 🙆 Entități juridi       | ce 18 Projecto I Achiziții                                                                                                    |                                         |                            |                                                                              |                              |                                        | 🞯 memoo 🕫 A 🗘                               |
|----------------------------------------------------|-------------------------|----------------------------------------------------------------------------------------------------|-----------------------------------------|----------------------------|------------------------------------------------------------------------------|------------------------------|----------------------------------------|---------------------------------------------|
| C Prisico 346430                                   | And charlasold / Cast a | ingithis                                                                                                    |                                         |                            |                                                                              |                              |                                        |                                             |
| General                                            |                         | Test implem NMM1                                                                                                    |                                         |                            |                                                                              |                              |                                        | 🕁 Descarcó formular.                        |
| Implementare                                       |                         | Azeri                                                                                                    |                                         |                            |                                                                              |                              | Stars                                  |                                             |
| Ca Covern de profinanțore                          | 3                       | PIDS/1960/PIDS_P6/0P4 - multifiend                                                                                                    |                                         |                            |                                                                              |                              | Contract semmet                        |                                             |
| Corpre de plutó                                    |                         | Curl SMS                                                                                                    |                                         | Cod aniches                |                                                                              |                              | Demansile outertitate                  |                                             |
| C+) Cerere de rembursore                           | (1)                     | 240.020 @                                                                                                    |                                         | 146430-342 @               |                                                                              |                              | AM_PIDS_Autoritation de Management per | tes Preprom Inclucione și Demnitate Socielă |
| Documenta justificative                            | -                       | Objective specifice                                                                                                    |                                         |                            |                                                                              |                              | Datifi Incluinere                      |                                             |
| Re Resursd unstand                                 | 3                       | Inclusiv cantență medicolă Modernanico sistemiler de protecție a<br>accedei/055, inclusiv perdu agrasiendo se disobilități, procent el |                                         |                            | d o atentie deouebită capilior și grupulitir defav<br>noriine pe termen king | onizate îmbunditățirea       |                                        |                                             |
| Contract de muncô                                  | ø                       | RS043 - FEDR - RS04.3, Promovania inclusioni social acconnect<br>actual integrate care sil viseue locuittate al servicite sociole      | a comunităților morginalizatur, a gospo | dikilar ca venitari radase | il a grupurilor dezavantajata, inclusiv a porsoom                            | itor cu nevoi speciale, prin | 13 02-2043 09:00                       |                                             |
| Stat.                                              | 8                       | No. of Concession, Name                                                                                                    | -                                       |                            |                                                                              |                              |                                        |                                             |
| (Fe) Facture                                       | (M)                     |                                                                                                    | Sterge altă c                           | heltuială / cost supli     | mentar X                                                                     |                              | 23-02-2024 00:00                       |                                             |
| De Dedin de deplesere                              |                         |                                                                                                    |                                         |                            |                                                                              |                              |                                        |                                             |
| Alto sheltuiolo / Cost simplific                   | 66 (8)                  | Alte cheltuieli / Costuri simplificote                                                                                                 | Eşti sigur cö vrei sö ş                 | tergi cheltuiala / costul  | suplimentar?                                                                 |                              |                                        | Vitter 💽 Adough                             |
| De Document ploth                                  | 8                       | Portuner                                                                                                    |                                         |                            | Renarda                                                                      | Voloore förö TVA             | Voloare TVA                            | Valeone totolů cu TVA Actiuni               |
| Devodi ploto                                       | 8                       | ENTITIATE TEST IMPLEMENTANE                                                                                                    | Costuri simplificate                    | 55                         | 03-04-2024                                                                   |                              |                                        | - D 🖲 🗹                                     |
| Achizasi                                           |                         |                                                                                                    |                                         | 99                         |                                                                              |                              |                                        | 0.0.0                                       |
| Ge Contract de achiultje                           |                         |                                                                                                    |                                         |                            |                                                                              |                              |                                        |                                             |
| Controctary                                        | -                       |                                                                                                    |                                         |                            |                                                                              |                              |                                        |                                             |
| Ov Dusar contract                                  |                         |                                                                                                    |                                         |                            |                                                                              |                              |                                        |                                             |
| Sel Selicitore modificare project                  | 8                       |                                                                                                    |                                         |                            |                                                                              |                              |                                        |                                             |
| Selicitore documente justificative<br>suplimentare | <u>57</u> )             |                                                                                                    |                                         |                            |                                                                              |                              |                                        |                                             |
| Clarificore                                        |                         |                                                                                                    |                                         |                            |                                                                              |                              |                                        |                                             |
| (De) Decizie                                       |                         |                                                                                                    |                                         |                            |                                                                              |                              |                                        |                                             |
| Contestație                                        |                         |                                                                                                    |                                         |                            |                                                                              |                              |                                        |                                             |
| Revocare                                           |                         |                                                                                                    |                                         |                            |                                                                              |                              |                                        |                                             |
| He Realizer                                        | (11)                    |                                                                                                    |                                         |                            |                                                                              |                              |                                        |                                             |
|                                                    |                         |                                                                                                    |                                         |                            |                                                                              |                              |                                        |                                             |

Vizualizează - aplicația deschide pagina Informații documente plată în care se poate

sau sau documentul de plată adăugat.

| MySMIS2021                                              | Entități juric   | lice 🗓 Proiecte 🚡 Achiziji                                                |                                                                                         |                         |                                                      |
|---------------------------------------------------------|------------------|---------------------------------------------------------------------------|-----------------------------------------------------------------------------------------|-------------------------|------------------------------------------------------|
| Project 346430 Ahl                                      | chehuiolö / Cont | simplificat 99                                                            |                                                                                         |                         |                                                      |
| General                                                 |                  | 7777                                                                      |                                                                                         | 23-02-2024 00:00        |                                                      |
| R Etope proiect                                         |                  | Informații altă cheltuială / cost simplificat                             |                                                                                         |                         | 🗟 Şterge 🧭 Musifici                                  |
| Implementore                                            | _                |                                                                           |                                                                                         |                         |                                                      |
| Cal Cerere de premionjore                               |                  | Tip<br>Alte cheituieli                                                    | Partener<br>ENTITATE TEST IMPLEMENTARE                                                  |                         |                                                      |
| Concerne de proto                                       |                  | Numbr document                                                            | Doth document                                                                           |                         |                                                      |
| Documente justificative                                 | -                | 99                                                                        | 03-04-2024                                                                              |                         |                                                      |
| Re Resursă umonă                                        | ø                | Descriere document justificativ<br>Test - Descriere document justificativ |                                                                                         |                         |                                                      |
| Co Contract de muncă                                    | 8                | Valuers filed TVA                                                         | Valuere TVA                                                                             | Valoore total0 cu TVA   |                                                      |
| St Stot                                                 |                  |                                                                           |                                                                                         |                         |                                                      |
| Fe Foctură                                              | ø                |                                                                           |                                                                                         |                         |                                                      |
| Or Ordin de deplosore                                   | 8                | Linii cheltuială / cost simplificat                                       |                                                                                         |                         | () Adaugi                                            |
| Al Altă cheltuiolă / Cost simplificat                   | 8                |                                                                           |                                                                                         |                         |                                                      |
| De Document plată                                       | 8                |                                                                           | P                                                                                       |                         |                                                      |
| De Dovodă plată                                         | ø                |                                                                           | Ð                                                                                       |                         |                                                      |
| Achiziță                                                |                  |                                                                           | Tabelul nu conține înregistrări.<br>Momentan nu există date disponibile în acest tabel. |                         |                                                      |
| Co Contract de achiziție                                |                  |                                                                           |                                                                                         |                         |                                                      |
| Contractore                                             | -                |                                                                           |                                                                                         |                         |                                                      |
| De Dosar contract                                       |                  | Documente plotă                                                           |                                                                                         |                         | Dezasociază 🗿 Asociază                               |
| So Solicitare modificare project                        |                  |                                                                           |                                                                                         |                         |                                                      |
| Sa Solicitore documente justificative /<br>suplimentare |                  |                                                                           |                                                                                         |                         |                                                      |
| C Clarificare                                           |                  |                                                                           | 8                                                                                       |                         |                                                      |
| De Decizie                                              |                  |                                                                           | Tabelul nu conține înregistrări.                                                        |                         |                                                      |
| Ce Contestoție                                          |                  |                                                                           | Momentan nu există date disponibile în acest tabel.                                     |                         |                                                      |
| Re Revocare                                             |                  |                                                                           |                                                                                         |                         |                                                      |
| Re Reziliere                                            | 6                |                                                                           |                                                                                         |                         |                                                      |
| Gr Grafic rombursore                                    | 1                | Documente atașate                                                         |                                                                                         | <ul> <li>Ado</li> </ul> | agő document nou 🥔 Atopeoző documente din bibliotecő |
| Evoluare                                                |                  |                                                                           |                                                                                         |                         |                                                      |
| Proiect                                                 | +                |                                                                           |                                                                                         |                         |                                                      |
|                                                         |                  |                                                                           | 2                                                                                       |                         |                                                      |

Versiune manual 1. Versiune aplicație 1 Manual de utilizare MySMIS2021\_FO\_Implementare Redactat de Direcția de Coordonare SMIS și IT (DCSMISIT)

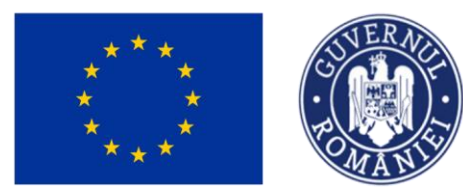

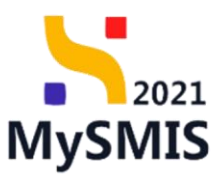

### 5.6.1. Linii cheltuială / cost simplificat

Liniile unei cheltuieli/ cost simplificat se introduc prin acționarea butonului

| MySMIS2021                                              | Entitöți jur      | idice 18 Projecte X Achiziții                                             |                                                                                         |                                                        |
|---------------------------------------------------------|-------------------|---------------------------------------------------------------------------|-----------------------------------------------------------------------------------------|--------------------------------------------------------|
| C Project 346430 AN                                     | ő cheltuielő / Co | at simplificat 80                                                         |                                                                                         |                                                        |
| General                                                 |                   | m                                                                         |                                                                                         | 23-02-2024 00:00                                       |
| R Etope project                                         |                   |                                                                           |                                                                                         |                                                        |
| Implementore                                            |                   | Informații altă cheltuială / cost simplificat                             |                                                                                         | 😫 Şterge 🛛 🖉 Modifica                                  |
| Ce Cerere de prefinanțare                               | ø                 | Te                                                                        | Partiener                                                                               |                                                        |
| Ce Cerere de plotô                                      | Ø                 | Alte chultuieš                                                            | ENTITATE TEST IMPLEMENTARE                                                              |                                                        |
| Ge Cerere de rombursore                                 | Ø                 | Numbr document                                                            | Datil document                                                                          |                                                        |
| Documente justificative                                 | -                 |                                                                           |                                                                                         |                                                        |
| Re Resursă umonă                                        | 8                 | Descriere document justificativ<br>Test - Descriere document justificativ |                                                                                         |                                                        |
| Co Contract de muncă                                    | Ø                 | Valoare förð TVA                                                          | Valisons TVA                                                                            | Valoare totală cu TVA                                  |
| Sk Stot                                                 | 8                 |                                                                           |                                                                                         | · · · · · · · · · · · · · · · · · · ·                  |
| Fe Factură                                              | Ø                 |                                                                           |                                                                                         |                                                        |
| Or Ordin de deplosore                                   | Ø                 | Linii cheltuială / cost simplificat                                       |                                                                                         | Adaugt                                                 |
| Al Altő cheltuialó / Cost simplificat                   | Ø                 |                                                                           |                                                                                         |                                                        |
| De Document plotă                                       | Ø                 |                                                                           |                                                                                         |                                                        |
| De Dovodă plotă                                         | 8                 |                                                                           | E                                                                                       |                                                        |
| Achiziții                                               |                   |                                                                           | Tabelul nu cenține înregistrări.<br>Momentan nu există date disponibile în acest tabel. |                                                        |
| Co Contract de achiziție                                |                   |                                                                           |                                                                                         |                                                        |
| Contractore                                             | - 1               |                                                                           |                                                                                         |                                                        |
| De Dosor contract                                       |                   | Documento nietă                                                           |                                                                                         |                                                        |
| Se Solicitore modificare project                        | 8                 |                                                                           |                                                                                         |                                                        |
| Se Solicitore documente justificative /<br>suplimentare |                   |                                                                           |                                                                                         |                                                        |
| Clarificare                                             |                   |                                                                           |                                                                                         |                                                        |
| De Decizie                                              |                   |                                                                           | Tabelul nu conține înregistrări.                                                        |                                                        |
| Co Contestație                                          |                   |                                                                           | Momenton nu există date disponibile în ocest tabel.                                     |                                                        |
| Re Revocore                                             |                   |                                                                           |                                                                                         |                                                        |
| Re Reziliere                                            | Ø                 |                                                                           |                                                                                         |                                                        |
| Ge Grafic rombursore                                    | Ø                 | Documente atașate                                                         |                                                                                         | Adougă document nou  Atoyează documente din bibliotecă |
| Evaluare                                                | +                 |                                                                           |                                                                                         |                                                        |
| Project                                                 | +                 |                                                                           | Ø                                                                                       |                                                        |

Ministerul Investițiilor

**SI PROIECTELOR EUROPENE** 

Aplicația deschide fereastra pop-up *Adaugă linie cheltuială / cost simplificat* în care se completează câmpurile solicitate.

| MySMIS2021                                           | Entități juric      | lice 12 Projecte 差 Achiziții                                              |                                                                                                    |                                         |                       |                     |
|------------------------------------------------------|---------------------|---------------------------------------------------------------------------|----------------------------------------------------------------------------------------------------|-----------------------------------------|-----------------------|---------------------|
| Project 346430 And                                   | i cheituíoló / Cost | simplificat 99                                                            |                                                                                                    |                                         |                       |                     |
| General                                              |                     |                                                                           |                                                                                                    |                                         | 23-02-2024 00:00      |                     |
| It Etope project                                     |                     |                                                                           |                                                                                                    |                                         |                       |                     |
| Implementore                                         |                     | Informații altă cheltuială / cost simplificat                             |                                                                                                    |                                         |                       | 🛱 Şterge 🧭 Modifică |
| Ce Cerere de prefinanțore                            | Ø                   | Тер                                                                       | Parlamar                                                                                                    |                                         |                       |                     |
| Ce Cerere de plată                                   | C                   | Alte cheltuieli                                                           | ENTITATE TEST IMPLEMENTARE                                                                                                    |                                         |                       |                     |
| Ce Cerere de rombursore                              | 8                   | Numär document                                                            | Datā document<br>02.04.2024                                                                                                    |                                         |                       |                     |
| Documente justificative                              | -                   |                                                                           |                                                                                                    |                                         |                       |                     |
| Resultă umonă                                        | 8                   | Descriere document justificativ<br>Test - Descriere document justificativ | Adaugă linie cheltuială / cost simplificat                                                                                                    | ×                                       |                       |                     |
| Co Contract de muncă                                 | 8                   | Valoare förö TVA                                                          | Voloare förð TVA *                                                                                                    |                                         | Voloare totolő cu TVA |                     |
| St Stot                                              | 8                   |                                                                           | 100                                                                                                    | RON                                     |                       |                     |
| Fo Foctură                                           | ø                   |                                                                           | 100 RON<br>Melanar TVA *                                                                                                    |                                         |                       |                     |
| Or Ordin de deplasare                                | Ø                   | Linii cheltuială / cost simplificat                                       | 19                                                                                                    | RON                                     |                       | ⊕ Adougă            |
| Al Altö cheltuiolő / Cost simplificat                | ø                   |                                                                           | 19 RON                                                                                                    |                                         |                       |                     |
| De Document plotă                                    | Ø                   |                                                                           | Terrei legol *                                                                                                    |                                         |                       |                     |
| De Dovadă plotă                                      | 8                   |                                                                           | and a set of the set of the set o |                                         |                       |                     |
| Achiziți                                             |                     |                                                                           | Caractere (3mase: 3487/3500                                                                                                    | bel.                                    |                       |                     |
| Co Contract de achiziție                             |                     |                                                                           |                                                                                                    | Anulează 🕘 Adaugă                       |                       |                     |
| Contractore                                          | -                   |                                                                           |                                                                                                    |                                         |                       |                     |
| Do Dosor contract                                    |                     | Documente plată                                                           |                                                                                                    |                                         |                       | 間 Dezessociază      |
| So Solicitore modificare project                     | ø                   |                                                                           |                                                                                                    |                                         |                       |                     |
| So Solicitore documente justificative / suplimentare |                     |                                                                           |                                                                                                    |                                         |                       |                     |
| C Clarificare                                        |                     |                                                                           |                                                                                                    |                                         |                       |                     |
| De Decizie                                           |                     |                                                                           | Tobe                                                                                                    | elul nu conține înregistrări.           |                       |                     |
| Co Contestoție                                       |                     |                                                                           | Momentan ne                                                                                                    | există date disponibile în acest tabel. |                       |                     |
| Re Revocare                                          |                     |                                                                           |                                                                                                    |                                         |                       |                     |
| Ba Paulian                                           |                     |                                                                           |                                                                                                    |                                         |                       |                     |
|                                                      |                     |                                                                           |                                                                                                    |                                         |                       |                     |
|                                                      |                     |                                                                           |                                                                                                    |                                         | ×                     |                     |

Se salvează informațiile introduse prin acționarea butonului

ui 🗸 🗸 🖓

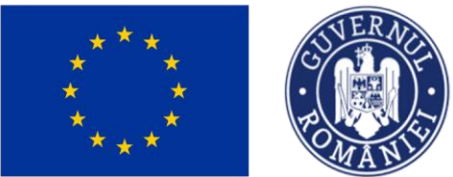

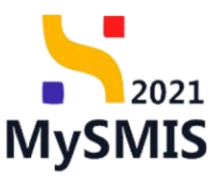

| MySMIS2021 a                                            | Entități ju    | ridice 🕂 Proiecte 📱 Achiziții                            |             |                                        |                                     |                       |                     |                                     |
|---------------------------------------------------------|----------------|----------------------------------------------------------|-------------|----------------------------------------|-------------------------------------|-----------------------|---------------------|-------------------------------------|
| Protect 346430 Alto                                     | cheituiolă / G | ast simplificat 55                                       |             |                                        |                                     |                       |                     |                                     |
| General                                                 |                | Informații altă cheltuială / cost simplificat            |             |                                        |                                     |                       |                     | 🗑 Şterge 🖉 Modifică                 |
| Et Etope proiect                                        |                | Tip<br>Costuri simplificate                              |             | Partener<br>ENTITATE TEST IMPLEMENTARE |                                     |                       |                     |                                     |
| Implementare                                            |                |                                                          |             |                                        |                                     |                       |                     |                                     |
| Ce Cerere de prefinanțare                               |                | Numbr document<br>55                                     |             | 03-04-2024                             |                                     |                       |                     |                                     |
| Ce Cerere de plotó                                      | 8              | Descriere document justificativ<br>Cost simplificat test |             |                                        |                                     |                       |                     |                                     |
| Documente justificative                                 | -              | Volome film TVA                                          |             | Vininese TVA                           |                                     | Valores totală cu TVA |                     |                                     |
| Re Resursõ umană                                        | <b>(</b>       | 100.00 RON                                               |             | 19,00 RON                              |                                     | 119.00 RON            |                     |                                     |
| Co Controct de muncă                                    | 8              | Linii cheltuială / cost simplificat                      |             |                                        |                                     |                       |                     |                                     |
| St Stat                                                 | 8              | Voloare förä TVA                                         | Voloore TVA | Valoare totală cu TVA                  | Ternei legol                        |                       |                     | Actiuni                             |
| Fo Foctură                                              | 8              |                                                          |             |                                        |                                     |                       |                     |                                     |
| Or Ordin de deplasare                                   | 8              | 100,00 RON                                               | 19.00 RON   | 119.00 RON                             | Dovada / test                       |                       |                     |                                     |
| Al Altó cheltuioló / Cost simplificot                   | Ø              | Documente plată                                          |             |                                        |                                     |                       |                     | Dezosociază 🕘 Asociază              |
| De Document plotă                                       |                |                                                          |             |                                        |                                     |                       |                     |                                     |
| Do Dovadă plotă                                         |                |                                                          |             |                                        |                                     |                       |                     |                                     |
| Achiziți                                                |                |                                                          |             | Ø                                      |                                     |                       |                     |                                     |
| Co Controct de achiziție                                |                |                                                          |             | Tabelul nu contine în                  | registrări.                         |                       |                     |                                     |
| Contractore                                             | -              |                                                          |             | Momentan nu există date dispor         | sibile in acest tabel.              |                       |                     |                                     |
| Do Dosor contract                                       |                |                                                          |             |                                        |                                     |                       |                     |                                     |
| So Solicitore modificare proiect                        | 8              |                                                          |             |                                        |                                     |                       |                     |                                     |
| 50 Solicitore documente justificative /<br>suplimentare |                | Documente atașate                                        |             |                                        |                                     |                       | Adaugă document nou | 🖉 Ataşează documente din bibliotecă |
| CI Clarificare                                          |                |                                                          |             |                                        |                                     |                       |                     |                                     |
| De Docizio                                              |                |                                                          |             |                                        |                                     |                       |                     |                                     |
| Co Contestație                                          |                |                                                          |             | 8                                      |                                     |                       |                     |                                     |
| Re Revacare                                             |                |                                                          |             | Tabelul nu conține în                  | registrări.<br>Julia în acest tabal |                       |                     |                                     |
| Reziliere                                               | Ø              |                                                          |             | womentan nu existe date aspor          | nore of score tilber.               |                       |                     |                                     |

Asupra liniei de cheltuială/ cost simplificat introduse se pot efectua următoarele acțiuni:

• Modifică - aplicația deschide fereastra pop-up Modifică linie cheltuială / cost simplificat în care se realizează modificările necesare. Se salvează prin acționarea

| but                                                | ionu                | Ilui Modifică                                           |                             |                                                 |                                              |                       |                                               |
|----------------------------------------------------|---------------------|---------------------------------------------------------|-----------------------------|-------------------------------------------------|----------------------------------------------|-----------------------|-----------------------------------------------|
| MySMIS2021                                         | 🔒 Entități ju       | aridice 🕂 Projecte 📱 Achiziții                          |                             |                                                 |                                              |                       |                                               |
| Project 346430                                     | Aită cheituiolă / G | Cast simplificat 55                                     |                             |                                                 |                                              |                       |                                               |
| General                                            |                     | Informații altă cheltuială / cost simplificat           |                             |                                                 |                                              |                       | E Şterge                                      |
| Ex Etope project                                   |                     | πρ                                                      | Partener                    |                                                 |                                              |                       |                                               |
| Implementare                                       |                     | Costuri simplificate                                    |                             | EST IMPLEMENTARE                                |                                              |                       |                                               |
| Ce Cerere de prefinanțare                          | T                   | Numér document<br>55                                    | Dată docume<br>03-04-202    | 20                                              |                                              |                       |                                               |
| Ce Cerere de plotó                                 | ø                   |                                                         |                             |                                                 |                                              |                       |                                               |
| Ce Cerere de rambursare                            | Ø                   | Descrive document justificativ<br>Cost simplificat test |                             |                                                 |                                              |                       |                                               |
| Documente justificative                            |                     | Vuloare färå TVA                                        | -                           |                                                 |                                              | Valoare tatală cu TVA |                                               |
| Re Resursă umană                                   | ø                   | 100,00 RDN                                              | Modifică linie cheltuială   | cost simplificat                                | ×                                            | 119.00 RON            |                                               |
| Co Contract de muncă                               | ø                   | Linii cheltuinité / cost simplificat                    | Voloare förö TVA *          |                                                 |                                              |                       |                                               |
| St Stat                                            | ø                   | Valores (kiš TVA                                        | 100                         |                                                 | RON                                          |                       | Artist                                        |
| Fo Factură                                         | ø                   |                                                         | 100 RON                     |                                                 |                                              |                       |                                               |
| Or Ordin de deplosare                              | ø                   |                                                         | 19                          |                                                 | RON                                          |                       |                                               |
| Al Altó cheltuialó / Cost simplifica               | K (8)               |                                                         | 19 RON                      |                                                 |                                              |                       |                                               |
| Do Document plotă                                  | ø                   | Documente pista                                         | Temei legal *               |                                                 |                                              |                       |                                               |
| Do Dovadā platā                                    | ø                   |                                                         | Dovodo / test               |                                                 |                                              |                       |                                               |
| Achiziți                                           |                     |                                                         | Coractere rômase: 3487/3500 |                                                 | 4                                            |                       |                                               |
| Co Contract de achiziție                           |                     |                                                         |                             | Anulează                                        | Modifică                                     |                       |                                               |
| Contractore                                        |                     |                                                         |                             |                                                 | bet                                          |                       |                                               |
| Do Dosar contract                                  |                     |                                                         |                             |                                                 |                                              |                       |                                               |
| So Selicitare modificare proiect                   | Ø                   |                                                         |                             |                                                 |                                              |                       |                                               |
| Solicitare documente justificative<br>suplimentore |                     | Documente atașate                                       |                             |                                                 |                                              | Adaugă doce           | ument nou 🧳 Atașează documente din bibliotecă |
| Clarificare                                        |                     |                                                         |                             |                                                 |                                              |                       |                                               |
| De Decizie                                         |                     |                                                         |                             |                                                 |                                              |                       |                                               |
| Co Contestație                                     |                     |                                                         |                             |                                                 |                                              |                       |                                               |
| Re Revocare                                        |                     |                                                         |                             | Tabelul nu conțin<br>Momentan nu există date di | e înregistrări.<br>sponibile în acest tabel. |                       |                                               |
| Reziliere                                          | Ø                   |                                                         |                             |                                                 |                                              |                       |                                               |
|                                                    |                     |                                                         |                             |                                                 |                                              |                       |                                               |

U Şterge - aplicația deschide fereastra pop-up Șterge linie altă cheltuială/ cost

Versiune manual 1. Versiune aplicație 1 Manual de utilizare MySMIS2021\_FO\_Implementare Redactat de Direcția de Coordonare SMIS și IT (DCSMISIT)

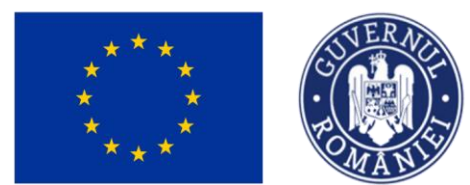

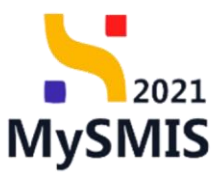

simplificat în vederea confirmării acțiunii.

| MySMIS2021                                              | Entități jur | idice 🕂 Projecte X Achiziții                  |                          |                                                         |                                      |                    |                 |
|---------------------------------------------------------|--------------|-----------------------------------------------|--------------------------|---------------------------------------------------------|--------------------------------------|--------------------|-----------------|
| A Press 348430 AAA                                      | comunity/Co  | at simplificat SS                             |                          |                                                         |                                      |                    |                 |
| General                                                 |              | Informații altă cheltuială / cost simplificat |                          |                                                         |                                      |                    | Stings Modifich |
| at Emperance                                            |              | Te                                            |                          | Purtane                                                 |                                      |                    |                 |
| Implementary                                            |              |                                               |                          |                                                         |                                      |                    |                 |
| Cerore de prefinanțare                                  | (2)          | Numbrakent<br>55                              |                          | Dath document<br>03-04-2024                             |                                      |                    |                 |
| Ca Cerene de ploth                                      |              | Descrive descent lastificatio                 |                          |                                                         |                                      |                    |                 |
| Cerere de rombursore                                    | 8            | Cost simplificat test                         |                          |                                                         |                                      |                    |                 |
| Documenta justificative                                 | 100          | Valuere filed TVA                             |                          | Vuloare TVA                                             |                                      | were total0 ou TVA |                 |
| Ne Resurs0 umanh                                        |              |                                               |                          |                                                         |                                      |                    |                 |
| Ce Contract de munică                                   |              | Linii cheltuială / cost simplificat           |                          |                                                         |                                      |                    |                 |
| sa Stot                                                 | 8            | Voloars förð TVA                              | 1977 - 1970 - 1970       |                                                         |                                      |                    | Actiuni         |
| fe factors                                              | 8            |                                               | 💿 Șterge linia a         | iliä cheltuialä / cost simplificat                      | ×                                    |                    |                 |
| Or Orthe de deplesore                                   | (19)         |                                               |                          |                                                         |                                      |                    |                 |
| Alth cheltuielit / Cost simplificat                     |              | Documente plotô                               | Efti sigur co vrei so șt | ergi linia de chertulaia / cost simplificat/            |                                      |                    | Acorchard       |
| De Decument pletit                                      | 8            |                                               |                          | Permita Con                                             |                                      |                    |                 |
| De Devedt plető                                         | 3            |                                               |                          |                                                         |                                      |                    |                 |
| Achizipi                                                |              |                                               |                          | 8                                                       |                                      |                    |                 |
| Contract de achietje                                    |              |                                               |                          | Tabelul nu conține în                                   | registrāri.                          |                    |                 |
| Contractore                                             | -            |                                               |                          | Memorytan mi chistifi diste diagon                      | vibile in accust trabel              |                    |                 |
| Or Door contract                                        |              |                                               |                          |                                                         |                                      |                    |                 |
| Se Solettore modificare protect                         |              |                                               |                          |                                                         |                                      |                    |                 |
| 50 Solicitare documente justificative /<br>suplementare |              | Documente ataçate                             |                          |                                                         |                                      | Adaugā di          | scument nou     |
| Clarificare                                             |              |                                               |                          |                                                         |                                      |                    |                 |
| On Dectrie                                              |              |                                               |                          | 0                                                       |                                      |                    |                 |
| Contestope                                              |              |                                               |                          |                                                         |                                      |                    |                 |
| Re Revocate                                             |              |                                               |                          | Tabelul nu conține în<br>Momentan nu celută date dispor | registräri.<br>sbile in aceut tabel. |                    |                 |
| Ha Replets                                              |              |                                               |                          |                                                         |                                      |                    |                 |

### 5.6.2. Documente plată

În zona de lucru *Documente plată* se realizează asocierea/ dezasocierea cheltuielii/ costului simplificat cu documentul de plată introdus la secțiunea 3.7. Document plată (vezi secțiunea <u>3.7.</u> <u>Document plată</u>).

#### A) Asociere documente plată

Asocierea cheltuielii/ costului simplificat cu documentul de plată se realizează prin acționarea

butonului 🕀 Asociază

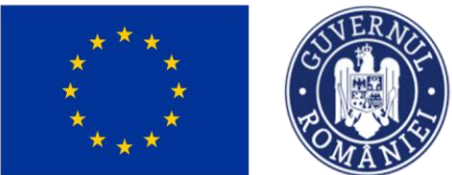

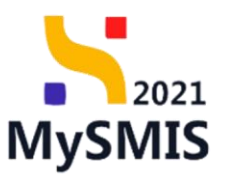

| MySMIS2021 a                                            | Entități ja       | aridice 🛿 🗄 Proiecte 📱 Achiziții                         |             |                                                           |                                      |                                     |                     |                        | » A 4          |
|---------------------------------------------------------|-------------------|----------------------------------------------------------|-------------|-----------------------------------------------------------|--------------------------------------|-------------------------------------|---------------------|------------------------|----------------|
| Project 346430 Alt                                      | tā cheituialā / ( | Cost simplificat 55                                      |             |                                                           |                                      |                                     |                     |                        |                |
| General                                                 |                   | Informații altă cheltuială / cost simplificat            |             |                                                           |                                      |                                     |                     | 🔁 Şterge               | C Modifică     |
| Et Etope proiect                                        |                   | Tip<br>Costuri simplificate                              |             | Partener<br>ENTITATE TEST IMPLEMENTARE                    |                                      |                                     |                     |                        |                |
| Implementare                                            |                   |                                                          |             |                                                           |                                      |                                     |                     |                        |                |
| Ce Cerere de prefinanțare                               | Ø                 | Număr document<br>55                                     |             | Dată document<br>03-04-2024                               |                                      |                                     |                     |                        |                |
| Ce Cerere de plată                                      | 8                 | Descriere document justificativ<br>Cost simplificat test |             |                                                           |                                      |                                     |                     |                        |                |
| Documente justificative                                 | -                 | Voloare förð TVA.<br>100.00 RON                          |             | Valoare TVA<br>19,00 RON                                  |                                      | Valoare totală cu TVA<br>119,00 RON |                     |                        |                |
| Re Resurső umonő                                        | 8                 |                                                          |             |                                                           |                                      |                                     |                     |                        |                |
| Co Contract de muncă                                    | 3                 | Linii cheltuială / cost simplificat                      |             |                                                           |                                      |                                     |                     |                        |                |
| St Stot                                                 |                   | Valoare fără TVA                                         | Voloore TVA | Valoare totală cu TVA                                     | Temei legal                          |                                     |                     | Acțiuni                |                |
| Fo Foctură                                              | Ø                 | 100.00 RON                                               | 19.00 RON   | 119.00 BON                                                | Dovada / test                        |                                     |                     | <b>n 1</b>             |                |
| Or Ordin de deplosore                                   | ۲                 |                                                          |             |                                                           |                                      |                                     |                     |                        |                |
| Al Altó cheltuioló / Cost simplificot                   | 8                 | Documente plată                                          |             |                                                           |                                      |                                     |                     | 📋 Dezasociază          | Asociază       |
| De Dovadă plată                                         | (W)               |                                                          |             |                                                           |                                      |                                     |                     |                        |                |
| Arbiziti                                                |                   |                                                          |             |                                                           |                                      |                                     |                     |                        |                |
| Sa Contract de achietie                                 |                   |                                                          |             |                                                           |                                      |                                     |                     |                        |                |
| Contractors                                             |                   |                                                          |             | Tabelul nu conține înn<br>Momentan nu există date dispori | registräri.<br>ibile in acest tabel. |                                     |                     |                        |                |
| Do Dosor contract                                       |                   |                                                          |             |                                                           |                                      |                                     |                     |                        |                |
| So Solicitore modificare project                        | Ø                 |                                                          |             |                                                           |                                      |                                     |                     |                        |                |
| 50 Solicitore documente justificative /<br>suplimentore |                   | Documente atașate                                        |             |                                                           |                                      |                                     | Adougă document nou | 🖉 Ataşează documente d | din bibliotecă |
| CI Clorificore                                          |                   |                                                          |             |                                                           |                                      |                                     |                     |                        |                |
| De Decizie                                              |                   |                                                          |             |                                                           |                                      |                                     |                     |                        |                |
| Co Contestoție                                          |                   |                                                          |             |                                                           |                                      |                                     |                     |                        |                |
| Re Revocore                                             |                   |                                                          |             | Tabelul nu conține înn                                    | registrări.                          |                                     |                     |                        |                |
| Re Reziliore                                            | ø                 |                                                          |             | muniterium nu există date dispon                          |                                      |                                     |                     |                        |                |

Aplicația deschide fereastra pop-up *Asociază documente plată* în care se selectează din lista afișată documentul/ documentele necesare.

| MySMI52021                                         | 🙆 Entități jur       | idice 🕂 Projecte 差 Achiziții                  |                                                        |                                                                                         |                                      |                           | Ą |
|----------------------------------------------------|----------------------|-----------------------------------------------|--------------------------------------------------------|-----------------------------------------------------------------------------------------|--------------------------------------|---------------------------|---|
| @ Project 346430                                   | Altă cheituială / Co | st simplificat 55                             |                                                        |                                                                                         |                                      |                           |   |
| General                                            |                      | Informații altă cheltuială / cost simplificat |                                                        |                                                                                         |                                      | 🗍 Şterge 🕑 Modilică       |   |
| Et Etope project                                   |                      | Tip<br>Costuri simplificate                   |                                                        | Purtemer<br>ENTITATE TEST IMPLEMENTARE                                                  |                                      |                           |   |
| Implementare<br>Ce Cerere de prefinanțare          | Ø                    | NumBr document                                |                                                        | Dată document<br>03-04-2024                                                             |                                      |                           |   |
| Ce Cerere de plotô                                 | Ø                    | Descriere document justificativ               |                                                        |                                                                                         |                                      |                           |   |
| Ce Cerere de rombursore                            | C                    |                                               |                                                        |                                                                                         |                                      |                           |   |
| Resursă umonă                                      | 8                    | Valoare fürb TVA<br>100.00 RDN                |                                                        | Volcene TVA<br>19.00 RON                                                                | Valeare totalil cu TVA<br>119,00 RON |                           |   |
| Co Controct de muncô                               | ø                    | Linii cheltuială / cost simplificat           |                                                        | _                                                                                       |                                      |                           |   |
| Stat                                               | e                    | Valoare fàră TVA                              | Asociază do                                            | cumente plată ×                                                                         |                                      | Acţiuni                   |   |
| Or Ordin de deplosare                              | e                    | 100,00 RON                                    | Documente plotă *                                      |                                                                                         |                                      | 8 8                       |   |
| Al Altó cheltuioló / Cost simplifice               | ot Ø                 | Documente plată                               | Ordin de plotó cu nr. 13<br>Documentale de plotó se po | t atāluga is secļiunea documente platā. 🕈                                               |                                      | 📋 Decressions) 📀 Asocians |   |
| De Document plotă                                  | 8                    |                                               |                                                        | Anulează 🕒 Asockază                                                                     |                                      |                           |   |
| Achiziți                                           |                      |                                               |                                                        | A                                                                                       |                                      |                           |   |
| Co Contract de achiziție                           |                      |                                               |                                                        | Tabelul nu contine inregistrări.                                                        |                                      |                           |   |
| Contractore                                        | -                    |                                               |                                                        | Momentan nu există date disponibile în acest tabel.                                     |                                      |                           |   |
| Do Desar contract                                  |                      |                                               |                                                        |                                                                                         |                                      |                           |   |
| So Solicitore modificare project                   | ø                    |                                               |                                                        |                                                                                         |                                      |                           |   |
| Salicitare documente justificative<br>suplimentare | r/                   | Documente atașate                             |                                                        |                                                                                         |                                      | Adaugő decument neu       |   |
| Clorificore                                        |                      |                                               |                                                        |                                                                                         |                                      |                           |   |
| De Decizie                                         |                      |                                               |                                                        |                                                                                         |                                      |                           |   |
| Co Contestoție                                     |                      |                                               |                                                        |                                                                                         |                                      |                           |   |
| Re Revocore                                        |                      |                                               |                                                        | Tabelul nu conține înregistrări.<br>Momentan nu există date disponibile în acest tabel. |                                      |                           |   |
| Rezilicre                                          | ø                    |                                               |                                                        |                                                                                         |                                      |                           |   |
|                                                    |                      |                                               |                                                        |                                                                                         |                                      |                           |   |

Se salvează documentele selectate prin acționarea butonului 🕀 Asocioză

### B) Dezasociere documente plată

Versiune manual 1. Versiune aplicație 1 Manual de utilizare MySMIS2021\_FO\_Implementare Redactat de Direcția de Coordonare SMIS și IT (DCSMISIT)

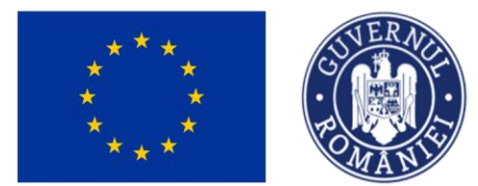

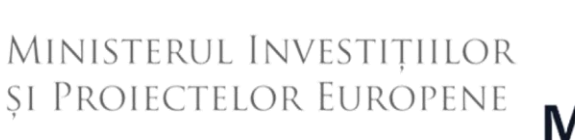

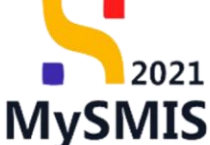

În cazul în care asocierea documentelor de plată a fost efectuată în mod eronat, dezasocierea se

poate realiza prin selectarea (<sup>(2)</sup>) documentului/ documentelor pentru care se dorește

dezasocierea și acționarea butonului

| MySMIS2021                                            | di Entități ju      | ridice 🛿 🖁 Proiecte 🖉 Achiziții                          |                          |                             |                            |                        |                       |                     | PREPROD PREPROD                     |
|-------------------------------------------------------|---------------------|----------------------------------------------------------|--------------------------|-----------------------------|----------------------------|------------------------|-----------------------|---------------------|-------------------------------------|
| C Proiect 346430                                      | Altă cheltuiolă / C | ast simplificat 55                                       |                          |                             |                            |                        |                       |                     |                                     |
| General                                               |                     | 7777                                                     |                          |                             |                            |                        | 23-02-2024 00:00      |                     |                                     |
| Et Etape project                                      |                     | Informații altă cheltuială / cost simplifi               | cot                      |                             |                            |                        |                       |                     | 🔁 Şterge 📝 Modifică                 |
| Ce Cerere de prefinanțare                             | Ø                   | тір                                                      |                          | Portener                    | ~~                         |                        |                       |                     |                                     |
| Ce Cerere de plotô                                    | 8                   | Costuri simplificate                                     |                          | ENTITATE TEST IMPLEMENTA    | RE                         |                        |                       |                     |                                     |
| Ce Cerere de rombursore                               | Ø                   | NumBr document<br>55                                     |                          | Dată document<br>03-04-2024 |                            |                        |                       |                     |                                     |
| Re Resursă umonă                                      | ø                   | Descriere document justificativ<br>Cost simplificat test |                          |                             |                            |                        |                       |                     |                                     |
| Co Contract de muncă                                  | Ø                   | Valeane fără TVA                                         |                          | Valoare TVA                 |                            |                        | Valoare totală cu TVA |                     |                                     |
|                                                       |                     |                                                          |                          | 10,00 000                   |                            |                        | 11000 1011            |                     |                                     |
| Or Ordin de deplosore                                 | e                   | Linii cheltuială / cost simplificat                      |                          |                             |                            |                        |                       |                     |                                     |
| Al Altő cheltuialő / Cost simolific                   | ast (M)             | Voloare för                                              | ā TVA Voloare T          | VA                          | Valoare totală cu TVA      | Temei legol            |                       |                     | Acțiuni                             |
| De Document plată                                     | ø                   | 100,0                                                    | 10 RON 19,00 R           | ON                          | 119.00 RON                 | Dovada / test          |                       |                     | <b>0</b>                            |
| De Dovadă plată                                       | 8                   | Documente plată                                          |                          |                             |                            |                        |                       |                     | 🖻 Dezasociază 💽 Asociază            |
| Achiziții                                             |                     |                                                          | The design of the second |                             |                            | P-11                   |                       |                     |                                     |
| Co Contract de ochiziție                              | -                   | 11                                                       | Ordin de plotă           |                             |                            | 04-04-2024             |                       | 119,00 RON          | Ð                                   |
| Do Dosor contract                                     |                     |                                                          |                          |                             |                            |                        |                       |                     |                                     |
| So Solicitare modificare proiect                      | ø                   | 1 element selector.                                      |                          |                             |                            |                        |                       |                     |                                     |
| So Solicitore documente justification<br>suplimentare | re/                 | Documente atașate                                        |                          |                             |                            |                        | 6                     | Adaugă document nou | 🖉 Atașează documente din bibliotecă |
| Clorificare                                           |                     |                                                          |                          |                             |                            |                        |                       |                     |                                     |
| De Decizie                                            |                     |                                                          |                          |                             |                            |                        |                       |                     |                                     |
| Co Contestoție                                        |                     |                                                          |                          |                             | Tabelul nu conține îr      | registrări.            |                       |                     |                                     |
| Re Revocare                                           |                     |                                                          |                          | Mom                         | entan nu există date dispo | nibile în acest tabel. |                       |                     |                                     |
| Re Reziliere                                          | Ø                   |                                                          |                          |                             |                            |                        |                       |                     |                                     |

### 5.6.3. Documente atașate

În pagina de detalii a fiecărei linii de cheltuială / cost simplificat, în zona de lucru *Documente atașate* se pot atașa documentele justificative fie prin adăugarea unui document

( Adaugă document nou ), fie prin atașarea din bibliotecă ( Atașează documente din bibliotecă ).

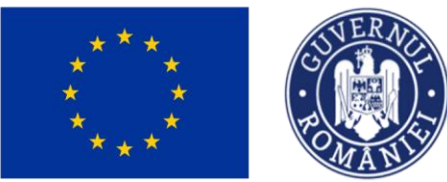

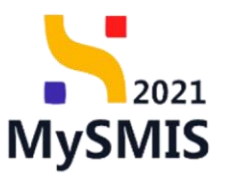

| MySMIS2021                                          | 👜 Entități ju       | ridice to Projecte                                                                                                    |                                                                                                    |                                                                                                    |                                                         |                                                                                                    |                                                                                             |                                                                                                    |             |                                     |              |             | PREPI           | • • A 4              |
|-----------------------------------------------------|---------------------|----------------------------------------------------------------------------------------------------|----------------------------------------------------------------------------------------------------|----------------------------------------------------------------------------------------------------|---------------------------------------------------------|----------------------------------------------------------------------------------------------------|---------------------------------------------------------------------------------------------|----------------------------------------------------------------------------------------------------|-------------|-------------------------------------|--------------|-------------|-----------------|----------------------|
| Proiect 346430                                      | Altă cheltuiolă / C | ast simplificat 55                                                                                                    |                                                                                                    |                                                                                                    |                                                         |                                                                                                    |                                                                                             |                                                                                                    |             |                                     |              |             |                 |                      |
| General<br>Et Elope project<br>Implementare         |                     | ESO4.11 - FSE+ - ESO4.<br>inclusiv asistenţă medice<br>accesibilități, inclusiv pe<br>RSO4.3 - FEDR - RSO4.3<br>acțiuni integrate care să | 11_Lilingirea accesului egal și în timpi-<br>ală Modernizarea sistemelor de prote<br>ntru persoanele cu dizabilități, precur<br>8_Promovarea incluziunii socio-econe<br>vizeze locuințele și serviciile sociale | util la servicii de calitate, sustenabile<br>cpe socială, inclusiv promovanea acco<br>m și a eficacității și rezilienței sisteme<br>enice a comunităților morginalizate, r | și la prețu<br>esului la pr<br>elor de săn<br>a gospodă | ri accesibile, inclusiv servicii care pr<br>rotecție socială, acordând o atenție<br>rătate și a serviciilor de îngrijire pe tr<br>irilor cu venituri reduse și a grupuril | omovează accesul la k<br>deosebită copiilor și gr<br>ermen lung<br>lor dezavantajate, inclu | cuințe și îngrijire orientată către perso<br>upurilor defavorizate îmbunătășirea<br>siv a persoanelor cu nevoi speciale, pri | ana.<br>13  | 02-2043 09:00                       |              |             |                 |                      |
| Ce Cerere de prefinanțare                           | ø                   | Numär contract<br>7777                                                                                                    |                                                                                                    |                                                                                                    |                                                         |                                                                                                    |                                                                                             |                                                                                                    | Don<br>23-  | 5 semnare contract<br>02-2024 00:00 |              |             |                 |                      |
| Ce Cerere de plotô                                  | Ø                   |                                                                                                    |                                                                                                    |                                                                                                    |                                                         |                                                                                                    |                                                                                             |                                                                                                    |             |                                     |              |             |                 |                      |
| Ce Cerere de rombursore                             | Ø                   | Informații altă cheltuio                                                                                                    | ală / cost simplificat                                                                                                    |                                                                                                    |                                                         |                                                                                                    |                                                                                             |                                                                                                    |             |                                     |              |             | 🛱 Șter          | 🕫 🕑 Modifică         |
| Documente justificative                             | -                   |                                                                                                    |                                                                                                    |                                                                                                    |                                                         | Besteve                                                                                                    |                                                                                             |                                                                                                    |             |                                     |              |             |                 |                      |
| Re Resursă umană                                    |                     | Costuri simplificate                                                                                                    |                                                                                                    |                                                                                                    |                                                         | ENTITATE TEST IMPLEMENTARE                                                                                                    |                                                                                             |                                                                                                    |             |                                     |              |             |                 |                      |
| Co Contract de muncă<br>St Stat                     | e                   | Numär document<br>55                                                                                                    |                                                                                                    |                                                                                                    |                                                         | Dată document<br>03-04-2024                                                                                                    |                                                                                             |                                                                                                    |             |                                     |              |             |                 |                      |
| Fo Factură                                          | ø                   | Descrime document instifice                                                                                                    | ntiv                                                                                                    |                                                                                                    |                                                         |                                                                                                    |                                                                                             |                                                                                                    |             |                                     |              |             |                 |                      |
| Or Ordin de deplosare                               |                     | Cost simplificat test                                                                                                    |                                                                                                    |                                                                                                    |                                                         |                                                                                                    |                                                                                             |                                                                                                    |             |                                     |              |             |                 |                      |
| Al Altő cheltuialő / Cost simplifi                  | kat 🗷               | Voloare förð TVA<br>100,00 RON                                                                                                    |                                                                                                    |                                                                                                    |                                                         | Voloare TVA<br>19,00 RON                                                                                                    |                                                                                             |                                                                                                    | Vale<br>119 | ere totolă cu TVA<br>1,00 RON       |              |             |                 |                      |
| De Document plotă                                   | 8                   |                                                                                                    |                                                                                                    |                                                                                                    |                                                         |                                                                                                    |                                                                                             |                                                                                                    |             |                                     |              |             |                 |                      |
| De Dovodă plotă                                     | ø                   | Linii cheltuială / cost si                                                                                                    | implificat                                                                                                    |                                                                                                    |                                                         |                                                                                                    |                                                                                             |                                                                                                    |             |                                     |              |             |                 |                      |
| Achiziții                                           |                     |                                                                                                    | Voloare fără TVA                                                                                                    | Val                                                                                                    | oare TVA                                                | v                                                                                                    | aloare totală cu TVA                                                                        | Temei legal                                                                                                    |             |                                     |              |             | Acțiuni         |                      |
| Co Controct de ochiziție                            |                     |                                                                                                    | 100,00 RON                                                                                                    | 1                                                                                                    | 19,00 RON                                               |                                                                                                    | 119,00 RON                                                                                  | Dovada / test                                                                                                    |             |                                     |              |             | 1               |                      |
| Contractore                                         | -                   |                                                                                                    |                                                                                                    |                                                                                                    |                                                         |                                                                                                    |                                                                                             |                                                                                                    |             |                                     |              |             |                 |                      |
| Do Dosor contract                                   |                     | Documente plată                                                                                                    |                                                                                                    |                                                                                                    |                                                         |                                                                                                    |                                                                                             |                                                                                                    |             |                                     |              |             | 🔂 Dezasociaz    | ő 💿 Asociazá         |
| Selicitare modificare project                       | _, 🔘                | Numör                                                                                                    |                                                                                                    | Tip document                                                                                                    |                                                         |                                                                                                    |                                                                                             | Dotō                                                                                                    |             |                                     | v            | oloare Ac   | țiuni           |                      |
| so solicitare documente justificado<br>suplimentare | ve/                 | . 11                                                                                                    |                                                                                                    | Ordin de plată                                                                                                    |                                                         |                                                                                                    |                                                                                             | 04-04-2024                                                                                                    |             |                                     | 119.0        | 0 RON       | 5               |                      |
| Clarificare                                         |                     |                                                                                                    |                                                                                                    |                                                                                                    |                                                         |                                                                                                    |                                                                                             |                                                                                                    |             |                                     |              |             |                 |                      |
| De Decizie                                          |                     | Documente atașate                                                                                                    |                                                                                                    |                                                                                                    |                                                         |                                                                                                    |                                                                                             |                                                                                                    |             |                                     | Adaugă docum | ient nou    | 🖉 Ataşează doci | mente din bibliotecă |
| Co Contestație                                      |                     | Denumire II                                                                                                    |                                                                                                    | Tip document                                                                                                    | 1                                                       | Încărcat din bibliotecă                                                                                                    | Entitate juridică                                                                           |                                                                                                    |             | Dată încărcar                       | e ir         | Încărcat de | Ac              | țiuni                |
| Revocare                                            |                     | DOCUMENTE DIVERSE TE                                                                                                    | ST.pdf                                                                                                    | Alte documente                                                                                                    |                                                         | Da                                                                                                    | ENTITATE TEST I                                                                             | MPLEMENTARE                                                                                                    |             | 18-04-2024 1                        | 7:09         | N           |                 | L 🗈 🛍                |
| Re Reziliere                                        | 8                   |                                                                                                    |                                                                                                    |                                                                                                    |                                                         |                                                                                                    |                                                                                             |                                                                                                    |             |                                     |              |             |                 |                      |

Fiecare document atașat poate fi descărcat (🛂), previzualizat într-un tab nou ( 🖹 ) și/ sau șters

(💼).

### 5.7. Document plată

În secțiunea Document plotă se adaugă și sunt disponibile documentele de plată specifice.

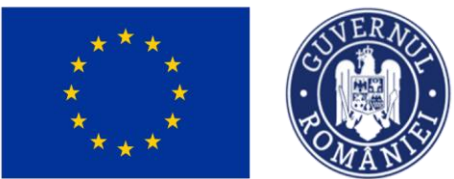

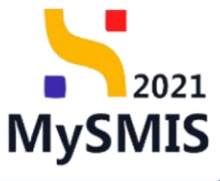

| MySMIS2021                                                                                                    | 🕼 Entități ju    | uridice 🕼 Proiecte 🖉 Achiziții                                                                                                    |                                                                                                    |                                                                                                    |                                                                                               |                                                                            | PREPR          | C         | 8         | 4    |
|----------------------------------------------------------------------------------------------------|------------------|----------------------------------------------------------------------------------------------------|----------------------------------------------------------------------------------------------------|----------------------------------------------------------------------------------------------------|-----------------------------------------------------------------------------------------------|----------------------------------------------------------------------------|----------------|-----------|-----------|------|
| A Proiect 346430                                                                                                    | Document plotă   |                                                                                                    |                                                                                                    |                                                                                                    |                                                                                               |                                                                            |                |           |           |      |
| General<br>Et Etape proiect                                                                                                    |                  | Test implem NMM1                                                                                                    |                                                                                                    |                                                                                                    |                                                                                               |                                                                            |                | ∳, Desco  | arcă form | ular |
| Implementare                                                                                                    | C                | Apel<br>PIDS/1860/PIDS_P6/OP4 - multifond                                                                                                    |                                                                                                    |                                                                                                    |                                                                                               | Stare Contract semnat                                                      |                |           |           |      |
| Ce Cerere de plată                                                                                                    | 8                | Cod 5MIS<br>345432 🔞                                                                                                    | Cod asociere<br>346430-342 🕅                                                                                                    |                                                                                                    |                                                                                               | Denumire autoritate<br>AM_PIDS_Autoritatea de Management pentru Program In | cluziune și Di | mnitate ! | Socială   |      |
| Documente justificative<br>Re Resursă umană<br>Ce Contract de muncă                                                                     | -                | Objective specifice<br>ESO.411.1-FSE+. ESO.411_Lidingineo accessibili es<br>ditro persone, inclusive ossistempi medicalibi Modi<br>defovoriante intrauntitatipera accessibilității, inclusi<br>RSO.4.3 - FEDR - RSO.4.3, Promovarea induziumi<br>specialea, prin actipuri integrate core să vizea loc | paj aj în timp util lo servicii de collitore, sustenzabile și lo prețuri accesibili<br>mizarea sistemelor de protecție socială, înclusiv promovero accesulu<br>v pentru persoande cu dizabilități, precum și o eficoalități și rezilereție<br>socio economice a comunităților morginalizate, a gospodinilor cu ve<br>migreție și pervicite sociale | c. inclusiv servicii core promoveoză accesul la locui<br>i la protecție socială, acordănd o atenție deosebită<br>istemetor de sănătate și a serviciilar de îngrijire pa<br>isturi reduse și a grupurilor dezavantajate, inclusiv | nțe și îngrijire arientată<br>copiilor și grupurilor<br>termen lung<br>a persoanelor cu nevoi | Detti Inchildere<br>13 02-2043 09:00                                       |                |           |           |      |
| st Stot<br>Fa Foctură                                                                                                    | ľ                | Numér contract<br>7777                                                                                                    |                                                                                                    |                                                                                                    |                                                                                               | Dată semnare contract<br>23-02-2024 00:00                                  |                |           |           |      |
| Or Ordin de deplasare                                                                                                    | 1<br>1<br>1<br>1 | Documente plată                                                                                                    |                                                                                                    |                                                                                                    |                                                                                               |                                                                            | ۷,             | itre      | ⊕ Ado     | ugā  |
| De Document plată                                                                                                    | C                | Partener                                                                                                    | Tip document                                                                                                    | Numär                                                                                                    | Datā                                                                                          | Valoare 🔅                                                                  | Acțiuni        |           |           |      |
| De Dovadă plată                                                                                                    | ø                | ENTITATE TEST IMPLEMENTARE                                                                                                    | Ordin de plată                                                                                                    | 125                                                                                                    | 03-04-2024                                                                                    | 3.000,00 RDN                                                               | Ð              | 1         |           |      |
| Achiziții                                                                                                    |                  | ENTITATE TEST IMPLEMENTARE                                                                                                    | Ordin de plată centribuții                                                                                                    | 124                                                                                                    | 02-04-2024                                                                                    | 800.00 RON                                                                 | 5              | 1 6       |           |      |
| Contractore                                                                                                    | -                | ENTITATE TEST IMPLEMENTARE                                                                                                    | Chitanță                                                                                                    | 1                                                                                                    | 03-04-2024                                                                                    | 25,00 RON                                                                  | 5              | 1 2       |           |      |
| Do Dosar contract                                                                                                    |                  | ENTITATE TEST IMPLEMENTARE                                                                                                    | Ordin de plată                                                                                                    | 123                                                                                                    | 02-04-2024                                                                                    | 1.200,00 R0N                                                               | Ð              | 1         |           |      |
| So Solicitare modificare project<br>Solicitare documente justificative<br>suplimentare<br>C Clarificare<br>De Decizie<br>Co Contestație | ( <b>8</b> )     |                                                                                                    |                                                                                                    |                                                                                                    |                                                                                               |                                                                            |                |           |           |      |
|                                                                                                    |                  |                                                                                                    |                                                                                                    |                                                                                                    |                                                                                               |                                                                            |                |           |           |      |

Adăugarea unui document de plată se realizează prin acționarea butonului 💛 Adougă.

Aplicația deschide fereastra pop-up Adaugă document plată în care se completează câmpurile

solicitate. Se salvează informațiile introduse prin acționarea butonului 😷 Adougă

| MySMIS2021                                           | 🗿 Entități ju  | ridice 😢 Prolecte 差 Achiziții                                                                                                    |                            |                    |                                                                                  |
|------------------------------------------------------|----------------|----------------------------------------------------------------------------------------------------|----------------------------|--------------------|----------------------------------------------------------------------------------|
| Proiect 346430                                       | Document plată |                                                                                                    |                            |                    |                                                                                  |
| General                                              |                | Test implem NMM1                                                                                                    |                            |                    | A Descent formular                                                               |
| Et Etope proiect                                     |                |                                                                                                    |                            |                    |                                                                                  |
| Implementare                                         |                | April                                                                                                    |                            |                    | Store                                                                            |
| Ce Cerere de prefinanțare                            | ø              | PIDS/1860/PIDS_P6/0P4 - multifond                                                                                                    |                            |                    | Contract semmat                                                                  |
| Ce Cerere de plotă                                   | ø              | Cod SMIS                                                                                                    | Cod asociere               |                    | Denumire autoritate                                                              |
| Ce Cerere de rombursore                              | Ľ              | <u>346430</u> @                                                                                                    | 346430-342                 |                    | AM_PIDS_Autoritatea de Management pentru Pragram Incluziune și Demnitate Sacială |
| Documente justificative                              |                | Objective specifice                                                                                                    | Adaugă document plată      | ×                  | Dotti inchidere                                                                  |
| Re Resursă umană                                     | ø              | ESO4.11 - FSE+ - Eso4.11. Largirea accesular egal și în timp dei la servici de<br>înclusiv asistență medicală Modernizarea sistemelor de pretecție socială, înclu                                                              | Perturnal                  | zote îmbunătățirea |                                                                                  |
| Co Contract de muncă                                 | Ø              | RSO4.3 - FEDR - RSO4.3_Promovanea cu audatintati, precum și a encocindu-<br>RSO4.3 - FEDR - RSO4.3_Promovanea încluziunii sacio-economice a comuniti<br>entinei interenente come să ultrane în cultările și servițeile servine | ENTITATE TEST IMPLEMENTARE | × ×                | rin 13.03.2043.09.00                                                             |
| St Stat                                              | C              |                                                                                                    | Tip document plotă *       |                    |                                                                                  |
| Fa Foctură                                           | ø              | Humle contract<br>7777                                                                                                    | Ordin de plată             | × ~                | Duth seminare contract<br>23-02-2024 00:00                                       |
| Or Ordin de deplosare                                | ø              |                                                                                                    | Numör *                    |                    |                                                                                  |
| Al Altó cheltuioló / Cost simplific                  | n 🗭            | Documente plată                                                                                                    | 123                        |                    | 🔽 Filtre 💽 Adougă                                                                |
| De Document plotă                                    |                |                                                                                                    | Dotă *                     |                    |                                                                                  |
| De Dovodă plotă                                      | 8              |                                                                                                    | 02-04-2024                 |                    |                                                                                  |
| Achiziti                                             |                |                                                                                                    | Valoare *                  |                    |                                                                                  |
| Co Contract de achiziție                             |                |                                                                                                    | 1200<br>1.200 RON          | RON                |                                                                                  |
| Contractore                                          |                |                                                                                                    |                            | Anuleoză           |                                                                                  |
| Do Dosor contract                                    |                |                                                                                                    |                            |                    |                                                                                  |
| So Solicitore modificare preiect                     | ø              |                                                                                                    |                            |                    |                                                                                  |
| So Solicitore documente justificative<br>supămentare |                |                                                                                                    |                            |                    |                                                                                  |
| Clarificare                                          |                |                                                                                                    |                            |                    |                                                                                  |
| De Decizie                                           |                |                                                                                                    |                            |                    |                                                                                  |
| Co Contestoție                                       |                |                                                                                                    |                            |                    |                                                                                  |
| Re Revocare                                          |                |                                                                                                    |                            |                    |                                                                                  |
| Reziliere                                            | Ø              |                                                                                                    |                            |                    |                                                                                  |

Documentele de plată introduse sunt vizibile în interfață, iar asupra lor sunt disponibile următoarele acțiuni:

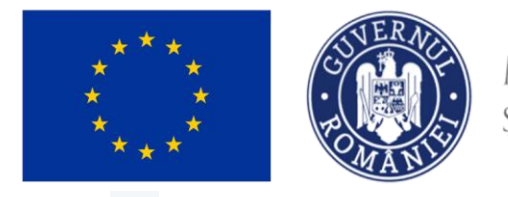

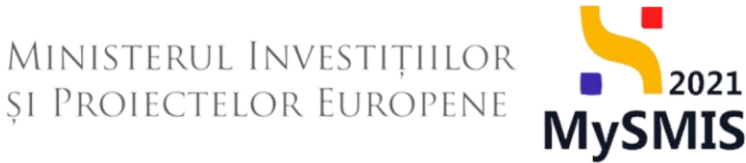

Modifică - aplicația deschide fereastra pop-up Modifică document plată în care se

realizează modificările necesare. Se salvează prin acționarea butonului

| MySMIS2021                                             | 🖨 Entități ju    | ridice 🔃 Projecte 🗄 Achiatți                                                                                                    |                            |                       |                           |                             |                                   |         | EPROD    | @ & 4 <sup>0</sup> |
|--------------------------------------------------------|------------------|----------------------------------------------------------------------------------------------------|----------------------------|-----------------------|---------------------------|-----------------------------|-----------------------------------|---------|----------|--------------------|
| Proset 340.430                                         | Discussion plate |                                                                                                    |                            |                       |                           |                             |                                   |         |          |                    |
| General                                                |                  | Tost implom NAMA1                                                                                                    |                            |                       |                           |                             |                                   |         | d P      | escarcă formular   |
| Implementare :                                         |                  | April                                                                                                    |                            |                       |                           | Stars                       |                                   |         |          |                    |
| Ce Cerere de preferiențare                             | 8                | PIDS/1800/PIDS_PEOP4 - multifond                                                                                                    |                            |                       |                           | Controct serveret           |                                   |         |          |                    |
| Ce) Cenera de pluité                                   | 8                | Cod SMIS                                                                                                    | Cold assisters             |                       |                           | Denomine autoritate         |                                   |         |          |                    |
| Ca Cerere de combursare                                |                  | 246.632 @                                                                                                    | 246430-342 @               |                       |                           | AM_PIDS_Autoritates de Mane | rgement penitra Program Inclusion |         |          |                    |
| Documente justificative                                |                  | Objective specifice<br>PSOL11 PSG = PSOL11 Upment correctly even allo time of in service de                                                                    | Modifică document plată    | ×                     | extended other remound    | Dutil Inchistere            |                                   |         |          |                    |
| Resulta untend                                         |                  | ectasiv asistență medicală Modernizarea satenche de protecție socială, incl.<br>accusățităță, relativ porte personnele cu tărabilități, precum și a afeocățită | Partenar *                 |                       | ante Verhueratätijens     |                             |                                   |         |          |                    |
| Contract de munch                                      | Ø                | RSO43 FEDR - RSO41, Prantovares inclusionil social-economics o comunity<br>octumi integrate care să vizcee foculnțele și serviciile sociale                    | ENTITATE TEST IMPLEMENTARE | ×                     | F zu Heisi speciale, grin | 13-02-2043-09-00            |                                   |         |          |                    |
| Slot                                                   | 8                | Number contract                                                                                                    | Tip document plotô *       |                       |                           |                             |                                   |         |          |                    |
| Focture                                                | (C)              | 2222                                                                                                    | Ordin de plată contribuții | х ч                   |                           | 23-02-2024 00:00            |                                   |         |          |                    |
| Ordin de deplosers                                     | 8                |                                                                                                    | Numör *                    |                       |                           |                             |                                   |         |          | U                  |
| Ahh cheltuioló / Cest simplifics                       |                  | Documente plotă                                                                                                    | 124                        |                       |                           |                             |                                   | 5       | 7 Filtre | () Atlaugh         |
| De Document plată                                      | 8                | Purture                                                                                                    | Doto *                     |                       | Dutô                      |                             | Valuare                           | Actions |          |                    |
| De Dovoido pleto                                       | 8                | ENTITATE TEST IMPLEMENTABLE                                                                                                    | Victore 2024               |                       | 02-04-2024                |                             | 800.00 ROM                        | Ð       |          |                    |
| Achielija                                              |                  | SUTTRATE TOST MAN EMERITANE                                                                                                    | 800                        | HON                   | 103 04 1074               |                             |                                   | 3       |          |                    |
| Co) Controct du uchailpe                               |                  |                                                                                                    | BOD RON                    |                       |                           |                             |                                   | -       |          |                    |
| Contractore                                            |                  | ENTITATE TEST OUPLEMENTARE                                                                                                    |                            | Anulează 🛛 🖉 Modifică | 02-04-2024                |                             | 1.200.00 NON                      | Ð       | 0.6      |                    |
| Dosor contract                                         |                  |                                                                                                    |                            |                       |                           |                             |                                   |         |          |                    |
| 50 Solicitore modificere project                       | 3                |                                                                                                    |                            |                       |                           |                             |                                   |         |          |                    |
| So Solicitore documentar pustificative<br>suplimentare |                  |                                                                                                    |                            |                       |                           |                             |                                   |         |          |                    |
| Clenficare                                             |                  |                                                                                                    |                            |                       |                           |                             |                                   |         |          |                    |
| De Decuie                                              |                  |                                                                                                    |                            |                       |                           |                             |                                   |         |          |                    |
| Contestope                                             |                  |                                                                                                    |                            |                       |                           |                             |                                   |         |          |                    |
| (in) Revolution                                        |                  |                                                                                                    |                            |                       |                           |                             |                                   |         |          |                    |
| In Hasters                                             | 8                |                                                                                                    |                            |                       |                           |                             |                                   |         |          |                    |

• **Sterge** - aplicația deschide fereastra pop-up *Șterge document plată* în vederea confirmării acțiunii.

| MySMIS2021                                      | 🖨 Entitõți ju     | ndice 🔢 Projecte 🛓 Achiziți                                                                                                    |                                                                                                    |                                                                                                    |                                                                                         |                                           |                                     |         | noo @ A 4 <sup>9</sup> |
|-------------------------------------------------|-------------------|----------------------------------------------------------------------------------------------------|----------------------------------------------------------------------------------------------------|----------------------------------------------------------------------------------------------------|-----------------------------------------------------------------------------------------|-------------------------------------------|-------------------------------------|---------|------------------------|
| Protect \$45430                                 | Disconnent plants |                                                                                                    |                                                                                                    |                                                                                                    |                                                                                         |                                           |                                     |         |                        |
| General                                         |                   | Test implem NMM1                                                                                                    |                                                                                                    |                                                                                                    |                                                                                         |                                           |                                     |         | 🚖 Descorcă formular    |
| Implementare                                    |                   | April .                                                                                                    |                                                                                                    |                                                                                                    |                                                                                         | Stove                                     |                                     |         |                        |
| Ge General de prefériorijore                    | B                 | PIDS/180/PIDS_P6/0P4 - multifierd                                                                                                    |                                                                                                    |                                                                                                    |                                                                                         | Controct service                          |                                     |         |                        |
| Carero de pletiti                               | 8                 | Cover SAMS                                                                                                    | Cull machine                                                                                                    |                                                                                                    |                                                                                         | Demansive outpartiturie                   |                                     |         |                        |
| Ce Conste de rombursone                         |                   | 2394222 @                                                                                                    | 245432.242 C                                                                                                    |                                                                                                    |                                                                                         | AM_PID6_Autoritatea de                    | Managament pentru Program Inclusion |         |                        |
| Documente justificative                         | -                 | Objective quecifies<br>ESO4.11 - FSR+ ESO4.11.Longress sccressful egol prin<br>inclusive assistentit medicade Medernicanus sistemetor de<br>accessibilititi, inclusive pointup personance is ad assistibiliti<br>RSD4.3 - FEDR - RSD4.1_Promovane inclusioni socio | Ving util la servici de solitais, sustandalle gi la prejuri accessibili, inclusi servici e<br>protectos sociali, inclusio promoveren accessiul la protectos sociali, accessibili de o<br>precuento a checadata a recuencian de subenete de sobilitar a survición de tegra<br>senormens a survicialitar mangraducto a gaspadifician to ventual relación de la pre-<br>senormenta survicialitar mangraducto a gaspadifician to ventual relación de la pre-<br>tación de la presidencia de la presidencia de surviciante desense pre-<br>tación de la presidencia de la presidencia de la presidencia de la presidencia de la presidencia de<br>la presidencia de la presidencia de la presidencia de la presidencia de la presidencia de<br>la presidencia de la presidencia de la presidencia de la presidencia de<br>la presidencia de la presidencia de la presidencia del presidencia de<br>la presidencia de la presidencia de la presidencia de la presidencia de<br>la presidencia de la presidencia de la presidencia de<br>la presidencia de la presidencia de la presidencia de la presidencia de<br>la presidencia del presidencia del la presidencia de<br>la presidencia de la presidencia del la presidencia del la presidencia de<br>la presidencia de la presidencia de<br>la presidencia de la presidencia de la presidencia de<br>la presidencia de la presidencia de la presidencia de<br>la presidencia de la presidencia de la presidencia de<br>la presidencia de la presidencia de la presidencia de<br>la presidencia de la presidencia de la presidencia de<br>la presidencia de la presidencia de la presidencia de<br>la presidencia de la presidencia de la presidencia de<br>la presidencia de la presidencia de la presidencia de<br>la presidencia de la presidencia de<br>la presidencia de la presidencia de<br>la presidencia de la presidencia de<br>la presidencia de la presidencia de<br>la presidencia de la presidencia de<br>la presidencia de la presidencia de<br>la presidencia de la presidencia de<br>la presidencia de la presidencia de<br>la presidencia de la presidencia de<br>la presidencia de la presidencia de<br>la presidencia de la presidencia de<br>la presidencia de la p | ore promoverach accessil to locurity of loggin<br>units dessebilit copilor y gruppuller defers<br>o po termen lang<br>apuritor de reventegata, inclusiv o persoon | ne orientatili altore persoone.<br>vitaete îmbunătățireo<br>Rer sa hoval speciale, prin | Dută înclúdere                            |                                     |         |                        |
| Stot                                            | (PT)              | actions integrate care ad vizear locumpte pi servicite se                                                                                                    |                                                                                                    |                                                                                                    |                                                                                         |                                           |                                     |         |                        |
| Fee Foctard                                     | R                 | Mersle santrast<br>2772                                                                                                    | Sterge document plată                                                                                                    | ×                                                                                                    |                                                                                         | Dath service contract<br>23-02-2024 00:00 |                                     |         |                        |
| Or Orden the dephasters                         | 8                 |                                                                                                    |                                                                                                    |                                                                                                    |                                                                                         |                                           |                                     |         |                        |
| Ahń chetturoló / Cost simplifie                 |                   | Documente plată                                                                                                    | Ești sigur cô vrei să ștergi documentul de plată?                                                                                                    |                                                                                                    |                                                                                         |                                           |                                     | V       | litter 💽 Actoregit     |
| Do Dotument platit                              | (B)               | Partanar                                                                                                    |                                                                                                    | Menunia Continua ()                                                                                                    | Datā                                                                                    |                                           | Valoors                             | Actioni |                        |
| Devode ploto                                    | 8                 | ENTITATE TEST IMPLEMENTARE                                                                                                    | Orden dia pilatiti contribuipi                                                                                                    | 124                                                                                                    | 02 04 2024                                                                              |                                           | 800.00 mps                          | 0 0     | e                      |
| Achiziții                                       |                   | ENTITATE TEST IMPLEMENTARE                                                                                                    | Change                                                                                                    | 8)<br>8)                                                                                                    | 03-04-2024                                                                              |                                           | 25.00 90%                           | 0 0     | ø                      |
| Contractions                                    | 2                 | ENTITATE TEST IMPLEMENTANE                                                                                                    | Circles des plottit                                                                                                    |                                                                                                    | 02-04-2024                                                                              |                                           | 1.200.00 mpm                        | 00      | C                      |
| Du Desse contract                               |                   |                                                                                                    |                                                                                                    |                                                                                                    |                                                                                         |                                           |                                     |         |                        |
| 14 Solicitors modificare project                | 8                 |                                                                                                    |                                                                                                    |                                                                                                    |                                                                                         |                                           |                                     |         |                        |
| Solicitore documente postilizative suplimentore | nt -              |                                                                                                    |                                                                                                    |                                                                                                    |                                                                                         |                                           |                                     |         |                        |
| Ci Ciardicore                                   |                   |                                                                                                    |                                                                                                    |                                                                                                    |                                                                                         |                                           |                                     |         |                        |
| De Declaie                                      |                   |                                                                                                    |                                                                                                    |                                                                                                    |                                                                                         |                                           |                                     |         |                        |
| Cr Contextoje                                   |                   |                                                                                                    |                                                                                                    |                                                                                                    |                                                                                         |                                           |                                     |         |                        |
| Revocate                                        |                   |                                                                                                    |                                                                                                    |                                                                                                    |                                                                                         |                                           |                                     |         |                        |
| (he) Reathere                                   | 8                 |                                                                                                    |                                                                                                    |                                                                                                    |                                                                                         |                                           |                                     |         |                        |

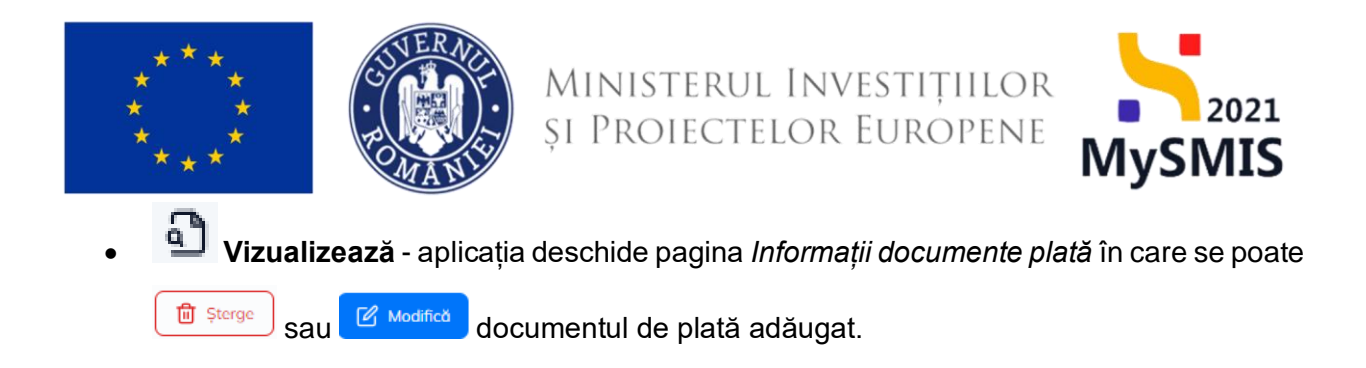

### 5.7.1. Documente justificative asociate documentului de plată

În pagina de detalii a fiecărui document de plată este vizibilă zona *Documente justificative asociate documentului de plată* în care se regăsesc documentele justificative asciate documentului de plată adăugat.

| MySMIS2021                                              | Entități juri  | lice 18 Prolacte 🚡 Achiziții                           |                                                                                         |                                           |                                                        |
|---------------------------------------------------------|----------------|--------------------------------------------------------|-----------------------------------------------------------------------------------------|-------------------------------------------|--------------------------------------------------------|
| Project 346430 Dor                                      | current plotti | 125                                                    |                                                                                         |                                           |                                                        |
| General<br>The Etope project                            |                | Namie contract<br>2777                                 |                                                                                         | Dotà semnare contract<br>23-02-2024 00:00 |                                                        |
| Implementare                                            |                | Informații documente plată                             |                                                                                         |                                           | 🔀 Starge 🧭 Modifice                                    |
| Ge Cerere de prefinanțare                               | ø              |                                                        |                                                                                         |                                           |                                                        |
| Ce Cerere de plotă                                      | Ø              | Nambr<br>125                                           | Detti<br>03-0-6-2024                                                                    | Tip<br>Ordin de plată                     |                                                        |
| Ce Cerere de rombursore                                 |                | Voleare                                                |                                                                                         |                                           |                                                        |
| Documente justificative                                 | _              | 3.000.00 RON                                           |                                                                                         |                                           |                                                        |
| Ne Constract de atunció                                 |                | Documente justificative asociate documentului de plată |                                                                                         |                                           |                                                        |
| St Stot                                                 | (C)            |                                                        |                                                                                         |                                           |                                                        |
| Fe Fecture                                              | ø              |                                                        |                                                                                         |                                           |                                                        |
| Or Ordin de deplosare                                   | ß              |                                                        | Ø                                                                                       |                                           |                                                        |
| A Altà cheltuiolà / Cost simplificat                    | ø              |                                                        | Tabalul nu conține înregistrări.<br>Momentan nu există date dispanibile în acest tabel. |                                           |                                                        |
| De Document plotô                                       | Ø              |                                                        |                                                                                         |                                           |                                                        |
| De Dovodă plotă                                         | ø              |                                                        |                                                                                         |                                           |                                                        |
| Achiziți                                                |                | Dovezi plotă                                           |                                                                                         |                                           |                                                        |
| Ce Contract de achiziție                                |                |                                                        |                                                                                         |                                           |                                                        |
| Contractore                                             | -              |                                                        |                                                                                         |                                           |                                                        |
| De Dosor contract                                       |                |                                                        | B                                                                                       |                                           |                                                        |
| So Solicitare modificare proiect                        | C              |                                                        | Tabelul nu conține înregistrări.<br>Momenton nu există date disponibile în ocest tabel. |                                           |                                                        |
| So Solicitore documente justificative /<br>suplimentare |                |                                                        |                                                                                         |                                           |                                                        |
| Clorificore                                             |                |                                                        |                                                                                         |                                           |                                                        |
| De Decizie                                              |                | Documente atașate                                      |                                                                                         |                                           | Adougă document nou  Atoyează documente din bibliotecă |
| Co Contestație                                          |                |                                                        |                                                                                         |                                           |                                                        |
| Re Revocare                                             |                |                                                        |                                                                                         |                                           |                                                        |
| Re Reziliere                                            | Ø              |                                                        | B                                                                                       |                                           |                                                        |
| Gr Grafic rombursore                                    | 1              |                                                        | Tabelul nu conține înregistrări.                                                        |                                           |                                                        |
| Evaluare                                                | +              |                                                        | Momentan nu există date disponibile în acest tabel.                                     |                                           |                                                        |
| Project                                                 | +              |                                                        |                                                                                         |                                           |                                                        |

### 5.7.2. Dovezi plată

În pagina de detalii a fiecărui document de plată este vizibilă zona *Dovezi plată* în care se regăsesc dovezile de plată (vezi secțiunea <u>3.8. Dovadă plată</u>) asociate documentului de plată adăugat.

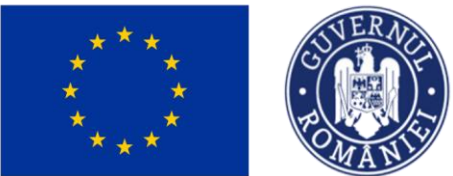

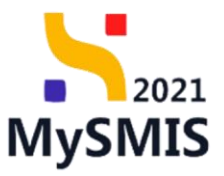

| MySMIS2021                                              | Entități juri | dice 🕼 Prolecte 🛛 🛣 Achiziții                          |                                                                                         |                                                   |
|---------------------------------------------------------|---------------|--------------------------------------------------------|-----------------------------------------------------------------------------------------|---------------------------------------------------|
| Project 346430 Do                                       | ument plată   | 126                                                    |                                                                                         |                                                   |
| General<br>R Etape project                              |               | Numbreat 27777                                         |                                                                                         | Dati seman collect<br>23-02-2014 00:00            |
| Implementare                                            |               | Informatii documente n/etă                             |                                                                                         | D Stama C. Modified                               |
| Ge Cerere de prefinanțare                               | 8             |                                                        |                                                                                         |                                                   |
| Ce Cerere de plotă                                      | 1             | Number<br>125                                          | Dens<br>03-04-2024                                                                      | Tep<br>Ordin de plotô                             |
| Ce Cerere de rombursore                                 | 8             |                                                        |                                                                                         |                                                   |
| Documente justificative                                 | -             | 3.000.00 RON                                           |                                                                                         |                                                   |
| Re Resurső umonő                                        |               |                                                        |                                                                                         |                                                   |
| Co Contract de muncă                                    | 8             | Documente justificative asociate documentului de plată |                                                                                         |                                                   |
| St Stot                                                 | C             |                                                        |                                                                                         |                                                   |
| Fa Focturð                                              | 8             |                                                        | Ð                                                                                       |                                                   |
| Or Ordin de deplosare                                   | 8             |                                                        | Takada ay canting invariatelia                                                          |                                                   |
| Altă cheltuială / Cost simplificat                      | C             |                                                        | Momenton nu există date disponibile în acest tabel.                                     |                                                   |
| Do Document plotă                                       | ø             |                                                        |                                                                                         |                                                   |
| De Dovodă plotă                                         | 8             |                                                        |                                                                                         |                                                   |
| Achiziții                                               |               | Dovezi plată                                           |                                                                                         |                                                   |
| Co Contract de achiziție                                |               |                                                        |                                                                                         |                                                   |
| Contractore                                             | - 1           |                                                        |                                                                                         |                                                   |
| De Dosar contract                                       |               |                                                        | E                                                                                       |                                                   |
| So Solicitore modificare proiect                        |               |                                                        | Tabelul nu conține înregistrări.<br>Momenton nu există date disponibile în ocest tabel. |                                                   |
| Sa Solicitore documente justificative /<br>suplimentare |               |                                                        |                                                                                         |                                                   |
| Clarificare                                             |               |                                                        |                                                                                         |                                                   |
| De Decizie                                              |               | Documente atavate                                      |                                                                                         | Admund document now America document of billioned |
| Co Contestație                                          |               | potennente orașere                                     |                                                                                         |                                                   |
| Re Revocare                                             |               |                                                        |                                                                                         |                                                   |
| Re Reziliere                                            | 8             |                                                        | 8                                                                                       |                                                   |
| Gr Grafic rombursore                                    | 8             |                                                        | Tabelul nu cantine inregistribri.                                                       |                                                   |
| Evoluare                                                | +             |                                                        | Momenton nu există date disponibile în acest tabel.                                     |                                                   |
| Proiect                                                 | +             |                                                        |                                                                                         |                                                   |
|                                                         |               |                                                        |                                                                                         |                                                   |

### 5.7.3. Documente atașate

În pagina de detalii a fiecărui document de plată în zona de lucru Documente atașate se pot atașa

| documente                                                                                        | le jı        | ustificative fie prir                               | n adăugare      | a unui do               | ocument (                                                                        | Adaugă docum              | ient nou              | ), fie prin                 | ataşarea                     |
|--------------------------------------------------------------------------------------------------|--------------|-----------------------------------------------------|-----------------|-------------------------|----------------------------------------------------------------------------------|---------------------------|-----------------------|-----------------------------|------------------------------|
| din biblioteo                                                                                    | că (         | 🖉 Atașează documente din b                          | oibliotecă      |                         |                                                                                  |                           |                       |                             |                              |
| ₩ySMIS2021                                                                                       | Entități jur | idice 😫 Proiecte 🛣 Achiziții                        |                 |                         |                                                                                  |                           |                       | G                           |                              |
| Proiect 346430 Doc                                                                               | ument plată  | 115                                                 |                 |                         |                                                                                  |                           |                       |                             |                              |
| General                                                                                          |              | Numör contract<br>7777                              |                 |                         |                                                                                  | Dotő semnor<br>23-02-202/ | e contract<br>i 00:00 |                             |                              |
| Implementare                                                                                     |              | Informații documente plată                          |                 |                         |                                                                                  |                           |                       | [                           | 🛱 Şterge 📝 Modifică          |
| Ce Cerere de prefinanțare<br>Ce Cerere de plată                                                  | e<br>e       | Numbr<br>125                                        |                 | Dată<br>03-04-2024      |                                                                                  | τιρ<br>Ordin de pl        | nõ                    |                             |                              |
| Ce Cerere de rambursare<br>Documente justificative                                               | e<br>-       | Valoare<br>3.000.00 RON                             |                 |                         |                                                                                  |                           |                       |                             |                              |
| Re Resursă umană<br>Co Contract de muncă                                                         | ß            | Documente justificative asociate documentului de pl | otă             |                         |                                                                                  |                           |                       |                             |                              |
| R Stot  Fis Foctur8  Or Ordin de deplesere  A Abà chettuid6/Cost simplificet  Dis Document plată | 888          |                                                     |                 | Mon                     | Tabelul nu conține înregistrări.<br>Intenton nu există date disponibile în acest | t tobel.                  |                       |                             |                              |
| Do Dovadā platā                                                                                  |              | Dovezi plată                                        |                 |                         |                                                                                  |                           |                       |                             |                              |
| Contractare                                                                                      | -            |                                                     |                 |                         | Ø                                                                                |                           |                       |                             |                              |
| 50 Solicitore modificare proiect<br>50 Solicitore documente justificative /<br>suplimentare      | Ø            |                                                     |                 | Morr                    | Tabelul nu conține înregistrări.<br>sentan nu există date disponibile în acest   | t tobel.                  |                       |                             |                              |
| Cl Clarificare                                                                                   |              |                                                     |                 |                         |                                                                                  |                           |                       |                             |                              |
| De Decizie                                                                                       |              | Documente atașate                                   |                 |                         |                                                                                  |                           | ⊕ ۸                   | idaugă document nou 🥒 Atașe | ază documente din bibliotecă |
| Co Contestoție                                                                                   |              | Denumire                                            | Tip document 11 | Încărcat din bibliotecă | Entitote juridică                                                                |                           | Dată încărcare 💠      | Încărcat de Ut              | Acțiuni                      |
| Re Reziliere                                                                                     | Ø            | DOC DE INCARCAT TEST_S.pdf                          | Ordin de plată  | Nu                      | ENTITATE TEST IMPLEMENTAL                                                        | RE                        | 17-04-2024 19:01      | ъ                           | ۵ ۵ 🗉                        |

Fiecare document atașat poate fi descărcat (些 ), previzualizat într-un tab nou ( 🖹 ) și/ sau șters

Versiune manual 1. Versiune aplicație 1 Manual de utilizare MySMIS2021\_FO\_Implementare Redactat de Direcția de Coordonare SMIS și IT (DCSMISIT)

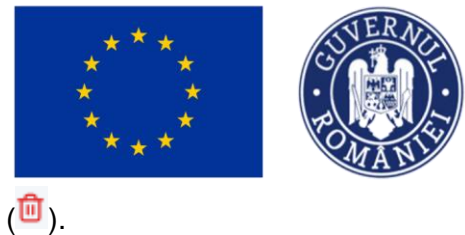

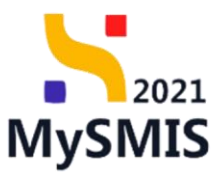

### 5.8. Dovadă plată

| MySMIS2021                                                                                      | Entități juridi | ce 🕂 Proiecte 🖉 Achiziții                                                                                                    |                                                                                                    |                                                                                                    |                              |                            | PREPROD (                                             |
|-------------------------------------------------------------------------------------------------|-----------------|----------------------------------------------------------------------------------------------------|----------------------------------------------------------------------------------------------------|----------------------------------------------------------------------------------------------------|------------------------------|----------------------------|-------------------------------------------------------|
| Proiect 346430 Do                                                                               | radă plată      |                                                                                                    |                                                                                                    |                                                                                                    |                              |                            |                                                       |
| nerol<br>Et Etape project                                                                       |                 | Test implem NMM1                                                                                                    |                                                                                                    |                                                                                                    |                              |                            | 🕁 Descarcă                                            |
| Cercre de prefinantare                                                                          | ß               | Apel<br>PIDS/1860/PIDS_PA/DP4 - multiform                                                                                                    |                                                                                                    |                                                                                                    | Store<br>Contract            | somnat                     |                                                       |
| Ce Cerere de plată                                                                              | 8               | Cod SMIS<br>246430 🕄                                                                                                    | Cod associere<br>346430-342                                                                                                    |                                                                                                    | Denumire autor<br>AM_PIDS_Au | ritate<br>toritatea de Man | ragement pentru Program Incluziune și Demnitate Socie |
| Cel Cerere de rombursare<br>Documente justificative<br>Re Resursă umană                         | -               | Obiective specifice<br>ESO4.11 - FSE+ - ESO4.11_Lăngirea accesului egal și în timp<br>către persoane, inclusiv asistență medicală Medernizarea sist<br>defavoritate îmbunătățirea accesibilității, inclusiv pentru pers | util la servicii de calitate, sustenabile și la prețuri accesibile, inclusiv<br>emelor de protecție socială, inclusiv promovorea accesului la prote<br>aanele cu dizabilități, precum și a eficacității și rezilienței sistemelo | servicii care promovează accesul la locuințe și îngrijire orientată<br>ție socială, ocordând o atenție deosebilă copiilor și grupurilor<br>de sănătate și a serviciilor de îngrijire pe terme lung | Dotă închidere               |                            |                                                       |
| Ce Contract de muncă<br>St Stat                                                                 | C               | RSO4.3 - FEDR - RSO4.3_Promovarea incluziunii socio-econo<br>speciale, prin acțiuni integrate care să vizeze locuințele și serv                                                                                         | imice a comunităților marginalizate, a gospodăriilor cu venituri redu<br>riciile sociale                                                                                                    | se și a grupurilor dezavantajate, inclusiv a persoanelor cu nevoi                                                                                                    | 13-02-2043 (                 | 99:00                      |                                                       |
| Fa Factură                                                                                      | C               | Numör contract<br>7777                                                                                                    |                                                                                                    |                                                                                                    | Dotă semnore<br>23-02-2024 ( | contract<br>20:00          |                                                       |
| Or Ordin de deplasare                                                                           | C               | Dovezi de plată                                                                                                    |                                                                                                    |                                                                                                    |                              |                            | ▼ Fitter                                              |
| De Document plată                                                                               | Ø               | Partener                                                                                                    |                                                                                                    | Dotă extras                                                                                                    |                              | Acțiuni                    |                                                       |
| De Dovadă plată                                                                                 | C               | ENTITATE TEST IMPLEMENTARE                                                                                                    |                                                                                                    | 03-04-2024                                                                                                    |                              | a 🕫                        | 1 2                                                   |
| iziții<br>Co Contract de achiziție                                                              |                 | ENTITATE TEST IMPLEMENTARE                                                                                                    |                                                                                                    | 02-04-2024                                                                                                    |                              | a 🕫                        | 1 12                                                  |
| tractare<br>Do Dosar contract                                                                   | -               |                                                                                                    |                                                                                                    |                                                                                                    |                              |                            |                                                       |
| <ul> <li>Solicitare modificare project</li> <li>Solicitare documente justificative /</li> </ul> | C               |                                                                                                    |                                                                                                    |                                                                                                    |                              |                            |                                                       |
| Suplimentare                                                                                    |                 |                                                                                                    |                                                                                                    |                                                                                                    |                              |                            |                                                       |
| De Decizie                                                                                      |                 |                                                                                                    |                                                                                                    |                                                                                                    |                              |                            |                                                       |

Adăugarea unei dovezi de plată se realizează prin acționarea butonului

Aplicația deschide fereastra pop-up *Adaugă document plată* în care se completează câmpurile solicitate.
Ministerul Investițiilor și Proiectelor Europene

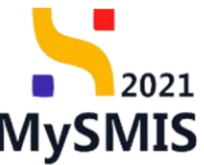

| MySMIS2021                                                                                   | Entități jur | idice 🕂 Prolecte 🖉 Achiziții      |                                                                                                    | CO Preservod CP & Q                                                                                      |
|----------------------------------------------------------------------------------------------|--------------|-----------------------------------|----------------------------------------------------------------------------------------------------|----------------------------------------------------------------------------------------------------|
| Proiect 346430 Do                                                                            | vadā platā   |                                   |                                                                                                    |                                                                                                    |
| General<br>It Etape project                                                                  |              | Test implem NMM1                  |                                                                                                    | 🕁 Descard formular                                                                                       |
| Implementare                                                                                 |              | And                               |                                                                                                    | Stress                                                                                                   |
| Ce Cerere de prefinanțare                                                                    | Ø            | PIDS/1860/PIDS_P6/0P4 - multifond |                                                                                                    | Contract semnat                                                                                          |
| Ce Cerere de plotă                                                                           | 8            | Cord SMIS                         | Ced exections<br>2464/30-342 (B                                                                                                    | Denumire sutaritate<br>AAL_PIDS_Autoritatea de Management pentru Program Incluziune și Demnitate Socială |
| Ce Cerere de rambursore<br>Documente justificative<br>Re: Resursă umană<br>Contract de muncă | -<br>8       | Okieche reportie ESO4.11          | e serveis de cattere, suboratele ja la pretari accesable, recluiv serveit care promovead accesa la locarte y l'argine arcretet<br>o promovead accesa la locarte y l'argine arcretet<br>accesa la locarte y l'argine arcretet<br>arcretet<br>Adougă dovadă de plată X arcesantere ar neva | Dath Incident<br>13 02 2040 0900                                                                         |
| St Stat                                                                                      | 8            | Numür contract<br>7777            | Portoner *  Dititate test implementane x v                                                                                                    | Datili seminaris centract<br>23 02-2024 00:00                                                            |
| Al Altö cheltuialö / Cost simplificat                                                        |              | Dovezi de plotă                   | Data extros *                                                                                                    | T Filtre 🕢 Adexup5                                                                                       |
| De Document plată                                                                            | C C          |                                   | Anulează 📀 Adoușt                                                                                                    |                                                                                                    |
| Achiziții                                                                                    |              |                                   |                                                                                                    |                                                                                                    |
| Co Contract de achiziție                                                                     |              |                                   | Tabelul nu conține înregistrări.<br>Mementon nu ceistă date disponibile în acest tabel.                                                                                                    |                                                                                                    |
| Contractore Do Dosar contract                                                                | -            |                                   |                                                                                                    |                                                                                                    |
| So Solicitare modificare project                                                             | Ø            |                                   |                                                                                                    |                                                                                                    |
| Solicitare documente justificative / suplimentare                                            |              |                                   |                                                                                                    |                                                                                                    |
| CI Clarificare                                                                               |              |                                   |                                                                                                    |                                                                                                    |
| De Decizie                                                                                   |              |                                   |                                                                                                    |                                                                                                    |
| Co Contestație                                                                               |              |                                   |                                                                                                    |                                                                                                    |

Se salvează informațiile introduse prin acționarea butonului

Asupra fiecărei dovezi de plată introduse sunt disponibile următoarele acțiuni:

• Modifică - aplicația deschide fereastra pop-up Modifică dovadă de plată în care se

realizează modificările necesare. Se salvează prin acționarea butonului

| MySMIS2021                                                             | 🕼 Entități juri | dice 🕂 Projecte 🛣 Achiziții                                                                                                    |                                                                                                    |                                        | PREPROD PREPROD                                                        |
|------------------------------------------------------------------------|-----------------|----------------------------------------------------------------------------------------------------|----------------------------------------------------------------------------------------------------|----------------------------------------|------------------------------------------------------------------------|
| Project 346430                                                         | Dovadā platā    |                                                                                                    |                                                                                                    |                                        |                                                                        |
| General<br>Et Etape project                                            |                 | Test implem NMM1                                                                                                    |                                                                                                    |                                        | 🕁 Descardi formular                                                    |
| Implementare                                                           |                 | Apri                                                                                                    |                                                                                                    | Store                                  |                                                                        |
| Ce Cercre de prefinanțare                                              | C               | PIDS/1860/PIDS_P6/OP4 - multifond                                                                                                    |                                                                                                    | Contract sem                           |                                                                        |
| Ce Cerere de plotă                                                     | C               | Cod SMIS<br>346430 @                                                                                                    | Cast exercises<br>2454330-342 (8                                                                                                    | Denumire autoritate<br>AM_PIDS_Autorit | r<br>atea de Management pentru Program Incluziune și Demnitate Socială |
| Ce Cerere de rambursare<br>Documente justificative<br>Re Resursă umană | -               | Objectiva specifica<br>ESO-1.1 - FEE - ESO-1.1 Lõngireo accesului egal și în ting- util<br>câtro persone- inclusiv asistență medicală Mademiarea sistem<br>defovorațeire Inhandiătrea concesitătă inclusive pertur perso | la servici de collete, sustendale și la prețur accesăle, inclusiv servici care premovează accesal la bouirțe și îngrije admitată<br>gate de mentere suvidă, înclusir anexesanea area du în centereje suvidit areaded a atende deve deve cognițe și grapatat | Dotă închidere                         |                                                                        |
| Co Contract de muncă                                                   | C               | RSO4.3 - FEDR - RSO4.3_Promovarea incluziunii socio-economi<br>speciale, prin acțiuni integrate care să vizeze locuințele și servici                                                                                     | Modifică dovadă de plată X a persoandor cu nevoi                                                                                                    | 13-02-2043 09:0                        |                                                                        |
| St Stat                                                                | 8               | Numbr contract<br>7727                                                                                                    | Portener*  ENTITATE TEST IMPLEMENTARE  V                                                                                                    | Dotă semnore contr<br>23-02-2024 00:0  | act.<br>D                                                              |
| Or Ordin de deplasare                                                  | C               |                                                                                                    | Datà extras *                                                                                                    |                                        |                                                                        |
| Al Altà choltuialà / Cost simplific                                    | ot 🗭            | Dovezi de plată                                                                                                    | 03-04-2024                                                                                                    |                                        | Titre 🕢 Adougð                                                         |
| Do Document plată                                                      | C               | Portener II                                                                                                    | Anulicază                                                                                                    |                                        | Acțiuni                                                                |
| Do Dovadă plată                                                        | ۲               | ENTITATE TEST IMPLEMENTARE                                                                                                    | 03-04-2024                                                                                                    |                                        | £ 8 C                                                                  |
| Achiziții                                                              |                 | ENTITATE TEST IMPLEMENTARE                                                                                                    | 02.04-2024                                                                                                    |                                        | Ð 🗴 🗹                                                                  |
| Contractore                                                            | -               |                                                                                                    |                                                                                                    |                                        |                                                                        |
| So Solicitare modificare project                                       | C               |                                                                                                    |                                                                                                    |                                        |                                                                        |
| Se Solicitare documente justificative suplimentare                     |                 |                                                                                                    |                                                                                                    |                                        |                                                                        |
| CI Clarificare                                                         |                 |                                                                                                    |                                                                                                    |                                        |                                                                        |
| De Decizie                                                             |                 |                                                                                                    |                                                                                                    |                                        |                                                                        |
| Co Contestație                                                         |                 |                                                                                                    |                                                                                                    |                                        |                                                                        |

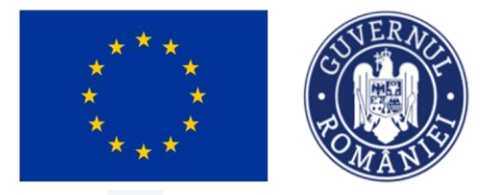

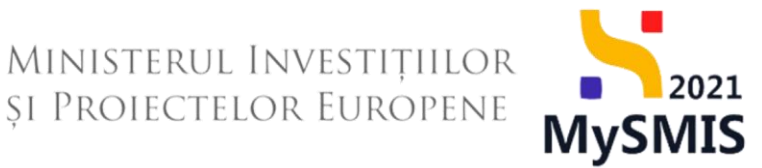

• **U** Șterge - aplicația deschide fereastra pop-up Șterge dovadă de plată în vederea confirmării acțiunii.

| MySMIS2021                                                                                                    | 🗈 Entități jurid | lice 🕂 Proiecte 🗕 🛣 Achiziții                                                                                                    |                                                                                                    |                                                                                                    |                                                                                          |                                            |                                   |
|----------------------------------------------------------------------------------------------------|------------------|----------------------------------------------------------------------------------------------------|----------------------------------------------------------------------------------------------------|----------------------------------------------------------------------------------------------------|------------------------------------------------------------------------------------------|--------------------------------------------|-----------------------------------|
| Proiect 346430                                                                                                    | Dovadā platā     |                                                                                                    |                                                                                                    |                                                                                                    |                                                                                          |                                            |                                   |
| General<br>Rt Etape project                                                                                                    |                  | Test implem NMM1                                                                                                    |                                                                                                    |                                                                                                    |                                                                                          |                                            | 🕁 Descarcă formular               |
| Implementare                                                                                                    | e                | April<br>PIDS/1060/PIDS./P6/0P4 - multifond                                                                                                    |                                                                                                    |                                                                                                    | Store<br>Contract se                                                                     |                                            |                                   |
| Ce Cerere de plata                                                                                                    | <b>E</b>         | Cod SMIS<br>346430 @                                                                                                    | Cod asociare<br>346430-342 🕃                                                                                                    |                                                                                                    | Denumire autoriti<br>AM_PIDS_Auto                                                        | ate<br>ritatea de Management pentru Progra | m Incluziune și Demnitate Socială |
| Documente justificative Re Resursă umană Co Contract de muncă Sk Stat Fe Factură                                                                                                    | - 8              | Biochar Hgen specific<br>EDA-11 - 1924 - 550-411_Liftgerea accessive copil yi in tomp util<br>chro prosono, rechar casteritari modelada Madernitareas sister<br>antervantaria Hendralityrea accessibility inclusive jortu promo-<br>READ-1 - EER - 1850-13_Promovaria Instalarini socio accoroni<br>specifice, pin atpari integrato core ad viscae Incurrete pi servici<br>Neutro cannost<br>2727 | In served de caterals, sustinovable și la perspețar accesable, inclusive<br>ede de perspectare acadă, inclusive promovarea accesable și persec-<br>nica cateralități perspectare și a efficianți și relativirți a relativir<br>ca cateralități perspectare, și a efficianți și relativirți acteralități<br>ca cateralități perspectare, și a especialăți academici perspectare<br>cateralități perspectare acesable și perspectare acesable, perspectare<br>cateralități perspectare acesable și perspectare acesable, perspectare<br>cateralități perspectare acesable și perspectare acesable, perspectare acesable și perspectare<br>securități perspectare acesable și perspectare acesable și perspectare<br>securități perspectare acesable și perspectare acesable și perspectare acesable și perspectare<br>securități perspectare acesable și perspectare acesable și perspectare acesable și perspectare acesable și perspectare<br>securități perspectare acesable și perspectare acesable și perspectare acesable și perspectare acesable și perspectare<br>securități perspectare acesable și perspectare acesable și perspectare acesable și perspectare acesable și perspectare<br>securități perspectare acesable și perspectare acesable și perspectare acesable și perspectare acesable și perspectare acesable și perspectare acesable și perspectare acesable și perspectare acesable și perspectare acesable și perspectare acesable și perspectare acesable și perspectare acesable și perspectare acesable și perspectare acesable și perspectare acesable acesable acesa | onisti con promovezali accosal la locarito y il Ingrijer or<br>la associationa acontitista a atomo da accosali da locarito y appare<br>la direktata y a a avantali da di lengrijer parta presonaler a<br>e a a grupanifor disavantajate, indusiv a personaler a | Datt Inchidere<br>nordati<br>increai<br>13-02-2043 09<br>Datt semare co<br>23-02-2024 00 | 100<br>ntrust<br>100                       |                                   |
| Or Ordin de deplasare                                                                                                    | . 8              | Dovezi de plotă                                                                                                    | Eşti sigur câ vrei sâ ştergi dovada de plată?                                                                                                    | Romunță O                                                                                                    |                                                                                          |                                            | Tiltre 💿 Adougs                   |
| De Dovadă plată                                                                                                    | e                | Portener ::<br>ENTITATE TEST IMPLEMENTARE                                                                                                    |                                                                                                    | 03-04-2024                                                                                                    |                                                                                          | Acțiuni                                    |                                   |
| Achiziții                                                                                                    |                  | ENTITATE TEST IMPLEMENTARE                                                                                                    |                                                                                                    | 02-04-2024                                                                                                    |                                                                                          | 2 🛈 🗹                                      |                                   |
| Contractare           Do         Dosar contract           So         Solicitare modificare project           Solicitare documente justificative                                                                                                    | -                |                                                                                                    |                                                                                                    |                                                                                                    |                                                                                          |                                            |                                   |
| Clarificare      Decizie      Contestratie                                                                                                    |                  |                                                                                                    |                                                                                                    |                                                                                                    |                                                                                          |                                            |                                   |
| and the second second s |                  |                                                                                                    |                                                                                                    |                                                                                                    |                                                                                          |                                            |                                   |

Vizualizează - aplicația deschide pagina Informații dovadă de plată în care se poate

Sau Sau

dovada de plată adăugată.

| MySMIS2021                                         | Entități jurid | lice LE Proiecte X Achiziți                                                                                                    |                                            |                                   |
|----------------------------------------------------|----------------|----------------------------------------------------------------------------------------------------|--------------------------------------------|-----------------------------------|
| Proiect 346430                                     | Dovedā platā   | 2024-04-03                                                                                                    |                                            |                                   |
| General<br>Et Etape project<br>Implementare        |                | Okterna wurden<br>ESOL11 - FSC - SSOL111_Lögres accesula ogsl pin timp util to snr-ki de calitate, sustandale pin perpin accesula to parte promovezad accesul to bourte pingrije orientat<br>date persone, inclusiv astandarije nocesulati kode marken sustanda de pretecte socialit, inclusiv persone accesula to persone inclusiv a socialitate pretection accesulate portection accesularitate<br>date persones, inclusiva astandaria constandaria accesulate persone accesularitate persone accesularitate persone accesularitate persone accesularitate<br>date persones inclusiva accesulate accesulate persone accesularitate persone accesularitate persone accesularitate<br>REGNA - IEEDR - RESOLA_IPersonera inclusivarita accesumenta accesularitate persone accesularitate persone accesularitate<br>REGNA - IEEDR - RESOLA_IPersonera inclusivarita accesularitate accesularitates accesularitates de accesularitates accesularitates<br>REGNA - IEEDR - RESOLA_IPersonera inclusivaria accesularitates accesularitates accesu | Detti inchidere<br>13 02-2043 09:00        |                                   |
| Ce Cerere de prefinanțare                          | e              | Nambr control 7777                                                                                                    | Dotti semmare contract<br>23-02-2024 00:00 |                                   |
| Ce Cerere de rambursare                            | C              | Informații dovadă de plată                                                                                                    |                                            | 🗑 Şterge 🕑 Modifică               |
| Re Resursă umană                                   | 8              | Personar<br>Distribut TEST MPLENDYTARE                                                                                                    | Dotő extros<br>03-04-2024                  |                                   |
| R Stat                                             | C              | Decumente plată                                                                                                    |                                            | Dezosociază 📀 Asociază            |
| Fai Factură<br>Or Ordin de deplasare               | C<br>C<br>C    |                                                                                                    |                                            |                                   |
| De Document plată                                  | (K)            | Tabelul nu contra linegistrafri.<br>Momentari nu visati dari digundale in post tabel.                                                                                                    |                                            |                                   |
| Achiziții                                          |                |                                                                                                    |                                            |                                   |
| Co Contract de achiziție                           |                |                                                                                                    |                                            |                                   |
| Contractore                                        | -              | Documente ataşate                                                                                                    | Adaugă document nou                        | Ataşează documente din bibliotecă |
| So Solicitare modificare proiect                   | C              |                                                                                                    |                                            |                                   |
| So Solicitare documente justificative suplimentare | 1              | $\mathbf{\Theta}$                                                                                                    |                                            |                                   |
| CI Clarificare                                     |                | Tabelul nu conține înregistărări.<br>Mamentan nu există date disponibile în acest tabel.                                                                                                    |                                            |                                   |
| Ce Contestație                                     |                |                                                                                                    |                                            |                                   |

Versiune manual 1. Versiune aplicație 1 Manual de utilizare MySMIS2021\_FO\_Implementare Redactat de Direcția de Coordonare SMIS și IT (DCSMISIT)

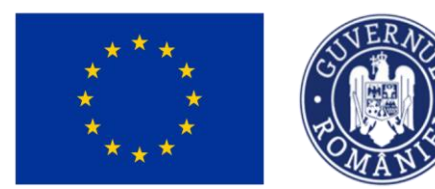

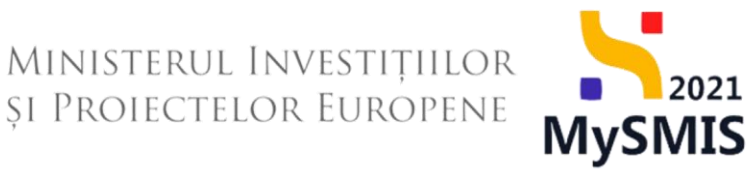

## 5.8.1. Documente plată

În pagina de detalii a fiecărei dovezi de plată este vizibilă zona *Documente plată* în care se realizează asocierea dovezii plății cu documentele de plată adăugate anterior (vezi secțiunea <u>5.7.</u> Document plată).

#### MEPROD @ A 4 MySMI52021 Entități ju ridice 18 Proiecte 📱 Achiziții â Protec Test implem NMM1 Et Etope proiect Store Contract s (1) PIDS/1860/PIDS\_PG/OP4 - multifore (2) Ce Cerere de plotô Cod SMIS 346430 (2) Cod eseciere 346430-342 🛱 Ce Cerere de remburs Ø Documente justificative (1) Re Resursă umonă 8 St Stot 8 Fo Focturo 8 Or Ordin de deplesore (1) 🔁 Şterge Al Altă cheltuiolă / Co 8 adă de plată De Document plotă 8 Dotő extros 03-04-2024 De Dovadă plotă 8 Der Co Contract de achiaitje Contractore Artim Do Dosar contract Ð 50 Solicitore modificore project () Ð Solicitore de suplimentor Clorificare 0 De Docizio Co Contesto Re Revocore $\Theta$ Re Rezilion

# A) Asociere documente plată

Asocierea se realizează prin acționarea butonului 😷 Asociază

| MySMIS2021                                                                                                    | Entități juri | dice tš Proiecte 至 Achiziții                                                                                                    |                                                                  |                                   |
|----------------------------------------------------------------------------------------------------|---------------|----------------------------------------------------------------------------------------------------|------------------------------------------------------------------|-----------------------------------|
| Proiect 346430                                                                                                    | Dovadă plată  | 2024-04-03                                                                                                    |                                                                  |                                   |
| General<br>Et Etape proiect<br>Implementare<br>Ce Cerere de prefinanțare                                                                                                    | 8             | Obtender specifie<br>ESO-111 - F26 - ESO-111_Lidragen accesular opt pin trag util to sorvici de coltates, tustendelle pi la profui accesitati, inclusi sorvici care promovezat accesal to locarte pi largite orientati<br>dete prostoane, inclusive assentative accessitati de la sorvici de coltates, tustendelle pi la profui accesitati, a protecti esostati, accessitati a protecti esostati.<br>dete prostoane inclusive assentative accessitati pi la profuenza assentative de protecte esostati.<br>dete prostoane inclusive assentative accessitative accessitative accessitative accessitative accessitative accessitative accessitative accessitative<br>determinante intermediare accessitative accessitative accessitative accessitative accessitative accessitative accessitative accessitative accessitative<br>RSO-1 FEDR - RSO-1.2. Promoverse inclusivei accessitative accessitative accessita | Detti Inchidere<br>13: 02: 2043 09:00<br>Detti semenere contract |                                   |
| Ce Cerere de plată                                                                                                    | (6)           | 7777                                                                                                    | 23-02-2024 00:00                                                 |                                   |
| Ce Cerere de rambursare<br>Documente justificative                                                                                                    |               | Informații dovadă de plată                                                                                                    |                                                                  | Storge Modifica                   |
| Re Resursă umană<br>Co Contract de muncă                                                                                                    | e<br>e        | Portioner<br>Divitianiz test indylementarie                                                                                                    | Det8 extras<br>03-04-2024                                        |                                   |
| St Stot                                                                                                    | 8             | Documente plotă                                                                                                    |                                                                  | Dezosociază                       |
| Ordin de deplasare     Al Altă cheltuială / Cost simplifica     Do Document plată     Do Dovadă plată                                                                           | t C           | Tabelul nu contine Inregistrári.<br>Morronton nu osisú dote digunatale in ocest tabel.                                                                                                    |                                                                  |                                   |
| Achiziții                                                                                                    |               |                                                                                                    |                                                                  |                                   |
| Co Contract de achiziție                                                                                                    |               |                                                                                                    |                                                                  |                                   |
| Contractore                                                                                                    | -             | Documente atogote                                                                                                    | Adougă document nou                                              | Ataşează documente din bibliotecă |
| 50         Solicitare modificare project           50         Solicitare documente justificative suplimentare           C         Clarificare           Decizie         Decizie | /             | Tabelul nu conține înregistrări.<br>Momentan nu există date disponibale în ocest tabel.                                                                                                    |                                                                  |                                   |
| Co Contestație                                                                                                    |               |                                                                                                    |                                                                  |                                   |

Versiune manual 1. Versiune aplicație 1 Manual de utilizare MySMIS2021\_FO\_Implementare Redactat de Direcția de Coordonare SMIS și IT (DCSMISIT)

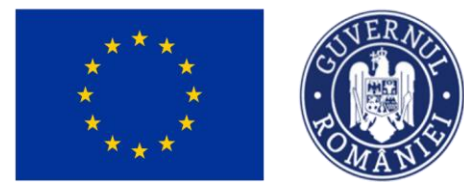

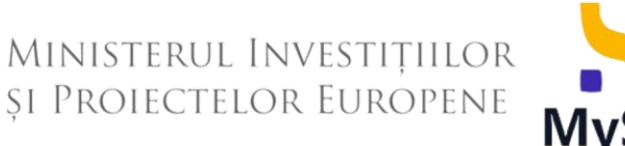

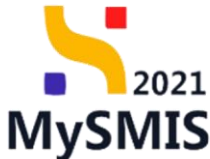

Aplicați deschide fereastra pop-up *Asociază documente plată* în care se selectează documentele necesare. Este permisă selecția multiplă a documentelor.

Selecția efectuată se salvează prin acționarea butonului ( Asociază ).

| MySMIS2021                                  | Entități juridice | tg Proiecte                                                                                                    | Achiziții                                                                                                    |                                                                                                    |                                       |                                      |
|---------------------------------------------|-------------------|----------------------------------------------------------------------------------------------------|----------------------------------------------------------------------------------------------------|----------------------------------------------------------------------------------------------------|---------------------------------------|--------------------------------------|
| Proiect 346430                              | Dovadā platā 2    | 024-04-03                                                                                                    |                                                                                                    |                                                                                                    |                                       |                                      |
| General<br>Et Etape project<br>Implementare |                   | Obiective specifice<br>ESO4.11 - FSE+ - ESO<br>citire perseane, inclus<br>defavorizate imbunăt<br>RSO4.3 - FEDR - RSO<br>speciale, prin acțiuni i | 04.11_Längirea accesului egal și în tim<br>și osistență medicală Modernizarea s<br>tăgirea accesibilității, inclusiv pentru pe<br>04.3_Promovarea incluziunii socio-ce<br>integrate care să vizeze locuințele și s                                                                                                    | publi to servici de coltante, sustantable pi la prepar accessibile, indusiv servici care promovazit accessi la facuarte piragrige avientată<br>attendra de pretecție sociali, esclutive promovence accessibil a partecpi sociali, accessibilito a detroje desetăti acquiera și a discudită piragrise alternative<br>anancie cu aduabilitori, facerare și a discudită piralenție alternate de aduatății și a servisite de baginge pi termen înng<br>manice cu anumăților maginalizate, a gospatătilier cu venturi notare pi a guarelori dezeventățilate, îndusiv a persiander cu renei<br>reneă sociali. | Datib linchildere<br>13 02:2043 09:00 |                                      |
| Ce Cercre de profinanțare                   | C                 | Numär contract                                                                                                    |                                                                                                    |                                                                                                    | Dotă semnare contract                 |                                      |
| Ce Cerere de plată                          | C                 |                                                                                                    |                                                                                                    |                                                                                                    | 23-02-2024 00:00                      |                                      |
| Ce Cerere de rambursare                     | C                 |                                                                                                    |                                                                                                    |                                                                                                    |                                       |                                      |
| Documente justificative                     | -                 | Informații dovadă d                                                                                                    | de plată                                                                                                    |                                                                                                    |                                       | Storge Modifică                      |
| Re Resursă umană                            | C                 | Portener                                                                                                    |                                                                                                    |                                                                                                    | Dető extras                           |                                      |
| Co Contract de muncă                        | C                 |                                                                                                    |                                                                                                    | Asociază documente plată                                                                                                    |                                       |                                      |
| St Stat                                     | C                 | Documente plată                                                                                                    |                                                                                                    |                                                                                                    |                                       | Democrază                            |
| Fo Foctură                                  | e                 |                                                                                                    |                                                                                                    | Documente plată *                                                                                                    |                                       |                                      |
| Or Ordin de deplasare                       | C                 |                                                                                                    |                                                                                                    | Ordin de plată contribuții cu nr. 124 X Ordin de plotă cu nr. 123 X X Y                                                                                                    |                                       |                                      |
| Al Altó cheltuialó / Cost simplific         | at 🕑              |                                                                                                    |                                                                                                    | Ordin de plotă cu nr. 125 din 03-04-2024, cu voloarea 3000 RON                                                                                                    |                                       |                                      |
| De Document plată                           | C                 |                                                                                                    |                                                                                                    | Chitantă cu nr. 1 din 03-04-2024, cu valoarea 25 RON                                                                                                    |                                       |                                      |
| De Dovadă plată                             | C                 |                                                                                                    |                                                                                                    | <ul> <li>Ordin de plotă cu nr. 123 din 02-04-2024, cu voloarea 1200 RON</li> </ul>                                                                                                    |                                       |                                      |
| Achiziții                                   |                   |                                                                                                    |                                                                                                    |                                                                                                    |                                       |                                      |
| Co Contract de achiziție                    |                   |                                                                                                    |                                                                                                    |                                                                                                    |                                       |                                      |
| Contractore                                 | -                 | Documente atașate                                                                                                    | 2                                                                                                    |                                                                                                    | Adaugă document nou                   | Ataşează documente din bibliotecă    |
| Do Dosor contract                           |                   |                                                                                                    |                                                                                                    |                                                                                                    |                                       |                                      |
| Selicitare dorumente iustificatio           |                   |                                                                                                    |                                                                                                    |                                                                                                    |                                       |                                      |
| So suplimentare                             |                   |                                                                                                    |                                                                                                    |                                                                                                    |                                       |                                      |
| Clarificare                                 |                   |                                                                                                    |                                                                                                    | Tabelul nu conține înregistrări.<br>Momentan nu există date disponibile în acest tabel.                                                                                                    |                                       |                                      |
| De Decizio                                  |                   |                                                                                                    |                                                                                                    |                                                                                                    |                                       |                                      |
| Co Contestație                              |                   |                                                                                                    |                                                                                                    |                                                                                                    |                                       |                                      |
| MySMIS2021                                  | Entități juridice | e LS Projecto                                                                                                    | 표 Achiziții                                                                                                    |                                                                                                    |                                       | Marnoo @ & D                         |
|                                             |                   | Objective specifice                                                                                                    |                                                                                                    |                                                                                                    | Dutti lachders                        |                                      |
| General                                     |                   | côtre persoane, inclu<br>defeuerante inclu                                                                                                    | 64.11_Largirea accessitui agal și în tin<br>stiv asistență medicală Mademizarea<br>Mitiana accesițiățiful archeia postru a                                                                                                    | po utili servicio de calinato, sustenciado și la prefpin acecasiloi, incluavi sorvici care promiveceză ocecasil în locurite și ingrejer enentată<br>sistemater de pretecție secielă, inclusiv prominicarea acecasilui la pratecție socială, acriadeid o atorite dessebită capilitor și grupurilor<br>econocele cultărilită, eccurera și undirecturite a celesalui la pratecție socială, acriadeid o atorite dessebită capilitor și grupurilor<br>econocele cultărilită, eccurera și undirecturite a celesalui streader du ententera și a necesităre du înerțiene a                                      |                                       |                                      |
| R Endlic broket                             |                   | RSO4.3 - FEDR - RSA<br>speciale, prin acturi                                                                                                    | 04.3_Promovania incluziumi sacio-eco<br>integrate care să vizeze locuntele și s                                                                                                    | promice a comunitățilar morginalizata, a gespadărilar cu venturi reduse și a grupurilor deziventățata, inclusiv a persoanelor cu nevel<br>envicite sociate                                                                                                    | 13-07-2043-09-00                      |                                      |
| Cal Cerero de profinantare                  | 100               |                                                                                                    |                                                                                                    |                                                                                                    | Test course to an                     |                                      |
| Ga Cerrero de plotó                         |                   | 7777                                                                                                    |                                                                                                    |                                                                                                    | 23 02 2024 00:00                      |                                      |
| Cer Centre de rambursare                    |                   |                                                                                                    |                                                                                                    |                                                                                                    |                                       |                                      |
| Documente justificative                     |                   | Informații davadă d                                                                                                    | de plată                                                                                                    |                                                                                                    |                                       | 🗎 Sterge 📝 Modified                  |
| Resursă umană                               | E                 | Partanar                                                                                                    |                                                                                                    |                                                                                                    | Doth estrus                           |                                      |
| Ce Contract do municó                       |                   | ENTITATE TEST IMPL                                                                                                    | LEMENTARE                                                                                                    |                                                                                                    | 03-04-2024                            |                                      |
| stot.                                       | e                 |                                                                                                    |                                                                                                    | Asociază documente plată                                                                                                    |                                       | (Annual Colored)                     |
| Facturo                                     | C                 | Documente pidta                                                                                                    |                                                                                                    | Documente plotó *                                                                                                    |                                       | M resolution ( Addition              |
| Or Ordin de deplasare                       | E                 |                                                                                                    |                                                                                                    | Ordin de pletit contribuți cu er. 124 X Ordin de pletit cu er. 128 X X Y                                                                                                    |                                       |                                      |
| Alto chchulafo / Cost simplifi              | cat 📧             |                                                                                                    |                                                                                                    | Documentele de clote au pot atéliga in socijunea documente ploté. E                                                                                                    |                                       |                                      |
| Do Document plato                           |                   |                                                                                                    |                                                                                                    |                                                                                                    |                                       |                                      |
| De Davadà plată                             | C                 |                                                                                                    |                                                                                                    | Momentan my civists date disponible in acest tabel.                                                                                                    |                                       |                                      |
| Achizță                                     |                   |                                                                                                    |                                                                                                    |                                                                                                    |                                       |                                      |
| ca Contract de achiziție                    |                   |                                                                                                    |                                                                                                    |                                                                                                    |                                       |                                      |
| Contractore                                 | 1                 | Documente atașate                                                                                                    | a contraction of the second second seco |                                                                                                    | Adaug5 document nou                   | Ø Atoperază documente din bibliatecă |
| De Desar contract                           |                   |                                                                                                    |                                                                                                    |                                                                                                    |                                       |                                      |
| Se Solicitare modificare project            |                   |                                                                                                    |                                                                                                    |                                                                                                    |                                       |                                      |
| suplimentare                                |                   |                                                                                                    |                                                                                                    |                                                                                                    |                                       |                                      |
| Clarificare                                 |                   |                                                                                                    |                                                                                                    | Tabelul nu conține înregistrări.<br>Momentan nu există date disponibile în acest tabel.                                                                                                    |                                       |                                      |
| De Decizie                                  |                   |                                                                                                    |                                                                                                    |                                                                                                    |                                       |                                      |
| Co Contestație                              |                   |                                                                                                    |                                                                                                    |                                                                                                    |                                       |                                      |

Acțiunea disponibilă pentru fiecare document de plată asociat este cea de Vizualizare (

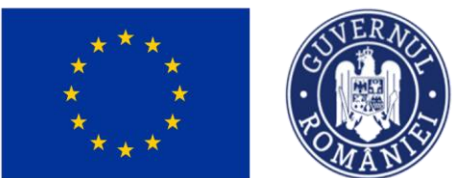

# Ministerul Investițiilor și Proiectelor Europene

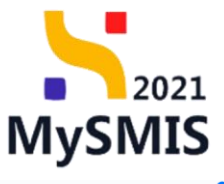

|                                                         |           |                                                                      |                                                                                                    |                                                                                   |                                                    |                                      |                    |                                            | PREPROD CP                  | Ļ  |  |  |  |
|---------------------------------------------------------|-----------|----------------------------------------------------------------------|----------------------------------------------------------------------------------------------------|-----------------------------------------------------------------------------------|----------------------------------------------------|--------------------------------------|--------------------|--------------------------------------------|-----------------------------|----|--|--|--|
| D Protect 346430 Deve                                   | adā plotā | 2024-04-03                                                           |                                                                                                    |                                                                                   |                                                    |                                      |                    |                                            |                             |    |  |  |  |
| General                                                 |           | Test implem NMM1                                                     |                                                                                                    |                                                                                   |                                                    |                                      |                    |                                            | .↓. Desenreă formule        | or |  |  |  |
| Et Etape proiect                                        |           |                                                                      |                                                                                                    |                                                                                   |                                                    |                                      |                    |                                            |                             | -  |  |  |  |
| Implementare                                            |           | écul                                                                 |                                                                                                    |                                                                                   |                                                    |                                      | Street             |                                            |                             |    |  |  |  |
| Ce Cerere de prefinanțare                               | C         | PIDS/1860/PIDS_P6/OP4 - multil                                       | lond                                                                                                    |                                                                                   |                                                    |                                      | Contract sen       | mat                                        |                             |    |  |  |  |
| Ce Cerere de plată                                      | 8         | Cod SMIS                                                             |                                                                                                    | Cod asociere                                                                      |                                                    |                                      | Denumire autoritat |                                            |                             |    |  |  |  |
| Ce Cerere de rambursare                                 | C         | <u>346430</u> 🔁                                                      |                                                                                                    | 346430-342                                                                        | 2                                                  |                                      | AM_PIDS_Autori     | atea de Management pentru Program Incluziu | ne și Demnitate Socială     |    |  |  |  |
| Documente justificative                                 | -         | Objective specifice                                                  |                                                                                                    |                                                                                   |                                                    |                                      | Dotă închidere     |                                            |                             |    |  |  |  |
| Re Rosursă umană                                        | C         | ESO4.11 - FSE+ - ESO4.11_Lårgi<br>cätre persoane, inclusiv asistentö | SEP = 150-11_Ltargree accessular egat și în timp ultă servică de caltate, sustendable și la credui accessula în caută servicii care pronoveză accesa la la loculară și în timp ultă servică de caltate, sustendable și accessulară accesa la la caltate de castiliară caltate de caltate caste accessulară accesa la la caltate de castiliară caltate de caltate caste de castiliară caltate de caltate caste de castiliară caltate de caltate caste de castiliară caltate de caltate caste de castiliară caltate de castiliară caltate caltate de castiliară caltate de castiliară caltate |                                                                                   |                                                    |                                      |                    |                                            |                             |    |  |  |  |
| Co Contract de muncă                                    | Ø         | defovorizate Imbunötötjirea acce<br>RSO4.3 - FEDR - RSO4.3_Promo     | sibilității, inclusiv pentru persoanele cu dizabilită<br>varea incluziunii socio-economice a comunității                                                                                                    | ăți, precum și a eficacității și rezilien<br>or marginalizate, a gospodăriilor cu | ire pe termen lung<br>Jusiv a persoanelor cu nevoi | 12.02.2012.000                       | _                  |                                            |                             |    |  |  |  |
| St Stot                                                 | Ø         | speciale, prin acquiri integrate ca                                  | re su vizeze locumjele și servicile sociale                                                                                                    |                                                                                   |                                                    | 13-02-2043 09:0                      | •                  |                                            |                             |    |  |  |  |
| Fo Foctură                                              | C         | Numör contract<br>7777                                               |                                                                                                    |                                                                                   |                                                    | Dată semnare cont<br>23-02-2024 00:0 | rect<br>0          |                                            |                             |    |  |  |  |
| Or Ordin de deplasare                                   | C         |                                                                      |                                                                                                    |                                                                                   |                                                    |                                      |                    |                                            |                             |    |  |  |  |
| Al Altă cheltuială / Cost simplificat                   | 8         | Informații dovadă de plată                                           |                                                                                                    |                                                                                   |                                                    |                                      |                    |                                            | 🗑 Şterge 📝 Modific          | că |  |  |  |
| Do Document plată                                       | C         |                                                                      |                                                                                                    |                                                                                   |                                                    |                                      |                    |                                            |                             |    |  |  |  |
| Do Dovadă plată                                         | C         | ENTITATE TEST IMPLEMENTARE                                           |                                                                                                    |                                                                                   |                                                    |                                      | 03-04-2024         |                                            |                             |    |  |  |  |
| Achiziții                                               |           |                                                                      |                                                                                                    |                                                                                   |                                                    |                                      |                    |                                            |                             |    |  |  |  |
| Co Contract de achiziție                                |           | Documente plată                                                      |                                                                                                    |                                                                                   |                                                    |                                      |                    | De                                         | zasociază 🕒 Asociaz         | a  |  |  |  |
| Contractore                                             | -         | Numär                                                                | Tip document                                                                                                    |                                                                                   | Partener                                           | Dată                                 |                    | Valoare                                    | Acțiuni                     |    |  |  |  |
| Do Dosar contract                                       |           | 1                                                                    | Chitonță                                                                                                    |                                                                                   | ENTITATE TEST IMPLEMENTARE                         | 03-04-                               | 2024               | 25,00 RON                                  | 2                           |    |  |  |  |
| So Solicitare modificare project                        | C         | 125                                                                  | Ordia da aletã                                                                                                    |                                                                                   | ENTITATE TEET IMPLEMENTADE                         | 02-04-                               | 10.2.4             | 2 000 00 001                               | <b>_</b>                    |    |  |  |  |
| So Solicitare documente justificative /<br>suplimentare |           |                                                                      | order de proto                                                                                                    |                                                                                   | ENTITIES I MELEMENTINE                             | 05-04-                               | 1024               | 3.000.00 How                               | Ð                           |    |  |  |  |
| CI Clarificare                                          |           | Documente atașate                                                    |                                                                                                    |                                                                                   |                                                    |                                      |                    | ⊕ Adaugă document nou                      | ază documente din bibliotec |    |  |  |  |
| De Decizie                                              |           |                                                                      |                                                                                                    |                                                                                   |                                                    |                                      |                    |                                            |                             |    |  |  |  |
| Co Contestație                                          |           |                                                                      |                                                                                                    |                                                                                   |                                                    |                                      |                    |                                            |                             |    |  |  |  |
| (m)                                                     |           |                                                                      |                                                                                                    |                                                                                   | 0                                                  |                                      |                    |                                            |                             |    |  |  |  |

Prin acționarea butonului , aplicația afișează pagina Informații documente plată din secțiunea 3.7. Document plată (vezi secțiunea <u>3.7. Document plată</u>).

| MySMIS2021                                         | Entități jur | idice 😢 Proiecte 📱 Achiziții                                                                                                    |                                                                                                    |                                                                                                    |                                                                                                    |                                             | Ø                          | MEPROD @ A Q                 |
|----------------------------------------------------|--------------|----------------------------------------------------------------------------------------------------|----------------------------------------------------------------------------------------------------|----------------------------------------------------------------------------------------------------|----------------------------------------------------------------------------------------------------|---------------------------------------------|----------------------------|------------------------------|
| Prosect 346430 Doc                                 | cument plots | 135                                                                                                    |                                                                                                    |                                                                                                    |                                                                                                    |                                             |                            |                              |
| General<br>(8) Etape protect<br>Implementare       |              | Objective specifice<br>ESO4.11 - FSE+ ESO4.11_Librigrices accessival egol și<br>inclusive statențiti medicalită Modernizarea sistemelor<br>accesibilității, inclusiv pentru persoanele cu dizobilită<br>RSO4.3 - FEDR - RSO4.3 promovarea inclusivali soci<br>actuali integrate care al viscae focuritețite și servicilie | în timp utê la servîcii de calitate, sustenobile şi<br>de protecţie secială, înclusiv premovarea access<br>(; procum și a eficacități și rezilienței sistemeler<br>o-ecoomice a comunităților marginelizate, a g<br>seciale | la prejuri accesibile, inclusiv servicii con<br>dul la protocție socială, accedănd a ete<br>r de sănătate și a serviciilar de îngrijire,<br>ospodănilor cu venituri reduse și a gruj | e promovoază accesul la locuințe și îngrijer anientată către parsoane,<br>rțe desebizit cepiler și grupurilor deflavorizate îmburditățirea<br>pe termen lung<br>urifor dezavantajate, incluziv a persoanelor cu nevei spociale, prin | Dut5 linchidere<br>13-02-2043 09:00         |                            |                              |
| Ce) Cerere de prefinanțore                         | 8            | Numbr contract<br>7777                                                                                                    |                                                                                                    |                                                                                                    |                                                                                                    | Dată servinare contract<br>23-02-2024 00:00 |                            |                              |
| Ce Cerere de plotă                                 | (B)          |                                                                                                    |                                                                                                    |                                                                                                    |                                                                                                    |                                             |                            |                              |
| Ce Cerere de rombursore<br>Documente justificative | -            | Informații documente plată                                                                                                    |                                                                                                    |                                                                                                    |                                                                                                    |                                             | 0                          | 🕃 Ştorge 📝 Modifică          |
| Re Resursă umană                                   | 8            | Numbr<br>125                                                                                                    |                                                                                                    | Donb<br>03-04-2024                                                                                                    |                                                                                                    | Tip<br>Ordin de plată                       |                            |                              |
|                                                    |              | Volume                                                                                                    |                                                                                                    |                                                                                                    |                                                                                                    |                                             |                            |                              |
| Si Scol                                            |              | 3.000,00 MON                                                                                                    |                                                                                                    |                                                                                                    |                                                                                                    |                                             |                            |                              |
|                                                    |              |                                                                                                    |                                                                                                    |                                                                                                    |                                                                                                    |                                             |                            |                              |
| Or Orden de depidsare                              |              | Documente justificative asociate documentului                                                                                                    | de plotă                                                                                                    |                                                                                                    |                                                                                                    |                                             |                            |                              |
| And Osensado / Cost simplificot                    |              |                                                                                                    |                                                                                                    |                                                                                                    |                                                                                                    |                                             |                            |                              |
| De Document ploto                                  |              |                                                                                                    |                                                                                                    |                                                                                                    | Ø                                                                                                    |                                             |                            |                              |
| De Devedő plotő                                    |              |                                                                                                    |                                                                                                    |                                                                                                    | Tobalul au contine Invasionaria                                                                                                    |                                             |                            |                              |
| mana<br>Aliante                                    |              |                                                                                                    |                                                                                                    | Mom                                                                                                    | enten nu există date disponibile în acest tabel.                                                                                                    |                                             |                            |                              |
| Co Contract de achiaipe                            |              |                                                                                                    |                                                                                                    |                                                                                                    |                                                                                                    |                                             |                            |                              |
| Intractore                                         | -            |                                                                                                    |                                                                                                    |                                                                                                    |                                                                                                    |                                             |                            |                              |
| Desor contract                                     | -            | Dovezi plotă                                                                                                    |                                                                                                    |                                                                                                    |                                                                                                    |                                             |                            |                              |
| So Solicitore modificore presect                   | (B)          | Partener ::                                                                                                    |                                                                                                    |                                                                                                    | Dotā extras                                                                                                    | Acti                                        | iuni                       |                              |
| So suplimentare                                    |              | ENTITATE TEST IMPLEMENTARE                                                                                                    |                                                                                                    |                                                                                                    | 03-04-2024                                                                                                    | 0                                           | 5                          |                              |
| Clarificare                                        |              |                                                                                                    |                                                                                                    |                                                                                                    |                                                                                                    |                                             |                            |                              |
| Da Decizie                                         |              | Documente atașate                                                                                                    |                                                                                                    |                                                                                                    |                                                                                                    | (                                           | Adaugā document nou  Ataşe | zeñ documente din bibliotech |
| Co Contestoție                                     |              | Denumire                                                                                                    | Tip document                                                                                                    | Încărcat din bibliotecă                                                                                                    | Entitote juridică                                                                                                    | Datá incârcare                              | Încărcat de                | Acțiuni                      |
| Revocare                                           |              | DOC DE INCARCAT TEST S.pdf                                                                                                    | Ordin de plată                                                                                                    | Nu .                                                                                                    | ENTITATE TEST IMPLEMENTARE                                                                                                    | 17-04-2024 19:03                            | 1 Nico Mariana Mireia      | * 8 *                        |
| Re Realiere                                        | (2)          | Contraction of the second second second second second second second second second second second second second s                                                                                                    |                                                                                                    | 27/27                                                                                                    |                                                                                                    |                                             |                            |                              |

# B) Dezasociere documente plată

În cazul în care asocierea documentelor de plată a fost efectuată în mod eronat, dezasocierea se

| ***                                                                                                    |                                                                                                    | ERACI                                                                                                    | Minist<br>și Proi                                                                                                    | ERUL                                                                                                    | . Investi<br>lor Eur                                                                                                    | IȚIIL(<br>Open                                                                                                    | or<br>Ne <b>M</b> y                | ySI                                                                 | 2021<br>MIS                                 |
|----------------------------------------------------------------------------------------------------|----------------------------------------------------------------------------------------------------|----------------------------------------------------------------------------------------------------|----------------------------------------------------------------------------------------------------|----------------------------------------------------------------------------------------------------|----------------------------------------------------------------------------------------------------|----------------------------------------------------------------------------------------------------|------------------------------------|---------------------------------------------------------------------|---------------------------------------------|
| poate realiza                                                                                                    | prin selecta                                                                                                    | area (🗹                                                                                                    | ) docume                                                                                                    | ntului/                                                                                                    | documentel                                                                                                    | or per                                                                                                    | ntru care                          | se                                                                  | dorește                                     |
| dezasocierea ș                                                                                                    | i acționarea                                                                                                    | butonului                                                                                                    | 🗊 Dezasociaz                                                                                                    | ză                                                                                                    |                                                                                                    |                                                                                                    |                                    |                                                                     |                                             |
| MySMIS2021 👜 Entități jur                                                                                                    | idice 🕼 Proiecte 🖉 Achizi                                                                                                    | ņi                                                                                                    |                                                                                                    |                                                                                                    |                                                                                                    |                                                                                                    |                                    | () Mad                                                              | Ferrod (P) A A                              |
| Passet     344400     Devasts platet       Ceneral     Its Despe pariosct       Implementation     Implementation       Implementation     Implementation       Implementation     Impl | 2014-0-03 2014-0-13 2014-0-13 2014-0-13 2014-0-13 2014-0-14 2014-0-14 2014-0 | consula egel și în timp del la sorvică<br>cisulă Modernizarea satemeter de p<br>și, inclusă portru porsonate a da<br>futulărăni soci-actionatice a cam<br>viscat locumpăre și servicale sociale<br>viscat locumpăre și servicale sociale<br>Cardin de plată<br>Ordin de plată<br>Ordin de plată | 246420.242 (f<br>de colitate, sustandale y la perpeta occes<br>respectives sociali, incercam y i o effocatibiti y i rezilien<br>natibilite, menginalizate, a giospodenile cu | )<br>Bille, inclusiv service concernent<br>pri sistemeter at scholter, pri<br>venturi reduce gi a grapuriti<br>Partener<br>ENTITATE TEST IMPLEME<br>ENTITATE TEST IMPLEME | nnovezaň oceznal to brunne s i horgine o inter<br>nitel o a stratej s doustati o opikur gragovala<br>a sarvislak de horgine pe termen kny<br>ni drzovantajate, induski a pensoandar ou ne<br>ni drzovantajate. | AM, PDS, Aut<br>ata Detts incluiere<br>col 13 02 2043 0<br>Data semore o<br>Data semore o<br>03 04 2024 0<br>Detto curros<br>02 04 2024<br>02 04 2024 | oritatio de Management pentos Prog | C Desource<br>C Desource<br>Valoare Act<br>0.00 nov £<br>0.00 nov £ | Terrye (* Mudeha<br>saan) (* Awadwad<br>gun |
| Contract de actualité Cantracter                                                                                                    | a vender sontid                                                                                                    |                                                                                                    |                                                                                                    | Tabelul nu c<br>Mamenton nu există d                                                                                                    | Conjunction in access tabled.                                                                                                    |                                                                                                    | Adough document nou                | 🧳 Αιαγοαεδ ό                                                        | leumente din bibliotech                     |

Aplicația afișează o fereastră pop-up pentru confirmarea acțiunii (

| MySMIS2021                                              | Entități jurid | lice 🕴 Projecte 🛓 Ac                                                   | hiziții                                                                                                    |                                                                                                    |                       | l l                                                     |                               |  |  |  |  |
|---------------------------------------------------------|----------------|------------------------------------------------------------------------|----------------------------------------------------------------------------------------------------|----------------------------------------------------------------------------------------------------|-----------------------|---------------------------------------------------------|-------------------------------|--|--|--|--|
| Proisct 346430 D                                        | ovadā platā    | 2024-04-03                                                             |                                                                                                    |                                                                                                    |                       |                                                         |                               |  |  |  |  |
| General                                                 |                | 246430 @                                                               |                                                                                                    | 346430-342 @                                                                                                    |                       | AM_PIDS_Autoritatea de Management pentru Program Incluz |                               |  |  |  |  |
| Et Etape project                                        |                | Objective specifice<br>ESO4.11 - FSE+ - ESO4.11_Lörgin                 | ca accesului egal și în timp util la servicii de calitate, suste                                                           | nabile și la prețuri accesibile, inclusiv servicii care promavează accesul la locuințe și înș                                                                                              | grijire orientată     | Dotă închédere                                          |                               |  |  |  |  |
| Implementare                                            |                | către persoane, inclusiv asistență<br>defavorizate îmbunătățirea acces | medicală Madernizarea sistemelor de protecție socială, în<br>bilității, inclusiv pentru persoanele cu dizabilități, precum | clusiv promovareo accesului la protecție socială, acordând o atenție deosebită copiilor<br>și a eficacității și rezilienței sistemetor de sănătate și a serviciilor de îngrijire pe termen | și grupuntor<br>Llung |                                                         |                               |  |  |  |  |
| Ce Cerere de prefinanțare                               | C              | speciale, prin acțiuni integrate car                                   | area incluziunii socio-economice a comunitaților marginal<br>e să vizeze locuințele și serviciile sociale                  |                                                                                                    |                       | 13-02-2043 09:00                                        |                               |  |  |  |  |
| Ce Cerere de plată                                      | C              | Numär contract                                                         |                                                                                                    |                                                                                                    |                       | Dată semnare contract                                   |                               |  |  |  |  |
| Ce Cerere de rambursare                                 | C              |                                                                        |                                                                                                    |                                                                                                    |                       |                                                         |                               |  |  |  |  |
| Documente justificative                                 | -              | Informații dovadă de plață                                             |                                                                                                    |                                                                                                    |                       |                                                         | The Street Poly March 1       |  |  |  |  |
| Re Resursă umană                                        |                |                                                                        |                                                                                                    |                                                                                                    |                       |                                                         |                               |  |  |  |  |
| Ce Contract de muncă                                    |                | Portener<br>ENTITATE TEST IMPLEMENTARE                                 |                                                                                                    |                                                                                                    |                       | Dot8 extros<br>03.04.2024                               |                               |  |  |  |  |
| se Stot                                                 |                |                                                                        | Confirm actures ×                                                                                                    |                                                                                                    |                       |                                                         |                               |  |  |  |  |
| Po Pottoro                                              |                | Documente plată                                                        | Esti sigur(ă) că dore                                                                                                    | sti să dezasociezi 1 documentele?                                                                                                    |                       | ( D 0                                                   | czosocioză 📀 Asocioză         |  |  |  |  |
| Alto chalt initial Cost simplificat                     |                | Numör                                                                  | Tip document                                                                                                    | Renunță Confirmă 🥥                                                                                                    | Dotă                  | Valoore                                                 | Acțiuni                       |  |  |  |  |
| De Document plată                                       | C              | 123                                                                    | Ordin de plată                                                                                                    | ENTITATE TEST IMPLEMENTARE                                                                                                    | 02-04-20              | 1.200,00 RON                                            | £                             |  |  |  |  |
| Do Dovadă plată                                         | C              | 124                                                                    | Ordin de plată contribuți                                                                                                  | ENTITATE TEST IMPLEMENTARE                                                                                                    | 02-04-20              | 224 B00.00 RON                                          | 0                             |  |  |  |  |
| Achiziții<br>Co Contract de achiziție                   |                | 1 element selector.                                                    |                                                                                                    |                                                                                                    |                       |                                                         |                               |  |  |  |  |
| Contractore                                             | -              | Documente atașate                                                      |                                                                                                    |                                                                                                    |                       | 🕑 Adaugă document nou 🥒 Ataq                            | ează documente din bibliotecă |  |  |  |  |
| De Dosar contract                                       |                |                                                                        |                                                                                                    |                                                                                                    |                       |                                                         |                               |  |  |  |  |
| So Solicitare modificare proiect                        | C              |                                                                        |                                                                                                    |                                                                                                    |                       |                                                         |                               |  |  |  |  |
| So Solicitare documente justificative /<br>suplimentare |                |                                                                        |                                                                                                    |                                                                                                    |                       |                                                         |                               |  |  |  |  |
| Clarificare                                             |                |                                                                        |                                                                                                    | Tabelul nu conține înregistrări.<br>Momenton nu cuistă date disponibile în acest tabel                                                                                                    |                       |                                                         |                               |  |  |  |  |
| De Decizio                                              |                |                                                                        |                                                                                                    |                                                                                                    |                       |                                                         |                               |  |  |  |  |
| Ce Contestație                                          |                |                                                                        |                                                                                                    |                                                                                                    |                       |                                                         |                               |  |  |  |  |

# 5.8.2. Documente atașate

Versiune manual 1. Versiune aplicație 1 Manual de utilizare MySMIS2021\_FO\_Implementare Redactat de Direcția de Coordonare SMIS și IT (DCSMISIT)

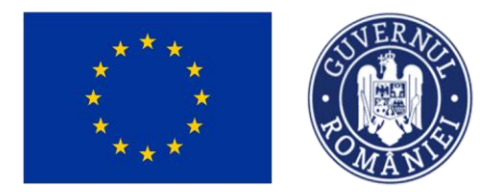

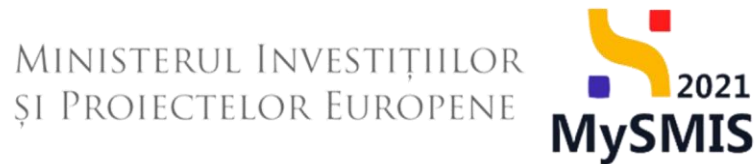

### În zona de lucru Documente atașate se pot atașa documentele justificative fie prin adăugarea

| unui docun                                                                                        | nent          | t ( ⊕                                                                                                    | Adaugă                                                                                                    | document nou   | ), fie p       | orin ata                                               | așare                            | ea din bibliote            | ecă (    | 🖉 Ataşează d                                | ocumente din bib         | liotecă).                        |  |
|---------------------------------------------------------------------------------------------------|---------------|----------------------------------------------------------------------------------------------------|----------------------------------------------------------------------------------------------------|----------------|----------------|--------------------------------------------------------|----------------------------------|----------------------------|----------|---------------------------------------------|--------------------------|----------------------------------|--|
| MySMIS2021                                                                                        | Entități juri | idice 😢 Proi                                                                                                    | ecte 🛓 Achi                                                                                                    | uğu            |                |                                                        |                                  |                            |          |                                             |                          | MEPROD @ A D                     |  |
| D Project 346.430 D                                                                               | wadā pilatā   | 2024-04-03                                                                                                    |                                                                                                    |                |                |                                                        |                                  |                            |          |                                             |                          |                                  |  |
| General                                                                                           |               | 😥 Test im                                                                                                    | plem NMM1                                                                                                    |                |                |                                                        |                                  |                            |          |                                             |                          | 🛓 Descandi formular              |  |
| Implementare                                                                                      | C             | Apel<br>PIDS/1860/PID                                                                                             | 15_PG/DP4 - multifond                                                                                                    |                |                | Store<br>Contract service                              |                                  |                            |          |                                             |                          |                                  |  |
| Ce Cerere de plató                                                                                | e             | Cod SMIS<br>346430 🕃                                                                                              |                                                                                                    |                |                | Denamine castoritates<br>AM_PIDS_Autoritates de Manage | ment pentru Program Incluziune ; | i Demnitate Socială        |          |                                             |                          |                                  |  |
| Documente justificative           Re         Resursă umonă           Co         Contract de muncă | -             | Objective specifi<br>ESO4.11 - FSE<br>inclusiv askter<br>accessibilității, i<br>RSO4.3 - FEDF<br>acțiuni integral | Obitcherspecifie Distribution Distribution |                |                |                                                        |                                  |                            |          |                                             |                          |                                  |  |
| 51 Stof<br>Fe Focture                                                                             | 8             | NumBr contract.<br>7277                                                                                           |                                                                                                    |                |                |                                                        |                                  |                            |          | Batili sammers cantract<br>23:02:2024:00:00 |                          |                                  |  |
| Al Altó cheltuioló / Cost simplificat                                                             | e             | Informații dov                                                                                                    | radă de <mark>pl</mark> ată                                                                                                    |                |                |                                                        |                                  |                            |          |                                             |                          | Storge Modifica                  |  |
| De Document plotă De Dovodă plotă                                                                 | 8             | Partonor<br>ENTITATE TES                                                                                          | T IMPLEMENTARE                                                                                                    |                |                |                                                        |                                  |                            |          | Datil estrois<br>03-04-2024                 |                          |                                  |  |
| Achiziții                                                                                         |               | Documente pl                                                                                                    | lotă                                                                                                    |                |                |                                                        |                                  |                            |          |                                             |                          | Decementarit                     |  |
| Contractore                                                                                       | -             | O Nor                                                                                                    | màr                                                                                                    | Tip document   |                |                                                        | Portener                         |                            | Dutů     |                                             | Valoare                  | Acțiuni                          |  |
| Do Deser contruct                                                                                 |               | 1                                                                                                    |                                                                                                    | Chitanță       |                |                                                        | ENTITATE TEST                    | INPLEMENTARE               | 03-04-20 | 24                                          | 25,00 RON                | ඩ                                |  |
| 50 Solicitore modificare project<br>50 Solicitore documente justificative /<br>suplimentare       | (C)           | (C) 12                                                                                                    | i.                                                                                                    | Ordin de pletă |                |                                                        | ENTITATE TEST                    | IMPLEMENTARE               | 03-04-20 | 24                                          | 3.000.00 non             | อ                                |  |
| Clorificare                                                                                       | - (           | Documente at                                                                                                    | tașate                                                                                                    |                |                |                                                        |                                  |                            |          | •                                           | daugā document nou 🛛 🕜 🗸 | tașează documente din bibliotecă |  |
| De Decizie                                                                                        |               | Denumire                                                                                                    |                                                                                                    |                | Tip document   | Încărcat din bibli                                     | otecă                            | Entitote juridică          |          | Dată încărcare                              | Încărcat de 👘            | Acțiuni                          |  |
| Co Contestoție<br>Re Revocare                                                                     |               | DOCUMENTE DI                                                                                                    | VERSE TEST.pdf                                                                                                    |                | Alte documente | Do                                                     |                                  | ENTITATE TEST IMPLEMENTARE |          | 17-04-2024 20:02                            | N                        | a 9 0                            |  |
|                                                                                                   |               |                                                                                                    |                                                                                                    |                |                |                                                        |                                  |                            |          |                                             |                          |                                  |  |

Fiecare document atașat poate fi descărcat (📥 ), previzualizat într-un tab nou ( 🖹 ) și/ sau șters

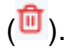